# User Manual

Flowel 4 Development and Marketing

**Emerson Process Management** 

Emerson Project 3007536 Rev 0 2005-May-02

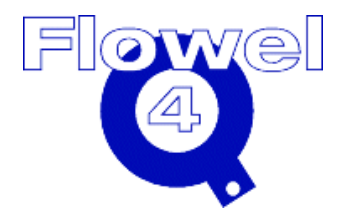

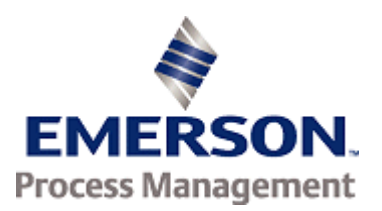

# **Table of Contents**

| 1 | Intro | duction                                      | 1    |  |
|---|-------|----------------------------------------------|------|--|
|   | 1.1   | Typographic Conventions                      | 1    |  |
|   | 1.2   | Customer Service                             | 1    |  |
|   | 1.3   | Version 4 Features                           | 2    |  |
|   |       | 1.3.1 Network Installation                   | 2    |  |
|   |       | 1.3.2 Standards and Calculations             | 2    |  |
|   |       | 1.3.3 Convenience Features                   | 3    |  |
|   |       | 1.3.4 Optional Package                       | 3    |  |
|   | 1.4   | Design Philosophy                            | 3    |  |
|   |       | 1.4.1 We Listen to Our Customers             | 3    |  |
|   |       | 1.4.2 Include Visual Cues for all Actions    | 4    |  |
|   |       | 1.4.3 Only Show Applicable Options           | 4    |  |
|   |       | 1.4.4 Present Mandatory Choices First        | 4    |  |
|   | 1.5   | Recommended Hardware/Software Requirements   | 4    |  |
|   | 1.6   | Basic Installation Procedure                 | 5    |  |
|   |       | 1.6.2 Changing Licensing                     | 8    |  |
|   | 1.7   | Upgrading from an Earlier Version            | 9    |  |
|   | 1.8   | Network Server Installation 1                |      |  |
|   | 1.9   | Client Setup                                 | . 12 |  |
|   | 1.10  | User Management Utility                      |      |  |
|   |       | 1.10.1 Accessing the User Management Utility | 19   |  |
|   |       | 1.10.2 Defining a User Group                 | 20   |  |
|   |       | 1.10.3 Managing Users                        | 21   |  |
|   | 1.11  | Data Migration From Flowel 3.0g              | . 22 |  |
|   | 1.12  | Troubleshooting                              | . 24 |  |
|   |       | 1.12.1 Flowel                                | 24   |  |
|   |       | 1.12.2 CrypKey                               | 29   |  |
|   |       | 1.12.3 Windows                               | 29   |  |
|   | 1.13  | Copy Protection – CrypKey                    | . 31 |  |
|   |       | 1.13.1 Tips and Tricks                       | 33   |  |
|   | 1.14  | Starting Flowel                              | . 33 |  |
|   | 1.15  | The Flowel Database                          | . 33 |  |
|   |       | 1.15.1 MySQL Database                        | 33   |  |
|   |       | 1.15.2 Backing up the Database               | 33   |  |
|   |       | 1.15.3 Moving the Database                   | 33   |  |

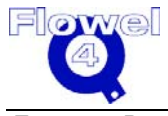

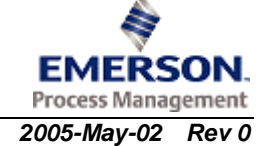

| 2 | Tuto           | Tutorial Instructions                                      |    |  |  |
|---|----------------|------------------------------------------------------------|----|--|--|
|   | 2.1            | About This Tutorial                                        |    |  |  |
|   | 2.2            | One Time Through                                           |    |  |  |
|   |                | 2.2.1 Starting Flowel                                      |    |  |  |
|   |                | 2.2.2 Using the Toolbar                                    |    |  |  |
|   |                | 2.2.3 Proceeding to the Next Step                          |    |  |  |
|   | 2.3            | Create a New Job                                           |    |  |  |
|   |                | 2.3.1 Setting the Default Values for the Job               |    |  |  |
|   |                | 2.3.2 Create a New Tag                                     |    |  |  |
|   | 2.4            | Fluid Settings                                             |    |  |  |
|   |                | 2.4.1 Fluid State                                          |    |  |  |
|   |                | 2.4.2 Selection Lists                                      |    |  |  |
|   |                | 2.4.3 Fluid Type                                           |    |  |  |
|   | 2.5            | Meter Run Settings                                         |    |  |  |
|   |                | 2.5.1 Element Type, Material, Pressure Taps, and Thickness |    |  |  |
|   |                | 2.5.2 Pipe                                                 | 40 |  |  |
|   | 2.6            | Calculate                                                  | 41 |  |  |
|   |                | 2.6.1 Density Calculator                                   |    |  |  |
|   |                | 2.6.2 Viscosity                                            | 45 |  |  |
|   |                | 2.6.3 Vapor Pressure                                       | 45 |  |  |
|   | 2.7            | Graph                                                      | 46 |  |  |
|   | 2.8            | Specification Sheets and Reports                           | 47 |  |  |
|   | 2.9            | Printing                                                   | 49 |  |  |
|   |                | 2.9.1 Printer Setup                                        |    |  |  |
|   |                | 2.9.2 Print Preview                                        |    |  |  |
|   | 2.10           | Customizing the Program                                    | 51 |  |  |
|   |                | 2.10.1 Pipe Maintenance                                    | 51 |  |  |
|   |                | 2.10.2 Material Maintenance                                |    |  |  |
|   |                | 2.10.3 Fluid Maintenance                                   |    |  |  |
|   | 2.11           | Examples and Applications                                  | 54 |  |  |
|   |                | 2.11.1 Example One                                         | 54 |  |  |
|   |                | 2.11.2 Example Two                                         | 60 |  |  |
| 3 | User Reference |                                                            |    |  |  |
|   | 3.1            | About Menu Item                                            | 67 |  |  |
|   | 3.2            | AGA 3 Factors Report                                       | 67 |  |  |
|   | 3.3            | Atmospheric Pressure                                       |    |  |  |
|   | 3.4            | Calculate                                                  |    |  |  |
|   |                | 3.4.1 Solve For                                            |    |  |  |
|   |                | 3.4.2 Using                                                |    |  |  |
|   |                | 3.4.3 Options                                              |    |  |  |
|   | 3.5            | Calculation Data Sheet                                     | 74 |  |  |
|   |                | 3.5.1 Entering Data                                        |    |  |  |
| R |                |                                                            |    |  |  |

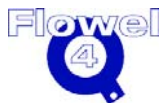

EMERSON.

|                              | 3.5.2                                                                                          | Zoom                                                                                                    | 75                         |
|------------------------------|------------------------------------------------------------------------------------------------|----------------------------------------------------------------------------------------------------|----------------------------|
|                              | 3.5.3                                                                                          | Print                                                                                                    | 76                         |
|                              | 3.5.4                                                                                          | Save                                                                                                    | 76                         |
|                              | 3.5.5                                                                                          | Adding Your Logo to the Datasheet                                                                                                    | 76                         |
| 3.6                          | 6 Color.                                                                                       |                                                                                                    | 76                         |
|                              | 3.6.1                                                                                          | Setting RGB Colors                                                                                                    | 77                         |
| 3.7                          | 7 Defaul                                                                                       | It Base Conditions                                                                                                    | 78                         |
| 3.8                          | B Defaul                                                                                       | It Element                                                                                                    | 79                         |
| 3.9                          | ) Defaul                                                                                       | It Units                                                                                                    | 79                         |
| 3.1                          | 0 Densit                                                                                       | ty Calculator                                                                                                    | 81                         |
|                              | 3.10.1                                                                                         | Method                                                                                                    |                            |
|                              | 3.10.2                                                                                         | Soave-Redlich-Kwong                                                                                                    |                            |
|                              | 3.10.3                                                                                         | Peng-Robinson                                                                                                    |                            |
|                              | 3.10.4                                                                                         | Lee-Kesler BWR                                                                                                    |                            |
|                              | 3.10.5                                                                                         | Thompson-Brobst-Hankinson                                                                                                    |                            |
|                              | 3.10.6                                                                                         | Modified Rackett                                                                                                    |                            |
|                              | 3.10.7                                                                                         | AGA 8 (1985), Detailed                                                                                                    |                            |
|                              | 3.10.8                                                                                         | AGA 8 (1992), Detailed                                                                                                    |                            |
|                              | 3.10.9                                                                                         | Redlich-Kwong (Wichert-Aziz)                                                                                                    |                            |
|                              | 3.10.10                                                                                        | NX-19, Detailed                                                                                                    | 84                         |
|                              | 3.10.11                                                                                        | NBS/NRC Steam Equation                                                                                                    |                            |
|                              | 3.10.12                                                                                        | NBS Ammonia, NBS Nitrogen, NBS Argon, NBS Oxygen, IUPAC Carbon Dioxide, NB<br>Hydrogen, NBS Methane, NBS Ethane, NBS Ethylene, NBS Propane, NBS i-Butane, I<br>Butane | S<br>NBS n-                |
|                              | 3 10 13                                                                                        |                                                                                                    | 88                         |
|                              | 3 10 14                                                                                        | AGA 8 (1985), SG, EV CO2                                                                                                    | 86                         |
|                              | 3 10 15                                                                                        | 3 - AGA 8 (1985), HV, CO2 N2                                                                                                    | 86                         |
|                              | 3.10.16                                                                                        | AGA 8 (1985), SG, CH4, CO2, N2                                                                                                    |                            |
|                              | 3.10.17                                                                                        | AGA 8 (1992), SG, HV, CO <sub>2</sub>                                                                                                    |                            |
|                              | 3.10.18                                                                                        | B AGA 8 (1992), SG, CO <sub>2</sub> , N <sub>2</sub>                                                                                                    |                            |
|                              | 3.10.19                                                                                        | Ideal Gas Method, SGi, Zf                                                                                                    |                            |
|                              | 3.10.20                                                                                        | Real Gas Method, SGr, Zair                                                                                                    |                            |
|                              | 3.10.21                                                                                        | Molecular Weight Method, MW, Zf                                                                                                    |                            |
|                              | 3.10.22                                                                                        | 2 Liquid Method, SG, Density H <sub>2</sub> O                                                                                                    |                            |
| 3.1                          | 1 Exact                                                                                        | Bore Size                                                                                                    | 88                         |
| 3.1                          | 2 Exact                                                                                        | Differential Pressure                                                                                                    | 90                         |
| 3.1                          | 3 Exact                                                                                        | Flow Rate                                                                                                    | 90                         |
| 3.1                          | 4 Exit                                                                                         |                                                                                                    | 91                         |
| 3.1                          | 15 Export                                                                                      | t Fluid                                                                                                    | 91                         |
|                              | 6 Export                                                                                       | t lob                                                                                                    | ~~~                        |
| 3.′                          |                                                                                                |                                                                                                    | 92                         |
| 3.′<br>3.′                   | 17 Export                                                                                      | t Tag                                                                                                    | 92<br>92                   |
| 3.′<br>3.′<br>3.′            | I7Export18File Me                                                                              | t Tag<br>lenu                                                                                                    | 92<br>92<br>93             |
| 3.´<br>3.´<br>3.´<br>3.´     | I7     Export       I8     File       I9     Flowel                                            | t Tag<br>lenu<br>l Data Sheet                                                                                                    | 92<br>92<br>93<br>94       |
| 3. ´<br>3. ´<br>3. ´<br>3. ´ | <ul> <li>Export</li> <li>Export</li> <li>File Model</li> <li>Flowel</li> <li>3.19.1</li> </ul> | t Tag<br>lenu<br>I Data Sheet<br>Entering Data                                                                                                    | 92<br>92<br>93<br>94<br>94 |

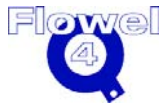

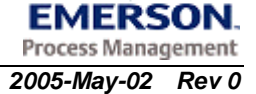

|      | 3.19.2  | Zoom                              |     |
|------|---------|-----------------------------------|-----|
|      | 3.19.3  | Print                             |     |
|      | 3.19.4  | Save                              | 95  |
|      | 3.19.5  | Adding Your Logo to the Datasheet | 95  |
| 3.20 | Fluid   |                                   | 95  |
|      | 3.20.1  | Fluid State                       | 96  |
| 3.21 | Fluid T | уре                               | 96  |
|      | 3.21.2  | Define Mixture                    |     |
| 3.22 | Fluid M | laintenance                       | 98  |
|      | 3.22.1  | Copying a Fluid                   |     |
|      | 3.22.2  | Deleting a Fluid                  |     |
|      | 3.22.3  | Printing a Fluid                  |     |
| 3.23 | Fluid R | eport                             | 99  |
| 3.24 | Graph   |                                   | 99  |
| 3.25 | Help M  | enu                               | 101 |
|      | 3.25.1  | Help Content                      |     |
|      | 3.25.2  | Help Index                        |     |
|      | 3.25.3  | How to Use Help                   |     |
| 3.26 | Import  | Fluid                             | 102 |
| 3.27 | Import  | Job                               | 102 |
| 3.28 | Import  | Тад                               | 102 |
| 3.29 | ISA S-2 | 20 Data Sheet                     | 103 |
|      | 3.29.1  | Entering Data                     |     |
|      | 3.29.2  | Zoom                              |     |
|      | 3.29.3  | Print                             |     |
|      | 3.29.4  | Save                              |     |
|      | 3.29.5  | Adding Your Logo to the Datasheet |     |
| 3.30 | Isentro | pic Exponent                      | 105 |
| 3.31 | Jobs S  | ummary                            | 106 |
| 3.32 | Main M  | lenu                              | 107 |
| 3.33 | Materia | al Maintenance                    | 107 |
|      | 3.33.1  | Add Materials                     |     |
|      | 3.33.2  | Edit Materials                    |     |
|      | 3.33.3  | Delete Materials                  |     |
| 3.34 | Meter F | Run                               | 109 |
|      | 3.34.1  | Element                           |     |
|      | 3.34.2  | Pressure Taps                     | 111 |
|      | 3.34.3  | Pipe                              | 111 |
| 3.35 | Mixture | Definition                        | 112 |
|      | 3.35.1  | To Define a Mixture               |     |
| 3.36 | New Jo  | b                                 | 114 |
|      | 3.36.1  | Define New Job                    | 115 |
|      | 3.36.2  | Delete Job                        |     |

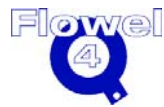

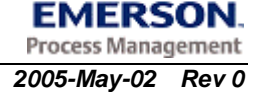

|      | 3.36.3 New Tag Button            | 115 |
|------|----------------------------------|-----|
| 3.37 | New Tag                          | 115 |
|      | 3.37.1 Define New Tag            | 116 |
|      | 3.37.2 Copy                      | 117 |
|      | 3.37.3 Delete                    | 117 |
|      | 3.37.4 Flowel's Method           | 118 |
| 3.38 | Open Job                         | 118 |
| 3.39 | Open Tag                         | 119 |
| 3.40 | Optional Ordering                | 120 |
| 3.41 | Options Menu                     | 121 |
| 3.42 | Pipe Maintenance                 | 121 |
|      | 3.42.1 Add a Nominal Diameter    |     |
|      | 3.42.2 Add a Pipe Schedule       | 122 |
|      | 3.42.3 Edit a Pipe Schedule      |     |
|      | 3.42.4 Delete a Nominal Diameter |     |
|      | 3.42.5 Delete a Pipe Schedule    |     |
| 3.43 | Print All                        | 124 |
|      | 3.43.1 Print Paper Format        |     |
|      | 3.43.2 Printer Setup             |     |
| 3.44 | Print Preview                    | 126 |
| 3.45 | Print Spec                       | 127 |
| 3.46 | Print Tag                        | 127 |
| 3.47 | Rounded Bore Size                | 129 |
| 3.48 | Significant Digits               | 130 |
| 3.49 | Spec. Sheet                      | 131 |
| 3.50 | Toolbars                         | 132 |
|      | 3.50.1 Use                       |     |
| 3.51 | Transfer Authorization           |     |
| 3.52 | Uncertainty                      | 135 |
| 3.53 | Used Resources                   |     |
| 3.54 | User Data Menu                   | 137 |
|      | 3.54.1 Pipe Maintenance          |     |
|      | 3.54.2 Material Maintenance      | 137 |
|      | 3.54.3 Fluid Maintenance         | 137 |
| 3.55 | User Factor                      | 137 |
| 3.56 | Vapor Pressure/Bubblepoint       | 137 |
|      | 3.56.1 Bubblepoint               | 137 |
| 3.57 | Viscosity                        | 138 |
| 3.58 | Windows Menu                     | 138 |
| 3.59 | Worksheet Menu                   | 138 |

v

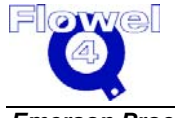

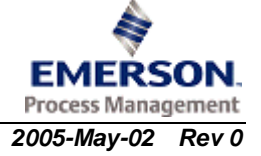

| Α | Nom                                | enclatu          | re – Glossary of Terms                                                                  | 139            |  |  |
|---|------------------------------------|------------------|-----------------------------------------------------------------------------------------|----------------|--|--|
| В | Fluid Property Calculation Methods |                  |                                                                                         |                |  |  |
|   | B.1                                | B.1 Introduction |                                                                                         |                |  |  |
|   |                                    | B.1.1            | PVT Properties                                                                          |                |  |  |
|   |                                    | B.1.2            | Bubblepoint                                                                             |                |  |  |
|   |                                    | B.1.3            | ·<br>Viscosity                                                                          |                |  |  |
|   |                                    | B.1.4            | The Isentropic Exponent                                                                 |                |  |  |
|   | B.2                                | PVT P            | roperty-Generalized Methods                                                             | 147            |  |  |
|   |                                    | B.2.1            | Redlich-Kwong Equation of State                                                         |                |  |  |
|   |                                    | B.2.2            | Modified Soave Equation of State                                                        |                |  |  |
|   |                                    | B.2.3            | Modified Peng-Robinson Equation of State                                                |                |  |  |
|   |                                    | B.2.4            | Lee-Kesler BWR Equation                                                                 |                |  |  |
|   |                                    | B.2.5            | Thomson-Brobst-Hankinson Equations                                                      |                |  |  |
|   |                                    | B.2.6            | Modified Rackett Equation                                                               |                |  |  |
|   |                                    | B.2.7            | Density Calculations                                                                    |                |  |  |
|   |                                    | B.2.8            | Specific Gravity Calculations                                                           |                |  |  |
|   | B.3                                | PVT P            | roperty-Specialized Methods                                                             | 162            |  |  |
|   |                                    | B.3.1            | Redlich-Kwong Equation with Wichert-Aziz Correction for Sour Natural Gases              |                |  |  |
|   |                                    | B.3.2            | AGA 8 – 1985 Compressibility                                                            |                |  |  |
|   |                                    | B.3.3            | AGA 8 Gas Mixture Characterization                                                      |                |  |  |
|   |                                    | B.3.4            | AGA 8-1992 Compressibility                                                              |                |  |  |
|   |                                    | B.3.5            | NX-19                                                                                   |                |  |  |
|   |                                    | B.3.6            | Steam Properties                                                                        |                |  |  |
|   |                                    | B.3.7            | Methane, Ethane, Ethylene, Propane, i-Butane, n-Butane, Hydrogen, Argon, Nitroge Oxygen | en, and<br>198 |  |  |
|   |                                    | B.3.8            | Ammonia                                                                                 | 204            |  |  |
|   |                                    | B.3.9            | Carbon Dioxide                                                                          |                |  |  |
|   |                                    | B.3.10           | Density of Air                                                                          | 208            |  |  |
|   | B.4                                | Viscos           | ity                                                                                     | 209            |  |  |
|   |                                    | B.4.1            | Gas Viscosity                                                                           | 210            |  |  |
|   |                                    | B.4.2            | Viscosity of Water and/or Steam                                                         | 213            |  |  |
|   |                                    | B.4.3            | Restrictions and Uncertainties                                                          | 213            |  |  |
|   | B.5                                | Bubble           | epoint Pressure                                                                         | 214            |  |  |
|   |                                    | B.5.1            | Equations                                                                               | 214            |  |  |
|   |                                    | B.5.2            | Vapor Pressure                                                                          | 215            |  |  |
|   |                                    | B.5.3            | Bubblepoint Pressure Calculation Algorithm                                              | 215            |  |  |
|   |                                    | B.5.4            | Additional Notes                                                                        | 217            |  |  |
|   | B.6                                | Isentro          | ppic Exponent                                                                           | 217            |  |  |
|   |                                    | B.6.1            | Basic Equations                                                                         |                |  |  |
|   |                                    | B.6.2            | Ideal Gas Specific Heat Capacity                                                        |                |  |  |
|   |                                    | B.6.3            | Lee-Kesler BWR Equation                                                                 |                |  |  |
|   |                                    | B.6.4            | RK Equation                                                                             | 219            |  |  |
|   |                                    | B.6.5            | Reference                                                                               | 219            |  |  |

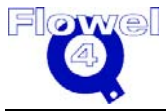

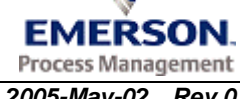

| С  | Flow                      | Calculation Methods                                                                              | 220            |  |
|----|---------------------------|--------------------------------------------------------------------------------------------------|----------------|--|
| C1 | Introd                    | luction                                                                                          | 220            |  |
|    | C1.1                      | Scope                                                                                            | 220            |  |
|    | C1.2                      | ASME MFC-3M-1989                                                                                 | 220            |  |
|    |                           | C1.2.1 Comparison of ASME MFC-3M-1989 and ISO 5167-1980                                          | 220            |  |
|    | C1.3                      | ASME/ANSI Standard MFC-7M-1987                                                                   | 222            |  |
|    | C1.4                      | ASME MFC-14M-2003                                                                                | 222            |  |
|    | C1.5                      | International Standard ISO 5167-1980(E)                                                          | 222            |  |
|    | C1.6                      | International Standard ISO 5167-1-1991(E)                                                        | 223            |  |
|    |                           | C1.6.1 Difference Between ISO 5167-1980(E) and ISO 5167-1-1991(E)                                |                |  |
|    | C1.7                      | International Standard ISO 5167-2003                                                             | 224            |  |
|    | C1.8                      | ISO Technical Report ISO/TR 15377:1998                                                           | 224            |  |
|    | C1.9                      | British Standard 1042. Part 1. Section 1.2                                                       | 224            |  |
|    | C1.10                     | American Gas Association Report No.3. Part 1, 3rd Ed., 1990                                      | 224            |  |
|    | C1.11                     | American Gas Association Report No.3. 2nd Ed., 1985                                              | 226            |  |
|    | C1.12                     | General Application                                                                              | 226            |  |
| C2 | ASME Standard MFC-3M-1989 |                                                                                                  |                |  |
|    | C2 1                      | Flow Element Applicability                                                                       |                |  |
|    | C2 2                      | Calculation of Reynolds Numbers                                                                  | 227            |  |
|    | 02.2                      | C2.2.1 Symbol Table                                                                              | 227            |  |
|    |                           | C2.2.2 Reynolds Number Based on the Upstream Condition of the Fluid and the Inside Diam the Pipe | eter of<br>228 |  |
|    |                           | C2.2.3 Reynolds Number Based on the Orifice or Throat Diameter of the Primary Device             | 228            |  |
|    | C2.3                      | Orifice Plate Discharge Coefficients                                                             | 228            |  |
|    |                           | C2.3.1 Symbol Table                                                                              | 228            |  |
|    |                           | C2.3.2 Calculations                                                                              | 229            |  |
|    | C2.4                      | Long Radius Nozzles Discharge Coefficients                                                       | 230            |  |
|    |                           | C2.4.1 Symbol Table                                                                              | 230            |  |
|    |                           | C2.4.2 Calculations                                                                              | 231            |  |
|    | C2.5                      | Classical Venturi Tubes Discharge Coefficients                                                   | 232            |  |
|    |                           | C2.5.1 Symbol Table                                                                              |                |  |
|    | 00.0                      | C2.5.2 Calculations                                                                              |                |  |
|    | C2.6                      |                                                                                                  | 233            |  |
|    |                           | C2.6.1 Symbol Table                                                                              | 233            |  |
|    | $C_{2}$ 7                 | ASME Long Padius Nozzlas Expansion Factors                                                       | 233            |  |
|    | 02.1                      | C271 Symbol Table                                                                                | 234            |  |
|    |                           | C2.7.1 Cymbol Table                                                                              | 204<br>225     |  |
|    | C2 8                      | Classical Venturi Tube Expansion Factor                                                          | 235            |  |
|    | 02.0                      | C2.8.1 Symbol Table                                                                              |                |  |

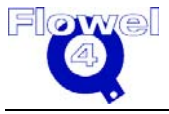

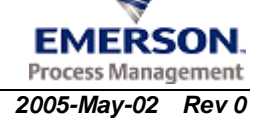

|    |       | C2.8.2   | Calculations                                                                     | 236  |
|----|-------|----------|----------------------------------------------------------------------------------|------|
|    | C2.9  | Therma   | I Expansion Correction                                                           | 236  |
|    |       | C2.9.1   | Symbol Table                                                                     | 236  |
|    |       | C2.9.2   | Calculations                                                                     | 237  |
|    | C2.10 | Flow Ra  | ate Calculation                                                                  | 237  |
|    |       | C2.10.1  | Symbol Table                                                                     | 237  |
|    |       | C2.10.2  | Calculations (§4.3)                                                              | 238  |
|    | C2.11 | Permar   | nent Pressure Loss                                                               | 239  |
|    |       | C2.11.1  | Symbol Table                                                                     | 239  |
|    |       | C2.11.2  | Calculations                                                                     | 239  |
| C3 | ASME  | ANSI S   | Standard MFC-7M-1987                                                             | _241 |
|    | C3.1  | Flow El  | ement Applicability                                                              | 241  |
|    | C3.2  | Calcula  | tion of Reynolds Numbers                                                         | 241  |
|    |       | C3.2.1   | Symbol Table                                                                     | 241  |
|    |       | C3.2.2   | Reynolds Numbers Based on Stagnation Properties and the Throat Diameter (§2.2.4) | 241  |
|    | C3.3  | Dischar  | ge Coefficients Calculation                                                      | 242  |
|    |       | C3.3.1   | Symbol Table                                                                     | 242  |
|    |       | C3.3.2   | Calculations                                                                     | 242  |
|    | C3.4  | Critical | Flow Coefficient                                                                 | 242  |
|    |       | C3.4.1   | Symbol Table                                                                     | 242  |
|    |       | C3.4.2   | Calculations (§2.2.4)                                                            | 243  |
|    | C3.5  | Flow Ra  | ate Calculation                                                                  | 243  |
|    |       | C3.5.1   | Symbol Table                                                                     | 243  |
|    |       | C3.5.2   | Calculations (§3.3)                                                              | 243  |
| C4 | ASME  | Standa   | ard MFC-14M-2003                                                                 | _244 |
|    | C4.1  | Flow El  | ement Applicability                                                              | 244  |
|    | C4.2  | Calcula  | tion of Reynolds Number                                                          | 244  |
|    | C4.3  | Dischar  | ge Coefficients                                                                  | 244  |
|    |       | C4.3.1   | Symbol Table                                                                     | 244  |
|    |       | C4.3.2   | Corner Taps                                                                      | 245  |
|    |       | C4.3.3   | Flange Taps                                                                      | 245  |
|    | C4.4  | Expans   | ion Factor                                                                       | 245  |
|    | C4.5  | Therma   | I Expansion Correction                                                           | 245  |
|    |       | C4.5.1   | Symbol Table                                                                     | 245  |
|    |       | C4.5.2   | Calculations                                                                     | 246  |
|    | C4.6  | Flow Ra  | ate Calculation                                                                  | 246  |
|    |       | C4.6.1   | Symbol Table                                                                     | 246  |
|    |       | C4.6.2   | Calculations (§3.3)                                                              | 247  |
|    | C4.7  | Permar   | nent Pressure Loss                                                               | 247  |
|    |       | C4.7.1   | Symbol Table                                                                     | 247  |

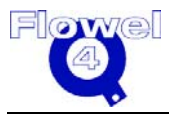

| C5 | International Standard ISO 5167-1980 (E) |                           |                                                                                                    |                   |
|----|------------------------------------------|---------------------------|----------------------------------------------------------------------------------------------------|-------------------|
|    | C5.1                                     | Flow E                    | lement Applicability                                                                               | 248               |
|    | C5.2                                     | Calcula                   | ition of Reynolds Numbers                                                                          | 248               |
|    |                                          | C5.2.1                    | Symbol Table                                                                                       | 248               |
|    |                                          | C5.2.2                    | Reynolds Number Based on the Upstream Condition of the Fluid and the Upstream of the Pipe (§2.4.2) | n Diameter<br>249 |
|    |                                          | C5.2.3                    | Reynolds Number Based on the Orifice or Throat Diameter of the Primary Device                      | §2.4.2) 249       |
|    | C5.3                                     | Orifice                   | Plate Discharge Coefficients                                                                       | 249               |
|    |                                          | C5.3.1                    | Symbol Table                                                                                       | 249               |
|    |                                          | C5.3.2                    | Calculations                                                                                       | 250               |
|    | C5.4                                     | Nozzle                    | S                                                                                                  | 252               |
|    |                                          | C5.4.1                    | Symbol Table                                                                                       | 252               |
|    |                                          | C5.4.2                    | Calculations                                                                                       | 253               |
|    | C5.5                                     | Classic                   | al Venturi Tubes and Venturi Nozzles                                                               | 254               |
|    |                                          | C5.5.1                    | Symbol Table                                                                                       | 254               |
|    |                                          | C5.5.2                    | Calculations                                                                                       | 254               |
|    | C5.6                                     | Orifice                   | Plates Expansion Factors                                                                           | 256               |
|    |                                          | C5.6.1                    | Symbol Table                                                                                       | 256               |
|    |                                          | C5.6.2                    | Calculations                                                                                       | 256               |
|    | _                                        | C5.6.3                    | Gas Expansion Factor based on Downstream Conditions (ISO 5167 (1991) p.23)                         | 256               |
|    | C5.7                                     | Nozzles Expansion Factors |                                                                                                    |                   |
|    |                                          | C5.7.1                    | Symbol Table                                                                                       | 257               |
|    |                                          | C5.7.2                    | Calculations                                                                                       |                   |
|    | C5.8                                     | Classic                   | al Venturi Tubes and Venturi Nozzles Expansion Factor                                              | 258               |
|    |                                          | C5.8.1                    | Symbol Table                                                                                       |                   |
|    |                                          | C5.8.2                    | Calculations                                                                                       |                   |
|    | C5.9                                     | Therma                    | al Expansion Correction                                                                            | 259               |
|    |                                          | C5.9.1                    | Symbol Table                                                                                       |                   |
|    | <b>0</b> - 40                            | C5.9.2                    |                                                                                                    |                   |
|    | C5.10                                    | Flow R                    | ate Calculation                                                                                    | 260               |
|    |                                          | C5.10.1                   | Symbol Table                                                                                       |                   |
|    | 05.44                                    | C5.10.2                   | Calculations (§3.3)                                                                                |                   |
|    | C5.11                                    | Permar                    | nent Pressure Loss                                                                                 |                   |
|    |                                          | C5.11.1                   | Symbol Table                                                                                       |                   |
|    | 05.40                                    | C5.11.2                   | Calculations                                                                                       |                   |
|    | C5.12                                    | Uncerta                   | ainties                                                                                            | 263               |
| C6 | Intern                                   | ational                   | Standard ISO 5167-1-1991 (E)                                                                       | 264               |
|    | C6.1                                     | Flow E                    | lement Applicability                                                                               | 264               |
|    | C6.2                                     | Calcula                   | tion of Reynolds Numbers                                                                           | 264               |
|    |                                          | C6.2.1                    | Symbol Table                                                                                       | 264               |
|    |                                          | C6.2.2                    | Reynolds Number Based on the Upstream Condition of the Fluid and the Upstream of the Pipe (§3.3.2) | n Diameter<br>265 |

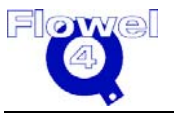

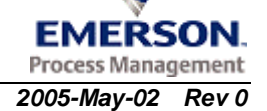

|        | C6.2.3                          | Reynolds Number Based on the Orifice or Throat Diameter of the Primary Devi | ce (§3.3.2) 265 |  |
|--------|---------------------------------|-----------------------------------------------------------------------------|-----------------|--|
| C6.3   | Orifice                         | Plate Discharge Coefficients                                                | 265             |  |
|        | C6.3.1                          | Symbol Table                                                                | 265             |  |
|        | C6.3.2                          | Calculations                                                                |                 |  |
| C6.4   | Nozzle                          | S                                                                           | 268             |  |
|        | C6.4.1                          | Symbol Table                                                                |                 |  |
|        | C6.4.2                          | Calculations                                                                |                 |  |
| C6.5   | Venturi                         | Tubes and Venturi Nozzles                                                   | 270             |  |
|        | C6.5.1                          | Symbol Table                                                                | 270             |  |
|        | C6.5.2                          | Calculations                                                                | 270             |  |
| C6.6   | Orifice Plate Expansion Factors |                                                                             |                 |  |
|        | C6.6.1                          | Symbol Table                                                                | 272             |  |
|        | C6.6.2                          | Gas Expansion Factor based on Upstream Conditions (§8.3.2.2)                | 272             |  |
|        | C6.6.3                          | Gas Expansion Factor based on Downstream Conditions (§8.3.2.2)              | 272             |  |
|        | C6.6.4                          | Liquid Expansion Factor (§3.3.5)                                            | 273             |  |
| C6.7   | Nozzle                          | s Expansion Factors                                                         | 273             |  |
|        | C6.7.1                          | Symbol Table                                                                | 273             |  |
|        | C6.7.2                          | Calculations                                                                | 273             |  |
| C6.8   | Classic                         | al Venturi Tubes and Venturi Nozzles Expansion Factor                       | 274             |  |
|        | C6.8.1                          | Symbol Table                                                                | 274             |  |
|        | C6.8.2                          | Calculations                                                                | 275             |  |
|        | C6.8.3                          | Uncertainties (§8.3.3)                                                      | 276             |  |
| C6.9   | Therma                          | al Expansion Correction                                                     | 276             |  |
|        | C6.9.1                          | Symbol Table                                                                | 276             |  |
|        | C6.9.2                          | Calculations                                                                | 276             |  |
| C6.10  | Flow R                          | ate Calculation                                                             | 277             |  |
|        | C6.10.1                         | Symbol Table                                                                | 277             |  |
|        | C6.10.2                         | Calculations (§5.3)                                                         | 277             |  |
| C6.11  | Permar                          | nent Pressure Loss                                                          | 278             |  |
|        | C6.11.1                         | Symbol Table                                                                | 278             |  |
|        | C6.11.2                         | Orifice Plate (§8.4.1)                                                      | 278             |  |
|        | C6.11.3                         | Nozzles                                                                     | 278             |  |
|        | C6.11.4                         | Classical Venturi Tubes and Venturi Nozzles                                 | 279             |  |
| Intern | ational                         | Standard ISO 5167-1-2003 (E)                                                | 280             |  |
| C7 1   | Flow Fl                         | lement Applicability                                                        | 280             |  |
| 07.1   |                                 | stion of Downoldo Numbero                                                   | 200             |  |
| 07.2   |                                 | auon of Reynolds Numbers                                                    |                 |  |
|        | 07.2.1                          | Symbol Table.                                                               |                 |  |
|        | 07.2.2                          | of the Pipe (§3.3.2)                                                        |                 |  |
|        | C7.2.3                          | Reynolds Number Based on the Orifice or Throat Diameter of the Primary Devi | ce (§3.3.2) 281 |  |
| C7.3   | Orifice                         | Plate Discharge Coefficient                                                 |                 |  |
|        | C7.3.1                          | Symbol Table                                                                | 281             |  |
|        | C7.3.2                          | -<br>Calculations                                                           |                 |  |
| _      |                                 |                                                                             | <b>A</b>        |  |

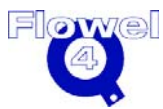

**C7** 

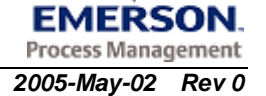

| C7.4  | Orifice Plate Exp       | pansion Factor                                          | 283 |  |
|-------|-------------------------|---------------------------------------------------------|-----|--|
| C7.5  | Nozzles                 |                                                         |     |  |
|       | C7.5.1 Symbol T         | able                                                    |     |  |
|       | C7.5.2 Calculatio       | ons                                                     |     |  |
| C7.6  | Venturi Tubes a         | nd Venturi Nozzles                                      | 285 |  |
|       | C7.6.1 Symbol T         | able                                                    |     |  |
|       | C7.6.2 Calculation      | ons                                                     |     |  |
| C7.7  | Orifice Plate Exp       | pansion Factors                                         | 287 |  |
|       | C7.7.1 Symbol T         | able                                                    |     |  |
|       | C7.7.2 Gas Expa         | ansion Factor based on Upstream Conditions (§8.3.2.2)   |     |  |
|       | C7.7.3 Gas Expa         | ansion Factor based on Downstream Conditions (§8.3.2.2) |     |  |
|       | C7.7.4 Liquid Ex        | pansion Factor (§3.3.5)                                 |     |  |
| C7.8  | Nozzles Expans          | ion Factors                                             | 288 |  |
|       | C7.8.1 Symbol T         | able                                                    |     |  |
|       | C7.8.2 Calculation      | ons                                                     |     |  |
| C7.9  | Classical Ventur        | ri Tubes and Venturi Nozzles Expansion Factor           | 289 |  |
|       | C7.9.1 Symbol T         | able                                                    |     |  |
|       | C7.9.2 Calculation      | ons                                                     |     |  |
|       | C7.9.3 Uncertain        | ties (§8.3.3)                                           |     |  |
| C7.10 | Thermal Expans          | sion Correction                                         |     |  |
|       | C7.10.1 Symbol T        | able                                                    |     |  |
|       | C7.10.2 Calculatio      | DNS                                                     |     |  |
| C7.11 | Flow Rate Calculation   |                                                         |     |  |
|       | C7.11.1 Symbol T        | able                                                    |     |  |
|       | C7.11.2 Calculatio      | ons (§5.3)                                              |     |  |
| C7.12 | Permanent Pressure Loss |                                                         |     |  |
|       | C7.12.1 Symbol T        | able                                                    |     |  |
|       | C7.12.2 Orifice Pla     | ate (§8.4.1)                                            |     |  |
|       | C7.12.3 Nozzles.        | Nanturi Tukan and Manturi Nanalan                       |     |  |
|       | C7.12.4 Classical       | Venturi Tubes and Venturi Nozzies                       | 294 |  |
| Amer  | can Gas Asso            | ciation Report No.3, Part1, 3rd Ed., 1990               | 296 |  |
| C8.1  | Flow Element A          | pplicability                                            |     |  |
| C8.2  | Calculation of R        | evnolds Numbers                                         |     |  |
| 00.2  | C8.2.1 Symbol T         | able                                                    |     |  |
|       | C8.2.2 Reynolds         | Number (§1.7.3)                                         |     |  |
| C8.3  | Orifice Plate Dis       | charge Coefficients                                     |     |  |
|       | C8.3.1 Symbol T         | able                                                    |     |  |
|       | C8.3.2 Calculatio       | ons                                                     |     |  |
| C8.4  | Orifice Plate Exr       | pansion Factors                                         |     |  |
|       | C8.4.1 Symbol T         | able                                                    |     |  |
|       | C8.4.2 Calculatio       | ons                                                     |     |  |
| C8.5  | Thermal Expans          | sion Correction                                         |     |  |
|       |                         |                                                         |     |  |

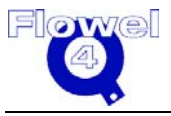

**C**8

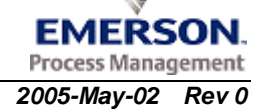

|     |                  | C8.5.1 Symbol Table                                                            |               |
|-----|------------------|--------------------------------------------------------------------------------|---------------|
|     |                  | C8.5.2 Calculations                                                            |               |
|     | C8.6             | Flow Rate Calculation                                                          |               |
|     |                  | C8.6.1 Symbol Table                                                            |               |
|     |                  | C8.6.2 Calculations (§1.6)                                                     | 301           |
|     | C8.7             | Permanent Pressure Loss                                                        |               |
|     |                  | C8.7.1 Symbol Table                                                            |               |
|     |                  | C8.7.2 Calculations                                                            |               |
|     | C8.8             | AGA 3 - 1992 (Part 3) Factors                                                  |               |
| C9  | Britis<br>Part 1 | h Standard BS 1042 – Measurement of Fluid Flow in Closed Cond<br>. Section 1.2 | duits:<br>304 |
|     | C9.1             | Flow Element Applicability                                                     | 304           |
|     | C9 2             | Calculation of Reynolds Numbers                                                | 304           |
|     | 00.2             | C9.2.1 Symbol Table                                                            |               |
|     |                  | C9.2.2 Revnolds Number (§BS 1042. Section 1.1)                                 |               |
|     | C9.3             | Orifice Plate Limits and Discharge Coefficients                                |               |
|     |                  | C9.3.1 Symbol Table                                                            |               |
|     |                  | C9.3.2 Calculations                                                            |               |
|     | C9.4             | Orifice Plates Expansion Factors                                               |               |
|     |                  | C9.4.1 Symbol Table                                                            |               |
|     |                  | C9.4.2 Calculations                                                            |               |
|     | C9.5             | Thermal Expansion Correction                                                   |               |
|     |                  | C9.5.1 Symbol Table                                                            |               |
|     |                  | C9.5.2 Calculations                                                            |               |
|     | C9.6             | Flow Rate Calculation                                                          | 309           |
|     |                  | C9.6.1 Symbol Table                                                            |               |
|     |                  | C9.6.2 Calculations                                                            |               |
|     | C9.7             | Permanent Pressure Loss                                                        | 310           |
|     |                  | C9.7.1 Symbol Table                                                            | 310           |
|     |                  | C9.7.2 Calculations                                                            |               |
| C10 | ISO T            | R 15377                                                                        | 311           |
|     | C10.1            | Flow Element Applicability                                                     | 311           |
|     | C10.2            | Calculation of Reynolds Numbers                                                | 311           |
|     |                  | C10.2.1 Symbol Table                                                           | 311           |
|     |                  | C10.2.2 Reynolds Number (§BS 1042, Section 1.1)                                | 311           |
|     | C10.3            | Orifice Plate Limits and Discharge Coefficients                                | 312           |
|     |                  | C10.3.1 Symbol Table                                                           | 312           |
|     |                  | C10.3.2 Calculations                                                           |               |
|     | C10.4            | Orifice Plates Expansion Factors                                               | 313           |
|     |                  | C10.4.1 Symbol Table                                                           | 313           |
|     |                  | C10.4.2 Calculations                                                           |               |

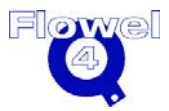

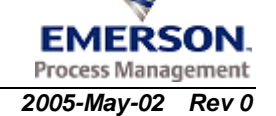

|     | C10.5 | Thermal Expansion Correction                                                     | 315 |
|-----|-------|----------------------------------------------------------------------------------|-----|
|     |       | C10.5.1 Symbol Table                                                             | 315 |
|     |       | C10.5.2 Calculations                                                             | 315 |
|     | C10.6 | Flow Rate Calculation                                                            | 316 |
|     |       | C10.6.1 Symbol Table                                                             |     |
|     |       | C10.6.2 Calculations                                                             |     |
|     | C10.7 | Permanent Pressure Loss                                                          | 317 |
|     |       | C10.7.1 Symbol Table                                                             |     |
|     |       | C10.7.2 Calculations                                                             |     |
| C11 | Amer  | ican Gas Association Report No.3, Second Ed., 1985                               | 318 |
|     | C11.1 | Flow Element Applicability                                                       |     |
|     | C11.2 | Calculation of Revnolds Numbers                                                  |     |
|     | -     | C11.2.1 Symbol Table                                                             |     |
|     |       | C11.2.2 Bore Reynolds Number (§5.2.2)                                            |     |
|     | C11.3 | Flow Coefficients                                                                | 319 |
|     |       | C11.3.1 Symbol Table                                                             |     |
|     |       | C11.3.2 Calculations                                                             |     |
|     | C11.4 | Orifice Plates Gas Expansion Factors                                             | 321 |
|     |       | C11.4.1 Symbol Table                                                             |     |
|     |       | C11.4.2 Calculations                                                             |     |
|     | C11.5 | Thermal Expansion Correction                                                     | 323 |
|     |       | C11.5.1 Symbol Table                                                             |     |
|     |       | C11.5.2 Calculations                                                             |     |
|     | C11.6 | Flow Rate Calculation                                                            | 323 |
|     |       | C11.6.1 Symbol Table                                                             |     |
|     |       | C11.6.2 Calculations (§1.6)                                                      |     |
|     | C11.7 | Permanent Pressure Loss                                                          | 325 |
|     |       | C11.7.1 Symbol Table                                                             |     |
|     |       | C11.7.2 Calculations                                                             |     |
|     | C11.8 | AGA 3 Factors                                                                    | 325 |
| C12 | Gene  | ral Application                                                                  | 327 |
|     | C12 1 | Orifice Plate Discharge Coefficients                                             | 327 |
|     | 01211 | C12.1.1 Concentric Orifice Plate With Corner Taps, Flange Taps, or Radius Taps   |     |
|     |       | C12.1.2 Concentric Orifice Plate With Pipe Taps                                  |     |
|     |       | C12.1.3 Concentric Orifice Plate With Vena Contracta Taps                        |     |
|     |       | C12.1.4 Eccentric Orifice Plate With Flange Taps                                 |     |
|     |       | C12.1.5 Eccentric Orifice Plate With Vena Contracta Taps                         |     |
|     |       | C12.1.6 Segmental Orifice Plate With Flange Taps                                 |     |
|     |       | C12.1.7 Segmental Orifice Plate With Vena Contracta Taps                         |     |
|     |       | C12.1.8 Quadrant Orifice Plate With Corner Taps or Flange Taps                   |     |
|     |       | C12.1.9 Conical Orifice with Corner Taps                                         |     |
|     |       | C12.1.10 Small Bore Orifice (Small Diameter Orifice) Meter Runs With Flange Taps |     |

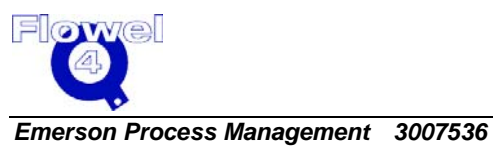

Flowel 4 Development and Marketing

|        | C12.1.11  | Small Bore Orifice (Small Diameter Orifice) Meter Runs With Corner Taps                                                                                        | 337          |
|--------|-----------|----------------------------------------------------------------------------------------------------|--------------|
|        | C12.1.12  | Restriction Orifice Plates                                                                                                    | 337          |
| C12.2  | Nozzles   | 5                                                                                                    | 338          |
|        | C12.2.1   | ISA 1932 Nozzle Discharge Coefficient                                                                                                    | 338          |
|        | C12.2.2   | Long Radius Nozzle Discharge Coefficient                                                                                                    | 338          |
| C12.3  | Classic   | al Venturi Tubes and Venturi Nozzles                                                                                                    | 338          |
|        | C12.3.1   | Classical Venturi Tube with as-Cast Convergent Discharge Coefficients                                                                                          | 338          |
|        | C12.3.2   | Classical Venturi Tube With a Machined Convergent Discharge Coefficients                                                                                       | 338          |
|        | C12.3.3   | Classical Venturi Tube With Rough Welded Convergent Discharge Coefficients                                                                                     | 338          |
|        | C12.3.4   | Venturi Nozzle Discharge Coefficients                                                                                                    | 338          |
| C12.4  | Orifice I | Plate Thickness Calculation                                                                                                    | 338          |
|        | C12.4.1   | Symbol Table                                                                                                    | 338          |
|        | C12.4.2   | Plate Thickness Calculations                                                                                                    | 339          |
| C12.5  | Gas Ex    | pansion Factors                                                                                                    | 340          |
|        | C12.5.1   | Symbol Table                                                                                                    | 340          |
|        | C12.5.2   | Concentric Orifice Plate With Corner Taps, Flange Taps or Radius Taps                                                                                          | 340          |
|        | C12.5.3   | Concentric Orifice Plate With Vena Contracta Taps                                                                                                    | 340          |
|        | C12.5.4   | Concentric Orifice Plate With Pipe Taps (Miller, p. 9-56)                                                                                                    | 341          |
|        | C12.5.5   | Eccentric Orifice Plate with Corner Taps, Flange 180° Offset Taps, Flange 90° Offset Vena Contracta 180° Offset or Vena Contracta 90° Offset (Miller, p. 9-56) | Taps,<br>341 |
|        | C12.5.6   | Segmental Orifice Plate with Flange taps or Vena Contracta Taps                                                                                                | 341          |
|        | C12.5.7   | Quadrant Edged Orifice Plate with Corner Taps or Flange Taps                                                                                                   | 342          |
|        | C12.5.8   | Conical Orifice Plate with Corner Taps                                                                                                    | 342          |
|        | C12.5.9   | Small Bore Orifice (Small Diameter) Meter Runs With Flange Taps                                                                                                | 342          |
|        | C12.5.10  | Small Bore Orifice (Small Diameter) Meter Runs With Corner Taps                                                                                                | 342          |
|        | C12.5.11  | ISA 1932 Nozzle with Corner Taps                                                                                                    | 342          |
|        | C12.5.12  | Long Radius Nozzle with Radius Taps, Wall Taps or Throat Taps                                                                                                  | 342          |
|        | C12.5.13  | Classical Venturi Tube with Throat Taps                                                                                                    | 343          |
|        | C12.5.14  | Venturi Nozzle with Throat Taps                                                                                                    | 343          |
|        | C12.5.15  | Restriction Flow Devices: Concentric Orifice with Pipe Taps                                                                                                    | 343          |
| C12.6  | Correct   | ion Factor for Steam Quality (Gas-Liquid) Flows                                                                                                    | 343          |
|        | C12.6.1   | Symbol Table                                                                                                    | 343          |
|        | C12.6.2   | Calculations (Miller, p. 9-76)                                                                                                    | 343          |
| C12.7  | Drain H   | ole Correction Factor                                                                                                    | 344          |
|        | C12.7.1   | Symbol Table                                                                                                    | 344          |
|        | C12.7.2   | Calculations                                                                                                    | 344          |
| C12.8  | Permar    | ent Pressure Loss                                                                                                    | 345          |
|        | C12.8.1   | Symbol Table                                                                                                    | 345          |
|        | C12.8.2   | Calculations                                                                                                    | 345          |
| C12.9  | Vena C    | ontracta Location                                                                                                    | 346          |
|        | C12.9.1   | Symbol Table                                                                                                    | 346          |
|        | C12.9.2   | Vena Contracta Location Calculations                                                                                                    | 346          |
| C12.10 | OCritical | Flow Calculations                                                                                                    | 347          |
|        | C12.10.1  | Symbol Table                                                                                                    | 347          |

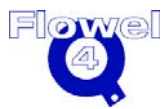

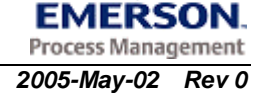

|     | D.4  | Conversion Factors               |     |
|-----|------|----------------------------------|-----|
|     | D.3  | Uncertainty                      |     |
|     | D.2  | Definition of C <sup>2</sup>     |     |
|     | D.1  | Atmospheric Pressure Calculation |     |
| D   | Othe | er Formulas and Calculations     | 352 |
| C13 | Refe | erences                          | 350 |
|     |      | C12.11.2 Calculation             |     |
|     |      | C12.11.1 Symbol Table            |     |
|     | C12. | 11Gas Sonic Flow Rate Check      |     |
|     |      | C12.10.5 Flow Rate Calculation   |     |
|     |      | C12.10.4 Critical Flow Function  |     |
|     |      | C12.10.3 Liquid Calculations     |     |
|     |      | C12.10.2 Discharge Coefficients  |     |

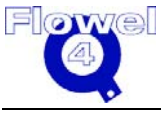

#### User Manual

# List of Figures

| Figure 1-1  | Basic Installation                           | 5  |
|-------------|----------------------------------------------|----|
| Figure 1-2  | GNU Ghostscript                              | 6  |
| Figure 1-3  | Ghostscript Setup                            | 6  |
| Figure 1-4  | Ghostscript Setup Log                        | 7  |
| Figure 1-5  | Site Key Request Form                        | 8  |
| Figure 1-6  | Type of Restriction for Current Installation | 9  |
| Figure 1-7  | Flowel 4 Folder Properties                   | 11 |
| Figure 1-8  | MyODBC Setup                                 | 12 |
| Figure 1-9  | Accept License Agreement                     | 13 |
| Figure 1-10 | Setup Complete                               | 14 |
| Figure 1-11 | ODBC Data Source Administrator               | 15 |
| Figure 1-12 | Create New Data Source                       | 16 |
| Figure 1-13 | Configuration                                | 17 |
| Figure 1-14 | Run Dialog Box                               | 17 |
| Figure 1-15 | IP Address                                   | 18 |
| Figure 1-16 | Successful Connection Message                | 18 |
| Figure 1-17 | User Management Login                        | 19 |
| Figure 1-18 | User Group                                   | 20 |
| Figure 1-19 | User Group – Group Name                      | 21 |
| Figure 1-20 | Operate User – Add New Row                   | 22 |
| Figure 1-21 | Job Name Identifier                          | 23 |

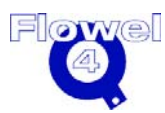

| Figure 1-22 | Flowel – Error Message One                                 | 24 |
|-------------|------------------------------------------------------------|----|
| Figure 1-23 | Flowel – Error Message Two – Unable to Connect to Database | 25 |
| Figure 1-24 | ODBC Data Source Administrator Dialog                      | 26 |
| Figure 1-25 | DSN Configuration                                          | 27 |
| Figure 1-26 | Test Data Source                                           | 28 |
| Figure 1-27 | Flowel – Error Message Three                               | 28 |
| Figure 1-28 | Flowel – Error Message Four                                | 29 |
| Figure 1-29 | Windows – Error Message One                                | 30 |
| Figure 1-30 | Windows – Error Message Two                                | 30 |
| Figure 1-31 | Windows – Error Message Three                              | 31 |
| Figure 1-32 | Activation Warning Message                                 | 31 |
| Figure 1-33 | Site Key Request Form                                      | 32 |
| Figure 2-1  | Main Flowel Screen                                         | 31 |
| Figure 2-2  | Define New Tag Dialog Box                                  | 36 |
| Figure 2-3  | Fluid Setting Dialog Box                                   | 37 |
| Figure 2-4  | Meter Run Dialog Box                                       | 39 |
| Figure 2-5  | Meter Run Selections                                       | 41 |
| Figure 2-6  | Flow Calculation Dialog Box                                | 42 |
| Figure 2-7  | Flow Calculation Example – Solve For Exact Bore            | 43 |
| Figure 2-8  | Select a Specification Sheet Dialog Box                    | 46 |
| Figure 2-9  | Graph Dialog Box                                           | 47 |
| Figure 2-10 | ISA S-20 Data Sheet                                        | 48 |
| Figure 2-11 | Output Formats                                             | 49 |
| Figure 2-12 | Pipe Maintenance Dialog Box                                | 51 |
| Figure 2-13 | Material Maintenance Dialog Box                            | 52 |
|             |                                                            |    |

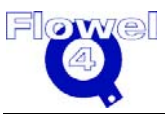

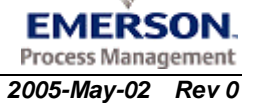

| Figure 2-14 | Fluid Maintenance Dialog Box                        | 53  |
|-------------|-----------------------------------------------------|-----|
| Figure 2-15 | Example One                                         | 54  |
| Figure 2-16 | Example One – Fluid Setting                         | 56  |
| Figure 2-17 | Example One – Meter Run                             | 57  |
| Figure 2-18 | Example One – Flow Calculation                      | 58  |
| Figure 2-19 | Example One – Calculated Bore Size                  | 59  |
| Figure 2-20 | Example One – Summary Screen                        | 60  |
| Figure 2-21 | Example Two                                         | 61  |
| Figure 2-22 | Example Two – Fluid Setting                         | 62  |
| Figure 2-23 | Example Two – Meter Run                             | 63  |
| Figure 2-24 | Example Two – Flow Calculation                      | 64  |
| Figure 2-25 | Example Two – Uncertainty                           | 65  |
| Figure 3-1  | Atmospheric Pressure Dialog Box                     | 69  |
| Figure 3-2  | Flow Calculation Dialog Box                         | 70  |
| Figure 3-3  | Calculation Data Sheet                              | 75  |
| Figure 3-4  | Color Selection Dialog Box                          | 77  |
| Figure 3-5  | Default Base Condition Setting Dialog Box           | 78  |
| Figure 3-6  | Default Flow Element Setting Dialog Box             | 79  |
| Figure 3-7  | Default Units Dialog Box                            | 80  |
| Figure 3-8  | Flow Calculation Window Solving for Exact Bore Size | 89  |
| Figure 3-10 | Flowel Data Sheet Window                            | 94  |
| Figure 3-9  | General Mixture Definition Dialog Box               | 97  |
| Figure 3-11 | Graph Window                                        | 100 |
| Figure 3-13 | ISA S-20 Data Sheet Window                          | 103 |
| Figure 3-14 | Chart/Scale Value                                   | 104 |

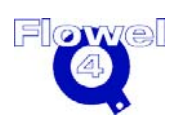

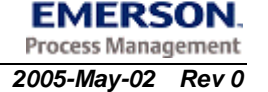

| Figure 3-12 | Isentropic Exponent Calculation Method Selection       | 105 |
|-------------|--------------------------------------------------------|-----|
| Figure 3-15 | Job Summary Report 1                                   | 106 |
| Figure 3-16 | Main Menu1                                             | 107 |
| Figure 3-17 | Menu Diagram 1                                         | 107 |
| Figure 3-18 | Material Maintenance Dialog Box                        | 108 |
| Figure 3-19 | Delete Material Warning Message                        | 109 |
| Figure 3-20 | Meter Run Dialog Box                                   | 110 |
| Figure 3-21 | Flowel Main Screen with Flow Element Displayed         | 112 |
| Figure 3-22 | Fluid Setting Dialog Box                               | 113 |
| Figure 3-23 | Total Composition Error Dialog Box                     | 114 |
| Figure 3-24 | New Tag Dialog Box                                     | 116 |
| Figure 3-25 | Open Job Dialog Box                                    | 119 |
| Figure 3-26 | Open Tag Dialog Box1                                   | 120 |
| Figure 3-27 | Pipe Maintenance Dialog Box                            | 122 |
| Figure 3-28 | Pipe Schedule Dialog Box                               | 123 |
| Figure 3-29 | Print All Dialog Box                                   | 125 |
| Figure 3-30 | Printer Setup Dialog Box                               | 126 |
| Figure 3-31 | Print Tag Dialog Box                                   | 128 |
| Figure 3-32 | Flow Calculation Dialog Box – Solving for Rounded Bore | 129 |
| Figure 3-33 | Significant Digits Setting Dialog Box                  | 130 |
| Figure 3-34 | Toolbars Dialog Box                                    | 132 |
| Figure 3-35 | Toolbar Menu                                           | 133 |
| Figure 3-36 | Floating Toolbar                                       | 133 |
| Figure 3-37 | Toolbar with Show Text Selected                        | 133 |
| Figure 3-38 | Uncertainty Dialog Box1                                | 135 |
|             | ±                                                      |     |

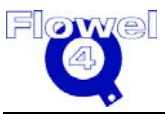

| Figure 3-39 | Free Resources Dialog Box | 136 |
|-------------|---------------------------|-----|
| Figure B-1  | Bubblepoint Pressure      | 216 |

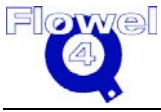

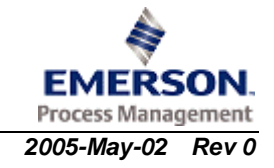

#### User Manual

# List of Tables

| Table 2-1  | Toolbar                                                          |
|------------|------------------------------------------------------------------|
| Table 2-2  | Conversion Process                                               |
| Table 3-1  | Flow Calculation71                                               |
| Table 3-2  | Options                                                          |
| Table 3-3  | Setting RGB Colors                                               |
| Table 3-4  | Default Base Condition Options                                   |
| Table 3-5  | Category Options                                                 |
| Table B-1  | Redlich-Kwong Symbol Table 147                                   |
| Table B-2  | Modified Soave Symbol Table 149                                  |
| Table B-3  | Modified Peng-Robinson Symbol Table151                           |
| Table B-4  | Lee-Kesler BWR Symbol Table 153                                  |
| Table B-5  | Meaning of Symbols 153                                           |
| Table B-6  | Equation Details154                                              |
| Table B-7  | Thomson-Brobst-Hankinson Symbol Table 156                        |
| Table B-8  | Modified Rackett Symbol Table 158                                |
| Table B-9  | Density Calculations Symbol Table 159                            |
| Table B-10 | Specific Gravity Calculations Symbol Table                       |
| Table B-11 | Redlich-Kwong Equation with Wichert-Aziz Correction Symbol Table |
| Table B-12 | AGA 8 – 1985 Compressibility Symbol Table 163                    |
| Table B-13 | Allowable Composition Range 165                                  |
| Table B-14 | Generalized Equation of State Parameters                         |

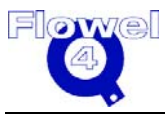

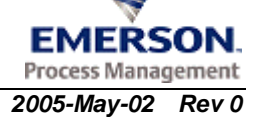

| Table B-15             | Characterization Parameters for Use in Correlation                                               | 166 |
|------------------------|--------------------------------------------------------------------------------------------------|-----|
| Table B-16             | Binary Interaction Parameter Values for Use in Correlation*                                      | 166 |
| Table B-17             | Properties                                                                                       | 170 |
| Table B-18             | AGA 8 – 1992 Compressibility Symbol Table                                                        | 172 |
| Table B-19             | Symbol Descriptions                                                                              | 173 |
| Table B-20             | (AGA 8, 1992, p.22-23, Table 4)                                                                  | 176 |
| Table B-21             | (AGA8, 1992, p.24,Table 5)                                                                       | 178 |
| Table B-22             | (AGA8 -1992, p25-26, Table 6)                                                                    | 179 |
| Table B-23             | (AGA 8-1992, p.31,Table 7)                                                                       | 182 |
| Table B-24             | (p.32,Table 8)                                                                                   | 182 |
| Table B-25             | (AGA8-1992, p.137, Table C.4-1)                                                                  | 185 |
| Table B-26             | (AGA 8-1992, p.139,Table C.4-2)                                                                  | 187 |
| Table B-27             | NX-19 Symbol Table                                                                               | 188 |
| Table B-28             | Table 5, Component Physical Properties                                                           | 189 |
| Table B-29             | The "E" Coefficient                                                                              | 191 |
| Table B-30             | Steam Properties Symbol Table                                                                    | 193 |
| Table B-31             | Steam Properties Symbols                                                                         | 194 |
| Table B-32             | Coefficients for Base Function                                                                   | 196 |
| Table B-33             | Coefficients for Residual Function                                                               | 196 |
| Table B-34             | Coefficients for Residual Function, Continued                                                    | 197 |
| Table B-35             | Coefficients for Ideal Gas Function                                                              | 197 |
| Table B-36<br>Nitrogen | Methane, Ethane, Ethylene, Propane, i-Butane, n-Butane, Hydrogen, Argon, and Oxygen Symbol Table | 198 |
| Table B-37             | Methane, i-Butane, and n-Butane                                                                  | 199 |
| Table B-38             | Ethane and Propane                                                                               | 200 |

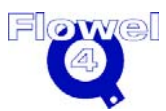

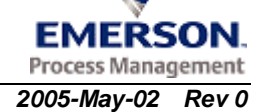

| Table B-39 | Ethylene and Hydrogen                                       | 201 |
|------------|-------------------------------------------------------------|-----|
| Table B-40 | Argon                                                       | 202 |
| Table B-41 | Oxygen and Nitrogen                                         | 203 |
| Table B-42 | Uncertainties                                               | 204 |
| Table B-43 | Ammonia Symbol Table                                        | 204 |
| Table B-44 | Ammonia Equation Values                                     | 205 |
| Table B-45 | Carbon Dioxide Symbol Table                                 | 206 |
| Table B-46 | Carbon Dioxide Equation Values                              | 207 |
| Table B-47 | Density of Air                                              | 208 |
| Table B-48 | Viscosity Symbol Table                                      | 209 |
| Table B-49 | (PGL, above eq.9-6.7 on p.422)                              | 211 |
| Table B-50 | Coefficients a <sub>k</sub>                                 | 213 |
| Table B-51 | Coefficients b <sub>ij</sub>                                | 213 |
| Table B-52 | Bubblepoint Pressure Symbol Table                           | 214 |
| Table C-1  | Calculation of Reynolds Numbers Symbol Table                | 227 |
| Table C-2  | Symbols                                                     | 228 |
| Table C-3  | Relative Roughness Ratio Limits for Corner Taps             | 229 |
| Table C-4  | Long Radius Nozzles Discharge Coefficients Symbol Table     | 230 |
| Table C-5  | Discharge Coefficients                                      | 231 |
| Table C-6  | Classical Venturi Tubes Discharge Coefficients Symbol Table | 232 |
| Table C-7  | Orifice Plate Expansion Factors Symbol Table                | 233 |
| Table C-8  | ASME Long Radius Nozzles Expansion Factors Symbol Table     | 234 |
| Table C-9  | Classical Venturi Tube Expansion Factor Symbol Table        | 235 |
| Table C-10 | Thermal Expansion Correction Symbol Table                   | 237 |
| Table C-11 | Flow Rate Calculation Symbol Table                          | 237 |

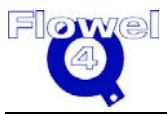

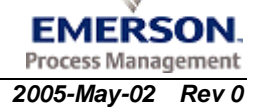

| Table C-12 | Permanent Pressure Loss Symbol Table                          | 239 |
|------------|---------------------------------------------------------------|-----|
| Table C-1  | Calculation of Reynolds Numbers Symbol Table                  | 241 |
| Table C-2  | Discharge Coefficients Calculation Symbol Table               | 242 |
| Table C-3  | Critical Flow Coefficient Symbol Table                        | 242 |
| Table C-4  | Flow Rate Calculation Symbol Table                            | 243 |
| Table C-1  | Symbols                                                       | 244 |
| Table C-2  | Thermal Expansion Correction Symbol Table                     | 245 |
| Table C-3  | Flow Rate Calculation Symbol Table                            | 246 |
| Table C-4  | Permanent Pressure Loss Symbol Table                          | 247 |
| Table C-1  | Calculation of Reynolds Numbers Symbol Table                  | 249 |
| Table C-2  | Orifice Plate Discharge Coefficients Symbol Table             | 249 |
| Table C-3  | Corner Taps Roughness Upper Limits                            | 251 |
| Table C-4  | Flange Taps Roughness Upper Limits                            | 251 |
| Table C-5  | Radius Taps Roughness Upper Limits                            | 252 |
| Table C-6  | Nozzles Symbol Table                                          | 252 |
| Table C-7  | ISA 1932 Nozzle Roughness Upper Limits                        | 253 |
| Table C-8  | Classical Venturi Tubes and Venturi Nozzles Symbol Table      | 254 |
| Table C-9  | Orifice Plates Expansion Factors Symbol Table                 | 256 |
| Table C-10 | Nozzles Expansion Factors Symbol Table                        | 257 |
| Table C-11 | Classical Venturi Tubes/Nozzles Expansion Factor Symbol Table | 258 |
| Table C-12 | Thermal Expansion Correction Symbol Table                     | 259 |
| Table C-13 | Flow Rate Calculation Symbol Table                            | 260 |
| Table C-14 | Permanent Pressure Loss Symbol Table                          | 261 |
| Table C-1  | Calculation of Reynolds Numbers Symbol Table                  | 264 |
| Table C-2  | Orifice Plate Discharge Coefficients Symbol Table             | 265 |

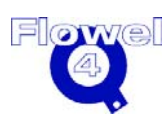

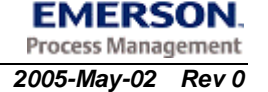

| Table C-3  | Corner Tap Roughness Upper Limits                               | 67 |
|------------|-----------------------------------------------------------------|----|
| Table C-4  | Flange Taps Roughness Upper Limits 2                            | 67 |
| Table C-5  | Radius Taps Roughness Upper Limits 2                            | 68 |
| Table C-6  | Nozzles Symbol Table2                                           | 68 |
| Table C-7  | ISA 1932 Nozzle Roughness Upper Limits2                         | 69 |
| Table C-8  | Venturi Tubes/Nozzles Symbol Table2                             | 70 |
| Table C-9  | Orifice Plate Expansion Factors Symbol Table2                   | 72 |
| Table C-10 | Nozzles Expansion Factors Symbol Table 2                        | 73 |
| Table C-11 | Classical Venturi Tubes/Nozzles Expansion Factor Symbol Table 2 | 74 |
| Table C-12 | Thermal Expansion Correction Symbol Table2                      | 76 |
| Table C-13 | Flow Rate Calculation Symbol Table2                             | 77 |
| Table C-14 | Permanent Pressure Loss Symbol Table 2                          | 78 |
| Table C-1  | Calculation of Reynolds Numbers Symbol Table2                   | 80 |
| Table C-2  | Orifice Plate Discharge Coefficients Symbol Table 2             | 81 |
| Table C-3  | Nozzles Symbol Table2                                           | 83 |
| Table C-4  | ISA 1932 Nozzle Roughness Upper Limits2                         | 84 |
| Table C-5  | Venturi Tubes/Nozzles Symbol Table2                             | 85 |
| Table C-6  | Orifice Plate Expansion Factors Symbol Table2                   | 87 |
| Table C-7  | Nozzles Expansion Factors Symbol Table2                         | 88 |
| Table C-8  | Classical Venturi Tubes/Nozzles Expansion Factor Symbol Table   | 90 |
| Table C-9  | Thermal Expansion Correction Symbol Table2                      | 91 |
| Table C-10 | Flow Rate Calculation Symbol Table2                             | 92 |
| Table C-11 | Permanent Pressure Loss Symbol Table 2                          | 93 |
| Table D-1  | Calculation of Reynolds Numbers 2                               | 97 |
| Table D-2  | Orifice Plate Discharge Coefficients Symbol Table2              | 97 |

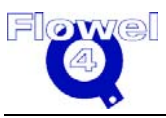

| Table D-3 | Orifice Plate Expansion Factors Symbol Table                   | 298 |
|-----------|----------------------------------------------------------------|-----|
| Table D-4 | Thermal Expansion Correction Symbol Table                      |     |
| Table D-5 | Flow Rate Calculation Symbol Table                             | 301 |
| Table D-6 | Permanent Pressure Loss Symbol Table                           |     |
| Table D-1 | Calculation of Reynolds Numbers Symbol Table                   |     |
| Table D-2 | Orifice Plate Limits and Discharge Coefficients Symbol Table   |     |
| Table D-3 | Orifice Plates Expansion Factors Symbol Table                  |     |
| Table D-4 | Thermal Expansion Correction Symbol Table                      |     |
| Table D-5 | Flow Rate Calculation Symbol Table                             |     |
| Table D-6 | Permanent Pressure Loss Symbol Table                           | 310 |
| Table C-1 | Calculation of Reynolds Numbers Symbol Table                   | 311 |
| Table C-2 | Orifice Plate Limits and Discharge Coefficients Symbol Table   | 312 |
| Table C-3 | Orifice Plates Expansion Factors Symbol Table                  | 313 |
| Table C-4 | Thermal Expansion Correction Symbol Table                      | 315 |
| Table C-5 | Flow Rate Calculation Symbol Table                             | 316 |
| Table C-6 | Permanent Pressure Loss Symbol Table                           | 317 |
| Table D-1 | Calculation of Reynolds Numbers Symbol Table                   | 319 |
| Table D-2 | Flow Coefficients Symbol Table                                 | 319 |
| Table D-3 | Orifice Plates Gas Expansion Factors Symbol Table              | 321 |
| Table D-4 | Thermal Expansion Correction Symbol Table                      | 323 |
| Table D-5 | Flow Rate Calculation Symbol Table                             | 324 |
| Table D-6 | Permanent Pressure Loss Symbol Table                           | 325 |
| Table C-1 | Concentric Orifice Plate with Pipe Taps Symbol Table           |     |
| Table C-2 | Concentric Orifice Plate with Vena Contracta Taps Symbol Table | 328 |
| Table C-3 | Eccentric Orifice Plate with Flange Taps Symbol Table          | 329 |

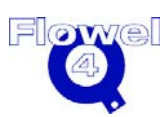

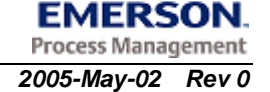

| Table C-4  | Eccentric Orifice Plate with Vena Contracta Taps Symbol Table | 330 |
|------------|---------------------------------------------------------------|-----|
| Table C-5  | Segmental Orifice Plate with Flange Taps Symbol Table         | 332 |
| Table C-6  | Segmental Orifice Plate with Vena Contracta Taps              | 333 |
| Table C-7  | Quadrant Orifice Plate with Corner/Flange Taps Symbol Table   | 334 |
| Table C-8  | Conical Orifice with Corner Taps Symbol Table                 | 335 |
| Table C-9  | Small Bore Orifice Meter Runs with Flange Taps Symbol Table   | 336 |
| Table C-10 | Small Bore Orifice Meter Runs with Corner Taps                | 337 |
| Table C-11 | Orifice Plate Thickness Calculation Symbol Table              | 339 |
| Table C-12 | Minimum Recommended Thickness of Orifice Plates (mm)          | 339 |
| Table C-13 | Gas Expansion Factors Symbol Table                            | 340 |
| Table C-14 | Correction Factor for Steam Quality Flows Symbol Table        | 343 |
| Table C-15 | Drain Hole Correction Factor Symbol Table                     | 344 |
| Table C-16 | Permanent Pressure Loss Symbol Table                          | 345 |
| Table C-17 | Vena Contracta Location Symbol Table                          | 346 |
| Table C-18 | Critical Flow Calculations Symbol Table                       | 347 |
| Table C-19 | Gas Sonic Flow Rate Check Symbol Table                        | 348 |
| Table D-1  | Uncertainty Tables                                            | 354 |
| Table D-2  | Discharge Coefficients – General Standard                     | 359 |
| Table D-3  | Expansion Coefficients                                        | 360 |
| Table D-4  | Volumetric Flow Rate Conversions                              | 360 |
| Table D-5  | Mass Flow Rate Conversions                                    | 362 |
| Table D-6  | Density Conversions                                           | 363 |
| Table D-7  | Temperature Conversions                                       | 363 |
| Table D-8  | Absolute Pressure Conversions                                 | 363 |
| Table D-9  | Length Conversions                                            | 364 |

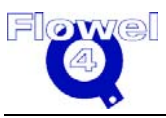

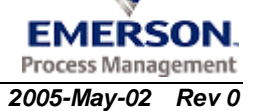

| Table D-10 | Viscosity Conversions           | 364 |
|------------|---------------------------------|-----|
| Table D-11 | Gross Heating Value Conversions | 364 |
| Table D-12 | Thermal Expansion Conversions   | 365 |

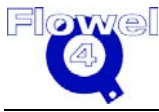

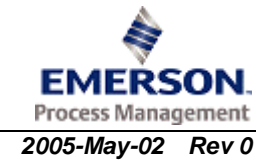

# 1 Introduction

## 1.1 Typographic Conventions

The information we have provided in this manual will be easier to understand if you familiarize yourself with the following conventions:

- 1. Menu names, commands, and functions generally begin with capital letters and are bolded. For example, **File** menu, **Open Tag**, and **Help**.
- 2. Information you are to type in is usually in Courier font.

For example, if the instruction in the material name field says to type in "Steel", you would enter only the letters between the quotation marks, not the quotation marks themselves.

## 1.2 Customer Service

For customer service on Flowel  $4^{\ensuremath{\$}}$  and other Emerson products, please contact us at:

Emerson Process Management Hydrocarbon and Energy Industry Center 7175 - 12th Street SE Calgary, Alberta Canada T2H 2S6 e-mail: <u>flowelsoftware@emersonprocess.com</u> T +1(403) 258-6234 F +1(403) 258-6201 Website: <u>http://www.flowel.com/</u>

When you call in for support, please be ready to provide the customer service representative with the name of the application and version you are calling about, as well as your **customer service number**. Your customer service number is located on the inside of the Flowel binder's front cover. Other useful information to have handy includes the error message that appears, the type of computer you are using, the type of operating system, the hard disk drive space available, and the names of any other programs you may have running.

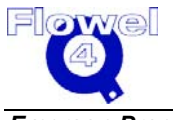

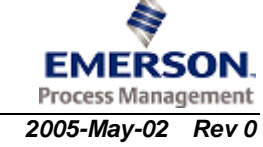

## 1.3 Version 4 Features

Flowel 4 is built on a new modern platform that is compatible with current versions of Microsoft Windows.

#### 1.3.1 Network Installation

Flowel's new network installation provides several benefits to the purchaser.

First, the number of copies can be tailored to the number of simultaneous users. If a company or office has 10 Flowel users, but only three are using the program at any one time, then only three licenses are needed. The network version will keep track of the number of users and allow only the licensed maximum. If someone else needs to use the program, he/she will obtain a list of the logged-in users and then request that one of the users log out.

Second, the network version will provide a centralized database. This means that all members of a project team will be able to access all of the jobs and tags. Flowel 4 will allow administrators to use a variety of security settings depending on each user's job, tag, and/or group requirement.

Refer to Section 1.8 Network Server Installation for network installation instructions.

#### 1.3.2 Standards and Calculations

New standards and calculations implemented include:

- ISO 5167 (2003) (orifice meters, nozzles, and venturi tubes)
- ASME MFC 14M (2003) (small bore precision orifice meters)
- AGA 10 (natural gas thermodynamic properties)
- expanded fluid database
- orifice plate thickness (AGA-3 2000)
- permanent pressure loss can be specified when sizing a restriction orifice
- support for all major flow calculation standards including:
  - AGA 3 (1985 and 1992)
  - ISO 5167 (1981, 1991, and 2003)
  - ISO TR 15377
  - BS 1042
  - ASME MFC 3M, 7M, 14M
- flow rate uncertainty calculations as per ISO 5168
- basic fluid property options

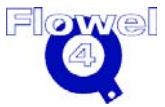

#### 1.3.3 Convenience Features

Flowel 4 convenience features include:

- easy migration of data in Flowel 3.0g to Flowel 4
- portable document format (PDF) of specification sheets for easy viewing, emailing and archiving; this provides several additional printing options, such as printing on A4 paper
- creation and archiving of specification sheets for pressure, differential pressure, and temperature elements is available
- enhanced job and tag management
- standard Microsoft Windows interface
- improved compatibility with new operating systems
- graphical user interface (GUI), which simplifies operation and limits user entry errors
- help system in PDF format

#### 1.3.4 Optional Package

The Fluid Property Calculator is an optional package that is available. It includes a more extensive set of fluids and methods for determining viscosity, isentropic exponent, vapor pressure, and bubblepoint as well as additional tools for density calculation. The features of these options are:

- Density Methods Soave-Redlich-Kwong, Peng-Robinson, Lee-Kessler, and various NBS methods
- Viscosity Methods IAPS (1975) Viscosity Eqn. (water/steam only) and Lucas Viscosity Eqn. (gases only)
- Isentropic Exponent Methods Ideal Gas Heat Capacity Ratio, Real Gas with Redlich-Kwong Correction, Real Gas with Lee-Kessler Correction, and AGA 10
- Vapor Pressure Method Antoine
- Bubblepoint Methods Soave-Redlich-Kwong and Peng-Robinson

## 1.4 Design Philosophy

#### 1.4.1 We Listen to Our Customers

All of our products are the result of a collaborative effort between us, the developers, and you, our customers. We present the following design notes as a statement of our objectives for Flowel. We welcome your feedback regarding our goals and/or our success in achieving these goals.

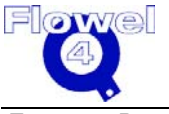

#### 1.4.2 Include Visual Cues for all Actions

We include visual cues for all actions. For example, in the calculation dialog box, we could have automatically computed the result, but feedback from our users indicates that most prefer to actually tell the program to calculate; otherwise, users have to contend with frequent delays whenever an auto calculation occurs.

#### 1.4.3 Only Show Applicable Options

Flowel can handle thousands of different combinations of devices, fluids, and methods, but the program makes decisions easier by showing only applicable choices.

For example:

- Flowel supports over 600 pure fluids, plus any number of user-defined mixtures. To limit the number of fluids presented to the user, we categorize fluids by types.
- In the calculation dialog box, you are presented with a list of flow sizing methods. The content of that list depends upon your previous choices of fluid state, fluid type, and flow element.

#### 1.4.4 Present Mandatory Choices First

In Flowel, each decision affects subsequent options, so Flowel presents choices in their proper sequence.

For example, instrument engineers do not generally choose the process fluid, so fluid-related choices are made first; then, the meter run is selected, and finally, the actual size is chosen.

### 1.5 Recommended Hardware/Software Requirements

The following configuration is the minimum recommended hardware/software required for Flowel 4:

- 266 MHz processor
- 32 MB RAM
- 120 MB free disk space
- Windows ME, NT, 2000, XP, or XP Pro
- CD-ROM drive (required only for installation from CD-ROM)

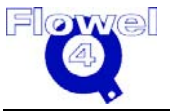

### 1.6 Basic Installation Procedure

Flowel 4 uses a standard Windows InstallShield to install the components of the program. Double-click the *Flowel\_Setup.exe* program to initiate installation. There are four components to the installed program:

- Flowel calculation modules
- MySQL database
- GNU Ghostscript for producing PDF files
- CrypKey copy protection

We recommend that users allow the above programs to install in the default directory. This will make program re-installations easier, if this becomes necessary. For a network server installation, additional steps follow the basic installation; see Section 1.8 Network Server Installation for those.

To install Flowel 4, do the following:

- 1. Navigate to and double-click the *Setup\_Flowel4.exe* file.
- 2. The Flowel 4 InstallShield Wizard dialog box will appear, as shown in Figure 1-1 below.

| Figure 1-1 | <b>Basic Installation</b> |
|------------|---------------------------|
|------------|---------------------------|

| Flowel4 - InstallShield Wizard                                               |                                  | X             |
|------------------------------------------------------------------------------|----------------------------------|---------------|
| Choose Destination Location<br>Select folder where setup will install files. |                                  |               |
| Setup will install Flowel4 in the following folde                            | er.                              |               |
| To install to this folder, click Next. To install t<br>another folder.       | o a different folder, click Brow | se and select |
| Destination Folder<br>C:\Program Files\Flowel4                               |                                  | Browse        |
| InstallShield                                                                | < <u>B</u> ack <u>N</u> ext >    | Cancel        |

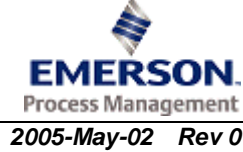

- 3. Click **Next**. Review the license agreement and click **I accept** to continue the installation.
- 4. Click **Next**, and continue to follow the InstallShield Wizard instructions to install Flowel.
- 5. Use all default values, including destination folder locations, directories, etc.
- 6. The GNU Ghostscript prompt will appear within this process, as shown in Figure 1-2.

#### Figure 1-2 GNU Ghostscript

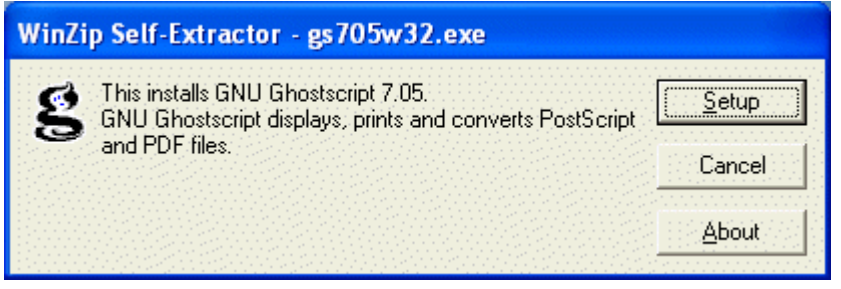

- 7. Click Setup.
- 8. Use the default values provided, and click Install (as shown in Figure 1-3).

#### Figure 1-3 Ghostscript Setup

| GNU Ghos      | stscript Setup                                                                                                    |         |  |  |
|---------------|----------------------------------------------------------------------------------------------------|---------|--|--|
| ø             | This installs<br>GNU Ghostscript 7.05                                                                                             |         |  |  |
| 9             | Copyright (C) 1994-2002 artofcode LLC, Benicia, California, U.S.A. All<br>rights reserved. See the file COPYING for more details. |         |  |  |
|               | Requires 10 - 20 Mbytes disk space.                                                                                               |         |  |  |
|               |                                                                                                    |         |  |  |
| Install to di | rectory 🔽 Install Fonts                                                                                                    |         |  |  |
| C:\gs         |                                                                                                    | Browse  |  |  |
| Add shorte    | uts to 🗖 All Users                                                                                                    |         |  |  |
| Ghostscrip    | ot                                                                                                    | Browse  |  |  |
|               |                                                                                                    |         |  |  |
| Cance         | Help                                                                                                    | Install |  |  |

EMERSON. Process Management

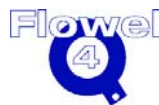

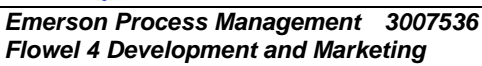

9. Wait as Ghostscript performs the setup.

#### Figure 1-4 Ghostscript Setup Log

| G | GNU Ghostscript setup log                                                                                                    |        |  |
|---|----------------------------------------------------------------------------------------------------|--------|--|
|   | C:\gs\gs7.05\lib\caption.ps<br>C:\gs\gs7.05\lib\cbjc600.ppd<br>C:\gs\gs7.05\lib\cbjc800.ppd<br>C:\gs\gs7.05\lib\cbjc800.pp<br>C:\gs\gs7.05\lib\cdj690.upp<br>C:\gs\gs7.05\lib\cdj690ec.upp<br>C:\gs\gs7.05\lib\cdj690ec.upp<br>C:\gs\gs7.05\lib\cdj2code.ps<br>C:\gs\gs7.05\lib\decrypt.ps<br>C:\gs\gs7.05\lib\decrypt.ps<br>C:\gs\gs7.05\lib\dnj750c.upp<br>C:\gs\gs7.05\lib\dnj750m.upp<br>C:\gs\gs7.05\lib\docie.ps<br>C:\gs\gs7.05\lib\docie.ps<br>C:\gs\gs7.05\lib\eps2eps<br>C:\gs\gs7.05\lib\eps2eps.bat |        |  |
|   |                                                                                                    | >      |  |
|   | Copy to Clipboard                                                                                                    | Cancel |  |

Ensure that the installation completes. The final dialogue box will require the user to click **Finish**. Note that this final dialog box may be hidden due to the installation procedure, and the user may have to minimize other windows to finish the installation.

#### 1.6.1.1 Site Authorization

Once the program is installed, you will need to obtain a site key. To obtain a site key, start Flowel. To do so, select **Flowel** from the **Start** menu, under **Programs**, or double-click the Flowel desktop icon.

The first time you open Flowel, a dialog box will appear with the following options: Get New Authorization or Transfer Authorization. If this is a new installation, select **Get New Authorization**, and the Site Key Request form will appear.

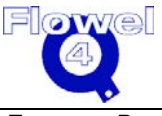
| Figure 1-5 | Site Key Request Form |
|------------|-----------------------|
| <u> </u>   | 2 I                   |

| Request For Site I | Key                  |                  |         | Σ                  |
|--------------------|----------------------|------------------|---------|--------------------|
| Site Code: D27     | 5 9BCE 1205 41CC     | 53               |         | Copy to Clipboard  |
| Site Key:          |                      |                  |         |                    |
| Customer Se        | ervice # (include th | ne leading '0'): |         |                    |
| Company:           |                      |                  |         |                    |
| Contact Name:      |                      |                  |         |                    |
| Address:           |                      |                  |         |                    |
|                    |                      |                  |         |                    |
|                    |                      |                  |         | _                  |
| Phone:             |                      |                  | Type of | Installation       |
| Fax:               |                      |                  | • Sta   | and Alone<br>twork |
| Email:             |                      |                  | - NC    | (Mork              |
| <u>о</u> к         | Print                | <u>H</u> elp     |         | <u>C</u> ancel     |

When the site authorization form appears, print the form and fax it to the Hydrocarbon and Energy Industry Center at +1(403) 258-6201. When you receive the site key, enter this into the site key field and click **OK**. You will then be authorized to use Flowel 4.

#### 1.6.2 Changing Licensing

To change the licensing of Flowel, (e.g., from basic to a network option), do the following:

- 1. Open Flowel.
- 2. Under the **Help** menu, click **Optional Ordering**.
- 3. As with the basic installation procedure, fill in the Request for Site Key form and print and fax it to Hydrocarbon and Energy at +1 (403) 258-6201.
- 4. When you receive the new site key, enter the number into the site key form (under Help, Optional Ordering) and click OK.

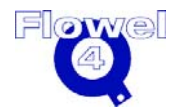

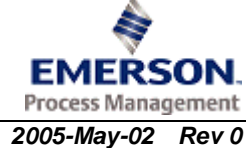

5. Under the **Help** menu, click **Optional Ordering** again. Note the box on the right side of the form, which will identify the **Type of Restrictions for the Current Installation** (as shown in Figure 1-6).

| Site Code: | 15D1 E64A ABEC CAF1 54                  | Copy to Clipboard    | Type of Restrictio<br>for |
|------------|-----------------------------------------|----------------------|---------------------------|
| Site Key:  |                                         |                      | Current Installatio       |
| Custon     | ner Service # (include the leading '0') | :                    | Unlimited                 |
| Company:   |                                         | -                    |                           |
| Buyer:     |                                         |                      |                           |
| Address:   |                                         |                      |                           |
|            |                                         |                      |                           |
| Phone:     |                                         | Type of Installation |                           |
| Fax:       |                                         | Stand Alone          |                           |
| Email:     |                                         | O Network            |                           |
|            | OK Order                                | Help Cance           |                           |

#### Figure 1-6Type of Restriction for Current Installation

# 1.7 Upgrading from an Earlier Version

Before starting an upgrade, please review the following points.

The upgrade has been designed for a standard installation of Flowel 4. If you require customized modifications to the Flowel setup, please contact Emerson before starting your upgrade.

- When upgrading a network copy of Flowel, you will be required to upgrade the server first and then all of the workstations.
- Stop running all copies of the Flowel program. You will be unable to upgrade to Flowel 4 if Flowel 3.0g is running.

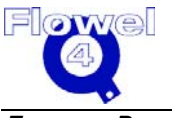

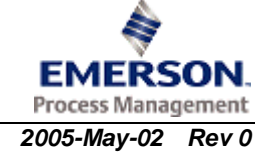

- Backup/copy your database. The name of the Flowel 3.0g database is *Flowel.db*. This file should be in your Flowel folder on the server. Please contact Emerson if *Flowel.db* is not in the Flowel folder.
- Back up all old Flowel databases created or named with an extension other than db.

# 1.8 Network Server Installation

In order to run Flowel 4 over a network, several additional steps are required. Once the server computer is selected and the basic installation procedure is complete, the following steps must be followed.

**Note:** These installation instructions cover the basic procedure. If you have difficulties, please call our support line.

To install Flowel 4 over a network, do the following:

- Select the computer that will be the Flowel host (server). This computer needs to be on and connected to the network when Flowel will be used. Client computers must have full read/write/modify privileges to the Flowel folders; therefore, it is recommended that the person installing Flowel have administration privileges on the server.
- 2. Allow full control/change/read/write access to the folder where *Flowel.exe* is located (usually under *C:/Program Files/Flowel/*).
  - To allow full control, do the following:
  - (a) Navigate to C:/Program Files/Flowel/.
  - (b) Right-click on the Flowel4 folder.
  - (c) Click Properties.

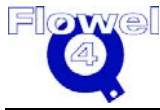

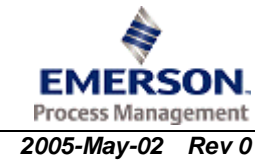

| Figure 1-7 Flow | el 4 Folder | Properties |
|-----------------|-------------|------------|
|-----------------|-------------|------------|

| Flowel4 Properties                                                                                                    |  |  |
|----------------------------------------------------------------------------------------------------|--|--|
| General Sharing Security Customize                                                                                            |  |  |
| You can share this folder with other users on your<br>network. To enable sharing for this folder, click Share this<br>folder. |  |  |
| O Do <u>n</u> ot share this folder<br>Share this folder                                                                       |  |  |
| S <u>h</u> are name: Flowel4                                                                                                  |  |  |
| Comment:                                                                                                    |  |  |
| User limit: <u>Maximum allowed</u>                                                                                            |  |  |
| ◯ Allo <u>w</u> this number of users:                                                                                         |  |  |
| To set permissions for users who access this<br>folder over the network, click Permissions.                                   |  |  |
| To configure settings for offline access, click Caching Caching.                                                              |  |  |
|                                                                                                    |  |  |
| OK Cancel Apply                                                                                                    |  |  |

- (d) Click the **Sharing** tab, and click **Share this folder** (as shown in Figure 1-7 above).
- (e) Click the **Permissions** button.
- (f) Select the Allow checkbox for Full Control, and click OK.
- (g) Click **OK** to close.
- (h) Similarly, follow the steps above to allow full control to the folder *C:/Program Files/MySQL/data/.*

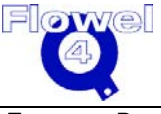

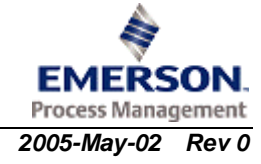

# 1.9 Client Setup

Once Flowel has been installed, you will now have to configure the client(s). To configure each client, do the following at each computer:

- 1. Copy Flowel\_Client.msi onto the clients computer.
- 2. Double-click Flowel\_Client.msi.
- 3. The MyODBC Setup window appears, as shown in Figure 1-8.

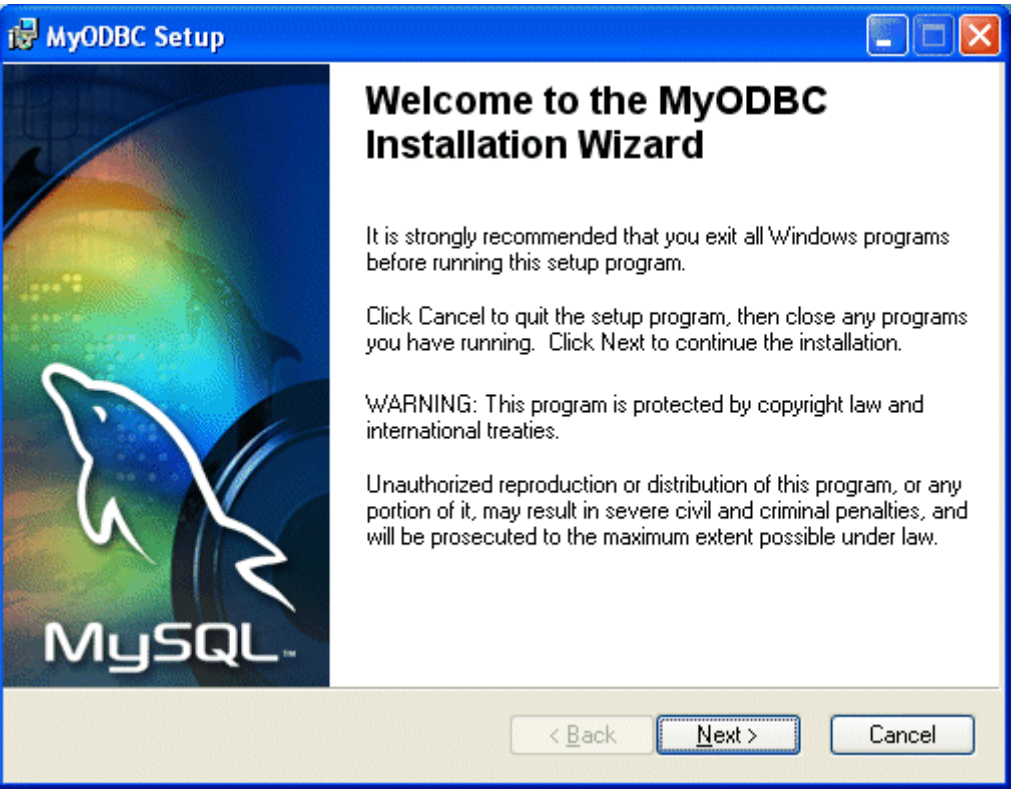

#### Figure 1-8 MyODBC Setup

- 4. Click Next.
- 5. Review the license agreement and click **I accept the license agreement** (shown in Figure 1-9), and then click **Next**.

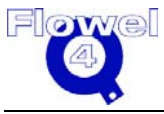

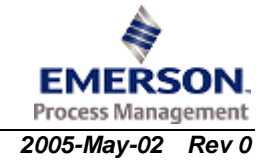

#### Figure 1-9 Accept License Agreement

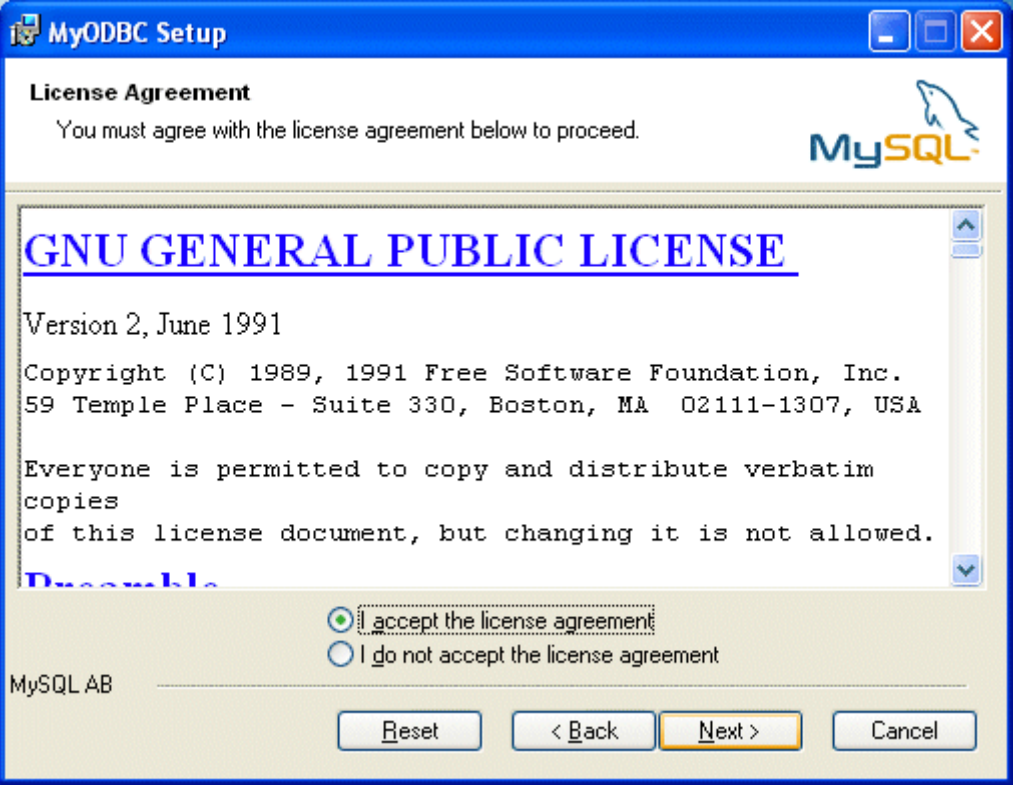

 Continue to click Next, following the wizard instructions, until the setup is complete and MyODBC has been successfully installed (as shown in Figure 1-10).

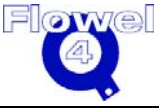

| 🛃 MyODBC Setup |                                                    |
|----------------|----------------------------------------------------|
|                | MyODBC has been successfully<br>installed.         |
| MySQL          | Click the Finish button to exit this installation. |
|                | < <u>B</u> ack <u>Finish</u> Cancel                |

#### Figure 1-10 Setup Complete

7. Click **Finish** to close.

The second step in client setup is to connect to the database. To connect the Flowel database, do the following:

- 1. Under the **Start** menu, select **Settings**, then **Control Panel**, then **Administrative Tools**, and then click **Data Sources (ODBC)**.
- 2. The ODBC Data Source Administrator dialog box will appear (as shown in Figure 1-11).

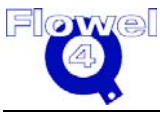

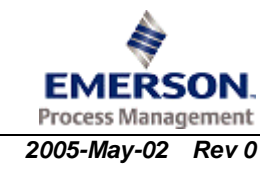

| 🐬 ODBC Data Source Adminis                                                                                                    | trator                                                                            | ? 🗙               |
|----------------------------------------------------------------------------------------------------|-----------------------------------------------------------------------------------|-------------------|
| User DSN System DSN File DSN                                                                                                    | N Drivers Tracing Connection F                                                    | Pooling About     |
| Name Driver                                                                                                    |                                                                                   | Add               |
| dBASE Files Microso<br>Excel Files Microso<br>MS Access Database Microso                                                                                                    | oft dBase Driver (*.dbf)<br>oft Excel Driver (*.xls)<br>oft Access Driver (*.mdb) | <u>R</u> emove    |
| Visio Database Samples Microso                                                                                                    | oft Access Driver (*.MDB)                                                         | <u>C</u> onfigure |
|                                                                                                    |                                                                                   |                   |
|                                                                                                    |                                                                                   |                   |
| An ODBC User data source stores information about how to connect to the indicated data provider. A User data source is only visible to you, and can only be used on the current machine. |                                                                                   |                   |
| OK                                                                                                    | Cancel Apply                                                                      | Help              |

Figure 1-11 ODBC Data Source Administrator

- 3. Click the User DSN tab, and click Add....
- 4. The Create New Data Source dialog box will appear (as shown in Figure 1-12).

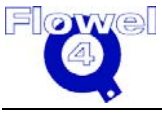

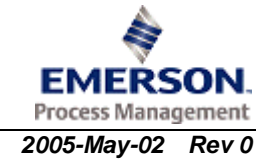

| Create New Data Source |                                                                                                    | ×            |
|------------------------|----------------------------------------------------------------------------------------------------|--------------|
|                        | Select a driver for which you want to set up a c<br>Name<br>Microsoft ODBC for Oracle<br>Microsoft Paradox Driver (*.db )<br>Microsoft Paradox-Treiber (*.db )<br>Microsoft Text Driver (*.txt; *.csv)<br>Microsoft Text-Treiber (*.txt; *.csv)<br>Microsoft Visual FoxPro Driver<br>Microsoft Visual FoxPro Driver<br>Microsoft Visual FoxPro-Treiber<br>MySQL ODBC 3.51 Driver<br>SQL Server | lata source. |
|                        | < <u>B</u> ack <b>Finish</b>                                                                                                    | Cancel       |

#### Figure 1-12 Create New Data Source

- 5. Scroll down and select MySQL ODBC 3.51 Driver, and click Finish.
- 6. The Configuration dialog box will appear, as shown in Figure 1-13.

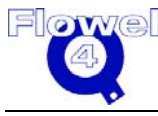

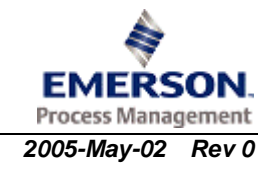

| MySQL ODBC 3.51 Driver - DSN Configuration, Version 3.51.09 |                                                                      |                     |
|-------------------------------------------------------------|----------------------------------------------------------------------|---------------------|
| This dialog helps you                                       | in configuring the ODBC Data Source Name,<br>connect to MySQL server | that you can use to |
| DSN Information                                             |                                                                      |                     |
| Data Source Name:                                           | floweluser                                                           |                     |
| Description:                                                | MySQL ODBC 3.51 Driver DSN                                           |                     |
| MySQL Connection Parame                                     | ters                                                                 | E                   |
| Host/Server Name(or IP):                                    | 155.138.1.9                                                          | 65                  |
| Database Name:                                              | flowel                                                               | MuSQL               |
| User:                                                       | root                                                                 |                     |
| Password:                                                   | XXXX                                                                 |                     |
| Port (if not 3306):                                         | 3306                                                                 |                     |
| SQL command on connect:                                     |                                                                      |                     |
| <u>        0</u> K <u>C</u> ano                             | el Options >>                                                        | e <u>H</u> elp      |

### Figure 1-13 Configuration

- 7. Enter the Data Source Name: floweluser.
- 8. Enter the IP address of the host computer. To obtain the computers IP address, do the following:
  - (a) Under the **Start** menu, click **Run**.
  - (b) Type "cmd" in the Open field, as shown in Figure 1-14, and click **OK**.

#### Figure 1-14 Run Dialog Box

| Run   | ? 🛛                                                                                                    |
|-------|----------------------------------------------------------------------------------------------------|
| -     | Type the name of a program, folder, document, or<br>Internet resource, and Windows will open it for you. |
| Open: | cmd                                                                                                    |
|       | OK Cancel <u>B</u> rowse                                                                                 |

(c) In the DOS window that appears, type in "IPCONFIG" and press ENTER (shown in Figure 1-15).

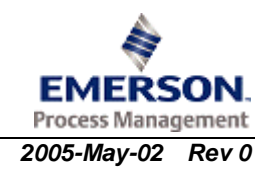

#### Figure 1-15 IP Address

| C:\WINDOWS\System32\cmd.exe                                                                                                  | - 🗆 🗙 |
|----------------------------------------------------------------------------------------------------|-------|
| Microsoft Windows XP [Version 5.1.2600]<br>(C) Copyright 1985-2001 Microsoft Corp.                                           |       |
| C:\Documents and Settings\RHAMMERLY>IPCONFIG                                                                                 |       |
| Windows IP Configuration                                                                                                    |       |
| Ethernet adapter Local Area Connection:                                                                                      |       |
| Connection-specific DNS Suffix .:<br>IP Address: 155.138.1.101<br>Subnet Mask: 255.255.240.0<br>Default Gateway: 155.138.0.1 |       |
| C:\Documents and Settings\RHAMMERLY>                                                                                         |       |
|                                                                                                    |       |
|                                                                                                    |       |
|                                                                                                    |       |
|                                                                                                    | -     |

- (d) The window should provide you with additional information including the IP address of the computer (as shown above).
- (e) Close the window.
- 9. Enter the Database Name: flowel.
- 10. Enter the User and Password: root.
- 11. Click Test Data Source.
- 12. If the connection is successful, the following message should appear. If the message does not appear, contact Hydrocarbon and Energy support.

#### Figure 1-16 Successful Connection Message

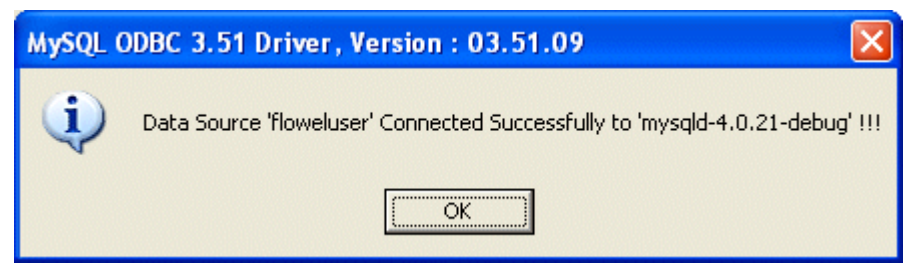

13. Click **OK**.

14. Click **OK** to close the configuration dialog box.

Once the ODBC setup is complete, you can run Flowel 4 from the client computer. To do so, open Windows Explorer and navigate over the network to the computer where Flowel is installed. Within that computer, find the folder where Flowel is installed (most likely C:/Program Files/Flowel). Right-click Flowel.exe and click Create Shortcut. Move the shortcut to your desktop and double-click to open.

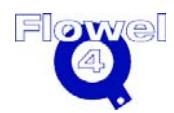

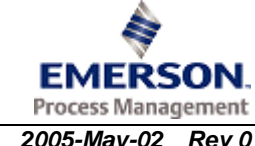

# 1.10 User Management Utility

Flowel 4 has built-in security features for controlling data access under a multipleuser environment. Flowel 4 supports three user levels:

- 1. Super User view and modify all jobs
- 2. Manager view and modify jobs created by users within the same user group
- 3. User view and modify jobs created by himself or herself or jobs assigned to the user by a manager

A user group refers to one or more users defined in the same group.

### 1.10.1 Accessing the User Management Utility

The User Management program is used to administer Flowel 4 user levels. To access the program, under the **Start** menu, click **Programs**, click **Flowel 4**, and then click the **User Management** shortcut.

The User Management utility requires a log in user name and password. Enter "Admin" in the **User Name** box. The password is available to network administrators (or the Flowel administrator) by emailing Flowelsoftware@EmersonProcess.com or calling +1(403) 258-6234.

#### Figure 1-17 User Management Login

| 🗖 User Management | Login 🛛 🔀 |
|-------------------|-----------|
| User Name:        | Admin     |
| Password:         | *****     |
|                   | Login     |

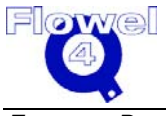

## 1.10.2 Defining a User Group

To define a new user group, do the following:

1. Under the **File** menu, click **Group Management**. The following dialog box will appear.

Figure 1-18 User Group

| 🗖 User Group                | _ 🗆 🔀  |
|-----------------------------|--------|
|                             |        |
| 1 Default User Group        |        |
|                             |        |
|                             |        |
|                             |        |
|                             |        |
|                             |        |
|                             |        |
|                             |        |
|                             |        |
|                             |        |
|                             |        |
|                             |        |
|                             |        |
| Add Group Delete Group Save | Cancel |
|                             |        |

- 2. Click Add Group. A blank row will appear.
- 3. Type a group name in the new text box. For example, in the following figure the group name is **AAA Project Team**.

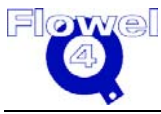

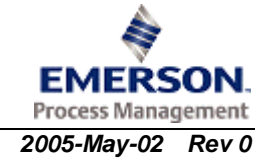

| 🗖 User Gr | oup                |      | _ 🗆 🛛  |
|-----------|--------------------|------|--------|
|           | 1                  |      |        |
| 1         | Default User Group |      |        |
| 2         | AAA Project Team   |      |        |
|           |                    |      |        |
|           |                    |      |        |
|           |                    |      |        |
|           |                    |      |        |
|           |                    |      |        |
|           |                    |      |        |
|           |                    |      |        |
|           |                    |      |        |
|           |                    |      |        |
|           |                    |      |        |
|           |                    |      |        |
|           |                    |      |        |
| Add Gr    | oun   Delete Group | Save | Cancel |
|           | Delete Oldah       | Dave |        |
| Add Gr    | oup Delete Group   | Save | Cancel |

### Figure 1-19 User Group – Group Name

4. Click **Save** to save the new user group.

A user group can only be deleted when there are no users assigned to the group. To delete an empty user group, select the user group and click **Delete Group**.

### 1.10.3 Managing Users

To manage users, do the following:

- 1. Under the File menu, click User Management.
- 2. Click Add User to add a blank row.

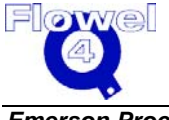

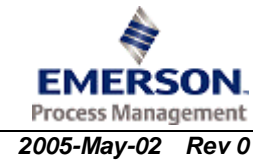

| 🗖 Ope | rate User                  |               |              |      |               |      |               |                |                  |        |              |              |   | _              |  |
|-------|----------------------------|---------------|--------------|------|---------------|------|---------------|----------------|------------------|--------|--------------|--------------|---|----------------|--|
| User  | Id Loginname<br>1Joe Smith | Pwd<br>joe123 | First<br>Joe | Name | Last<br>Smith | Name | AAA           | User<br>Projec | Group<br>t Team  | •<br>• | User<br>User | Level        | • |                |  |
|       |                            |               |              |      |               |      |               |                |                  |        |              |              |   |                |  |
|       |                            |               |              |      |               |      |               |                |                  |        |              |              |   |                |  |
|       |                            |               |              |      |               |      |               |                |                  |        |              |              |   |                |  |
| 1     |                            |               |              |      |               |      | <u>A</u> dd L | lser           | <u>D</u> elete U | ser    |              | <u>S</u> ave |   | <u>C</u> ancel |  |

#### Figure 1-20 Operate User – Add New Row

- 3. Enter values for the User Id, Loginname, Pwd, First Name, and Last Name.
- 4. Select a User Group and User Level. Note the following for the above values:
  - **User ID** must be a unique integer.
  - **Loginname** is the user name the user will enter to log in to Flowel 4. We recommend that the **Loginname** value be the same as the user's network user name. This way, the user will not be prompted to enter a user name or password when starting Flowel 4.
  - **PWD** is the password the user will enter to log in to Flowel 4.
  - The First Name and Last Name values are the user's first and last name.
  - The **User Group** list contains the groups defined in the user group management dialog and is used to determine the user's group of membership.
  - User Level determines the data each user can view and modify.

To delete a user, click in any text box in that user's row and click **Delete User**.

# 1.11 Data Migration From Flowel 3.0g

A separate utility program for converting Flowel version 3.0g databases into version Flowel 4 for Windows is included within this package. With this utility, you will not be required to re-enter your existing 3.0g data.

To migrate Flowel 3.0g data, do the following:

- 1. Backup the Flowel 3.0g database by copying the file *C:/Flowel/Flowel.db* to another location.
- 2. Under the Start menu, select Programs, then Flowel 4, and click Data Convert.

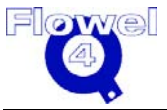

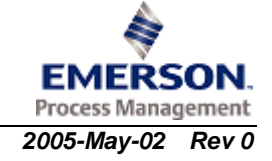

- 3. Data is now loaded into Flowel 4. Note that if there are duplicate job names, the job name will be altered to avoid duplicates. This is done by adding a "-1" to the name (e.g., US Examples-1). To avoid this, delete unused job names in Flowel 3.0g before converting. Also note, that for this reason, it is not useful to run the Data Convert utility repeatedly.
- 4. If several databases are to be converted, load one at a time into the Flowel 3.0g Flowel folder on the computer where Flowel 4 is located. To reduce issues with duplicate names, the job and tag names should be reviewed and duplicates eliminated where possible.
- 5. To eliminate duplicate job names in Flowel 3.0g, under the **File** menu, click **Open Job**.
- 6. Append an identifier (such as the user's initials) to the Job No: field. In this case, "PB" (shown in Figure 1-21), and click **OK**.

| 💽 Open A Job  |                             |
|---------------|-----------------------------|
|               | Click on a Job to Select    |
| 6666          | <u> </u>                    |
| 7105          |                             |
| 8254          |                             |
| 8690          |                             |
| Daniel Carbor | n Monoxide                  |
| Metric Exampl | es 💌                        |
| _             | Selected Job Information    |
| Job No:       | Metric Examples PB          |
| Customer:     | customer                    |
| Contractor:   | Coal Bed Methane            |
| Description:  |                             |
|               |                             |
|               |                             |
|               |                             |
|               |                             |
|               |                             |
| Site Name:    |                             |
| <u>o</u> ĸ    | <u>H</u> elp <u>C</u> ancel |

#### Figure 1-21 Job Name Identifier

7. Once data is loaded, the jobs can be assigned to specific users. See User Maintenance.

For versions older than Flowel 3.0g, data will have to be first migrated to 3.0g. If you are in this situation, please call support at +1 (403) 258-6234.

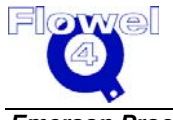

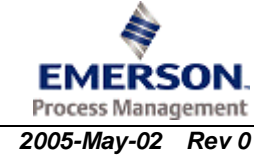

# 1.12 Troubleshooting

This section describes various error messages and how to solve them, for both Flowel and CrypKey.

### 1.12.1 Flowel

Flowel will display appropriate error messages when performing calculations. Some error messages act only as warnings; they allow users to make their own judgments when executing calculations.

Flowel is designed to complete the particular calculation only after the user clicks **OK**. Should you have any questions or concerns about warning messages, please contact the Hydrocarbon and Energy Industry Center.

#### 1.12.1.1 Error Message One

"Could not back up the database". Please ensure that the database is closed."

#### Figure 1-22 Flowel – Error Message One

| Informati | on 🔀                                                                       |
|-----------|----------------------------------------------------------------------------|
| ٩         | Could not back up the database. Please ensure that the database is closed. |
|           | <u>[</u>                                                                   |

This message occurs because either Flowel is currently running or there is no copy of *Flowel.db* present in the Flowel folder when the user is trying to perform an upgrade.

To solve this error, do the following:

- 1. Stop Flowel.
- 2. Place a copy of *Flowel.db* into the Flowel folder directory, then modify your registry and restart the upgrade.

#### 1.12.1.2 Error Message Two

The following error message (or similar type) occurs when the system is unable to connect to the database.

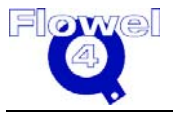

### Figure 1-23 Flowel – Error Message Two – Unable to Connect to Database

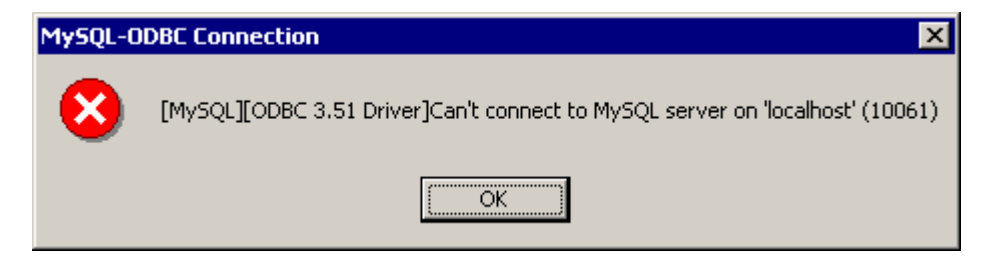

This message occurs because the administrator installed Flowel on the computer. They may have logged in as an "Administrator" rather than as a "User," so when another user logs in and tries to operate Flowel, this user has no database entry in the *ODBC.ini* file.

**Note:** Before following the steps below to correct this error, ensure you have full administration permissions, as this process will make entries to the registry.

To correct this database error, do the following:

- 1. On the Start menu, select Settings, and click Control Panel.
- 2. Double-click **ODBC** (or select **Administration Tools** and click **Data Sources**).
- 3. Highlight floweluser in the ODBC Data Source Administrator (see figure below).

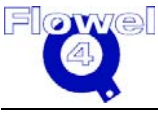

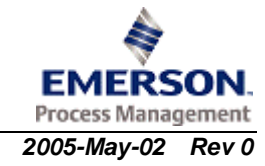

### Figure 1-24 ODBC Data Source Administrator Dialog

| 🕙 ODBC Data Source Administra                                                                                                    | tor                                                                                                    | ? × |
|----------------------------------------------------------------------------------------------------|----------------------------------------------------------------------------------------------------|-----|
| User DSN System DSN Fi                                                                                                    | le DSN   Drivers   Tracing   Connection Pooling   About                                                                                                    |     |
| <u>U</u> ser Data Sources:                                                                                                    |                                                                                                    |     |
| Name<br>dBASE Files<br>dBase Files - Word<br>Excel Files<br>floweluser<br>FoxPro Files - Word<br>fr_commondbms<br>fr_companydbms<br>MQIS<br>MS Access Database<br>quotetoolms | Driver       Add         Microsoft dBase Driver (*.dbf)       Bemove         Microsoft dBase VFP Driver (*.dbf)       Bemove         Microsoft Excel Driver (*.xls)       Observer         MySQL ODBC 3.51 Driver       Configure.         Microsoft FoxPro VFP Driver (*.dbf)       Configure.         SQL Server       SQL Server         Microsoft Access Driver (*.mdb)       SQL Server |     |
| An ODBC User<br>indicated data p<br>only be used or                                                                                                    | SUL Server       data source stores information about how to connect to the provider. A User data source is only visible to you, and can a the current machine.       OK     Cancel                                                                                                    |     |

4. Click **Configure**. The following dialog box will appear (as shown in Figure 1-25).

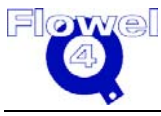

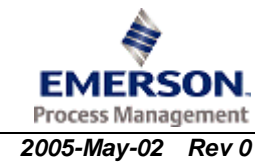

### Figure 1-25 DSN Configuration

| MySQL ODBC 3.51 Driver - DSN Configuration, Version 3.51.09                                                    |
|----------------------------------------------------------------------------------------------------|
| This dialog helps you in configuring the ODBC Data Source Name, that you can use to<br>connect to MySQL server |
| DSN Information                                                                                                |
| Data Source Name: <mark>floweluser</mark>                                                                      |
| Description: MySQL ODBC 3.51 Driver DSN                                                                        |
| MySQL Connection Parameters                                                                                    |
| Host/Server Name(or IP): localhost                                                                             |
| Database Name: flowel                                                                                          |
| User: root                                                                                                    |
| Password: ****                                                                                                 |
| Port (if not 3306): 3306                                                                                       |
| SQL command on connect:                                                                                        |
| <u>OK</u> <u>C</u> ancel <u>Options</u> >> <u>T</u> est Data Source <u>H</u> elp                               |
| 5. In the MySQL dialog box, enter the following information:                                                   |

| In the myode dalog box, t |                                                                 |
|---------------------------|-----------------------------------------------------------------|
| Data Source Name:         | floweluser                                                      |
| Description:              | MySQL ODBC 3.51 Driver DSN                                      |
| Host/Server Name(orIP):   | localhost, IP address (where database exists), or computer name |
| Database Name:            | flowel                                                          |
| User:                     | root                                                            |
| Password:                 | root                                                            |
| Port:                     | 3306                                                            |
| Option:                   | Click Test Data Source                                          |
|                           |                                                                 |

6. Click **Test Data Source**. If the connection is successful, the following dialog will appear (Figure 1-26).

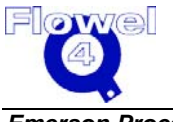

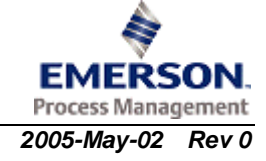

#### Figure 1-26 Test Data Source

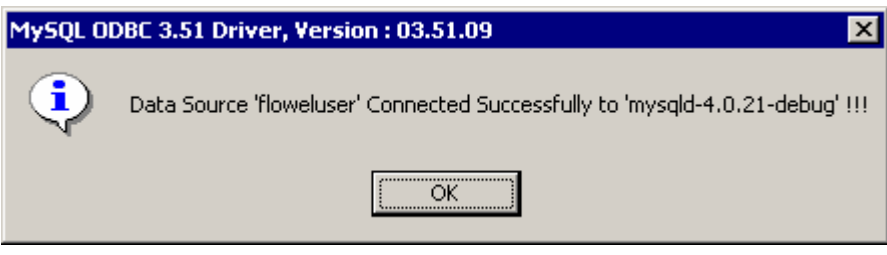

- 7. Click **OK**.
- 8. Click OK.

#### 1.12.1.3 Error Message Three

The following error message (or similar) will occur if all the Flowel licenses are in use (i.e., if you have one license only one user can use Flowel at any one time). The problem may also occur if the user did not exit properly the last time Flowel was open.

#### Figure 1-27 Flowel – Error Message Three

| 0 | Active Users          |                    |                       | X  |
|---|-----------------------|--------------------|-----------------------|----|
| l | Licensed user nun     | nber: 1            |                       |    |
| ( | Current Active Use    | ers Are            |                       |    |
| Г |                       |                    |                       | _  |
|   | User                  | Client Name        | Client IP Address     |    |
|   | Murray                | CALSIM-P4-2        | 192.168.1.121         |    |
|   | jane                  | CALSIM-P42G        | 192.168.1.71          |    |
|   |                       |                    |                       |    |
|   |                       |                    |                       |    |
|   |                       |                    |                       |    |
|   | Dia a a               |                    |                       |    |
| F | Please wait till at i | east one user logo | ut and try again late | r. |
|   | <u>(</u>              | <u>C</u> lose      | <u>H</u> elp          |    |
|   |                       |                    |                       |    |

To solve this problem, do the following:

1. Click **Close** and, as the dialog indicates, wait until the user logs out.

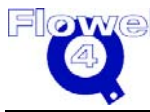

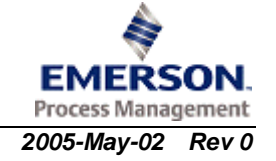

2. Or, delete the file called *Flowel.\_tb* in the Flowel folder. However, before deleting this file, ensure that no users are logged into Flowel. This file is a transaction log; it records when users are in Flowel. If users do not exit properly, this file becomes corrupt. The file will be re-created once Flowel is re-opened.

#### 1.12.1.4 Error Message Four

"Job ' ' already exists. Job not imported. Job ' ' already exists. Job not imported."

| Figure 1-28 | Flowel – Error | <b>Message Four</b> |
|-------------|----------------|---------------------|
|-------------|----------------|---------------------|

| Warning | ×                                                                                  |
|---------|------------------------------------------------------------------------------------|
| ٩       | Job '' already exists. Job not imported<br>Job '' already exists. Job not imported |
|         | OK                                                                                 |

This error occurs because the user is attempting to import the tags or fluids with names that already exist in the database.

To correct this problem, the user should import tags into a job where the tag names do not already exist. In the case of fluids, the fluid name must be changed to a name that does not already exist.

## 1.12.2 CrypKey

Please contact the Hydrocarbon and Energy Industry Center at +1 (403) 258-6234 for any CypKey or Crypserv error messages.

### 1.12.3 Windows

### 1.12.3.1 Error Message One – Registry Error

"Register Directory. Unable to open service manager – Likely fixed by logging in as a local administrator of this machine. Reason: Access is denied."

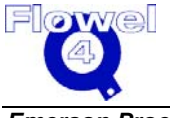

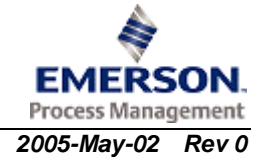

### Figure 1-29 Windows – Error Message One

| Setupex | ×                                                                                                    |
|---------|----------------------------------------------------------------------------------------------------|
| •       | Register Directory: Unable to open service manager - Likely fixed by logging in as a local administrator of this machine |
|         | Reason: Access is denied.                                                                                                |
|         | COK                                                                                                    |

This error occurs because the person who tried to install Flowel did not have the permission needed to install the drivers.

To correct this problem, do the following:

- 1. On the Start menu, click Control Panel and select Add/Remove Programs.
- 2. Remove/un-install Flowel.
- 3. After Flowel is un-installed, the user may log in as a local administrator and reinstall the program.

#### 1.12.3.2 Error Message Two

"File FLOWEL.EXE not found!"

Figure 1-30 Windows – Error Message Two

| Error in i | nitializing CrypKey 🛛 🔣    |
|------------|----------------------------|
| •          | File FLOWEL.EXE not found! |
|            | (OK)                       |

To solve this problem, reinstall Flowel. If the problem persists, contact Hydrocarbon and Energy.

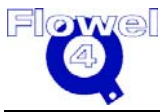

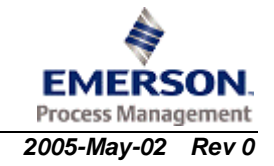

#### 1.12.3.3 Error Message Three

"SITE KEY FILE HAS BEEN MOVED."

Figure 1-31 Windows – Error Message Three

| Error in c | hecking authorization 🛛 🔀    |
|------------|------------------------------|
| ٩          | SITE KEY FILE HAS BEEN MOVED |
|            | OK                           |

This problem occurs because the *flowel.exe* file has been moved to a new location on the computer since its initial authorization or the folder it's stored in has been renamed (see Copy Protection – CrypKey, Section 1.13).

To solve this problem, move the file back and/or correct the folder name. If the problem still exists you will need to contact Hydrocarbon and Energy for new authorization.

# 1.13 Copy Protection – CrypKey

CrypKey protects Flowel from any unauthorized use. The protection scheme has two components: a site code and a site key. The site code is specific to your particular installation. The site key, when applied to your site code, unlocks Flowel so that it may be used.

**Note:** To transfer authorization from one computer to another, follow the instructions provided in Chapter 3, User Reference, under the Transfer Authorization section.

Copy protection comes into effect when Flowel is first activated. To unlock Flowel, do the following:

1. The first time Flowel is activated after installation, a warning message will appear, as shown in Figure 1-32.

#### Figure 1-32 Activation Warning Message

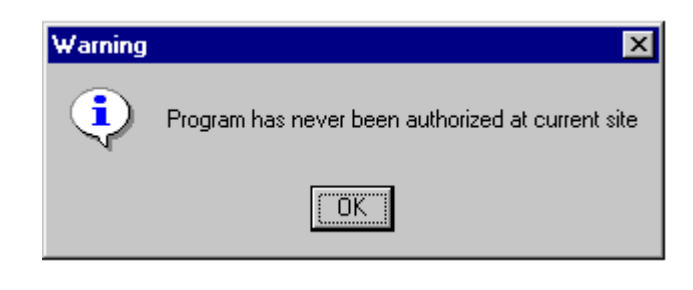

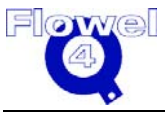

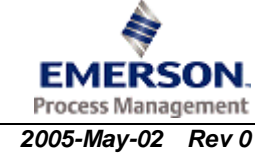

- 2. Click OK.
- 3. A Request for Authorization dialog box appears. Select **Get new authorization** and click **OK**.
- 4. A site key request form will appear, as shown in Figure 1-33.

Figure 1-33 Site Key Request Form

| Request For S | iite Key                     |              |                   |
|---------------|------------------------------|--------------|-------------------|
| Site Code:    | D275 9BCE 1205 41CC 53       |              | Copy to Clipboard |
| Site Key:     |                              |              |                   |
| Custom        | er Service # (include the le | ading '0'):  |                   |
| Company:      |                              |              |                   |
| Contact Name: |                              |              |                   |
| Address:      |                              |              |                   |
|               |                              |              |                   |
|               |                              |              |                   |
| Phone:        |                              | Туре         | e of Installation |
| Fax:          |                              |              | Stand Alone       |
| Email:        |                              |              | Network           |
| <u>o</u> ĸ    | Print                        | <u>H</u> elp | <u>C</u> ancel    |

- 5. Enter your Customer Service Number (#). This number is found on the inside of the Flowel binder front cover.
- 6. Complete the required fields and click **Print** to print the form.
- Fax the form to Hydrocarbon and Energy at +1 (403) 258-6201. By sending the site code you will register the software package and receive the site key to unlock the program.
- 8. Close the window until you receive your site key from Hydrocarbon and Energy.
- 9. Once you receive your site key, re-run Flowel and enter the site key alpha/numeric into the appropriate field.
- 10. Click **OK** and Flowel will then be unlocked and available for use.

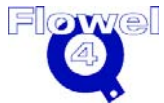

# 1.13.1 Tips and Tricks

Some do's and don'ts associated with CrypKey are listed below:

- do move the program using the Transfer Authorization function only
- do ensure your computer clock is set properly before installing the program
- do backup the database
- do not move the program or restore the program (*flowel.exe*)
- do not change the system files
- do not move your clock settings

# 1.14 Starting Flowel

To start Flowel, do the following:

- 1. On the Start menu, click Programs, click Flowel 4, and then click Flowel 4.
- 2. Or, locate the Flowel icon and double-click the icon to start the program. When the program has completed loading, you will see the main program screen.

# 1.15 The Flowel Database

## 1.15.1 MySQL Database

Flowel is actually constructed in two main components: the Flowel GUI, which is the program as you see it, and the MySQL database, which contains all of the data that the program uses. The Flowel database is a multi-user database. Multiple workstations can access the data at a given time, if the correct license has been purchased.

## 1.15.2 Backing up the Database

The Flowel database is stored under *C:/Program Files/mysql/data/flowel/*. This folder contains all of the job, tag, fluid, and material information and should be backed up on a regular basis to prevent any loss of data. Data can be restored from backup by overwriting the current subdirectory (*C:/Program Files/mysql/data/flowel/*) with the backup version. This will completely replace the database and any tags modified since the backup will not be captured. Use the Import and Export functions to move specific tags from one database to another.

## 1.15.3 Moving the Database

The Flowel database cannot be moved. Do not move the database.

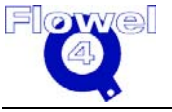

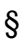

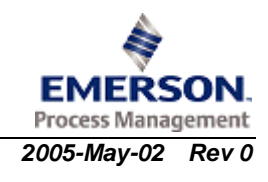

# 2 Tutorial Instructions

# 2.1 About This Tutorial

This tutorial is designed to serve two purposes:

- to lead new users through the program while explaining the principles behind the program
- to show users familiar with older tools how to get the job done effectively using this version of Flowel for Windows

The tutorial is divided into three main components: One Time Through, Customizing the Program, and Examples and Applications.

**Note:** If you are new to the Windows environment, we recommend that you take the tutorial provided by Microsoft before you run Flowel. This tutorial can be run by selecting the Windows Tutorial option from the Windows Program Manager Help menu.

# 2.2 One Time Through

Follow the instructions in this tutorial to learn how to use Flowel 4<sup>®</sup>. Through this process you will learn the approach that you should take to using this software in order to use the functions as they are intended. As a result, you will have a solid understanding of the most efficient and practical ways to get accurate and usable results with Flowel.

## 2.2.1 Starting Flowel

To start Flowel, do the following:

- 1. Double-click the *Shortcut to flowel4.exe* on your desktop.
- 2. If prompted, add your name to the user list and click **OK**.
- 3. The main screen appears, as shown in Figure 2-1.

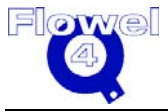

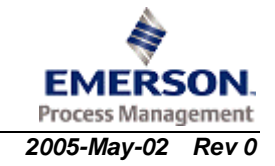

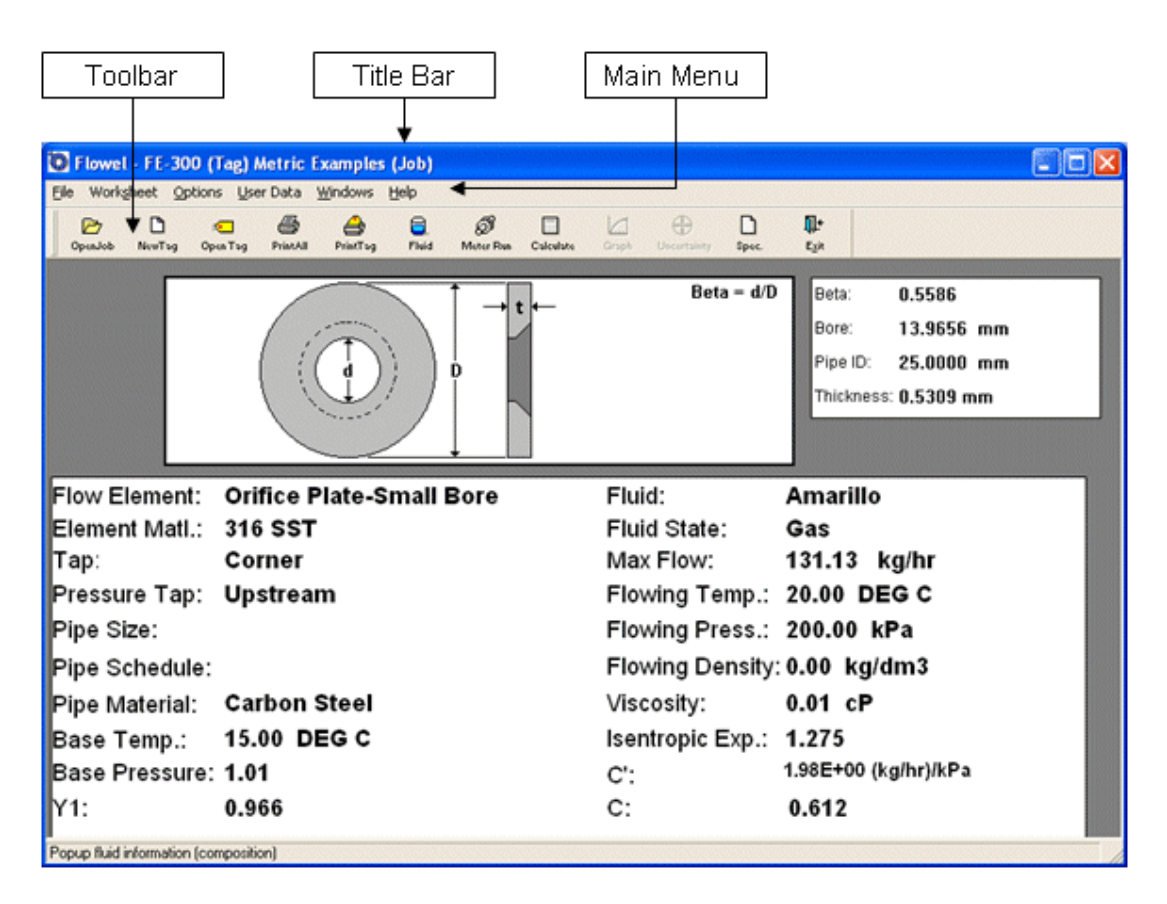

#### Figure 2-1 Main Flowel Screen

This screen provides a summary of the completed work; there are no editable fields. It has some standard Windows components including the control menu and the min/max/restore buttons. The components that are reviewed in this manual are directly related to the operation of Flowel.

### 2.2.2 Using the Toolbar

The Toolbar is one of the most important components of the main Flowel screen. It can be set so that the function names are on the buttons (in Flowel, on the **Windows** menu, click **Tool Bars**, and select **Show Text**). This will help you learn the function of each button.

Each button on the toolbar corresponds to a command. By using the toolbar from left to right, you follow a logical sequence.

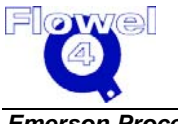

| lcon                       | Function    |
|----------------------------|-------------|
| DpenJob                    | Open Job    |
| NewTag                     | New Tag     |
| ©<br>Open Tag              | Open Tag    |
| PrintAll                   | Print All   |
| PrintTag                   | Print Tag   |
| Fluid                      | Fluid       |
| ැ<br>Meter Run             | Meter Run   |
| Calculate                  | Calculate   |
| Graph                      | Graph       |
| Uncertainty                | Uncertainty |
| Spec.                      | Spec Sheets |
| <b>∏+</b><br>E <u>x</u> it | Exit        |

Table 2-1 Toolbar

## 2.2.3 Proceeding to the Next Step

Each of the steps in performing a flow calculation within Flowel are the steps you will use for each new tag. These steps are necessary and are repeated every time. To save you some keystrokes, and to make the process consistent, we have included a way of easily getting to the next step in the procedure.

At the bottom of each of the dialog boxes which are necessary to this process are one or two buttons. Think of these buttons as a way to travel back and forth along the toolbar without all of the closing and opening steps.

We use the previous and next buttons to go forward and backward through the program, following the proper order of use.

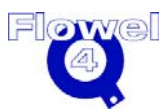

The first dialog box to include a button of this type is the New Tag dialog box. It is from this point onward that you can be led through the program in the right order. On some of the dialog boxes, the previous button appears. This will allow you to go backwards in the order so that you can make changes or corrections. Once those changes are made, you can use the next button again to proceed forward as before.

# 2.3 Create a New Job

The first step in using Flowel is to create a new job. How you use the job number field is up to you but conventionally it refers to your organization's method of keeping track of projects. To create a new job, do the following:

- 1. On the File menu, click New Job. The New Job dialog box appears.
- 2. Type the name of your job. In this case we will use the Job name Tutorial. Your company probably has an internal numbering system, and you will likely be issued a job number. This entry field accepts both numbers and letters. This dialog box displays any existing jobs so that you can see what has already been created.
- 3. Fill in the remaining fields, then click **OK**.

## 2.3.1 Setting the Default Values for the Job

To configure the default settings for this job, set your default values as per the instructions in the following sections.

### 2.3.1.1 Default Unit Setting

To set the Default Unit Setting, do the following:

- 1. On the **Options** menu, select **Default Units**.
- 2. The Default Unit Settings option is used to set the unit type that will be used in the calculations for each tag. When you make selections here, all new tags that are created will use these settings.

**Note:** any tags which already exist will not be affected, but any tags can have their units changed afterwards.

- 3. Select a unit type for each of the options.
- 4. When you have selected all of the options to be used as defaults, click **OK**.

### 2.3.1.2 Atmospheric Pressure

To set the Atmospheric Pressure, do the following:

- 1. On the **Options** menu, select **Atmospheric Pressure**. Use the scroll bar or enter a value into the altitude field. The pressure for that altitude will be automatically calculated.
- 2. Click **OK** to accept this setting as the default for any tags subsequently created.

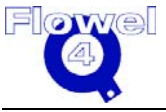

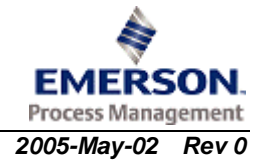

#### 2.3.1.3 Significant Digits

To set the Significant Digits, do the following:

- 1. On the **Options** menu, select **Significant Digits**.
- 2. The Significant Digits settings are used in the display of numbers on the calculation screen and in the specification sheets. The settings here do not affect the number of digits used in the calculations, only those used for display.
- 3. Use the horizontal slider bars to adjust the number of digits which are to be displayed for each of the available options. A sample for each is presented on the right-hand side of the dialog box.
- 4. When you are satisfied with the settings, click **OK**.

#### 2.3.1.4 Default Base Conditions

To set the Default Base Conditions, do the following:

- 1. On the **Options** menu select **Default Base Conditions**.
- 2. The program uses some information repeatedly within its calculations. By making a selection from the default base condition setting screen, new tags created will use these settings and therefore require less input later on.
- 3. Select from one of the types available. In this case we will use the Standard US selection, which gives us settings of 14.65 psia and 60°F.
- 4. Click **OK** to continue.

#### 2.3.1.5 Default Element

To set the Default Element Setting, do the following:

- 1. From the **Options** Menu, select **Default Element**.
- 2. The program will use the element defined on this screen as the default for all new tags created. Even though this is the default, and this information appears automatically on the meter run screen, you may choose a different element on the meter run screen.
- 3. Click **OK** to continue.

### 2.3.2 Create a New Tag

We are now prepared to begin creating tags.

Tags are names for specific devices. There are standards for using tag names, and The Instrumentation, Systems, and Automation Society (ISA) has developed a standard tag naming format (ISA S-20 standard) which uses four fields to pinpoint a device's location within a site or system. Flowel extends the ISA tag naming standard by using five fields.

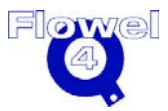

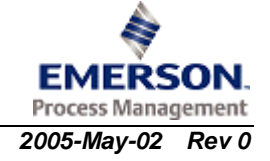

The tag name looks like this:

| Prefixl | Prefix2 | Instrument | Loop | Suffix |
|---------|---------|------------|------|--------|
| 8       | 8       | 8          | 8    | 8      |

Each of the five components can hold up to eight characters. Here is a brief review of the tag naming convention:

- Prefix1 an optional general location identifier
- Prefix2 an optional, more specific location identifier
- Instrument ID a required field which classifies the function of the device
- Loop number a required field, usually a grouping of instruments working together toward a common function
- Suffix additional optional identifier to distinguish between instances of a device in a loop

Each tag would correspond, in the case of Flowel, to a metering device. Since a project may have multiple metering locations, the same relationship holds true for job numbers and tags within Flowel. Each job can have many tags associated with it:

|       | Jo   | b 1   |      |       | Job 2 |       |
|-------|------|-------|------|-------|-------|-------|
| Tag 1 | Tag2 | Tag 3 | Tag4 | Tag 1 | Tag 2 | Tag 3 |

To create a new tag, on the Flowel toolbar, click **New Tag**. The Define New Tag dialog box appears. Click the **Define New Tag** button to begin data entry on this window, otherwise you will not be able to edit any fields.

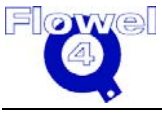

|                     |         | Metric | Example  | s    |      |    |
|---------------------|---------|--------|----------|------|------|----|
| _                   |         | – F6   | -        | 300  | _    |    |
| -                   |         | – FE   | - 1      | 400  | _    |    |
|                     |         |        |          |      |      |    |
|                     |         |        |          |      |      |    |
| Сору                |         | Defir  | e New Ta | ag   | Dele | te |
| Prefix1             | Prefix2 | Instr  | ument    | Loop | Suff | ïx |
|                     |         | -      |          | -    | -    |    |
| Service:            |         |        |          |      |      |    |
| Critical Statement: |         |        |          |      |      |    |
| Line No:            |         |        |          |      |      |    |
| Material Req No:    |         |        |          |      |      |    |
| Model No:           |         |        |          |      |      |    |
| Specification No:   |         |        |          |      |      |    |
| Purchase Ord No:    |         |        |          |      |      |    |
| Flowsheet No:       |         |        |          |      |      |    |
| Manufacturer:       |         |        |          |      |      |    |
|                     |         |        |          |      |      | _  |

### Figure 2-2 Define New Tag Dialog Box

There is room for a lot of information about each tag. The minimum entry required is the instrument ID and loop number of the tag name. We recommend filling in as much information as you can about a tag, since this information will used in a number of dialog boxes and printouts. For example, enter an Instrument ID of FE and a loop number of 1. After the information is entered, click **OK** to move to the next topic (or click **Next** to proceed directly to the next dialog box/step in this process).

# 2.4 Fluid Settings

To set your fluids, click the **Fluid** button on the Flowel toolbar. The Fluid Setting dialog box appears. Use this dialog box to configure each tag's specific fluid. Flowel requires this information in order to calculate a result.

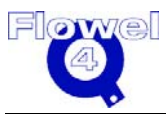

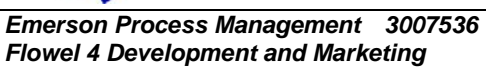

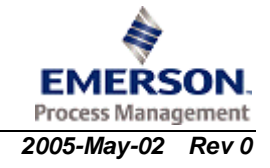

| D Fluid Setting |                  |                        |          |               | X      |
|-----------------|------------------|------------------------|----------|---------------|--------|
|                 | State: Ga        | s                      | -        |               |        |
| Fluid Type: [1  | Natural Gas - AG | A 8 (92) Compon        | ent List | •             |        |
| Fluid: 4        | Amarillo         | <u>D</u> efine Mixture |          | ×             |        |
|                 |                  | <u>E</u> dit Mixture   |          |               |        |
|                 |                  |                        |          |               |        |
|                 |                  |                        |          |               |        |
|                 | <u>H</u> elp     | <u>C</u> ancel         | Back     | <u>N</u> ext> | Einish |

### Figure 2-3 Fluid Setting Dialog Box

The Fluid Setting dialog box is described in the following sections.

## 2.4.1 Fluid State

Flowel 4 Development and Marketing

Select the state from the drop-down list provided. Your choices are:

- Gas
- Gas, Critical Flow
- Liquid
- Liquid, Critical Flow
- Wet Gas

These selections affect how the program operates, as each of these states require different methods and formulas. You must make a fluid state selection. For this example, select **Liquid**.

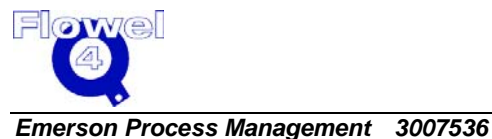

## 2.4.2 Selection Lists

Many of the selection lists within Flowel allow for item selection in more than one fashion. In this example we want to select **Liquid** as a fluid state. We have two methods for making the selection:

- 1. Standard Selection:
  - (a) The first method is the standard selection method. Click the **State** drop-down list box to view the list of states.
  - (b) Select Liquid.
- 2. Alternate Method:
  - (a) Type the first letter of the desired item, in this case the letter L.
  - (b) If there are more than one item which begins with the letter  ${\tt L},$  the first will appear.
  - (c) Press  $\[mathbb{L}\]$  again to get to the second one, and so on, until you can select **Liquid**.

These methods apply to many areas of the program. In particular, when selecting pure fluids on the mixture definition function, the letter-selection method allows quick access to a component which might otherwise take a lot of time to scroll to in a list.

## 2.4.3 Fluid Type

Because there are over 600 fluids available in Flowel, we provide the Fluid Type selection to narrow down the list.

- 1. To select a fluid type, click the **Fluid Type** drop-down.
  - There are two main fluid types: mixtures and pure components. Mixtures include all of the natural gas selections, plus the General Mixture option. Pure components are selected using the "All" or "Common Fluids" options.
  - If a mixture is selected, it must be defined before it can appear as a "Fluid" in the final fluid list. This procedure involves selecting the components, then setting the mole values for each of the components.
  - Pure components are provided by the program and do not need any further definition; they can be used as they are.
- 2. For this example, select the **Common Fluids** option.
- 3. Since we have selected Common Fluids, the list of these fluids is provided for us. We want to use water for this example, so we can either use the scroll bar to move to water, or type in the letter w. Since water is the first fluid that starts with w, it will be highlighted for us.
- 4. Use your mouse to select Water and/or Steam.
- 5. When you have completed these steps, click **OK** to move to the next topic in the process (or click **Next** to go directly to the Meter Run dialog box).

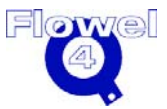

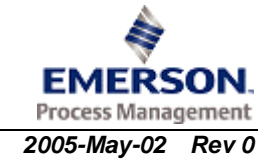

# 2.5 Meter Run Settings

To set your meter run, click the **Meter Run** button on the Flowel toolbar. The Meter Run dialog box appears. The Meter Run function activates a dialog box in which specific information about the metering equipment and environment is entered.

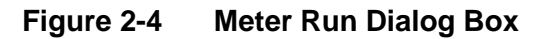

| ype: Orffice Plate-Small E            | sore     | Materi         | al: 316 SS1     | <u> </u>                              |  |
|---------------------------------------|----------|----------------|-----------------|---------------------------------------|--|
| Thickness:                            | mm       |                |                 |                                       |  |
| Pressure Taps<br>Differential: Corner |          | •              | Star<br>©<br>©  | tic<br>Upstream<br>Downstream<br>None |  |
| Pipe<br>Nominal:                      | <b>_</b> | Materi         | al: Carbon Stee | I _                                   |  |
| Schedule:                             |          | Inside Diamete | er: 25.0000     | mm                                    |  |
|                                       |          |                |                 |                                       |  |
|                                       |          |                |                 |                                       |  |

## 2.5.1 Element Type, Material, Pressure Taps, and Thickness

The first step is to select an element type. If you have set an element type in the Default Element Type function, this type will be entered into the fields.

Different element types will be available depending on the fluid state selected earlier. If you want to select a different element type, follow the procedure as outlined below.

- Click the **Type** drop-down arrow. You can use the scroll bars to see all of the options on this list. In this case, select a standard orifice plate (**Orifice Plate-Standard**) as the element type for this meter run location.
- 2. Select a material type for this metering element. Select 316 SS.

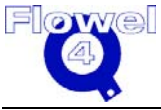

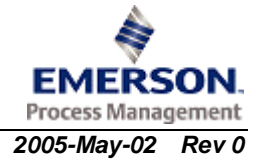
- 3. Enter the orifice plate thickness, if required (this field will appear if required). Flowel will calculate and warn the user if the entered valued is less than the minimum thickness according to AGA-3 (2000).
- 4. The next group box on the dialog is where pressure taps are defined by type and location. The list of differentials provided depends upon the element type selected. Also, the Flowel display activates only the static locations which are applicable for the differential selected.
- 5. For this example, select **Flange** for the differential and leave the static as the default (upstream).

### 2.5.2 Pipe

As the final task on this dialog box, you must select a pipe. To select a pipe, do the following:

- 1. Select a pipe nominal size. For this example, select 4 in.
- 2. The program defaults to a pipe schedule of 40 (if there is one for that pipe). We need to enter a material for the pipe so that the program can compensate for thermal expansion in the calculations. Select **Carbon Steel** for the material.
  - Flowel's database for pipe will provide the inside diameter of the pipe.

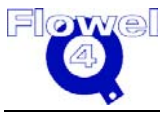

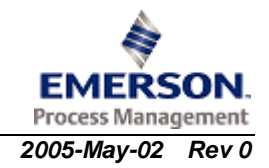

| 🕲 Meter Run                                   | X            |
|-----------------------------------------------|--------------|
| Element                                       |              |
| Type: Orifice Plate-Standard Material: 316 SS |              |
|                                               |              |
| Thickness: 1 mm                               |              |
| Pressure Taps                                 |              |
|                                               | Static       |
| Differential: Flange                          | G Deventream |
|                                               | Downstream   |
|                                               | O None       |
| Pipe                                          |              |
| Nominal: 4 in 🗾 Material: Carbor              | i Steel 👻    |
|                                               |              |
| Schedule: 40 🚽 Inside Diameter: 102.20        | 604 mm 🗾     |
|                                               |              |
|                                               |              |
|                                               |              |
|                                               |              |
|                                               |              |
| Help Cancel CPack                             | Next> Einich |
|                                               |              |

#### Figure 2-5 Meter Run Selections

3. When you have completed your selections in the Meter Run dialog box (which will appear as shown in Figure 2-5 above), click **Next**. This will activate the Calculate dialog box.

# 2.6 Calculate

The Calculate dialog box is the area in which the final results are calculated. The Flowel program can solve for different variables. You select both the variable to solve for and the method in which that variable is solved. The list of methods available is dependent on your previous selections for fluid state, flow element type, differential pressure tap, and static pressure tap selection.

There are five versions of the calculate screen – one for each of the fluid states.

As you select different Solve options in the setup area, you may notice that some of the other fields change. This screen automatically activates the fields that are necessary to complete the equation. Only when the last of the required fields has

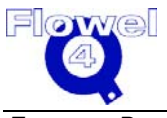

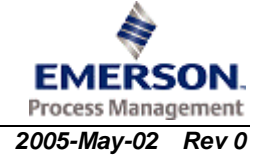

valid data entered into it will the program be able to perform a calculation. Until then, it will warn you that there are fields that are incomplete.

The results of the calculation will be displayed in the colored field box.

Figure 2-6 Flow Calculation Dialog Box

| Flow CalculationsLiqui                             | d                                                   |                     |                     |
|----------------------------------------------------|-----------------------------------------------------|---------------------|---------------------|
| Setup                                              | Flow Rate Unit<br>© Base/Normal/Standard Volumetric | c 🕜 Actual Volumetr | ic 💿 Mass           |
|                                                    | Calculation                                         | Elow Condition      | Lloit               |
| Solve For                                          | Bore Size 69.6784                                   |                     | mm                  |
| Exact Flow                                         | Flow Rate:                                          | <mark>1.00</mark>   | kg/sec 💌            |
|                                                    | Diff. Press.:                                       | 10.00               | kPa 💌               |
|                                                    | Static Press.:                                      | 137.90              | kPa 💌               |
|                                                    | Temperature:                                        | 20.00               | DEG C 💌             |
| Usina                                              | <u>D</u> ensity                                     | 3.32                | kg/m3 👻             |
| ISO 5167-2003                                      | Viscosity                                           | 0.00                | Pa.sec 💌            |
|                                                    | Vapor Pressure                                      | 0.00                | MPa                 |
| User Factor: 1.000                                 |                                                     |                     | . <u> </u>          |
|                                                    |                                                     | E                   | juid Ca <u>l</u> c. |
| Help     Cancel <back< th="">     Next&gt;</back<> |                                                     |                     |                     |

In this example, you will set up the program to solve for Exact Bore, using the ASME MFC-3M method. To set this up, do the following:

1. Select **Exact Bore** from the Solve For drop-down list and **ASME MFC-3M** from the **Using** drop-down list.

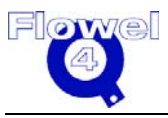

- 2. Ensure that all of the units are set for each of the fields. You do not have to use the default settings (even though you set them earlier). Enter the following values:
  - Flow Rate: 150 kg/day
  - Differential Pressure: 100 in-H20@60F
  - Static Pressure: 57 psig
  - Temperature: 175 DEG F
- 3. We can calculate the density of the fluid automatically because water is defined in the Flowel database. The program performs the necessary calculations based on the data we entered, and brings the results back into the calculate screen, as shown in Figure 2-7 below.

#### Figure 2-7 Flow Calculation Example – Solve For Exact Bore

| Flow CalculationsLiquid |                                                                                  |                                         |                                             |  |
|-------------------------|----------------------------------------------------------------------------------|-----------------------------------------|---------------------------------------------|--|
| -Setup                  | Flow Rate Unit —<br>© Base/Normal/Standard Volumetric © Actual Volumetric © Mass |                                         |                                             |  |
|                         | Calculation                                                                      |                                         |                                             |  |
|                         | Base Condition                                                                   | Flow Condition                          | Unit                                        |  |
| Solve For               | Bore Size 69.6784                                                                |                                         | mm                                          |  |
| Exact Bore              | Flow Rate:                                                                       | 150.00                                  | kg/day 🔽                                    |  |
|                         | Diff. Press.:                                                                    | 100.00                                  | in-H2O@60F 💌                                |  |
|                         | Static Press.:                                                                   | 157.00                                  | psig 🗾                                      |  |
| Using<br>ASME MFC-3M    | Temperature:<br><u>D</u> ensity<br><u>V</u> iscosity<br>Vapor P <u>r</u> essure  | 175.00       0.21       0.01       0.00 | DEG F •<br>Ib/ft3 •<br>cP •<br>in-H2O@60F • |  |
| User Factor: 1.000      | Atmospheric Pressure: 2.1315                                                     | psi                                     | L                                           |  |
| Eluid Calc.             |                                                                                  |                                         |                                             |  |
|                         | <u>H</u> elp <u>C</u> a                                                          | ncel < <u>B</u> ack                     | Next> Finish                                |  |

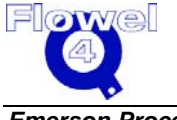

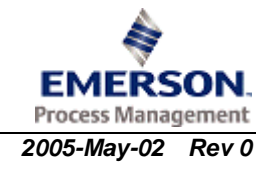

#### 2.6.1 **Density Calculator**

To calculate density, do the following:

- 1. On the Flow Calculation dialog box, click **Density**.
- 2. Flowel will ask you to select a density solution method. The list which appears will reflect the possible options available given the current fluid state, fluid type, and fluid selected.
- 3. The temperature and pressure of the base and flow conditions will appear as entered into the calculate screen. These values will be used in the density calculation.
- 4. Scroll through the list to view the available methods. In this case, select the NBS/NRC Steam Eqn. method. You should normally always use this method for steam or water.
- 5. Click **Calculate** to retrieve the density values (see Section 2.6.1.1 below). The Calculate H<sub>2</sub>O Flowing Density (NBS) Equation dialog box will appear.
- 6. Click **OK** to bring these values back to the Density Calculator dialog box.
- 7. On the Density Calculator dialog box, click **OK** to bring these values to the Calculate dialog box.

#### 2.6.1.1 Water and/or Steam Calculations

The H<sub>2</sub>O density calculator with the NBS equation operates as follows:

- 1. To calculate a flowing density, you are presented with three options:
  - H<sub>2</sub>O saturated, use Temperature
  - H<sub>2</sub>O saturated, use Pressure
  - H<sub>2</sub>O not saturated, use Both Temp. and Press.
  - (a) If H<sub>2</sub>0 saturated, use Temperature is selected, a saturated density at flowing temperature in the selected state (gas or liquid) is calculated. This state is selected in the Fluid Setting dialog box. The flowing pressure is changed to the pressure corresponding to the saturated temperature.
  - (b) If H<sub>2</sub>O saturated, use Pressure is selected, a saturated density at flowing pressure in the selected state (gas or liquid) is calculated. This state is selected in the Fluid Settings dialog box. The flowing temperature is changed to the temperature corresponding to the saturated pressure.
  - (c) If H<sub>2</sub>O not saturated, use Both Temp. and Press. is selected, a density at flowing temperature and flowing pressure is calculated. The density calculated may be either for a gas or a liquid depending on the temperature and pressure and may not correspond to the state selected in the Fluid Setting dialog box. Whether the calculated density is gas or liquid is determined by calculating the vapor pressure at the flowing temperature. If the flowing pressure is greater than the calculated vapor pressure, a liquid density is calculated. If the flowing pressure is less than the calculated vapor pressure, then a gas density is calculated. Neither the flowing temperature or pressure are changed.

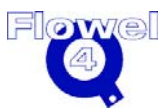

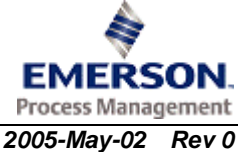

2. To calculate the base density, always use both the base temperature and base pressure (no matter what method option is selected for flowing density). The density calculated may be either for a gas or a liquid depending on the temperature and pressure and may not correspond to the state selected on the fluid settings window. Whether the calculated density is gas or liquid is determined by calculating a vapor pressure at the base temperature. If the base pressure is greater than the calculated vapor pressure, a liquid density is calculated. If the base pressure is less than the calculated vapor pressure are changed.

# 2.6.2 Viscosity

Viscosity can be calculated automatically from the data entered in the program. If you have defined and configured the program as we have so far, click the **Viscosity** button to calculate the value. There are two occasions in which the Viscosity button will not appear: if the fluid properties option has not been purchased or the viscosity calculation is not available for the current fluid.

# 2.6.3 Vapor Pressure

The vapor pressure for the defined fluid can be automatically calculated if you have purchased this option.

To calculate vapor pressure, do the following:

- 1. On the Flow Calculation dialog box, click **Vapor Pressure**.
- 2. You are now prepared to ask Flowel to calculate the result. Click Calc.
- 3. The result of the calculation is shown in the Beta Ratio field. If you would like to know the bore size, click the **Beta Ratio/Bore Size** button to toggle this value.
- Once you have completed your calculations, you may want to look at a graph or specification sheet of the function. Click **Next** to automatically branch to the Select A Specification Sheet dialog box (shown in Figure 2-8).

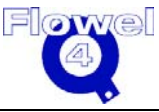

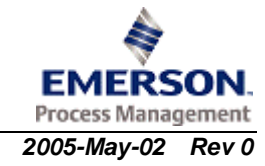

| elect a specification sheet                           |        |
|-------------------------------------------------------|--------|
| Calculation Data Sheet                                |        |
| ISA S-20 Data Sheet                                   |        |
| Flowel Data Sheet                                     |        |
| Fluid Report                                          |        |
| AGA 3 Factors Report                                  |        |
| O DP TRANSMITTER                                      |        |
| O DP TRANSMITTER2                                     |        |
| © PRESSURE TRANSMITTER                                |        |
| C TEMPERATURE TRANSMITTER                             |        |
| 🔿 Graph                                               |        |
| Preview                                               |        |
| <back cancel="" help<="" td=""><td>Finish</td></back> | Finish |

#### Figure 2-8 Select a Specification Sheet Dialog Box

5. In this case, select Graph, and click Freview to view the graph.

# 2.7 Graph

A graph is shown of the relationship between flow rate and both differential pressure and permanent pressure loss, as shown in Figure 2-9.

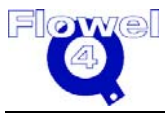

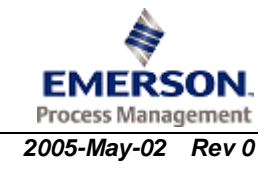

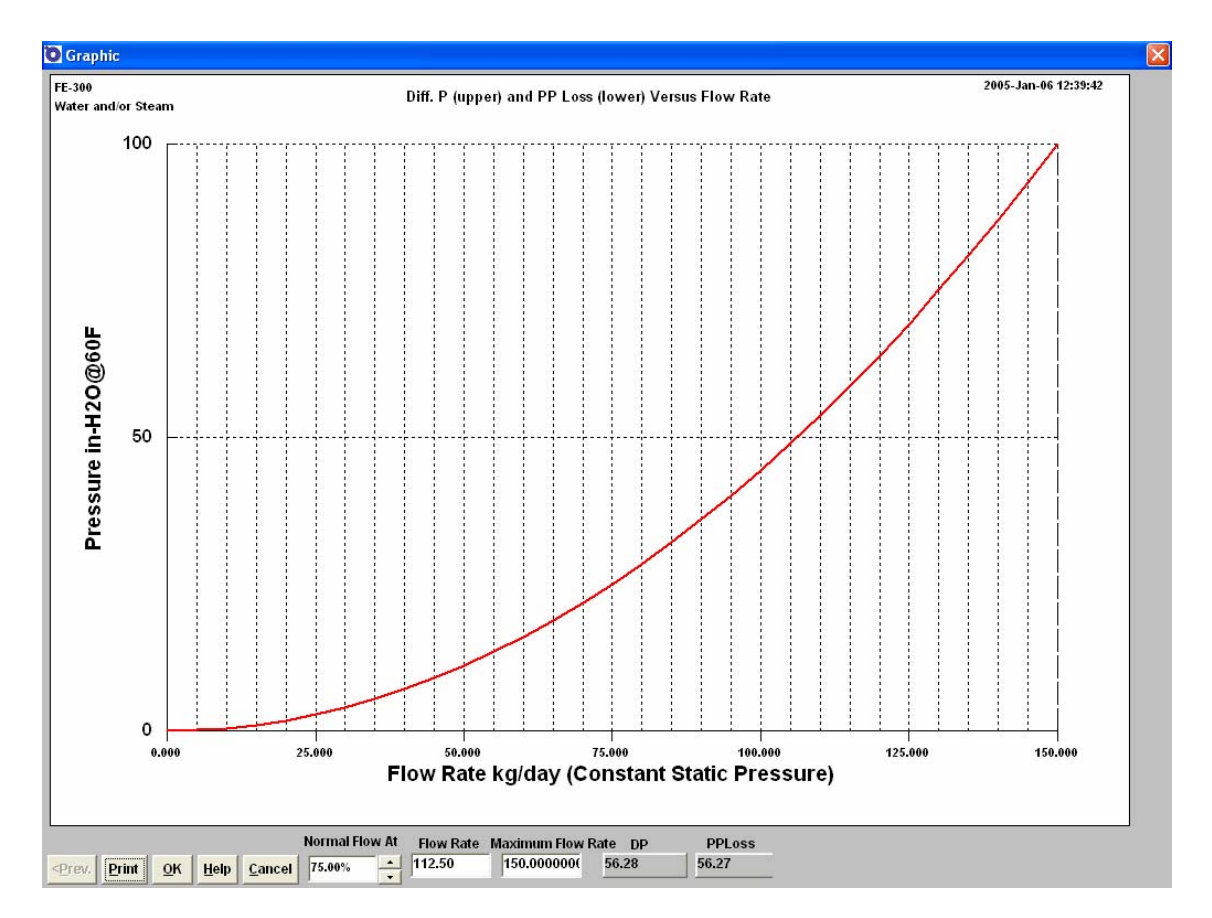

Figure 2-9 Graph Dialog Box

This function assumes a constant upstream pressure. To set the normal flow rate, do the following:

- 1. Adjust the percentage value which appears in the field at the bottom of the graph window. Adjust this value using the spin controls (up and down arrows) until the value which appears is the value you want.
- 2. If you do not set the normal flow rate, Flowel will not perform certain calculations such as the normal flow reading for meter charts.

This option displays the graph of the function in a scaleable window. Click **Print** to print the graph.

# 2.8 Specification Sheets and Reports

The Specification Sheet option allows you to view, edit, and print a specification sheet for the active tag. Much of the content will come directly from the information you have entered thus far. This dialog box will let you add the remaining type of information.

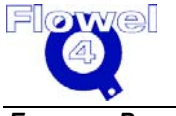

There are several sheets and reports to choose from, including:

- Calculate Data Sheet provides a summary of the calculated data according to the information you have input to the program
- ISA S-20 Data Sheet similar to the standards specified by ISA
- Flowel Data Sheet expands on the ISA standard by facilitating the addition of information which is relevant and important to specifications
- Fluid Report produces a listing of the fluid composition of the selected fluid, if it is a mixture
- AGA3 Factor Report produces a listing of the factors used in an AGA 3 factors method, if the method being used is applicable
- DP Transmitter, DP Transmitter 2, Pressure Transmitter, and Temperature Transmitter – ISA S-20 specification sheet – allows users to keep all of the specification sheets for the flow element in one place

To complete a specification sheet or report, do the following:

1. On the **Worksheet** menu, click **Spec Sheet**, and for this example, choose **ISA S-20 Data Sheet**.

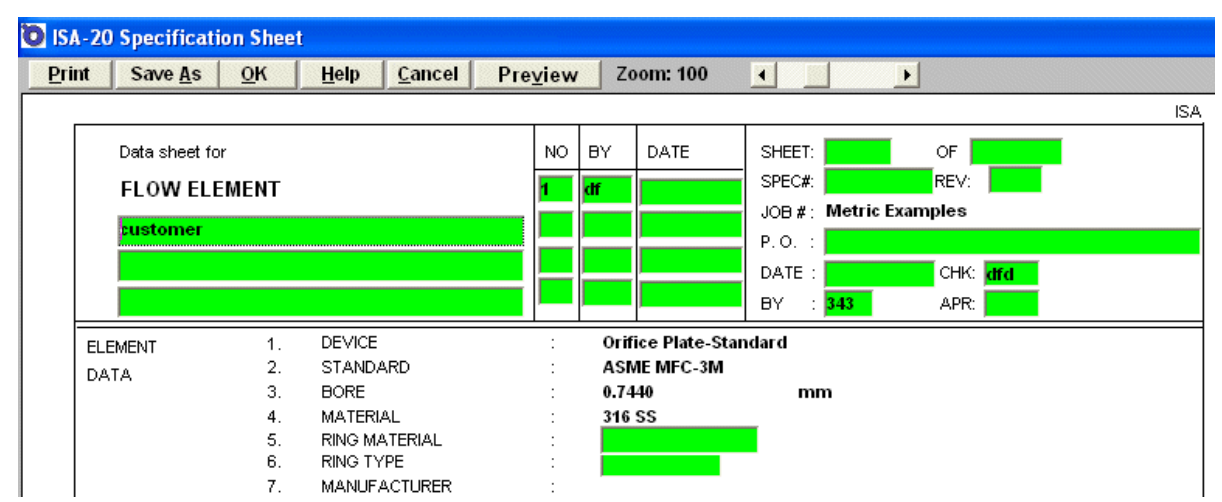

Figure 2-10 ISA S-20 Data Sheet

- 2. The program fills in all of the data it can from the information you have entered into the tag. All of the fields that remain to be filled in can be accessed using the **Tab** key.
- 3. The first available field for editing or adding data will appear with a box around it. A cursor will appear in the field. Once you are satisfied with the information that appears in this field, press **Tab**. The cursor will move to the next available field.
- 4. Continue until all of the information you require has been entered.

All of the specification sheets have a zoom control for viewing the form at different magnifications. This will allow you to preview the entire form clearly even on the most basic monitor. Slide the zoom scroll bar to the left to reduce the image and to the

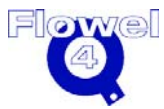

right to enlarge the image. The window itself is a standard window and is scaleable by dragging on any of its corners.

Each specification sheet can be printed directly from this screen. Click **Print** to print the current sheet.

# 2.9 Printing

There are a number of printing options available for your use, depending on the output you require, including:

- Print Tag print the information associated with a specific tag
- Print Spec print all of the tags with the same specification number
- Print All print all of the tags associated with a specific job

From the **File** menu, select the option which corresponds with the output you require. From each of these printing options, you may select the type of specification that the program will use, as shown in Figure 2-11.

| 🖸 Print Cu | rrent Tag Specification Sheet 🛛 🔀                                     |
|------------|-----------------------------------------------------------------------|
| Job:       | Metric Examples                                                       |
| Tag:       | FE-300                                                                |
| Se         | lect a Specification Sheet                                            |
| F          | Calculation Specification Sheet                                       |
| F          | ▼ ISA S20 Specification Sheet                                         |
| F          | ✓ Flowel Data Sheet                                                   |
| I          | Fluid Report                                                          |
| I          | AGA 3 Factors Report                                                  |
| ſ          | DP Transmitter Specification Sheet                                    |
| ſ          | DP Transmitter Specification Sheet2                                   |
| I          | Pressure Transmitter Specification Sheet                              |
| I          | Temperature Transmitter Specification Sheet                           |
| Printer    | <u>S</u> etUp Pre <u>v</u> jew <u>Q</u> K <u>H</u> elp <u>C</u> ancel |

Figure 2-11 Output Formats

5. Select the check boxes next to the specification sheets you require and click **OK**.

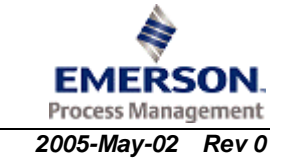

#### 2.9.1 Printer Setup

Each of the printing options allows you to activate the Window printer setup function by clicking on the **Printer SetUp** button. This permits you to make last minute changes to the setup, check that the printer settings are correct, or select another printer from those available.

#### 2.9.2 Print Preview

The print dialog box also allows you to use the Print Preview function by clicking the **Preview** button. This function makes it possible to look at a representation of the printout before you send it to a printer. On the preview window, you will see a scaleable version of the form to be printed. If the preview is satisfactory, click **OK**. Printing will commence, followed by a confirmation message.

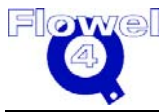

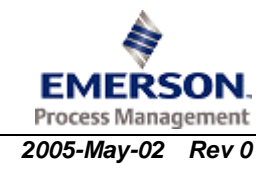

# 2.10 Customizing the Program

The program is usable immediately following installation, but there are some tasks you may want to do before you start working with the program. First, you will want to set the default units as we have done in the One Time Through example in Section 2.2. Doing this at the beginning means that every time you create a new job or tag, it will use your default units and will not require modification. Also, the program is shipped with an extensive database of fluids, pipe, and flow element materials. While this database is adequate for most users, your may require additional information.

Flowel is designed to help create and store fluids and materials. Use the definition dialog boxes to make these modifications.

### 2.10.1 Pipe Maintenance

To activate the pipe maintenance function, on the **User Data** menu, click **Pipe Maintenance**. The Pipe Maintenance dialog box appears, as shown in Figure 2-12.

| O Pipe Maintenance |               |        | ×              |
|--------------------|---------------|--------|----------------|
| Pipe Nomin         | nal Name      |        | Add            |
| <b>T</b>           |               |        | Delete         |
| Pipe Schedule Name | Pipe Diameter | Unit 🔺 |                |
| 58                 | 4.334         | in     | Add            |
| 10S                | 4.26          | in     |                |
| 40                 | 4.026         | in     | Edit           |
| 80                 | 3.826         | in     |                |
| 120                | 3.624         | in     |                |
| 160                | 3.438         | in     | Delete         |
|                    |               | ~      |                |
| <u>o</u> ĸ         | <u>H</u> elp  |        | <u>C</u> ancel |

Figure 2-12 Pipe Maintenance Dialog Box

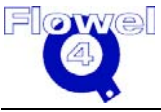

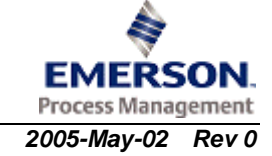

Add or change pipe specifications to suit your applications. Most standard pipe sizes and materials are already included in Flowel, so before adding a new pipe size be sure to check that it does not already exist.

#### 2.10.2 Material Maintenance

To activate the material maintenance function, on the **User Data** menu, click **Material Maintenance**. The Material Maintenance dialog box appears, as shown in Figure 2-13.

#### Figure 2-13 Material Maintenance Dialog Box

| D Material Mainte | nance         |               |              |        |                           |             |       | ×        |
|-------------------|---------------|---------------|--------------|--------|---------------------------|-------------|-------|----------|
| Material 1        | Type: Steel   |               |              |        |                           |             |       |          |
| Material Name     | Expan. Coeff. | Unit Coeff.   | Yield Stress | Unit   | Modulus of Elasticity     | Unit        | ^     |          |
| 316 SST           | 0.0000173     | mm/(mm C)     | 30000        | lb/in2 | 28000000                  | psi         |       | Add      |
| 316L SST          | 0.0000173     | mm/(mm C)     | 30000        | lb/in2 | 28000000                  | psi         | _     |          |
| Hastelloy C-276   | 0.000012      | mm/(mm C)     | 50000        | lb/in2 |                           |             | -     |          |
| Monel 400         | 0.000014      | mm/(mm C)     | 45000        | lb/in2 | 26000000                  | psi         |       | Faut     |
| Carbon Steel      | 0.000012      | mm/(mm C)     | 38000        | lb/in2 | 28000000                  | psi         |       |          |
| 301 SS            | 0.0000175     | mm/(mm C)     | 30000        | lb/in2 |                           |             |       |          |
| 304 SS            | 0.0000171     | mm/(mm C)     | 30000        | lb/in2 | 28000000                  | psi         |       | Delete   |
| 310 SS            | 0.0000162     | mm/(mm C)     | 40000        | lb/in2 |                           |             | ~     |          |
|                   |               | _             | _            |        |                           |             |       |          |
| <u>о</u> к        | Help          | <u>C</u> ance | el           | 🗖 Ign  | ore null modulus of elast | icity for a | ll ma | nterials |
|                   |               |               |              |        |                           |             |       |          |

Add or change material specifications to suit your applications. A comprehensive list of materials is already included with Flowel, but you may add your own custom materials if you know the specifications.

#### 2.10.3 Fluid Maintenance

To activate the fluid maintenance function, do the following:

1. On the **User Data** menu, click **Fluid Maintenance**. The Fluid Maintenance dialog box appears, as shown in Figure 2-14.

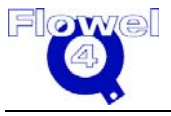

| Fluid Maintenance  |            |                | E      |
|--------------------|------------|----------------|--------|
| Fluid Type: Genera | al Mixture |                | •      |
| Fluid: 50% G       | lycol      |                | •      |
| <u>C</u> o         | ру         | <u>D</u> elete |        |
| Component Name     | Formula    | Mole Percent % |        |
| ethylene glycol    | C2H6O2     | 22.48000000    |        |
| Water and/or Steam | H2O        | 77.52000000    |        |
| Total:             |            | 100.00000      |        |
|                    |            |                |        |
|                    |            |                |        |
|                    |            |                |        |
|                    |            |                |        |
|                    |            |                |        |
|                    |            |                |        |
|                    |            |                |        |
|                    |            |                |        |
| OK                 | Drint      | Holp           |        |
|                    | Find       | <u>Teh</u>     | allcel |

#### Figure 2-14 Fluid Maintenance Dialog Box

2. Add fluids that have the same composition as existing fluids, but have different mole fractions, or copy an existing fluid and adjust the mole fractions to suit the new mixture.

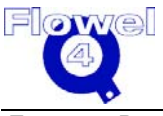

# 2.11 **Examples and Applications**

The following examples describe real-world applications of Flowel. The examples look at sample calculations and how they are implemented in Flowel.

**Note:** These examples are included with Flowel and have been installed with the program.

#### 2.11.1 Example One

There is an existing single-loop controller on a steam line for which the flow rate will be increased. This example will illustrate how you can use Flowel to determine the new size required for the orifice plate.

#### Figure 2-15 Example One

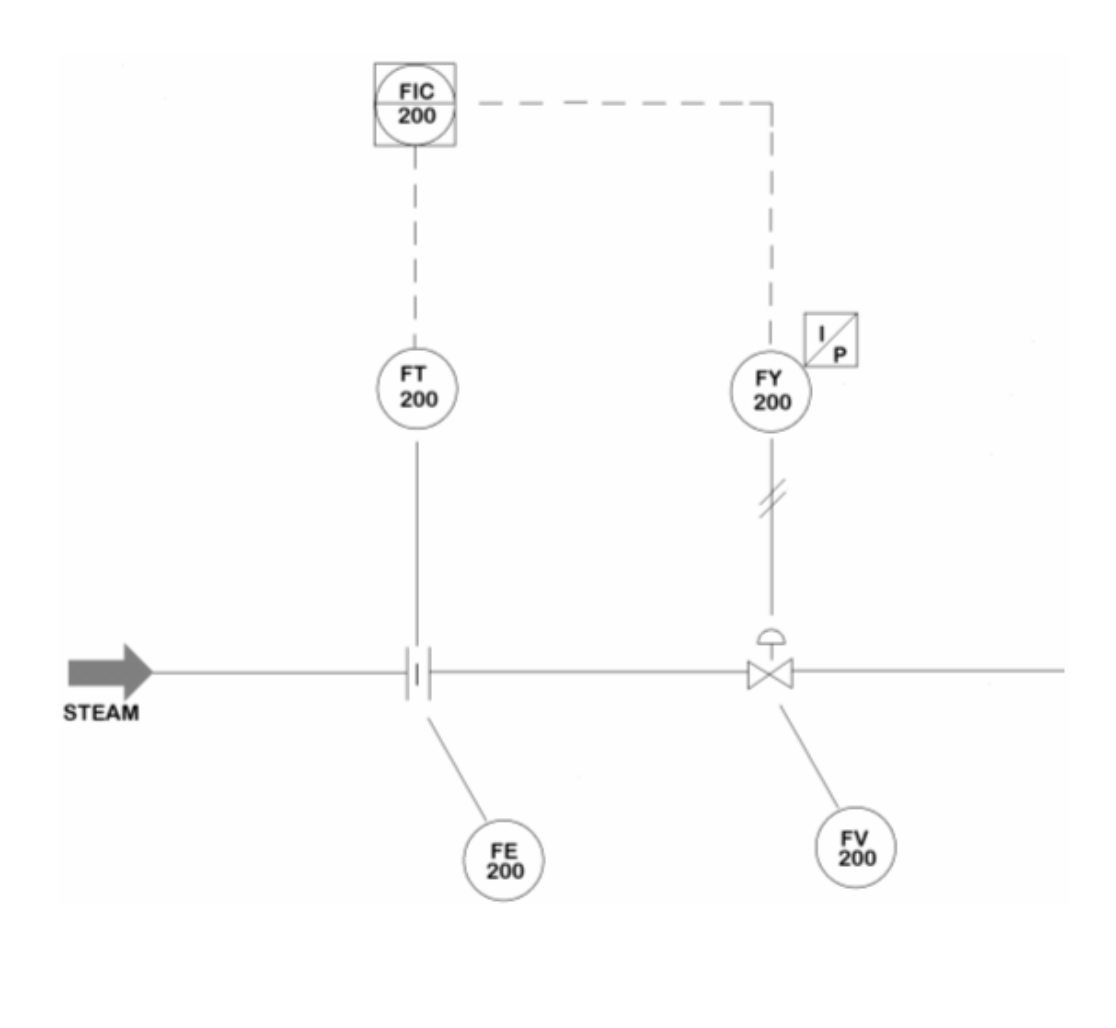

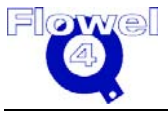

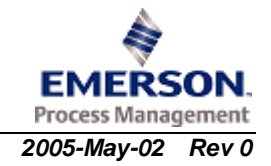

The tag number is FE-200. The information known about the system includes:

- 6" schedule 40 line composed of carbon steel
- upstream static pressure is 155 psig
- flowing temperature is 375°F
- normal flow rate will be about 8,500 lbs/hr
- existing meter uses radius differential pressure taps
- existing static pressure tap is upstream

To complete this example, do the following:

- 1. On the Flowel toolbar, click **Open Job** or on the **File** menu, click **Open Job**.
- 2. The Define a New Job dialog box will appear. From the Existing Jobs, select **US Examples**, and click **OK**.
- 3. Now we must retrieve the tag information. To do this, from the **File** menu, select **Open Tag**.
- 4. The Open a Tag dialog box appears. Select the **FE-200** tag, and click **Next**.
- 5. The Fluid Setting dialog box appears. This dialog is used to select the fluid state and type, and to define the fluid. For this example, select water in a gas state, as shown in Figure 2-16.

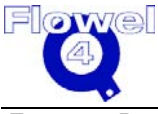

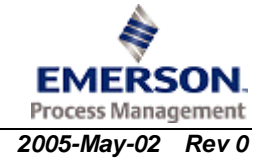

| 🗿 Fluid Settir | ng 🔀                                                          |
|----------------|---------------------------------------------------------------|
|                | State: Gas                                                    |
| Fluid Type:    | Common Fluids                                                 |
| Fluid:         | Define Mixture<br>Water and/or Steam _                        |
|                | Edit Mixture                                                  |
|                |                                                               |
|                |                                                               |
|                | Help         Cancel         Back         Next>         Finish |

Figure 2-16 Example One – Fluid Setting

- 6. Click Next.
- 7. The Meter Run dialog box appears. For this example, select a standard orifice plate made of 316 stainless steel, as shown in Figure 2-17.

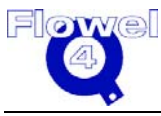

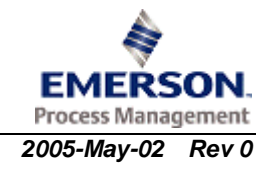

| Element                   | and a    |                  | 246.66       |          |  |
|---------------------------|----------|------------------|--------------|----------|--|
| Type. Office Plate-Standa | na       | Material:        | 310 55       |          |  |
|                           | _        |                  |              |          |  |
| Thickness:                | in       |                  |              |          |  |
| Pressure Taps             |          |                  | Static       |          |  |
| <b>.</b>                  |          |                  | • Up:        | stream   |  |
| Differential: Radius      |          | <u>•</u>         | O Doi        | wnstream |  |
|                           |          |                  | 🗢 No         | ne       |  |
| Pipe                      |          |                  |              |          |  |
| Nominal: 6 in             | -        | Material:        | Carbon Steel | •        |  |
|                           |          |                  |              |          |  |
| Schedule: 40              | <b>•</b> | Inside Diameter: | 6.0650       | in 🗾     |  |
|                           |          |                  |              |          |  |
|                           |          |                  |              |          |  |
|                           |          |                  |              |          |  |
|                           |          |                  |              |          |  |
|                           |          |                  |              |          |  |

#### Figure 2-17 Example One – Meter Run

- 8. Note that there are fields for defining the pressure taps and the pipe used in this meter run. These fields have been filled out as per the information given at the start of this example.
- 9. When all of the information is entered, click **Next**. The Flow Calculation dialog box appears.
- 10. Use the beta ratio button to toggle between displaying the beta ratio and the bore size for the calculated result.
- For an orifice plate with radius taps, the options for methods available are ISO 5167 (1980), ISO 5167 (1991) and ASME MFC-3M. In North America, select ASME; in Europe, select ISO 5167.
- 12. If the normal flow rate is 8500 lb/hr, it is good practice to size the plate for a maximum flow that is 1.3 to 1.4 times larger. Lets use 11500 lb/hr. For differential pressure, start with a convenient value like 50 in-H2O. Use the appropriate calculator to calculate density, viscosity, and isentropic exponent.
- 13. Fill in the appropriate values as shown in Figure 2-18.

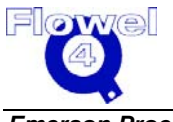

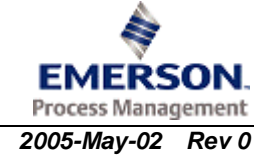

| Flow CalculationsGas        |                                                                                |                      |              |  |  |
|-----------------------------|--------------------------------------------------------------------------------|----------------------|--------------|--|--|
| - Setup                     | Flow Rate Unit<br>© Base/Normal/Standard Volumetric © Actual Volumetric © Mass |                      |              |  |  |
|                             | Base Condition                                                                 | Flow Condition       | Unit         |  |  |
| Solve For                   | Beta Ratio 0.6381                                                              |                      |              |  |  |
| Exact Bore                  | Flow Rate:                                                                     | 11500.00             | lb/hr 💌      |  |  |
|                             | Diff. Press.:                                                                  | 50.00                | in-H2O@60F 🔽 |  |  |
|                             | Static Press.:                                                                 | 155.00               | psig 🔽       |  |  |
|                             | Temperature:                                                                   | 175.00               | DEG F        |  |  |
| Using                       | Density                                                                        | 0.21                 | lb/ft3       |  |  |
| ASME MFC-3M                 | <u>V</u> iscosity                                                              | 0.01                 | сР           |  |  |
| User Factor: 1.000          | lsen. Exp.(Cp/Cv)                                                              | 1.274                |              |  |  |
|                             | Atmospheric Pressure: 2.1315                                                   | psi                  |              |  |  |
| <u>Fluid</u> Ca <u>i</u> c. |                                                                                |                      |              |  |  |
|                             | <u>H</u> elp (                                                                 | ancel < <u>B</u> ack | Next> Finish |  |  |

#### Figure 2-18 Example One – Flow Calculation

**Note:** Refer to Section 2.6.1 for details on density calculations and water and/or steam calculations.

- 14. If you want the beta ratio to be higher, try a differential value of 100 in-H20. Click **Calc.** to recalculate the equation. The beta ratio changes.
- 15. Next, you may want to use an orifice plate from your existing inventory. Stock plates come in 1/8 inch sizes. Solve for Rounded Bore by picking the **Rounded Bore** option from the Solve For selections. Set the "round" setting to down and the "to nearest" to 0.125 in. Click **Calc.**
- 16. Click **Beta Ratio** to toggle the display from beta ratio to bore size. The value that appears is shown with its units (shown in Figure 2-19).

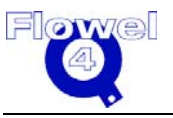

| Flow CalculationsGas |                                                                                 |                     |                      |  |
|----------------------|---------------------------------------------------------------------------------|---------------------|----------------------|--|
| - Setup              | -Flow Rate Unit<br>C Base/Normal/Standard Volumetric C Actual Volumetric © Mass |                     |                      |  |
|                      | Calculation                                                                     |                     |                      |  |
|                      | Base Condition                                                                  | Flow Condition      | Unit                 |  |
| Solve For            | Bore Size 3.8703                                                                |                     | in                   |  |
| Rounded Bore         | Flow Rate:                                                                      | 11500.00            | lb/hr 💌              |  |
|                      | Diff. Press.:                                                                   | 50.00               | in-H2O@60F 🗾         |  |
| Round                | Static Press.:                                                                  | 155.00              | psig 💌               |  |
| O Up 💿 Down          |                                                                                 |                     |                      |  |
| to nearest           | Temperature:                                                                    | 175.00              | DEG F                |  |
| 0.125 in             | Density                                                                         | 0.21                | lb/ft3 💌             |  |
| Usina                | Viscosity                                                                       | 0.01                | сР                   |  |
| ASME MFC-3M          |                                                                                 |                     |                      |  |
|                      | lsen. Exp.(Cp/Cv)                                                               | 1.274               |                      |  |
| User Factor: 1.000   |                                                                                 |                     |                      |  |
|                      | Atmospheric Pressure: 2.1315                                                    | psi                 |                      |  |
| Field                |                                                                                 |                     |                      |  |
| <u></u>              |                                                                                 |                     |                      |  |
|                      | <u>H</u> elp <u>C</u> a                                                         | ncel < <u>B</u> ack | <u>N</u> ext> Finish |  |
|                      |                                                                                 |                     |                      |  |

#### Figure 2-19 Example One – Calculated Bore Size

- 17. Now that a bore size has been successfully calculated, click Next.
- 18. The Select a Specification Sheet dialog will appear. Select the specification sheet you would like to preview and click **Preview** (or click **Finish** to exit).
- 19. In the specification sheet preview, click **OK** to close the window. Now that you are done entering data, the program displays a summary screen which shows the results of your work (shown in Figure 2-20).

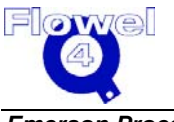

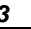

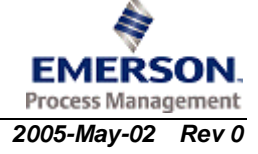

| <b>O</b> FlowelFE-200        | - (Tag) US Examples (Job)                                         |                                                                                                    |
|------------------------------|-------------------------------------------------------------------|----------------------------------------------------------------------------------------------------|
| <u>File Worksheet Option</u> | s <u>U</u> ser Data <u>W</u> indows <u>H</u> elp                  | ·                                                                                                    |
| DpenJob NewTag Op            | 💶 🎒 🞒 🗐 🗊<br>en Tag Print All Print Tag Fluid Meter Run Calculate | Graph Uncertainty Spec. Exit                                                                                                    |
|                              |                                                                   | Beta = d/D         Beta:         0.6183           Bore:         3.7500 in           Pipe ID:         6.0650 in           Thickness: |
| Flow Element:                | Orifice Plate-Standard                                            | Fluid: Water and/or Steam                                                                                                    |
| Element Matl.:               | 316 SS                                                            | Fluid State: Gas                                                                                                    |
| Тар:                         | Radius                                                            | Max Flow: 10713.16 lb/hr                                                                                                    |
| Pressure Tap:                | Upstream                                                          | Flowing Temp.: 375.00 DEG F                                                                                                    |
| Pipe Size:                   | 6 in                                                              | Flowing Press.: 155.00 psig                                                                                                    |
| Pipe Schedule:               | 40                                                                | Flowing Density: 0.21 lb/ft3                                                                                                    |
| Pipe Material:               | Carbon Steel                                                      | Viscosity: 0.02 cP                                                                                                    |
| Base Temp.:                  | 59.00 DEG F                                                       | Isentropic Exp.: 1.274                                                                                                    |
| Base Pressure:               | 14.67                                                             | C': 1.21E+02 (lb/hr)/(in-H2O@60F.psi)^0.5                                                                                           |
| Y1:                          | 0.996                                                             | C: 0.607                                                                                                    |
| Go to next window (Graph)    |                                                                   |                                                                                                    |

#### Figure 2-20 Example One – Summary Screen

- 20. Print out a datasheet for this newly calculated tag. On the Flowel toolbar, select **Spec. Sheet** and click the **Calculation Data Sheet** from the specification sheets available.
- 21. The Calculation Data Sheet window appears. This window displays a preview of the sheet as it will be printed, but this screen also allows you to enter additional information which could not be found in the data entered in so far. These fields appear on the screen as highlights. You can scroll around this screen, as well as zoom in and out.
- 22. When you have completed this form, click **Print** to print the form.

# 2.11.2 Example Two

This situation involves an existing sales gas meter. You must validate the results of the meter at a certain flow rate. The flow rate will be calculated using AGA 3 (92). Gas density will be calculated using AGA 8 (92). Determine the volumetric flow rate at standard conditions and associated uncertainty.

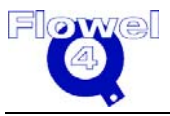

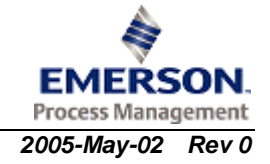

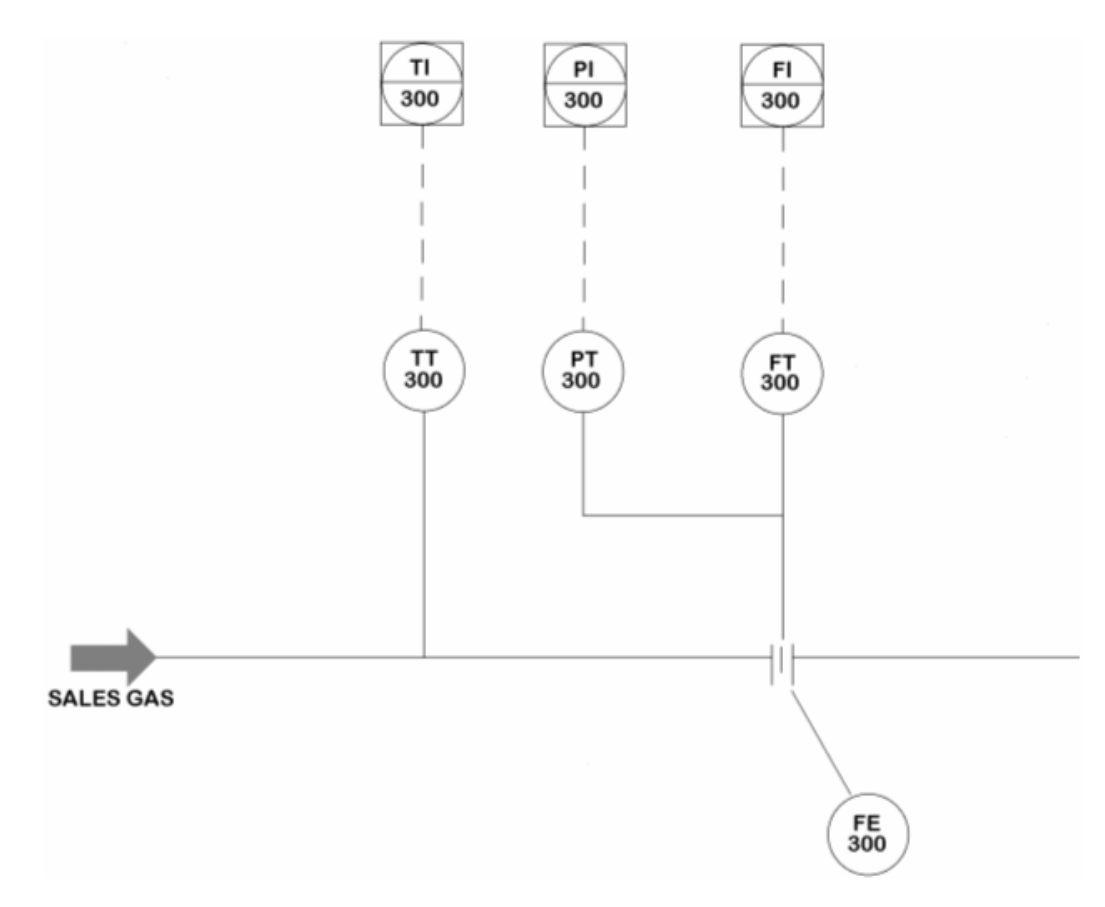

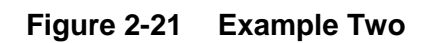

The tag number in this example is FE-300. The information known about the system includes:

- pipe is 8", schedule 40
- composition is known from lab tests done with a gas chromatograph
- upstream pressure is 5,850 kPa
- flowing temperature is 45 C
- bore size is 105 mm

To complete this example, do the following:

- 1. Open the Job labeled **Metric Examples** and open tag **FE-300**, using techniques previously shown.
- 2. On the Worksheet menu, click Fluid (or click Fluid on the Flowel toolbar).
- 3. This gas has already been defined for you. Ensure the state is Gas, and select Fluid type **Natural Gas AGA 8 (92) Component List**, as shown in Figure 2-22.

**Note:** Flowel supports more than 600 pure fluids, plus user-defined mixtures. The Fluid type selection is used to narrow down the number of fluids that appear in the Fluid list box.

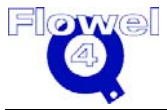

| 🗿 Fluid Setti | ng               |                        |          |               |        |
|---------------|------------------|------------------------|----------|---------------|--------|
|               | State: Ga        | s                      | <b>_</b> |               |        |
| Fluid Type:   | Natural Gas - AG | A 8 (92) Compone       | ent List | <b>•</b>      |        |
| Eluidt        | Sales Gas        | <u>D</u> efine Mixture |          |               |        |
|               |                  | <u>E</u> dit Mixture   |          |               |        |
|               |                  |                        |          |               |        |
|               |                  |                        |          |               |        |
|               | <u>H</u> elp     | <u>C</u> ancel         | Back     | <u>N</u> ext> | Finish |

#### Figure 2-22 Example Two – Fluid Setting

- 4. Select Sales Gas from the Fluid drop-down list.
- 5. Click **Edit Mixture** to review the gas composition. Gas composition is derived from lab results of gas chromatography performed on a Sales Gas sample. The gas composition with corresponding mole percentage values for each component is shown on the mixture editing dialog. The mole percentage values can be edited at this point. Click **OK**.
- 6. Click **Next** to continue.
- 7. In the Meter Run dialog, enter the required information for this example, as shown in Figure 2-23.

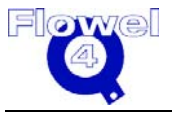

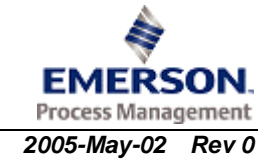

| 🕲 Meter Run                                 |                                    |
|---------------------------------------------|------------------------------------|
| Element<br>Type: Orifice Plate-Standard Mat | erial 316 SS                       |
|                                             |                                    |
| Thickness: 1 in                             |                                    |
| Pressure Taps                               | Static                             |
| Differential: Flange                        | Opstream                           |
|                                             | C None                             |
| Pipe                                        |                                    |
| Nominal: 8 in 🔽 Mat                         | erial: Carbon Steel 📃 👤            |
| Schedule: 40 🚽 Inside Diam                  | eter: 202.7174 in 🔽                |
|                                             |                                    |
|                                             |                                    |
|                                             |                                    |
|                                             |                                    |
| <u>H</u> elp <u>C</u> ancel                 | < <u>Back</u> <u>Next</u> > Finish |

#### Figure 2-23 Example Two – Meter Run

- 8. Click Next to continue. The Flow Calculation dialog box appears.
- 9. Select and insert the values as shown in Figure 2-24 (these values were provided at the beginning of this example).

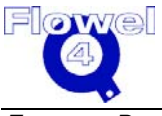

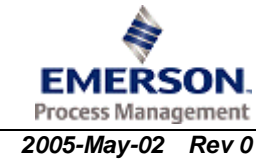

| Flow CalculationsGas    |                                                                                                    |                                             |                                            |                                                          |
|-------------------------|----------------------------------------------------------------------------------------------------|---------------------------------------------|--------------------------------------------|----------------------------------------------------------|
| - Setup                 | -Flow Rate Unit -<br>Base/Normal/S<br>-Calculation                                                                                  | Standard Volumetric<br>Base Condition       | C Actual Volumetri                         | ic 🔿 Mass<br>Unit                                        |
| Solve For<br>Exact Flow | Beta Ratio<br>Flow Rate:<br>Diff. Press.:<br>Static Press.:<br>Base Press.:<br>Temperature:<br><u>D</u> ensity<br><u>V</u> iscosity | 0.5586<br>163.34<br>101.32<br>15.00<br>8.23 | 25.00<br>5850.00<br>45.00<br>46.92<br>0.01 | Sm3/hr<br>kPa<br>kPa<br>kPa<br>DEG C<br>kg/m3<br>mPa.sec |
| User Factor: 1.000      | Įsen. Exp.(C                                                                                                    | p/Cv)                                       | 1.308                                      |                                                          |
|                         |                                                                                                    | Help <u>C</u> ar                            | ncel < <u>B</u> ack                        | juid Ca <u>l</u> c.<br><u>N</u> ext> Finish              |

#### Figure 2-24 Example Two – Flow Calculation

- 10. This flow calculation uses flow units of standard cubic meters per hour (Sm3/hr). Notice that the Flow Rate box appears in the base condition column. This indicates that the displayed flow will be at base conditions, not flowing conditions.
- 11. Any time you select a normal (e.g., Nm3/hr) or standard (e.g., Sm3/hr) volumetric flow unit, Flowel moves the flow rate edit box to the base condition column. Also, edit boxes will appear for the base temperature and pressure.
- 12. If you select a mass (e.g., kg/m3) or volumetric (e.g., m3/hr) flow unit, the program moves the flow rate edit box to the flowing condition column. The edit boxes for base temperature and pressure disappear.
- 13. The reason for this dynamic behavior is actually quite straight forward. Internally, Flowel performs all flow calculations using mass flow rate. If you want to enter a volumetric flow rate, Flowel needs to know the density: mass flow rate = volumetric flow rate x density. The following table illustrates the conversion process.

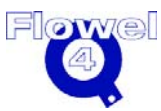

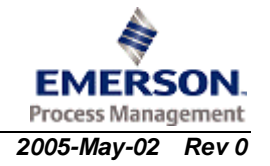

#### Table 2-2 Conversion Process

| Flow Rate Unit                                                                         | Required Inputs                                                                                                    |
|----------------------------------------------------------------------------------------|----------------------------------------------------------------------------------------------------|
| volumetric flow rate such as m3/hr                                                     | <ul> <li>flow rate at flowing conditions</li> <li>density at flowing conditions</li> </ul>                                                                                                    |
| mass flow rate such as kg/m3                                                           | <ul> <li>flow rate at flowing conditions</li> <li>density at flowing conditions (required for calculation of fluid velocity, but not for volume to mass conversion)</li> </ul>                           |
| volumetric flow rate at a standard or<br>normal conditions such as Sm3/hr or<br>Nm3/hr | <ul> <li>flow rate at base conditions</li> <li>density at flowing conditions</li> <li>density at base conditions</li> <li>pressure at base conditions</li> <li>temperature at base conditions</li> </ul> |

- 14. Click **Density** to activate the density calculator. Use the AGA 8 (1992), Detailed method. For natural gas, this is the most accurate method available and should be your first choice.
- 15. Close the Density Calculator dialog box and then, click **OK** to close the Flow Calculation dialog box.
- 16. On the Flowel toolbar, click **Uncertainty**. The Uncertainty dialog appears, as shown in Figure 2-25.

| Standard:    | AGA 3-1990   | 1                 |                     |     |
|--------------|--------------|-------------------|---------------------|-----|
|              | Delta Press  | sure: 0.250       | 10                  | %   |
|              | Delta Der    | sity: 0.000       | 10                  | %   |
| D            | elta Dischar | ge C: 0.438       | 1                   | %   |
| Delta Gas I  | Expansion Co | oeff.: 0.017      | '1                  | %   |
|              | Delta Bore   | Size: 0.050       | 10                  | %   |
| Deh          | ta Pipe Diam | eter: 0.300       | 10                  | %   |
| Calcul       | ate          | <u>S</u> tanda    | rd C and Y          |     |
| Flow Rate    |              |                   | Uncertain           | ity |
| 48593.711    | 7 Sm3        | <sup>3/hr</sup> ± | <mark>0.48 %</mark> |     |
| Calculated A | According to | o ISO 5168        |                     |     |
| <u>о</u> к   | He           | <b>lp</b>         | <u>C</u> ance       | el  |

#### Figure 2-25 Example Two – Uncertainty

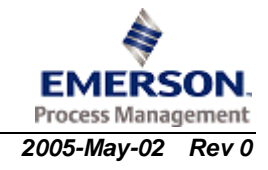

- 17. The uncertainty calculation uses a method described in the ISO 5168 standard. The uncertainties associated with the discharge coefficient and the gas expansion coefficient depend on the flow calculation standard method. In this case, the standard is AGA 3-1990. Flowel calculates these uncertainties for you.
- 18. The uncertainty in pressure depends on the accuracy of the pressure sensing instrument. In this case, we have used a quarter percent as a typical value for a modern temperature transmitter. Most instrument manufacturers provide methods to determine instrument uncertainty.
- 19. The uncertainty for the bore size and pipe diameter will be filled in by Flowel. It will use the minimum uncertainty values specified in the flow calculation standard. In this case, AGA 3-1990 states that bore size must be within 0.05% of the desired value. Similarly, the pipe diameter must be known within 0.5 %. The best way to confirm these values is to actually measure the plate and pipe.
- 20. The uncertainty associated with density is a complicated issue, and a complete discussion is outside the scope of this manual. However, one approach would be to use AGA 8 to calculate density using various compositions. Vary the compositions to reflect the uncertainty of the chromatograph and the variations in compositions. The range of densities thus calculated, assuming AGA 8 is perfectly accurate, represents the density uncertainty.

§

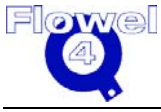

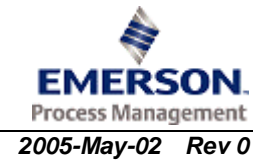

# 3 User Reference

The User Reference section of this manual describes all menus and functions found within Flowel  $4^{\text{®}}$ . This section is organized alphabetically. Please use the table of contents to find a topic, or the index to get to an exact page number for the subject matter.

# 3.1 About Menu Item

To activate the About menu item, type Alt-H-A, or on the Help menu, click About.

This dialog box contains the program name and version, copyright notice, and logo. For customer support information consult the index, or use the online help system.

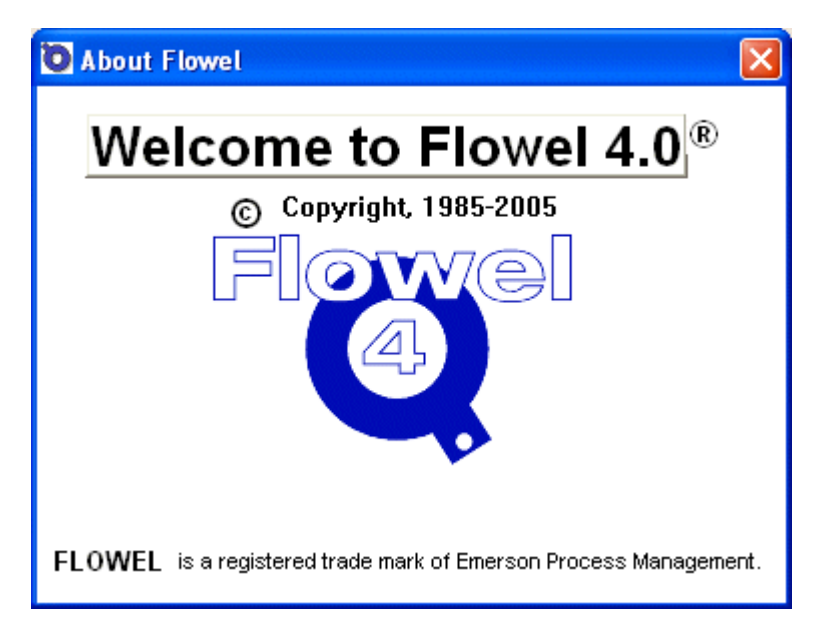

# 3.2 AGA 3 Factors Report

To access the AGA 3 Factors Report, type Alt-S-S-A, or under the **Worksheet** menu, select **Spec Sheet**, and click **AGA 3 Factor Report**.

#### Description

The AGA-3 Factors Report is a datasheet containing information related to the AGA-3 calculation–factors approach–for a tag, including a listing of factors. The factors are not used to calculate flow, and are provided only for reference. Be careful when

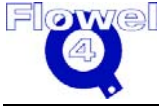

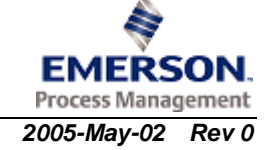

using factors to calculate the flow rate. The pressure used in the flowing equations must be the absolute static pressure P<sub>1</sub>.  $Q_v = C \sqrt{Pxh}w$ 

Notes:

- 1. When this option is selected, the factors report will print only if the method used for the selected tag is AGA 3 and the fluid state is gas. If a multiple-tag printing function is selected, only those tags using AGA 3 will have a factors report printed for them.
- 2. The heating value will be available for natural gas with the AGA 8 method only. Some of the fields may be blank if not enough information is available. The recommended use of this report is for natural gas with a defined fluid composition.
- 3. Job and tag related fields can be edited through the Calculate Data, ISA-S20, and Emerson data sheets.

Please see Appendix A for the definitions of the factors. These definitions are extended over the original AGA definitions. Flowel supports all unit types for these factors.

Related topics include:

- Print All
- Print Spec
- Print Tag

# 3.3 Atmospheric Pressure

To change the default pressure function, type Alt-O-A, or under the **Options** menu, click **Atmospheric Pressure**.

#### Description

Use the Atmospheric Pressure function to set the altitude/atmospheric pressure for this tag. The atmospheric pressure will only be used when a gauge pressure unit is selected, or when changing from a gauge to absolute pressure and vice versa. The atmospheric pressure will be added to the gauge pressure to produce an absolute pressure used in the flow calculations.

The atmospheric pressure is NOT the same as the base pressure.

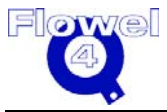

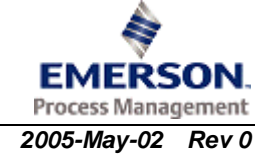

| 💟 Setting Atmospheric Pressure 🛛 🔀              |                |  |  |  |
|-------------------------------------------------|----------------|--|--|--|
| 6000 m                                          |                |  |  |  |
| Altitude: 0                                     | m              |  |  |  |
| Atmospheric<br>Pressure: 1.0000                 | atm 💌          |  |  |  |
| Sea Level                                       |                |  |  |  |
| <mark>. √</mark> -2000 m <u>O</u> K <u>H</u> el | <u>C</u> ancel |  |  |  |

#### Figure 3-1 Atmospheric Pressure Dialog Box

First, select the units for altitude and atmospheric pressure if they are not correct. Next, you have two ways of setting the pressure: click and drag the scroll bar up or down until the correct values appear in the fields, or enter either altitude or atmospheric pressure directly into the appropriate field.

Once the gauge pressure has been set, click **OK**. This value is saved and will be used as the new default gauge pressure for the next new tag.

**Note:** Atmospheric pressure can also be changed for an individual tag on the Calculate dialog box.

# 3.4 Calculate

To activate the calculate function, type Alt-S-C, or under the **Worksheet** menu, click **Calculate**.

#### Description

This command activates the calculation window. This is a dynamic window in which the fields displayed depend on the variable to be "solved for", fluid state, and flow rate units.

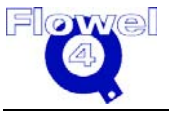

| Flow CalculationsLiquid |                                                                                  |                         |                               |                                             |
|-------------------------|----------------------------------------------------------------------------------|-------------------------|-------------------------------|---------------------------------------------|
| - Setup                 | - Flow Rate Unit<br>© Base/Normal/Standard Volumetric © Actual Volumetric © Mass |                         |                               |                                             |
|                         | Calculation                                                                      |                         |                               |                                             |
|                         |                                                                                  | <b>Base Condition</b>   | Flow Condition                | Unit                                        |
| Solve For               | Bore Size                                                                        | 69.6784                 |                               | mm                                          |
| Exact Flow              | Flow Rate:                                                                       |                         | <mark>1.00</mark>             | kg/sec 💌                                    |
|                         | Diff. Press.:                                                                    |                         | 10.00                         | kPa 💌                                       |
|                         | Static Press.:                                                                   |                         | 137.90                        | kPa 💌                                       |
| Using<br>ISO 5167-2003  | Temperature:<br>Density<br>Viscosity<br>Vapor Pres                               | sure                    | 20.00<br>3.32<br>0.00<br>0.00 | DEG C<br>kg/m3<br>Pa.sec<br>MPa<br>T        |
| User Factor: 1.000      |                                                                                  |                         |                               |                                             |
|                         |                                                                                  | <u>H</u> elp <u>C</u> a | ncel < <u>B</u> ack           | luid Ca <u>l</u> c.<br><u>N</u> ext> Finish |

#### Figure 3-2 Flow Calculation Dialog Box

At the top of the window is the Flow Rate Unit selection. Available flow rate units are categorized into three groups:

- **Base/Normal/Standard Volumetric** are units of volumetric flow at a base, normal, or standard condition. This condition is defined under the **Options** menu, and **Default Base Condition**. These base conditions can also be changed for each tag.
- Actual Volumetric are units of volumetric flow at flowing conditions.
- Mass are mass flow units.

If the category of units is changed on the calculate screen, it is necessary to populate the flow rate units before the numeric value is entered.

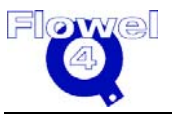

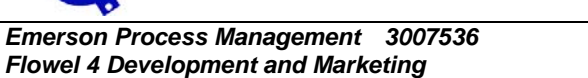

The flow rate, differential pressure, static pressure, temperature, and density fields under the base condition column will appear and disappear depending on the flow rate unit selections. These fields will show up for any normal or standard flow rate. Information must be entered into each of the displayed fields in order to perform a calculation. If a value is out of range for that field, the program will display a warning message and force you to enter valid data.

If you select a mass (e.g., kg/m3) or volumetric (e.g., m3/hr) flow unit, the program moves the flow rate edit box to the flowing condition column. The edit boxes for base temperature and pressure disappear.

Internally, Flowel performs all flow calculations using mass flow rate. If you want to enter a volumetric flow rate, Flowel needs to know the density: mass flow rate = volumetric flow rate x density. The following table illustrates the conversion process.

| Flow Rate Unit                                                                 | Required Inputs                                                                                                    |
|--------------------------------------------------------------------------------|----------------------------------------------------------------------------------------------------|
| volumetric flow rate such as m3/hr                                             | <ul><li>flow rate at flowing conditions</li><li>density at flowing conditions</li></ul>                                                                                                  |
| mass flow rate such as kg/sec                                                  | <ul> <li>flow rate at flowing conditions</li> <li>density at flowing conditions<br/>(required for calculation of flowing velocity, but not<br/>for volume to mass conversion)</li> </ul> |
| volumetric flow rate at standard or normal conditions such as Sm3/hr or Nm3/hr | <ul> <li>flow rate at base conditions</li> <li>density at flowing conditions</li> <li>density at base conditions</li> </ul>                                                              |

Table 3-1Flow Calculation

#### 3.4.1 Solve For

Flowel is capable of solving different types of flow-related calculation problems. The Solve For selection list lets you choose the variable to be solved for. These are as listed below.

#### 3.4.1.1 Exact Bore Size

Calculates an exact bore diameter given the maximum flow rate and maximum differential pressure.

#### 3.4.1.2 Exact Differential Pressure

Calculates the exact differential pressure given the maximum flow rate and element bore.

#### 3.4.1.3 Exact Flow Rate

Calculates the exact flow rate given the element bore and differential pressure.

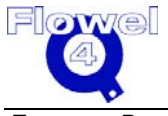

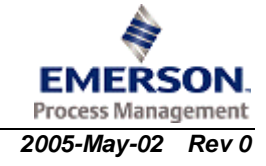

#### 3.4.1.4 Rounded Bore Size

Performs an exact bore calculation. However, before displaying the results, it determines the next nearest bore size (round up/down 1/8 in. by default, you may use a different value) and recalculates the maximum flow rate based upon the new bore size.

#### 3.4.2 Using

Use the Using option to select the calculation methodology. This list will change depending on the fluid state and meter run settings. Some of the solve methods available are:

- ISO 5167-1980
- ISO 5167-1991
- ISO 5167-2003
- ASME MFC-3M
- ASME MFC-7M-1987
- ASME MFC-14M-2003
- AGA 3-1985
- AGA 3-1990
- General
- BS 1042

#### 3.4.3 Options

A description of the available calculation options are listed in Table 3-2 below.

| Name                  | Availability                                                                                                    | Description                                                                                                    |
|-----------------------|----------------------------------------------------------------------------------------------------|----------------------------------------------------------------------------------------------------|
| Density<br>Calculator | If you have not purchased<br>the Fluid Properties add-<br>on, the following function<br>will operate for a smaller<br>set of fluids: | Press the <b>Density</b> button to calculate the density of<br>the selected fluid based upon the static<br>temperature and pressure entered into this<br>calculation screen. There are a number of methods<br>provided in the program.                                      |
| Viscosity             | If you have not purchased<br>the Fluid Properties add-<br>on, the following function<br>will not be available to you.                | This button is enabled only for gas with a defined composition, and liquid water or steam.<br>Press the <b>Viscosity</b> button to calculate the viscosity of pure gases or gas mixtures based upon the static pressure and temperature provided on the calculation screen. |

#### Table 3-2 Options

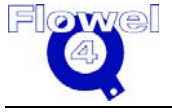

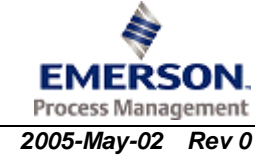

| Name                           | Availability                                                                                                    | Description                                                                                                    |
|--------------------------------|----------------------------------------------------------------------------------------------------|----------------------------------------------------------------------------------------------------|
| Isentropic<br>Exponent         | If you have not purchased the Fluid Properties add-                                                                   | This button is enabled only for gas with a defined composition.                                                                                                    |
|                                | on, the following function<br>will not be available to you.                                                           | Press <b>Isentropic Exponent</b> to select the Isentropic Exponent method to use. There are three calculation methods available:                                                                                                    |
|                                |                                                                                                    | <ul> <li>Ideal Gas Heat Capacity Ratio</li> <li>Real Gas with Redlich-Kwong Equation of<br/>State Correction</li> <li>Real Gas with Lee-Kesler Equation of State</li> </ul>                                                                                                    |
|                                |                                                                                                    | <ul><li>Correction</li><li>AGA10 (natural gas only)</li></ul>                                                                                                    |
| Vapor Pressure/<br>Bubblepoint | If you have not purchased<br>the Fluid Properties add-<br>on, the following function<br>will not be available to you. | The Vapor Pressure / Bubblepoint button activates<br>a function which calculates the vapor pressure of<br>liquid at a static temperature. This function applies<br>only to pure liquids or liquid mixtures.                                                                                                   |
|                                |                                                                                                    | This calculation is not used in the calculation of<br>flow rate, however, you can use the result to<br>determine the difference between the bubble point<br>of the liquid and your operating pressure. This<br>value is required when performing liquid critical flow<br>calculations.                        |
|                                |                                                                                                    | Fluid                                                                                                    |
|                                |                                                                                                    | The Fluid button allows you to view the defined<br>fluid. You can also change the composition of the<br>defined fluid. It does not activate the full fluid<br>definition function. To make changes other than<br>adjustments to the composition, you will have to<br>return and use the fluid setting screen. |
|                                |                                                                                                    | Calculate                                                                                                    |
|                                |                                                                                                    | The Calc. button is used to perform the final calculation once all of the required fields have been filled in. The program will indicate if there are any fields which do not include data.                                                                                                    |
|                                |                                                                                                    | Previous and Next Buttons                                                                                                    |
|                                |                                                                                                    | The Previous button opens up the Meter run dialog<br>box. You can change the meter run information<br>without having to start the tag definition from the<br>beginning.                                                                                                    |
|                                |                                                                                                    | The Next button activates the Graph window. It<br>displays a graph of differential pressure and<br>permanent pressure loss versus flow rate. You can<br>set the Normal Flow Rate on the graph screen. The<br>next button is disabled for critical flow.                                                       |

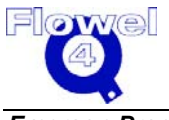

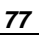

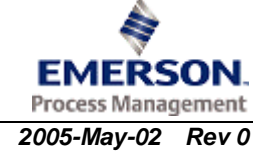

| Name | Availability | Description                                                                                                    |
|------|--------------|----------------------------------------------------------------------------------------------------|
|      |              | Wet Gas Calculation                                                                                                    |
|      |              | When using wet gas, you need to remember that is<br>essentially a gas calculation with a correction factor<br>for a small amount of liquid. No standards<br>organization (such as AGA or ISO) provides<br>methods for dealing with wet gas. Flowel modifies<br>the ISO 5167 method by applying a correction<br>factor developed by Murdoch. See Appendix C for<br>more details. |
|      |              | Internally, Flowel performs all calculations using mass flow. If you select flowing volumetric units (e.g., CFH), then Flowel calculates:                                                                                                    |
|      |              | $Q_m = Q_v \cdot \rho$                                                                                                    |
|      |              | where                                                                                                    |
|      |              | $\rho = \frac{\rho g \rho liq}{\rho liq \cdot \mathbf{x} + \rho g \cdot (1 - \mathbf{x})}$                                                                                                    |
|      |              | If you select Normal or Standard volumetric units<br>(e.g. SCFH) then Flowel calculates mass flow =<br>base volumetric flow x base density, where the<br>base density is entered by you.                                                                                                    |
|      |              | Flowel uses a single, user-entered value for the base density because it is highly likely that a wet gas will be totally liquid at base conditions.                                                                                                    |
|      |              | If your calculated volumetric flow seem very high,<br>please remember that a given mass of gas will<br>occupy much more volume than the same mass of<br>liquid.                                                                                                    |

# 3.5 Calculation Data Sheet

To activate the calculation data sheet function, type Alt-S-S-C, or under the **Worksheet** menu, select **Spec Sheet**, and click **Calculation Data Sheet**.

This command produces a report showing the calculated data specification sheet. This form appears on the screen, with some of the fields already filled in by the program. You fill in the remaining fields.

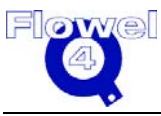

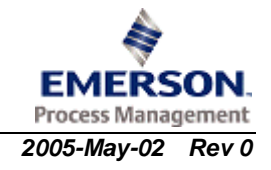

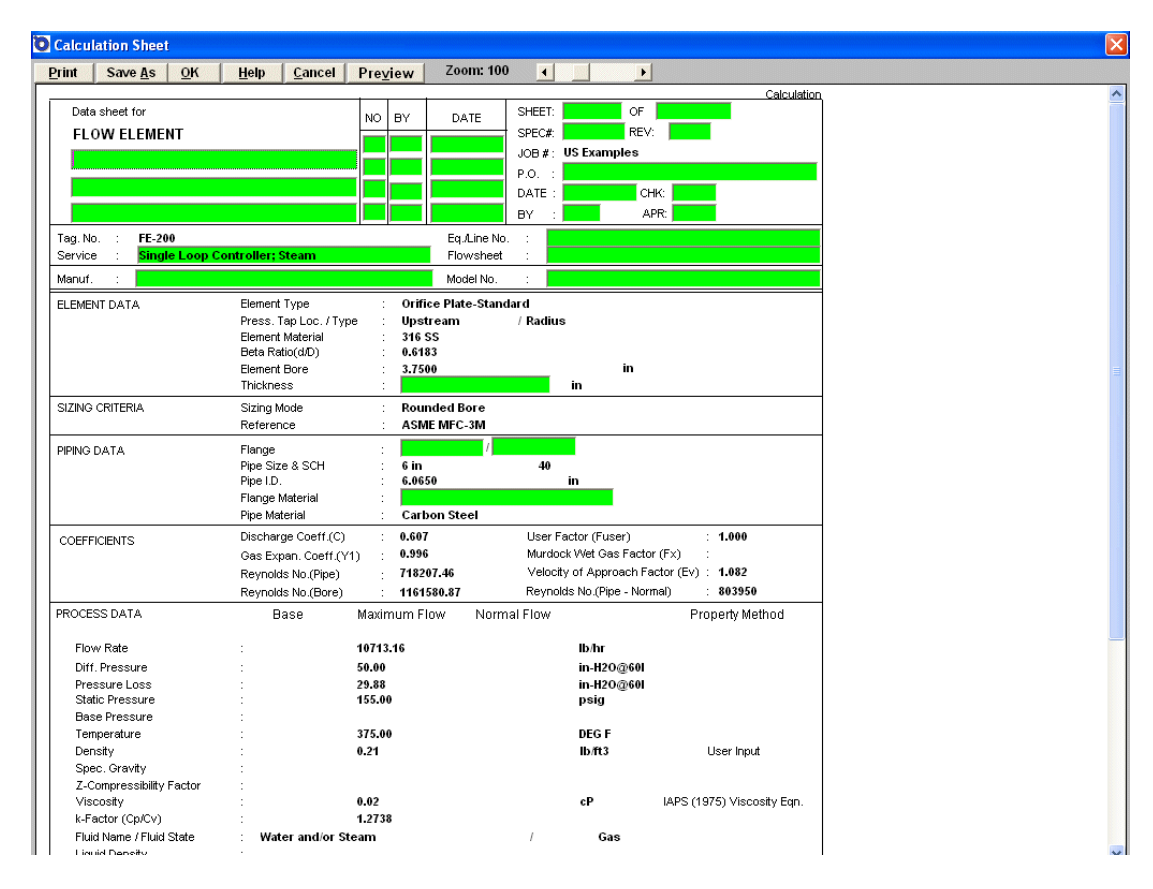

#### Figure 3-3 Calculation Data Sheet

# 3.5.1 Entering Data

Data may be entered into this specification sheet. Use the Tab key to move between fields which allow user input. As you finish entering data into a field, press Tab to move to the next field.

All of the colored fields indicate that they are editable. Some of these fields are drop down selection list boxes which will activate as you click on them.

# 3.5.2 Zoom

The zoom control will allow the spec. sheet page to be zoomed from 60 to 200% in size. To change the zoom in 1% increments, click on the arrows which appear on the horizontal scroll bar to the right of the zoom display. To change the zoom in 5% increments, click on the scroll bar, on either side of the scroll button in the direction you wish to zoom. Use the button on the scroll bar to click and drag the zoom factor.

The scale you set for the specification sheet is saved for re-use, until you set it again. This allows scaling (normally 95%) for proper printing for European paper sizes.

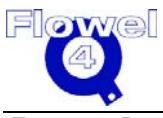

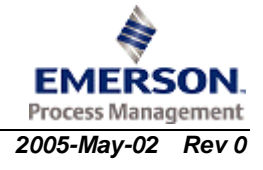
### 3.5.3 Print

Print this sheet by clicking the **Print** button. A prompt will indicate printing status. You can change the printed sheet size by changing the zoom factor. The paper size is either A4 or letter, as selected under the **Options** menu and **Print Paper Format**.

### 3.5.4 Save

The data sheet can be saved to a PDF file. The paper size is either A4 or letter, as selected under the **Options** menu and **Print Paper Format**.

## 3.5.5 Adding Your Logo to the Datasheet

You may add your logo to the datasheets through a simple process. Do the following:

- 1. Create a bitmap (.BMP) file containing your logo. This file should be a maximum of 1.5 inches wide and 1 inch tall.
- 2. Name the file LOGO.BMP.
- 3. Copy the file into the directory which contains the Flowel program.

The logo will automatically be added to each of the datasheets. To remove the logo, either rename the logo filename, or move it from the Flowel directory.

## 3.6 Color

To activate the color function, type Alt-W-C, or under the **Windows** menu, click **Color**.

The results field in the calculation window displays the final calculated value. This field is important since the result it produces is the reason for using the program. On some computers, notably LCD and other "gray" screens, this result may be difficult to read using the default colors. Use this function to select a color which allows the result to be clearly viewed.

**Note:** All other colors in the program use the Windows colors. Use the Colors function in the Windows Control Panel to make changes.

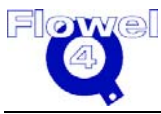

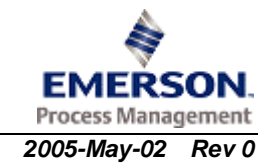

#### Changing Colors For Calculated Field Set Color for Calculated Field: Text Background Red Red . ۲ Green 4 Green . . Blue • + Blue 4 Cancel OK Help

### Figure 3-4 Color Selection Dialog Box

Using the scroll bars for each of the color components (red, green, and blue), adjust each component color until you can clearly distinguish the text from the background. The text line, "Set Color for Calculated Field:" is an example of the current color selection.

## 3.6.1 Setting RGB Colors

Setting colors using a red, green, and blue (RGB) color model can be difficult if not understood. Each of the colors components is defined by a number from 0 to 255. Zero means that none of that color component is included in the overall color; 255 is the maximum a color component can be assigned.

Some values used in making standard colors are listed in Table 3-3.

| Color   | R   | G   | В   |
|---------|-----|-----|-----|
| Black   | 0   | 0   | 0   |
| White   | 255 | 255 | 255 |
| Red     | 255 | 0   | 0   |
| Green   | 0   | 255 | 0   |
| Blue    | 0   | 0   | 255 |
| Yellow  | 255 | 255 | 0   |
| Magenta | 255 | 0   | 255 |
| Cyan    | 0   | 255 | 255 |

#### Table 3-3Setting RGB Colors

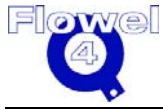

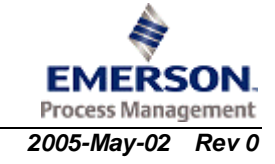

# 3.7 Default Base Conditions

To activate the default base condition function, type Alt-O-B, or under the **Options** menu, click **Default Base Conditions**.

The Base Condition function allows you to set the base conditions which will apply to the system being designed.

| Default Base Condition Se | tting                  |                | × |
|---------------------------|------------------------|----------------|---|
| Type of Base Condition:   |                        | <b>.</b>       |   |
|                           |                        |                |   |
| Pressure:                 | 1.0133                 | Bar            |   |
| Temperature:              | 0.000                  | DEG C 🗾        |   |
| Note: Default conditi     | ons are only applied t | to new tags    |   |
| <u>o</u> ĸ                | Help                   | <u>C</u> ancel |   |

Figure 3-5 Default Base Condition Setting Dialog Box

The default base condition options are listed in Table 3-4.

 Table 3-4
 Default Base Condition Options

| Name              | Description                                                                          |
|-------------------|--------------------------------------------------------------------------------------|
| Standard – US     | This option sets the base conditions for the program to 14.65 psia at 60°F.          |
| Standard – Metric | This option sets the base conditions for the program to 101.325 kPa at 15°C.         |
| Normal – US       | This option sets the base conditions for the program to 14.73 psia at 32°F.          |
| Normal – Metric   | This option sets the base conditions for the program to 101.325 kPa at 0°C.          |
| Other             | This option allows you to define values and units to be used throughout the program. |

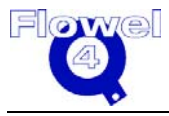

# 3.8 Default Element

To activate the Default Element function, type Alt-O-F, or under the **Options** menu, click **Default Element**.

The Default Element function is used to set the default flow element for new tags.

Figure 3-6 Default Flow Element Setting Dialog Box

| 💿 Setting Default Flowel Element 🛛 🛛 🔀 |
|----------------------------------------|
| -Flow Element                          |
| Type: Orifice Plate-Standard           |
| Material: Carbon Steel                 |
| DP Tap: Flange                         |
| Static Pressure Tap: Upstream 👤        |
| Pipe Material: 304 SS                  |
| OK <u>H</u> elp <u>C</u> ancel         |

The options available are the same as the settings on the Meter Run screen. All new tags created will use this default setting, but this setting can be altered at any point.

## 3.9 Default Units

To activate the Default Units function, type Alt-O-U, or under the **Options** menu, click **Default Units**.

Use the Default Units option to set the program defaults for your preferred units. This function sets defaults for the whole program. You may change the units associated with a tag, and have those new units saved with the tag.

Any new tags created will use the defaults, but each tag may be altered at any point. This setting will not alter the units you set for the existing tag. Your preferred default units will be saved for future use.

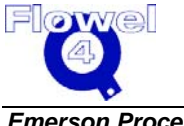

| Default Unit Setting    |                            |            |
|-------------------------|----------------------------|------------|
| Density:                | kg/m3 🔹                    |            |
| Temperature:            | DEG C                      |            |
| Base Pressure:          | Bar 💌                      | <u>о</u> к |
| Static Pressure:        | Bar 💌                      | Holm       |
| Differential Pressure:  | kPa 💌                      | Help       |
| Length:                 | m                          | Cancel     |
| Viscosity:              | сР                         |            |
| Flow Rate:              | kg/sec 💌                   |            |
| Composition:            | Mole Fraction              |            |
| Note: Default units are | e only applied to new tags |            |

#### Figure 3-7 Default Units Dialog Box

The following table shows the options available under each category.

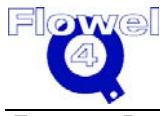

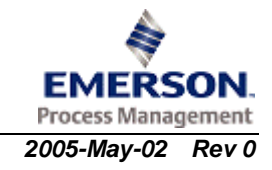

| Density                                                                                                    | Temperature                                                                                            | Base Pressure                                                                                          | Viscosity                                                                                                    | Flow                                                                                                    | Rate                                                                                                    |
|----------------------------------------------------------------------------------------------------|----------------------------------------------------------------------------------------------------|----------------------------------------------------------------------------------------------------|----------------------------------------------------------------------------------------------------|----------------------------------------------------------------------------------------------------|----------------------------------------------------------------------------------------------------|
| g/cm <sup>3</sup><br>kg/dm <sup>3</sup><br>kg/m <sup>3</sup><br>lb/ft <sup>3</sup>                                                                                            | Deg C<br>Deg F<br>Deg K<br>Deg R                                                                       | Atm<br>Bar<br>in- H <sub>2</sub> O<br>kg/cm <sup>2</sup><br>kPa<br>mm- H <sub>2</sub> O<br>MPa<br>psia | cP<br>gm/cm-sec<br>gmf-sec/cm <sup>2</sup><br>kg/m-hr<br>lb/ft-hr<br>lb/ft-sec<br>lb/in-sec<br>lbf-sec/m <sup>2</sup><br>mPa.S<br>N-sec/m <sup>2</sup><br>P | CFD<br>CFH<br>CFS<br>E3M3/day<br>E3M3/hr<br>E6M3/day<br>E6M3/hr<br>hL/day<br>hL/hr<br>IMPBPD<br>IMPBPH                                                                                                    | CFD     NCFD       CFH     NCFH       CFS     NCFM       E3M3/day     NCFS       E3M3/hr     Nm³/day       E6M3/day     Nm³/hr       E6M3/hr     Nm³/sec       hL/hr     SCFD       IMPBPD     SCFH       IMPBPH     SCFM |
| Static<br>Pressure                                                                                                    | Differential<br>Pressure                                                                               | Length                                                                                                 | Composition                                                                                                    | IMPGPD<br>IMPGPH<br>IMPGPM                                                                                                    | SCFS<br>Sm <sup>3</sup> /day<br>Sm <sup>3</sup> /hr                                                                                                    |
| Atm<br>atm-g<br>Bar<br>Bar-g<br>in-H <sub>2</sub> O-g<br>kg/cm <sup>2</sup><br>kg/cm <sup>2</sup> -g<br>kPa<br>kPa-g<br>mm-H <sub>2</sub> O-g<br>MPa<br>MPa-g<br>psia<br>psig | Atm<br>Bar<br>in- H <sub>2</sub> O<br>kg/cm <sup>2</sup><br>kPa<br>mm- H <sub>2</sub> O<br>MPa<br>psia | Cm<br>ft<br>in<br>micron<br>mm<br>yd                                                                   | Mole Fraction<br>Mole Percentage                                                                                                    | IMPGPS<br>kg/day<br>kg/hr<br>kg/min<br>kg/sec<br>L/day<br>L/hr<br>L/min<br>L/sec<br>Ib/day<br>Ib/hr<br>Ib/hr<br>Ib/sec<br>m <sup>3</sup> /day<br>m <sup>3</sup> /hr<br>m <sup>3</sup> /min<br>m <sup>3</sup> /sec | Sm <sup>3</sup> /min<br>Sm <sup>3</sup> /sec<br>ton/day<br>ton/hr<br>ton/sec<br>tonne/day<br>tonne/hr<br>tonne/min<br>tonne/sec<br>USBPD<br>USBPH<br>USGPD<br>USGPH<br>USGPM<br>USGPS                                     |

#### Table 3-5Category Options

Once the default settings have been selected, click **OK** to save the settings and return to the main program.

The default unit determines the type of unit (base/normal/standard volumetric, actual volumetric, or mass).

## 3.10 Density Calculator

The Density Calculator will calculate the density of a fluid based upon the temperature and pressure entered in the flow calculation screen, and in the case of base conditions, those that can be entered in the density calculator.

### 3.10.1 Method

The method used to calculate density must be selected from the list provided in the dialog box. The methods available depend on fluid state, composition, and whether you have the optional fluid property calculator package with your program.

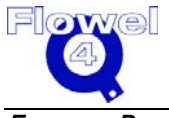

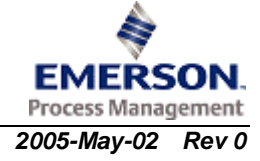

Some of these methods will require additional information. A prompt will automatically appear when you click on the **Calculate** button. Enter the required values, then click **OK** to return to the Density Calculator dialog box.

Once a method has been selected, click on the **Calculate** button to obtain the result. Once the **OK** button has been clicked, the program will return to the flow calculation screen, with the calculated density value placed into the density field.

The following sections list the calculation methods available within Flowel.

### 3.10.2 Soave-Redlich-Kwong

The Soave-Redlich-Kwong equation of state can be used for all pure component or fluid mixtures defined using the component lists. The fluid may be gas or liquid. If the fluid is in two phases, only the density for the specified fluid state will be displayed.

The flowing temperature and pressure for this window are taken from the flow calculation screen, and are not editable fields. However, the base condition temperature and pressure, whether entered in the flow calculation screen or not, are editable.

### 3.10.3 Peng-Robinson

The Peng-Robinson equation of state can be used for all pure components or fluid mixtures defined using the component lists. The fluid may be gas or liquid. If the fluid is in two phases, only the density for the specified fluid state will be displayed.

The flowing temperature and pressure for this window are taken from the flow calculation screen, and are not editable fields. However, the base condition temperature and pressure, whether entered in the flow calculation screen or not, are editable.

### 3.10.4 Lee-Kesler BWR

The Lee-Kesler BWR calculation method can be used for all pure components or fluid mixtures defined using the component lists. The fluid may be gas or liquid. If the fluid is in two phases, only the density for the specified fluid state will be displayed.

The flowing temperature and pressure for this window are taken from the flow calculation screen, and are not editable fields. However, the base condition temperature and pressure, whether entered in the flow calculation screen or not, are editable.

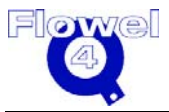

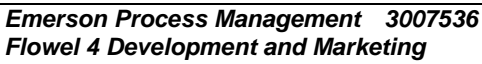

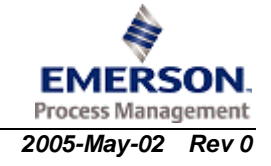

### 3.10.5 Thompson-Brobst-Hankinson

This method is also known as the COSTALD method. It was initially developed to correlate the density of liquid hydrocarbons. It can be used for all pure components or supported fluid mixtures for gas or liquid. It is not accurate for high asymmetric fluids at high pressure.

The flowing temperature and pressure for this window are taken from the flow calculation screen, and are not editable fields. However, the base condition temperature and pressure, whether entered in the flow calculation screen or not, are editable.

## 3.10.6 Modified Rackett

The Modified Rackett equation should only be used for saturated liquids.

The flowing temperature and pressure for this window are taken from the flow calculation screen, and are not editable fields. However, the base condition temperature and pressure, whether entered in the flow calculation screen or not, are editable.

## 3.10.7 AGA 8 (1985), Detailed

The AGA 8 (1985), detailed method can be used to calculate natural gas density by entering a detailed analysis of the composition. This method is not recommended for sour natural gas (see the next section).

Whenever possible, the AGA 8 (92) detailed method should be applied, since this method includes the most recent compressibility factor data, and an improved correlation methodology (AGA Report 8, p.1, 1992).

The flowing temperature and pressure for this window are taken from the flow calculation screen, and are not editable fields. However, the base condition temperature and pressure, whether entered in the flow calculation screen or not, are editable.

## 3.10.8 AGA 8 (1992), Detailed

The AGA 8 (1992), detailed method can be used to calculate natural gas density by entering a detailed analysis of the composition. It can be used for sweet as well as sour natural gas.

Whenever possible, the AGA 8 (92) detailed method should be applied, since this method includes the most recent compressibility factor data, and an improved correlation methodology (AGA Report 8, p.1, 1992).

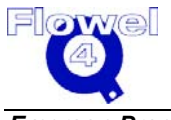

The flowing temperature and pressure for this window are taken from the flow calculation screen, and are not editable fields. However, the base condition temperature and pressure, whether entered in the flow calculation screen or not, are editable.

### 3.10.9 Redlich-Kwong (Wichert-Aziz)

This method was developed for sour natural gas. It uses the Redlich-Kwong equation of state, with a corrected critical temperatures and pressures. If no  $H_2S$  or  $CO_2$  is present, this method becomes the same as the Redlich-Kwong equation of state.

The flowing temperature and pressure for this window are taken from the flow calculation screen, and are not editable fields. However, the base condition temperature and pressure, whether entered in the flow calculation screen or not, are editable.

### 3.10.10 NX-19, Detailed

NX-19 detailed method can be used to calculate natural gas density by entering a detailed analysis of the composition. When possible, the AGA 8 (1992) detailed method should be used, since this method provides more accurate computation of compressibility factor over a larger range of temperature, pressure and compositions (AGA Report 8, p.1, 1992).

The flowing temperature and pressure for this window are taken from the flow calculation screen, and are not editable fields. However, the base condition temperature and pressure, whether entered in the flow calculation screen or not, are editable.

## 3.10.11 NBS/NRC Steam Equation

This method was developed by the US National Bureau of Standards and the national Research Council of Canada. NBS/NRC Steam equation of state is available in Flowel for calculating steam and water density. It can be used for both superheated steam and compressed water.

Flowel will automatically detect the phase condition according to the temperature and pressure regardless of the specified fluid state.

The flowing temperature and pressure for this window are taken from the flow calculation screen, and are not editable fields. However, the base condition temperature and pressure, whether entered in the flow calculation screen or not, are editable.

The H2O density calculator with NBS equation operates as follows.

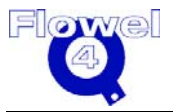

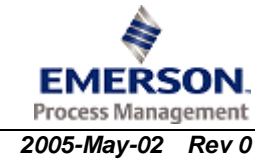

#### 3.10.11.1 Flowing Density

To calculate a flowing density you are presented with three options:

- 1. H2O saturated, use Temperature
- 2. H2O saturated, use Pressure
- 3. H2O not saturated, use Both Temp. and Press

If "H2O saturated, use Temperature" is selected, a saturated density at flowing temperature in the selected state (gas or liquid) is calculated. This state is selected in the Fluid Setting dialog box. The flowing pressure is changed to the pressure corresponding to the saturated temperature.

If "H2O saturated, use Pressure" is selected, a saturated density at flowing pressure in the selected state (gas or liquid) is calculated. This state is selected in the Fluid Setting dialog box. The flowing temperature is changed to the temperature corresponding to the saturated pressure.

If "H2O not saturated, use Both Temp. and Press." is selected, a density at flowing temperature and flowing pressure is calculated. The density calculated may be either for a gas or a liquid depending on the temperature and pressure and may not correspond to the state selected in the Fluid Setting dialog box. Whether the calculated density is gas or liquid is determined by calculating the vapor pressure at the flowing temperature. If the flowing pressure is greater than the calculated vapor pressure, a liquid density is calculated. If the flowing pressure is less than the calculated vapor pressure then a gas density is calculated. Neither the flowing temperature or pressure are changed.

#### 3.10.11.2 Base Density

The base density is always calculated using both the base temperature and base pressure (no matter what method option is selected for flowing density). The density calculated may be either for a gas or a liquid depending on the temperature and pressure and may not correspond to the state selected on the fluid setting window. Whether the calculated density is gas or liquid is determined by calculating a vapour pressure at the base temperature. If the base pressure is greater than the calculated vapour pressure, a liquid density is calculated. If the base pressure is less than the calculated vapour pressure, a gas density is calculated. Neither the base temperature or pressure are changed.

### 3.10.12 NBS Ammonia, NBS Nitrogen, NBS Argon, NBS Oxygen, IUPAC Carbon Dioxide, NBS Hydrogen, NBS Methane, NBS Ethane, NBS Ethylene, NBS Propane, NBS i-Butane, NBS n-Butane

Methods are available for each of these pure fluids. They are appropriate to both gas and liquid phases. Flowel will automatically detect the phase condition according to the temperature and pressure regardless of the specified fluid state.

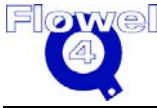

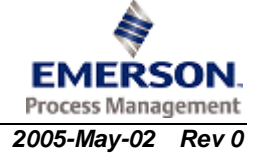

The flowing temperature and pressure for this window are taken from the flow calculation screen, and are not editable fields. However, the base condition temperature and pressure, whether entered in the flow calculation screen or not, are editable.

## 3.10.13 AGA 8 (1985), SG, CO<sub>2</sub>, N<sub>2</sub>

This is an alternative gross characterization method for a fluid state of gas, and "Natural gas - AGA 8 (85) component list" or "None of the above" fluid types. This method requires specific gravity plus the mole fraction of  $CO_2$  and  $N_2$  for a natural gas.

Enter the values for the components on the left-hand-side of the window. Set the temperature and pressure as necessary.

**Note**: The entered specific gravity will be reset to null after any changes to the density occur. It will maintain the entered Specific Gravity until the density is changed, either by direct editing or re-calculation.

## 3.10.14 AGA 8 (1985), SG, HV, CO<sub>2</sub>

This is a gross characterization method for a fluid state of gas, and "Natural gas - AGA 8 (85) component list" or "None of the above" fluid types. This method requires the heating value, specific gravity, and mole fraction of  $CO_2$  for a natural gas.

Enter the values for the components on the left-hand-side of the window. Set the temperature and pressure as required.

You can set different base temperature and pressure values and units for the heating value and specific gravity.

**Note**: The entered specific gravity will be reset to null after any changes to the density occur. It will maintain the entered Specific Gravity until the density is changed, either by direct editing or re-calculation.

## 3.10.15 AGA 8 (1985), HV, CO<sub>2</sub>, N<sub>2</sub>

This is a gross characterization method for a fluid state of gas, and "Natural gas - AGA 8 (85) component list" or "None of the above" fluid types. This method requires the heating value and mole fractions of  $CO_2$  and  $N_2$  for a natural gas.

Enter the values for the components on the left-hand-side of the window. Set the temperature and pressure as required.

## 3.10.16 AGA 8 (1985), SG, CH<sub>4</sub>, CO<sub>2</sub>, N<sub>2</sub>

This is a gross characterization method for a fluid state of gas, and "Natural gas -AGA 8 (85) component list" or "None of the above" fluid types. This method requires

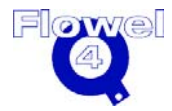

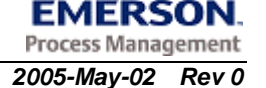

the specific gravity and mole fractions of Methane,  $CO_2$  and  $N_2$  are known for a natural gas.

Enter the values for the components on the left-hand-side of the window. Set the temperature and pressure as required.

**Note**: The entered specific gravity will be reset to null after any changes to the density occur. It will maintain the entered Specific Gravity until the density is changed, either by direct editing or re-calculation.

## 3.10.17 AGA 8 (1992), SG, HV, CO<sub>2</sub>

This is a gross characterization method for a fluid state of gas, and "Natural gas - AGA 8 (85) component list", "Natural gas - AGA 8 (92) component list", or "None of the above" fluid types. This method requires the heating value and mole fractions of  $CO_2$  for a natural gas. Enter the values for the components on the left-hand-side of the window. Set the temperature and pressure as required.

You can set different base temperature and pressure values and units for the heating value and specific gravity.

**Note**: The entered specific gravity will be reset to null after any changes to the density occur. It will maintain the entered Specific Gravity until the density is changed, either by direct editing or re-calculation.

## 3.10.18 AGA 8 (1992), SG, CO<sub>2</sub>, N<sub>2</sub>

This is a gross characterization method for a fluid state of gas, and "Natural gas - AGA 8 (85) component list", "Natural gas - AGA 8 (92) component list", or "None of the above" fluid types. This method requires the specific and mole fractions of  $CO_2$  and  $N_2$  for a natural gas.

Enter the values for the components on the left-hand-side of the window. Set the temperature and pressure as required.

**Note**: The entered specific gravity will be reset to null after any changes to the density occur. It will maintain the entered Specific Gravity until the density is changed, either by direct editing or re-calculation.

### 3.10.19 Ideal Gas Method, SGi, Zf

The Ideal Gas method is to be used to calculate density when the ideal specific gravity and compressibility factors (flowing and base) for a gas are known.

Ideal Specific Gravity =  $\frac{\text{Molecular weight of fluid}}{28.96247}$ 

Enter the ideal specific gravity and compressibility into the popup dialog box.

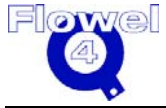

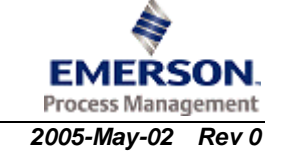

## 3.10.20 Real Gas Method, SGr, Zair

The Real Specific Gravity method can be used to calculate density when the real specific gravity and the compressibility factor (flowing and base) of air are known.

Real specific gravity =  $\frac{\text{Molecular weight of fluid}}{28.96247} \times \frac{\text{air compressibility factor at flowing conditions}}{\text{fluid compressibility factor at flowing conditions}}$ 

Enter the real specific gravity and compressibility into the popup dialog box. Flowel will fill in values for the compressibility of air.

## 3.10.21 Molecular Weight Method, MW, Zf

The Molecular Weight method can be used to calculate density when the molecular weight and compressibility (flowing and base) of a fluid are known.

Enter the molecular weight and compressibility into the popup dialog box.

### 3.10.22 Liquid Method, SG, Density H<sub>2</sub>O

For liquids, the density can be calculated when the specific gravity is known. Enter the specific gravity and density of water at standard conditions into the popup dialog box.

The reference condition used for measuring specific gravity varies. A list of the most commonly used reference conditions is provided for convenience. You may select "Other", and enter other values for the density of water.

## 3.11 Exact Bore Size

This function calculates an exact bore diameter based on maximum flow, maximum differential pressure, and other user-entered information.

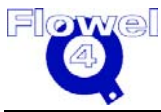

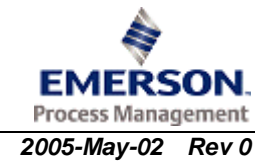

| Flow CalculationsLiquid |                                                                                 |                                |                                     |  |  |
|-------------------------|---------------------------------------------------------------------------------|--------------------------------|-------------------------------------|--|--|
| - Setup                 | Flow Rate Unit 🕘 Base/Normal/Standard Volumetric 💿 Actual Volumetric 💿 Mass     |                                |                                     |  |  |
|                         | -Calculation                                                                    |                                |                                     |  |  |
| Solve For               | Base Condition                                                                  | Flow Condition                 | Unit                                |  |  |
| Exact Bore              | Flow Rate:                                                                      | 150.00                         | kg/day 👻                            |  |  |
|                         | Diff. Press.:                                                                   | 100.00                         | in-H2O@60F 🔽                        |  |  |
|                         | Static Press.:                                                                  | 157.00                         | psig                                |  |  |
| Using<br>ASME MFC-3M    | Temperature:<br><u>D</u> ensity<br><u>V</u> iscosity<br>Vapor P <u>r</u> essure | 175.00<br>0.21<br>0.01<br>0.00 | DEG F<br>Ib/ft3<br>CP<br>in-H2O@60F |  |  |
| User Factor: 1.000      | Atmospheric Pressure: 2.1315                                                    | psi                            | ·                                   |  |  |
|                         |                                                                                 | Ē                              | juid Ca <u>l</u> c.                 |  |  |
|                         | <u>H</u> elp <u>C</u> a                                                         | ancel <u>B</u> ack             | Next> Finish                        |  |  |

### Figure 3-8 Flow Calculation Window Solving for Exact Bore Size

The methods available for use to solve for exact bore size are:

- AGA 3-1985
- AGA 3-1990
- ASME MFC-3M
- ASME MFC-7M 1987
- ASME MFC-14M-2003 (for small bore orifice only)
- ISO 5167-1980
- ISO 5167-1991
- ISO 5167-2003

The methods that are available for selection depend on fluid state, fluid type, element type and differential pressure tap location.

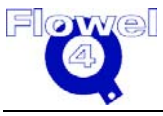

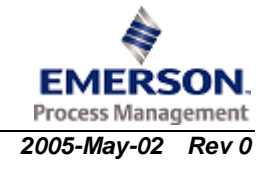

For this screen, the minimum data required to calculate the exact bore are:

- flow rate flowing conditions, or base conditions if a standard or normal volumetric flow rate unit was selected
- differential pressure
- static pressure flowing conditions
- temperature flowing conditions
- density flowing conditions
- viscosity
- isentropic exponent (this field will not appear if the fluid is in liquid state)

## 3.12 Exact Differential Pressure

This function calculates the exact differential pressure based on the flow rate, element bore, and other user-entered information.

The methods available for use to solve for exact differential pressure are:

- AGA 3 1985
- AGA 3 1990
- ASME MFC-3M
- ISO 5167-1980
- ISO 5167-1991
- ISO 5167-2003

The methods that are available for selection depend on fluid state, fluid type, element type, and differential pressure tap location. For this screen, the minimum data required to calculate the exact differential pressure are:

- beta ratio
- flow rate flow conditions
- static pressure flow conditions
- temperature flow conditions
- density flow conditions
- viscosity
- isentropic exponent (this field will not appear if the fluid is in liquid state)

Upon entry of the values for these fields, press the **Calc.** button to perform the calculation.

## 3.13 Exact Flow Rate

Exact Flow Rate causes the program to solve for the flow rate based on the element bore, differential pressure, and other user-entered information.

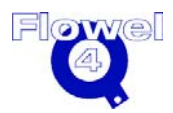

The methods available for use to solve for exact flow rate are:

- AGA 3 1985
- AGA 3 1990
- ASME MFC-3M
- ASME MFC-7M 1987
- ISO 5167-1980
- ISO 5167-1991
- ISO 5167-2003

The methods that are available for selection depend on fluid state, fluid type, element type and differential pressure tap location. For this screen, the minimum data fields required for calculation are:

- beta ratio
- differential pressure
- static pressure flow condition
- temperature flow condition
- density flow condition
- viscosity
- isentropic exponent (this field will not appear if the fluid is in liquid state)

Upon entry of the values for these fields, click the **Calc.** button to perform the calculation.

# 3.14 Exit

To activate the Exit function, type Alt-F-X, or under the **File** menu, click **Exit**.

Use the Exit command to exit the FLOWEL 4.0 program. You will be prompted to confirm this choice. Press the **Enter** key or click **OK** to confirm.

**Note:** The program will not prompt you to save any changes because any changes are saved as each command or function is activated.

# 3.15 Export Fluid

To activate the Export Fluid function, type Alt-U-E, or from the **User Data** menu, click **Export Fluid**.

#### Description

This command allows Flowel to export existing fluids mixtures to .CSV (comma separated value) file format for use outside the Flowel program.

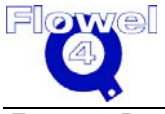

A mixture name can include any characters except commas. Each name can be up to 49 characters long. Valid fluid type names:

- All
- Common Fluids
- General Mixture
- Natural Gas, AGA 8 (85) Component List
- Natural Gas, AGA 8 (92) Component List
- Natural Gas, NX-19 Component List
- None of the Above (user-defined)

Unit must be either 'Mole Fraction' or 'Mole Percent'.

The component name will be a valid fluid name from the list. Select a Fluid Type. A list of available fluids will appear. Select the fluid you wish to export, then click **OK**. The standard Windows file selection dialog will appear. Enter the new fluid name, then click **OK**. The program will perform the export.

## 3.16 Export Job

To activate the Export Job function, type Alt-F-J, or under the **File** menu, click **Export Job**.

Description

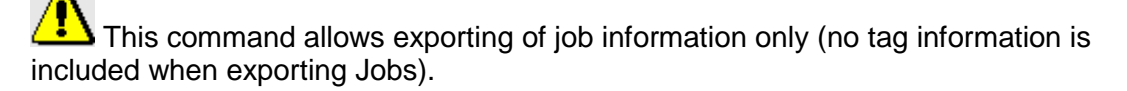

There are two cases when this function is important. First, there may be situations in the future when the Flowel database will be altered. Rather than force each user to re-enter each of the jobs created, this function will allow the data to be exported into a form that can be read by a future version.

Second, this function allows job information to be stored into another form for backup purposes. Using all of the export functions (Job, Tags, and Fluids) you can archive this information.

On the **File Menu**, select **Export Job**. You will be prompted to select or enter a filename for the export file. The program will automatically add the filename extension. Click **OK** to complete the process. The dialog box will disappear from the screen as the export process begins.

# 3.17 Export Tag

To activate the Export Tag function, type Alt-F-E, or under the **File** menu, click **Export Tag**.

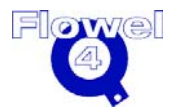

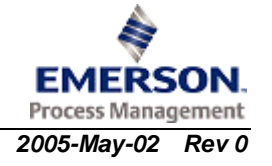

#### Description

This command allows for the exporting of tags for use elsewhere. This function exports tags associated with the currently open job to a comma separated value (\*.CSV) file format. This format is commonly used by both spreadsheet and database programs.

First, select the tags that are to be exported. Your options include selecting all tags, one tag or some tags.

To select all of the tags, click on the **Select All** option in the Export Tag dialog box. If you click on this option again, you will deselect all of the selected tags.

To select a single tag, scroll the list until it is visible, then click on the tag name to highlight it. Once highlighted, a tag is selected.

To select tags that do not appear contiguously in the list, click on the first tag, then use the mouse to click on the next tag to be selected. If tags you want are down the list beyond view, click on the scroll buttons on the list to bring the tags you want into view.

When you have made all of your selections, click **OK**. Once you have selected the tags that are to be exported, you must select a filename and location for that file. A standard Windows file selection dialog box will appear.

Enter an appropriate name in the File Name field, using the standard DOS eightcharacter naming convention. It is not necessary to add the three-character filename suffix, the program will add it for you.

Select the drive and directory onto which the file is to be saved.

When these steps are complete, click OK. Flowel will display a confirmation message indicating that the export is being performed. If an existing filename has been selected, a warning message will ask you to confirm an overwrite of the existing file.

#### 3.18 File Menu

To activate the file menu, type Alt-F.

Description

This menu contains the commands needed to open and create new jobs and tags. import and export, and print.

All of the menu items in Flowel are listed by name (alphabetically) in the reference section. Please look to the specific function name for information on that function.

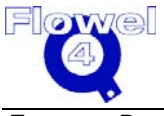

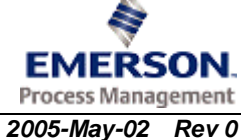

# 3.19 Flowel Data Sheet

#### Description

This function aids in the production of a Flowel Data Sheet report. The Flowel form appears on screen, with as much information as possible filled in automatically by the program using already-entered data. You can fill in the remaining fields.

| Figure 3-9   | Flowel D | )ata Sheet | Window |
|--------------|----------|------------|--------|
| i igui c o o |          |            |        |

| Flowel Specification St                                                                                    | heet                                                                                                    |                                                                                             |                                                               |                                               |                      |                   |
|----------------------------------------------------------------------------------------------------|----------------------------------------------------------------------------------------------------|---------------------------------------------------------------------------------------------|---------------------------------------------------------------|-----------------------------------------------|----------------------|-------------------|
| Print Save As 0                                                                                            | K Heln Cancel                                                                                                    | Previev                                                                                     | W Zoom: 100                                                   | 4                                             |                      |                   |
|                                                                                                    | Telly Taucol                                                                                                    | 1101101                                                                                     | 200111 100                                                    |                                               |                      | Sec               |
| Data sheet for<br>FLOW ELEMENT                                                                             |                                                                                                    | NO BY                                                                                       | DATE                                                          | SHEET:<br>SPEC#:<br>JOB # : US Exan<br>P.O. : | OF<br>REV :<br>nples |                   |
|                                                                                                    |                                                                                                    |                                                                                             |                                                               | DATE :                                        | CHK:                 |                   |
|                                                                                                    |                                                                                                    |                                                                                             |                                                               | BY :                                          | APR:                 |                   |
| Tag. No. : FE-200<br>Service : Single Loop                                                                 | Controller; Steam                                                                                                    |                                                                                             | Eq./Line No.<br>Flowsheet                                     | :                                             |                      |                   |
| Mapuf :                                                                                                    |                                                                                                    |                                                                                             | Model No                                                      |                                               |                      |                   |
| SIZING CRITERIA                                                                                            | Type<br>Press Tap Loc<br>Sizing Mode<br>Reference                                                                                      | : 0<br>: U<br>: R                                                                           | rifice Plate-Stan<br>pstream<br>ounded Bore<br>SME MFC-3M     | dard                                          |                      |                   |
| ELEMENT DATA                                                                                               | Device<br>Standard<br>Beta Ratio (d/D)<br>Thickness<br>Element Material<br>Hole Type / Size / Location<br>Ring Type / Material<br>Bore | : 0<br>: A<br>: 0.<br>: 3'<br>: 3'<br>: 3.                                                  | rifice Plate-Stan<br>SME MFC-3M<br>5977<br>16 SS<br>/<br>6250 | dard<br>in                                    | /<br>in              |                   |
| ELEMENT FLANGES<br>and<br>PIPING DATA                                                                      | Rating / Facing<br>Flanges Included<br>Flange Material<br>Tap Type<br>Tap Size<br>Pipe Size & Schedule<br>Pipe Material<br>Pipe I.D.   | :<br>:<br>:<br>:<br>:<br>:<br>:<br>:<br>:<br>:<br>:<br>:<br>:<br>:<br>:<br>:<br>:<br>:<br>: | adius<br>in<br>arbon Steel<br>0650                            | / 40<br>in                                    | •                    |                   |
| PROCESS DATA<br>Flow Rate<br>Diff. Pressure<br>Static Pressure<br>Permanent Pressure Loss<br>Race Dressure | Base 1                                                                                                    | Maximum Flov<br>896.22<br>0.00<br>55.00<br>1.13                                             | v Normal Flo                                                  | w<br>Ib/hr<br>in-H2O(<br>psig<br>in-H2O(      | 260F<br>260F         | Method            |
| Temperature<br>Density<br>Spec. Gravity<br>Z-Compressibility Factor                                        |                                                                                                    | 75.00<br>.21                                                                                |                                                               | DEG F<br>Ib/ft3                               |                      | User Input        |
| Viscosity<br>k-Factor (Cp/Cv)                                                                              | : (                                                                                                    | .02<br>.274                                                                                 |                                                               | сP                                            | Luc                  | as Viscosity Eqn. |

## 3.19.1 Entering Data

Data may be entered into this specification sheet. Use the Tab key to move between fields which allow user input. As you finish entering data into a field, press Tab to move to the next field.

All of the colored fields indicate that they are editable. Some of these fields are drop down selection list boxes which will activate as you click on them.

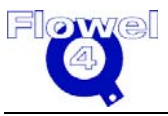

### 3.19.2 Zoom

The zoom control will allow the spec. sheet page to be zoomed from 60 to 200% in size. To change the zoom in 1% increments, click on the arrows which appear on the horizontal scroll bar to the right of the zoom display. To change the zoom in 5% increments, click on the scroll bar, on either side of the scroll button in the direction you wish to zoom. Use the button on the scroll bar to click and drag the zoom factor.

The scale you set for the specification sheet is saved for re-use, until you set it again. This allows scaling (normally 95%) for proper printing for European paper sizes.

### 3.19.3 Print

Print this sheet by clicking the **Print** button. A prompt will indicate printing status. You can change the printed sheet size by changing the zoom factor. The paper size is either A4 or letter, as selected under the **Options** menu and **Print Paper Format**.

### 3.19.4 Save

The data sheet can be saved to a portable document format (PDF) file. The paper size is either A4 or letter, as selected under the **Options** menu and **Print Paper Format**. PDF files can be printed on all Adobe Reader supported paper sizes.

### 3.19.5 Adding Your Logo to the Datasheet

You may add your logo to the datasheets through a simple process.

- 1. Create a bitmap (.BMP) file containing your logo. This file should be a maximum of 1.5 inches wide and 1 inch tall.
- 2. Name the file LOGO.BMP.
- 3. Copy the file into the directory which contains the Flowel program.

The logo will automatically be added to each of the datasheets. To remove the logo, either rename the logo to another filename, or move it from the Flowel directory.

# 3.20 Fluid

To activate the fluid function, type Alt-S-F, or under the **Worksheet** menu, click **Fluid**.

#### Description

The Fluid Setting dialog is the first window to use after the creation of a tag name. This function allows you to define the fluid state and fluid type associated with this tag.

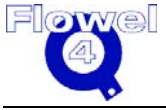

## 3.20.1 Fluid State

Select the state from the dropdown list provided. Your choices are:

- Gas
- Gas, Critical Flow
- Liquid
- Liquid, Critical Flow
- Wet Gas

These selections affect how the program solves for each of the variables, as each of these states are solved for using different methods and formulas. You must make a fluid state selection. Critical Flow is the maximum.

# 3.21 Fluid Type

Next, select the fluid type from the provided list. The following options are available:

- All
- Common Fluids
- General Mixture
- Natural Gas, AGA 8 (85) Component List
- Natural Gas, AGA 8 (92) Component List
- Natural Gas, NX-19 Component List
- None of the above (you may type in a fluid name)

#### 3.21.1.1 All

The All option allows you to select from all of the fluids available including Flowel's built-in database of pure components and any defined mixtures. Once you have selected All, you can select from the dropdown list. If you know the component's name, you can type in the first character into the name field. As you type, the program automatically searches for a match. For a pure component selection, you do not have to define the fluid further.

#### 3.21.1.2 Common Fluids

The Common Fluids option allows you to select a pure component from Flowel's built-in database. Once you have selected Common Fluids, you can select a pure component from the dropdown list. If you know the component's proper name, you can type in the first character into the name field. As you type, the program automatically searches for a match. For a pure component selection, you do not have to define the fluid further.

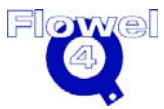

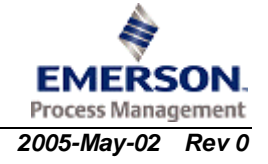

#### 3.21.1.3 General Mixture

The General Mixture option provides the means to defining your own custom fluid mixture. To use this option, select General Mixture from the fluid types, then click the **Define Mixture** button. The Mixture Definition dialog box will appear.

Flowel is not necessarily able to determine if the phase is correct, or if there is any chemical reaction from mixing these fluids. It is up to the user to ensure that the fluids can be mixed, and to know the phase of the resulting fluid.

| General Mixture Definition-                                                                                        | -General i                             | Mix | ture                           |                |             | × |
|----------------------------------------------------------------------------------------------------|----------------------------------------|-----|--------------------------------|----------------|-------------|---|
| J                                                                                                    |                                        |     |                                | Mixture Name:  |             |   |
| 1,1,1,2,2-pentafluoropropane<br>1,1,1-trichloroethane<br>1,1,1-trifluoroethane<br>1,1,2,2-tetrachlorodifluoroethai | C3H3F5<br>C2H3Cl3<br>C2H3F3<br>C2Cl4F2 | <   | Mole Fraction     Mole Percent | Component Name | Composition | ] |
| 1,1,2,2-tetrachloroethane<br>1,1,2-trichloroethane<br>1,1,2-trimethylcyclopentane                                  | C2H2CI4<br>C2H3CI3<br>C8H16            |     | <u>A</u> dd>>                  |                |             |   |
| 1,1,3-trimethylcyclopentane<br>1,1-dichloroethane<br>1,1-dichlorotetrafluoroethane<br>1,1-difluoroethane           | C8H16<br>C2H4Cl2<br>C2Cl2F4<br>C2H4F2  |     | Remove<<                       |                |             |   |
| 1,1-difluoroethene<br>1,1-dimethylcyclohexane<br>1,1-dimethylcyclopentane                                          | C2H2F2<br>C8H16<br>C7H14               |     | Help                           |                |             |   |
| 1,2,2-trichlorotrifluoroethane<br>1,2,3,4-tetrafluorobenzene<br>1,2,3,4-tetrahydronaphthalene                      | C2CI3F3<br>C6H2F4<br>C10H12            |     | Cancel                         |                |             |   |
| 1,2,3,5-tetrafluorobenzene<br>1,2,3,5-tetramethylbenzene<br>1,2,3-trichloropropane                                 | C6H2F4<br>C10H14<br>C3H5CI3            | ~   |                                |                |             |   |

Figure 3-10 General Mixture Definition Dialog Box

Enter a new mixture name. Select either Mole Fraction or Mole Percent, depending on your preference. Then use the buttons to add components to your mixture. As each component is added, enter either the mole value or fraction for that component. When you have completed adding components, click **OK**. For more information on defining mixtures, see Mixture Definition, Section 3.35.

#### 3.21.1.4 Natural Gas

For any of the Natural Gas fluid types, you must define the mixture. The program automatically provides a short list of components for the Natural Gas fluid type selected. You select the desired components from this list and enter the mole values accordingly.

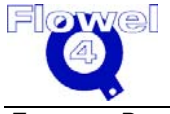

#### 3.21.1.5 None of the Above

This option allows a fluid name to be entered into the Fluid field, but no mixture definition is possible. Unlike the other options whereby defining the fluid sets up the program to automatically draw information about a fluid from the built-in database, this option requires that you enter this information on the Calculate screen.

#### 3.21.2 Define Mixture

The Define Mixture function is used in conjunction with the fluid types other than All (pure substances) or Unknown Fluid. See the reference topic Mixture Definition for a more detailed explanation on mixtures.

Once you have completed defining the fluid for this tag, click **OK**.

## 3.22 Fluid Maintenance

To activate the Fluid Maintenance function, type Alt-U-F, or under the **User Data** menu, click **Fluid Maintenance**.

#### Description

The Fluid Maintenance function permits some "housekeeping" to be done on the fluids defined in Flowel. Using this function you can copy a fluid to another name, delete an unused fluid, edit the mole values for the components of a fluid, and print the fluid composition.

The copy function is particularly useful when you already have a fluid defined which is close to your desired fluid. It allows you to copy the existing fluid and make changes to the mole values in the copy.

### 3.22.1 Copying a Fluid

On the Fluid Maintenance dialog box select the original fluid from the list. Click the **Copy** button. The copy window will appear.

The name of the original fluid will appear in the Copy From box. Type in the name of the new fluid in the To field. When the name is complete, click **OK**.

### 3.22.2 Deleting a Fluid

On the Fluid Maintenance dialog box, select the fluid to be deleted from the list. Click the **Delete** button.

The program will ask you for confirmation. Click Yes to complete the deletion.

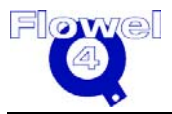

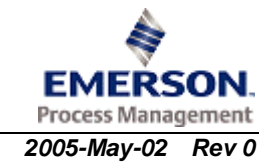

## 3.22.3 Printing a Fluid

Click the **Print** button to print out a listing of the composition for the selected fluid.

# 3.23 Fluid Report

To activate the Fluid Report function, type Alt-S-S-F, or under the **Worksheet** menu, select **Spec Sheet**, and click **Fluid Report**. You can also select the function from printing dialog boxes.

#### Description

The Fluid Report is a datasheet detailing the fluid mixture which is attached to a tag. All of the components are listed with their formulas, and the mole percentage or mole fraction within the fluid.

Notes:

- 1. When this option is selected, the fluid report will print only if a fluid mixture is attached to the tag. If multiple tag printing has been selected, only those tags with a fluid mixture attached will have a fluid report printed for them.
- 2. Job and tag related information can be edited on the Calculate Data, ISA S-2, or Emerson datasheets.

## 3.24 Graph

To activate the Graph function, type Alt-S-G, or under the **Worksheet** menu, click **Graph**.

#### Description

This displays a graph of the relationship between flow rate and both differential pressure and permanent pressure loss. To use this function, a flow calculation must have been performed for the tag.

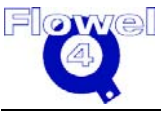

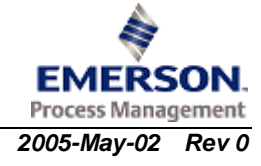

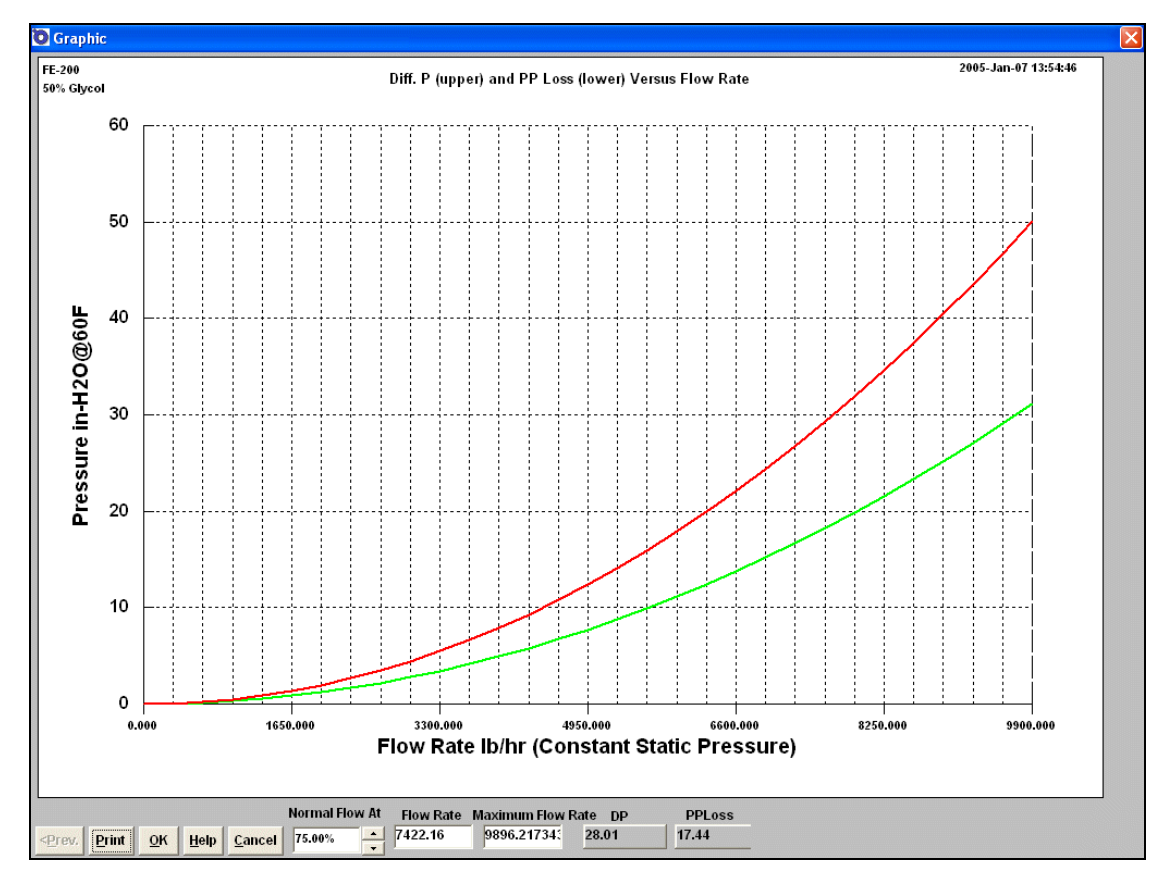

Figure 3-11 **Graph Window** 

This option displays a graph of the function in a scaleable window. The graph can be printed using the **Print** button.

You must set the scale on one of the specification sheets. The scale you set for the graph is saved for re-use, until you set it again. This allows scaling (normally 95%) for proper printing for European paper sizes.

You may adjust the percentage of normal flow by either entering a value in the entry field or by clicking on the up and down arrows. If you enter the Flow Rate you must click the mouse on Normal Flow to get the calculated percentage.

Flow rate, differential pressure, permanent pressure loss, and Reynolds number values are displayed. The flow rate value may be edited. The Reynolds number is automatically checked against the upper and lower limits. A message box will pop up if it is out of range.

When you have finished viewing or printing the currently displayed graph, press **OK** to return to the program.

Note: The graph is not available for critical flow.

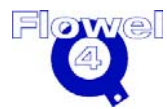

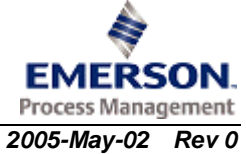

# 3.25 Help Menu

To activate the Help Menu function, type Alt-H.

#### Description

Use this menu to find help about the operation of the software, and the use of the help system itself. The About option provides information about the program.

All of the menu items in Flowel are listed by name (alphabetically) in the reference section. Please look to the specific function name for information on that function.

### 3.25.1 Help Content

To activate the Help Content, type Shift+C or under the **Help** menu, click **Help Content**.

#### Description

Flowel help is a comprehensive on-line help system based on the reference section of the printed user manual.

Any underlined topic names are called "jumps". They link the underlined words to information. To get help on a particular topic, click on the topic's "jump". The help program will automatically bring up the help pages associated with that topic name.

### 3.25.2 Help Index

To activate the Help Index, type Shift+I, or under the Help menu, click Help Index.

#### Description

This option provides a general index into the help topics available in Flowel. Once Help Index has been selected, the Help Index window will appear.

### 3.25.3 How to Use Help

To activate the How to Use Help function, type Alt-H-U, under the **Help**, click **How to Use Help**.

#### Description

This is an explanation of Windows<sup>™</sup> style of help systems. This help information is the same as that provided with Windows. For complete instruction on the use of help within Windows, and the use of Windows itself, use the help tutorial provided with your Windows software package.

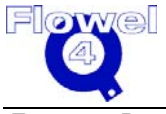

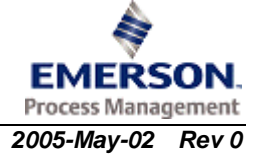

## 3.26 Import Fluid

To activate the Import Fluid function, type Alt-O-I, or under the **User Data** menu, click **Import Fluid**.

#### Description

This command allows Flowel to import fluid compositions from a file created outside of the Flowel program.

A mixture name can include any characters except commas. Each name can be up to 49 characters long. Valid fluid type names: "Natural Gas - AGA 8 (85) Component List"; "Natural Gas Liquid".

Unit must be either 'Mole Fraction' or 'Mole Percent'.

The component name must be a valid fluid name from the fluid component list. To check a component, use Flowel's fluid definition function, select All from the fluid type, and scroll through the list to confirm the exact spelling for the composition.

## 3.27 Import Job

To activate the Import Job function, type Alt-F-M, or under the **File** menu, click **Import Job**.

#### Description

This command allows Flowel to import jobs which were archived using the Export job function. The program prompts with a standard Windows file open dialog. Select the file which was created using the Export Job function.

## 3.28 Import Tag

To activate the Import Tag function, type Alt-F-I, or under the **File** menu, click **Import Tag**.

#### Description

This command allows Flowel to import tags from files of your own creation. Flowel can import files stored in a .CSV (comma separated value) file format. Most database and spreadsheet programs, as well as many other software applications, can save information in this format.

The program imports the tag information into the currently open job.

Once the proper job is open, select the Import option. You will be prompted to select the desired file. Flowel uses the standard Windows file selection dialog box.

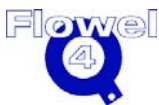

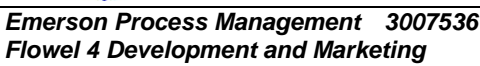

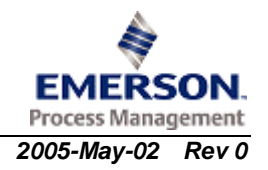

After locating the drive/directory containing your file, select the file and click **OK**. The program will begin to import the file.

## 3.29 ISA S-20 Data Sheet

To activate the ISA S-20 Data Sheet, type Alt-S-S-I, or under the **Worksheet** menu, select **Spec Sheet**, and click **ISA S-20 Data Sheet**.

Description

This function produces an ISA S-20 Data Sheet report. The ISA S-20 form appears on screen, with as much information as possible filled in automatically by the program using already-entered data. You can fill in the remaining fields.

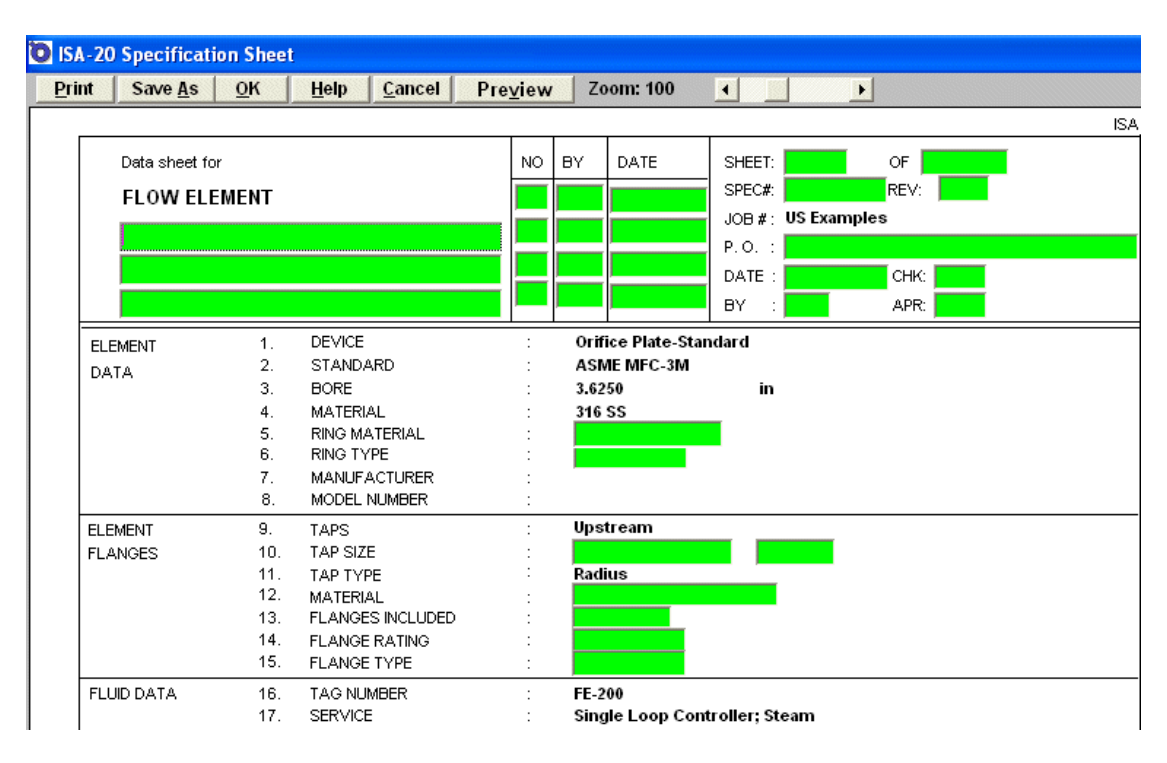

#### Figure 3-12 ISA S-20 Data Sheet Window

## 3.29.1 Entering Data

Data may be entered into this specification sheet. Use the Tab key to move between fields which allow user input. As you finish entering data into a field, press Tab to move to the next field.

In multi-line fields, such as the note field, use the Control-Enter keystroke combination to begin a new line. The program does not automatically wrap the text onto the next line, and pressing Enter does not go to the next line.

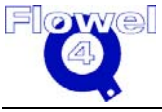

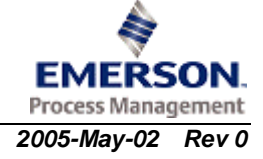

Some of the user-definable fields are actually selection lists, rather than entry fields. Click on the field. If a listbox appears, make your selection from the list. To set the Normal Flowrate use the Flow Curve graph.

The Meter section of the sheet includes a field for the chart/scale value, and an associated selection list for Roots or Linear. Once these values are entered, the Chart Mult. field is calculated automatically.

#### Figure 3-13 Chart/Scale Value

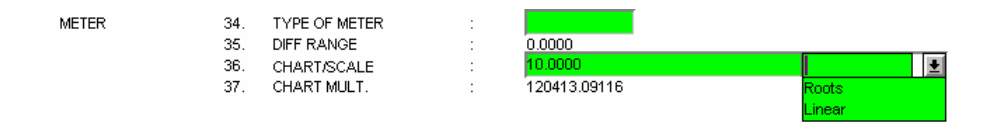

#### 3.29.2 Zoom

The zoom control will allow the spec. sheet page to be zoomed from 60 to 200% in size. To change the zoom in 1% increments, click on the arrows which appear on the horizontal scroll bar to the right of the zoom display. To change the zoom in 5% increments, click on the scroll bar, on either side of the scroll button in the direction you wish to zoom. You may use the button on the scroll bar to click and drag the zoom factor.

The scale you set for the specification sheet is saved for re-use, until you set it again. This allows scaling (normally 95%) for proper printing for European paper sizes.

#### 3.29.3 Print

Print this sheet by clicking the **Print** button. A prompt will indicate printing status. You can change the printed sheet size by changing the zoom factor. The paper size is either A4 or letter, as selected under the **Options** menu and **Print Paper Format**.

#### 3.29.4 Save

The data sheet can be saved to a PDF file. The paper size is either A4 or letter, as selected under the **Options** menu and **Print Paper Format**.

### 3.29.5 Adding Your Logo to the Datasheet

You may add your logo to the datasheets through a simple process. Do the following:

- 1. Create a bitmap (.BMP) file containing your logo. This file should be a maximum of 1.5 inches wide and 1 inch tall.
- 2. Name the file LOGO.BMP.
- 3. Copy the file into the directory which contains the Flowel program.

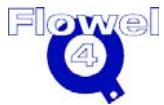

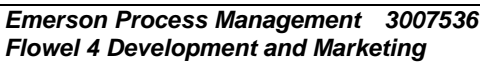

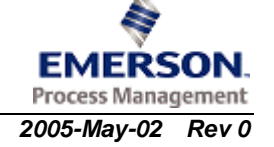

The logo will automatically be added to each of the datasheets. To remove the logo, either rename the logo filename, or move it from the Flowel directory.

## 3.30 Isentropic Exponent

To activate the Isentropic Exponent function, click the **Isentropic Exponent** button on the Calculate dialog box.

#### Description

The isentropic exponent for a fluid can be calculated automatically in Flowel's flow calculation area, based upon the fluid defined. An exception to this is when "Unknown Fluid" is selected as a fluid. In this case, you must calculate and enter the isentropic exponent manually.

**Note:** Flowel provides three methods for calculating Isentropic Exponent. For help on these options, see the online help topic "Selecting an Isentropic Exponent Method."

#### Figure 3-14 Isentropic Exponent Calculation Method Selection

| O Select an Isentropic | Exponent Method            |                |
|------------------------|----------------------------|----------------|
| Methods                |                            |                |
| 💿 Ideal Gas Heat Cap   | acity Ratio                |                |
| C Real Gas With Red    | lich-Kwong Equation Of Sta | ate Correction |
| C Real Gas With Lee    | Kesler Equation Of State ( | Correction     |
| AGA10 isentropic :     | exponent calculation       |                |
| <u>O</u> K             | <u>H</u> elp               | Cancel         |

Three methods of calculation are possible using the isentropic exponent function:

- Ideal Gas Heat Capacity Ratio
- Real Gas with Redlich-Kwong Equation of State Correction
- Real Gas with Lee-Kesler Equation of State Correction
- AGA-10 isentropic exponent calculation

Click on one of these methods, then click **OK** to complete the calculation. The program will automatically place the results of this calculation in the Isentropic Exponent entry field on the Calculate dialog box.

The AGA-10 isentropic exponent calculation is only available on natural gas with a full gas composition (AGA-8 1985 or AGA-8 1992).

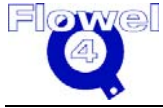

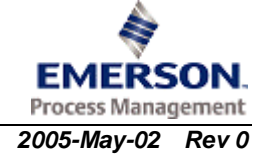

#### 3.31 Jobs Summary

To activate the Jobs Summary function, type Alt-U-J, under the **User Data** menu, click Jobs Summary.

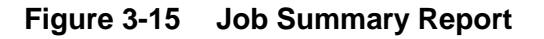

| Job Summary  | X                  |
|--------------|--------------------|
|              | <u>^</u>           |
|              | Job Summary Report |
| Job No:      | Product            |
| Customer:    | Orifice            |
| Contractor:  | FE                 |
| Description: |                    |
|              |                    |
|              |                    |
| Site Name:   | 1002               |
| No. of Runs: | 0                  |
|              |                    |
|              |                    |
|              |                    |
| 1            | PRINTED: 200:      |
|              |                    |
| <u>o</u> ĸ   | Print Help Cancel  |

#### Description

This function produces a report listing all of the jobs in the Flowel database, the associated job information, the number of tags, and the total number of times any of the tags with that job number have had calculations performed on them (number of Runs). Use the arrows on the page to scroll up and down or from right to left to view the information in the report. To print the report click on the **Print** button. This is particularly important for users who have purchased Flowel on a run-calculated basis, and users who wish to charge the use of Flowel to their end customers.

For users who have limited run versions of the program, and wish to reorder or extend their Flowel license, please see the reference topic "Options Ordering" for more information.

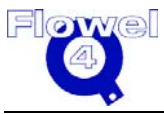

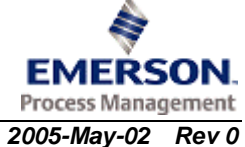

Related topics include:

• Option Ordering

## 3.32 Main Menu

The main menu is Flowel's main program menu. Use this menu, in combination with the toolbar, to make the most efficient use of the program and its functions.

#### Figure 3-16 Main Menu

<u>File Worksheet Options User Data Windows Help</u>

The main menu options include:

- File the main create, open, import/export and print menu
- Worksheet where the calculations are performed
- Options allows user to set up the site-specific information
- User Data allows users to set up the user-specific information.
- Windows allows users set some of the Windows options
- Help allows users access to all levels of on-line help information

The following menu diagram shows the main menu options and the commands which are available under each option. Please consult each.

#### Figure 3-17 Menu Diagram

| Eile                                                 | Worksheet                           |                                                                            | Options                                       | <u>U</u> ser Data                        | <u>W</u> indows            | Help                                         |
|------------------------------------------------------|-------------------------------------|----------------------------------------------------------------------------|-----------------------------------------------|------------------------------------------|----------------------------|----------------------------------------------|
| <u>N</u> ew Job<br>Open Job                          | <u>F</u> luid<br>Meter Run          |                                                                            | Default <u>U</u> nits<br>Atmospheric Pressure | Pipe Maintenance<br>Material Maintenance | <u>C</u> olor<br>Tool Bars | Help <u>C</u> ontents<br>Help Index Shift+F1 |
| Import Job                                           | Calculate                           |                                                                            | Significant Digits                            | Eluid Maintenance                        | ✓ <u>1</u> Work Sheet      | Search Help For                              |
| Assign Job                                           | <u>G</u> raph<br>Spec Sheet →       | Calculate Data Sheet                                                       | Default Element<br>Print Paper Format         | Import Fluid                             |                            | Used Resources                               |
| New <u>T</u> ag<br>Searc <u>h</u> Tag                | Uncertainty<br>Calc. <u>W</u> izard | ISA S-20 Data Sheet<br>Flowel Data Sheet                                   | Frinc Paper Format                            | 2003 Summary                             |                            | About                                        |
| Open Tag                                             |                                     | Eluid Report                                                               |                                               |                                          |                            | Optional Ordering                            |
| Import Tag<br>Export Tag                             |                                     | AGA3 Factor Report DP TRANSMITTER                                          |                                               |                                          |                            |                                              |
| <u>P</u> rint Tag<br>Print ≦pec<br>Print <u>A</u> ll |                                     | DP TRANSMITTER <u>2</u><br>PRESSURE TRANSMITTER<br>TEMPERATURE TRANSMITTER |                                               |                                          |                            |                                              |
| Exit Alt+X                                           |                                     |                                                                            |                                               |                                          |                            |                                              |
| ⊆hange Password<br>Transfer Authorization            |                                     |                                                                            |                                               |                                          |                            |                                              |

# 3.33 Material Maintenance

To activate the Material Maintenance function, type Alt-U-M, or under the **User Data** menu, click **Material Maintenance**.

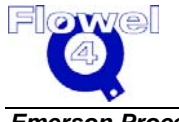

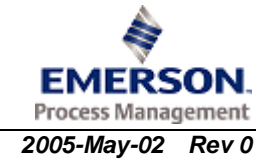

#### Description

The Material Maintenance option is the function used to add, delete, and maintain Flowel's list of materials used in defining pipe and flow elements.

To display the list of materials available, click the material dropdown list.

Figure 3-18 Material Maintenance Dialog Box

| Material T                    | ype: Copper   |             |                | <b>•</b>         |                            |                   |            |
|-------------------------------|---------------|-------------|----------------|------------------|----------------------------|-------------------|------------|
| Material Name                 | Expan. Coeff. | Unit Coeff. | Yield Stress   | Unit             | Modulus of Elasticity      | Unit              | Ad         |
| Copper<br>Beryllium Copper 25 | 0.0000167     | mm/(mm C)   | 10000<br>45000 | lb/in2<br>lb/in2 |                            | _                 | _          |
| Cupronickel 30%               | 0.0000154     | mm/(mm C)   | 22000          | lb/in2           |                            |                   | <u>E</u> d |
| ок                            | Help          | Cance       | 91             |                  | ore null modulus of elasti | city for all mate | rial       |

#### 3.33.1 Add Materials

On the Material Maintenance dialog box, click the **Add** button. The Add/Edit Material dialog box will appear. Type in the material name (up to 27 characters long). Select the units for the expansion coefficient, then enter the value for this material.

Next, select the units for the yield stress, then enter the value for the yield. Click **OK** to complete the addition of a material.

**Note:** The new material name must be unique.

#### 3.33.2 Edit Materials

Flowel permits editing of user-defined materials only. Flowel keeps the pre-defined materials safe from any changes.

To edit a material, select the material from the Material Maintenance dialog box, then click the Edit button. Make the necessary changes and click OK to save the changes.

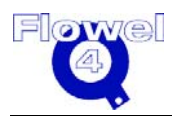

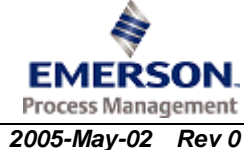

### 3.33.3 Delete Materials

Flowel permits the deletion of user-defined materials. Pre-defined materials included with Flowel cannot be deleted.

To delete a material, select the material from the Material Maintenance dialog box, then click the **Delete** button. A warning message appears.

Figure 3-19 Delete Material Warning Message

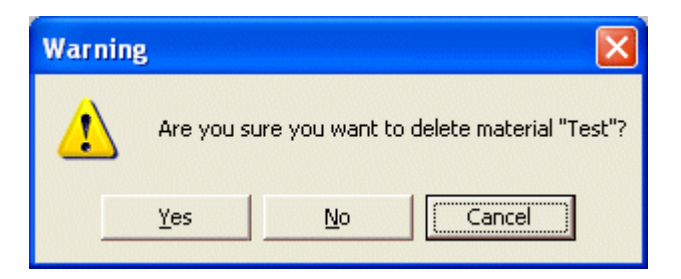

Click **Yes** to confirm and complete the deletion.

## 3.34 Meter Run

To activate the Meter Run function, type Alt-S-M, or under the **Worksheet** menu, click **Meter Run**.

#### Description

This option allows you to set up the meter information.

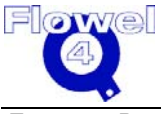

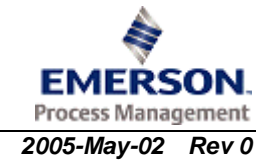

#### Figure 3-20 Meter Run Dialog Box

| 🗿 Meter Run                      |                                                  |
|----------------------------------|--------------------------------------------------|
| Element                          |                                                  |
| Type: Orifice Plate-Standard 📃 🖌 | laterial: 316 SS                                 |
|                                  |                                                  |
| Thickness: 1 mm                  |                                                  |
| Pressure Taps                    | Oh dia                                           |
|                                  | • Upstream                                       |
| Differential: Flange             | C Downstream                                     |
|                                  | O Marco                                          |
|                                  |                                                  |
| _ Pipe                           |                                                  |
| Nominal: 4 in 🔽 🗸                | laterial: Carbon Steel 📃 🚽                       |
|                                  |                                                  |
| Schedule: 40 Inside Di           | ameter: 102.2604 mm 🗾                            |
|                                  |                                                  |
|                                  |                                                  |
|                                  |                                                  |
|                                  |                                                  |
|                                  |                                                  |
|                                  |                                                  |
| <u>Help</u>                      | el <u><back n<="" u="">ext&gt; Finish</back></u> |

The Meter Run dialog box is divided into three sections: Element, Pressure Taps, and Pipe. In each of these sections, the options pertaining to this specific tag must be set.

If you make a change to the Meter Run of an existing tag, when you click **Next** the program automatically moves you to the calculation screen.

### 3.34.1 Element

Flowel supports many different pressure element types. Select the element type from the dropdown selection list. Included are many types of orifice plates, venturi & nozzles. For venturi, you will have to enter an exit angle. For elements with a drain/vent, you will have to set a hole size and shape. All elements require that you select a material.

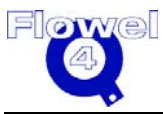

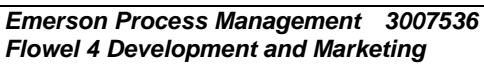

### 3.34.2 Pressure Taps

The options available change automatically with the selection of an element type. All options associated with an element are shown in the dropdown selection list. As a Differential option is selected, the selections available under Static will change. Most of the time the Upstream and Downstream static pressure taps will be available. The Upstream tap option will be the default in most instances.

### 3.34.3 Pipe

The Pipe section is where the nominal pipe size, schedule, and material are set.

First, select a pipe nominal.

Next, based upon the nominal selected, there will be a number of schedules available for selection. Choose a schedule from the dropdown list. The inside diameter will be automatically set based upon the chosen nominal and schedule. You can also directly type in an inside pipe diameter. The inside pipe diameter units may be changed using the dropdown list box to the right of the diameter value.

Select a pipe material from the dropdown selection list. You may also type in the inside diameter directly. In this case, the fields for Nominal and Schedule will be set to a null (blank) once you click **Next**.

**Note:** If the desired pipe nominal/schedule/material for this tag does not exist in the pre-configured Flowel lists, see Pipe Maintenance, Section 3.42 for the proper way to add information.

Once all of the meter run information has been entered, click **Next** to save the information and move on to the next window.

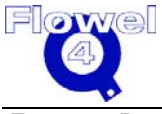

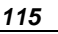

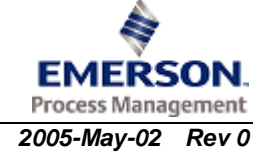
| O Flowel - FE-1 (Tag   | ;) Tutorial (Job)                                                  |                                         |  |
|------------------------|--------------------------------------------------------------------|-----------------------------------------|--|
| File Worksheet Options | s <u>U</u> ser Data <u>W</u> indows <u>H</u> elp                   |                                         |  |
| OpenJob NewTag Ope     | 🗉 🎒 🚔 🗟 🔊 🔲<br>en Tag Print All PrintTag Fluid Meter Run Calculate | Graph Uncertainty Spec. Exit            |  |
|                        |                                                                    | Beta = d/D                              |  |
|                        |                                                                    |                                         |  |
|                        | ( ( b )) )                                                         |                                         |  |
|                        |                                                                    |                                         |  |
|                        |                                                                    | THERE'S                                 |  |
| Flow Element:          | Orifice Plate-Standard                                             | Fluid: Water and/or Steam               |  |
| Element Matl.:         | 316 SS                                                             | Fluid State: Liquid                     |  |
| Тар:                   | Flange                                                             | Max Flow: 150.0000 kg/day               |  |
| Pressure Tap:          | Upstream                                                           | Flowing Temp.: 175.00 DEG F             |  |
| Pipe Size:             | 4 in                                                               | Flowing Press.: 57.00 psig              |  |
| Pipe Schedule:         | 40                                                                 | Flowing Density: 63.11 lb/ft3           |  |
| Pipe Material:         | Carbon Steel                                                       | Viscosity: 0.36 lb/ft-hr                |  |
| Base Temp.:            | 60.00 DEG F                                                        | Isentropic Exp.:                        |  |
| Base Pressure:         | 14.65 in-H2O                                                       | C': 1.50E+01 (kg/day)/(in-H2O.psig)^0.5 |  |
| Y1:                    | 1.0000                                                             | C: 0.5990                               |  |
| Ready                  |                                                                    |                                         |  |

#### Figure 3-21 Flowel Main Screen with Flow Element Displayed

You will notice that the main Flowel window has changed. Near the top of the window is an illustration of the flow element you selected. Also on the screen are the parameters you defined regarding element, pipe, fluid, etc.

Related reference topics include:

- Material Maintenance
- Pipe Maintenance

# 3.35 Mixture Definition

To activate the mixture definition, click on the **Define Mixture** button on the Fluid Setting dialog box.

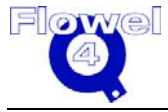

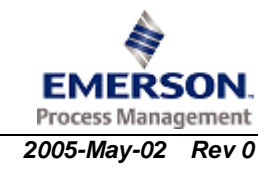

| 🖸 Fluid Setti | ing                                     | X      |
|---------------|-----------------------------------------|--------|
|               | State: Gas                              |        |
| Fluid Type:   | Natural Gas - AGA 8 (92) Component List |        |
|               | <u>D</u> efine Mixture                  |        |
| Fluid:        | Amarillo                                |        |
|               |                                         |        |
|               |                                         |        |
|               | Help Cancel Back Next>                  | Einish |

### Figure 3-22 Fluid Setting Dialog Box

#### Description

A mixture is any fluid other than a pure substance or an "unknown fluid". For predefined fluids such as natural gas, the list of pure components that can be included in the mixture is restricted to only those that are applicable.

For a general mixture fluid type, however, you may select components from the complete Flowel pure component listing.

## 3.35.1 To Define a Mixture

On the mixture definition dialog box, type in the mixture name. Select your preference of mole fraction or mole percentage.

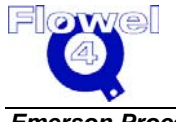

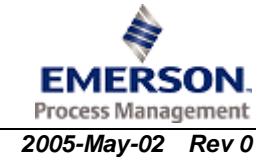

Select the components to be included in this mixture, one by one, selecting from the component list using the **Add** button or by double-clicking on the selection to insert it into the list.

For each component, enter the mole value. For percentage, each value must be in the range of 0 to 100. For fraction, this value must be between 0 and 1.

If the total mole fraction does not add up to 1 or the total percentage does not add up to 100, and **OK** is clicked, Flowel will display the following message.

#### Figure 3-23 Total Composition Error Dialog Box

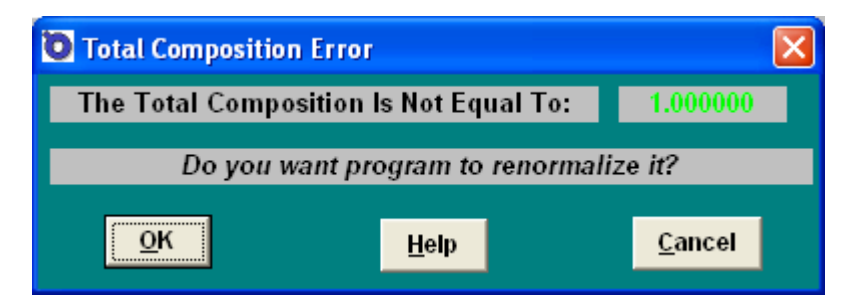

Click **OK** again to renormalize these values. The program will adjust each value proportionally to its weight, until the sum of the components equals 1 in the case of fraction and 100 in the case of percentage.

**Note:** On Flowel's selection lists; many of the selection lists within Flowel allow for item selection in more than one fashion. In this example we want to select Gas as a fluid state. We have two methods of making the selection.

The first method is the standard selection method. Press on the arrow button on the top-right hand of the State field. A dropdown list will appear. Select from the selection list by clicking on the desired item.

The alternate method is to type the first letter of the desired item, in this case the letter G. If there are more than one item which begins with the letter G, the first will be brought up. Press G again to get to the second one, and so on.

These methods apply to many areas of the program. In particular, when selecting pure fluids on the mixture definition function, the letter-selection method allows quick access to a component which might otherwise take a lot of time to scroll to in a list.

## 3.36 New Job

Flowel 4 Development and Marketing

To activate the New Job function, type Alt-F-N, or under the **File** menu, click **New Job**.

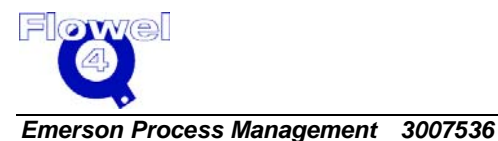

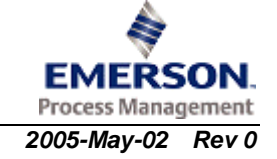

#### Description

Use this function to start a new job.

Job No., Customer, Contractor, and Site Name fields can hold up to a 40 character description each. The Description field can hold up to 254 characters.

The job number is the most important information needed here. At a minimum you must enter a job number to continue. Your organization may have standards for job naming and tracking.

### 3.36.1 Define New Job

You must click the **Define New Job** button before entering a job number and information. If the **Delete Job** button is used, you must click the **Define New Job** button before creating a new job.

### 3.36.2 Delete Job

Use this function to delete an existing job and all of the associated tags. A warning prompt will ask for confirmation before this action is completed.

**Note:** You cannot delete a job if it is the currently open job. You must open a different job to be able to delete the desired job from the database.

## 3.36.3 New Tag Button

Use this button to go directly to the New Tag screen.

# 3.37 New Tag

To activate the New Tag function, type Alt-F-T, or under the **File** menu, click **New Tag**.

Description

This command creates a new tag within the currently open job. Each tag is associated with a real world device in the field.

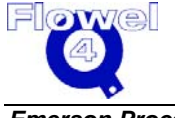

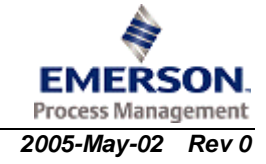

|                     |         | Metric | Example  | s    |    |       |
|---------------------|---------|--------|----------|------|----|-------|
| _                   |         | – Fl   | _        | 300  | _  |       |
| -                   |         | – FI   | ≣ —      | 400  | _  |       |
|                     |         |        |          |      |    |       |
| Сору                |         | Defi   | ne New T | ag   | De | lete  |
| Prefix1             | Prefix2 | Instr  | ument    | Loop | Su | ıffix |
| IL H                |         |        |          | -    |    |       |
| Service:            |         |        |          |      |    |       |
| Critical Statement: |         |        |          |      |    |       |
| Line No:            |         |        |          |      |    |       |
| Material Req No:    |         |        |          |      |    |       |
| Model No:           |         |        |          |      |    |       |
| Specification No:   |         |        |          |      |    |       |
| Purchase Ord No:    |         |        |          |      |    |       |
| Flowsheet No:       |         |        |          |      |    |       |
| Manufacturer:       |         |        |          |      |    |       |
|                     |         |        |          |      |    |       |

#### Figure 3-24 New Tag Dialog Box

The New Tag dialog box displays the current job (to which this new tag will be saved), and any existing tags under this job.

## 3.37.1 Define New Tag

Click the **Define New Tag** button to accept information on a new tag. Begin by entering the full tag name. Flowel is designed to use a five-part tag thereby conforming to the ISA-standard tag naming convention.

Here is a brief review of the ISA tag naming convention:

- Prefix1 an optional general location identifier
- Prefix2 an optional, more specific location identifier
- Instrument ID a required field which classifies the function of the device

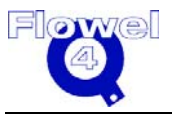

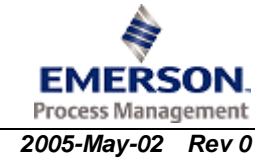

- Loop number a required field, usually a grouping of instruments working together toward a common function
- Suffix additional optional identifier to distinguish between instances of a device in a loop

The minimum information required fields to complete when creating a new tag are the Instrument ID and Loop fields. However, we do not recommend creating tags with only this minimum information. Be thorough here and you will likely save considerable time and effort later.

The following fields are available for use:

| Field              | Characters |
|--------------------|------------|
| Critical Statement | 25         |
| Line No.           | 20         |
| Service            | 40         |
| Model No.          | 40         |
| Specification No.  | 8          |
| Material Req. No.  | 40         |
| Purchase Order No. | 40         |
| Part ID No.        | 40         |
| Manufacturer       | 32         |
| Vendor             | 32         |

When you have completed filling in the information on this dialog box, click **OK** to save the tag information, or if you are following Flowel's recommended program flow (see Flowel's Method, Section 3.37.4), click the **Next** button to get to the next function.

## 3.37.2 Copy

Select an existing tag from the list available, then click the **Copy** button. The information from the original tag will be copied into the fields of the new tag. You may then edit the information which appears in this dialog box to complete the creation of this new tag.

## 3.37.3 Delete

A delete command is available here for your convenience. This is the only way to remove tags from a job.

Select the tag to be deleted, then click the **Delete** button.

**Note:** The currently open tag may not be deleted. Open another tag before deleting a tag from the database.

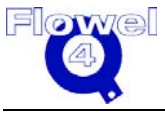

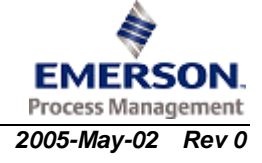

## 3.37.4 Flowel's Method

Flowel 4.0 was designed with a certain method or approach in mind. As a result, we have built into the program a way of following this method easily and quickly.

A **Next** button appears at the bottom of the New Tag dialog box. Each subsequent dialog box in the recommended program flow provides a **Next** button, and most provide a **Back** button (to go back and change or fix something). When the process is completed you will have followed all of the steps necessary to add and configure a new tag. Any of the parameters that you set in this process can be modified after-the-fact by recalling the particular function using the menus.

If you are creating a new tag, the **Next** button calls up the next screen in the recommended program flow.

# 3.38 Open Job

To activate the Open Job function, type Alt-F-O, or under the **File** menu, click **Open Job**.

#### Description

The Open Job command is used to recall or resume work on a job that has already been created.

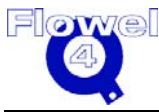

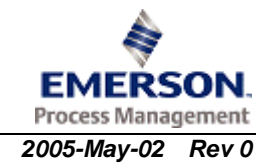

| 🗿 Open A Job                           | × |
|----------------------------------------|---|
| Click on a Job to Select               |   |
| AGA3                                   |   |
| AGA3_imported                          |   |
| Critical                               |   |
| Liquid                                 |   |
| Metric Examples                        |   |
| Oil                                    |   |
| Selected Job Information               |   |
| Job No: AGA3                           |   |
| Customer: Gas                          |   |
| Contractor: FE                         |   |
| Description:                           |   |
|                                        |   |
|                                        |   |
|                                        |   |
|                                        |   |
|                                        |   |
| Site Name: 101                         |   |
| <u>O</u> K <u>H</u> elp <u>C</u> ancel |   |

### Figure 3-25 Open Job Dialog Box

As you move between selections, the information associated with each job is displayed. This makes it easier to identify the job.

Select the job's name from the window, then click **OK**.

# 3.39 Open Tag

To activate the Open Tag function, type Alt-F-G, or under the **File** menu, click **Open Tag**.

#### Description

This command opens an existing tag. Select the tag from the list by double clicking on it, or use the cursor keys to select the tag then press Enter or click **OK**.

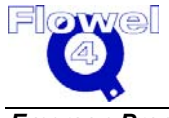

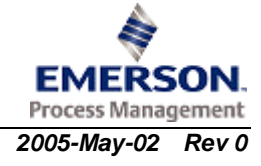

|                |          | Sele     | ect a Ta | g        |          |        |  |
|----------------|----------|----------|----------|----------|----------|--------|--|
|                | -        | _        | FE       | _        | 200      | _      |  |
|                | -        | -        | FE       | -        | 300      | -      |  |
|                |          |          |          |          |          |        |  |
|                |          |          |          |          |          |        |  |
|                |          |          |          |          |          |        |  |
|                | 6.1      | T.       |          |          |          |        |  |
|                | Sei      | ected I  | ag infor | mation   | <b>.</b> |        |  |
| Prefix 1       | Prefix 2 | Ins      | strume   | nt L     | .00p     | Suffix |  |
|                |          | -        | FE       | -        | 200      | -      |  |
| Service:       | Sin      | gle Looj | p Contr  | oller; S | Steam    |        |  |
| Critical State | nent:    |          |          |          |          |        |  |
| Line Number    |          |          |          |          |          |        |  |
| Material Req.  | No.      |          |          |          |          |        |  |
| Model No.      |          |          |          |          |          |        |  |
| Specification  | No.      |          |          |          |          |        |  |
| Flowsheet N    | o. 🗌     |          |          |          |          |        |  |
| Purchase Or    | der No.  |          |          |          |          |        |  |
| Manufacture    | r        |          |          |          |          |        |  |
| Vendor         |          |          |          |          |          |        |  |
|                |          |          |          |          |          |        |  |

### Figure 3-26 Open Tag Dialog Box

Information specific to each tag will appear as you select between tags, making it easier to identify each tag exactly.

# 3.40 Optional Ordering

To activate the Optional Ordering function, type Alt-H-O, or under the **Help** menu, click **Optional Ordering**.

#### Description

If your version of Flowel was purchased without the optional Fluid Property package, or you have a limited run version of the program and you want to order more days/runs, you can use this option to place your order.

If you have a run-limited version of the program, the dialog box which appears indicates how many days or runs are remaining on the current installation.

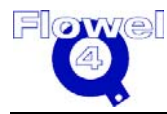

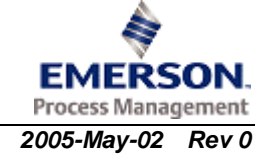

These are the steps you need to perform:

- 1. Obtain a purchase order and/or authorization to purchase the upgrade.
- 2. Activate this option (under the **Help** menu, click **Optional Ordering**), enter your company information, then make the selection regarding the type of installation. Your choices are: stand alone and network.
  - Stand Alone: A stand alone installation means that you will be running Flowel on one PC only (not from a server or over a network). Most installations will be of this type.
  - Network: If you will be running Flowel from a network server, or if you are installing Flowel on one computer but occasionally running it from another networked computer, you should select the network option.
- 3. Click the **Order** button.
- 4. A form will be printed on your printer. Fax this form to Hydrocarbon and Energy, at the number which appears on the form.
- 5. Hydrocarbon and Energy will fax back a site key. This key is used to enable the Fluid Properties package, or add additional runs/days.
- 6. Re-run this Optional Ordering function. On the screen where you entered the ordering information, enter the Site Key, then click **OK**.
- 7. Exit the program. When you restart Flowel, the Fluid Properties package, or the new number of days/runs will be enabled. In the case of the fluid properties option, all of the options will now be available to you.

# 3.41 Options Menu

To activate the **Options** menu, type Alt-O.

#### Description

The Options Menu contains functions to set the default units for the program, and for setting atmospheric pressure for each tag site.

All of the menu items in Flowel are listed by name (alphabetically) in the reference section. Please look to the specific function name for information on that function.

# 3.42 Pipe Maintenance

To activate the Pipe Maintenance function, type Alt-U-P, or under the **User Data** menu, click **Pipe Maintenance**.

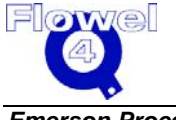

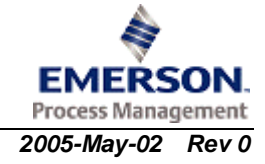

#### Description

The Pipe Maintenance function allows new pipe information to be added to the pipe database included with Flowel.

For each nominal pipe size, there may be many pipe schedules defined. You may add to both the nominals as well as schedules for each nominal.

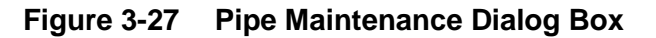

| 🐌 Pipe Maintenance |               |          | ×      |
|--------------------|---------------|----------|--------|
| Pipe Nomin         | nal Name      |          | Add    |
| 1 <b>n</b>         |               | <u> </u> | Delete |
| Pipe Schedule Name | Pipe Diameter | Unit 🔺   | Add    |
| 58                 | 1.185         | in       | Add    |
| 105                | 1.097         | in       |        |
| 40                 | 1.049         | in 🔳     | Edit   |
| 80                 | 0.957         | in       |        |
| 160                | 0.815         | in       |        |
| XXS                | 0.599         | in 🗌     | Delete |
|                    |               | ~        |        |
| <u>o</u> ĸ         | Help          | <u>C</u> | ancel  |

## 3.42.1 Add a Nominal Diameter

Click the **Add** button which appears to the right of the pipe nominal field. The Pipe Nominal Name dialog box appears. Enter a name for this new pipe. The name may be up to 15 characters long. Click **OK** to continue.

## 3.42.2 Add a Pipe Schedule

After entering a pipe name, click the **Add** button which appears to the right of the schedule information field.

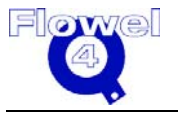

#### Figure 3-28 Pipe Schedule Dialog Box

| O Pipe Schedule     |                             |
|---------------------|-----------------------------|
| Pipe Schedule Name: |                             |
| Pipe Diameter:      | in 🔽                        |
| <u>o</u> ĸ          | <u>H</u> elp <u>C</u> ancel |

The Pipe Schedule dialog box appears. Enter the schedule name. You may use up to 24 characters for the name. Next, set the units for the measurement and then enter a pipe diameter (ID).

When all of this information has been entered, click **OK**.

**Note:** You may add schedules to the nominals supplied by Flowel. These new schedules may be edited and deleted since they are user-defined. Any changes made here will not affect the Flowel-supplied nominals/schedules.

#### 3.42.3 Edit a Pipe Schedule

Select the schedule to be changed from the Pipe Maintenance dialog box. Click the **Edit** button. The Pipe Schedule dialog box appears with the schedule name, diameter and units displayed in the fields. Make changes to any of these fields as necessary. Click OK when your changes are complete.

**Note:** You cannot edit the schedules provided by Flowel. Only the user-defined nominals and schedules may be edited or deleted.

#### 3.42.4 Delete a Nominal Diameter

Only nominal diameter that you have added may be deleted. Flowel does not allow the nominal diameters and pipe schedules with which it was supplied to be altered or deleted.

To delete a user-defined nominal diameter, select the nominal from the Pipe Maintenance dialog box, then click the **Delete** button. A warning prompt will appear requesting confirmation of this action. Click **Yes** to complete the operation.

**Note:** All pipe schedules defined under this nominal diameter must be deleted before the nominal can be deleted.

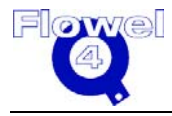

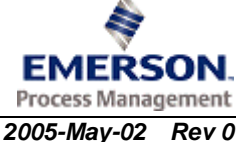

### 3.42.5 Delete a Pipe Schedule

Only pipe schedules that you have added may be deleted. Flowel does not allow the nominal diameters or pipe schedules with which it was supplied to be altered or deleted.

To delete a user-defined pipe schedule, select the schedule from the Pipe Maintenance dialog box, then click the **Delete** button.

A warning prompt will appear requesting confirmation of this action. Click **Yes** to complete.

# 3.43 Print All

To activate the Print All function, type Alt-F-A, or under the File menu, click Print All.

Description

This command prints all tags which are associated with the current job.

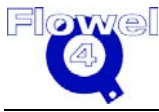

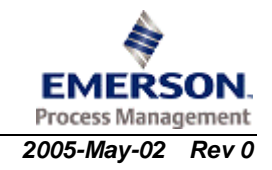

| 0 | Print A | III Tags U       | nder (  | Curre      | nt Job   |          |          |    |               | ×  |
|---|---------|------------------|---------|------------|----------|----------|----------|----|---------------|----|
|   | Job:    |                  |         | I          | Metric I | Exampl   | les      |    |               |    |
|   | _       |                  |         |            | Tags     |          |          |    |               |    |
|   |         | -                |         | -          | FE       | -        | 300      | -  |               |    |
|   |         | -                |         | -          | FE       | _        | 400      | _  |               |    |
|   |         |                  |         |            |          |          |          |    |               |    |
|   |         |                  |         |            |          |          |          |    |               |    |
|   |         |                  |         |            |          |          |          |    |               |    |
|   |         |                  |         |            |          |          |          |    |               |    |
|   |         |                  |         |            |          |          |          |    |               |    |
| Γ | Select  | A Specifi        | cation  | Sheet      |          |          |          |    |               |    |
|   | •       | Calculatio       | n Spe   | cificat    | ion She  | et       |          |    |               |    |
|   | ~       | ISA S20 S        | pecific | cation     | Sheet    |          |          |    |               |    |
|   | ~       | Flowel Da        | ta She  | et         |          |          |          |    |               |    |
|   | •       | Fluid Repo       | ort     |            |          |          |          |    |               |    |
|   | •       | AGA 3 Fac        | tors R  | teport     |          |          |          |    |               |    |
|   |         | DP Transi        | mitter  | Specif     | ication  | Sheet    |          |    |               |    |
|   |         | DP Transi        | mitter  | Specif     | ication  | Sheet    | 2        |    |               |    |
|   |         | Pressure         | Trans   | mitter     | Specifi  | ication  | Sheet    |    |               |    |
|   |         | Temperat         | ure Tr  | ansmi      | tter Sp  | ecificat | tion She | et |               |    |
|   | Printe  | er <u>S</u> etUp |         | <u>о</u> к |          |          | Help     |    | <u>C</u> ance | ;I |

### Figure 3-29 Print All Dialog Box

The Print All dialog box appears, displaying the current job name. Underneath the name is a list of tags which will be printed.

Select a specification sheet format from those available. Click on the checkboxes for the options you want.

**Note:** Only those reports which are appropriate for each tag will be printed. For example, a tag which does not use the AGA 3 method will not have an AGA 3 factors report printed for it.

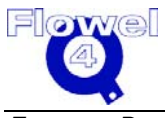

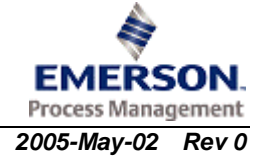

# 3.43.1 Print Paper Format

The Print Paper Format option allows the user to select Letter or A4 paper size. This will affect the print and save functions of the specification sheets.

To activate click the **Options** menu and select **Print Paper Format**.

### 3.43.2 Printer Setup

The program uses the standard Windows printer setup dialog. You will be familiar with this dialog box if you have operated other Windows applications.

Figure 3-30 Printer Setup Dialog Box

| Printer Setup                                                                                                    |               |
|----------------------------------------------------------------------------------------------------|---------------|
| <u>P</u> rinter:                                                                                                    | ОК            |
| ActiveTouch Document Loader on LPT1<br>\\CACGYKC-FPPRN01\1F_2100M_PRJ<br>\\CACGYKC-FPPRN01\1F_9000MFP or<br>\\CACGYKC-FPPRN01\2F_5SI on Ne04 | Cancel        |
|                                                                                                    | <u>S</u> etup |

The printers which have been set up on your computer will appear in this list. Select the desired printer for your print job. Use the Setup option from this dialog box to make last-minute changes to your selected printer's configuration.

Once all of the selections have been made, click **OK** to start the printing process. A message on the screen will indicate the progress of the printing function.

# 3.44 Print Preview

To activate the Print Preview function, click the **Print Preview** button.

#### Description

The Preview function provides you with a method of proofing the look of your document before it is printed.

On the Print Preview dialog box, select the zoom factor for previewing, then click OK.

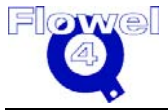

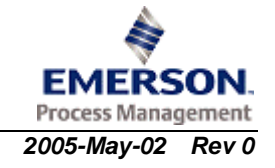

# 3.45 Print Spec.

To activate the Print Spec. function, type Alt-F-S, or under the **File** menu, click **Print Spec**.

#### Description

Use the Print Spec. function to print all of the specification sheets which have the same specification number defined as part of a tag's information. This number is defined on a tag by tag basis.

The Print Spec. dialog box displays the current job name. Select a specification number from the dropdown list provided. Once this has been done, the program will create a list of tags which will be printed. This list is displayed for you.

Select a specification sheet format from those available. Click on the checkboxes for the options you want.

**Note:** Only those reports which are appropriate for each tag will be printed. For example, a tag which does not use the AGA 3 method will not have an AGA 3 factors report printed for it.

For print paper format options, refer to Print Paper Format, Section 3.43.1. For printer setup and preview options refer to Printer Setup, Section 3.43.2 and Print Preview, Section 3.44.

# 3.46 Print Tag

To activate the Print Tag function, type Alt-F-P, or under the **File** menu, click **Print Tag**.

#### Description

The Print Tag option prints the specification sheets for the current tag using the format selected on this print dialog box.

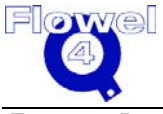

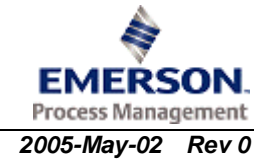

| Job: | Metric Examples                             |
|------|---------------------------------------------|
| Tag: | FE-300-                                     |
| Sele | ct a Specification Sheet                    |
| ~    | Calculation Specification Sheet             |
|      | ISA S20 Specification Sheet                 |
| ~    | Flowel Data Sheet                           |
|      | Fluid Report                                |
|      | AGA 3 Factors Report                        |
|      | DP Transmitter Specification Sheet          |
|      | DP Transmitter Specification Sheet2         |
|      | Pressure Transmitter Specification Sheet    |
|      | Temperature Transmitter Specification Sheet |

Figure 3-31 Print Tag Dialog Box

The Print Tag dialog box displays the current job and tag name.

Select a specification sheet format from those available. Click on the checkboxes for the options you want. The preview button will be enabled if only one type of specification sheet is selected.

**Note:** Only those reports which are appropriate for each tag will be printed. For example, a tag which does not use the AGA 3 method will not have an AGA 3 factors report printed for it.

For print paper format options, refer to Print Paper Format, Section 3.43.1. For printer setup and preview options refer to Printer Setup, Section 3.43.2 and Print Preview, Section 3.44.

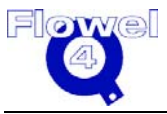

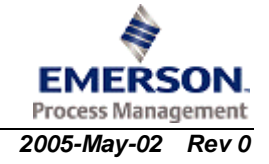

#### **Rounded Bore Size** 3.47

The Rounded Bore Size option applies to concentric orifice plates. When this option is selected, you can specify whether you want to round up or down to the specified increment.

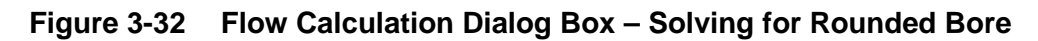

| Setup              | Flow Rate Unit                    |                      |              |
|--------------------|-----------------------------------|----------------------|--------------|
|                    | C Base/Normal/Standard Volumetrie | c 🕜 Actual Volumetri | ic 💿 Mass    |
|                    | Calculation                       |                      |              |
|                    | Base Condition                    | Flow Condition       | Unit         |
| Solve For          | Bore Size 3.8703                  |                      | in           |
| Rounded Bore 🗾     | Flow Rate:                        | 11500.00             | lb/hr 🔽      |
|                    | Diff. Press.:                     | 50.00                | in-H2O@60F 💌 |
| Round              | Static Press.:                    | 155.00               | psig 👻       |
| 🔍 Up 💿 Down        |                                   |                      |              |
| to nearest         | Temperature:                      | 175.00               | DEGE         |
| 0.125 in           | Density                           | 0.21                 | lb/ft3       |
|                    | Viscositu                         | 0.01                 |              |
| Using              | Viscosity                         | 0.01                 |              |
| ASME MFC-3M        |                                   |                      |              |
|                    | lsen. Exp.(Cp/Cv)                 | 1.274                |              |
| Jser Factor: 1.000 |                                   | 4                    |              |
|                    | Atmospheric Pressure: 2.1315      | psi                  |              |
|                    |                                   | E                    | Juid Calc    |
|                    |                                   |                      | iun caic.    |

The minimum information fields that are required to calculate the rounded bore are:

| Flow Rate             | flowing conditions, or base condition if a normal or standard volumetric flow rate is selected |
|-----------------------|------------------------------------------------------------------------------------------------|
| Differential Pressure |                                                                                                |
| Static Pressure       | flowing conditions, or base condition if a normal or standard volumetric flow rate is selected |

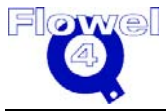

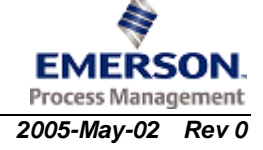

| Temperature         | flowing conditions, or base condition if a normal or<br>standard volumetric flow rate is selected  |
|---------------------|----------------------------------------------------------------------------------------------------|
| Density             | flowing conditions, or base condition if a normal or standard volumetric flow rate is selected     |
| Viscosity           |                                                                                                    |
| Isentropic Exponent | (this field will not appear if the fluid is in liquid state)                                       |
| Round Direction     | Round to the nearest value and unit. The unit will be set to the pipe diameter unit automatically. |

The program will calculate the beta ratio first, then adjust bore diameter according to the round setting. The program then uses the adjusted bore diameter to recalculate the flow rate.

# 3.48 Significant Digits

To activate the Significant Digits function, type Alt-O-D, or under the **Options** menu, click **Significant Digits**.

| 🙋 Number of Significant Digits Setting |   |     |              |        |  |  |
|----------------------------------------|---|-----|--------------|--------|--|--|
|                                        |   | Dee | cimal Number | Sample |  |  |
| Temperature                            | • | ▶   | 2            | 0.12   |  |  |
| Pressure                               | • | ▶   | 2            | 0.12   |  |  |
| Diameter                               | • | Þ   | 4            | 0.1234 |  |  |
| Flow Rate                              | • | ▶   | 2            | 0.12   |  |  |
| Coefficients                           | • | ▶   | 3            | 0.123  |  |  |
| Density                                | • | Þ   | 2            | 0.12   |  |  |
| Viscosity                              | • | ▶   | 2            | 0.12   |  |  |
| Beta                                   | • | ►   | 4            | 0.1234 |  |  |
| <u>O</u> K <u>H</u> elp <u>C</u> ancel |   |     |              |        |  |  |

Figure 3-33 Significant Digits Setting Dialog Box

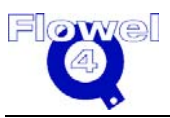

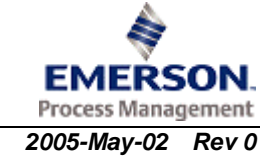

Use this option to set the number of decimal places for the following variables:

- temperature
- pressure
- diameter
- flow rate
- compressibility
- density
- viscosity
- beta

Each of these fields can be set to display from 1 to 10 digits after the decimal (the exception is a range of 0 to 10 for flow rate). Either use the horizontal scroll bar to change the value, or enter the number of digits directly into the corresponding field. This will affect the number of decimal places displayed on a spec. sheet printout and the calculation screen. It does not affect the number of decimal places used in the calculations.

# 3.49 Spec. Sheet

To activate the Spec. Sheet function, type Alt-S-S, or under the **Worksheet** menu, click **Spec. Sheet**.

### Description

The Spec Sheet option is used to create specification sheets for a tag. By selecting one of the three formats, you activate an entry screen which will include data filled in by the program for you. The remaining fields may be filled in as required. Each of the spec sheet types will have data fields unique to that type.

The scale you set for the specification sheet is saved for re-use, until you set it again. This allows scaling (normally 95%) for proper printing for European paper sizes. You may print each of the specification sheets from this display, including:

- Calculate Data Sheet
- ISA S-20 Data Sheet
- Flowel Data Sheet
- Fluid Report
- AGA 3 Factor Report
- DP Transmitter
- DP Transmitter 2
- Pressure Transmitter
- Temperature Transmitter

Create specification sheets of the selected type for viewing or printing of the current tag.

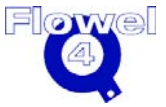

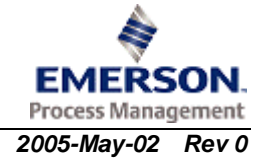

# 3.50 Toolbars

To activate the Toolbars function, type Alt-W-B, or under the **Windows** menu, click **Tool Bars**.

Description

The Toolbars prompt allows for the convenient positioning of tools within the window area. Options include standard toolbars, a floating toolbar, toolbars with text titles, and the ability to hide toolbars completely.

### 3.50.1 Use

The Toolbar provides a recommended method of program flow when each of the options are activated in order from left to right. This is the same process described in the New Tag topic but instead of using the **Next** button, the toolbar items are used.

| Figure 3-34  | <b>Toolbars Dialog</b> | Box |
|--------------|------------------------|-----|
| i iguic o of | Toolbars Dialog        |     |

| 🗿 Customize Toolba                                 | rs 🔀                                |
|----------------------------------------------------|-------------------------------------|
| Move<br>Left<br>Right<br>Top<br>Bottom<br>Floating | ✓ Show Text <u>H</u> ide <u>Q</u> K |

An alternate method of activating the toolbar commands is to click anywhere on the toolbar using the right mouse button. This activates the following menu, shown in Figure 3-35.

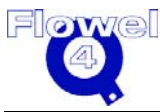

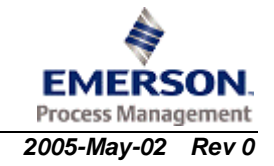

#### Figure 3-35 Toolbar Menu

| ~ | Flowel ToolBar |  |
|---|----------------|--|
|   | Left           |  |
| ~ | Тор            |  |
|   | Right          |  |
|   | Bottom         |  |
|   | Floating       |  |
| - | Show Text      |  |
| ~ | Show PowerTips |  |

Checkmarks indicate the currently active options. You can select any option here as you would from the Toolbars popup dialog box. The Left, Right, Top and Bottom options move the toolbar to the outer edge of the screen in the position selected.

#### Figure 3-36 Floating Toolbar

| Flowel To       | olBar       |                |                   |            | ×                          |
|-----------------|-------------|----------------|-------------------|------------|----------------------------|
| DpenJob         | D<br>NewTag | re<br>Open Tag | erint All         | PrintTag   | a.<br>Fluid                |
| බ්<br>Meter Run | Calculate   | Graph          | ()<br>Uncertainty | D<br>Spec. | <b>∏+</b><br>E <u>x</u> it |

The Floating option (Figure 3-36 above) allows the toolbar to be dragged anywhere in the window.

#### Figure 3-37 Toolbar with Show Text Selected

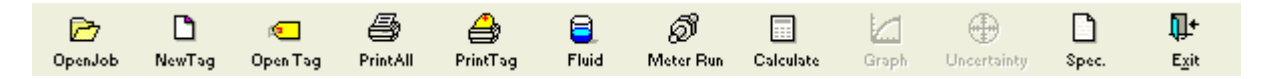

The "Show Text" option may be toggled on or off by clicking on the checkbox next to the option. This will display a text title underneath each toolbar option making it easier to remember each button's function, as shown in Figure 3-37.

To remove the toolbar from the window completely, press the Hide button. The toolbar will not appear at any time unless the toolbar function is reactivated and the Show button selected.

Once all of the options have been set, click **OK**.

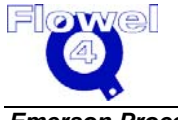

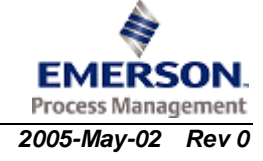

# 3.51 Transfer Authorization

To activate the Transfer Authorization function, type Alt-F-Z, or under the **File** menu, click **Transfer Authorization**.

#### Description

This option is used to transfer the CrypKey copy protection when moving the program from one computer to another. You will not be able to transfer the site key from a 16 bit operating system to a 32 bit.

The transfer of your site key from one PC to another is a four step process. This process is required if you are moving Flowel from one computer to another. A new site key will not be generated for the new computer.

- 1. Install Flowel on the destination computer. **Note:** You must install. It is not sufficient to copy.
- 2. Prepare a blank floppy disk for the transfer by the destination computer.
- 3. Insert the floppy into the computer on which Flowel currently resides, and the transfer is initiated.
- 4. Place the completed floppy into the destination computer and the site key is transferred onto it.

The details for the site key transfer are as follows:

- 1. Prepare by having a blank, formatted floppy disk ready.
- 2. After Flowel has been installed on the destination computer, run the program (double-click on the Flowel icon from the Windows Program Manager.)
- 3. An Authorization Warning Message will appear. Click OK.
- 4. A Request for Authorization dialog will appear. Since this is not a new installation, select **Transfer from floppy**.
- 5. Click **OK**. The program will now prompt you to insert the floppy in to your floppy disk drive and select the drive letter from the selection box. Once the floppy is inserted in the drive, and the correct drive letter has been selected, click the **Register Transfer** button.
- 6. The program will prepare the floppy and an information message will appear. Click **OK**.
- 7. Now, bring the prepared floppy disk to the computer onto which Flowel is currently installed. Run Flowel.
- 8. On the File menu, select Transfer Authorization.
- 9. The program will prompt you to place the prepared floppy disk into this computer and select the floppy drive letter. Do so and click **OK**.
- 10. Move the floppy to the destination computer. Start Flowel.
- 11. A warning message may appear, if so, click **OK**.
- 12. The Request for Authorization screen appears. Select **Transfer from floppy**, and click **OK**.

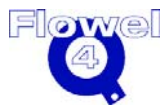

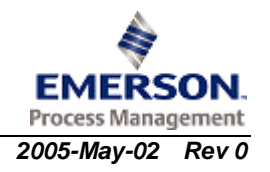

- 13. The Transfer In Authorization screen appears. Select the drive.
- 14. Click Transfer In.
- 15. Once the transfer of the site key is complete, the prompt will disappear. Remove the floppy disk from this computer.
- 16. Once the site key has been successfully transferred from the floppy disk, Flowel will start.

# 3.52 Uncertainty

To activate the Uncertainty function, type Alt-S-U, or under the **Worksheet** menu, click **Uncertainty**.

Description

Use this option to enter the uncertainty values for some of the variables used in ISO 5168 flow rate uncertainty calculations.

| Figure 3-38 | Uncertainty | Dialog | Box |
|-------------|-------------|--------|-----|
|-------------|-------------|--------|-----|

| 🕲 Uncertainty |              |                   | X           |
|---------------|--------------|-------------------|-------------|
| Standard:     | AGA 3-1990   | )                 |             |
|               |              |                   |             |
|               | Delta Press  | sure: 0.250       | 0 %         |
|               | Delta Dei    | nsity: 0.000      | 0 %         |
| D             | elta Dischar | ge C: 0.438       | 1 %         |
| Delta Gas I   | Expansion C  | oeff.: 0.017      | 1 %         |
| 2011.0.000    | Delta Bore   | Size. 0.050       | 0 %         |
| Det           | ta Dine Diam | otor. 0.300       | 0 %         |
| Dei           | ta Pipe Diam | eter.             |             |
| Calcul        | ate          | <u>S</u> tanda    | rd C and Y  |
| Flow Rate     |              |                   | Uncertainty |
| 48593.711     | 7 Sm3        | <sup>3/hr</sup> ± | 0.48 %      |
| Calculated A  | According to | o ISO 5168        |             |
|               |              | 1                 |             |
| <u>o</u> k    | <u>H</u> e   | elp               | Cancel      |
|               |              |                   |             |

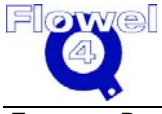

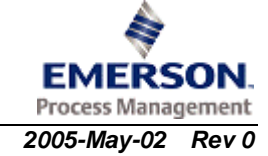

Uncertainties in discharge coefficient and gas expansion coefficient as provided by the displayed standard (e.g. AGA 3-1985). These values are calculated based upon standards and flow conditions. These two values cannot be changed. Uncertainties in bore size and pipe inside diameter are also provided by Flowel according to the standard specified, however, you may overwrite these values.

It is recommended that you provide uncertainties in pressure and density. The program will use 0 (zero) for these values if they are not provided.

Once each of the values has been entered, click on the **Calculate** button and Flowel will calculate the flow rate uncertainty. Click **OK** to return to the main screen.

# 3.53 Used Resources

To activate the Used Resources function, type Alt-H-R, or under the **Help** menu, click **Used Resources**.

#### Description

This function displays a graph of the percentage of free resources available while you are running Flowel. This can be a useful indicator if you find your system is running slow or incorrectly. Check to see that there are adequate resources available. If not, try running fewer applications at one time.

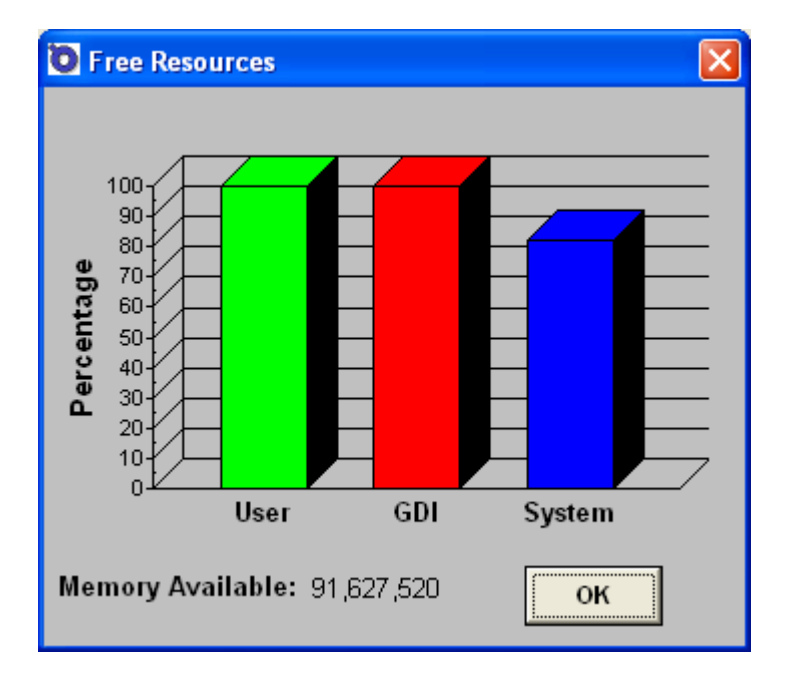

#### Figure 3-39 Free Resources Dialog Box

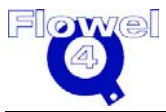

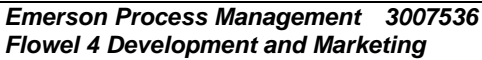

# 3.54 User Data Menu

To activate the User Data menu, type Alt-U.

Description

Use this menu to set the user-specific parameters for the program.

## 3.54.1 Pipe Maintenance

Allows new pipe nominal diameters and schedules to be added and maintained.

### 3.54.2 Material Maintenance

Allows new pipe and flow element materials to be added and maintained.

## 3.54.3 Fluid Maintenance

Allows fluids to be copied, user-defined fluids to be deleted, and mole fractions to be adjusted.

# 3.55 User Factor

The User Factor is an independent factor for the user to modify the flow equation. In most situations the User Factor will be 1.0.

# 3.56 Vapor Pressure/Bubblepoint

To activate the Vapor Pressure function, click the **Vapor Pressure** button on the Flow Calculation window (the **Bubblepoint** button if the current fluid is a mixture).

#### Description

This function calculates the vapor pressure or bubblepoint of fluids.

This calculation is not used in the calculation of flow rate, however, you can use the result to check for possible cavitation or flashing. If the bubblepoint is close to the downstream pressure, you can expect vaporization to occur.

## 3.56.1 Bubblepoint

The **Bubblepoint** button, when clicked, produces a dialog box that prompts the user to select a calculation method. The following methods are available: Soave-Redlich-Kwong and Peng-Robinson.

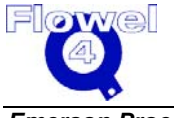

These methods provide comparable bubblepoint calculations. The results should be very close for most hydrocarbon systems. Please be aware that neither method will provide reliable results for polar systems.

# 3.57 Viscosity

To activate the Viscosity function, click the **Viscosity** button on the Flow Calculation dialog box.

#### Description

Use this function to calculate the viscosity of a gas (pure or defined mixture) and water or steam. Static pressure and temperature must be entered on the flow calculation screen for this operation to be successful.

# 3.58 Windows Menu

To activate the Windows menu, type Alt-W.

#### Description

This is a Windows housekeeping menu which allows you to make changes to the specific configuration of the program. The options available under this menu include Color and Tool Bars.

# 3.59 Worksheet Menu

To activate the Worksheet menu, type Alt-S.

#### Description

It is under this menu that the important calculations within Flowel are made, including Fluid, Meter Run, Calculate, Graph, Specification Sheets, and Uncertainty calculations.

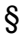

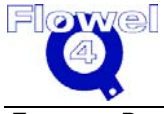

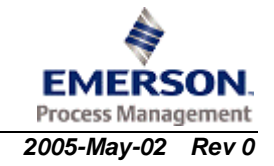

# A Nomenclature – Glossary of Terms

Variable names and meanings for the purposes in the Flowel program are shown below.

- B AGA 3 simplification term
- C Flow element discharge coefficient
- C' Meter coefficient
- d Flow element actual or effective diameter (m) at flowing conditions
- d<sub>meas</sub> Flow element actual or effective diameter (m) at 20°C
- D Pipe inside diameter (m) at flowing conditions
- D<sub>meas</sub> Pipe inside diameter (m) at 20°C
- D<sub>dh</sub> Drain or vent hole diameter (m)
- $\Delta P$  Differential pressure = P1-P2 (kPa)
- E Velocity of approach factor & AGA 3 simplification term
- F<sub>a</sub> Material temperature correction factor
- F<sub>ae</sub> Pipe temperature correction factor used in ISO
- F<sub>ap</sub> Element temperature correction factor used in ISO
- F<sub>b</sub> Basic orifice factor (AGA 3)
- F<sub>dh</sub> Drain hole correction factor
- F<sub>gr</sub> Specific gravity correction factor
- F<sub>pb</sub> Base pressure correction factor
- F<sub>pv</sub> Super compressibility factor
- F<sub>r</sub> AGA 3 Reynolds number factor
- F<sub>tb</sub> Base temperature correction factor
- F<sub>tf</sub> Flowing temperature correction factor
- F<sub>Tp</sub> Static total pressure correction factor
- F<sub>x</sub> Two-phase flow correction factor
- F<sub>usr</sub> User factor
- h<sub>w</sub> Differential pressure
- K AGA 3 flow coefficient
- $K_e$  AGA 3 flow coefficient when Rd=d(106)/15
- $K_o$  AGA 3 flow coefficient when Rd is infinite
- L<sub>1</sub> ISO relative pressure tap spacing upstream
- I<sub>1</sub> Pressure tap spacing upstream
- L<sub>2</sub> Relative pressure tap spacing downstream
- I<sub>2</sub> Pressure tap spacing downstream

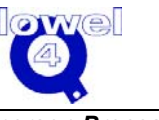

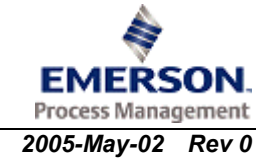

- M<sub>w</sub> Molecular weight of flowing fluid (kg/kmol)
- P Static
- P<sub>1</sub> Upstream flowing pressure (kPa-a)
- P<sub>2</sub> Downstream flowing pressure (kPa-a)
- P<sub>b</sub> Pressure of base reference flowing conditions (kPa-a)
- P<sub>f</sub> Flowing pressure same as P1 (kPa-a)
- Q<sub>m</sub> Mass flow rate (kg/s)
- Q<sub>v</sub> Volumetric flow rate
- R Universal Gas Constant
- $R_d$  Reynolds number at the bore diameter
- $R_D$  Reynolds number upstream in the pipe
- S<sub>G</sub> Ideal specific gravity of flowing fluid
- $S_{Gr}$  Real specific gravity of flowing fluid
- T Flowing temperature (Kelvin)
- T<sub>b</sub> Temperature at base conditions (Kelvin)
- T<sub>f</sub> Same as T
- W Speed of sound
- x Vapor quality
- X Mass of gas/total mass of mixture
- Y Expansion coefficient this is the  $\varepsilon$  term in the ISO 5167 standard documentation. Y is used here for the sake of similarity with AGA 3 and Flowel version 1.3
- Y<sub>1</sub> Expansion coefficient referenced to upstream tap
- Y<sub>2</sub> Expansion coefficient referenced to downstream tap
- Y<sub>cr</sub> Expansion coefficient at critical flow conditions
- Z Compressibility at flowing conditions
- Z<sub>air</sub> Compressibility of air at flowing conditions
- Z<sub>b</sub> Compressibility of flowing fluid at base conditions
- α<sub>1</sub> Thermal expansion coefficient of pipe material
- α<sub>2</sub> Thermal expansion coefficient of element material
- $\beta$  Bore to diameter ratio = d/D
- φ Divergent angle of venturi
- $\kappa$  Operating isentropic expansion coefficient (Cp/Cv)
- $\kappa_i$  Ideal isentropic expansion coefficient
- $\mu$  Viscosity of flowing fluid at flowing conditions
- $\pi$  PI with a value = 3.1415927654
- $\rho$  Density of flowing fluid
- ρ<sub>f</sub> Density of liquid component in wet vapor
- $\rho_g$  Density of gas component in wet vapor
- τ Pressure ratio of P1/P2

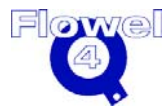

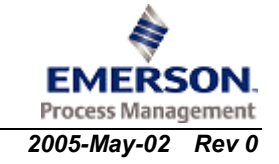

- $x_1 \qquad \Delta P/P1$
- x<sub>2</sub> ΔP/P2

§

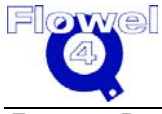

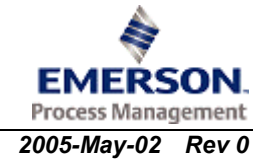

# **B** Fluid Property Calculation Methods

# B.1 Introduction

The purpose of this chapter is to describe the equations used by Flowel to calculate density, viscosity, vapor pressure, and isentropic exponent.

## B.1.1 PVT Properties

The pressure-volume-temperature (PVT) relationship is one of the most important properties for fluid flow measurement. Density and specific gravity are calculated from PVT data.

For example, density  $\rho = \frac{1}{V} = \frac{P}{ZRT}$ 

For most applications, temperature and pressure are known conditions. However, most equations of state use temperature and volume as independent variables. Therefore, an iteration is required for complicated equations of state, which is simple for those equations of state that are cubic in volume. An analytical solution can be obtained for those so-called cubic equations of state.

The PVT property methods are divided into two parts. The first is the generalized methods. These methods are expected to be useful for most systems and T, P, and composition conditions. The second is the more specialized methods. These methods are more accurate within the systems and conditions specified. However, these methods should not be used beyond the specified systems and conditions.

#### B.1.1.1 Generalized Methods

The generalized method can be used to calculate the properties of most substances over a wide range of conditions.

The generalized equations of state include:

- Redlich-Kwong equation
- Soave-Redlich-Kwong (SRK) equation with volume translation
- Peng-Robinson (PR) equation with volume translation
- Lee-Kesler BWR equation
- Thomson-Brobst-Hankinson and Modified Rackett equations

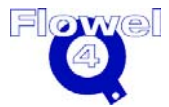

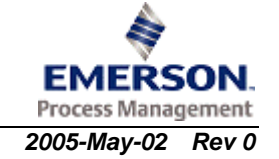

#### B.1.1.1.1 Redlich-Kwong and Soave-Redlich-Kwong

The Redlich-Kwong (RK) equation of state was proposed to give a better description of PVT over the van der Waals equation. The corresponding state principle was applied to obtain Redlich-Kwong equation parameters. Therefore, the two parameters of the RK equation can be calculated from the critical temperature and pressure. Redlich-Kwong equation of state is only applicable to the gas phase, with limited accuracy.

The Soave-Redlich-Kwong (SRK) equation was proposed by Soave in 1972. It is the first cubic equation of state with the capability of describing both liquid and vapor phases. With Peneloux's volume translation technique, the SRK equation will give more accurate liquid volumes. Besides the critical properties for SRK equation parameters, an acentric factor is needed. For Peneloux's volume translation form, an additional parameter, Rackett volume constant  $Z_{RA}$ , is needed. The details of the SRK equation are provided later in the appendix.

The correlation of binary interaction parameter for the SRK equation is used here, although the binary parameter is not important for volumetric calculations.

#### B.1.1.1.2 Peng-Robinson

The Peng-Robinson (PR) equation was proposed in 1976. It gives a better description of liquid density over the original SRK equation. With Peneloux's volume translation technique, the PR equation is essentially equivalent to the SRK equation. However, the PR equation is widely used in North America, while the SRK equation is preferred by European engineers.

Yu's volume translated PR equation is used here. Only critical temperature, pressure, and acentric factor are needed to obtain the parameters of volume translated PR equation.

#### B.1.1.1.3 Lee-Kesler BWR

As recommended by Reid et al., the Lee-Kesler BWR equation should be used for an expanded range of temperature and pressure, although the simple SRK and PR equations give a reasonable description of liquid density for non-polar molecules near saturated conditions. The Lee-Kesler BWR equation will also be used to provide an isentropic exponent (together with ideal gas heat capacity).

The Lee-Kesler BWR equation is highly nonlinear in volume. An Newton-Raphson iteration method is needed to solve volume for given temperatures and pressures. Although Lee-Kesler BWR may give several volume roots for given temperatures and pressures, only three of them will be within a physically meaningful range.

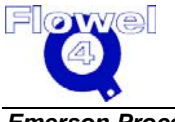

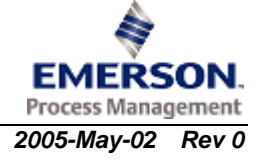

#### B.1.1.1.4 Thomson-Brobst-Hankinson and Modified Rackett

The correlation's for liquid density are:

- Thomson-Brobst-Hankinson equation
- Modified Rackett equation

The Thomson-Brobst-Hankinson equation is also known as the COSTALD (COrresponding STAtes Liquid Density) equation. The COSTALD equation extended the Tait equation to a generalized form with corresponding states formulation for the parameters. It is applicable to saturated liquid density and compressed liquid density, to pure fluid and fluid mixtures, and to non-polar and polar substances. This equation was developed from 6,338 density points for pure, non-polar liquids, 1,352 points for polar and quantum liquids, and 6,926 mixture density points including 319 points for LNG/LPG mixtures. Average absolute errors in densities calculated using this equation were 0.446% and 2.57% for pure non-polar and polar liquids respectively. It gave 0.3669% and 1.6% average absolute error for LNG/LPG mixtures and for all mixtures.

This equation needs critical pressure, critical temperature, and two additional characteristic parameters as inputs. These two characteristic parameters are available for about 400 substances.

The Spencer and Danner modified Rackett equation will be used here. The Rackett equation can only be used to calculate the saturated liquid volume (density). It is very simple and only needs critical temperature, critical pressure, and  $Z_{RA}$  as input. When  $Z_{RA}$  is not available, it can be estimated from the acentric factor.

In addition to the equation specific parameters, the above generalized equations need substances dependent on critical properties and acentric factors. Flowel provides these parameters for more than 600 substances. Two additional parameters are required for the Thomson-Brobst-Hankinson and the Modified Rackett equations, respectively. These two parameters are listed in the Table 3-10 of the book *"The Properties of Gases and Liquids"*<sup>1</sup> for more than 300 substances. There are also rules to estimate these two parameters when they are not available in the table.

Proper mixing rules are applied to extend the above equations to gas or liquid mixtures.

#### B.1.1.2 Specialized Method

The generalized methods are well known and have been extensively tested by many researchers. These methods usually provide reasonable accuracy, in most cases. However, more accurate methods are also necessary when you are more concerned with accuracy.

<sup>&</sup>lt;sup>1</sup> Walas, "Phase Equilibrium in Chemical Engineering". Butterworth Publisher, Boston, 1985.

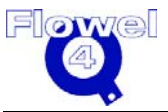

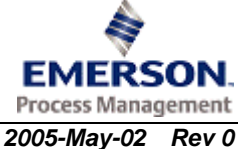

The specialized methods include:

- AGA 8 (versions 1985 and 1992).
- Redlich-Kwong equation with Wichert-Aziz correction for sour natural gases
- NX-19
- NBS/NRC Steam equation
- Ammonia equation
- Carbon Dioxide equation
- Nitrogen equation
- Oxygen equation
- Hydrogen equation
- Argon equation
- Methane equation
- Ethane equation
- Ethlyene equation
- Propane equation
- i-Butane and n-Butane equation
- Air

There are two versions of the AGA 8 equation. One was proposed in 1985 and the other in 1992. The new data available between 1985-1990 was included to obtain the new version of the AGA equation. The new version of the AGA 8 equation can replace the old version AGA 8 equation. However, in consideration for those users of the previous versions of Flowel, both versions of the AGA 8 equations are included in this property library.

AGA 8 equations can be used over a wide range of temperature and pressure for natural gas systems. However, the AGA 8 compressibility equation is only applicable for the gas phase.

Wichert-Aziz proposed an empirically modified Redlich-Kwong equation for sour natural gases. They proposed a set of pseudo-critical temperatures and pressures for the Redlich-Kwong equation. Therefore, the original Redlich-Kwong equation program can be directly used here with the special pseudo-critical pressure and pseudo-critical temperature.

NX-19 is the first effort to represent natural gas data in an equation of state form. It is old but still popular in the natural gas industry. Therefore, this equation is included as an additional option for users.

The U.S. National Bureau of Standards under the auspices of the Office of Standard Reference Data, and in collaboration with the National Research Council of Canada, undertook the task of correlating the large body of thermodynamic measurements for water and steam. The result of that program is a new formulation that is more accurate and has a much wider range of validity than previously existing

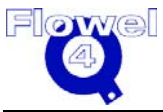

formulations. The International Association for the Properties of Steam (IAPS) granted this formulation provisional acceptance in September 1982.

In this formulation, all of the thermodynamic properties are derived from the analytic Helmholtz function:  $A = A(\rho, T)$ 

An analytical equation of state derived from the Helmholtz function is used for our PVT calculation. The vapor pressure equation of steam provided in the NBS/NRC steam table is used for steam phase status checking purposes.

ASME/ANSI MFC-7M-1987 recommended equations of state for the thermodynamic properties of Nitrogen, Oxygen, and Ammonia are used. The NBS monograph on thermophysical properties of Ethane and Propane, and the recently published results on Methane, i-Butane, and n-Butane are used as well. The IUPAC international thermodynamic tables of fluids for Carbon Dioxide and Argon are used.

## B.1.2 Bubblepoint

Bubblepoint is necessary to check the phase status of a fluid at certain conditions. The two phase regions are avoided in normal metering operations. It is important to predict the cavitation conditions for liquid flow metering.

#### B.1.2.1 Pure Substances

For pure substances, it is easy to check the phase status by comparing system pressure (operation pressure) with vapor pressure. The modified Antoine equation is used for this purpose. The coefficients for modified Antoine equations for more than 500 substances are available in the book *"The Properties of Gases and Liquids."* 

#### B.1.2.2 Mixtures

Equations of state are used to check the phase status of fluid mixtures. As Peng-Robinson and Soave-Redlich-Kwong equations of state are cubic in volume, they are relatively easy to use. These two equations of state are among the most extensively tested simple equations for phase behavior calculation. It also should be noted that these two simple equations perform equally or better than complicated Lee-Kesler BWR and BWRS equations for phase behavior purposes.

The binary interaction parameter is very important for phase behavior calculation. There are also extensive compilations of binary interaction parameters for both Peng-Robinson and Soave-Redlich-Kwong equations. The correlated form of binary interaction parameters is used in the program.

The phase equilibrium calculation methods include a constant temperature and pressure flash calculation, dew-point calculation, and bubble-point calculation.

The phase status checking is done automatically or as an option the user can select.

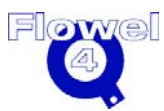

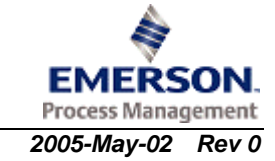

# B.1.3 Viscosity

Viscosity is also an important property for Flowel calculations. The low pressure gas viscosity can be estimated within about 1% error for most substances. There are several correlation's available for calculating the temperature and pressure dependence of viscosity. Among them, the Lucas method can be used to calculate the viscosity of non-polar and polar substances over a wide range of temperatures and pressures. The Lucas method is also tested for gas mixtures, and the Lucas method only needs critical properties as input for substance dependent parameters.

IAPS approved (1975) viscosity equations for steam will be adopted here for pure water viscosity calculations.

## B.1.4 The Isentropic Exponent

The isentropic exponent of a substance is defined as:

 $k = \left(\frac{\partial P}{\partial \ln V}\right)_{S} = -\frac{C_{P}}{C_{V}} \left(\frac{\partial P}{\partial V}\right)_{T} \frac{V}{P}$ 

The ratio of specific heat capacity at temperature (T) and pressure (P) can be used as an approximation. For perfect gases, the specific heat capacities are constant; therefore, the isentropic exponent is constant. For ideal gases, heat capacity can be correlated as a simple function of temperature. The coefficients of such correlations are given in the book *"The Properties of Gases and Liquids"*. For real gases, an equation of state can be used to derive the isentropic exponent. The Redlich-Kwong equation can be used for general purposes. The Lee-Kesler BWR equation is expected to give better results for an isentropic exponent.

The isentropic exponent is also related to the speed of sound and can be calculated using equations in AGA-10-2003 (Speed of Sound in Natural Gas and Other Related Hydrocarbon Gases).

# **B.2 PVT Property-Generalized Methods**

## **B.2.1** Redlich-Kwong Equation of State

#### B.2.1.1 Symbol Table

The symbol table for the Redlich-Kwong equation of state is shown in Table B-1.

#### Table B-1 Redlich-Kwong Symbol Table

| Symbol | I/O | Units | Lower<br>Domain | Lower<br>Limit | Upper<br>Limit | Upper<br>Domain |
|--------|-----|-------|-----------------|----------------|----------------|-----------------|
| У      | I   | -     | 0 < y           | 0 < y          | y ≤ 1          | y ≤ 1           |
| Р      | I   | kPa   | 0 < P           |                |                |                 |

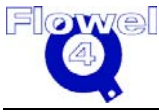

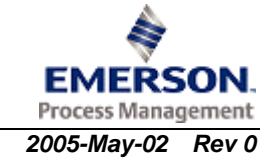
| Symbol | I/O | Units    | Lower<br>Domain | Lower<br>Limit | Upper<br>Limit | Upper<br>Domain |
|--------|-----|----------|-----------------|----------------|----------------|-----------------|
| Pc     | I   | kPa      |                 |                |                |                 |
| Т      | I   | К        | 0 < T           |                |                |                 |
| Tc     | I   | K        |                 |                |                |                 |
| а      | -   | -        |                 |                |                |                 |
| b      | -   | -        |                 |                |                |                 |
| A      | -   | -        |                 |                |                |                 |
| В      | -   | -        |                 |                |                |                 |
| R      | -   | kJ       | 8.31441         |                |                |                 |
|        |     | kmol - K |                 |                |                |                 |
| Z      | 0   | -        | 0 < Z           |                |                | Z<5             |

Subscript "i" denotes a component property.

#### B.2.1.2 Calculations

The following information was taken from the book "Phase Equilibria in Chemical Engineering", by Walas, page 44.

The compressibility factor, Z, is found by solving the following equation:

$$Z^{3} - Z^{2} + (A - B - B^{2})Z - AB = 0$$
 (Table 1.9, eq. 7)  

$$\frac{aP}{R^{2}T^{2.5}} = \frac{\left[\sum_{i=1}^{n} \sum_{j=1}^{n} y_{i}y_{j}a_{ij}\right]P}{R^{2}T^{2.5}} = \frac{\left[\sum_{i=1}^{n} \sum_{j=1}^{n} y_{i}y_{j}\sqrt{a_{i}a_{j}}\right]P}{R^{2}T^{2.5}}$$
(Table 1.9, eq. 15)  

$$a_{i} = \frac{\Omega_{a}R^{2}T_{c_{i}}^{2.5}}{P_{c_{i}}}$$
(Table 1.9, eq. 2)

Combining equation 2 and equation 15 yields:

$$A = \Omega_a \left[ \sum_{i=1}^{n} \sum_{j=1}^{n} y_i y_j \sqrt{\frac{P_{r_i}}{T_{r_i}^{2.5}} \frac{P_{r_j}}{T_{r_j}^{2.5}}} \right]$$
$$P_{r_i} = \frac{P}{P_{c_i}}$$
$$T_{r_i} = \frac{T}{T_{c_i}}$$
$$\Omega_a = \frac{1}{9(2^{\frac{1}{3}} - 1)} = 0.42748$$

(p. 43, eq. 1.111)

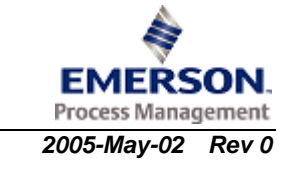

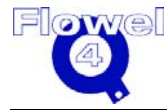

*Emerson Process Management* 3007536 *Flowel 4 Development and Marketing* 

 $B = \frac{bP}{RT} = \frac{\left[\sum_{i=1}^{n} y_i b_i\right]P}{RT}$ (Table 1.9, eq. 5)  $b_i = \frac{\Omega_b RT_{c_i}}{P_{c_i}}$ (Table 1.9, eq. 3)  $B = \Omega_b \left[\sum_{i=1}^{n} y_i \frac{P_{r_i}}{T_{r_i}}\right]$   $\Omega_b = \frac{2^{\frac{1}{3}} - 1}{3} = 0.08664$ (p. 43, eq. 1.112)

#### B.2.1.3 Restriction and Uncertainty

The Redlich-Kwong equation is not recommended for liquid phase (normally error will be more than 10%) or high pressure. As depicted in Figure 3-6 in the book "The Properties of Gases and Liquids" (R.C. Reid. J.M. Pranstitz, and B.Z. Poling, Fouth Edition, McGraw-Hill, 1987), for  $P_r$ <1, the percentage error in molar volume is less than 2%, for 1< $P_r$ <10, the percentage error in molar volume is from 2% to 5%.

# B.2.2 Modified Soave Equation of State

#### B.2.2.1 Symbol Table

The symbol table for the Modified Soave equation of state is shown in Table B-2.

| Table B-2 | Modified Soave Symbol Table |
|-----------|-----------------------------|
|-----------|-----------------------------|

| Symbol          | I/O | Units                | Lower<br>Domain | Lower<br>Limit | Upper<br>Limit | Upper<br>Domain |
|-----------------|-----|----------------------|-----------------|----------------|----------------|-----------------|
| k <sub>ij</sub> | I   | -                    | 0               |                | 1              |                 |
| R               | -   | J/mol K              | 8.314           |                |                |                 |
| Р               | I   | Ра                   |                 |                |                |                 |
| Pc              | I   | Ра                   |                 |                |                |                 |
| Т               | I   | K                    | 40              |                | 1,000          |                 |
| T <sub>c</sub>  | I   | K                    | 40              |                | 1,000          |                 |
| V               | 0   | cm <sup>3</sup> /mol |                 |                |                |                 |
| у               |     | -                    | 0.0             |                | 1.0            |                 |
| ω               | I   | -                    | 0.0             |                | 3              |                 |

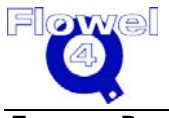

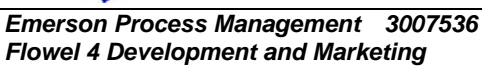

### B.2.2.2 Equations

The volume translated Soave equation of state proposed by Peneloux and Rauzy is:

$$P = \frac{RT}{V-b} - \frac{a}{(V+c)(V+b+2c)}$$
 (①eq.(5))

Where:

$$a = \frac{0.42748R^2T_c^2}{P_c} \Big[ 1 + f(\omega)(1 - \sqrt{T_r}) \Big]^2$$
(PGL, Table 3-5, page 43)  

$$b = \frac{0.08664RT_c}{P_c} - c$$
(PGL, Table 3-5, page 43, under eq. (6))  

$$c = 0.40768 \frac{RT_c}{P_c} (0.29441 - Z_{RA})$$
(①eq.(8))  

$$f(\omega) = 0.48508 + 1.55171\omega - 0.15613\omega^2$$
(ℑ,eq.(6-54), page 307)

For mixtures:

$$a_{m} = \sum_{i} \sum_{j} y_{i} y_{j} \sqrt{a_{i} a_{j}} (1 - k_{ij})$$

$$b_{m} = \sum_{i} y_{i} b_{i}$$

$$c_{m} = \sum_{i} y_{i} c_{i}$$
(PGL, eq. (4-5.2))
(① under equation (6))

For Nitrogen systems:  $k_{ii} = 0.107089 + 2.9776k_{ii}^{\infty}$ 

For CO<sub>2</sub> systems:

 $k_{ij} = 0.08058 - 0.77215k_{ij}^{\infty} - 1.8407(k_{ij}^{\infty})^2$  (@eq.(6-58))

For H<sub>2</sub>S systems:  $k_{ii} = 0.07654 + 0.017921k_{ii}^{\infty}$  (@eq.(6-59))

### For Methane systems:

 $k_{ij} = 0.17985 + 2.6958k_{ij}^{\infty} + 10.853(k_{ij}^{\infty})^2 \qquad (@eq.(6-60))$ 

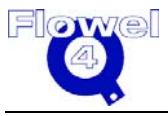

(@eq.(6-57))

Where:  

$$k_{ij}^{\infty} = \left[ -(\varepsilon_i - \varepsilon_j)^2 \right] / (2\varepsilon_i \varepsilon_j) \qquad (@eq.(6-61))$$

And:

$$\varepsilon_i = [a_i \ln 2]^{0.5} / b_i$$
 (@eq.(6-62))

① Peneloux, A. and Rauzy, E., "A Consistent Correction for Redlich-Kwong-Soave Volumes", Fluid Phase Equilibria, 8,7-23,(1982).

<sup>②</sup> Ahmed, T. "Hydrocarbon Phase Behavior", Gulf Publishing Company, Houston, 1989.

#### **B.2.3** Modified Peng-Robinson Equation of State

#### B.2.3.1 **Modified Peng-Robinson Symbol Table**

The symbol table for the Modified Peng-Robinson equation of state is shown in Table B-3.

| Table B-3 | Modified | fied Peng-Robinson Symbol Table |       |       |  |  |  |
|-----------|----------|---------------------------------|-------|-------|--|--|--|
| Symbol    | I/O      | Units                           | Lower | Lower |  |  |  |

| Symbol          | I/O | Units                | Lower<br>Domain | Lower<br>Limit | Upper<br>Limit | Upper<br>Domain |
|-----------------|-----|----------------------|-----------------|----------------|----------------|-----------------|
| k <sub>ij</sub> | Ι   | -                    | 0               |                | 1              |                 |
| R               | -   | J/mol K              | 8.314           |                |                |                 |
| Р               | l   | Pa                   |                 |                |                |                 |
| Pc              | I   | Pa                   |                 |                |                |                 |
| Т               | I   | К                    | 40              |                | 1,000          |                 |
| Tc              | l   | К                    | 40              |                | 1,000          |                 |
| V               | 0   | cm <sup>3</sup> /mol |                 |                |                |                 |
| У               |     | -                    | 0.0             |                | 1.0            |                 |
| ω               | I   | -                    | 0.0             |                | 3              |                 |

#### B.2.3.2 Equations

The volume translated Peng-Robinson equation is:

$$P = \frac{RT}{V-b} - \frac{a}{V^2 + (2b-4c)V + (2c^2 - b^2)}$$
(①eq.(1))

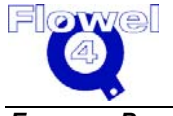

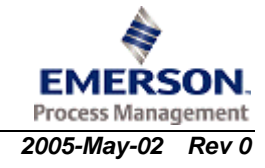

Where:

$$\begin{split} a &= \alpha a_c = \frac{0.45724R^2T_c^2}{P_c} \Big[ 1 + f(\omega)(1 - \sqrt{T_r}) \Big]^2 & (\text{PGL,Table3-5}) \\ b &= \frac{0.3112RT_c}{(2 + u)P_c} & (\textcircled{0} \text{ in the paragraph under eq.}(2), ) \\ c &= \frac{2 - u}{4}b & (\textcircled{0} \text{ in the paragraph under eq.}(2), ) \\ f(\omega) &= 0.37464 + 1.54226\omega - 0.26992\omega^2 & \text{for } 0 \le \omega \le 0.2 \\ f(\omega) &= 0.37964 + 1.48503\omega - 0.16442\omega^2 + 0.01667\omega^3 \text{ for } 0.2 \le \omega \le 2.0 \\ u &= 1.5251 + 1.1146\omega + 1.1538\omega^2 & (\textcircled{2} \text{ eq.B3}) \end{split}$$

For mixture:

$$a_m = \sum_i \sum_j y_i y_j \sqrt{a_i a_j} (1 - k_{ij})$$
$$b_m = \sum_i y_i b_i$$
$$c_m = \sum_i y_i c_i$$

Generalized form of binary interaction parameter:

 $k_{ij} = \delta_0 + \delta_1 T_{ij} + \delta_2 T_{ij}^2$  (③p.313,eq.6-76)

For Nitrogen-Hydrocarbons:

| $\delta_0 = 0.1751787 - 0.7043 \log \omega_j - 0.862066 (\log \omega_j)^2$  | (③p.313,eq.6-76) |
|-----------------------------------------------------------------------------|------------------|
| $\delta_1 = -0.584474 - 1.328 \log \omega_j + 2.035767 (\log \omega_j)^2$   | (3p.313,eq.6-77) |
| $\delta_2 = 2.257079 + 7.869765 \log \omega_j + 13.50466 (\log \omega_j)^2$ | (③p.313,eq.6-78) |
| $+8.3864(\log \omega_j)^3$                                                  |                  |

#### For Methane-Hydrocarbons:

| $\delta_0 = -0.01664 - 0.37283 \log \omega_j + 1.31757 (\log \omega_j)^2$ | (③p.313,eq.6-80) |
|---------------------------------------------------------------------------|------------------|
| $\delta_1 = 0.48147 + 3.35342 \log \omega_j - 1.0783 (\log \omega_j)^2$   | (③p.313,eq.6-81) |
| $\delta_2 = -0.4114 - 3.5072 \log \omega_j - 0.78798 (\log \omega_j)^2$   | (③p.313,eq.6-82) |

For CO<sub>2</sub>-Hydrocarbons:  $\delta_0 = 0.4025636 + 0.1748927 \log \omega_i$ 

(3p.313,eq.6-83)

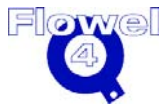

Emerson Process Management 3007536 Flowel 4 Development and Marketing

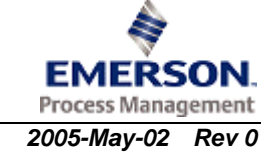

| $\delta_1 = -0.94812 - 0.6009864 \log \omega_j$   | (③p.313,eq.6-84) |
|---------------------------------------------------|------------------|
| $\delta_2 = 0.741843368 + 0.441775 \log \omega_j$ | (③p.313,eq.6-85) |

① Sheng, W. and Lu, B. C.-Y. "A Modified Volume Translated Peng-Robinson Equation with Temperature Dependent Parameters", Fluid Phase Equilibria, 56, 71-80,(1990).

② Yu, J.M. and Lu, B. C.-Y., "A Three-parameter Cubic Equation of State for Asymmetric Mixture Density Calculations", Fluid Phase Equilibria, 31, 1-19, (1987).
③ Ahmed, T. "Hydrocarbon Phase Behavior", Gulf Publishing Company, Houston, 1989.

# B.2.4 Lee-Kesler BWR Equation

#### B.2.4.1 Lee-Kesler BWR Symbol Table

The symbol table for the Lee-Kesler BWR equation is shown in Table B-4.

#### Table B-4 Lee-Kesler BWR Symbol Table

| Symbol           | I/O | Units                | Lower<br>Domain | Lower<br>Limit | Upper<br>Limit | Upper<br>Domain |
|------------------|-----|----------------------|-----------------|----------------|----------------|-----------------|
| R                | -   | J/mol K              | 8.314           |                |                |                 |
| Р                | I   | Ра                   | 0               | 0              |                |                 |
| Pc               | I   | Ра                   |                 |                |                |                 |
| Т                | I   | К                    | 40              |                | 1,000          |                 |
| T <sub>c</sub>   | I   | K                    | 40              |                | 1,000          |                 |
| V                | 0   | cm <sup>3</sup> /mol |                 |                |                |                 |
| У                | I   | -                    | 0.0             |                | 1.0            |                 |
| Z                | 0   | -                    | 0.0             |                | 5              |                 |
| ω                | I   | -                    | 0.0             |                | 3              |                 |
| ω <sup>(r)</sup> | -   | -                    | 0.3978          |                |                |                 |

The meaning of the symbols above are shown in Table B-5.

### Table B-5Meaning of Symbols

| Symbol         | Description          |
|----------------|----------------------|
| R              | Gas constant         |
| Р              | Pressure             |
| Pc             | Critical pressure    |
| Т              | Temperature          |
| T <sub>c</sub> | Critical temperature |
| V              | Molar volume         |
| у              | Mole fraction        |

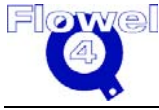

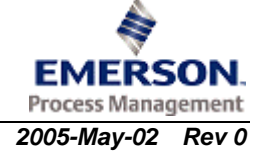

| Symbol         | Description                                     |
|----------------|-------------------------------------------------|
| Z              | Compressibility factor                          |
| ω              | Acentric factor                                 |
| $\omega^{(r)}$ | Acentric factor of reference fluid              |
| (0)            | Superscript represents simple fluid property    |
| (r)            | Superscript represents reference fluid property |
| m              | Subscript represents mixture property           |
| i              | Component index                                 |

#### B.2.4.2 Equations

Lee and Kesler developed a modified BWR equation within the context of Pitzer's three-parameter correlation. The compressibility factor equation is simply as follows:

$$Z = Z^{(0)} + \frac{\omega}{\omega^{(r)}} (Z^{(r)} - Z^{(0)})$$
 (\* eq.(2))

Where superscript (0) and (r) represent a simple fluid and a complex reference fluid respectively. The compressibility factors of both the simple and reference fluids have been represented by the following reduced form of a modified BWR equation of state:

$$Z = 1 + \frac{B}{V_r} + \frac{C}{V_r^2} + \frac{D}{V_r^5} + \frac{c_4}{T_r^3 V_r^2} \left(\beta + \frac{\gamma}{V_r^2}\right) e^{\left(-\frac{\gamma}{V_r^2}\right)}$$
(①eq.(3))

Where:

$$B = b_1 - b_2 / T_r - b_3 / T_r^2 - b_4 / T_r^3$$
(①eq.(4))  

$$C = c_1 - c_2 / T_r + c_3 / T_r^3$$
(①eq.(5))  

$$D = d_1 + d_2 / T_r$$
(①eq.(6))  

$$T_r = \frac{T}{T_c}$$
(① paragraph 1 left up corner page 513)  

$$V_r = \frac{VP_c}{RT_c}$$
(① paragraph 1 left up corner page 513)

The equation details are shown below.

### Table B-6Equation Details

| Constant       | Simple    | Reference | Constant                        | Simple   | Reference |
|----------------|-----------|-----------|---------------------------------|----------|-----------|
|                | Fluids    | Fluids    |                                 | Fluids   | Fluids    |
| b <sub>1</sub> | 0.1181193 | 0.2026579 | C <sub>3</sub>                  | 0.0      | 0.016901  |
| b <sub>2</sub> | 0.265728  | 0.331511  | C4                              | 0.042724 | 0.041577  |
| b <sub>3</sub> | 0.154790  | 0.027655  | d <sub>1</sub> x10 <sup>4</sup> | 0.155488 | 0.48736   |

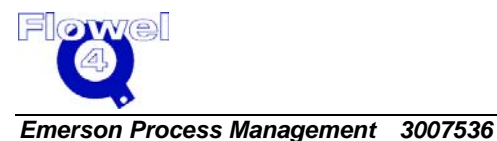

Flowel 4 Development and Marketing

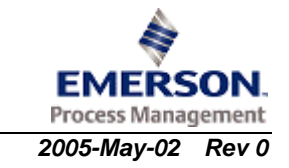

| Constant       | Simple    | Reference | Constant     | Simple   | Reference |
|----------------|-----------|-----------|--------------|----------|-----------|
| b <sub>4</sub> | 0.030323  | 0.203488  | $d_2 x 10^4$ | 0.623689 | 0.0740336 |
| C <sub>1</sub> | 0.0236744 | 0.0313385 | β            | 0.65392  | 1.226     |
| C <sub>2</sub> | 0.0186984 | 0.0503618 | γ            | 0.060167 | 0.03754   |

#### B.2.4.3 Mixing Rules

Plocker, et al., suggested the following mixing rules for the Lee-Kesler BWR equation:

| $T_{cm} = \frac{1}{V_{cm}^{1/4}} \sum_{i} \sum_{j} y_{i} y_{j} V_{cij}^{1/4} T_{cij}$ | (@eq.(9))  |
|---------------------------------------------------------------------------------------|------------|
| (with *=1/4, PGL Table 4-3, page 84 )                                                 |            |
| $V_{cm} = \sum \sum y_i y_j V_{cij}$                                                  | (@eq.(10)) |
| $a = \sum_{i=j}^{i=j} x_i a_i$                                                        | (@eg (11)) |
| $\omega_m = \sum_i y_i \omega_i$                                                      | (004.(11)) |
| $T_{cij} = (T_{ci}T_{cj})^{1/2} k_{ij}$                                               | (@eq.(12)) |
| $V_{aii} = \frac{1}{2} (V_{ai}^{1/3} + V_{ai}^{1/3})^3$                               | (@eq.(13)) |
| $u  Q \times u  U $                                                                   |            |

$$P_{cm} = (0.2905 - 0.085\omega_m) RT_{cm} / V_{cm}$$
 (@eq.(14))

It is a reasonable assumption to let the binary interaction parameter  $k_{ij} = 1.0$  for a PVT calculation.

### B.2.4.4 Restrictions and Uncertainties

The Lee-Kesler BWR equation has been tested over a wide range in temperature and pressure. It can be used for polar and non-polar compounds. The general expectation of errors are around 1%.

#### B.2.4.5 References

The references used for the above equations are:

 Lee, B.I. and Kesler, M.G. "A Generalized Thermodynamic Correlation Based on Three-Parameter Corresponding State", AIChE J. 21, 510-527. (1975).
 Plocker, U, Knapp, H and Prausnitz, J.M. "Calculation of High-pressure Vapor-Liquid Equilibria from a Corresponding-State Correlation with Emphasis on Asymmetric Mixtures", Ind.Eng. Chem. Process Des. Dev., 17,324-332,(1978).

# B.2.5 Thomson-Brobst-Hankinson Equations

### B.2.5.1 Thomson-Brobst-Hankinson Symbol Table

The Thomson-Brobst-Hankinson symbol table is shown in Table B-7.

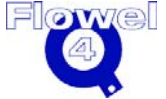

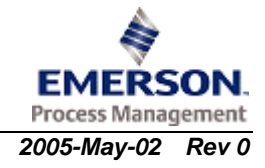

| Symbol             | I/O | Units                | Lower<br>Domain | Lower<br>Limit | Upper<br>Limit | Upper<br>Domain |
|--------------------|-----|----------------------|-----------------|----------------|----------------|-----------------|
| R                  | -   | J/mol K              | 8.314           |                |                |                 |
| Р                  | I   | Ра                   | 0               | 0              |                |                 |
| Pc                 | I   | Ра                   |                 |                |                |                 |
| Т                  | I   | К                    | 40              |                | 1,000          |                 |
| T <sub>c</sub>     | I   | К                    | 40              |                | 1,000          |                 |
| V                  | 0   | cm <sup>3</sup> /mol |                 |                |                |                 |
| Vs                 | 0   | cm <sup>3</sup> /mol |                 |                |                |                 |
| У                  | I   | -                    | 0.0             |                | 1.0            |                 |
| Z                  | 0   | -                    | 0.0             |                | 5              |                 |
| V*                 | I   | L/mol                | 0.01            |                | 2.0            |                 |
| <sup>(0)</sup> SRK | I   | -                    | 0.0             |                | 3              |                 |

### Table B-7 Thomson-Brobst-Hankinson Symbol Table

#### B.2.5.2 Equations

Hankinson and Thomson present the following correlation for saturated densities of liquids:

$$\frac{V_s}{V_R^*} = V_R^{(0)} \Big[ 1 - \omega_{SRK} V_R^{(1)} \Big]$$
(\*eq.(16))
$$V_R^{(0)} = 1 + a(1 - T_r)^{1/3} + b(1 - T_r)^{2/3} + c(1 - T_r) + d(1 - T_r)^{4/3}$$
(\*eq.(17))

$$V_R^{(1)} = \left[e + fT_r + gT_r^2 + hT_r^3\right] / (T_r - 1.00001)$$
 (\*eq.(18))

| -1.52816   | b                                                           | 1.43907                                                               |
|------------|-------------------------------------------------------------|-----------------------------------------------------------------------|
| -0.81446   | d                                                           | 0.190454                                                              |
| -0.81446   | d                                                           | 0.190454                                                              |
| -0.296123  | f                                                           | 0.386914                                                              |
| -0.0427258 | h                                                           | -0.0480645                                                            |
|            | -1.52816<br>-0.81446<br>-0.81446<br>-0.296123<br>-0.0427258 | -1.52816 b<br>-0.81446 d<br>-0.81446 d<br>-0.296123 f<br>-0.0427258 h |

For compressed liquids:

$$V = V_{s} \left( 1 - c \ln \frac{\beta + P}{\beta + P_{vp}} \right)$$
(@eq.(5))  
$$\beta / P_{c} = -1 + a(1 - T_{r})^{1/3} + b(1 - T_{r})^{2/3} + d(1 - T_{r}) + e(1 - T_{r})^{4/3}$$
(@eq.(6))  
$$e = \exp(f + g\omega_{SRK} + h\omega_{SRK}^{2})$$
(@eq.(7))

 $c = j + k\omega_{SRK}$ 

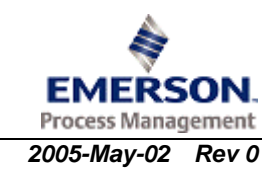

(@eq.(8))

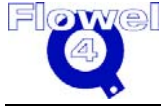

Emerson Process Management 3007536 Flowel 4 Development and Marketing

| а | -9.070217 | b | 62.45326  |
|---|-----------|---|-----------|
| d | -135.1102 | f | 4.79594   |
| g | 0.250047  | h | 1.14188   |
| j | 0.0861488 | k | 0.0344483 |

The mixing rules used for mixtures are:

$$T_{cm} = \frac{\sum_{i} \sum_{j} y_{i} y_{j} V_{ij}^{*} T_{cij}}{V_{m}^{*}}$$
(①eq.(19))

$$V_{ij}^{*}T_{cij} = (V_{i}^{*}T_{ci}V_{j}^{*}T_{cj})^{1/2}$$
(①eq.(20))
$$V_{m}^{*} = \frac{1}{4} \left[ \sum_{i} y_{i}V_{i}^{*} + 3\left(\sum_{i} y_{i}V_{i}^{*2/3}\right) \left(\sum_{i} y_{i}V_{i}^{*1/3}\right) \right]$$
(①eq.(21))

$$\omega_{SRKm} = \sum_{i} y_i \omega_{SRKi} \tag{(1)eq.(24)}$$

$$\begin{split} P_{cm} &= (Z_{cm}RT_{cm}) / V_m^* & (@eq.(17)) \\ Z_{cm} &= 0.291 - 0.080 \,\omega_{SRKm} & (@eq.(18)) \\ \log P_{Rm} &= P_{Rm}^{(0)} + \omega_{SRKm} P_{Rm}^{(1)} & (@eq.(19)) \\ P_{Rm}^{(0)} &= 5.8031817 \log T_{Rm} + 0.07608141 \alpha & (@eq.(20)) \\ P_{Rm}^{(1)} &= 4.86601 \,\beta & (@eq.(21)) \\ \alpha &= 35.0 - 36.0 / T_{Rm} - 96.736 \log T_{Rm} + T_{Rm}^6 & (@eq.(22)) \\ \beta &= \log T_{Rm} + 0.03721754 \alpha & (@eq.(23)) \end{split}$$

Where:

$$T_{Rm} = T / T_{cm}$$

① Hankinson, R.W. and Thomson, G.H. "A New Correlation for Saturated Densities of Liquids and Their Mixtures", AIChE J.,25,653-663,(1979).
② Thomson, G.H., Brosbst, K.R. and Hankinson, R.W., "An Improved Correlation for Densities of Compressed Liquids and Liquid Mixtures", AIChE J., 28,671-676,(1982).

The substances dependent constant  $\omega_{s_{RK}}$  and V\* are given in Table 3-10, page 57-66 of "The Properties of Gases and Liquids" for about 400 substances.

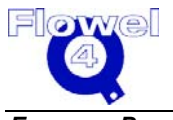

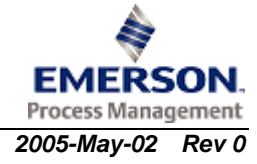

#### B.2.5.3 **Restrictions and Uncertainties**

The Thomson-Brobst-Hankinson equation is only applicable to the liquid phase. It can be used for saturated liquids as well as compressed liquids. It also can be used for liquid mixtures. The expectation of error is normally less than 1%.

It is not recommended for high asymmetric mixtures at high pressure.

#### **B.2.6** Modified Rackett Equation

#### B.2.6.1 Modified Rackett Symbol Table

The Modified Rackett equation symbol table is shown in Table B-8.

| Symbol          | I/O | Units                | Lower<br>Domain | Lower<br>Limit | Upper<br>Limit | Upper<br>Domain |
|-----------------|-----|----------------------|-----------------|----------------|----------------|-----------------|
| R               | -   | J/mol K              | 8.314           |                |                |                 |
| Pc              | I   | Ра                   |                 |                |                |                 |
| Т               | I   | К                    | 40              |                | 1,000          |                 |
| T <sub>c</sub>  | I   | К                    | 40              |                | 1,000          |                 |
| Vs              | 0   | cm <sup>3</sup> /mol |                 |                |                |                 |
| У               | I   | -                    | 0.0             |                | 1.0            |                 |
| Vc              | I   | cm <sup>3</sup> /mol | 0.01            |                | 2.0            |                 |
| Z <sub>RA</sub> | I   | -                    | 0.15            |                | .3             |                 |
| ω               | I   | -                    | 0.0             |                | 3              |                 |

Table B-8 Modified Rackett Symbol Table

#### B.2.6.2 Equations

The Spencer and Danner modified Rackett equation is:

$$V_{s} = \frac{RT_{c}}{P_{c}} Z_{RA}^{[1+(1-T_{r})^{2/7}]}$$
(@eq.(9))

Where  $Z_{RA}$  is a substance dependent constant and can be estimated by:

 $Z_{RA} = 0.29056 - 0.08775\omega$ (2) eq.(1))

The modified Rackett equation for mixtures at their bubble points is:

$$V_m = R\left(\sum_{i} \frac{y_i T_{ci}}{P_{ci}}\right) Z_{RAm}^{[1+(1-T_r)^{2/7}]}$$
(①eq.(10))

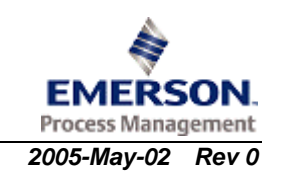

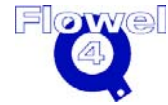

$$Z_{RAm} = \sum_{i} y_i Z_{RAi}$$
(①eq.(11))

Where  $T_r = \frac{T}{T_{rm}}$  and mixing rules for critical properties:

$$T_{cm} = \sum_{i} \sum_{j} \phi_{i} \phi_{j} T_{cij} \qquad (\text{@eq.(14)})$$

$$v V \qquad (\text{@eq.(13)})$$

$$\phi_i = \frac{y_i V_{ci}}{\sum_i y_i V_{ci}} \tag{(Deq.(13))}$$

$$T_{cij} = (1 - k_{ij})(T_{ci}T_{cj})^{1/2}$$

$$(①eq.(15))$$

$$1 - k_{ij} = \frac{8(V_{ci}V_{cj})^{1/2}}{(V_{ci}^{1/3} + V_{cj}^{1/3})^3}$$

$$(①eq.(16))$$

① Spencer, C.F. and Danner, R. "Prediction of Bubble-point Density of Mixtures", J. Chem. Eng. Data, 18, 230-234, (1973).

<sup>(2)</sup> Yamada, T. and Gunn, R., "Saturated Liquid Molar Volumes. The Rackett Equation", J. Chem. Eng. Data, 18, 234-236,(1973).

#### B.2.6.3 Restrictions and Uncertainties

The modified (and the original) Rackett equation is only applicable to saturated liquid density. The expectation of error is normally less than 0.5% for pure fluids and around 2% for mixtures.

## **B.2.7** Density Calculations

### B.2.7.1 Density Calculations Symbol Table

The density calculations symbol table is shown in Table B-9.

Table B-9Density Calculations Symbol Table

| Symbol           | I/O | Units | Lower<br>Domain     | Lower<br>Limit | Upper<br>Limit | Upper<br>Domain |
|------------------|-----|-------|---------------------|----------------|----------------|-----------------|
| MW               | I   | kg    | 0 < MW              |                | 500            |                 |
|                  |     | kmole |                     |                |                |                 |
| SG               | I   | -     | 0 < SG              |                |                |                 |
| Z                | I   | -     | 0 < Z               |                |                |                 |
| Т                | I   | К     | 0 < T               |                |                |                 |
| Р                | I   | kPa   | 0 < P               |                |                |                 |
| S <sub>Gr</sub>  | I   | -     | 0 < S <sub>Gr</sub> |                |                |                 |
| Z <sub>air</sub> | I   | -     | $0 < Z_{air}$       |                |                |                 |
| SGliq            | I   | -     | 0 < SGliq           |                |                |                 |

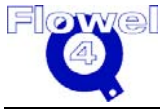

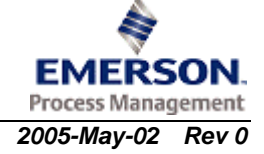

| Symbol            | I/O | Units             | Lower<br>Domain       | Lower<br>Limit                                   | Upper<br>Limit | Upper<br>Domain |
|-------------------|-----|-------------------|-----------------------|--------------------------------------------------|----------------|-----------------|
| ρH <sub>2</sub> O | I   | kg/m <sup>3</sup> | 0 < ρH <sub>2</sub> O | Default base density 999.01211 kg/m <sup>3</sup> |                |                 |
| ρ                 | 0   | kg/m <sup>3</sup> | <b>0 &lt;</b> ρ       |                                                  |                |                 |

#### B.2.7.2 Calculations

Standard conditions are 15.6 °C and 101.325 kPa-abs (60 °F and 14.696 psia).

- B.2.7.2.1 Gas/Vapor Density
- B.2.7.2.1.1 Ideal Specific Gravity Method

$$\rho = \frac{3.483407 \text{ SG P}}{\text{Z T}}$$

B.2.7.2.1.2 Molecular Weight Method

$$\rho = \frac{\text{MW P}}{8.31441 \text{ Z T}}$$

B.2.7.2.1.3 Real Specific Gravity Method

$$\rho = \frac{3.483407 \text{ SGr P}}{\text{Zair T}}$$

### B.2.7.2.2 Liquid Density

 $\rho = \text{SGliq} \times \rho \text{H}_2\text{O}$ 

#### B.2.7.3 References

"Flow Measurement Engineering Handbook", Second Edition, R.W. Miller, McGraw-Hill, 1989.

Perry's Chemical Engineering Handbook, Sixth Edition, page 3-75.

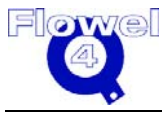

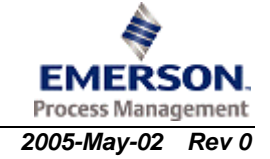

# B.2.8 Specific Gravity Calculations

#### B.2.8.1 Specific Gravity Calculations Symbol Table

The specific gravity calculations symbol table is shown in Table B-10.

 Table B-10
 Specific Gravity Calculations Symbol Table

| Symbol              | I/O | Units             | Lower<br>Domain          | Lower<br>Limit | Upper Limit        | Upper<br>Domain        |
|---------------------|-----|-------------------|--------------------------|----------------|--------------------|------------------------|
| MW                  | Ι   | kg                | 0 < MW                   |                |                    |                        |
|                     |     | kmole             |                          |                |                    |                        |
| $MW_{air}$          | Ι   | kg                | $0 < MW_{air}$           | Default mo     | plecular weight is | 28.96247               |
|                     |     | kmole             |                          | kg/kmol        |                    |                        |
| $Z_{gas}$           | l   | -                 | $0 < Z_{gas}$            |                |                    |                        |
| $Z_{air}$           |     | -                 | $0 < Z_{air}$            |                |                    |                        |
| pliq                | I   | kg/m <sup>3</sup> | 0 < pliq                 |                |                    |                        |
| $ ho_{\text{base}}$ | I   | kg/m <sup>3</sup> | $0 < \rho_{\text{base}}$ |                |                    |                        |
| ρH₂O                | l   | kg/m <sup>3</sup> | 0 < ρH <sub>2</sub> O    | Default bas    | se density 999.07  | 1211 kg/m <sup>3</sup> |
| $SG_{gasi}$         | 0   | -                 | $SG_{gasi}$              |                |                    |                        |
| $SG_{gasr}$         | 0   | -                 | $SG_{gasr}$              |                |                    |                        |
| SGliq₀              | 0   | -                 | SGliq₀                   |                |                    |                        |
| SGliq               | 0   | -                 | 0 < SGliq                |                |                    |                        |

#### B.2.8.2 Calculations

- B.2.8.2.1 Gases/Vapors
- B.2.8.2.1.1 Ideal Specific Gravity

$$SG_{gas_i} = \frac{MW}{MW_{air}}$$

B.2.8.2.1.2 Real Specific Gravity

$$SG_{gas_r} = \left(\frac{Z_{gas}}{Z_{air}}\right)SG_{gasi}$$

- B.2.8.3 Liquids
- B.2.8.3.1 Base Specific Gravity

$$\mathbf{SG}_{\mathrm{liq}_{\mathrm{b}}} = \left(\frac{\rho_{\mathrm{base}}}{\rho_{\mathrm{H}_{2}\mathrm{O}}}\right)$$

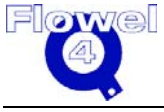

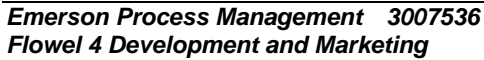

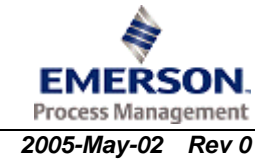

B.2.8.3.2 Liquid Specific Gravity at Flowing Conditions

$$SG_{liq} = \left(\frac{\rho}{\rho_{H_2O}}\right)$$

#### B.2.8.4 References

AGA Report No.3 Orifice Metering of natural gas and other hydrocarbon fluids Part 3. Natural Gas Applications. Third Edition, August 1992.

CRC Handbook of Chemistry and Physics, 64th Edition. CRC Press, 1982-84. Page F104.

# B.3 PVT Property-Specialized Methods

# B.3.1 Redlich-Kwong Equation with Wichert-Aziz Correction for Sour Natural Gases

### B.3.1.1 Redlich-Kwong Equation with Wichert-Aziz Correction Symbol Table

The Redlich-Kwong equation, with Wichert-Aziz Correction, symbol table is shown in Table B-11.

# Table B-11Redlich-Kwong Equation with Wichert-Aziz Correction SymbolTable

| Symbol            | I/O | Units | Lower<br>Domain     | Lower<br>Limit | Upper Limit | Upper<br>Domain       |
|-------------------|-----|-------|---------------------|----------------|-------------|-----------------------|
| А                 | I   | -     | $0 \leq A$          |                |             | $A \leq 1$            |
| В                 | I   | -     | $0 \leq B$          |                |             | $B \leq 1$            |
| 3                 | -   | К     | 3 <b>&gt;</b> 0     |                |             |                       |
| T <sub>ci</sub>   | I   | К     | 0 < T <sub>ci</sub> |                |             |                       |
| T <sub>ci</sub> ' | 0   | К     | $0 \leq T_{ci}$     |                |             | $T_{ci}' \leq T_{ci}$ |
| P <sub>ci</sub>   | I   | bar   | 0 < P <sub>ci</sub> |                |             |                       |
| P <sub>ci</sub>   | 0   | bar   | $0 \leq P_{ci}$     |                |             | $P_{ci} \leq P_{ci}$  |
| Р                 | I   | bar   | $0 \leq P$          |                |             |                       |
| Т                 | I   | K     | 0 < T               |                |             |                       |
| Т                 | 0   | К     | 0 < T '             |                |             |                       |

### B.3.1.2 Calculations

The critical temperature and critical pressure for each component are adjusted in the following manner.

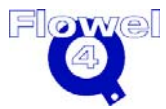

$$\varepsilon = 15 (A - A^{2}) + 4.1666667 (B^{\frac{1}{2}} - B^{2})$$
 (p. 51, eq. 74)  
$$T'_{ci} = T_{ci} - \varepsilon$$
 (p. 51, eq. 75)  
(p. 51, eq. 75)

$$P'_{ci} = \frac{T_{ci} T_{ci}}{T_{ci}}$$
 (p. 31, eq. 76)

Where:

- A is the mole fraction of carbon dioxide and hydrogen sulfide
- B is the mole fraction of hydrogen sulfide

For 
$$0 < P < 173$$
bar  $\Rightarrow$  T' = T + 1.9444444  $\left(\frac{P}{27.579} - 0.0002103 P^2\right)$   
(p. 51, eq. 77)

These values of  $T'_{ci}$ ,  $P'_{ci}$ , and T' are used in the Redlich-Kwong equation of state to calculate the compressibility of a natural gas mixture.

**Note:** The coefficients of the above equations have been converted to the SI unit system.

#### B.3.1.3 Restriction and Uncertainty

As reported in Wichert's thesis, the expected percent error of this method is around 1% or less. It is only applicable for a sour natural gas system.

#### B.3.1.4 References

The acid gas corrections are taken from "Compressibility Factor of Sour Natural Gases", Edward Wichert, Thesis Submitted to the Faculty of Graduate Studies, Department of Chemical Engineering, University of Calgary, 1970.

# B.3.2 AGA 8 – 1985 Compressibility

### B.3.2.1 AGA 8 – 1985 Compressibility Symbol Table

The AGA 8 – 1985 compressibility symbol table is shown in Table B-12.

 Table B-12
 AGA 8 – 1985 Compressibility Symbol Table

| Symbol | I/O | Units                    | Lower<br>Domain | Lower<br>Limit | Upper<br>Limit     | Upper<br>Domain |
|--------|-----|--------------------------|-----------------|----------------|--------------------|-----------------|
| Р      | I   | Ра                       | 0< P            |                | $P \le 138 x 10^6$ |                 |
| R      | I   | $\frac{kJ}{kmol\cdot K}$ | 8.31448         |                |                    |                 |
| Т      | I   | К                        | 0 < T           | 145            | 478                |                 |
| d      | -   | kmol/m <sup>3</sup>      | 0 < d           |                |                    |                 |

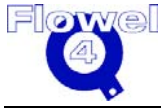

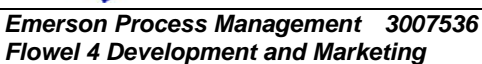

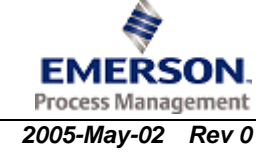

| Symbol                            | I/O | Units                                            | Lower<br>Domain              | Lower<br>Limit | Upper<br>Limit | Upper<br>Domain             |
|-----------------------------------|-----|--------------------------------------------------|------------------------------|----------------|----------------|-----------------------------|
| Z                                 | 0   | -                                                |                              |                |                |                             |
| Mr                                | I   | kg/kmol                                          | 0 < M <sub>r</sub>           |                |                |                             |
| ρ                                 | 0   | kg/m <sup>3</sup>                                |                              |                |                |                             |
| Z <sub>b</sub>                    | 0   | -                                                | 0 < Z <sub>b</sub>           |                |                |                             |
| Pb                                | I   | Pa                                               | 0 < P <sub>b</sub>           |                |                |                             |
| Τ <sub>b</sub>                    | I   | К                                                | 0 < T <sub>b</sub>           |                |                |                             |
| T <sub>ci</sub>                   | I   | °R                                               | 0 < T <sub>ci</sub>          |                |                |                             |
| F <sub>pv</sub>                   | 0   | -                                                | 0 < F <sub>pv</sub>          |                |                |                             |
| В                                 | -   | -                                                |                              |                |                |                             |
| С                                 | -   | -                                                |                              |                |                |                             |
| D                                 | -   | -                                                |                              |                |                |                             |
| E                                 | -   | -                                                |                              |                |                |                             |
| A1                                | -   | -                                                |                              |                |                |                             |
| A2                                | -   | -                                                |                              |                |                |                             |
| yi                                | I   | -                                                | 0 ≤ yi                       |                |                | yi ≤ 1                      |
| ak                                | I   | -                                                |                              |                |                |                             |
| n                                 | I   | -                                                | 1 ≤ n                        |                |                |                             |
| Wij                               | I   | -                                                |                              |                |                |                             |
| εί                                | I   | °R                                               | 0 < εi                       |                |                |                             |
| γi                                | I   | -                                                | 0 < γi                       |                |                |                             |
| σί                                | I   | $\sqrt[3]{\frac{\mathrm{ft}^3}{\mathrm{lbmol}}}$ | 0 < σi                       |                |                |                             |
| Vij                               | I   | -                                                | 0 < Vij                      |                |                |                             |
| uij                               | I   | -                                                | 0 < uij                      |                |                |                             |
| Gr                                | I   | -                                                | 0 < Gr                       |                |                |                             |
| ΗV                                | I   | Btu/ft <sup>3</sup>                              | 0 < HV                       |                |                |                             |
| yCO <sub>2</sub>                  | I   | -                                                | $0 \leq yCO_2$               |                |                | $yCO_2 \leq 1$              |
| yN <sub>2</sub>                   | I/O | -                                                | $0 \leq y N_{\rm 2}$         |                |                | $yN_{2}\leq1$               |
| yCH <sub>4</sub>                  | I/O | -                                                | $0 \leq yCH_4$               |                |                | $yCH_4 \leq 1$              |
| yC <sub>2</sub> H <sub>6</sub>    | 0   | -                                                | $0 \leq y C_2 H_6$           |                |                | $yC_2H_6 \leq 1$            |
| yC <sub>3</sub> H <sub>8</sub>    | 0   | -                                                | $0 \leq y C_3 H_8$           |                |                | $yC_{3}H_{8} \leq 1$        |
| yn-C <sub>4</sub> H <sub>10</sub> | 0   | -                                                | $0 \leq yn\text{-}C_4H_{10}$ |                |                | $yn\text{-}C_4H_{10}\leq 1$ |
| yi-C <sub>4</sub> H <sub>10</sub> | 0   | -                                                | $0 \leq yi\text{-}C_4H_{10}$ |                |                | $yi-C_4H_{10} \leq 1$       |
| ySC₅                              | 0   | -                                                | $0 \leq ySC_5$               |                |                | $ySC_5 \le 1$               |
| ySC <sub>6</sub> P                | 0   | -                                                | $0 \leq ySC_6P$              |                |                | $ySC_6P \le 1$              |
| ySDIL                             | 0   | -                                                | $0 \le ySDIL$                |                |                | ySDIL $\leq 1$              |

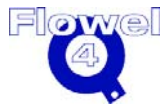

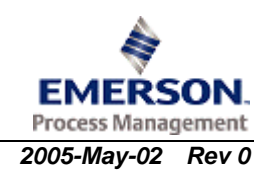

The allowable composition range is shown below.

Table B-13Allowable Composition Range

| Component                           | Mole Percent<br>Allowed |
|-------------------------------------|-------------------------|
| Methane                             | 50 - 100%               |
| Nitrogen                            | 0 - 50%                 |
| Carbon Dioxide                      | 0 - 50%                 |
| Ethane                              | 0 - 20%                 |
| Propane                             | 0 - 5%                  |
| Butanes                             | 0 - 3%                  |
| Pentanes                            | 0 - 2%                  |
| Hexanes and heavier                 | 0 - 1%                  |
| $H_2O + H_2S + H_2 + O_2 + He + Ar$ | 0 - 1%                  |

#### B.3.2.2 AGA 8 Equation of State Parameters

The AGA 8 generalized equation of state parameters are shown in Table B-14.

| Table B-14 | Generalized Equation of State Parameters |
|------------|------------------------------------------|
|------------|------------------------------------------|

| k  | a <sub>k</sub> | k  | a <sub>k</sub> |
|----|----------------|----|----------------|
| 1  | 0.25837        | 15 | 21.35631       |
| 2  | 7.04794        | 16 | 14.15528       |
| 3  | -19.53600      | 17 | 2.03047        |
| 4  | 14.43903       | 18 | 9.96509        |
| 5  | -7.36355       | 19 | 4.55053        |
| 6  | -0.18877       | 20 | 6.51706        |
| 7  | 0.03392        | 21 | -12.33577      |
| 8  | -0.28112       | 22 | -4.82222       |
| 9  | 2.62998        | 23 | 12.22885       |
| 10 | 1.88315        | 24 | -16.83781      |
| 11 | -7.15823       | 25 | 0.55906        |
| 12 | 0.05833        | 26 | 18.25211       |
| 13 | 18.02809       | 27 | 11.79425       |
| 14 | -40.20412      |    |                |

The characterization parameters for use in correlation are shown in Table B-15.

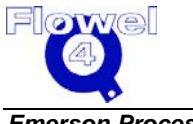

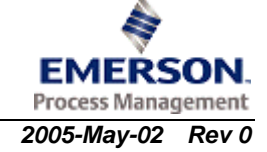

| Compound         | Molar Mass Mr<br>(Ib/Ib-mole) | Energy<br>Parameter<br>ε (°R) | Size Parameter<br>σ (ft <sup>3</sup> /lbmole) <sup>1/3</sup> | Orientation<br>Parameter<br>γ |
|------------------|-------------------------------|-------------------------------|--------------------------------------------------------------|-------------------------------|
| Nitrogen         | 28.0134                       | 180.386                       | 0.772480                                                     | 0.0404                        |
| Carbon Dioxide   | 44.0100                       | 434.820                       | 0.784121                                                     | 0.1923                        |
| Hydrogen Sulfide | 34.0800                       | 533.439                       | 0.795372                                                     | 0.1000                        |
| Water            | 18.0153                       | 925.228                       | 0.658903                                                     | 0.3440                        |
| Helium           | 4.0026                        | 7.418                         | 0.663962                                                     | 0.0000                        |
| Methane          | 16.0430                       | 272.373                       | 0.798064                                                     | 0.0115                        |
| Ethane           | 30.0700                       | 436.514                       | 0.910959                                                     | 0.0915                        |
| Propane          | 44.0970                       | 528.651                       | 1.010207                                                     | 0.1520                        |
| n-Butane         | 58.1230                       | 607.766                       | 1.092139                                                     | 0.1957                        |
| i-Butane         | 58.1230                       | 583.324                       | 1.103425                                                     | 0.1760                        |
| n-Pentane        | 72.1500                       | 671.381                       | 1.170828                                                     | 0.2637                        |
| i-Pentane        | 72.1500                       | 658.080                       | 1.160552                                                     | 0.2270                        |
| n-Hexane         | 86.1770                       | 725.117                       | 1.229673                                                     | 0.2988                        |
| n-Heptane        | 100.2040                      | 769.570                       | 1.292305                                                     | 0.3577                        |
| n-Octane         | 114.2310                      | 811.165                       | 1.352288                                                     | 0.4026                        |
| n-Nonane         | 128.2580                      | 849.815                       | 1.404927                                                     | 0.4342                        |
| n-Decane         | 142.2850                      | 879.774                       | 1.444874                                                     | 0.4980                        |
| Oxygen           | 31.9988                       | 220.980                       | 0.721091                                                     | 0.0210                        |
| Carbon Monoxide  | 28.0100                       | 189.963                       | 0.780565                                                     | 0.0402                        |
| Hydrogen         | 2.0159                        | 47.455                        | 0.692463                                                     | 0.0000                        |

| Table B-15 | <b>Characterization Parameters for Use in Correlation</b> |
|------------|-----------------------------------------------------------|
|            |                                                           |

The binary interaction parameter values for use in correlation are shown in Table B-16.

| Table B-16 | Binary Interaction Parame | eter Values for | Use in Correlation* |
|------------|---------------------------|-----------------|---------------------|
|------------|---------------------------|-----------------|---------------------|

| Component Pair    | uij    | vij    | wij    |
|-------------------|--------|--------|--------|
| Methane-Ethane    | 1.0414 | 0.9982 | 1.0015 |
| Methane-Propane   | 1.0014 | 1.0041 | 0.9904 |
| Methane-i-Butane  | 1.0000 | 1.0000 | 0.9779 |
| Methane-n-Butane  | 1.0000 | 1.0000 | 0.9795 |
| Methane-i-Pentane | 1.0000 | 1.0000 | 0.9691 |
| Methane-n-Pentane | 1.0116 | 0.9738 | 0.9695 |
| Methane-n-Hexane  | 1.1028 | 0.9681 | 0.9561 |
| Methane-n-Heptane | 0.9913 | 0.9793 | 0.9432 |
| Methane-n-Octane  | 0.9673 | 0.9790 | 0.9321 |
| Methane-n-Nonane  | 0.9433 | 0.9790 | 0.9205 |

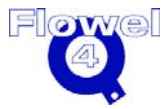

| Component Pair                                                                                      | uij    | vij    | wij    |
|----------------------------------------------------------------------------------------------------|--------|--------|--------|
| Methane-n-Decane                                                                                    | 0.9193 | 0.9789 | 0.9084 |
| Carbon dioxide-Methane                                                                              | 0.9642 | 1.0253 | 0.9559 |
| Carbon dioxide-Ethane                                                                               | 0.8614 | 1.0159 | 0.9159 |
| Carbon dioxide-Propane                                                                              | 0.7957 | 1.0126 | 0.8935 |
| Carbon dioxide-i-Butane                                                                             | 1.0000 | 1.0000 | 0.8454 |
| Carbon dioxide-n-Butane                                                                             | 1.0000 | 1.0000 | 0.8517 |
| Carbon dioxide-i-Pentane                                                                            | 1.0000 | 1.0000 | 0.8115 |
| Carbon dioxide-n-Pentane                                                                            | 1.0000 | 1.0000 | 0.8131 |
| Carbon dioxide-n-Hexane                                                                             | 1.0000 | 1.0000 | 0.7620 |
| Carbon dioxide-n-Heptane                                                                            | 1.0000 | 1.0000 | 0.7124 |
| Carbon dioxide-n-Octane                                                                             | 1.0000 | 1.0000 | 0.6698 |
| Carbon dioxide-n-Nonane                                                                             | 1.0000 | 1.0000 | 0.6252 |
| Carbon dioxide-n-Decane                                                                             | 1.0000 | 1.0000 | 0.5786 |
| Nitrogen-Methane                                                                                    | 0.9555 | 1.0166 | 0.9757 |
| Nitrogen-Ethane                                                                                     | 1.0751 | 1.0118 | 0.9707 |
| Nitrogen-Propane                                                                                    | 1.0000 | 1.0000 | 0.9416 |
| Nitrogen-i-Butane                                                                                   | 1.0000 | 1.0000 | 0.9274 |
| Nitrogen-n-Butane                                                                                   | 1.0000 | 1.0000 | 0.9297 |
| Nitrogen-i-Pentane                                                                                  | 1.0000 | 1.0000 | 0.9155 |
| Nitrogen-n-Pentane                                                                                  | 1.0000 | 1.0000 | 0.9161 |
| Nitrogen-n-Hexane                                                                                   | 1.0000 | 1.0000 | 0.8981 |
| Nitrogen-n-Heptane                                                                                  | 1.0000 | 1.0000 | 0.8806 |
| Nitrogen-n-Octane                                                                                   | 1.0000 | 1.0000 | 0.8656 |
| Nitrogen-n-Nonane                                                                                   | 1.0000 | 1.0000 | 0.8499 |
| Nitrogen-n-Decane                                                                                   | 1.0000 | 1.0000 | 0.8335 |
| Nitrogen-Carbon dioxide                                                                             | 1.0102 | 1.0494 | 1.0096 |
| * For component pairs not shown in this table, use 1.0 for each binary interaction parameter value. |        |        |        |

#### B.3.2.3 **AGA 8 Equation of State Calculations**

#### B.3.2.3.1 Supercompressibility Factor (§5.1)

The supercompressibility factor, F<sub>pv</sub>, is computed by:

$$F_{PV} = \left(\frac{Z_b}{Z}\right)^{0.5}$$

(p. 6, eq. 1)

#### B.3.2.3.2 Compressibility Factor, Z (§5.1)

The compressibility is determined from:

$$Z = \frac{PV}{nR T} = \frac{P}{dR T} = \frac{M_r P}{\rho R T}$$

(p. 7, eq. 2, eq.5, eq. 6)

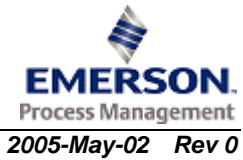

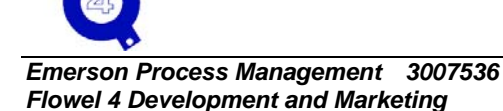

### B.3.2.3.3 Equation of State for Pressure (§5.3)

When the system pressure, temperature, and composition are known, the molar density of the gas is determined from the equation:

$$P=RTd+BRTd^{2}+CRTd^{3}+DRTd^{4}+ERTd^{6}+A_{1}RTd^{3}(1+A_{2}d^{2})e^{[-A_{2}d^{2}]}$$
(p. 9, eq. 8)

B.3.2.3.4 The Coefficient B – The Second Virial Coefficient (§5.4)

$$B = \sum_{i=1}^{n} \sum_{j=1}^{n} y_{i} y_{j} B_{ij}$$
 (p. 9, eq. 9)

$$B_{ij} = \left[a_1 + a_2 t_{ij}^{-1/2} + a_3 t_{ij}^{-1} + a_4 t_{ij}^{-3/2} + a_5 t_{ij}^{-2} + a_6 t_{ij}^{-5/2} + a_7 t_{ij}^{-7/2} + a_8 t_{ij}^{-4} + \gamma_{ij} \left(a_{20} t_{ij}^{-1/2} + a_{21} t_{ij}^{-2}\right)\right] \left[\sigma_i \sigma_j\right]^{3/2}$$
(p. 9, eq. 10)

The constant coefficients,  $a_k$ , are given in Table B-14.

The size parameters,  $\sigma$ , for twenty compounds are given in Table B-15. For other compounds the size parameter can be estimated using the following equation:

$$\sigma_{i}^{3} = \frac{0.3189}{d_{ci}}$$
 (p. 9, eq. 11)  

$$t_{ij} = \frac{T}{e_{ij}}$$
 (p. 10, eq. 12)  

$$e_{ij} = w_{ij} [\epsilon_{i}\epsilon_{j}]^{\frac{1}{2}}$$
 (p. 10, eq. 13)

The binary temperature interaction parameters,  $w_{ij}$ , for 36 binaries are given in Table B-16. For component pairs not shown in the table, use 1.0 for the binary interaction parameter.

The characteristic energy parameters,  $\epsilon_i$ , for twenty components are given in Table B-15. For other compounds, the characteristic energy parameter is estimated using the following relation:

$$\varepsilon_i = \frac{T_{ci}}{1.2593}$$
 (p. 11, eq. 14)

The binary orientation parameter,  $\gamma_{ij}$ , is calculated using the following equation:

$$\gamma_{\rm ij} = 0.5 \left(\gamma_{\rm i} + \gamma_{\rm j}\right)$$

The component orientation parameters,  $\gamma_i$ , for twenty components are given in Table B-15. For other compounds, the component orientation parameter is estimated as equal to the acentric factor.

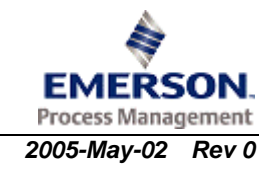

(p. 11, eq. 15)

For equations 9 through 15, the following applies to all doubly subscripted variables:

 $B_{ij} = B_{ji}$ 

B.3.2.3.5 Mixture Size Parameter,  $\sigma$   $\sigma = \left[\sum_{i=1}^{n} \sum_{j=1}^{n} y_{i} y_{j} \sigma_{ij}^{6}\right]^{\frac{1}{6}}$ (p. 12, eq. 21)  $\sigma_{ij} = v_{ij} \sqrt{(\sigma_{i} \sigma_{j})}$ (p. 12, eq. 22)

B.3.2.3.6 Mixture Dimensionless Temperature, T<sub>r</sub>

 $T_r = \frac{T}{-}$  (p. 12, eq. 23)

$$\varepsilon = \sigma^{-6} \left[ \sum_{i=1}^{n} \sum_{j=1}^{n} y_i y_j \varepsilon_{ij} \sigma_{ij}^6 \right]$$
(p. 12, eq. 24)

$$\varepsilon_{ij} = u_{ij} \sqrt{\left(\varepsilon_i \varepsilon_j\right)}$$
 (p. 12, eq. 25)

- **B.3.2.3.7** Mixture Orientation Parameter,  $\gamma$  $\gamma = \varepsilon^{-3} \left[ \sum_{i=1}^{n} \sum_{j=1}^{n} y_i y_j \varepsilon_{ij}^3 \gamma_{ij} \right]$  (p. 12, eq. 26)
- **B.3.2.3.8** Coefficient C  $C = \left[ a_9 T_r^{-\frac{1}{2}} + a_{10} T_r^{-2} + a_{11} T_r^{-\frac{5}{2}} + a_{12} T_r^{-5} + \gamma \left( a_{22} + a_{23} T_r^{-2} \right) \right] \sigma^6 \quad \text{(p. 12, eq. 16)}$
- **B.3.2.3.9** Coefficient D  $D = \left[ a_{13}T_r^{-\frac{1}{2}} + a_{14}T_r^{-1} + a_{15}T_r^{-\frac{3}{2}} + \gamma \left( a_{24}T_r^{-2} + a_{25}T_r^{-\frac{5}{2}} \right) \right] \sigma^9 \quad (p. 12, eq. 17)$
- **B.3.2.3.10** Coefficient E  $E = \left[ a_{16}T_r^{-1} + a_{17}T_r^{-3} + \gamma \left( a_{26}T_r^{-1} \right) \right] \sigma^{15}$ (p. 12, eq. 18)
- **B.3.2.3.11** Coefficient A<sub>1</sub>  $A_{1} = \left[ a_{18}T_{r}^{-3} + \gamma \left( a_{27}T_{r}^{-3} \right) \right] \sigma^{6}$ (p. 12, eq. 19)
- **B.3.2.3.12** Coefficient  $A_2$  $A_2 = [a_{19}]\sigma^6$  (p. 12, eq. 20)

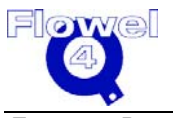

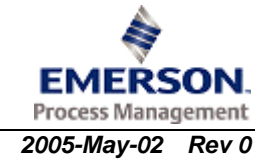

# B.3.3 AGA 8 Gas Mixture Characterization

For computation purposes, when determining the equation coefficients, the following properties may be assumed:

#### Table B-17Properties

| Pseudo-Component | Composition (mole %)                                    |  |
|------------------|---------------------------------------------------------|--|
| ySDIL            | 100% helium                                             |  |
| ySC5             | 50% normal pentane, 50% isopentane                      |  |
| ySC6P            | 85% normal hexane, 12% normal heptane, 3% normal octane |  |

### B.3.3.1.1 The Gravity, Carbon Dioxide, Nitrogen Method (§5.6.2)

yCH4 = 1.63289 - 1.1458 Gr + 0.13596 yCO2 - 0.59633 yN2 (p. 14, eq. 27) yC2H6 = -0.31521 + 0.5816 Gr - 0.60593 yCO2 - 0.24416 yN2 (p. 14, eq. 28) yC3H8 = -0.18262 + 0.3236 Gr - 0.30510 yCO2 - 0.09545 yN2 (p. 14, eq. 29) ynC4H10 = -0.05417 + 0.0954 Gr - 0.0892 yCO2 - 0.02983 yN2 (p. 14, eq. 30) yiC4H10 = -0.03223 + 0.0579 Gr - 0.05581 yCO2 - 0.02846 yN2 (p. 14, eq. 31) ySC5 = -0.02925 + 0.0520 Gr - 0.04805 yCO2 - 0.02169 yN2 (p. 14, eq. 32) ySC6P = -0.01503 + 0.0284 Gr - 0.02561 yCO2 - 0.02192 yN2 (p. 14, eq. 33) ySDIL = -0.00291 + 0.0044 Gr - 0.00408 yCO2 + 0.04479 yN2 (p. 14, eq. 34)

### B.3.3.1.2 The Gravity, Heating Value, Carbon Dioxide, Nitrogen Method (§5.6.2)

| yCH4 = 1.64569 - 1.0159 Gr - 0.00008368 HV - 0.07449 yCO2 - 0.73631 yN2        | (p. 14 eq. 35) |
|--------------------------------------------------------------------------------|----------------|
| yC2H6 = -0.32750 + 0.4569 Gr + 0.0000803 HV - 0.40397 yCO2 - 0.10982 yN2       | (p. 14 eq. 36) |
| yC3H8 = -0.18843 + 0.2648 Gr + 0.00003790 HV - 0.20981 yCO2<br>- 0.03213 yN2   | (p. 14 eq. 37) |
| ynC4H10 =-0.05619 + 0.075 Gr + 0.00001313 HV - 0.05618 yCO2<br>- 0.00789 yN2   | (p. 14 eq. 38) |
| yiC4H10 = -0.03245 + 0.0557 Gr + 0.00000142 HV - 0.05224<br>yCO2 - 0.02609 yN2 | (p. 14 eq. 39) |
| ysC5 = -0.02958 + 0.0486 Gr + 0.0000022 HV - 0.04252 yCO2 - 0.01802 yN2        | (p. 14 eq. 40) |
| ySC6P = -0.0169 + 0.0094 Gr + 0.00001220 HV + 0.00506 yCO2<br>- 0.00152 yN2    | (p. 14 eq. 41) |
| ySDIL = 0.0122 + 0.1602 Gr - 0.00010008 HV - 0.25612 yCO2 - 0.12296 yN2        | (p. 14 eq. 42) |

### B.3.3.1.3 The Gravity, Heating Value, Carbon Dioxide Method (§5.6.2)

yN2 = 0.08728 + 0.9272 Gr - 0.00059325 HV - 1.4984 yCO2

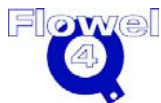

EMERSON.

(p. 14, eq. 43)

| yCH4 = 1.57  | 921 - 1.7003 Gr + 0.000 | )356 HV + 1.0272  | yCO2        | (p. 14, eq. | 44) |
|--------------|-------------------------|-------------------|-------------|-------------|-----|
| yC2H6 = -0.3 | 3272 + 0.3526 Gr + 0.00 | 0013769 HV - 0.23 | 379 yCO2    | (p. 14, eq. | 45) |
| yC3H8 = -0.1 | 9828 + 0.2379 Gr + 0.0  | 0000621 HV - 0.1  | 579 yCO2    | (p. 14, eq. | 46) |
| ynC4H10 = -  | 0.06061 + 0.0692 Gr +   | 0.00002052 HV -   | 0.043 yCO2  | (p. 14, eq. | 47) |
| yiC4H10 = -0 | 0.03237 + 0.0309 Gr + ( | ).00001499 HV - ( | 0.0146 yCO2 | (p. 14, eq. | 48) |
| ysC5 = -0.03 | 174 + 0.0322 Gr + 0.00  | 001324 Hv - 0.01  | 58 yCO2     | (p. 14, eq. | 49) |
| ySC6P = -0.0 | )1579 + 0.0073 Gr + 0.0 | 0000123 HV + 0.0  | 058 yCO2    | (p. 15, eq. | 50) |
| ySDIL = 0.00 | 235 + 0.0468 Gr - 0.00  | 00283 HV - 0.073  | 5 yCO2      | (p. 15, eq. | 50) |
|              |                         |                   |             |             |     |

#### B.3.3.1.4 The Heating Value, Carbon Dioxide, Nitrogen Method (§5.6.2)

yCH4 = 1.73734 - 0.00073023 HV - 1.7181 yCO2 - 1.8295 yN2 (p. 15, eq. 52) yC2H6 = -0.35947 + 0.00036249 HV + 0.3307 yCO2 + 0.3782 (p. 15, eq. 53) yN2 yC3H8 = -0.2203 + 0.00021399 HV + 0.226 yCO2 + 0.2552 yN2 (p. 15, eq. 54) ynC4H10 = -0.06702 + 0.00006469 HV + 0.0686 yCO2 + 0.0742 (p. 15, eq. 55) yN2 yiC4H10 = -0.03521 + 0.00003471 HV + 0.0353 yCO2 + 0.0331 (p. 15, eq. 56) yN2 ysC5 = -0.0347 + 0.00003377 HV + 0.0361 yCO2 + 0.0345 yN2 (p. 15, eq. 57) ySC6P = -0.01644 + 0.00001694 HV + 0.0175 yCO2 + 0.0078 (p. 15, eq. 58) yN2 ySDIL = -0.00175 + 0.00000135 HV + 0.0017 yCO2 + 0.0498 yN2 (p. 15, eq. 59)

### B.3.3.1.5 The Gravity, Methane, Carbon Dioxide, Nitrogen Method (§5.6.2)

| yC2H6 = 1.73468 - 0.85995 Gr - 1.2539 yCH4 - 0.42978 yCO2 - 0.9886 yN2        | (p. 15, eq. 60) |
|-------------------------------------------------------------------------------|-----------------|
| yC3H8 = 0.11444 + 0.12969 Gr - 0.1907 yCH4 - 0.3027 yCO2 - 0.2283 yN2         | (p. 15, eq. 61) |
| ynC4H10 = -0.21867 + 0.21578 Gr + 0.0977 yCH4 - 0.10984<br>yCO2 + 0.02132 yN2 | (p. 15, eq. 62) |
| yiC4H10 = -0.13919 + 0.12532 Gr + 0.0703 yCH4 - 0.05272 yCO2<br>+ 0.02361 yN2 | (p. 15, eq. 63) |
| ysC5 = -0.22604 + 0.18802 Gr + 0.1219 yCH4 - 0.06107 yCO2 + 0.05276 yN2       | (p. 15, eq. 64) |
| ySC6P = -0.11848 + 0.09655 Gr + 0.0658 yCH4 - 0.02962 yCO2<br>+ 0.02376 yN2   | (p. 15, eq. 65) |
| ySDIL = 0.06180 - 0.04167 Gr - 0.0394 yCH4 + 0.00265 yCO2 + 0.02480 vN2       | (p. 15, eq. 66) |

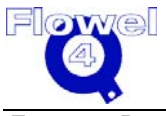

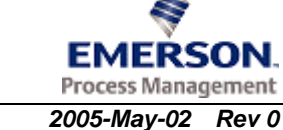

#### B.3.3.2 Restriction and Uncertainty

This method is only applicable to the gas phase of natural gas systems. For the applicable composition range please refer to the table following the symbol table. The applicable pressure and temperature ranges are given in the symbol table.

The uncertainties in the computed compressibility factor for most natural gases at typical pipeline conditions are expected to be less than 0.1% on the average, provided the composition of the natural gas is known accurately. Uncertainty in the computed compressibility factor is expected to exceed 0.1% at a pressure higher than 500 psia (35 bar) or the natural gas composition is not accurately known. The uncertainty in the computed supercompressibility factor is about 0.7%, on average.

#### B.3.3.3 Reference

AGA Transmission Measurement Committee Report No.8, Compressibility and Supercompressibility for Natural Gas and other Hydrocarbon Gases., December 1985.

## B.3.4 AGA 8-1992 Compressibility

#### B.3.4.1.1 AGA 8-1992 Compressibility Symbol Table

The AGA 8-1992 compressibility symbol table is shown in Table B-18.

| Symbol           | I/O | Units               | Lower<br>Domain                                | Lower<br>Limit | Upper<br>Limit | Upper<br>Domain |
|------------------|-----|---------------------|------------------------------------------------|----------------|----------------|-----------------|
| В                | -   |                     |                                                |                |                |                 |
| B <sub>mix</sub> | -   |                     |                                                |                |                |                 |
| B <sub>ij</sub>  | -   |                     |                                                |                |                |                 |
| C <sub>ijk</sub> | -   |                     |                                                |                |                |                 |
| C <sub>mix</sub> | -   |                     |                                                |                |                |                 |
| C <sup>*</sup> n | -   |                     |                                                |                |                |                 |
| d                | -   |                     |                                                |                |                |                 |
| D                | -   |                     |                                                |                |                |                 |
| F                | -   |                     |                                                |                |                |                 |
| $F_{pv}$         | 0   | -                   | 0< F <sub>pv</sub>                             |                |                |                 |
| G                | -   |                     |                                                |                |                |                 |
| Gr               | Ι   | -                   | 0< Gr                                          |                |                |                 |
| HCH              | 0   | MJ/mol              |                                                |                |                |                 |
| HN°              | 0   | MJ/mol              |                                                |                |                |                 |
| HV               | l   | Btu/ft <sup>3</sup> | 0 <hv< td=""><td></td><td></td><td></td></hv<> |                |                |                 |
| К                | -   | -                   |                                                |                |                |                 |

### Table B-18 AGA 8 – 1992 Compressibility Symbol Table

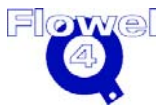

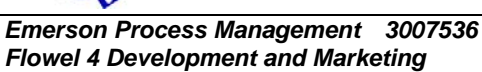

| Symbol              | I/O    | Units             | Lower<br>Domain                                                  | Lower<br>Limit | Upper<br>Limit        | Upper<br>Domain |
|---------------------|--------|-------------------|------------------------------------------------------------------|----------------|-----------------------|-----------------|
| Mr                  | I      | kg/kmol           | 0 <mr< td=""><td></td><td></td><td></td></mr<>                   |                |                       |                 |
| M <sub>r(air)</sub> | I      | kg/kmol           | 0 <mr< td=""><td></td><td></td><td></td></mr<>                   |                |                       |                 |
| N                   | I      | -                 | 1                                                                |                |                       | 18              |
| Р                   | I      | Pa                | 0 <p< td=""><td></td><td>P≤280×10<sup>6</sup></td><td></td></p<> |                | P≤280×10 <sup>6</sup> |                 |
| Q                   | -      | -                 |                                                                  |                |                       |                 |
| R                   | 8.3145 | kJ/kmol K         |                                                                  |                |                       |                 |
| U                   | -      | -                 |                                                                  |                |                       |                 |
| ٧°                  | -      | -                 |                                                                  |                |                       |                 |
| xi                  | I      | -                 | 0≤xi                                                             |                |                       | xi≤1            |
| Z                   | 0      | -                 |                                                                  |                |                       |                 |
| Z <sub>air</sub>    | -      | -                 | 0                                                                |                |                       | 5               |
| Z <sub>h</sub>      | -      | -                 |                                                                  |                |                       |                 |
| ρ                   | 0      | kg/m <sup>3</sup> | 0                                                                |                |                       |                 |
| ρ <sub>air</sub>    | 0      | kg/m <sup>3</sup> | 0                                                                |                |                       |                 |

The symbols used above are described in Table B-19.

### Table B-19 Symbol Descriptions

| Symbol           | Meaning                                                        |
|------------------|----------------------------------------------------------------|
| В                | second virial coefficient                                      |
| B <sub>mix</sub> | second virial coefficient for the mixture                      |
| B <sub>ij</sub>  | the individual component interaction second virial coefficient |
| C <sub>ijk</sub> | the individual component interaction third virial coefficient  |
| C <sub>mix</sub> | third virial coefficient for the mixture                       |
| C <sup>*</sup> n | coefficients which are functions of composition                |
| d                | molar density of gas                                           |
| D                | reduced density of gas                                         |
| F                | mixture high temperature parameter                             |
| F <sub>pv</sub>  | supercompressibility factor                                    |
| G                | mixture orientation parameter                                  |
| Gr               | relative density of gas mixture                                |
| НСН              | molar gross heating value of the equivalent hydrocarbon        |
| HN°              | molar ideal gross heating value                                |
| HV               | volumetric gross heating value                                 |
| К                | mixture size parameter                                         |
| Mr               | molar mass for the gas mixture                                 |

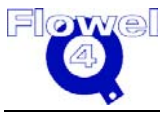

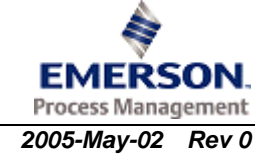

| Symbol                                                            | Meaning                                     |  |  |  |  |  |  |
|-------------------------------------------------------------------|---------------------------------------------|--|--|--|--|--|--|
| M <sub>r(air)</sub>                                               | molar mass of air                           |  |  |  |  |  |  |
| Ν                                                                 | number of components in gas mixture         |  |  |  |  |  |  |
| Р                                                                 | absolute pressure                           |  |  |  |  |  |  |
| Q                                                                 | mixture quadruple parameter                 |  |  |  |  |  |  |
| R                                                                 | gas constant                                |  |  |  |  |  |  |
| Т                                                                 | absolute temperature                        |  |  |  |  |  |  |
| U                                                                 | mixture energy parameter                    |  |  |  |  |  |  |
| V°                                                                | the ideal gas specific volume               |  |  |  |  |  |  |
| xi                                                                | mole fraction of gas component i            |  |  |  |  |  |  |
| Z                                                                 | compressibility factor of gas mixture       |  |  |  |  |  |  |
| Z <sub>air</sub>                                                  | compressibility factor of air               |  |  |  |  |  |  |
| Z <sub>h</sub>                                                    | Compressibility factor at 60 °F, 14.73 psia |  |  |  |  |  |  |
| ρ                                                                 | mass density of gas mixture                 |  |  |  |  |  |  |
| ρair                                                              | mass density of air                         |  |  |  |  |  |  |
| P <sub>gr</sub>                                                   | reference pressure for relative density     |  |  |  |  |  |  |
| T <sub>gr</sub>                                                   | reference temperature for relative density  |  |  |  |  |  |  |
| T <sub>d</sub> , P <sub>d</sub> , T <sub>h</sub> , P <sub>h</sub> | reference conditions                        |  |  |  |  |  |  |

### B.3.4.2 AGA 8 Equation of State Calculations

### B.3.4.2.1 The Supercompressibility Factor, F<sub>pv</sub>

$$F_{pv} = \left(\begin{array}{c} \frac{Z_h}{Z} \end{array}\right)^{0.5}$$

(p.11,eq.8)

### B.3.4.2.2 Relative Density Reference Condition

The gas relative density (specific gravity) at the reference condition  $T_{gr}$ ,  $P_{gr}$  is defined by the relation:

$$G_{r}(T_{gr}, P_{gr}) = \frac{\rho(T_{gr}, P_{gr})}{\rho(air, T_{gr}, P_{gr})}$$
(p.12,eq.9)

Using the mass density of both the gas mixture and air, the following relation exists:

$$G_{r}(T_{gr}, P_{gr}) = \frac{M_{r}Z(air, T_{gr}, P_{gr})}{M_{r}(air)Z(T_{gr}, P_{gr})}$$
(p.12,eq.10)

### B.3.4.2.3 Heating Value Reference Condition

The volumetric gross heating value is the product of the molar ideal gross heating value and the molar density of the gas mixture:

$$HV(T_h, P_h, T_d, P_d) = HN^{\circ}(T_h, P_h)d(T_d, P_d)$$
 (p.13,eq.11)

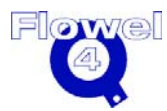

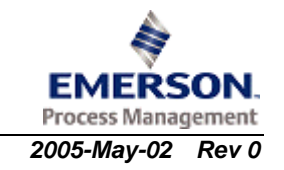

### B.3.4.2.4 Detail Characterization Method

The equation of state:

$$Z = 1 + \frac{DB}{K^{3}} - D\sum_{n=13}^{18} C_{n}^{*} T^{-u_{n}} + \sum_{n=13}^{58} C_{n}^{*} T^{-u_{n}} (b_{n} - c_{n} k_{n} D^{k_{n}}) D^{b_{n}} \exp(-c_{n} D^{k_{n}})$$
(p.17,eq.12)

Where:

$$D = K^3 d$$
 (p.18,eq.13)

And:

$$K^{5} = \left[\sum_{i=1}^{N} x_{i} K_{i}^{\frac{5}{2}}\right]^{2} + 2\sum_{i=1}^{N-1} \sum_{j=i+1}^{N} x_{i} x_{j} (K_{ij}^{5} - 1) (K_{i} K_{j})^{\frac{5}{2}}$$
(p.18,eq.14)

Second virial coefficient B:

$$B = \sum_{n=1}^{18} a_n T^{-u_n} \sum_{i=1}^{N} \sum_{j=1}^{N} x_i x_j E_{ij}^{u_n} (K_i K_j)^{\frac{3}{2}} B_{nij}^*$$
(p.18,eq.15)

$$B_{nij}^{*} = (G_{ij} + 1 - g_{n})^{g_{n}} (Q_{i}Q_{j} + 1 - q_{n})^{q_{n}} (F_{i}^{\frac{1}{2}}F_{j}^{\frac{1}{2}} + 1 - f_{n})^{f_{n}} (S_{i}S_{j} + 1 - S_{n})^{S_{n}} (W_{i}W_{j} + 1 - W_{n})^{W_{n}}$$
(p.18,eq.16)

With:

$$E_{ij} = E_{ij}^* (E_i E_j)^{\frac{1}{2}}$$
 (p.19,eq.17)

And:

$$G_{ij} = \frac{G_{ij}^*(G_i + G_j)}{2}$$
(p.19,eq.18)

The coefficients  $C_n^*$  (n=13 to 58) are given by the equation:  $C_n^* = a_n (G+1-g_n)^{g_n} (Q^2+1-q_n)^{q_n} (F+1-f_n)^{f_n} U^{u_n}$  (p.20,eq.19)

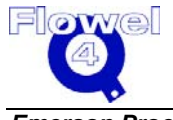

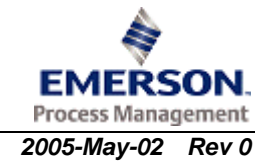

The mixture parameters U, G, Q, and F are calculated using the following equations, where in the double sums, i ranges from 1 to N-1 and, for each value of i, j ranges from i+1 to N:

$$U^{5} = \left[\sum_{i=1}^{N} x_{i} E_{i}^{\frac{5}{2}}\right]^{2} + 2\sum_{i=1}^{N} \sum_{j=i+1}^{N} x_{i} x_{j} (U_{ij}^{5} - 1) (E_{i} E_{j})^{\frac{5}{2}}$$
(p.20,eq.20)  

$$G = \sum_{i=1}^{N} x_{i} G_{i} + \sum_{i=1}^{N} \sum_{j=i+1}^{N} x_{i} x_{j} (G_{ij}^{*} - 1) (G_{i} + G_{j})$$
(p.20,eq.21)  

$$Q = \sum_{i=1}^{N} x_{i} Q_{i}$$
(p.20,eq.22)  

$$F = \sum_{i=1}^{N} x_{i}^{2} F_{i}$$
(p.20,eq.23)

#### B.3.4.2.4.1 Detail Characterization Method Equation of State Parameters

The following table shows the detail characterization method equation of state parameters.

| n  | a <sub>n</sub> | b <sub>n</sub> | Cn | <b>k</b> n | u <sub>n</sub> | <b>g</b> n | q <sub>n</sub> | fn | Sn | Wn |
|----|----------------|----------------|----|------------|----------------|------------|----------------|----|----|----|
| 1  | 0.153832600    | 1              | 0  | 0          | 0.0            | 0          | 0              | 0  | 0  | 0  |
| 2  | 1.341953000    | 1              | 0  | 0          | 0.5            | 0          | 0              | 0  | 0  | 0  |
| 3  | -2.998583000   | 1              | 0  | 0          | 1.0            | 0          | 0              | 0  | 0  | 0  |
| 4  | -0.048312280   | 1              | 0  | 0          | 3.5            | 0          | 0              | 0  | 0  | 0  |
| 5  | 0.375796500    | 1              | 0  | 0          | -0.5           | 1          | 0              | 0  | 0  | 0  |
| 6  | -1.589575000   | 1              | 0  | 0          | 4.5            | 1          | 0              | 0  | 0  | 0  |
| 7  | -0.053588470   | 1              | 0  | 0          | 0.5            | 0          | 1              | 0  | 0  | 0  |
| 8  | 0.886594300    | 1              | 0  | 0          | 7.5            | 0          | 0              | 0  | 1  | 0  |
| 9  | -0.710237000   | 1              | 0  | 0          | 9.5            | 0          | 0              | 0  | 1  | 0  |
| 10 | -1.471722000   | 1              | 0  | 0          | 6.0            | 0          | 0              | 0  | 0  | 1  |
| 11 | 1.321850000    | 1              | 0  | 0          | 12.0           | 0          | 0              | 0  | 0  | 1  |
| 12 | -0.786659300   | 1              | 0  | 0          | 12.5           | 0          | 0              | 0  | 0  | 1  |
| 13 | 2.291290E-09   | 1              | 1  | 3          | -6.0           | 0          | 0              | 1  | 0  | 0  |
| 14 | 0.157672400    | 1              | 1  | 2          | 2.0            | 0          | 0              | 0  | 0  | 0  |
| 15 | -0.436386400   | 1              | 1  | 2          | 3.0            | 0          | 0              | 0  | 0  | 0  |
| 16 | -0.044081590   | 1              | 1  | 2          | 2.0            | 0          | 1              | 0  | 0  | 0  |
| 17 | -0.003433888   | 1              | 1  | 4          | 2.0            | 0          | 0              | 0  | 0  | 0  |
| 18 | 0.032059050    | 1              | 1  | 4          | 11.0           | 0          | 0              | 0  | 0  | 0  |
| 19 | 0.024873550    | 2              | 0  | 0          | -0.5           | 0          | 0              | 0  | 0  | 0  |
| 20 | 0.073322790    | 2              | 0  | 0          | 0.5            | 0          | 0              | 0  | 0  | 0  |
| 21 | -0.001600573   | 2              | 1  | 2          | 0.0            | 0          | 0              | 0  | 0  | 0  |

Table B-20 (AGA 8, 1992, p.22-23, Table 4)

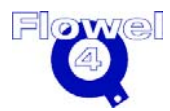

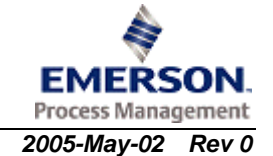

| n  | an           | b <sub>n</sub> | Cn | <b>k</b> n | un    | <b>g</b> n | q <sub>n</sub> | fn | Sn | Wn |
|----|--------------|----------------|----|------------|-------|------------|----------------|----|----|----|
| 22 | 0.642470600  | 2              | 1  | 2          | 4.0   | 0          | 0              | 0  | 0  | 0  |
| 23 | -0.416260100 | 2              | 1  | 2          | 6.0   | 0          | 0              | 0  | 0  | 0  |
| 24 | -0.066899570 | 2              | 1  | 4          | 21.0  | 0          | 0              | 0  | 0  | 0  |
| 25 | 0.279179500  | 2              | 1  | 4          | 23.0  | 1          | 0              | 0  | 0  | 0  |
| 26 | -0.696605100 | 2              | 1  | 4          | 22.0  | 0          | 1              | 0  | 0  | 0  |
| 27 | -0.002860589 | 2              | 1  | 4          | -1.0  | 0          | 0              | 1  | 0  | 0  |
| 28 | -0.008098836 | 3              | 0  | 0          | -0.5  | 0          | 1              | 0  | 0  | 0  |
| 29 | 3.150547000  | 3              | 1  | 1          | 7.0   | 1          | 0              | 0  | 0  | 0  |
| 30 | 0.007224479  | 3              | 1  | 1          | -1.0  | 0          | 0              | 1  | 0  | 0  |
| 31 | -0.705752900 | 3              | 1  | 2          | 6.0   | 0          | 0              | 0  | 0  | 0  |
| 32 | 0.534979200  | 3              | 1  | 2          | 4.0   | 1          | 0              | 0  | 0  | 0  |
| 33 | -0.079314910 | 3              | 1  | 3          | 1.0   | 1          | 0              | 0  | 0  | 0  |
| 34 | -1.418465000 | 3              | 1  | 3          | 9.0   | 1          | 0              | 0  | 0  | 0  |
| 35 | -5.99905E-17 | 3              | 1  | 4          | -13.0 | 0          | 0              | 1  | 0  | 0  |
| 36 | 0.105840200  | 3              | 1  | 4          | 21.0  | 0          | 0              | 0  | 0  | 0  |
| 37 | 0.034317290  | 3              | 1  | 4          | 8.0   | 0          | 1              | 0  | 0  | 0  |
| 38 | -0.007022847 | 4              | 0  | 0          | -0.5  | 0          | 0              | 0  | 0  | 0  |
| 39 | 0.024955870  | 4              | 0  | 0          | 0.0   | 0          | 0              | 0  | 0  | 0  |
| 40 | 0.042968180  | 4              | 1  | 2          | 2.0   | 0          | 0              | 0  | 0  | 0  |
| 41 | 0.746545300  | 4              | 1  | 2          | 7.0   | 0          | 0              | 0  | 0  | 0  |
| 42 | -0.291961300 | 4              | 1  | 2          | 9.0   | 0          | 1              | 0  | 0  | 0  |
| 43 | 7.294616000  | 4              | 1  | 4          | 22.0  | 0          | 0              | 0  | 0  | 0  |
| 44 | -9.936757000 | 4              | 1  | 4          | 23.0  | 0          | 0              | 0  | 0  | 0  |
| 45 | -0.005399808 | 5              | 0  | 0          | 1.0   | 0          | 0              | 0  | 0  | 0  |
| 46 | -0.243256700 | 5              | 1  | 2          | 9.0   | 0          | 0              | 0  | 0  | 0  |
| 47 | 0.049870160  | 5              | 1  | 2          | 3.0   | 0          | 1              | 0  | 0  | 0  |
| 48 | 0.003733797  | 5              | 1  | 4          | 8.0   | 0          | 0              | 0  | 0  | 0  |
| 49 | 1.874951000  | 5              | 1  | 4          | 23.0  | 0          | 1              | 0  | 0  | 0  |
| 50 | 0.002168144  | 6              | 0  | 0          | 1.5   | 0          | 0              | 0  | 0  | 0  |
| 51 | -0.658716400 | 6              | 1  | 2          | 5.0   | 1          | 0              | 0  | 0  | 0  |
| 52 | 0.000205518  | 7              | 0  | 0          | -0.5  | 0          | 1              | 0  | 0  | 0  |
| 53 | 0.009776195  | 7              | 1  | 2          | 4.0   | 0          | 0              | 0  | 0  | 0  |
| 54 | -0.020487080 | 8              | 1  | 1          | 7.0   | 1          | 0              | 0  | 0  | 0  |
| 55 | 0.015573220  | 8              | 1  | 2          | 3.0   | 0          | 0              | 0  | 0  | 0  |
| 56 | 0.006862415  | 8              | 1  | 2          | 0.0   | 1          | 0              | 0  | 0  | 0  |
| 57 | -0.001226752 | 9              | 1  | 2          | 1.0   | 0          | 0              | 0  | 0  | 0  |
| 58 | 0.002850908  | 9              | 1  | 2          | 0.0   | 0          | 1              | 0  | 0  | 0  |

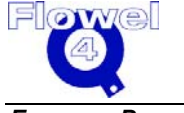

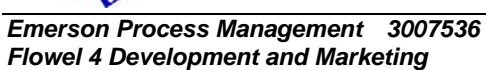

### B.3.4.2.4.2 Characterization Parameters for Use in the Detail Characterization Method

The following table shows the characterization parameters for use in the detail characterization method.

| CID | Compound            | Molar    | Energy     | Size                 | Orientation | Quadrupole | High     | Dipole   | Ass.   |
|-----|---------------------|----------|------------|----------------------|-------------|------------|----------|----------|--------|
|     |                     | Mass Mr  | Parameter  | Parameter            | Param. G    | Param. Q   | Temp.    | Param. S | Param. |
|     |                     |          |            | mole) <sup>1/3</sup> |             |            | Param. F |          | **     |
| 1   | Methane             | 16.0430  | 151.318300 | 0.4619255            | 0.0         | 0.0        | 0.0      | 0.0      | 0.0    |
| 2   | Nitrogen            | 28.0135  | 99.737780  | 0.4479153            | 0.027815    | 0.0        | 0.0      | 0.0      | 0.0    |
| 3   | Carbon<br>Dioxide   | 44.0100  | 241.960600 | 0.4557489            | 0.189065    | 0.690000   | 0.0      | 0.0      | 0.0    |
| 4   | Ethane              | 30.0700  | 244.166700 | 0.5279209            | 0.079300    | 0.0        | 0.0      | 0.0      | 0.0    |
| 5   | Propane             | 44.0970  | 298.118300 | 0.5837490            | 0.141239    | 0.0        | 0.0      | 0.0      | 0.0    |
| 6   | Water               | 18.0153  | 514.015600 | 0.3825868            | 0.332500    | 1.067750   | 0.0      | 1.582200 | 1.0    |
| 7   | Hydrogen<br>Sulfide | 34.0820  | 296.355000 | 0.4618263            | 0.088500    | 0.633276   | 0.0      | 0.390000 | 0.0    |
| 8   | Hydrogen            | 2.0159   | 26.957940  | 0.3514916            | 0.034369    | 0.0        | 1.0      | 0.0      | 0.0    |
| 9   | Carbon<br>Monoxide  | 28.0100  | 105.534800 | 0.4533894            | 0.038953    | 0.0        | 0.0      | 0.0      | 0.0    |
| 10  | Oxygen              | 31.9988  | 122.766700 | 0.4186954            | 0.021000    | 0.0        | 0.0      | 0.0      | 0.0    |
| 11  | i-Butane            | 58.1230  | 324.068900 | 0.6406937            | 0.256692    | 0.0        | 0.0      | 0.0      | 0.0    |
| 12  | n-Butane            | 58.1230  | 337.638900 | 0.6341423            | 0.281835    | 0.0        | 0.0      | 0.0      | 0.0    |
| 13  | i-Pentane           | 72.1500  | 365.599900 | 0.6738577            | 0.332267    | 0.0        | 0.0      | 0.0      | 0.0    |
| 14  | n-Pentane           | 72.1500  | 370.682300 | 0.6798307            | 0.366911    | 0.0        | 0.0      | 0.0      | 0.0    |
| 15  | n-Hexane            | 86.1770  | 402.636293 | 0.7175118            | 0.289731    | 0.0        | 0.0      | 0.0      | 0.0    |
| 16  | n-Heptane           | 100.2040 | 427.722630 | 0.7525189            | 0.337542    | 0.0        | 0.0      | 0.0      | 0.0    |
| 17  | n-Octane            | 114.2310 | 450.325022 | 0.7849550            | 0.383381    | 0.0        | 0.0      | 0.0      | 0.0    |
| 18  | n-Nonane            | 128.2580 | 470.840891 | 0.8152731            | 0.427354    | 0.0        | 0.0      | 0.0      | 0.0    |
| 19  | n-Decane            | 142.2850 | 489.558373 | 0.8437826            | 0.469659    | 0.0        | 0.0      | 0.0      | 0.0    |
| 20  | Helium              | 4.0026   | 2.610111   | 0.3589888            | 0.0         | 0.0        | 0.0      | 0.0      | 0.0    |
| 21  | Argon               | 39.9480  | 119.629900 | 0.4216551            | 0.0         | 0.0        | 0.0      | 0.0      | 0.0    |

Table B-21 (AGA8, 1992, p.24, Table 5)

# B.3.4.2.4.3 Binary Interaction Parameter Values for Use in the Detail Characterization Method

The following table shows the binary interaction parameter values for use in the detail characterization method.

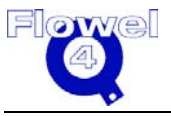

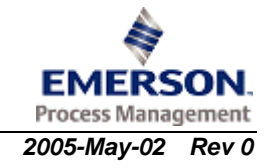

| CID | CID | Component         | Pair                | E <sup>*</sup> ij | Uij      | Kij       | G <sup>*</sup> ij |
|-----|-----|-------------------|---------------------|-------------------|----------|-----------|-------------------|
| (1) | 0   | Mathana           | Nitrogen            | 0.074.040         | 0.000100 | 4.0000000 |                   |
|     | 2   | Wethane           | Nitrogen            | 0.971640          | 0.062927 | 1.003630  | 0.007652          |
|     | 3   |                   | Dioxide             | 0.960644          | 0.963827 | 0.995933  | 0.807653          |
|     | 4   |                   | Ethane              |                   |          |           |                   |
|     | 5   |                   | Propane             | 0.994635          | 0.990877 | 1.007619  |                   |
|     | 6   |                   | Water               | 0.708218          |          |           |                   |
|     | 7   |                   | Hydrogen<br>Sulfide | 0.931484          | 0.736833 | 1.000080  |                   |
|     | 8   |                   | Hydrogen            | 1.170520          | 1.156390 | 1.023260  | 1.957310          |
|     | 9   |                   | Carbon<br>Monoxide  | 0.990126          |          |           |                   |
|     | 10  |                   | Oxygen              |                   |          |           |                   |
|     | 11  |                   | i-Butane            | 1.019530          |          |           |                   |
|     | 12  |                   | n-Butane            | 0.989844          | 0.992291 | 0.997596  |                   |
|     | 13  |                   | i-Pentane           | 1.002350          |          |           |                   |
|     | 14  |                   | n-Pentane           | 0.999268          | 1.003670 | 1.002529  |                   |
|     | 15  |                   | n-Hexane            | 1.107274          | 1.302576 | 0.982962  |                   |
|     | 16  |                   | n-<br>Heptane       | 0.880880          | 1.191904 | 0.983565  |                   |
|     | 17  |                   | n-Octane            | 0.880973          | 1.205769 | 0.982707  |                   |
|     | 18  |                   | n-Nonane            | 0.881067          | 1.219634 | 0.981849  |                   |
|     | 19  |                   | n-Decane            | 0.881161          | 1.233498 | 0.980991  |                   |
| 2   | 3   | Nitrogen          | Carbon<br>Dioxide   | 1.022740          | 0.835058 | 0.982361  | 0.982746          |
|     | 4   |                   | Ethane              | 0.970120          | 0.816431 | 1.007960  |                   |
|     | 5   |                   | Propane             | 0.945939          | 0.915502 |           |                   |
|     | 6   |                   | Water               | 0.746954          |          |           |                   |
|     | 7   |                   | Hydrogen<br>Sulfide | 0.902271          | 0.993476 | 0.942596  |                   |
|     | 8   |                   | Hydrogen            | 1.086320          | 0.408838 | 1.032270  |                   |
|     | 9   |                   | Carbon<br>Monoxide  | 1.005710          |          |           |                   |
|     | 10  |                   | Oxygen              | 1.021000          |          |           |                   |
|     | 11  |                   | i-Butane            | 0.946914          |          |           |                   |
|     | 12  |                   | n-Butane            | 0.973384          | 0.993556 |           |                   |
|     | 13  |                   | i-Pentane           | 0.959340          |          |           |                   |
|     | 14  |                   | n-Pentane           | 0.945520          |          |           |                   |
| 3   | 4   | Carbon<br>Dioxide | Ethane              | 0.925053          | 0.969870 | 1.008510  | 0.370296          |

Table B-22 (AGA8 -1992, p25-26, Table 6)

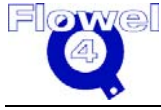

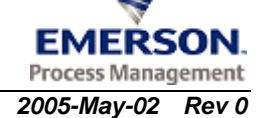

| CID<br>(i) | CID<br>(j) | Component           | Pair                | E <sup>*</sup> ij | Uij      | Kij      | G <sup>*</sup> ij |
|------------|------------|---------------------|---------------------|-------------------|----------|----------|-------------------|
|            | 5          |                     | Propane             | 0.960237          |          |          |                   |
|            | 6          |                     | Water               | 0.849408          |          |          | 1.673090          |
|            | 7          |                     | Hydrogen<br>Sulfide | 0.955052          | 1.045290 | 1.007790 |                   |
|            | 8          |                     | Hydrogen            | 1.281790          |          |          |                   |
|            | 9          |                     | Carbon<br>Monoxide  | 1.500000          | 0.900000 |          |                   |
|            | 10         |                     | Oxygen              |                   |          |          |                   |
|            | 11         |                     | i-Butane            | 0.906849          |          |          |                   |
|            | 12         |                     | n-Butane            | 0.897362          |          |          |                   |
|            | 13         |                     | i-Pentane           | 0.726255          |          |          |                   |
|            | 14         |                     | n-Pentane           | 0.859764          |          |          |                   |
|            | 15         |                     | n-Hexane            | 0.855134          | 1.066638 | 0.910183 |                   |
|            | 16         |                     | n-<br>Heptane       | 0.831229          | 1.077634 | 0.895362 |                   |
|            | 17         |                     | n-Octane            | 0.808310          | 1.088178 | 0.881152 |                   |
|            | 18         |                     | n-Nonane            | 0.786323          | 1.098291 | 0.867520 |                   |
|            | 19         |                     | n-Decane            | 0.765171          | 1.108021 | 0.854406 |                   |
| 4          | 5          | Ethane              | Propane             | 1.022560          | 1.065173 | 0.986893 |                   |
|            | 6          |                     | Water               | 0.693168          |          |          |                   |
|            | 7          |                     | Hydrogen<br>Sulfide | 0.946871          | 0.971926 | 0.999969 |                   |
|            | 8          |                     | Hydrogen            | 1.164460          | 1.616660 | 1.020340 |                   |
|            | 9          |                     | Carbon<br>Monoxide  |                   |          |          |                   |
|            | 10         |                     | Oxygen              |                   |          |          |                   |
|            | 11         |                     | i-Butane            |                   | 1.250000 |          |                   |
|            | 12         |                     | n-Butane            | 1.013060          | 1.250000 |          |                   |
|            | 13         |                     | i-Pentane           |                   | 1.250000 |          |                   |
|            | 14         |                     | n-Pentane           | 1.005320          | 1.250000 |          |                   |
| 5          | 8          | Propane             | Hydrogen            | 1.034787          |          |          |                   |
|            | 12         |                     | n-Butane            | 1.004900          |          |          |                   |
| 7          | 15         | Hydrogen<br>Sulfide | n-Hexane            | 1.008692          | 1.028973 | 0.968130 |                   |
|            | 16         |                     | n-<br>Heptane       | 1.010126          | 1.033754 | 0.962870 |                   |
|            | 17         |                     | n-Octane            | 1.011501          | 1.038338 | 0.957828 |                   |
|            | 18         |                     | n-Nonane            | 1.012821          | 1.042735 | 0.952441 |                   |
|            | 19         |                     | n-Decane            | 1.014089          | 1.046966 | 0.948338 |                   |
| 8          | 9          | Hydrogen            | Carbon<br>Monoxide  | 1.100000          |          |          |                   |

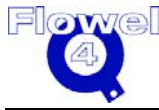

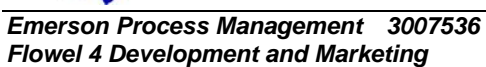

EMERSON.

| CID | CID | Component | Pair     | E <sup>*</sup> ij | Uij | Kij | G <sup>*</sup> ij |
|-----|-----|-----------|----------|-------------------|-----|-----|-------------------|
| (i) | (j) |           |          | -                 |     |     | -                 |
|     | 10  |           | Oxygen   |                   |     |     |                   |
|     | 11  |           | i-Butane | 1.300000          |     |     |                   |
|     | 12  |           | n-Butane | 1.300000          |     |     |                   |

#### B.3.4.2.5 Gross Characterization Method

The SGERG model expresses the compressibility factor in terms of the molar density (d), the mixture's second virial coefficient ( $B_{mix}$ ), and the mixture's third virial coefficient ( $C_{mix}$ ):

$$Z = 1 + B_{mix}d + C_{mix}d^{2}$$
 (p.29,eq.25)  
$$B_{mix} = \sum_{i=1}^{N} \sum_{j=1}^{N} B_{ij} x_{i} x_{j}$$
 (p.29,eq.26)

And:

$$C_{mix} = \sum_{i=1}^{N} \sum_{j=1}^{N} \sum_{k=1}^{N} C_{ijk} \chi_i \chi_j \chi_k$$
(p.29,eq.27)

$$B_{mix} = B_{CO_2 - CO_2} x_{CO_2}^2 + B_{N_2 - N_2} x_{N_2}^2 + B_{CH - CH} x_{CH}^2$$
(p.30,eq.28)

+2
$$B_{co_2-N_2} x_{co_2} x_{N_2}$$
+2 $B_{co_2-CH} x_{co_2} x_{cH}$ +2 $B_{N_2-CH} x_{N_2}$ 

$$C_{mix} = C_{CO_2-CO_2-CO_2} \chi_{CO_2}^3 + C_{N_2-N_2-N_2} \chi_{N_2}^3 + C_{CH-CH-CH} \chi_{CH}^3 \quad (p.30,eq.29)$$
  
+3 $C_{CO_2-CO_2-N_2} \chi_{CO_2}^2 \chi_{N_2}$  +3 $C_{CO_2-CO_2-CH} \chi_{CO_2}^2 \chi_{CH}$   
+3 $C_{CO_2-N_2-N_2} \chi_{N_2}^2 \chi_{CO_2}$  +3 $C_{CO_2-CH-CH} \chi_{CH}^2 \chi_{CO_2}$   
+3 $C_{N_2-N_2-CH} \chi_{N_2}^2 \chi_{CH}$  +3 $C_{N_2-CH-CH} \chi_{CH}^2 \chi_{N_2}$   
+6 $C_{CO_2-N_2-CH} \chi_{CO_2} \chi_{N_2} \chi_{CH}$ 

#### B.3.4.2.5.1 Interaction Virial Coefficient Terms for Nitrogen and Carbon Dioxide

The  $B_{ij}$  values for the terms involving only nitrogen and carbon dioxide are expressed in (dm<sup>3</sup>/mol) and are given by:

$$B_{ii} = b_0 + b_1 T + b_2 T^2$$
 (p.30,eq.30)

Similarly,  $C_{ijk}$  values for the terms involving only nitrogen and carbon dioxide are expressed in (dm<sup>6</sup>/mol<sup>2</sup>) and are given by:

$$C_{ijk} = c_0 + c_1 T + c_2 T^2$$
 (p.30,eq.31)

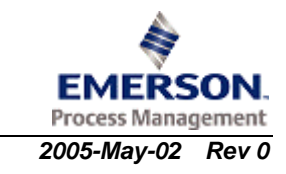

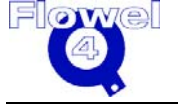

#### B.3.4.2.5.2 Interaction Virial Coefficient Terms for Nitrogen and Carbon Dioxide

The following table shows the interaction virial coefficient terms for nitrogen and carbon dioxide.

| Fluid for B <sub>ij</sub>                         | b0(dm³/mol)                            | b1(dm³/mol K)                           | b2(dm <sup>3</sup> /mol K <sup>2</sup> )              |  |
|---------------------------------------------------|----------------------------------------|-----------------------------------------|-------------------------------------------------------|--|
| N <sub>2</sub> -N <sub>2</sub>                    | -0.144600                              | 0.740910*10 <sup>-3</sup>               | -0.911950*10 <sup>-6</sup>                            |  |
| CO <sub>2</sub> -CO <sub>2</sub>                  | -0.868340                              | 0.403760*10 <sup>-2</sup>               | -0.516570*10 <sup>-5</sup>                            |  |
| N <sub>2</sub> -CO <sub>2</sub>                   | -0.339693                              | 0.161176*10 <sup>-2</sup>               | -0.204429*10 <sup>-5</sup>                            |  |
| Fluid for C <sub>ijk</sub>                        | c0(dm <sup>6</sup> /mol <sup>2</sup> ) | c1(dm <sup>6</sup> /mol <sup>2</sup> K) | c2(dm <sup>6</sup> /mol <sup>2</sup> K <sup>2</sup> ) |  |
| N <sub>2</sub> -N <sub>2</sub> -N <sub>2</sub>    | 0.784980*10 <sup>-2</sup>              | -0.398950*10 <sup>-4</sup>              | 0.611870*10 <sup>-7</sup>                             |  |
| CO <sub>2</sub> -CO <sub>2</sub> -CO <sub>2</sub> | 0.205130*10 <sup>-2</sup>              | 0.348880*10 <sup>-4</sup>               | -0.837030*10 <sup>-7</sup>                            |  |
| N <sub>2</sub> -N <sub>2</sub> -CO <sub>2</sub>   | 0.552066*10 <sup>-2</sup>              | -0.168609*10 <sup>-4</sup>              | 0.157169*10 <sup>-7</sup>                             |  |
| N <sub>2</sub> -CO <sub>2</sub> -CO <sub>2</sub>  | 0.358783*10 <sup>-2</sup>              | 0.806674*10 <sup>-5</sup>               | -0.325798*10 <sup>-7</sup>                            |  |

Table B-23 (AGA 8-1992, p.31, Table 7)

#### B.3.4.2.5.3 Interaction Virial Coefficient Terms for the Equivalent Hydrocarbon, CH

The equation for the second and third interaction virial coefficients for the equivalent hydrocarbon are:

$$B_{CH-CH} = B_0 + B_1 H_{CH} + B_2 H_{CH}^2$$
 (p.31,eq.32)

$$C_{CH-CH-CH} = C_0 + C_1 H_{CH} + C_2 H_{CH}^2$$
 (p.31,eq.33)

B<sub>0</sub>, B<sub>1</sub>, B<sub>2</sub>, C<sub>0</sub>, C<sub>1</sub> and C<sub>2</sub>, are temperature dependent functions defined as: i = 0, 1, 2(p.31,eq.34)  $B_i = b_{i0} + b_{i1}T + b_{i2}T^2$ 

And:

$$C_i = C_{i0} + C_{i1}T + C_{i2}T^2$$
  $i = 0, 1, 2$  (p.32,eq.35)

#### B.3.4.2.5.4 Virial Coefficient Terms for the Equivalent Hydrocarbon

The following table shows the virial coefficient terms for the equivalent hydrocarbon.

#### Table B-24 (p.32, Table 8)

|                                              | i | b <sub>i0</sub>            | b <sub>i1</sub>            | b <sub>i2</sub>             |
|----------------------------------------------|---|----------------------------|----------------------------|-----------------------------|
| B <sub>0</sub> (dm <sup>3</sup> /mol)        | 0 | -0.425468                  | 0.286500*10 <sup>-2</sup>  | -0.462073*10 <sup>-5</sup>  |
| B <sub>1</sub> (dm <sup>3</sup> /kJ)         | 1 | 0.877118*10 <sup>-3</sup>  | -0.556281*10 <sup>-5</sup> | 0.881510*10 <sup>-8</sup>   |
| $B_2$ (dm <sup>3</sup> mol/kJ <sup>2</sup> ) | 2 | -0.824747*10 <sup>-6</sup> | 0.431436*10 <sup>-8</sup>  | -0.608319*10 <sup>-11</sup> |

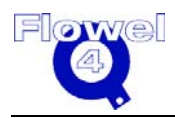

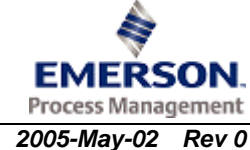

|                                           | i | Ci0                        | C <sub>i1</sub>            | C <sub>i2</sub>             |
|-------------------------------------------|---|----------------------------|----------------------------|-----------------------------|
| $C_0 (dm^6/mol^2)$                        | 0 | -0.302488                  | 0.195861*10 <sup>-2</sup>  | -0.316302*10 <sup>-5</sup>  |
| C <sub>1</sub> (dm <sup>6</sup> /mol-kJ)  | 1 | 0.646422*10 <sup>-3</sup>  | -0.422876*10 <sup>-5</sup> | 0.688157*10 <sup>-8</sup>   |
| $C_2$ (dm <sup>6</sup> /kJ <sup>2</sup> ) | 2 | -0.332805*10 <sup>-6</sup> | 0.223160*10 <sup>-8</sup>  | -0.367713*10 <sup>-11</sup> |

$$B_{N_{2}-CH} = (0.72 + 1.875 \times 10^{-5} (320 - T)^{2}) \frac{(B_{N_{2}-N_{2}} + B_{CH-CH})}{2} \quad (p.32,eq.36)$$

$$B_{CO_{2}-CH} = -0.865 (B_{CO_{2}-CO_{2}} B_{CH-CH})^{\frac{1}{2}} \quad (p.32,eq.37)$$

$$C_{N_{2}-CH-CH} = (0.92 + 0.0013(T - 270)) (C_{CH-CH-CH}^{2} C_{N_{2}-N_{2}-N_{2}})^{\frac{1}{3}} \quad (p.32,eq.38)$$

$$C_{N_{2}-N_{2}-CH} = (0.92 + 0.0013(T - 270)) (C_{N_{2}-N_{2}-N_{2}}^{2} C_{CH-CH-CH})^{\frac{1}{3}} \quad (p.33,eq.39)$$

$$C_{CO_{2}-CH-CH} = 0.92 (C_{CH-CH-CH}^{2} C_{CO_{2}-CO_{2}-CO_{2}})^{\frac{1}{3}} \quad (p.33,eq.40)$$

$$C_{CO_{2}-CO_{2}-CH} = 0.92 (C_{CO_{2}-CO_{2}-CO_{2}}^{2} C_{CH-CH-CH})^{\frac{1}{3}} \quad (p.33,eq.41)$$

$$C_{CH-N_{2}-CO_{2}} = 1.10 (C_{CH-CH-CH} C_{N_{2}-N_{2}-N_{2}} C_{CO_{2}-CO_{2}-CO_{2}})^{\frac{1}{3}} \quad (p.33,eq.42)$$

Pressure can be obtained through P = ZRTd as:

$$P = dRT(1 + B_{mix}d + C_{mix}d^2)$$
 (P.33,EQ.43)

There are two methods used to calculate the Molar Gross Heating Value of the Equivalent Hydrocarbon (Hch).

#### B.3.4.2.6 Method 1. Input Parameters: Volumetric Gross Heating Value, Relative Density, Mole Fraction CO2

Figure B.2-1 (p.85) outlines the procedures for calculating the molar gross heating value of the equivalent hydrocarbon,  $H_{CH}$ , and the nitrogen mole fraction,  $x_{N2}$ , based on the inputs of volumetric gross heating value, relative density, and mole fraction of carbon dioxide.

The compressibility Z<sup>0</sup> is initially set to 1. The mole ideal gross heating value is:

$$HN^{0} = HVZ^{0}RT^{0} / P^{0}$$
 (p.84,B.2-1)

The molar mass (molecular weight), M<sub>r</sub>, of the mixture is:

 $M_r = G_r (273.15K, 0.101325MP_a) Z^{\circ} V^{\circ} d_{air}^{\circ}$ (p.86,B.2-2)

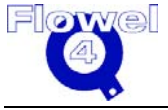

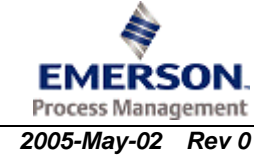
The mole fraction of the equivalent hydrocarbon is:

$$x_{CH} = \frac{M_r - G_2 H N^{\circ} - M_{r(N_2)} + x_{CO_2} M_{r(N_2)} - x_{CO_2} M_{r(CO_2)}}{G_1 - M_{r(N_2)}}$$
(p.86,B.2-3)

The mole fraction of nitrogen is:

$$x_{N2} = 1 - x_{CH} - x_{CO2}$$
 (p.86,B.2-4)

The molar gross heating value of the equivalent hydrocarbon is:

$$H_{CH} = \frac{HN^{\circ}}{x_{CH}}$$
 (p.86,B.2-5)

And the molar mass (molecular weight) of the equivalent hydrocarbon is:  $M_{_{r(CH)}} = G_1 + G_2 H_{_{CH}}$  (p.86,B.2-6)

B<sub>CH-CH</sub> is calculated by:

$$B_{CH-CH} = B_0 + B_1 H_{CH} + B_2 H_{CH}^2$$
 (p.31,eq.32)

And B<sub>mix</sub> is calculated by:

$$B_{mix} = B_{CO_2-CO_2} x_{CO_2}^2 + B_{N_2-N_2} x_{N_2}^2 + B_{CH-CH} x_{CH}^2$$

$$+ 2 B_{CO_2-N_2} x_{CO_2} x_{N_2} + 2 B_{CO_2-CH} x_{CO_2} x_{CH} + 2 B_{N_2-CH} x_{N_2} y$$
(p.30,eq.28)

The compressibility factor is then updated:

$$Z_{new}^{\circ} = 1 + \frac{B_{mix}P^{\circ}}{RT^{\circ}}$$
 (p.86,B.2-7)

The calculation procedure is iterative.

## B.3.4.2.7 Method 2. Input Parameters: Relative Density, Mole Fractions of N<sub>2</sub> and CO<sub>2</sub>

Figure B.2-2 outlines the procedure for calculating the heating value of the equivalent hydrocarbon,  $H_{CH}$ , based on inputs of relative density at 0°C and 0.101325 MPa and the mole fractions of  $N_2$  and  $CO_2$ . In this method the mole fraction of the equivalent hydrocarbon is determined by:

$$x_{CH} = 1 - x_{N2} - x_{CO2}$$
(p.87,B.2-8)

The value of  $B_{CH-CH}$  at 0°C and 0.101325 MPa is determined as follows:

Using an initial estimate of -0.065 dm<sup>3</sup>/mol for  $B_{CH-CH}$ ,  $B_{mix}$  at 0°C and 0.101325 MPa is calculated using following equations:

$$B_{mix} = B_{CO_2-CO_2} x_{CO_2}^2 + B_{N_2-N_2} x_{N_2}^2 + B_{CH-CH} x_{CH}^2$$
(p.30,eq.28)  
+2  $B_{CO_2-N_2} x_{CO_2} x_{N_2} + 2 B_{CO_2-CH} x_{CO_2} x_{CH} + 2 B_{N_2-CH} x_{N_2} x_{CH}$ 

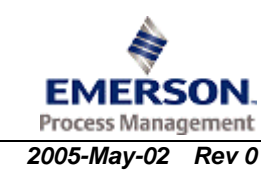

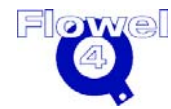

$$B_{ij} = b_0 + b_1 T + b_2 T^2$$
 (p.30,eq.30)

$$\boldsymbol{B}_{N_2-CH} = (0.72 + 1.875 \times 10^{-5} (320 - T)^2) \frac{(\boldsymbol{B}_{N_2-N_2} + \boldsymbol{B}_{CH-CH})}{2} \quad (p.32, eq.36)$$

$$B_{CO_2-CH} = -0.865 (B_{CO_2-CO_2} B_{CH-CH})^{\frac{1}{2}}$$
 (p.32,eq.37)

Next, the reference volume at 0°C and 0.101325 MPa is estimated as:  $V^{\circ} = 22.414097 + B_{mix}$  (p.87,B.2-9)

The molar mass (molecular weight) of the equivalent hydrocarbon is:

$$M_{r(CH)} = \frac{V^{\circ}d_{air}^{\circ}G_{r} - x_{N2}M_{r(N2)} - x_{CO2}M_{r(CO2)}}{x_{CH}}$$
 (p.87,eq.B.2-10)

From  $M_{r(CH)}$ , a new estimation of  $B_{CH-CH}$  is obtained by:  $B_{CH-CH} = 0.0838137 - 0.00851644 M_{r(CH)}$  (p.87,B.2-11)

Once  $M_{\mbox{\tiny r(CH)}}$  is known, the molar ideal gross heating value of the equivalent hydrocarbon is determined by:

$$H_{CH} = 134.2153 + 1067.943d_{CH}$$
 (p.87,B.2-12)

Where:

 $d_{CH} = M_{r(CH)} / (22.710811 + B_{CH-CH})$  (p.89,B.2-13)

#### B.3.4.2.8 Molar Heating Value From Composition

The molar ideal gross heating value of the "ith" component at the reference condition  $T_h, P_h$  is given by the following relation:

$$HN_{i}^{0}(T_{h}, P_{h}) = -\sum_{k} SC_{i,k} HF_{k}^{0}(T_{h}, P_{h})$$
(p.136,C.4-5)

Stoichiometric coefficients for complete oxidation and molar ideal gross heating value at 25°C, 0.101325MPa.

#### Table B-25 (AGA8-1992, p.137, Table C.4-1)

| Compound | Specific Stoichiometric Coefficient, SC <sub>i,k</sub> |        |       |                   |                   | Ideal Molar<br>Gross<br>Heating<br>Value |
|----------|--------------------------------------------------------|--------|-------|-------------------|-------------------|------------------------------------------|
|          | Compound                                               | Oxygen | Water | Carbon<br>Dioxide | Sulfur<br>Dioxide | kJ/mol*                                  |
| Methane  | -1                                                     | -2     | 2     | 1                 | 0                 | 890.63                                   |
| Ethane   | -1                                                     | -3.5   | 3     | 2                 | 0                 | 1,560.69                                 |
| Propane  | -1                                                     | -5     | 4     | 3                 | 0                 | 2,219.17                                 |

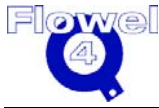

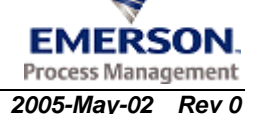

| Compound         | Specific Stoichiometric Coefficient, SC <sub>i,k</sub> |        |       |                   |                   | Ideal Molar<br>Gross<br>Heating<br>Value |
|------------------|--------------------------------------------------------|--------|-------|-------------------|-------------------|------------------------------------------|
|                  | Compound                                               | Oxygen | Water | Carbon<br>Dioxide | Sulfur<br>Dioxide | kJ/mol*                                  |
| Isobutane        | -1                                                     | -6.5   | 5     | 4                 | 0                 | 2,868.20                                 |
| n-Butane         | -1                                                     | -6.5   | 5     | 4                 | 0                 | 2,877.40                                 |
| Isopentane       | -1                                                     | -8     | 6     | 5                 | 0                 | 3,528.83                                 |
| n-Pentane        | -1                                                     | -8     | 6     | 5                 | 0                 | 3,535.77                                 |
| n-Hexane         | -1                                                     | -9.5   | 7     | 6                 | 0                 | 4,194.95                                 |
| n-Heptane        | -1                                                     | -11    | 8     | 7                 | 0                 | 4,853.43                                 |
| n-Octane         | -1                                                     | -12.5  | 9     | 8                 | 0                 | 5,511.80                                 |
| n-Nonane         | -1                                                     | -14    | 10    | 9                 | 0                 | 6,171.15                                 |
| n-Decane         | -1                                                     | -15.5  | 11    | 10                | 0                 | 6,829.77                                 |
| H <sub>2</sub> S | -1                                                     | -1.5   | 1     | 0                 | 1                 | 562.01                                   |
| Hydrogen         | -1                                                     | -0.5   | 1     | 0                 | 0                 | 285.83                                   |
| СО               | -1                                                     | -0.5   | 0     | 1                 | 0                 | 282.98                                   |

Note: The unit given in AGA 8-1992 Table C.4-1 is not correct.

The molar ideal gross heating value of a dry gas mixture is:

$$HN_{i}^{0}(T_{h}, P_{h}) = -\sum_{k} SC_{i,k} HF_{k}^{0}(T_{h}, P_{h})$$
(p.136,C.4-5)

$$HN^{0}(T_{h}, P_{h}) = \sum_{i=1}^{NC} x_{i} HN_{i}^{0}(T_{h}, P_{h})$$
(p.137,C.4-6)

At temperature  $T_h^2$ :

$$HN^{0}(T_{h}, P_{h}) = \sum_{i=1}^{NC} x_{i} HN_{i}^{0}(T_{h}, P_{h})$$
(p.137,C.4-6)

$$HN^{0}(T_{h2}, P_{h2}) = HN^{0}(T_{h1}, P_{h1}) - \sum_{i=1}^{NC} x_{i} \sum_{k} SC_{i,k} \left[ HN_{k}^{0}(T_{h2}, P_{h2}) - HN_{k}^{0}(T_{h1}, P_{h1}) \right] \\ - \sum_{i=1}^{NC} x_{i} SC_{i,H_{2}O} \left[ H_{H_{2}O}(Liq_{.}, T_{h2}, P_{h2}) - H_{H_{2}O}(Liq_{.}, T_{h1}, P_{h1}) \right]$$
(p.138,C.4-7)

$$H_k^0(T_{h2}, P_{h2}) - H_k^0(T_{h1}, P_{h1}) = aR(T_{h2} - T_{h1}) + b_k R \frac{(T_{h2} - 273.15)^2 - (T_{h1} - 273.15)^2}{2} + c_k R \frac{(T_{h2} - 273.15)^3 - (T_{h1} - 273.15)^3}{3}$$

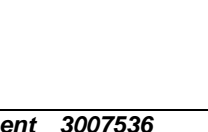

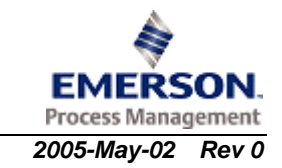

Emerson Process Management 3007536 Flowel 4 Development and Marketing

#### (p.140,C.4-9&C.4-10)

Ideal gas molar heat capacity coefficients (units, T, K;  $b_{k_1} K^{-1}$ ;  $c_k$ ,  $K^{-2}$ ) range from 273.15°K < T < 298.15°K.

| Compound        | a <sub>k</sub> | 100b <sub>k</sub> | c <sub>k</sub> x10 <sup>5</sup> |
|-----------------|----------------|-------------------|---------------------------------|
| Methane         | 4.1947         | 0.3639            | 1.49                            |
| Ethane          | 5.9569         | 1.377             | 1.69                            |
| Propane         | 8.2671         | 2.286             | 1.90                            |
| Isobutane       | 10.824         | 3.153             | 0.82                            |
| n-Butane        | 11.109         | 2.875             | 1.82                            |
| Isopentane      | 13.412         | 3.540             | 1.40                            |
| n-Pentane       | 13.587         | 3.288             | 2.98                            |
| n-Hexane        | 16.134         | 3.986             | 3.60                            |
| n-Heptane       | 18.642         | 4.786             | 3.84                            |
| n-Octane        | 21.192         | 5.480             | 4.30                            |
| n-Nonane        | 23.730         | 6.172             | 4.76                            |
| n-Decane        | 26.280         | 6.869             | 5.25                            |
| $H_2S$          | 4.070          | 0.118             | 0.28                            |
| Hydrogen        | 3.433          | 0.155             | -0.74                           |
| CO              | 3.503          | 0.009             | 0.09                            |
| Helium          | 2.500          | 0.000             | 0.000                           |
| Argon           | 2.500          | 0                 | 0                               |
| Oxygen          | 3.520          | 0.044             | 0.28                            |
| Nitrogen        | 3.502          | 0.006             | 0                               |
| SO <sub>2</sub> | 4.707          | 0.439             | 0.09                            |
| CO <sub>2</sub> | 4.324          | 0.580             | -0.65                           |

Table B-26 (AGA 8-1992, p.139, Table C.4-2)

$$H_{H_2O}(Liq., T_{h2}, P_{h2}) - H_{H_2O}(Liq., T_{h1}, P_{h1}) = C_p(H_2O, Liq.)(T_{h2} - T_{h1})$$
  
= 75.29(T\_{h2} - T\_{h1})  
$$HN^0(T_{h2}, P_{h2}) = HN^0(T_{h2}, P_{h1}) - \sum_{i=1}^{NC} x_i SC_{i, H_2O} \Big[ H_{H_2O}(Liq., T_{h2}, P_{h2}) - H_{H_2O}(Liq., T_{h2}, P_{h1}) \Big]$$

B.3.4.2.8.1 Volumetric Heating Value

$$HV(T_h, P_h, T_d, P_d) = HN^0(T_h, P_h)d(T_d, P_d)$$
 (p.142,C.5-1)

or

$$HV(T_h, P_h, T_d, P_d) = HM^0(T_h, P_h)\rho(T_d, P_d)$$
 (p.142,C.5-1)

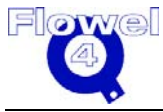

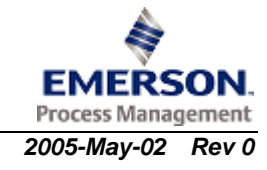

#### B.3.4.3 Restrictions and Uncertainties

This set of equations is only applicable to the gas phase. The temperature range is  $-130^{\circ} C < T < 400^{\circ} C$  at pressure to 280 MPa.

Uncertainties for the detail characterization and gross characterization methods are almost the same.

For pressure between:

- 70 to 140 MPa, uncertainty <1.0%
- 17 to 70 MPa, uncertainty <0.5%

Temp. -200 to -80° F and 250 to 400°F with pressure up to 17 MPauncertainty <0.5%</th>Temp. -80 to 17° F and 143 to 250°F with pressure up to 12 MPauncertainty <0.3%</td>Temp. -80 to 250°F pressure 12 to 17 MPauncertainty <0.3%</td>Temp. 17 to 143 °Fpressure up to 12 MPauncertainty <0.1%</td>

#### B.3.4.4 Reference

AGA Transmission Measurement Committee Report No.8, Compressibility of Natural Gas and Other Related Hydrocarbon Gases, Second Edition, November 1992.

#### B.3.5 NX-19

#### B.3.5.1 NX-19 Symbol Table

The NX-19 symbol table is shown in Table B-27.

|  | Table B-27 | NX-19 Symbol Table |
|--|------------|--------------------|
|--|------------|--------------------|

| Symbol           | I/O | Units               | Lower<br>Domain            | Lower<br>Limit | Upper<br>Limit | Upper<br>Domain |
|------------------|-----|---------------------|----------------------------|----------------|----------------|-----------------|
| Р                | 1   | psig                | 0 <u>≤</u> P               |                |                | P ≤ 5000        |
| t                | I   | °F                  | -40 <u>&lt;</u> t          |                |                | t <u>≤</u> 240  |
| π                | 0   | -                   | 0 < π                      |                |                |                 |
| τ                | 0   | -                   | 0 < τ                      |                |                |                 |
| $P_{adj}$        | -   | psig                | $0 < P_{adj}$              |                |                |                 |
| t <sub>adj</sub> | -   | °F                  | -459.67 < t <sub>adj</sub> |                |                |                 |
| D                | -   | -                   |                            |                |                |                 |
| E                | 1   | -                   |                            |                |                |                 |
| F <sub>p</sub>   | 1   | -                   | 0 < F <sub>p</sub>         |                |                |                 |
| Ft               | 1   | -                   | 0 < F <sub>t</sub>         |                |                |                 |
| G                | 1   | -                   | 0 < G                      | Varies with    | method used.   |                 |
| Н                | 1   | BTU/ft <sup>3</sup> | 0 < H                      |                |                |                 |
| F <sub>pv</sub>  | 0   | -                   | 0 < F <sub>pv</sub>        |                |                |                 |

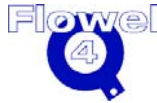

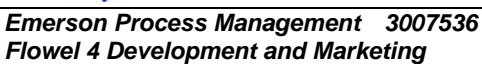

| Symbol           | I/O | Units | Lower<br>Domain     | Lower<br>Limit       | Upper<br>Limit    | Upper<br>Domain  |
|------------------|-----|-------|---------------------|----------------------|-------------------|------------------|
| Z                | 0   | -     | 0 <u>≤</u> Z        |                      |                   | Z <u>≤</u> 1     |
| Z <sub>b</sub>   | 0   | -     | $0 \leq Z_{b}$      |                      |                   | $Z_{b} \leq 1$   |
| n                | 1   | -     | 1 <u>≤</u> n        |                      |                   |                  |
| T <sub>ci</sub>  | 1   | °R    | 0 < T <sub>ci</sub> |                      |                   |                  |
| P <sub>ci</sub>  | 1   | psia  | 0 < P <sub>ci</sub> |                      |                   |                  |
| yN <sub>2</sub>  | 1   | -     | $0 \leq y N_2$      | $0 \leq y N_{\rm 2}$ | $yN_2 \leq 0.15$  | $yN_2 \leq 1.0$  |
| yCO <sub>2</sub> | I   | -     | $0 \leq yCO_2$      | $0 \leq yCO_2$       | $yCO_2 \leq 0.15$ | $yCO_2 \leq 1.0$ |
| Ft               | 0   | -     | 0 < F <sub>t</sub>  |                      |                   |                  |
| F <sub>p</sub>   | 0   | -     | 0 < F <sub>p</sub>  |                      |                   |                  |

The component physical properties are shown in the following table.

 Table B-28
 Table 5, Component Physical Properties

| Gas                                | Critical<br>Pressure (psia)       | Critical<br>Temperature<br>(⁰R) | Ideal Specific<br>Gravity | Ideal Gas Total<br>Heating Value |  |
|------------------------------------|-----------------------------------|---------------------------------|---------------------------|----------------------------------|--|
| Methane                            | 673                               | 344                             | 0.554                     | 994                              |  |
| Ethane                             | 712                               | 550                             | 1.038                     | 1,742                            |  |
| Propane                            | 617                               | 666                             | 1.523                     | 2,479                            |  |
| Iso-Butane                         | 529                               | 734                             | 2.006                     | 3,203                            |  |
| n-Butane                           | 551                               | 766                             | 2.006                     | 3,213                            |  |
| Iso-Pentane                        | 483                               | 830                             | 2.490                     | 3,939                            |  |
| n-Pentane                          | 485                               | 846                             | 2.490                     | 3,948                            |  |
| n-Hexane                           | 440                               | 911                             | 2.973                     | 4,684                            |  |
| n-Heptane                          | 400                               | 972                             | 3.460                     | 5,420                            |  |
| n-Octane                           | 361                               | 1025                            | 3.943                     | 6,153                            |  |
| Carbon Dioxide                     | 1072                              | 510 <sup>(1)</sup>              | 1.519                     | -                                |  |
| Nitrogen                           | 492                               | 216 <sup>(1)</sup>              | 0.967                     | -                                |  |
| Air                                | 547                               | 239                             | 1.000                     | -                                |  |
| Oxygen                             | 731                               | 278                             | 1.105                     | -                                |  |
| Helium                             | 33                                | 10                              | 0.138                     | -                                |  |
| Hydrogen                           | 188                               | 60                              | 0.070                     | 319                              |  |
| Hydrogen Sulfide                   | 1306                              | 678                             | 1.176                     | 630 <sup>(2)</sup>               |  |
| (1) Adjusted critical temperatures |                                   |                                 |                           |                                  |  |
| (2) For combustion to gas          | eous SO <sub>2</sub>              |                                 |                           |                                  |  |
| (3) Approximate BTU/SCF            | <sup>-</sup> - 60°F., 30" Hg., sa | at.                             |                           |                                  |  |

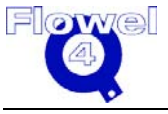

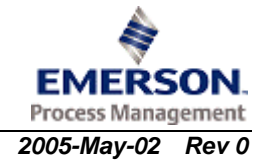

#### B.3.5.2 NX-19 Calculations

#### B.3.5.2.1 Supercompressibility Calculation, F<sub>pv</sub>

The supercompressibility calculation is:

 $F_{pv} = \sqrt{\frac{Z_{b}}{Z}} = \frac{\sqrt{\frac{B}{D} - D + \frac{n}{3\pi}}}{1 + \left(\frac{0.00132}{\tau^{3.25}}\right)}$ (p. 397, eq. 5)  $Z_b = \left[ 1 + \frac{0.00132}{\tau^{3.25}} \right]^{-2}$ (Miller, p. 2-30, eq. 2.58) (Miller, p. 2-30, eq. 2.57)  $Z = \frac{Z_b}{F_{m}^2} = \frac{1}{B/D - D + n/(3\pi)}$  $B = \frac{3 - m n^2}{9 m \pi^2}$ (p. 397, eq. 6) m = 0.0330378  $\tau^{-2}$  - 0.0221323  $\tau^{-3}$  + 0.0161353  $\tau^{-5}$  (p. 397, eq. 7) 0.265827  $\tau^{-2}$  + 0.0457697  $\tau^{-4}$  - 0.133185  $\tau^{-1}$ (p. 397, eq. 8) n = m  $\pi = \frac{P_{adj} + 14.7}{1000}$ (p. 397, eq. 9)  $\tau = \frac{t_{adj} + 460}{500}$ (p. 397, eq. 10)  $P_{adi} = P \times F_{p}$ (p. 397, eq. 11)  $t_{adj} = \left[ \left( t + 460 \right) \ F_t \right] - 460$ (p. 397, eq. 12)  $D = \left[ b + \sqrt{b^2 + B^3} \right]^{1/3}$ (p. 397, eq. 13)  $b = \frac{9 n - 2 m n^3}{54 m \pi^3} - \frac{E}{2 m \pi^2}$ 

#### B.3.5.2.2 The "E" Coefficient

The E coefficient calculation is:

$$Y = A (\pi - 2) + A_1 (\pi - 2)^2 + A_2 (\pi - 2)^3 + A_3 (\pi - 2)^4$$
(p. 403, eq. 31)  

$$A = 1.71720 - 2.33123 \tau - 1.56796 \tau^2 + 3.47644 \tau^3 - 1.28603 \tau^4$$
(p. 403, eq. 32)  

$$A_1 = 0.016299 - 0.028094 \tau + 0.48782 \tau^2 - 0.728221 \tau^3 + 0.27839 \tau^4$$
(p. 403, eq. 33)  

$$A_2 = -0.35978 + 0.51419 \tau + 0.16453 \tau^2 - 0.52216 \tau^3 + 0.19687 \tau^4$$
(p. 403, eq. 34)  

$$A_3 = 0.075255 - 0.10573 \tau - 0.058598 \tau^2 + 0.14416 \tau^3 - 0.054533 \tau^4$$
(p. 403, eq. 35)  

$$U = (\tau - 1.32)^2 (\pi - 2) [3 - 1.483(\pi - 2) - 0.10(\pi - 2)^2 + 0.0833 (\pi - 2)^3]$$
(p. 403, eq. 36)

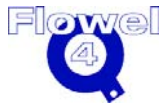

Emerson Process Management 3007536 Flowel 4 Development and Marketing

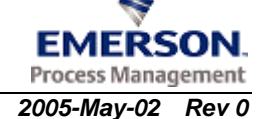

The "E" coefficient ranges are shown in the following table.

| Table B-29 | The "E" | Coefficient |
|------------|---------|-------------|
|------------|---------|-------------|

| Region | Pressure<br>Range (psia) | Range of $\pi$ | Temperature<br>Range (°F) | Range of $\tau$ | Equation For<br>E |
|--------|--------------------------|----------------|---------------------------|-----------------|-------------------|
| 1      | 0 to 2,000               | 0.0 to 2.0     | 85 - 240                  | 1.09 - 1.40     | E1                |
| 2      | 0 to 1,300               | 0.0 to 1.3     | -40 - 85                  | 0.84 - 1.09     | E <sub>2</sub>    |
| 3      | 1,300 to 2,000           | 1.3 to 2.0     | -20 - 85                  | 0.88 - 1.09     | E <sub>3</sub>    |
| 4      | 1,300 to 2,000           | 1.3 to 2.0     | -4020                     | 0.84 - 0.88     | E <sub>4</sub>    |
| 5      | 2,000 to 5,000           | 2.0 to 5.0     | -4020                     | 0.84 - 0.88     | E <sub>5a</sub>   |
| 6      | 2,000 to 5,000           | 2.0 to 5.0     | -20 - 85                  | 0.88 - 1.09     | E <sub>5b</sub>   |
| 7      | 2,000 to 5,000           | 2.0 to 5.0     | 85 - 200                  | 1.09 - 1.32     | E <sub>5c</sub>   |
| 8      | 2,000 to 5,000           | 2.0 to 5.0     | 200 - 400                 | 1.32 - 1.40     | E <sub>6</sub>    |

For ranges 5 through 8, if the value of  $\pi$  is greater than 2.0, use  $\pi$  = 2.0 in the calculation of the E parameter. However, the actual value of  $\pi$  is used in the calculation of the values of Y, A,  $A_1$ ,  $A_2$ ,  $A_3$ , and U.

$$\begin{split} \mathrm{E}_{1} = 1 - 0.00075 \,\pi^{2.3} \mathrm{e}^{\left[-20(\tau - 1.09)\right]} &- 0.0011 \left(\tau - 1.09\right)^{0.5} \pi^{2} \left[2.17 + 1.4 \left(\tau - 1.09\right)^{0.5} - \pi\right]^{2} \\ & (\mathrm{p. \ 403, \ eq. \ 23)} \end{split}$$

$$\begin{split} \mathrm{E}_{2} = 1 - 0.00075 \,\pi^{2.3} \left[2 - \mathrm{e}^{\left[-20\left(1.09 - \tau\right)\right]}\right] &- 1.317 \pi \left[1.09 - \tau\right]^{4} \left[1.69 - \pi^{2}\right] \\ & (\mathrm{p. \ 403, \ eq. \ 24)} \end{aligned}$$

$$\begin{split} \mathrm{E}_{3} = 1.0 - 0.00075 \,\pi^{2.3} \left[2 - \mathrm{e}^{\left[-20(1.09 - \tau)\right]}\right] + 0.455 \left[200 \left(1.09 - \tau\right)^{6} - 0.03249 \left(1.09 - \tau\right) + 2.0167 \left(1.09 - \tau\right)^{2} - 18.028 \left(1.09 - \tau\right)^{3} + 42.844 \left(1.09 - \tau\right)^{4}\right] \\ & \left[\pi - 1.3\right] \left[1.69 \left[2\right]^{1.25} - \pi^{2}\right] \end{split}$$

(p. 403, eq. 25)

$$E_{4} = 1.0 - 0.00075 \pi^{2.3} \left[ 2 - e^{\left[ -20(1.09 - \tau) \right]} \right] + 0.455 \left[ 200 \left( 1.09 - \tau \right)^{6} - 0.03249 \left( 1.09 - \tau \right) + 2.0167 \left( 1.09 - \tau \right)^{2} - 18.028 \left( 1.09 - \tau \right)^{3} + 42.844 \left( 1.09 - \tau \right)^{4} \right] \left[ \pi - 1.3 \right] \left[ 1.69 \left[ 2 \right]^{\left[ 1.25 + 80 \left[ 0.88 - \tau \right]^{2} \right]} - \pi^{2} \right]$$
(p. 402, or .26)

| () | ). 403, | eq. 26) |
|----|---------|---------|
| (r | o. 403, | eq. 27) |
| (r | o. 403, | eq. 28) |

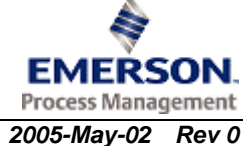

 $\begin{array}{rcl} E_{5a} &=& E_4 \ \text{-} \ Y \\ E_{5b} &=& E_3 \ \text{-} \ Y \end{array}$ 

Flowel 4 Development and Marketing

| $\mathbf{E}_{5c}$ = $\mathbf{E}_1$ - $\mathbf{Y}$ | (p. 403, eq. 29) |
|---------------------------------------------------|------------------|
| $E_6 = E_{5c} - U$                                | (p. 403, eq. 30) |

#### B.3.5.3 NX-19 Pressure Adjustment Factor, FP, and Temperature Adjustment Factor, FT

#### B.3.5.3.1 The Standard Method

This method applies when the following conditions are satisfied:

- 1. The natural gas specific gravity does not exceed 0.750.
- 2. The carbon dioxide content of the natural gas does not exceed 15.0 mole percent.
- 3. The nitrogen content of the natural gas does not exceed 15.0 mole percent.

$$F_{p} = \frac{156.47}{160.8 - 7.22G + K_{p}}$$
(p. 2, eq. 1)  

$$K_{p} = M_{CO_{2}} - 0.392M_{N_{2}}$$
(p. 2, eq. 2)  

$$K_{p} = \begin{bmatrix} y_{CO_{2}} - 0.392y_{N_{2}} \end{bmatrix} \times 100\%$$
(p. 2, eq. 3)  

$$F_{T} = \frac{226.29}{99.15 + 211.9G - K_{T}}$$
(p. 2, eq. 3)  

$$K_{T} = M_{CO_{2}} + 1.681M_{N_{2}}$$
(p. 2, eq. 4)  

$$K_{T} = \begin{bmatrix} y_{CO_{2}} + 1.681y_{N_{2}} \end{bmatrix} \times 100\%$$

#### B.3.5.3.2 Analysis Method

This analysis method is most applicable when the natural gas has a specific gravity greater than 0.75. It is the recommended method when the natural gas contains appreciable amounts of components like hydrogen sulfide, oxygen, and helium.

| $\mathbf{P}_{\mathrm{c}} = \sum^{\mathrm{n}} \mathbf{y}_{\mathrm{i}} \mathbf{P}_{\mathrm{c},\mathrm{i}}$ | (p. 401, eq. 15) |
|----------------------------------------------------------------------------------------------------|------------------|
| $F_{\rm P} = \frac{\frac{671.4}{8}}{8}$                                                                  | (p. 401, eq. 16) |
| $P_{c}$ $T_{c} = \sum_{i=1}^{n} y_{i} T_{c,i}$                                                           | (p. 401, eq. 17) |
| $F_{\rm T} = \frac{359.46}{T}$                                                                           | (p. 401, eq. 18) |
| L <sub>c</sub>                                                                                           |                  |

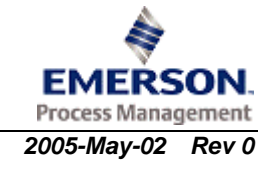

#### B.3.5.4 Restrictions and Uncertainties

The range and applicability are:

- pressure, psia 14.696 to 5000
- temperature, F -40 to 240
- specific gravity 0.554 to 1.00
- carbon dioxide mol % 0 to 15
- nitrogen mol % 0 to 15

#### B.3.5.5 Reference

AGA Manual for the Determination of Supercompressibility Factors for Natural Gas, Par Research Project NX-19, Extension Range of Supercompressibility Tables, December 1962.

## **B.3.6** Steam Properties

#### B.3.6.1 Steam Properties Symbol Table

The steam properties symbol table is shown in Table B-30.

| Symbol                 | I/O | Units             | Lower<br>Domain | Lower<br>Limit | Upper<br>Limit | Upper<br>Domain |
|------------------------|-----|-------------------|-----------------|----------------|----------------|-----------------|
| А                      | 0   | J/g               |                 |                |                |                 |
| A <sub>base</sub>      | 0   | J/g               |                 |                |                |                 |
| A <sub>ideal gas</sub> | 0   | J/g               |                 |                |                |                 |
| A <sub>residual</sub>  | 0   | J/g               |                 |                |                |                 |
| b                      | -   | -                 |                 |                |                |                 |
| В                      | -   | -                 |                 |                |                |                 |
| Р                      | I   | MPa               | 0               |                | 1,500          |                 |
| Т                      | I   | К                 | 273.15          |                | 1,273.15       |                 |
| Cv                     | 0   | J/mol             |                 |                |                |                 |
| Cp                     | 0   | J/mol             |                 |                |                |                 |
| ρί                     | I   | g/cm <sup>3</sup> | 0               |                |                |                 |
| δί                     | -   | -                 |                 |                |                |                 |
| τί                     | -   | -                 |                 |                |                |                 |

#### Table B-30 Steam Properties Symbol Table

The symbols used above are described in the following table.

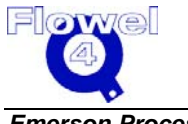

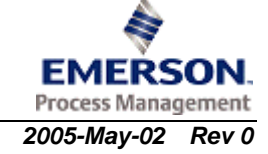

| Symbol                 | Description                        |
|------------------------|------------------------------------|
| А                      | Helmohotz function                 |
| A <sub>base</sub>      | base function                      |
| A <sub>ideal gas</sub> | ideal gas function                 |
| A <sub>residual</sub>  | residual function                  |
| b                      | molecular parameter                |
| В                      | molecular parameter                |
| Ρ                      | pressure                           |
| Т                      | temperature                        |
| Cv                     | heat capacity at constant volume   |
| C <sub>p</sub>         | heat capacity at constant pressure |
| ρί                     | density                            |
| δί                     | reduced density                    |
| τί                     | reduced temperature                |

| Table B-31 | Steam Properties Symbols |
|------------|--------------------------|
|------------|--------------------------|

#### B.3.6.2 Notes

NBS/NRC Steam Tables are adopted here. These tables have been reviewed and approved by the Office of Standard Reference Data of the National Bureau of Standards and incorporated into the National Standard Reference Data System. The National Research Council of Canada contributed through the work of Dr. G.S. Kell. The International Association for the Properties of Steam (IAPS), through its Working Group I on Equilibrium Properties, contributed by testing and validating the formulation and providing on-going critical reviews of the work. The formulation has been accepted as the Provisional IAPS Formulation 1982 for the Thermodynamic Properties of Ordinary Water Substance for Scientific and General Use.

#### B.3.6.3 Equations

All of the properties can be derived from the following Helmhotz function:

$$A(\rho,T) = A_{base}(\rho,T) + A_{residual}(\rho,T) + A_{ideal-gas}(T)$$
(p.271,A.1)

It consists of three parts: the contribution of base, residual, and ideal gas.

The following molecular data were used:

- Molar mass M=18.0152 g/mol; Universal gas constant Rc=8.31441 J/(mol·K)
- Specific gas constant R=Rc/M=0.46152 J/(g·K), or 4.6152 bar·cm<sup>3</sup>/(g·K)

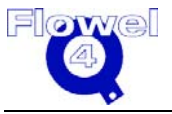

The base function is:

$$A_{base}(\rho,T) = RT[-\ln(1-y) - \frac{\beta - 1}{1 - y} + \frac{\alpha + \beta + 1}{2(1 - y)^2} + 4y(\frac{B}{b} - \gamma) \quad (p.272,A.2)$$
$$-\frac{\alpha - \beta + 3}{2} + \ln\frac{\rho RT}{P_0}]$$

Where y=b $\rho$ /4 is a dimensionless density;  $\alpha$ =11;  $\beta$ =133/3;  $\gamma$ =7/2 are geometric constants.

P<sub>0</sub>=1.01325 bar=1 atm.

$$b = b_1 \ln \frac{T}{T_0} + \sum_{j=0,3,5} b_j (\frac{T_0}{T})^j$$
(p.272,A.3)  
$$B = \sum_{j=0,1,2,4} B_j (\frac{T_0}{T})^j$$
(p.272,A.4)

Where  $T_0 = 647.073K$ 

The residual function consists of 40 terms.

$$A_{residual}(\rho,T) = \sum_{i=1}^{36} \frac{g_i}{k(i)} (\frac{T_0}{T})^{l(i)} (1 - e^{-\rho})^{k(i)} + \sum_{i=37}^{40} g_i \delta_i^{l(i)} \exp(-\alpha_i \delta_i^{k(i)} - \beta_i \tau_i^2)$$
(p.272,A.5)

The quantities  $\delta_i$  and  $\tau_i$  are reduced densities and temperatures, respectively, given by:

$$\delta_i = \frac{\rho - \rho_i}{\rho_i}$$
$$\tau_i = \frac{T - T_i}{T_i}$$

The ideal gas function is simple:

$$A_{ideal-gas}(T) = -RT[1 + (\frac{C_1}{T_R} + C_2)\ln T_R + \sum_{i=3}^{18} C_i T_R^{i-6}]$$
(p.273,A.6)

Because  $A(\rho,T)$  is everywhere a single-valued analytical function, it is straightforward to evaluate appropriate derivatives and to obtain, in accord with the first and second laws of thermodynamics, closed-form relations for all thermodynamic properties. However, only pressure-specific heat capacities are interested here.

Pressure:

$$P = \rho^2 \frac{\partial A}{\partial \rho}$$

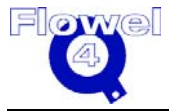

Emerson Process Management 3007536 Flowel 4 Development and Marketing

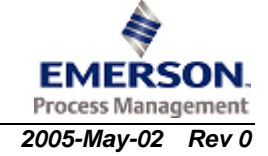

(p.273)

$$P = RT\rho^{2}\left[\frac{b}{4(1-y)}\left(1-\frac{\beta-1}{1-y}+\frac{\alpha+\beta+1}{(1-y)^{2}}\right)+B-b\gamma+\frac{1}{\rho}\right]$$
  
+
$$\sum_{i=1}^{36}\rho^{2}g_{i}\left(\frac{T_{0}}{T}\right)^{l(i)}e^{-\rho}\left(1-e^{-\rho}\right)^{(k(i)-1)}+\sum_{i=37}^{40}\rho^{2}\frac{g_{i}}{\rho_{i}}\exp(\alpha_{i}\delta_{i}^{k(i)}-\beta_{i}\tau_{i}^{2})\left[l(i)\delta_{i}^{(l(i)-1)}+\alpha_{i}k(i)\delta_{i}^{(k(i)+l(i)-1)}\right]$$

Saturated vapor pressure equation is simply as (up to within a degree of the critical temperature):

$$P_{\rm s} = 0.1 \exp(6.3573118 - 8858.843/T + 607.56335/T^{0.6})$$

The coefficients for the base function are shown in the following table.

 Table B-32
 Coefficients for Base Function

| bj (cm <sup>3</sup> g <sup>-1</sup> ) | j | Bj (cm³ g⁻¹) |
|---------------------------------------|---|--------------|
| 0.7478629                             | 0 | 1.1278334    |
| -0.3540782                            | 1 | -0.5944001   |
| 0                                     | 2 | -5.010996    |
| 0.007159876                           | 3 | 0            |
| 0                                     | 4 | 0.63684256   |
| -0.003528426                          | 5 | 0            |

The coefficients for the residual function are shown in the following table.

 Table B-33
 Coefficients for Residual Function

| i  | k(i) | l(i) | g(i) (J g <sup>-1</sup> ) |
|----|------|------|---------------------------|
| 1  | 1    | 1    | -530.62968529023          |
| 2  | 1    | 2    | 2,274.4901424408          |
| 3  | 1    | 4    | 787.79333020687           |
| 4  | 1    | 6    | -69.830527374994          |
| 5  | 2    | 1    | 17,863.832875422          |
| 6  | 2    | 2    | -39,514.731563338         |
| 7  | 2    | 4    | 33,803.884280753          |
| 8  | 2    | 6    | -13,855.050202703         |
| 9  | 3    | 1    | -256,374.36613260         |
| 10 | 3    | 2    | 482,125.75981415          |
| 11 | 3    | 4    | -341,830.16969660         |
| 12 | 3    | 6    | 122,231.56417448          |
| 13 | 4    | 1    | 1,179,743.3655832         |
| 14 | 4    | 2    | -2,173,481.0110373        |

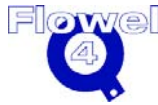

| i  | k(i) | l(i) | g(i) (J g⁻¹)       |
|----|------|------|--------------------|
| 15 | 4    | 4    | 1,082,995.2168620  |
| 16 | 4    | 6    | -254,419.98064049  |
| 17 | 5    | 1    | -3,137,777.4947767 |
| 18 | 5    | 2    | 5,291,191.0757704  |
| 19 | 5    | 4    | -1,380,257.7177877 |
| 20 | 5    | 6    | -251,099.14369001  |
| 21 | 6    | 1    | 4,656,182.6115608  |
| 22 | 6    | 2    | -7,275,277.3275387 |
| 23 | 6    | 4    | 417,742.46148294   |
| 24 | 6    | 6    | 1,401,635.8244614  |
| 25 | 7    | 1    | -3,155,523.1392127 |
| 26 | 7    | 2    | 4,792,966.6384584  |
| 27 | 7    | 4    | 409,126.64781209   |
| 28 | 7    | 6    | -1,362,636.9388386 |
| 29 | 9    | 1    | 696,252.20862664   |
| 30 | 9    | 2    | -1,083,490.0096447 |
| 31 | 9    | 4    | -227,228.27401688  |
| 32 | 9    | 6    | 383,654.86000660   |
| 33 | 3    | 0    | 6,883.3257944332   |
| 34 | 3    | 3    | 21,757.245522644   |
| 35 | 1    | 3    | -2,662.7944829770  |
| 36 | 5    | 3    | -70,730.418082074  |

#### Table B-34 Coefficients for Residual Function, Continued

| i  | k (i) | l (i) | ρi (g cm <sup>-3</sup> ) | Ti (K) | αί    | βi     | gi (J g⁻¹) |
|----|-------|-------|--------------------------|--------|-------|--------|------------|
| 37 | 2     | 0     | 0.319                    | 640.   | 34    | 20,000 | -0.225     |
| 38 | 2     | 2     | 0.319                    | 640.   | 40    | 20,000 | -1.68      |
| 39 | 2     | 0     | 0.319                    | 641.6  | 30    | 40,000 | 0.055      |
| 40 | 4     | 0     | 1.55                     | 270.   | 1,050 | 25     | -93.0      |

The coefficients for the ideal gas function are shown in the following table.

#### Table B-35 Coefficients for Ideal Gas Function

| i | Ci                            | i  | Ci                             |
|---|-------------------------------|----|--------------------------------|
| 1 | 1.97302710180×10 <sup>1</sup> | 10 | 4.1238460633×10 <sup>-3</sup>  |
| 2 | 2.09662681977×10 <sup>1</sup> | 11 | -2.7929052852×10 <sup>-4</sup> |
| 3 | -0.483429455355               | 12 | 1.4481695261×10 <sup>-5</sup>  |
| 4 | 6.05743189245                 | 13 | -5.6473658748×10 <sup>-7</sup> |
| 5 | 2.256023885×10 <sup>1</sup>   | 14 | 1.620044600×10 <sup>-8</sup>   |

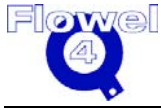

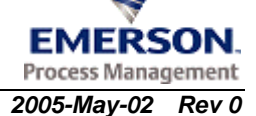

| i | Ci                             | i  | Ci                               |
|---|--------------------------------|----|----------------------------------|
| 6 | -9.875324420                   | 15 | -3.3038227960×10 <sup>-10</sup>  |
| 7 | -4.3135538513                  | 16 | 4.51916067368×10 <sup>-12</sup>  |
| 8 | 4.581557810×10 <sup>-1</sup>   | 17 | -3.70734122708×10 <sup>-14</sup> |
| 9 | -4.7754901883×10 <sup>-2</sup> | 18 | 1.37546068238×10 <sup>-16</sup>  |

#### B.3.6.4 **Restrictions and Uncertainties**

 $273.15 \le T \le 1273.15K$ 

Where for T>423.15K the maximum pressure is:

 $P_{\rm max} = 1500 MPa$ 

And for  $273.15 \le T < 423.15K$  the maximum pressure is:

$$P_{\max} = 100 \left[ 5 + \frac{(T - 273.15)K}{15K} \right] MPa$$

The applicable range of viscosity equation is:

 $0 \le T \le 1073K$ ,  $0 \le P \le 100MPa$ 

The expectation of uncertainties are less than 0.1% except the critical region.

#### B.3.6.5 References

Lester Haar, John S. Gallagher and George S. Kell "NBS/NRC Steam Tables-Thermodynamic and transport properties and computer programs for vapor and liquid states of water in SI units". 1984, Hemisphere, Washington.

#### **B.3.7** Methane, Ethane, Ethylene, Propane, i-Butane, n-Butane, Hydrogen, Argon, Nitrogen, and Oxygen

The Methane, Ethane, Ethylene, Propane, i-Butane, n-Butane, Hydrogen, Argon, Nitrogen and Oxygen symbol table is shown in Table B-36.

#### Table B-36 Methane, Ethane, Ethylene, Propane, i-Butane, n-Butane, Hydrogen, Argon, Nitrogen and Oxygen Symbol Table

| Symbol | I/O | Units             | Lower<br>Domain | Lower<br>Limit | Upper<br>Limit | Upper<br>Domain |
|--------|-----|-------------------|-----------------|----------------|----------------|-----------------|
| Р      | 1   | bar               | 0               |                | 1,000          |                 |
| Т      | 1   | К                 | 35              |                | 100            |                 |
| ρ      | 0   | g/cm <sup>3</sup> | 0               |                |                |                 |

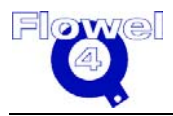

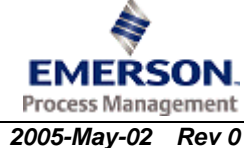

#### B.3.7.1 Equations

The modified BWR equation was used to accurately represent PVT properties of Methane, i-Butane, and n-Butane:

$$\begin{split} P &= \rho RT + \rho^2 [G_1 T + G_2 T^{1/2} + G_3 + G_4 / T + G_5 / T^2] \\ &+ \rho^3 [G_6 T + G_7 + G_8 / T + G_9 / T^2] + \rho^4 [G_{10} T + G_{11} + G_{12} / T] \\ &+ \rho^5 [G_{14} / T + G_{15} / T^2] + \rho^7 G_{16} / T + \rho^8 [G_{17} / T + G_{18} / T^2] \\ &+ \rho^9 G_{19} / T^2 + \rho^3 [G_{20} / T^2 + G_{21} / T^3] \exp(\gamma \rho^2) \\ &+ \rho^5 [G_{22} / T^2 + G_{23} / T^4] \exp(\gamma \rho^2) + \rho^7 [G_{24} / T^2 + G_{25} / T^3] \exp(\gamma \rho^2) \\ &+ \rho^9 [G_{26} / T^2 + G_{27} / T^4] \exp(\gamma \rho^2) + \rho^{11} [G_{28} / T^2 + G_{29} / T^3] \exp(\gamma \rho^2) \\ &+ \rho^{13} [G_{30} / T^2 + G_{31} / T^3 + G_{32} / T^4] \exp(\gamma \rho^2) \end{split}$$

The empirical coefficients of the MBWR equation were obtained by least-square fit the all the available experimental data.

|    | Methane          | i-Butane         | n-Butane           |
|----|------------------|------------------|--------------------|
| i  |                  | Gi               |                    |
| 1  | 0.9898937956e-5  | 0.1307325972e-2  | 0.153740104603e-2  |
| 2  | 0.2199608275e-1  | 0.3927802742e-1  | -0.160980034611e-1 |
| 3  | -0.5322788000    | -0.3185427394e1  | -0.979782459010    |
| 4  | 0.2021657962e2   | 0.7608825192e3   | 0.499660674504e2   |
| 5  | -0.2234398926e4  | -0.1753919859e6  | -0.102115607687e6  |
| 6  | 0.1067940280e-4  | -0.2090019755e-3 | 0.236032147756e-3  |
| 7  | 0.1457922469e-3  | 0.8959557971     | -0.137475757093    |
| 8  | -0.9265816666    | -0.6816710130e3  | -0.907038733865e2  |
| 9  | 0.2915364732e3   | -0.1111271045e6  | 0.385421748213e5   |
| 10 | 0.2313546209e-6  | 0.3248737572e-4  | -0.349453710700e-5 |
| 11 | 0.1387214274e-3  | -0.1046526456    | 0.157361122714e-1  |
| 12 | 0.4780467451e-2  | 0.6536598969e2   | 0.102301474068e2   |
| 13 | 0.1176103833e-4  | 0.3726503734e-2  | 0.182335737331e-2  |
| 14 | -0.1982096730e-3 | 0.8553649395     | -0.404114307787    |
| 15 | -0.2512887756e-1 | 0.2109987236e3   | 0.187979855783     |
| 16 | 0.9748899826e-5  | -0.1401267363    | 0.362088795040e-1  |
| 17 | -0.1202192137e-6 | 0.5213089327e-2  | -0.738762248266e-3 |
| 18 | 0.4128353939e-4  | 1925026382e1     | -0.218618590563    |
| 19 | -0.7215842918e-6 | 0.7640067895e-1  | 0.118802729027e-1  |
| 20 | 0.5081738255e3   | 0.3425854273e6   | 0.706854198713e5   |
| 21 | -0.9198903192e5  | -0.3373475924e8  | -0.219469885796e8  |

 Table B-37
 Methane, i-Butane, and n-Butane

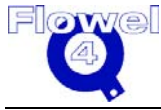

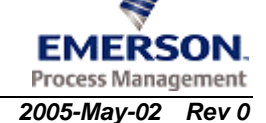

|    | Methane          | i-Butane          | n-Butane           |
|----|------------------|-------------------|--------------------|
| 22 | -0.2732264677e1  | 0.1180683444e5    | -0.182454361268e4  |
| 23 | 0.7499024351e5   | 0.1529683738e9    | 0.206790377277e9   |
| 24 | 0.1114060908e-2  | 0.3323837416e3    | 0.111757550145e2   |
| 25 | 0.1083955159e1   | 0.6423169487e4    | 0.558779925986e4   |
| 26 | -0.4490960312e-4 | 0.3891706042e1    | -0.159579054026e1  |
| 27 | -0.1380337847e1  | -0.1494755736e6   | -0.148034214622e6  |
| 28 | -0.2371902232e-7 | -0.1720240173e-2  | -0.245206328201e-1 |
| 29 | 0.3761652197e-4  | 0.2894195375e2    | 0.218305259309e2   |
| 30 | -0.2375166954e-9 | 0.2002086329e-3   | -0.923990627338e-5 |
| 31 | -0.1237640790e-7 | -0.4448393005e-1  | -0.205267776639    |
| 32 | 0.6766926453e-6  | 0.8028488415e1    | 0.387639044820e1   |
| γ  |                  | -1/p <sub>C</sub> |                    |

The following table shows values for ethane and propane.

| Table B-38 | Ethane and Propane |
|------------|--------------------|
|------------|--------------------|

|    | Ethane           | Propane          |  |
|----|------------------|------------------|--|
| i  | Gi               |                  |  |
| 1  | -0.3204748852e-3 | -0.2804337729e-3 |  |
| 2  | 0.6529792241e-1  | 0.1180666107     |  |
| 3  | -0.1669704591e1  | -0.3756325860e1  |  |
| 4  | 0.1147983381e3   | 0.5624374521e3   |  |
| 5  | -0.1854721998e5  | -0.9354759605e5  |  |
| 6  | 0.4994149431e-4  | -0.4557405505e-4 |  |
| 7  | -0.4858871291e-1 | 0.1530044332     |  |
| 8  | 0.1225345776e2   | -0.1078107476e3  |  |
| 9  | 0.8622615988e4   | 0.2218072099e5   |  |
| 10 | -0.1081290283e-5 | 0.6629473971e-5  |  |
| 11 | 0.6279096996e-2  | -0.6199354447e-2 |  |
| 12 | -0.1716912675e1  | 0.6754207966e1   |  |
| 13 | -0.1640779401e-4 | 0.6472837570e-3  |  |
| 14 | -0.4356516111e-2 | -0.6804325262e-1 |  |
| 15 | -0.1966649699e1  | -0.9726162355e1  |  |
| 16 | 0.4026724698e-3  | 0.5097956459e-2  |  |
| 17 | -0.6498241861e-5 | -0.1004655900e-3 |  |
| 18 | 0.5111594139e-2  | 0.4363693352e-1  |  |
| 19 | -0.1113010349e-3 | -0.1249351947e-2 |  |
| 20 | -0.7157747547e3  | 0.2644755879e5   |  |
| 21 | -0.1848571024e7  | -0.7944237270e7  |  |

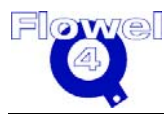

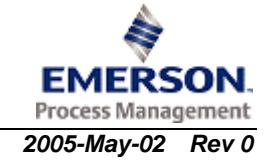

|    | Ethane Propane    |                  |
|----|-------------------|------------------|
| 22 | -0.2137365569e3   | -0.7299920845e3  |
| 23 | 0.6275079986e7    | 0.5381095003e8   |
| 24 | -0.9974911056     | 0.3450217377e1   |
| 25 | 0.1129115014e3    | 0.9936666689e3   |
| 26 | -0.1026469558e-1  | -0.2166699036    |
| 27 | -0.5660525915e3   | -0.1612103424e5  |
| 28 | -0.4209846430e-4  | -0.3633126990e-3 |
| 29 | 0.2374523553e-1   | 0.1108612343e1   |
| 30 | -0.1289637823e-6  | -0.1330932838e-4 |
| 31 | -0.5423801068e-4  | -0.3157701101e-2 |
| 32 | 0.223971723e-2    | 0.1423083811     |
| γ  | -1/p <sub>C</sub> |                  |

The following table shows values for ethylene and hydrogen.

| Table B-39 | Ethylene and Hydrogen |
|------------|-----------------------|
|------------|-----------------------|

|    | Ethylene            | Hydrogen            |  |
|----|---------------------|---------------------|--|
| i  | Gi                  |                     |  |
| 1  | -0.2146684366683e-2 | 0.4675528393416e-4  |  |
| 2  | 0.1791433722534     | 0.4289274251454e-2  |  |
| 3  | -0.3675315603930e1  | -0.5164085596504e-1 |  |
| 4  | 0.3707178934669e3   | 0.2961790279801     |  |
| 5  | -0.3198282566709e5  | -0.3027194968412e1  |  |
| 6  | 0.5809379774732e-4  | 0.1908100320379e-5  |  |
| 7  | -0.7895570824899e-1 | -0.1339776859288e-3 |  |
| 8  | 0.1148620375835e2   | 0.3056473115421e-1  |  |
| 9  | 0.2713774629193e5   | 0.5161197159532e1   |  |
| 10 | -0.8647124319107e-5 | 0.1999981550224e-7  |  |
| 11 | 0.1617727266385e-1  | 0.2896367059356e-4  |  |
| 12 | -0.2731527496271e1  | -0.2257803939041e-2 |  |
| 13 | -0.2672283641459e-3 | -0.2287392761826e-6 |  |
| 14 | -0.4752381331990e-2 | 0.2446261478645e-5  |  |
| 15 | -0.6255637346217e1  | -0.1718181601119e-3 |  |
| 16 | 0.4576234964434e-3  | -0.5465142603459e-7 |  |
| 17 | -0.7534839269320e-5 | 0.4051941401315e-9  |  |
| 18 | 0.1638171982209e-1  | 0.1157595123961e-6  |  |
| 19 | -0.3563090740740e-3 | -0.1269162728389e-8 |  |
| 20 | -0.1833000783170e5  | -0.4983023605519e1  |  |
| 21 | -0.1805074209985e7  | -0.1606676092098e2  |  |

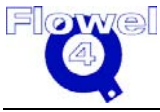

|    | Ethylene            | Hydrogen             |  |
|----|---------------------|----------------------|--|
| 22 | -0.4794587918874e3  | -0.1926799185310e-1  |  |
| 23 | 0.3531948274957e7   | 0.9319894638928      |  |
| 24 | -0.2562571039155e1  | -0.3222596554434e-4  |  |
| 25 | 0.1044308253292e3   | 0.1206839307669e-3   |  |
| 26 | -0.1695303363659e-1 | -0.3841588197470e-7  |  |
| 27 | -0.1710334224958e3  | -0.4036157453608e-5  |  |
| 28 | -0.2054114462372e-4 | -0.1250868123513e-10 |  |
| 29 | 0.6727558766661e-2  | 0.1976107321888e-9   |  |
| 30 | -0.1557168403328e-6 | -0.2411883474011e-13 |  |
| 31 | -0.1229814736077e-4 | -0.4127551498251e-13 |  |
| 32 | 0.4234325938573e-4  | 0.8917972883610e-12  |  |
| γ  | -0.0172             | -0.0041              |  |

The maximum RMS deviation in density is 0.552% for Nitrogen and 0.302% for Oxygen.

#### Table B-40 Argon

|    | Argon             |
|----|-------------------|
| 1  | -0.65697312940e-4 |
| 2  | 0.18229578010e-1  |
| 3  | -0.3649470140     |
| 4  | 0.12320121070e2   |
| 5  | -0.86135782740e3  |
| 6  | 0.79785796910e-5  |
| 7  | -0.29114891100e-2 |
| 8  | 0.75818217580     |
| 9  | 0.87804881690e3   |
| 10 | 0.14231459890e-7  |
| 11 | 0.16741461310e-3  |
| 12 | -0.32004479090e-1 |
| 13 | 0.25617663720e-5  |
| 14 | -0.54759349410e-4 |
| 15 | -0.45050320580e-1 |
| 16 | 0.20132546530e-5  |
| 17 | -0.16789412730e-7 |
| 18 | 0.42073292710e-4  |
| 19 | -0.54442129960e-6 |
| 20 | -0.80048550110e3  |
| 21 | -0.13193042010e5  |

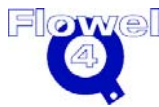

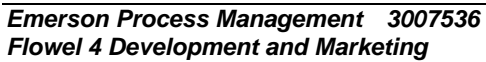

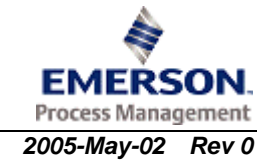

|    | Argon              |
|----|--------------------|
| 22 | -0.49549239300e1   |
| 23 | 0.80921321770e4    |
| 24 | -0.98701040610e-2  |
| 25 | 0.20204415620      |
| 26 | -0.16374172050e-4  |
| 27 | -0.70389441360e-1  |
| 28 | -0.11543245390e-7  |
| 29 | 0.15559901170e-5   |
| 30 | -0.14921785360e-10 |
| 31 | -0.10013560710e-8  |
| 32 | 0.29339632160e-7   |

The following table shows values for Oxygen and Nitrogen.

| Table B-41 | Oxygen and Nitrogen |
|------------|---------------------|
|------------|---------------------|

|    | Oxygen           | Nitrogen              |
|----|------------------|-----------------------|
| i  |                  | Gi                    |
| 1  | -0.4365859650e-4 | 0.138029747465691e-3  |
| 2  | 0.2005820677e-1  | 0.108450650134880e-1  |
| 3  | -0.4197909916    | -0.247132406436209    |
| 4  | 0.1878215317e2   | 0.345525798080709e1   |
| 5  | -0.1287473398e4  | -0.427970769066595e3  |
| 6  | 0.1556745888e-5  | 0.106491156699760e-4  |
| 7  | 0.1343639359e-3  | -0.114086707973499e-2 |
| 8  | -0.2228415518    | 0.144490249728747e-4  |
| 9  | 0.4767792275e3   | 0.187145756755327e4   |
| 10 | 0.4790846641e-7  | 0.821887688683079e-8  |
| 11 | 0.2462611107e-3  | 0.236099049334759e-3  |
| 12 | -0.1921891680e-1 | -0.514480308120135e-1 |
| 13 | -0.6978320847e-6 | 0.491454501366803e-5  |
| 14 | -0.6214145909e-4 | -0.115162716239893e-3 |
| 15 | -0.1860852567e-1 | -0.716803724664983e-1 |
| 16 | 0.2609791417e-5  | 0.761666761949981e-5  |
| 17 | -0.2447611408e-7 | -0.113093006621295e-6 |
| 18 | 0.1457743352e-4  | 0.373683116683089e-4  |
| 19 | -0.1726492873e-6 | -0.203985150758086e-6 |
| 20 | -0.2384892520e3  | -0.171966200898966e4  |
| 21 | -0.2301807796e5  | -0.121305519974777e5  |
| 22 | -0.2790303526e1  | -0.988139914142789e1  |

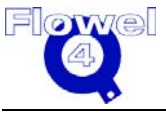

|    | Oxygen            | Nitrogen               |  |
|----|-------------------|------------------------|--|
| 23 | 0.9400577575e4    | 0.561988689351085e4    |  |
| 24 | -0.4169449637e-2  | -0.182304396411845e-1  |  |
| 25 | 0.2008497853      | -0.259982649847705     |  |
| 26 | -0.1256076520e-4  | -0.419189342315742e-4  |  |
| 27 | -0.6406362964e-1  | -0.259640667053023e-1  |  |
| 28 | -0.2475580168e-8  | -0.125868320192119e-7  |  |
| 29 | 0.1346309703e-5   | 0.104928659940046e-5   |  |
| 30 | -0.1161502470e-10 | -0.545836930515201e-10 |  |
| 31 | -0.1034699798e-8  | -0.767451167059717e-9  |  |
| 32 | 0.2365936964e-7   | 0.593123287099439e-8   |  |
| γ  | -0.0056           |                        |  |

#### B.3.7.2 Uncertainties

The expectations of uncertainties in the computed densities are listed in Table B-42.

#### Table B-42 Uncertainties

|          | Liquid below Tc | Gas below Tc | Fluid above Tc | Critical region |
|----------|-----------------|--------------|----------------|-----------------|
| Methane  | 0.2             | 0.3          | 0.1            | 5.0             |
| i-Butane | 0.007           | 0.007        | 0.1            | 2               |
| n-Butane | 0.05            | 0.4          | 0.06           | 3               |

#### B.3.7.3 Reference

Jacobsen, R.T., Stewart, R.B. and Myers, A.F., "An Equation of Sate for Oxygen and Nitrogen", Advances in Cryogenic Engineering, 18(1978):248.

Younglove, B.A. and Ely, J.F., "Thermophysical Properties of Fluids. II. Methane, Ethane, Propane, i-Butane, n-Butane", Journal of Physical and Chemical Reference Data, Vol 16, No.4, 1987.

## B.3.8 Ammonia

Flowel 4 Development and Marketing

The ammonia symbol table is shown in Table B-43.

#### Table B-43 Ammonia Symbol Table

| Symbol | I/O | Units             | Lower<br>Domain | Lower<br>Limit | Upper<br>Limit | Upper<br>Domain |
|--------|-----|-------------------|-----------------|----------------|----------------|-----------------|
| Р      | 1   | bar               | 0               |                | 5,000          |                 |
| Т      | 1   | К                 | 196             |                | 750            |                 |
| ρ      | 0   | g/cm <sup>3</sup> | 0               |                |                |                 |

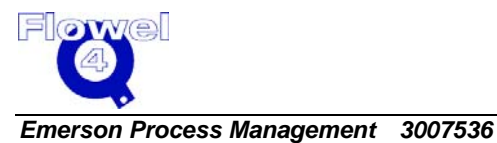

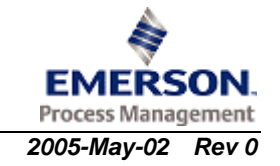

#### B.3.8.1 Ammonia Equations

$$P = \rho RT [1 + \rho Q + \rho^2 \frac{\partial Q}{\partial \rho}]$$

Where:

$$Q = \sum_{i=1}^{9} \sum_{j=1}^{6} a_{ij} \rho^{i-1} (\tau - \tau_c)^{j-1}$$

With  $\tau\text{=}500/T,\,T$  is the value of temperature in Kelvin's,  $\tau_c\text{=}1.2333498,\,\rho$  is the density in g/cm  $^3$ 

Table B-44Ammonia Equation Values

| i | j | a <sub>ij</sub>     |  |  |
|---|---|---------------------|--|--|
| 1 | 1 | -6.453022304053     |  |  |
|   | 2 | -13.719926770503    |  |  |
|   | 3 | -8.100620315713     |  |  |
|   | 4 | -4.880096421085     |  |  |
|   | 5 | -12.028775626818    |  |  |
|   | 6 | 6.806345929616      |  |  |
| 2 | 1 | 8.080094367688      |  |  |
|   | 2 | 14.356920005615     |  |  |
|   | 3 | -45.052976699428    |  |  |
|   | 4 | -166.188998570498   |  |  |
|   | 5 | 37.908950229818     |  |  |
|   | 6 | -40.7302083372      |  |  |
| 3 | 1 | 1.032994880724      |  |  |
|   | 2 | 55.843955809332     |  |  |
|   | 3 | 492.016650817652    |  |  |
|   | 4 | 1737.835999472605   |  |  |
|   | 5 | -30.874915263766    |  |  |
|   | 6 | 71.483530416272     |  |  |
| 4 | 1 | -8.948264632008     |  |  |
|   | 2 | -169.777744139056   |  |  |
|   | 3 | -1,236.532371671939 |  |  |
|   | 4 | -7,812.161168316763 |  |  |
|   | 5 | 1.779548269140      |  |  |
|   | 6 | -38.974610958503    |  |  |
| 5 | 1 | -66.922858820152    |  |  |
|   | 2 | -1.753943775320     |  |  |

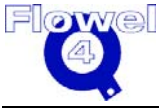

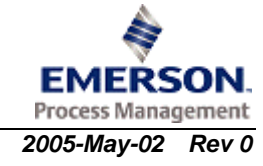

| i | j | a <sub>ij</sub>      |  |  |  |  |
|---|---|----------------------|--|--|--|--|
|   | 3 | 208.553371335492     |  |  |  |  |
|   | 4 | 21,348.946614397509  |  |  |  |  |
| 6 | 1 | 247.341745995422     |  |  |  |  |
|   | 2 | 299.983915547501     |  |  |  |  |
|   | 3 | 4,509.080578789798   |  |  |  |  |
|   | 4 | -37,980.849881791548 |  |  |  |  |
| 7 | 1 | -306.557885430971    |  |  |  |  |
|   | 2 | 24.116551098552      |  |  |  |  |
|   | 3 | -9,323.356799989199  |  |  |  |  |
|   | 4 | 42,724.098530588371  |  |  |  |  |
| 8 | 1 | 161.791003337459     |  |  |  |  |
|   | 2 | -507.478070464266    |  |  |  |  |
|   | 3 | 8,139.470397409345   |  |  |  |  |
|   | 4 | -27,458.710626558130 |  |  |  |  |
| 9 | 1 | -27.821688793683     |  |  |  |  |
|   | 2 | 298.812917313344     |  |  |  |  |
|   | 3 | -2,772.597352058112  |  |  |  |  |
|   | 4 | 7,668.928677924520   |  |  |  |  |

#### B.3.8.2 Reference

Haar, L. and Gallagher, J.S., "Thermodynamic Properties of Ammonia", Journal of Physical and Chemical Reference Data, 7(30)1978:635.

## B.3.9 Carbon Dioxide

The carbon dioxide symbol table is shown in Table B-45.

#### Table B-45Carbon Dioxide Symbol Table

| Symbol | I/O | Units             | Lower<br>Domain | Lower<br>Limit | Upper<br>Limit | Upper<br>Domain |
|--------|-----|-------------------|-----------------|----------------|----------------|-----------------|
| Р      | 1   | bar               | 0               |                | 1,000          |                 |
| Т      | 1   | К                 | 220             |                | 700            |                 |
| ρ      | 0   | g/cm <sup>3</sup> | 0               |                |                |                 |

#### B.3.9.1 Equation of State

$$Z = 1 + \omega \sum_{i=0}^{9} \sum_{j=0}^{j_i} b_{ij} (\tau - 1)^j (\omega - 1)^i$$

Where:  $\omega = \rho/\rho_I$  and  $\tau = T_I / Tand \rho_I = 0.01063 \text{ mol/cm}^3$  and  $T_I = 304.2 \text{K}$ 

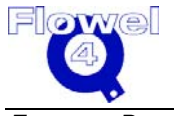

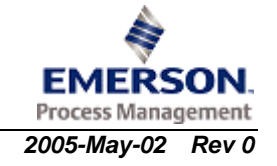

| i | j | B <sub>ij</sub>               |
|---|---|-------------------------------|
| 0 | 0 | -0.725854437x10 <sup>0</sup>  |
| 1 |   | 0.447869183x10 <sup>0</sup>   |
| 2 |   | -0.172011999x10 <sup>0</sup>  |
| 3 |   | 0.446304911x10 <sup>-2</sup>  |
| 4 |   | 0.255491571x10 <sup>0</sup>   |
| 5 |   | 0.594667298x10 <sup>-1</sup>  |
| 6 |   | -0.147960010x10 <sup>0</sup>  |
| 7 |   | 0.136710441x10 <sup>-1</sup>  |
| 8 |   | 0.392284575x10 <sup>-1</sup>  |
| 9 |   | -0.119872097x10 <sup>-1</sup> |
| 0 | 1 | -0.168332974x10 <sup>1</sup>  |
| 1 |   | 0.126050691x10 <sup>1</sup>   |
| 2 |   | -0.183458178x10 <sup>1</sup>  |
| 3 |   | -0.176300541x10 <sup>1</sup>  |
| 4 |   | 0.257414246x10 <sup>1</sup>   |
| 5 |   | 0.116974683x10 <sup>1</sup>   |
| 6 |   | -0.169233071x10 <sup>1</sup>  |
| 7 |   | -0.100492330x10 <sup>0</sup>  |
| 8 |   | 0.441503812x10 <sup>0</sup>   |
| 9 |   | -0.846051949x10 <sup>-1</sup> |
| 0 | 2 | 0.259587221x10 <sup>0</sup>   |
| 1 |   | 0.596957049x10 <sup>1</sup>   |
| 2 |   | -0.461487677x10 <sup>1</sup>  |
| 3 |   | -0.111436705x10 <sup>2</sup>  |
| 4 |   | 0.750925141x10 <sup>1</sup>   |
| 5 |   | 0.743706410x10 <sup>1</sup>   |
| 6 |   | -0.468219937x10 <sup>1</sup>  |
| 7 |   | -0.163653806x10 <sup>1</sup>  |
| 8 |   | 0.886741970x10 <sup>0</sup>   |
| 9 |   | 0.464564370x10 <sup>-1</sup>  |
| 0 | 3 | 0.376945574x10 <sup>0</sup>   |
| 1 |   | 0.154645885x10 <sup>2</sup>   |
| 2 |   | -0.38121926x10 <sup>1</sup>   |
| 3 |   | -0.278215446x10 <sup>2</sup>  |
| 4 |   | 0.661133318x10 <sup>1</sup>   |
| 5 |   | 0.150646731x10 <sup>2</sup>   |
| 6 | 1 | -0.313517448x10 <sup>1</sup>  |

#### Table B-46 Carbon Dioxide Equation Values

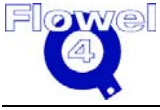

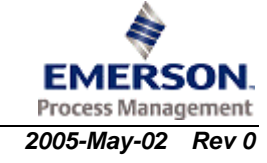

| i | j | B <sub>ij</sub>              |
|---|---|------------------------------|
| 7 |   | -0.187082988x10 <sup>1</sup> |
| 0 | 4 | -0.670755370x10 <sup>0</sup> |
| 1 |   | 0.194449475x10 <sup>2</sup>  |
| 2 |   | 0.360171349x10 <sup>1</sup>  |
| 3 |   | -0.271685720x10 <sup>2</sup> |
| 4 |   | -0.242663210x10 <sup>1</sup> |
| 5 |   | 0.957496845x10 <sup>1</sup>  |
| 0 | 5 | -0.871456126x10 <sup>0</sup> |
| 1 |   | 0.864880497x10 <sup>1</sup>  |
| 2 |   | 0.492265552x10 <sup>1</sup>  |
| 3 |   | -0.642177872x10 <sup>1</sup> |
| 4 |   | -0.257944032x10 <sup>1</sup> |
| 0 | 6 | -0.149156928x10 <sup>0</sup> |

#### B.3.9.2 Reference

Angus, S., Armstrong, B. and de Reuck, K.M., IUPAC international thermodynamic tables of the fluid state-Carbon Dioxide. London, Butterworths, 1977

## B.3.10 Density of Air

Air is a special and important fluid. The new AGA 8 can be used for extended composition of nitrogen up to 100% and oxygen up to 21%. Therefore, AGA 8 -1992 detailed method is used to calculate the density of air. Jones listed the composition of air as follows.

| Constituent                      | Abundance (mole fraction) |
|----------------------------------|---------------------------|
| Nitrogen(N <sub>2</sub> )        | 0.78102                   |
| Oxygen(O <sub>2</sub> )          | 0.20946                   |
| Carbon Dioxide(CO <sub>2</sub> ) | 0.00033                   |
| Argon(Ar)                        | 0.00916                   |
| Neon(Ne)                         | 0.00001818                |
| Helium(He)                       | 0.00000524                |
| Krypton(Kr)                      | 0.00000114                |
| Xenon(Xe)                        | 0.00000087                |
| Hydrogen(H <sub>2</sub> )        | 0.0000005                 |
| Methane(CH <sub>4</sub> )        | 0.0000015                 |
| Nitrous Oxide(N <sub>2</sub> O)  | 0.000003                  |

Table B-47 Density of Air

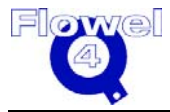

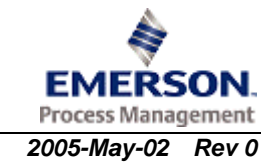

Since the AGA 8 equation does not support Neon, Krypton, Xenon, and Nitrous Oxide, the mole fraction of these components are treated to equivalent Argon.

The calculated density of air using the above method is compared with tabulated data given in the Chemical Engineers' Handbook. The agreement is normally within 0.1%.

#### B.3.10.1 Reference

Frank E. Jones, "The Air Density Equation and Transfer of Mass Unit", Journal Research of the National Bureau of Standards. Vol. 83, No.5, pp419-428,1978.

Robert H. Perry and Cecil H. Chilton, Chemical Engineers' Handbook. Fifth Edition, page 3-105, McGraw-Hill Book Company, New York, 1973.

# B.4 Viscosity

The viscosity symbol table is shown in Table B-48.

 Table B-48
 Viscosity Symbol Table

| Symbol           | I/O | Units | Lower<br>Domain | Lower<br>Limit | Upper<br>Limit | Upper<br>Domain |
|------------------|-----|-------|-----------------|----------------|----------------|-----------------|
| D                | -   | -     |                 |                |                |                 |
| E                | -   | -     |                 |                |                |                 |
| F                | -   | -     |                 |                |                |                 |
| F <sub>P</sub>   | -   | -     |                 |                |                |                 |
| F <sub>Pm</sub>  | -   | -     |                 |                |                |                 |
| F <sub>P</sub>   | -   | -     |                 |                |                |                 |
| F <sub>P</sub>   | -   | -     |                 |                |                |                 |
| F <sub>Qm</sub>  | -   | -     |                 |                |                |                 |
| F <sup>°</sup> Q | -   | -     |                 |                |                |                 |
| Mi               | I   | g/mol |                 |                |                |                 |
| M <sub>m</sub>   | I   | g/mol |                 |                |                |                 |
| M <sub>H</sub>   | I   | g/mol |                 |                |                |                 |
| ML               | I   | g/mol |                 |                |                |                 |
| Р                | I   | bar   | 0               |                |                |                 |
| Pr               | 0   | -     | 0               |                |                |                 |
| ∆Pr              | -   | bar   |                 |                |                |                 |
| P <sub>cm</sub>  | 1   | bar   |                 |                |                |                 |
| P <sub>vp</sub>  | 1   | bar   |                 |                |                |                 |
| Т                | 1   | К     | 200             | 150            |                |                 |
| Tr               | 0   | -     | .4              | .4             |                |                 |

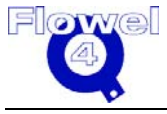

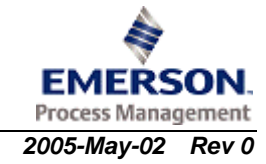

| Symbol          | I/O | Units | Lower<br>Domain | Lower<br>Limit | Upper<br>Limit | Upper<br>Domain |
|-----------------|-----|-------|-----------------|----------------|----------------|-----------------|
| Tc m            | I   | K     | 80              |                | 1500           | 1500            |
| V <sub>ci</sub> | -   |       |                 |                |                |                 |
| y <sub>i</sub>  | I   | -     | 0.0             | 0.0            | 1              | 1               |
| Z <sub>ci</sub> | I   | -     | .2              | .2             | .5             | .5              |
| Ψ               | 0   | -     |                 |                |                |                 |
| η               | 0   | μср   | 0.              | 0.0            | 1000           | 1000            |
| ηL              | 0   | μср   | 0.0             | 0.0            | 1500           | 1500            |
| ξ               | 0   | -     |                 |                |                |                 |

**Note:** There are many viscosity correlation's available in the literature. As compiled and evaluated by R.C. Reid, J.M. Prausnitz and Poling, Lucas method may be used with the expectation of errors of 0.5 to 1.5% percent for low-pressure viscosity of non-polar substances and only requires  $T_c$ ,  $P_c$  and M for non-polar compounds. The accuracy of the Lucas method for high-pressure gas mixtures is about 8 to 9 percent. Lucas also proposed methods to calculate liquid viscosity. For consistency and simplicity, only the Lucas method will be included in this section.

## B.4.1 Gas Viscosity

Lucas proposed the following correlation based on critical properties:

$$\eta \xi = [0.807 T_r^{0.618} - 0.357 \exp(-0.449 T_r)]$$

$$+0.340 \exp(-4.058 T_r) + 0.018] F_p^0 F_0^0$$
(PGL,p.400,eq.9-4.15)

Where:

$$\xi = 0.176 \left( \frac{T_c}{M^3 P_c^4} \right)^{1/6}$$
(PGL,p.397,eq.9-4.14)

 $F_{P}^{0}$  and  $F_{Q}^{0}$  are two corrections for polar and quantum gas respectively:

$$\begin{split} F_{P}^{0} &= 1 & 0 \leq \mu_{r} < 0.022 & (\text{PGL,p.400,eq.9-4.17}) \\ F_{P}^{0} &= 1 + 30.55(0.292 - Z_{c})^{1.72} & 0.022 \leq \mu_{r} < 0.075 & (\text{PGL,p.400,eq.9-4.17}) \\ F_{P}^{0} &= 1 + 30.55(0.292 - Z_{c})^{1.72} |0.96 + 0.1(T_{r} - 0.7)| & 0.075 \leq \mu_{r} \end{split}$$

The reduced dipole momentum is calculated as:

$$\mu_r = 52.46 \frac{\mu^2 P_c}{T_c^2}$$

The quantum correction term:

$$F_Q^0 = 1.22Q^{0.15} \left\{ 1 + 0.00385 \left[ (T_r - 12)^2 \right]^{1/M} sign(T_r - 12) \right\}$$

(PGL,p.400,eq.9-4.18)

(PGL,p.400,eq.9-4.16)

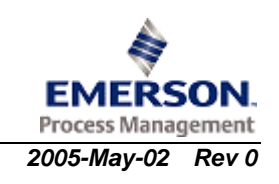

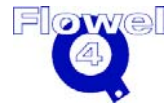

Where Q=1.38(He), Q=0.76(H<sub>2</sub>) and Q=0.52(D<sub>2</sub>).  
If 
$$T_r \le 1.0$$
 and  $P_r < (P_{vp}/P_c)$ :  
 $\psi = 0.600 + 0.760 P_r^{\alpha} + (6.990 P_r^{\beta} - 0.6)(1 - T_r)$  PGL,p422,eq.9-6.5)

With:

$$\alpha = 3.262 + 14.98 P_r^{5.508}$$
  

$$\beta = 1.390 + 5.746 P_r$$
  
If (1r <40.0) and (0r ≤ 100):  

$$\psi = \eta \xi \left[ 1 + \frac{a P_r^e}{b P_r^f + (1 + c P_r^d)^{-1}} \right]$$
(PGL,p422,eq.9-6.6)

With:

$$a = \frac{a_1}{T} \exp(a_2 T_r^{\gamma})$$
  

$$b = a(b_1 T_r - b_2)$$
  

$$c = \frac{c_1}{T_r} \exp(c_2 T_r^{\delta})$$
  

$$d = \frac{d_1}{T_r} \exp(d_2 T_r^{\varepsilon})$$
  

$$e = 1.3088$$
  

$$f = \frac{f_1}{T_r} \exp(f_2 T_r^{\zeta})$$

(PGL,mid. of p.422)

#### Table B-49 (PGL, above eq.9-6.7 on p.422)

| a <sub>1</sub> | 0.001245 | <b>a</b> <sub>2</sub> | 5.1726  | γ | -0.3286  |
|----------------|----------|-----------------------|---------|---|----------|
| b <sub>1</sub> | 1.6553   | b <sub>2</sub>        | 1.2723  | δ | -37.7332 |
| C <sub>1</sub> | 0.4489   | C <sub>2</sub>        | 3.0578  | 3 | -7.6351  |
| d <sub>1</sub> | 1.7368   | d <sub>2</sub>        | 2.2310  | ζ | 0.4489   |
| f <sub>1</sub> | 0.9425   | f <sub>2</sub>        | -0.1853 |   |          |

$$Y = \frac{\psi}{\eta\xi}$$
  
$$F_{p} = \frac{1 + (F_{p}^{0} - 1)Y^{-3}}{F_{p}^{0}}$$

(PGL,p.422,eq.9-6.7)

(PGL,p.422,eq.9-6.8)

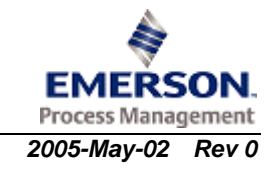

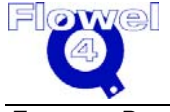

$$F_{Q} = \frac{1 + (F_{Q}^{0} - 1) \left[ Y^{-1} - 0.007 (\ln Y)^{4} \right]}{F_{Q}^{0}}$$
(PGL,p.422,eq.9-6.9)

Viscosity  $\eta$  at pressure P and temperature T is calculated as follows:

$$\eta = \frac{\psi F_P F_Q}{\xi} \tag{PGL,p.422,eq.9-6.10}$$

Where:

$$\xi = 0.176 \left(\frac{T_c}{M^3 P_c^4}\right)^{1/6}$$
(PGL,p.397,eq.9-4.14)

For mixture, the following mixing rule should be used:

$$T_{cm} = \sum_{i} y_{i} T_{ci}$$
(PGL,p.411,eq.9-5.18)  

$$P_{cm} = RT_{cm} \frac{\sum_{i} y_{i} Z_{ci}}{\sum y_{i} V_{ci}}$$
(PGL,p.411,eq.9-5.19)

$$M_m = \sum_i y_i M_i$$
 (PGL,p.411,eq.9-5.20)

$$F_{Pm}^{0} = \sum_{i} y_{i} F_{Pi}^{0}$$
 (PGL,p.411,eq.9-5.21)

$$F_{Qm}^{0} = \left(\sum_{i} y_{i} F_{Qi}^{0}\right) A$$
 (PGL,p.411,eq.9-5.22)  
(M)<sup>0.87</sup> for (PGL,p.411,eq.9-5.23)

$$A = 1 - 0.01 \left(\frac{M_{H}}{M_{L}}\right)^{0.87} \qquad \frac{\text{for}}{M_{H}} > 9 \text{ and } 0.05 < y_{H} < 0.7$$
(PGL)

Otherwise, A=1.

#### B.4.1.1 Reference

R. C. Reid, J.M. Prausnitz and B. E. Poling, "The Properties of Gases and Liquids", Fourth Edition, 1987, McGraw-Hill Book Company, New York.

This was also checked with the following original papers:

- K. Lucas, Chem. Ing. Tech., 46:157(1974).
- K. Lucas, Chem. Ing. Tech. 53:959(1981).
- K. Lucas, Int.J. Heat Mass Trans., 16:371(1973).
- K. Lucas, AIChEJ. , 32:139(1986).

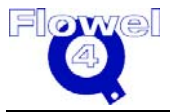

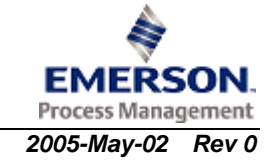

## B.4.2 Viscosity of Water and/or Steam

In a 1975 release, IAPS announced approval for the following equation for the dynamic viscosity of water and steam:

$$\eta(\rho,T) = \eta_0(T) \exp\left[\frac{\rho}{\rho^*} \sum_{i=0}^5 \sum_{j=0}^4 b_{ij} (\frac{T^*}{T} - 1)^i (\frac{\rho}{\rho^*} - 1)^j\right]$$

Where:  $\eta_0(T) = (\frac{T}{T^*})^{1/2} [\sum_{k=0}^3 a_k (\frac{T^*}{T})^k]^{-1} \times 10^{-6} kg / (sm)$ 

$$\rho^*$$
=317.763 kg/m<sup>3</sup>; T\*=647.27K.

Coefficients  $a_k$  for the above equation are as shown in the following table.

Table B-50Coefficients ak

| Coefficient    | Value      |
|----------------|------------|
| a <sub>0</sub> | 0.0181583  |
| a1             | 0.0177624  |
| a <sub>2</sub> | 0.0105287  |
| a <sub>3</sub> | -0.0036744 |

Coefficients  $b_{ij}$  for the above equation are as shown in the following table.

Table B-51 Coefficients b<sub>ij</sub>

| j\\i | 0          | 1          | 2          | 3          | 4         | 5          |
|------|------------|------------|------------|------------|-----------|------------|
| 0    | 0.501938   | 0.162888   | -0.130356  | 0.907919   | -0.551119 | 0.146543   |
| 1    | 0.235622   | 0.789393   | 0.673665   | 1.207552   | 0.0670665 | -0.0843370 |
| 2    | -0.274637  | -0.743539  | -0.959456  | -0.687343  | -0.497089 | 0.195286   |
| 3    | 0.145831   | 0.263129   | 0.347247   | 0.213486   | 0.100754  | -0.032932  |
| 4    | -0.0270448 | -0.0253093 | -0.0267758 | -0.0822904 | 0.0602253 | -0.0202595 |

## **B.4.3** Restrictions and Uncertainties

Lucas equations can be used over a wide range of temperatures and pressures, for gases and liquids and mixtures, for non-polar and polar substances.

For pure gas at a low pressure, expect errors of 0.5 to 1.5 percent for non-polar compounds and 2 to 4 percent for polar compounds. For gas mixtures, the expected errors are within 5%. For dense gases, the expected errors are normally less than 5%. The expectation of errors for dense gas mixtures are around 8% for both polar and non-polar systems.

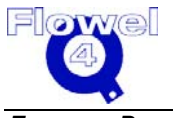

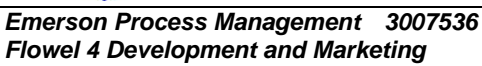

IAPS viscosity equations for water yields values that agree with data to within their accuracy over the range  $0 \le t \le 800^{\circ}$ C;  $0 \le P \le 1,000$  bar. It yields useful estimates for values of pressure up to 10,000 bar for  $t < 100^{\circ}$ C and up to 3,500 bar for  $t \le 560^{\circ}$ C.

## B.5 Bubblepoint Pressure

The bubblepoint pressure symbols are shown in Table B-52.

Table B-52Bubblepoint Pressure Symbol Table

| Symbol         | I/O | Units                | Lower<br>Domain | Lower<br>Limit | Upper<br>Limit | Upper<br>Domain |
|----------------|-----|----------------------|-----------------|----------------|----------------|-----------------|
| R              | -   | J/mol K              | 8.314           |                |                |                 |
| Р              | 1   | Pa                   |                 |                |                |                 |
| Pc             | I   | Pa                   |                 |                |                |                 |
| Т              | 1   | К                    | 40              |                | 1,000          |                 |
| T <sub>c</sub> | I   | К                    | 40              |                | 1,000          |                 |
| V              | 0   | cm <sup>3</sup> /mol |                 |                |                |                 |
| x <sub>i</sub> | I   | -                    | 0.0             |                | 1.0            |                 |
| Уi             | I   | -                    | 0.0             |                | 1.0            |                 |
| φ <sub>i</sub> | -   | -                    | 0.0<            |                |                |                 |

## B.5.1 Equations

In addition to equal temperature and pressure in both phases, thermodynamic conditions for vapor-liquid equilibrium can be simplified as:  $\phi_i y_i = \phi_i x_i$ 

Where the fugacity coefficient  $\phi i$  can be calculated by either SRK or PR equations of state.

For the SRK equation:

$$\ln \phi_i = \frac{b_i}{b}(z-1) - \ln \left[ z(1-\frac{b}{V}) \right] + \frac{a\alpha}{bRT} \left[ \frac{b_i}{b} - \frac{2}{a\alpha} \sum_j y_j(a\alpha)_{ij} \right] \ln(1+\frac{b}{V})$$

For the PR equation:

$$\ln \phi_{i} = \frac{b_{i}}{b}(z-1) - \ln \left[ z(1-\frac{b}{V}) \right] + \frac{a\alpha}{2.828bRT} \left[ \frac{b_{i}}{b} - \frac{2}{a\alpha} \sum_{j} y_{j}(a\alpha)_{ij} \right] \ln \frac{V + 2.414b}{V - 0.414b}$$

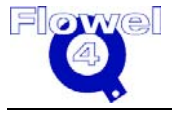

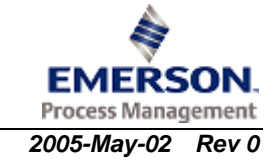

Emerson Process Management 3007536 Flowel 4 Development and Marketing

## B.5.2 Vapor Pressure

#### B.5.2.1 Antoine

Equation 1: 
$$\ln(P_{vp} / P_c) = (1 - x)^{-1} [(VPA)x + (VPB)x^{1.5} + (VPC)x^3 + (VPD)x^6]$$
  
 $x = 1 - T / T_c$ 

Equation 2:  $\ln P_{vp} = (VPA) - (VPB) / T + (VPC) \ln T + (VPD) P_{vp} / T^2$ 

Equation 3:  $\ln P_{vp} = (VPA) - (VPB) / [T + (VPC)]$ 

Where coefficients VPA, VPB, VPC and VPD were taken from, "The Properties of Gases and Liquids".

#### B.5.2.2 Reference

Reid, J.M. Prausnitz and B.Z. Poling, "The Properties of Gases and Liquids". Fourth Edition. McGraw-Hill Book Company.

## **B.5.3** Bubblepoint Pressure Calculation Algorithm

The liquid composition is known but that of the vapor is not. For pressure determination, the key starting assumptions are in box 2. The Wilson equation is used to estimate initial equilibrium constants. The method iterates at a particular pressure until  $S = \Sigma y_i$  becomes constant. If  $\Sigma y_i$  is greater than unity, the pressure should be incremented for the next series of iterations. If  $\Sigma y_i$  is less than one, the pressure should be reduced for the next series of iterations. The criteria of convergency is  $|\Sigma y_i - 1| < 10^{-6}$ .

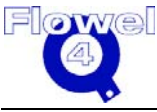

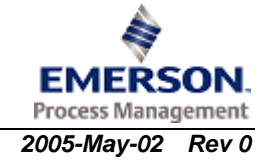

# input *T*, x<sub>i</sub> Wilson equation to estimate K<sub>i</sub> Assume P $\phi_i$ $K_i$ φi ۸ Normalize $y_i$ $\Sigma \mathbf{y}_i$ First trial? Yes $\Sigma y_i =$ No constant? $\Sigma y_i = 1?$ ←No<sup>-</sup> Yes ¥ END Output

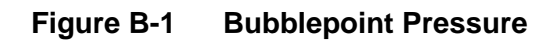

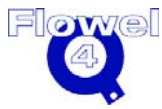

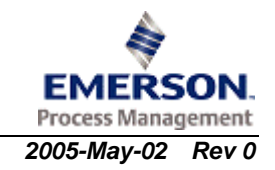

## B.5.4 Additional Notes

For details of both the SRK and PR equation of state, please refer to Section B.2.2 of this document. These two equations of state are the most widely used equations of state for phase equilibrium calculations.

For pure fluids like steam, the vapor pressure equation will be used to check if two phases will coexist at the given temperature and pressure.

# B.6 Isentropic Exponent

## **B.6.1 Basic Equations**

For idealized one-dimensional expansion:  $\frac{P_1}{P_2} = \left(\frac{V_2}{V_1}\right)^k$ 

Where k is the isentropic exponent.

For ideal gas:  $k = \frac{C_p^i}{C_v^i}$ 

For real gas: 
$$k = \left(\frac{\partial P}{\partial \ln V}\right)_s = -\frac{C_p}{C_v} \left(\frac{\partial P}{\partial V}\right)_T \frac{V}{P}$$

Where:

$$C_{v} - C_{v}^{i} = -T \int_{\infty}^{V} \left( \frac{\partial^{2} P}{\partial T^{2}} \right)_{V} dV$$

$$C_{P} - C_{v} = -T \left(\frac{\partial P}{\partial T}\right)_{V}^{2} / \left(\frac{\partial P}{\partial V}\right)_{T}$$

For natural gas where the composition is known, the isentropic exponent can be calculated from the speed of sound using AGA-10.

$$\kappa = W^2 \frac{M_w}{ZRT}$$

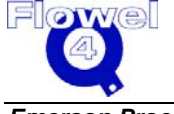

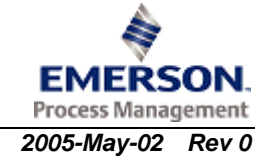

## B.6.2 Ideal Gas Specific Heat Capacity

 $C_P^i = A + BT + CT^2 + DT^3$ 

Where the coefficients A, B, C and D were taken from, "The Properties of Gases and Liquids".<sup>2</sup>

$$C_V^i = C_P^i - R$$

R is the gas constant.

## B.6.3 Lee-Kesler BWR Equation

$$\frac{C_{v} - C_{v}^{i}}{R} = \frac{2(b_{3} + 3b_{4}/T_{r})}{T_{r}^{2}V_{r}} - 6E - \frac{3C_{3}}{T_{r}^{3}V_{r}^{3}}$$
$$\frac{C_{p} - C_{p}^{i}}{R} = \frac{C_{v} - C_{v}^{i}}{R} - 1 - T_{r} \left(\frac{\partial P_{r}}{\partial T_{r}}\right)_{V_{r}}^{2} / \left(\frac{\partial P_{r}}{\partial V_{r}}\right)_{T_{p}}$$

Where:

$$E = \frac{c_4}{2T_r^3 \gamma} \left\{ \beta + 1 - (\beta + 1 + \frac{\gamma}{V_r^2}) \exp(-\frac{\gamma}{V_r^2}) \right\}$$

$$\left( \frac{\partial P_r}{\partial T_r} \right)_{V_r} = \frac{1}{V_r} \left\{ 1 + \frac{b_1 + b_3 / T_r^2 + 2b_4 / T_r^3}{V_r} + \frac{c_1 - 2c_3 / T_r^3}{2V_r^2} \right\}$$

$$+ \frac{d_1}{5V_r^5} - \frac{2c_4}{T_r^3 V_r^2} \left[ (\beta + \frac{\gamma}{V_r^2}) \exp(-\frac{\gamma}{V_r^2}) \right] \right\}$$

$$\left( \frac{\partial P_r}{\partial V_r} \right)_{T_r} = -\frac{T_r}{V_r^2} \left\{ 1 + \frac{2B}{V_r} + \frac{3C}{V_r^2} + \frac{6D}{V_r^5} + \frac{c_4}{T_r^3 V_r^2} \right[ 3\beta + \frac{1}{V_r^2} \left\{ 5 - 2(\beta + \frac{\gamma}{V_r^2}) \right\} \frac{\gamma}{V_r^2} \exp(-\frac{\gamma}{V_r^2}) \right\}$$

For the meaning of the symbols and values of parameters, please refer to the Section B.2.4, Lee-Kesler BWR Equation.

<sup>&</sup>lt;sup>2</sup> Reid, J.M. Prausnitz and B.Z. Poling, "The Properties of Gases and Liquids". Fourth Edition. McGraw-Hill Book Company.

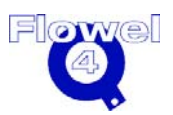

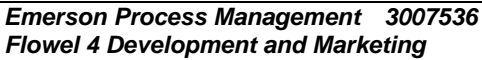

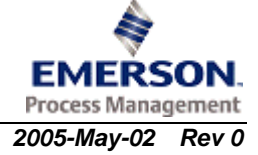

## B.6.4 RK Equation

$$C_{V} - C_{v}^{i} = -T \int_{\infty}^{V} \left( \frac{\partial^{2} P}{\partial T^{2}} \right)_{v} dV = -\frac{0.75}{T^{2.5}} \frac{a}{b} \ln \frac{V}{V+b}$$
$$-T \left( \frac{\partial P}{\partial T^{2}} \right)^{2} V$$

$$C_{p} - C_{v} = \frac{-I\left(\frac{\partial T}{\partial T}\right)^{-V}}{\left(\frac{\partial P}{\partial V}\right)_{T}}$$

$$\left(\frac{\partial P}{\partial V}\right)_{\mathrm{T}} = \frac{-RT}{\left(V-b\right)^{2}} + \frac{a(2V+b)}{\sqrt{T}V^{2}(V+b)^{2}}$$

$$\left(\frac{\partial P}{\partial T}\right)_{V} = \frac{R}{V-b} + \frac{a}{2T^{\frac{3}{2}}}\frac{1}{V(V+b)}$$

For the meaning of the symbols and values of parameters, please refer to Section B.2.1, Redlich-Kwong Equation of State.

## B.6.5 Reference

Reid, J.M. Prausnitz and B.Z. Poling, "The Properties of Gases and Liquids." Fourth Edition. McGraw-Hill Book Company.

Walas, "Phase Equilibrium in Chemical Engineering". Butterworth Publisher, Boston, 1985.

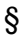

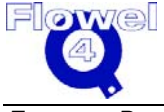

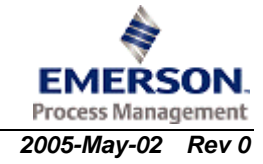
## C Flow Calculation Methods

## C1 Introduction

## C1.1 Scope

Appendices C1 to C12 describe the calculation methods used in Flowel to determine flow through a differential pressure flow element.

## C1.2 ASME MFC-3M-1989

ASME MFC-3M-1989 was made as "consistent and technically equivalent as practical with ISO 5167-1980". In addition to ISO 5167-1980, this standard covers a considerably broader span of fluids and flowing conditions, and reduces the uncertainty in the prediction of the discharge coefficient. This standard specifies the geometry and method of use for orifice plates, nozzles, and Venturi tubes to determine the rate of the fluid flowing. It also gives necessary information for calculating flow rate and its associated uncertainty.

The following primary devices are covered in ASME MFC-3M-1989:

- orifice plates, which can be used with the following arrangements of pressure taps:
  - flange pressure taps
  - D and D/2 pressure taps
  - corner pressure taps
- nozzles:
  - ASME long radius nozzles
- venturi tubes

## C1.2.1 Comparison of ASME MFC-3M-1989 and ISO 5167-1980

### C1.2.1.1 Orifice Plates

For orifice plates with the above three pressure tappings arrangements, ASME MFC-3M-1989 provides the same discharge coefficient equation, expansibility equation, pressure loss equation and uncertainties in discharge coefficient and expandability as ISO 5167-1980.

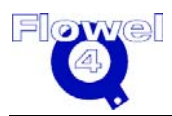

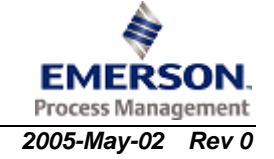

### C1.2.1.2 Nozzles

For nozzles, ASME MFC-3M-1989 provides additional equations for ASME flow nozzle.

The discharge coefficient is:

$$C = 0.9975 - 0.00653 \left( 10^6 \frac{\beta}{\text{Re}_D} \right)^{0.5}$$

While ISO 5167-1980 provides (long radius nozzles):

$$C = 0.9965 - 0.00653 \left[ 10^6 \frac{\beta}{\text{Re}_D} \right]^{0.5}$$

Both ISO 5167-1980 and ASME MFC-3M-1989 provide the same equation for expansion factor.

Limit of use for ASME MFC-3M-1989 is:

- 100 mm  $\leq$  D  $\leq$  750 mm
- $\bullet \quad 10^4 \leq R_{eD} \leq 10^7$

While ISO 5167-1980 gives:

- 50 mm  $\leq$  D  $\leq$  630 mm
- $\bullet \quad 10^4 \leq R_{eD}^{} \leq 10^7$

## C1.2.1.3 Venturi Tubes

For Venturi tubes, ISO 5167-1980 and ASME MFC-3M-1989 give the same discharge coefficient value for "as cast" convergent venturi tube but provide different limits of use.

ISO 5167-1980:

- 100 mm  $\leq$  D  $\leq$  800 mm
- $2x10^5 \le R_{eD} \le 2 x10^6$

This standard:

- 100 mm  $\leq$  D  $\leq$  1200 mm
- $2x10^5 \le R_{eD} \le 6 \ x10^6$

ISO 5167-1980 and ASME MFC-3M-1989 give the same discharge coefficient value for machined convergent venturi tube but provide different limits of use.

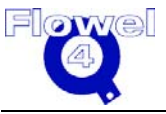

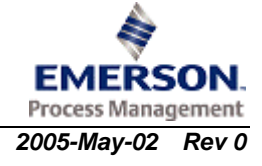

ISO 5167-1980:

- $0.4 \le \beta \le 0.75$
- 2x10<sup>5</sup> ≤ Re<sub>D</sub>≤ 1 x10<sup>6</sup>

ASME MFC-3M-1989:

- $0.3 \le \beta \le 0.75$
- $2x10^5 \le R_{eD} \le 2 \ x10^6$

## C1.3 ASME/ANSI Standard MFC-7M-1987

This standard was approved by the American National Standards Institute (ANSI) on February 27, 1987. It applies only to the steady flow of single-phase gases and deals with devices for which direct calibration experiments have been made, sufficient in number and quantity to enable inherent systems of applications to be based on their results and coefficients to be given with certain predictable limits of uncertainty.

This standard applies only to venturi nozzles in which the flow is critical. It provides methods to calculate discharge coefficient and real gas critical flow coefficient. It illustrates the calculation of the critical flow coefficient in Appendix E of MFC-7M-1987.

## C1.4 ASME MFC-14M-2003

ASME MFC-14M-2003, entitled Measurement of Fluid Flow Using Small Bore Precision Orifice Meters, applies to orifice meters of 6 mm to 40 mm ( $\frac{1}{4}$  to  $\frac{1}{2}$  inches) line size.

ASME MFC-14M-2003 was approved as an American National Standard on February 26, 2003.

## C1.5 International Standard ISO 5167-1980(E)

This standard covers:

- orifice plates, which can be used with the various following arrangements of pressure tappings:
  - corner pressure tappings
  - D and D/2 pressure tappings
  - flange pressure tappings
- nozzles:
  - ISA 1932 nozzle
  - long radius nozzle

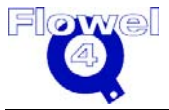

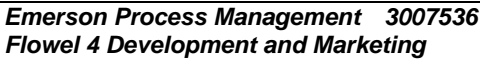

- venturi tubes:
  - classical venturi tube
  - venturi-nozzle

This standard can not be used for pipe sizes less than 50 mm, or more than 1200 mm, or for pipe Reynolds number below 3150.

## C1.6 International Standard ISO 5167-1-1991(E)

This standard is a technical revision of ISO 5167-1980(E). It covers the same types of primary devices and conditions.

- orifice plates, which can be used with the various following arrangements of pressure tappings:
  - corner pressure tappings
  - D and D/2 pressure tappings
  - flange pressure tappings
- nozzles:
  - ISA 1932 nozzle
  - long radius nozzle
- venturi tubes:
  - classical venturi tube
  - venturi-nozzle

This standard can not be used for pipe sizes less than 50 mm, or more and 1200 mm, or for pipe Reynolds number below 3150.

## C1.6.1 Difference Between ISO 5167-1980(E) and ISO 5167-1-1991(E)

ISO 5167-1-1991(E) provides an informative guideline for iterative computations as Annex D.

For orifice plates with corner tappings, the limit of use for  $\beta$  changed from  $0.23 \le \beta \le 0.80$  to  $0.20 \le \beta \le 0.75$ . For orifice pates with flange or D and D/2 tappings, the D range increased from  $50 \le D \le 760$  to  $50 \le D \le 1000$ .

The discharge coefficient for ISA 1932 nozzle is changed from:

$$C = 0.9900 - 0.2262 \,\beta^{4.1} + \left[ 0.000215 - 0.001125 \,\beta + 0.002490 \,\beta^{4.7} \right] \left[ \frac{10^6}{\text{Re}_D} \right]^{1.15}$$
  
To:  $C = 0.9900 - 0.2262 \,\beta^{4.1} - \left[ 0.00175 \,\beta^2 - 0.0033 \,\beta^{4.15} \right] \left[ \frac{10^6}{\text{Re}_D} \right]^{1.15}$ 

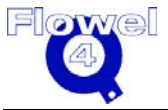

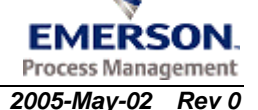

## C1.7 International Standard ISO 5167-2003

This revision to ISO-5167 is only a revision of the orifice metering section. The equations for the coefficient of discharge and the expansion factor are changed.

## C1.8 ISO Technical Report ISO/TR 15377:1998

This technical report, entitled 'Guidelines for the Specification of Nozzles and Orifice Plates Beyond the Scope of ISO 5167-1, covers flow elements such as quadrant edged orifice plates, conical edged orifice plates, and vent and drain holes.

## C1.9 British Standard 1042, Part 1, Section 1.2

This standard describes the measurement of fluid flow in closed conduits and will be applied to liquid, vapor or gas flows in the following types of orifice plates: conical entrance, quadrant, and eccentric.

## C1.10 American Gas Association Report No.3, Part 1, 3rd Ed., 1990

AGA-3 Part 1 (1990) provides a single reference for engineering equations, uncertainty estimations, construction and installation requirements, and standardized implementation recommendations for the calculation of flow rate through concentric, square-edged, flange-tapped orifice meters.

AGA-3 Part 1 (1990) applies to fluids that, for all practical purposes, are considered to be clean, single phase, homogeneous, and Newtonian, measured using concentric, square-edged, flange-tapped orifice meters and have pipe Reynolds numbers of 4000 or greater.

This new third edition divided the document into four relatively independent parts. The part 1 was issued in 1990, part 2 in 1991, and parts 3 and 4 in 1992. Each part can be used independently.

The major change over the second edition is on the discharge coefficient equation. The empirical coefficient of discharge equation has been changed with new broad data base (with a total of 10192 experimental data points for flange, corner, radius tappings).

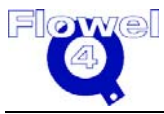

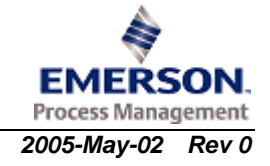

2nd Edition (1985)

$$K_{e} = 0.5993 + \frac{0.007}{D_{\text{meas}}} + \left[ 0.364 + \frac{0.076}{D_{\text{meas}}^{0.5}} \right] \beta^{4}$$
$$+ 0.4 \left[ 1.6 - \frac{1}{D_{\text{meas}}} \right]^{5} \left[ \left( 0.07 + \frac{0.5}{D_{\text{meas}}} \right) - \beta \right]^{\frac{5}{2}}$$
$$- \left[ 0.009 + \frac{0.034}{D_{\text{meas}}} \right] \left[ 0.5 - \beta^{\frac{3}{2}} \right] + \left[ \frac{65}{D_{\text{meas}}^{2}} + 3 \right] \left[ \beta - 0.7 \right]^{\frac{5}{2}}$$

3rd Edition (1990)

$$C_{d}(FT) = C_{i}(FT) + 0.000511 \left(\frac{10^{6} \beta}{Re_{D}}\right)^{0.7} + (0.0210 + 0.0049A) \beta^{4} C$$

$$C_{i}(FT) = C_{i}(CT) + UPSTRM + DNSTRM$$

$$C_{i}(CT) = 0.5961 + 0.0291 \beta^{2} - 0.2290 \beta^{8} + 0.003 (1 - \beta) M_{1}$$

$$UPSTRM = (0.0433 + 0.0712 e^{-8.5L_{1}} - 0.1145 e^{-6.0L_{1}})(1 - 0.23A)B$$

$$DNSTRM = -0.0116 (M_{2} - 0.52 M_{2}^{-1.3}) \beta^{1.1} (1 - 0.14 A)$$

$$B = \frac{\beta^4}{1 - \beta^4}$$

$$M_1 = \max(2.8 - \frac{D}{0.0254}, 0.0)$$

$$M_2 = \frac{2L_2}{1 - \beta}$$

$$A = \left(\frac{19000\beta}{Re_D}\right)^{0.8}$$

$$C = \left(\frac{10^6}{Re_D}\right)^{0.35}$$

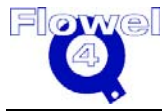

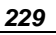

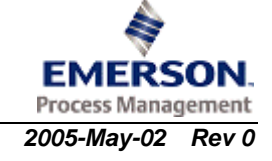

$$L_1 = L_2 = \frac{0.0254}{D}$$

## C1.11 American Gas Association Report No.3, 2nd Ed., 1985

The second edition of AGA 3 has been changed significantly in the format. Buxton made a comprehensive comparison analysis of this edition vs. the 1978 edition.

It provides equations for computing mass flow rate when the density of the fluid flowing is known, the volume flow rate when the density of the fluid flowing are known, the mass flow rate when the ideal gas relative density of fluid flowing is known, the volume flow rate when the ideal gas relative density of fluid flowing is known, mass flow rate when the real gas relative density of the fluid flowing is known, and the volume flow rate when the real gas relative density of the fluid flowing is known, and the volume flow rate when the real gas relative density of the fluid flowing is known.

## C1.12 General Application

This chapter (C12) contains information on calculating fluid flow in the general case. It also contains calculation methods not covered in any of the standards mentioned before. Those devices include:

- concentric orifice plate with flange taps, vena contracta taps, corner taps and radius taps
- eccentric orifice plate with flange taps, vena contracta taps
- segmental orifice plate with flange taps, vena contracta taps
- quadrant orifice plate with corner or flange taps
- conic orifice with corner taps
- small bore orifice meter runs with flange or corner taps
- critical flow calculation

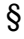

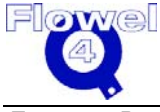

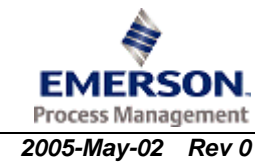

#### User Manual

## C2 ASME Standard MFC-3M-1989

## C2.1 Flow Element Applicability

The ASME standard is defined for the following flow measurement elements:

- orifice plates with:
  - flange taps
  - D and D/2 (radius) taps
  - corner taps
- ASME long radius nozzles:
  - high β ratio nozzles
  - low  $\beta$  ratio nozzles
  - throat tap flow nozzles
- classical venturi tubes:
  - as-cast convergent section
  - machined convergent section
  - fabricated (welded) convergent section

ASME MFC-3M-1989 applies to liquid, vapor, or gas flows which are homogenous (single phase), turbulent, subsonic and steady with time (a slow pulsation can be acceptable).

## C2.2 Calculation of Reynolds Numbers

## C2.2.1 Symbol Table

The symbol table for calculation of Reynolds Numbers is shown below.

| Symbol         | Units | Lower              | Lower              | Upper | Upper  |
|----------------|-------|--------------------|--------------------|-------|--------|
|                |       | Domain             | Limit              | Limit | Domain |
| d              | m     | 0 < d              | 0 < d              | None  | d < =D |
| D              | m     | 0 < D              | 0 < D              | None  | None   |
| q <sub>m</sub> | kg/s  | $0 \leq q_m$       | $0 \leq q_{m}$     | None  | None   |
| μ              | Pa-s  | 0 < μ              | 0 < μ              | None  | None   |
| R <sub>d</sub> | -     | 0 < R <sub>d</sub> | 0 < R <sub>d</sub> | None  | None   |

### Table C-1 Calculation of Reynolds Numbers Symbol Table

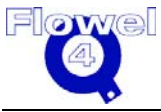

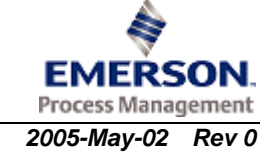

| Symbol         | Units | Lower<br>Domain    | Lower<br>Limit     | Upper<br>Limit | Upper<br>Domain |
|----------------|-------|--------------------|--------------------|----------------|-----------------|
| R <sub>D</sub> | -     | 0 < R <sub>D</sub> | 0 < R <sub>D</sub> | None           | None            |
| β              | -     | 0 < β              | 0 < β              | $\beta \leq 1$ | $\beta \leq 1$  |

## C2.2.2 Reynolds Number Based on the Upstream Condition of the Fluid and the Inside Diameter of the Pipe

The equation for the Reynolds Number based on the upstream condition of the fluid and the inside diameter of the pipe is:

 $R_{\rm D} = \frac{4 \, q_{\rm m}}{\pi \mu D} \tag{eq. 1, p. 7}$ 

# C2.2.3 Reynolds Number Based on the Orifice or Throat Diameter of the Primary Device

The equations for the Reynolds Number based on the orifice or throat diameter of the primary device are:

$$\beta = \frac{d}{D}$$
(Table 1, p. 4)
$$R_d = \frac{R_D}{\beta}$$
(eq. 2, p. 7)

## C2.3 Orifice Plate Discharge Coefficients

## C2.3.1 Symbol Table

The symbol table for the orifice plant discharge coefficients is shown below.

### Table C-2 Symbols

| Symbol         | Units | Lower              | Lower                 | Upper                            | Upper           | Ref.     |
|----------------|-------|--------------------|-----------------------|----------------------------------|-----------------|----------|
|                |       | Domain             | Limit                 | Limit                            | Domain          |          |
| β              | -     | 0 < β              | <b>0.2 &lt;</b> β     | β < 0.70                         | β <b>&lt; 1</b> | §7.1.6.1 |
| d              | m     | None               | None                  | K < D                            | K < D           | §3.2     |
| R <sub>D</sub> | -     | 0 < R <sub>D</sub> | 2000 < R <sub>D</sub> | R <sub>D</sub> < 10 <sup>8</sup> | None            | §7.3.2.1 |
| D              | m     | 0 < D              | 0.0429 < D            | D < 0.900                        | None            | §7.3.2.1 |
| С              | -     | C > 0              | None                  | C < 1                            | None            |          |

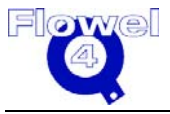

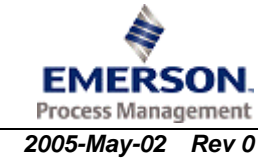

## C2.3.2 Calculations

The base discharge coefficients equation is:

$$C = 0.5959 + 0.0312\beta^{2.1} - 0.1840\beta^8 + 0.0900L_1\beta^4(1-\beta^4)^{-1}$$
  
-0.0337L'\_2\beta^3 + 91.71\beta^{2.5}R\_D^{-0.75} (eq. 25, p. 30)

Where:

$$L_{1} = \frac{l_{1}}{D}$$

$$L_{2} = \frac{l_{2}}{D}$$

$$L_{2}' = \frac{l_{2}'}{D} = \frac{(l_{2} - E)}{D}$$

If  $L_1 \geq 0.4333$  then 0.0900  $L_1 \equiv 0.0390$ 

- $l_1$  distance of upstream pressure tap from upstream face of orifice plate
- *l*<sub>2</sub> distance of downstream pressure tap from downstream face of orifice plate
- E thickness of orifice plate

The valid tap arrangements are defined in paragraphs 7.2.3.4, 7.2.3.5, or 7.2.4. It is not permitted to use  $l_1$  and  $l_2$  which do not match one of the three standardized tap arrangements.

### C2.3.2.2 Corner Taps (§7.3.1.1)

The relative roughness ratio limits for corner taps are given below (§7.2.4.11):

| Table C-3 | Relative Roughness Ratio Limits for Corner Taps | 3 |
|-----------|-------------------------------------------------|---|
|           |                                                 | - |

| β                   | ≤0.30 | 0.32 | 0.34 | 0.36 | 0.38 | 0.40 | 0.45 | 0.5 | 0.6 | 0.7 |
|---------------------|-------|------|------|------|------|------|------|-----|-----|-----|
| 10 <sup>4</sup> k/D | 25    | 18.1 | 12.9 | 10.0 | 8.3  | 7.1  | 5.6  | 4.9 | 4.2 | 4.0 |

$$L_1 = L'_2 = 0$$

(eq. 26, p.30)

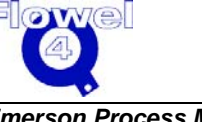

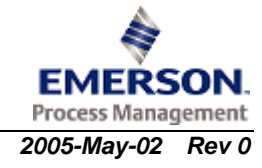

| C2.3.2.3 | Flange Taps, D ≥ 58.6 mm (§7.3.1.1)                                                                                              |                                 |  |  |  |  |  |
|----------|----------------------------------------------------------------------------------------------------|---------------------------------|--|--|--|--|--|
|          | The relative roughness limit for flange taps is:<br>$\frac{k}{D} \le 3.8 \times 10^{-4}$<br>$L_1 = L_2' = 0.0254 D^{-1}$         | (§7.2.4.11)<br>(eq. 27a, p. 30) |  |  |  |  |  |
| C2.3.2.4 | Flange Taps $50.8 \text{ mm} \le D \le 58.6 \text{ mm}$ (§7.3.1.1)                                                               |                                 |  |  |  |  |  |
|          | The relative roughness limit for flange taps is:<br>$\frac{k}{D} \le 3.8 \times 10^{-4}$<br>$L_1 = 0.4333, L_2' = 0.0254 D^{-1}$ | (§7.2.4.11)<br>(eq. 27b, p. 30) |  |  |  |  |  |
| C2.3.2.5 | Radius Taps (D and D/2) (§7.3.1.1)                                                                                               |                                 |  |  |  |  |  |
|          | The relative roughness limit for radius taps is: $k/D \le 3.8 \times 10^{-4}$<br>$L'_2 = 0.47$                                   | (§7.2.4.11)<br>(eq. 28, p. 30)  |  |  |  |  |  |

Since  $L_1 \geq 0.4333, \, 0.0090 \, \, L_1 \equiv 0.0390$ 

## C2.4 Long Radius Nozzles Discharge Coefficients

## C2.4.1 Symbol Table

The symbol table for long radius nozzles discharge coefficients is shown below.

 Table C-4
 Long Radius Nozzles Discharge Coefficients Symbol Table

| Symbol          | Units | Lower               | Lower                                 | Upper                             | Upper  | Ref.   |
|-----------------|-------|---------------------|---------------------------------------|-----------------------------------|--------|--------|
|                 |       | Domain              | Limit                                 | Limit                             | Domain |        |
| β               | -     | 0 < β               | varies with                           | design                            | β < 1  | §8     |
| R <sub>D</sub>  | -     | 0 < R <sub>D</sub>  | $10^4 \leq R_{\text{D}}$              | $R_D \le 6 \ x \ 10^6$            | None   | §8.4.4 |
| D               | m     | 0 < D               | $0.1 \leq D$                          | $D \leq 0.75$                     | None   | §8.4.4 |
| P <sub>f1</sub> | Pa    | 0 < p <sub>f1</sub> | 0 < p <sub>f1</sub>                   | None                              | None   | §5.3.3 |
| p <sub>f2</sub> | Pa    | 0 < p <sub>f2</sub> | 0.75 p <sub>f1</sub> < p <sub>2</sub> | p <sub>f2</sub> < p <sub>f1</sub> | None   | §5.3.3 |
| С               | -     | C > 0               | None                                  | C < 1                             | None   |        |

The standard applies to 3 types of long radius style flow nozzles (§8):

- 1. High beta ratio nozzle,  $(0.50 \le \beta \le 0.80)$
- 2. Low beta ratio nozzle,  $(0.20 \le \beta \le 0.50)$
- 3. Throat tap flow nozzle,  $(0.25 \le \beta \le 0.50)$

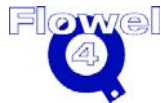

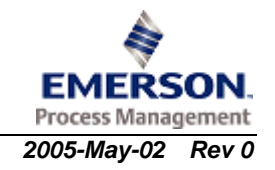

## C2.4.2 Calculations

### C2.4.2.1 Wall Tap Nozzle Discharge Coefficient (§8.4.1)

The well tap nozzle discharge coefficient calculation is:

$$C = 0.9975 - 0.00653 \left( 10^6 \frac{\beta}{R_D} \right)^{0.5}$$

(eq. 32, p.35)

### C2.4.2.2 Throat Tap Nozzle Discharge Coefficient (§8.4.2)

The un-calibrated discharge coefficient of ASME flow nozzles with throat taps is given in ANSI/ASME PTC 6 and Steam Turbines Performance Test Codes 1976 (reaffirmed in 1982 and 1991).

Discharge Coefficient @  $\beta$  = 0.43 (§4.22d)

The Standard provides the following discharge coefficients for  $\beta$ =0.43, at various Reynolds numbers.

| Table C-5 | Discharge | Coefficients |
|-----------|-----------|--------------|
|-----------|-----------|--------------|

| Throat Reynolds<br>Number x 10 <sup>-6</sup> | Discharge Coefficient $C_{\beta=0.43}$ |
|----------------------------------------------|----------------------------------------|
| 0.10                                         | 0.9834                                 |
| 0.2                                          | 0.9909                                 |
| 0.3                                          | 0.9939                                 |
| 0.4                                          | 0.9953                                 |
| 0.5                                          | 0.9961                                 |
| 0.6                                          | 0.9966                                 |
| 0.8                                          | 0.9970                                 |
| 1.0                                          | 0.9972                                 |
| 2.0                                          | 0.9970                                 |
| 3.0                                          | 0.9970                                 |
| 4.0                                          | 0.9972                                 |
| 5.0                                          | 0.9974                                 |
| 6.0                                          | 0.9978                                 |
| 8.0                                          | 0.9980                                 |
| 10.0                                         | 0.9983                                 |
| 20.0                                         | 0.9991                                 |
| 30.0                                         | 0.9994                                 |
| 40.0                                         | 0.9998                                 |

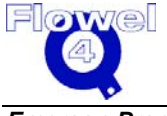

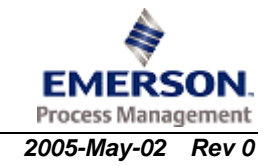

The following equation was fitted to the above points. The maximum deviation is 0.03%.

$$C_{\beta=0.43} = -2.9385202378 + 2.353680507 \left[ \log(R_d) \right] - 0.5261432417 \left[ \log(R_d) \right]^2 + 0.0520709677 \left[ \log(R_d) \right]^3 - 0.0019238022 \left[ \log(R_d) \right]^4$$

For beta ratios other than 0.43:

 $C = C_{\beta=0.43} + (0.011339\,\beta - 0.0049)$ 

## C2.5 Classical Venturi Tubes Discharge Coefficients

## C2.5.1 Symbol Table

The symbol table for classic Venturi tubes discharge coefficients is shown below.

| Symbol         | Units | Lower              | Lower             | Upper             | Upper      | Ref.             |
|----------------|-------|--------------------|-------------------|-------------------|------------|------------------|
|                |       | Domain             | Limit             | Limit             | Domain     |                  |
| β              | -     | 0 < β              | $0.30 \leq \beta$ | $\beta \leq 0.75$ | β < 1      | §9.5.2<br>§9.5.3 |
| R <sub>D</sub> | -     | 0 < R <sub>D</sub> | varies with       | design            | None       | §9.5.2<br>§9.5.3 |
| D              | m     | 0 < D              | varies with       | design            | None       | §8.4.4           |
| С              | -     | C > 0              | None              | None              | $C \leq 1$ |                  |

 Table C-6
 Classical Venturi Tubes Discharge Coefficients Symbol Table

The standard applies to 3 types of venturi tubes (§9):

- 1. Venturi with an as-cast convergent
- 2. Venturi with a machined convergent
- 3. Venturi with a fabricated convergent

## C2.5.2 Calculations

## C2.5.2.1 ASME Venturi Tubes With an As-Cast or Fabricated Convergent (§9.5.2)

The calculation for ASME Venturi tubes with an as-cast or fabricated convergent is:

 $0.100 \le D \le 1.200$ 

 $2 \times 10^5 \le R_D \le 6 \times 10^6$ 

 $0.3 \le \beta \le 0.75$ 

C = 0.984

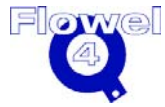

Emerson Process Management 3007536 Flowel 4 Development and Marketing

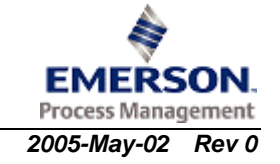

**Note:** The current data indicates that venturis may be used with diameters up to 2.1 meters.

### C2.5.2.2 ASME Venturi Tubes With a Machined Convergent (§9.5.3)

The calculation for ASME Venturi tubes with a machined convergent is:

 $0.050 \le D \le 0.250$  $2 \times 10^5 \le R_D \le 2 \times 10^6$  $0.3 \le \beta \le 0.75$ 

C = 0.995

## C2.6 Orifice Plate Expansion Factors

## C2.6.1 Symbol Table

The symbol table for orifice plate expansion factors is shown below.

 Table C-7
 Orifice Plate Expansion Factors Symbol Table

| Symbol         | Units | Lower              | Lower                       | Upper                            | Upper  | Ref.     |
|----------------|-------|--------------------|-----------------------------|----------------------------------|--------|----------|
|                |       | Domain             | Limit                       | Limit                            | Domain |          |
| R <sub>D</sub> | -     | 0 < R <sub>D</sub> | $2000 \leq R_D$             | R <sub>D</sub> < 10 <sup>8</sup> | None   | §7.3.2.1 |
| D              | m     | 0 < D              | 0.0429 < D                  | D < 0.900                        | None   | §7.3.2.1 |
| β              | -     | 0 < β              | $0.20 \leq \beta$           | $\beta \le 0.70$                 | β < 1  | §7.1.6.1 |
| κ              | -     | 0 < κ              | None                        | None                             | None   |          |
| P <sub>1</sub> | Pa    | 0 < P <sub>1</sub> | 0 < P <sub>1</sub>          | None                             | None   |          |
| P <sub>2</sub> | Pa    | 0 < P <sub>2</sub> | varies<br>w/fluid<br>states | P <sub>2</sub> < P <sub>1</sub>  | None   |          |
| ΔP             | Ра    | $0 \le \Delta P$   | $0 \le \Delta P$            | None                             | None   |          |
| Yı             | -     | 0 < Y,             | None                        | None                             | None   |          |
| Y <sub>2</sub> | -     | 0 < Y <sub>2</sub> | None                        | None                             | None   |          |

## C2.6.2 Calculations

### C2.6.2.1 Gas Expansion Factor Based on Upstream Conditions (§7.3.1.2)

The calculation for the gas expansion factor based on upstream conditions is:

$$\frac{P_2}{P_1} \ge 0.75$$
$$\Delta P = P_1 - P_2$$

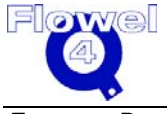

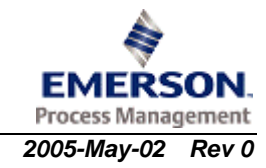

$$Y_1 = 1 - (0.41 + 0.35\beta^4) \frac{\Delta P}{\kappa P_1}$$
 (eq. 29, p. 31)

### C2.6.2.2 Gas Expansion Factor Based on Downstream Conditions (§7.3.1.2)

The calculation for the gas expansion factor based on downstream conditions is:

$$\frac{P_2}{P_1} \ge 0.75$$
  

$$\Delta P = P_1 - P_2$$
  

$$Y_2 = \sqrt{1 + \frac{\Delta P}{P_2}} \left[ 1 - (0.41 + 0.35\beta^4) \frac{\Delta P}{\kappa P_1} \right]$$
(eq. 30, p. 31)

### C2.6.2.3 Liquid Expansion Factor (§3.2.3)

The liquid expansion factor calculation is:

 $Y_1 = Y_2 = 1$ 

## C2.7 ASME Long Radius Nozzles Expansion Factors

## C2.7.1 Symbol Table

The symbol table for ASME long radius nozzles expansion factors is shown below.

 Table C-8
 ASME Long Radius Nozzles Expansion Factors Symbol Table

| Symbol         | Units | Lower<br>Domain    | Lower                            | Upper<br>Limit                   | Upper<br>Domain | Ref.   |
|----------------|-------|--------------------|----------------------------------|----------------------------------|-----------------|--------|
| R <sub>D</sub> | -     | 0 < R <sub>D</sub> | 10 <sup>4</sup> ≤ R <sub>D</sub> | R <sub>D</sub> < 10 <sup>8</sup> | None            | §8.4.4 |
| D              | m     | 0 < D              | 0.100 < D                        | D < 0.750                        | None            | §8.4.4 |
| β              | -     | 0 < β              | varies with design               | β < 1                            | §8              |        |
| κ              | -     | 0 < к              | None                             | None                             | None            |        |
| P <sub>1</sub> | Ра    | 0 < P <sub>1</sub> | 0 < P <sub>1</sub>               | None                             | None            | §5.3.3 |
| P <sub>2</sub> | Pa    | 0 < P <sub>2</sub> | varies<br>w/fluid state          | P <sub>2</sub> < P <sub>1</sub>  | None            | §5.3.3 |
| ΔP             | Pa    | $0 \le \Delta P$   | $0 \le \Delta P$                 | None                             | None            |        |
| τ              |       | 0 < τ              | 0.75                             | None                             | τ < 1           |        |
| Y              | -     | 0 < Y,             | None                             | None                             | None            |        |
| Y <sub>2</sub> | -     | 0 < Y <sub>2</sub> | None                             | None                             | None            |        |

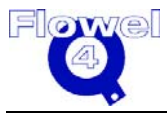

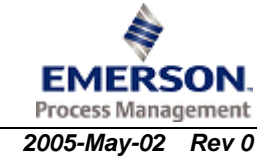

## C2.7.2 Calculations

### C2.7.2.1 Gas Expansion Factor Based on Upstream Conditions (§8.4.3)

The gas expansion factor based on upstream conditions calculation is:

$$\tau = \frac{P_2}{P_1}, \quad \tau \ge 0.75$$

$$Y_1 = \left[ \left[ \frac{\kappa \tau^{\frac{2}{\kappa}}}{\kappa - 1} \right] \left[ \frac{1 - \beta^4}{1 - \beta^4 \tau^{\frac{2}{\kappa}}} \right] \left[ \frac{1 - \tau^{\frac{\kappa - 1}{\kappa}}}{1 - \tau} \right] \right]^{0.5} \quad (eq. 33, p. 35)$$

### C2.7.2.2 Gas Expansion Factor Based on Downstream Conditions (§8.4.3)

The gas expansion factor based on downstream conditions calculation is:

$$\tau = \frac{P_2}{P_1}, \quad \tau \ge 0.75$$
  

$$\Delta P = P_1 - P_2$$
  

$$Y_2 = (1 + \frac{\Delta P}{P_2})^{0.5} Y$$
(eq. 34, p. 35)

## C2.7.2.3 Liquid Expansion Factor (§3.2.3)

The liquid expansion factor calculation is:

 $Y_1 = Y_2 = 1$ 

## C2.8 Classical Venturi Tube Expansion Factor

## C2.8.1 Symbol Table

The symbol table for classical Venturi tubes expansion factor is shown below.

### Table C-9 Classical Venturi Tube Expansion Factor Symbol Table

| Symbol         | Units | Lower              | Lower                 | Upper             | Upper            | Ref.             |
|----------------|-------|--------------------|-----------------------|-------------------|------------------|------------------|
|                |       | Domain             | Limit                 | Limit             | Domain           |                  |
| R <sub>D</sub> | -     | 0 < R <sub>D</sub> | varies with<br>design | None              | §9.5.2<br>§9.5.3 |                  |
| D              | m     | 0 < D              | varies with<br>design | None              | §9.5.2           |                  |
| β              | -     | 0 < β              | $0.30 \leq \beta$     | $\beta \leq 0.75$ | β < 1            | §9.5.2<br>§9.5.3 |
| κ              | -     | 0 < κ              | None                  | None              | None             |                  |

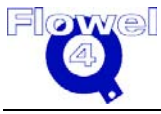

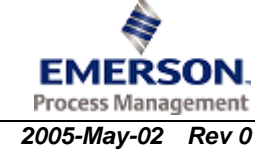

| Symbol         | Units | Lower              | Lower                   | Upper                           | Upper  | Ref.   |
|----------------|-------|--------------------|-------------------------|---------------------------------|--------|--------|
|                |       | Domain             | Limit                   | Limit                           | Domain |        |
| P <sub>1</sub> | Ра    | 0 < P <sub>1</sub> | 0 < P <sub>1</sub>      | None                            | None   | §5.3.3 |
| P <sub>2</sub> | Ра    | 0 < P <sub>2</sub> | varies<br>w/fluid state | P <sub>2</sub> < P <sub>1</sub> | None   |        |
| ΔP             | Ра    | $0 \le \Delta P$   | $0 \le \Delta P$        | None                            | None   |        |
| τ              |       | 0 < τ              | None                    | None                            | τ < 1  |        |
| Y              | -     | 0 < Y,             | None                    | None                            | None   |        |
| Y <sub>2</sub> | -     | 0 < Y <sub>2</sub> | None                    | None                            | None   |        |

## C2.8.2 Calculations

### C2.8.2.1 Gas Expansion Factor Based on Upstream Conditions (§9.5.4)

The calculation for gas expansion factor based on upstream conditions is:

$$\tau = \frac{P_2}{P_1}, \quad \tau \ge 0.75$$

$$Y_1 = \left[ \left[ \frac{\kappa \tau^{\frac{2}{\kappa}}}{\kappa - 1} \right] \left[ \frac{1 - \beta^4}{1 - \beta^4 \tau^{\frac{2}{\kappa}}} \right] \left[ \frac{1 - \tau^{\frac{\kappa - 1}{\kappa}}}{1 - \tau} \right] \right]^{0.5} \quad (eq. 33, p. 35)$$

### C2.8.2.2 Gas Expansion Factor Based on Downstream Conditions (§9.5.4)

The calculation for gas expansion factor based on downstream conditions is:

$$\tau = \frac{P_2}{P_1}, \quad \tau \ge 0.75$$
  

$$\Delta P = P_1 - P_2$$
  

$$Y_2 = (1 + \frac{\Delta P}{P_2})^{0.5} Y_1$$
(eq. 34, p. 35)

### C2.8.2.3 Liquid Expansion Factor (§3.2.3)

The liquid expansion factor calculation is:

 $Y_1 = Y_2 = 1$ 

## C2.9 Thermal Expansion Correction

## C2.9.1 Symbol Table

The symbol table for thermal expansion correction is shown below.

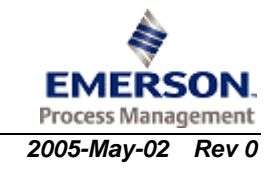

| Symbol            | Units  | Lower<br>Domain                                          | Lower<br>Limit                                        | Upper<br>Limit | Upper<br>Domain          |
|-------------------|--------|----------------------------------------------------------|-------------------------------------------------------|----------------|--------------------------|
| d <sub>meas</sub> | m      | 0< d <sub>meas</sub>                                     | None                                                  | None           | $d_{meas} \leq D_{meas}$ |
| D <sub>meas</sub> | m      | 0< D <sub>meas</sub>                                     | None                                                  | None           | None                     |
| αρε               | m/m/°C | 0 < α <sub>PE</sub>                                      | None                                                  | None           | None                     |
| α <sub>P</sub>    | m/m/°C | 0 < α <sub>P</sub>                                       | None                                                  | None           | None                     |
| t                 | °C     | -273.15 < t                                              | None                                                  | None           | None                     |
| t <sub>meas</sub> | °C     | -273.15 < t <sub>meas</sub>                              | t <sub>meas</sub> is usually<br>assumed to be<br>20°C |                |                          |
| d                 | m      | 0 <d< td=""><td>None</td><td>None</td><td>None</td></d<> | None                                                  | None           | None                     |
| D                 | m      | 0 <d< td=""><td>None</td><td>None</td><td>None</td></d<> | None                                                  | None           | None                     |

## Table C-10 Thermal Expansion Correction Symbol Table

## C2.9.2 Calculations

## C2.9.2.1 Bore Diameter, d, Temperature Correction

The calculation for bore diameter temperature correction is:

 $d = \left[1 + \alpha_{PE} \left[t - t_{meas}\right]\right] d_{meas}$ (ASME MFC-3M-1989 eq. 19a, p. 12)

## C2.9.2.2 Pipe Diameter, D, Temperature Correction

The calculation for pipe diameter temperature correction is:  $D = \begin{bmatrix} 1 + \alpha_p [t - t_{meas}] \end{bmatrix} D_{meas}$ (ASME MFC-3M-1989 eq. 19b, p. 12)

## C2.10 Flow Rate Calculation

## C2.10.1 Symbol Table

The symbol table for flow rate calculation is shown below.

### Table C-11 Flow Rate Calculation Symbol Table

| Symbol            | Units | Lower                 | Lower                   | Upper       | Upper                    | Ref. |
|-------------------|-------|-----------------------|-------------------------|-------------|--------------------------|------|
|                   |       | Domain                | Limit                   | Limit       | Domain                   |      |
| d <sub>meas</sub> | m     | 0 < d <sub>meas</sub> | None                    | None        | $d_{meas} \leq D_{meas}$ |      |
| D <sub>meas</sub> | m     | 0 < D <sub>meas</sub> | varies with<br>design   | None        |                          |      |
| P <sub>1</sub>    | Ра    | 0 < P <sub>1</sub>    | 0 < P <sub>1</sub>      | None        | None                     |      |
| P <sub>2</sub>    | Ра    | 0 < P <sub>2</sub>    | varies<br>w/fluid state | $P_2 < P_1$ | None                     |      |

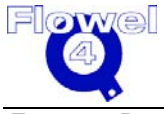

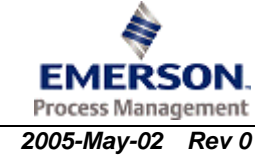

| Symbol            | Units             | Lower<br>Domain                | Lower<br>Limit     | Upper<br>Limit | Upper<br>Domain | Ref. |
|-------------------|-------------------|--------------------------------|--------------------|----------------|-----------------|------|
| t                 | °C                | -273.15 < t                    | None               | None           | None            | §4.2 |
| t <sub>meas</sub> | °C                | -273.15 <<br>t <sub>meas</sub> | None               | None           | None            | §4.2 |
| α <sub>P</sub>    | m/m/°C            | 0 < α <sub>P</sub>             | None               | None           | None            | §4.2 |
| α <sub>PE</sub>   | m/m/°C            | 0 < α <sub>PE</sub>            | None               | None           | None            | §4.2 |
| ΔP                | Pa                | 0 < ∆P                         | None               | None           | None            |      |
| ρ <sub>B</sub>    | kg/m <sup>3</sup> | 0 < ρ <sub>B</sub>             | None               | None           | None            |      |
| ρ <sub>f1</sub>   | kg/m <sup>3</sup> | 0 < p <sub>f1</sub>            | None               | None           | None            |      |
| ρ <sub>f2</sub>   | kg/m <sup>3</sup> | 0 < ρ <sub>f2</sub>            | None               | None           | None            |      |
| С                 | -                 | 0 < C                          | 0 < C              | C < 1          | None            |      |
| Y                 | -                 | 0 < Y,                         | None               | None           | None            |      |
| Y <sub>2</sub>    | -                 | 0 < Y <sub>2</sub>             | None               | None           | None            |      |
| d                 | m                 | 0 < d                          | None               | None           | None            |      |
| D                 | m                 | 0 < D                          | varies with design | None           |                 |      |
| β                 | -                 | 0 < β                          | varies with design | β < 1          |                 |      |
| q <sub>m</sub>    | kg/s              | 0 < q <sub>m</sub>             | None               | None           | None            | §4.2 |

## C2.10.2 Calculations (§4.3)

The actual flow is found by iteration, since C and  $\mathsf{R}_D$  are dependent on the flow rate  $q_m.$ 

 $d = d_{meas} \left(1 + \alpha_{PE} \left(t - t_{meas}\right)\right)$ (eq. 19a, p. 12)  $D = D_{meas} \left(1 + \alpha_{P} \left(t - t_{meas}\right)\right)$ (eq. 19b, p. 12)  $\beta = \frac{d}{D}$ 

The above values of d, D, and  $\beta$  should be used to calculate C and Y.

$$q_{m} = \text{fuser} \frac{\pi}{4} C Y_{1} d^{2} \sqrt{\frac{2 \Delta p \rho_{f1}}{1 - \beta^{4}}}$$
(eq. 13, p. 11)  
or:  
$$q_{m} = \text{fuser} \frac{\pi}{4} C Y_{2} d^{2} \sqrt{\frac{2 \Delta p \rho_{f2}}{1 - \beta^{4}}}$$
(eq. 14, p. 10)

Where fuser can be used for various calibration factors.

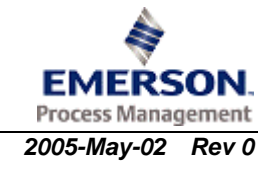

*Emerson Process Management* 3007536 *Flowel 4 Development and Marketing* 

## **C2.11** Permanent Pressure Loss

## C2.11.1 Symbol Table

The symbol table for permanent pressure loss is shown below.

 Table C-12
 Permanent Pressure Loss Symbol Table

| Symbol | Units | Lower              | Lower               | Upper                | Upper  |
|--------|-------|--------------------|---------------------|----------------------|--------|
|        |       | Domain             | Limit               | Limit                | Domain |
| С      | -     | 0 < C              | None                | C < 1                | None   |
| ΔP     | Ра    | 0 < ∆P             | None                | None                 | None   |
| β      | -     | 0 < β              | varies with prima   | ary element          | β < 1  |
| φ      | 0     | 0 <                | $7^\circ \leq \phi$ | $\phi \leq 15^\circ$ | None   |
| Δω     | Ра    | 0 < Δ <del>ω</del> | None                | None                 | None   |

## C2.11.2 Calculations

### C2.11.2.1 Orifice Plate (§7.4)

The orifice plate calculation is:

$$\Delta \boldsymbol{\varpi} = \Delta p \left( \frac{\sqrt{1 - \beta^4} - C \beta^2}{\sqrt{1 - \beta^4} + C \beta^2} \right)$$
(eq. 31, p. 32)

Note: This equation may generate negative permanent pressure loss if  $\beta$  is out of range.

### C2.11.2.2 ASME Flow Nozzles (§8.6)

The ASME flow nozzle calculation is:

$$\Delta \boldsymbol{\varpi} = \left(1 + 0.014 \,\beta - 2.06 \,\beta^2 + 1.18 \,\beta^3\right) \,\Delta p \qquad (\text{eq. 36, p.36})$$

## C2.11.2.3 ASME Venturi Tube (§9.7)

For the divergent angle,  $\phi = 15^{\circ}$ :

 $\zeta = 0.436 - 0.86 \ \beta + 0.59 \ \beta^2$ 

For the divergent angle,  $\phi = 7^{\circ}$ :

$$\zeta = 0.218 - 0.42 \beta + 0.38 \beta^2$$

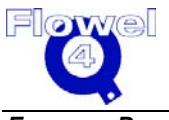

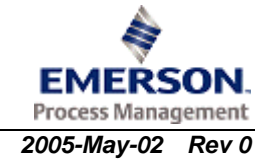

For a divergent angle,  $7^{\circ} \le \phi \le 15^{\circ}$ , assume that linear interpolation will provide an accurate pressure loss value.

$$\zeta_{\phi} = \zeta_7 + (\zeta_{15} - \zeta_7) \left( \frac{\phi - 7^{\circ}}{15^{\circ} - 7^{\circ}} \right)$$

$$\Delta \boldsymbol{\varpi} = \boldsymbol{\zeta} \Delta \boldsymbol{P}$$

(§9.7)

§

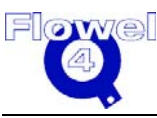

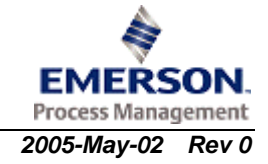

## C3 ASME/ANSI Standard MFC-7M-1987

## C3.1 Flow Element Applicability

This standard applies to the critical flow measurement of single phase gases, using venturi nozzles. The nozzles may have toroidal throats or cylindrical throats.

## C3.2 Calculation of Reynolds Numbers

## C3.2.1 Symbol Table

The symbol table for the calculation of Reynolds Numbers is shown below.

| Symbol         | Units | Lower              | Lower              | Upper | Upper  |
|----------------|-------|--------------------|--------------------|-------|--------|
|                |       | Domain             | Limit              | Limit | Domain |
| d              | m     | 0 < d              | 0 < d              | None  | d < D  |
| q <sub>m</sub> | kg/s  | 0 < q <sub>m</sub> | 0 < q <sub>m</sub> | None  | None   |
| μ <sub>o</sub> | Pa-s  | 0 < μ <sub>0</sub> | 0 < μ <sub>0</sub> | None  | None   |
| R <sub>d</sub> | -     | 0 < R <sub>d</sub> | 0 < R <sub>d</sub> | None  | None   |

 Table C-1
 Calculation of Reynolds Numbers Symbol Table

## C3.2.2 Reynolds Numbers Based on Stagnation Properties and the Throat Diameter (§2.2.4)

The equation for Reynolds Numbers based on stagnation properties and the throat diameter is:

$$R_d = \frac{4q_m}{\pi\mu_o d}$$

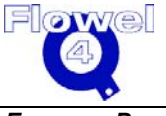

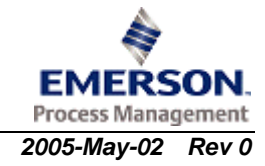

## C3.3 Discharge Coefficients Calculation

## C3.3.1 Symbol Table

The symbol table for discharge coefficients calculation is shown below.

 Table C-2
 Discharge Coefficients Calculation Symbol Table

| Symbol         | Units | Lower<br>Domain    | Lower Limit        | Upper<br>Limit | Upper<br>Domain | Ref. |
|----------------|-------|--------------------|--------------------|----------------|-----------------|------|
| R <sub>d</sub> | -     | 0 < R <sub>d</sub> | varies with device | None           | §7.2.2          |      |
| С              | -     | 0 < C              | None               | C < 1          | None            |      |

## C3.3.2 Calculations

### C3.3.2.1 Toroidal Throat Discharge Coefficient (§7.2.2)

The Toroidal throat discharge coefficient calculation is:

$$10^5 < R_d < 10^7$$
  $C = 0.9935 - \frac{1.525}{R_d^{0.5}}$ 

## C3.3.2.2 Cylindrical Throat Discharge Coefficient (§7.2.2)

The cyndrical throat discharge coefficient calculation is:

 $3.5 \times 10^5 < R_d < 2.5 \times 10^6$  C = 0.9887 $2.5 \times 10^6 < R_d < 2.0 \times 10^7$   $C = 1.0000 - \frac{0.2165}{R_d^{0.2}}$ 

## C3.4 Critical Flow Coefficient

## C3.4.1 Symbol Table

The symbol table for critical flow coefficient is shown below.

### Table C-3 Critical Flow Coefficient Symbol Table

| Symbol          | Units | Lower<br>Domain     | Lower Limit | Upper Limit | Upper<br>Domain |
|-----------------|-------|---------------------|-------------|-------------|-----------------|
| k               | -     | 0 < <i>k</i>        | None        | None        | None            |
| C <sub>Ri</sub> | -     | 0 < C <sub>Ri</sub> | None        | None        | None            |
| z               | -     | 0 < z               | None        | None        | None            |

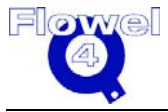

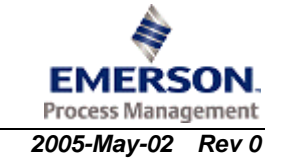

#### C3.4.2 Calculations (§2.2.4)

#### C3.4.2.1 **Real Gas Critical Flow Function**

The real gas critical flow function calculation is:

$$C_{Ri} = \frac{1}{\sqrt{z}} \sqrt{k \left(\frac{2}{k+1}\right)^{\frac{k+1}{k-1}}}$$

#### C3.5 Flow Rate Calculation

#### C3.5.1 Symbol Table

The symbol table for flow rate calculation is shown below.

| Table C-4 | Flow Rate Calculation Symbol Table |  |
|-----------|------------------------------------|--|
|           | Flow Rate Calculation Symbol Table |  |

| Symbol          | Units             | Lower Domain       | Lower Limit | Upper Limit | Upper Domain |
|-----------------|-------------------|--------------------|-------------|-------------|--------------|
| β               | -                 | 0 < β              | None        | β < 0.25    | β < 1        |
| С               | -                 |                    |             |             |              |
| C <sub>Ri</sub> | -                 |                    |             |             |              |
| Р               | Ра                | 0 < P              | 0 < P       | None        | None         |
| Z               | -                 | 0 < Z              |             |             |              |
| ρ               | kg/m <sup>3</sup> | 0 < ρ              |             |             |              |
| Qm              | kg/s              | 0 < q <sub>m</sub> |             |             |              |

#### Calculations (§3.3) C3.5.2

The flow rate calculation is:

$$q_m = \frac{\pi}{4} d^2 C C_{Ri} \sqrt{Z P \rho}$$

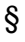

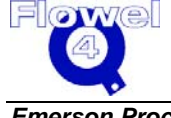

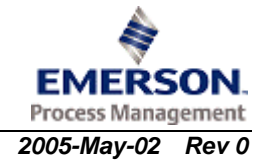

#### User Manual

## C4 ASME Standard MFC-14M-2003

## C4.1 Flow Element Applicability

This ASME standard is applicable to small bore precision orifice meters:

- orifice plates with corner taps
- orifice plates with flange taps
- specially designed orifice meters with integral fittings (inline sizes <sup>1</sup>/<sub>4</sub> to 1<sup>1</sup>/<sub>2</sub> inches (6 mm to 40 mm))

## C4.2 Calculation of Reynolds Number

The calculation for Reynolds Number for  $R_D$  and  $R_d$  is found in C2.2. The limit of applicability of this standard is for  $R_D$  greater than 1,000.

## C4.3 Discharge Coefficients

## C4.3.1 Symbol Table

The symbol table for the orifice plant discharge coefficients is shown below.

| Symbol          | Units | Lower<br>Domain    | Lower<br>Limit        | Upper<br>Limit                             | Upper<br>Domain   |
|-----------------|-------|--------------------|-----------------------|--------------------------------------------|-------------------|
| β               | -     | 0 < β              | <b>0.1 &lt;</b> β     | β < 0.80                                   | β < 1             |
| d               | m     | None               | None                  | d <d< td=""><td>d<d< td=""></d<></td></d<> | d <d< td=""></d<> |
| R <sub>D</sub>  | -     | 0 < R <sub>D</sub> | 1000 < R <sub>D</sub> | none                                       | None              |
| D (corner taps) | m     | 0 < D              | 0.0064 ≤ D            | D ≤ 0.0450                                 | None              |
| D (flange taps) | m     | 0 < D              | 0.0152 ≤ D            | D ≤ 0.0450                                 | None              |
| С               | -     | C > 0              | None                  | C < 1                                      | None              |

### Table C-1Symbols

While the standard is valid down to line size  $\frac{1}{4}$  inch (6 mm), the discharge coefficient for flange taps is valid down to  $\frac{1}{2}$  inch (13 mm) and for flange taps down to 1 inch (25 mm). These are taken to be nominal sizes, although this is not stated explicitly in the standard.

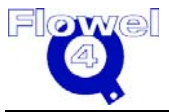

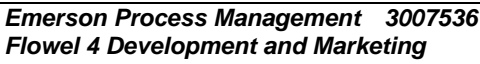

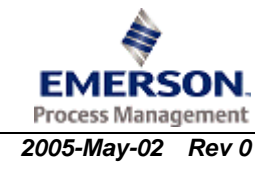

#### C4.3.2 **Corner Taps**

$$C = \left[0.5991 + \frac{0.0044}{D} + \left(0.3155 + \frac{0.0175}{D}\right)\left(\beta^4 + 2\beta^{16}\right)\right]\sqrt{1 - \beta^4} + \left[\frac{0.52}{D} - 1.92 + \left(16.48 - \frac{1.16}{D}\right)\right]\left(\beta^4 + 4\beta^{16}\right)\sqrt{\frac{1 - \beta^4}{R_D}}\right]$$

#### Flange Taps C4.3.3

$$C = \left[0.5980 + 0.468\left(\beta^{4} + 10\beta^{12}\right)\right]\sqrt{1 - \beta^{4}} + \left(0.87 + 8.1\beta^{4}\right)\sqrt{\frac{1 - \beta^{4}}{R_{D}}}$$

#### C4.4 **Expansion Factor**

$$Y_{1} = 1 - \frac{\left(0.41 + 0.35\beta^{4}\right)\Delta P}{\kappa P_{1}}$$
$$Y_{2} = \sqrt{1 + \frac{\Delta P}{P_{2}}} - \frac{\left(0.41 + 0.35\beta^{4}\right)\Delta P}{\kappa P_{2}\sqrt{1 + \frac{\Delta P}{P_{2}}}}$$

#### C4.5 **Thermal Expansion Correction**

#### C4.5.1 Symbol Table

The symbol table for thermal expansion correction is shown below.

#### Table C-2 **Thermal Expansion Correction Symbol Table**

| Symbol            | Units  | Lower Domain                                             | Lower Limit                    | Upper Limit     | Upper Domain             |
|-------------------|--------|----------------------------------------------------------|--------------------------------|-----------------|--------------------------|
| d <sub>meas</sub> | m      | 0< d <sub>meas</sub>                                     | None                           | None            | $d_{meas} \leq D_{meas}$ |
| D <sub>meas</sub> | m      | 0< D <sub>meas</sub>                                     | None                           | None            | None                     |
| α2                | m/m/°C | 0 < α <sub>2</sub>                                       | None                           | None            | None                     |
| α <sub>1</sub>    | m/m/°C | <b>0</b> < α <sub>1</sub>                                | None                           | None            | None                     |
| t                 | °C     | -273.15 < t                                              | None                           | None            | None                     |
| t <sub>meas</sub> | °C     | -273.15 < t <sub>meas</sub>                              | t <sub>meas</sub> is usually a | ssumed to be 20 | °C                       |
| d                 | m      | 0 <d< td=""><td>None</td><td>None</td><td>None</td></d<> | None                           | None            | None                     |
| D                 | m      | 0 <d< td=""><td>None</td><td>None</td><td>None</td></d<> | None                           | None            | None                     |

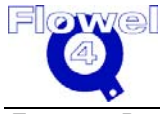

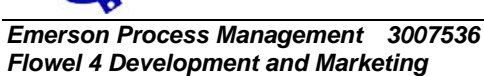

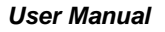

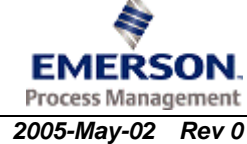

## C4.5.2 Calculations

### C4.5.2.1 Bore Diameter, d, Temperature Correction

The bore diameter temperature correction calculation is:

 $d = \left[1 + \alpha_2 \left[t - t_{meas}\right]\right] d_{meas}$ 

### C4.5.2.2 Pipe Diameter, D, Temperature Correction

The pipe diameter temperature correction is:

 $D = \left[1 + \alpha_1 \left[t - t_{meas}\right]\right] D_{meas}$ 

## C4.6 Flow Rate Calculation

## C4.6.1 Symbol Table

The symbol table for the flow rate calculation is shown below.

### Table C-3 Flow Rate Calculation Symbol Table

| Symbol            | Units             | Lower Domain                | Lower Limit                          | Upper Limit                     | Upper Domain                             |
|-------------------|-------------------|-----------------------------|--------------------------------------|---------------------------------|------------------------------------------|
| d <sub>meas</sub> | m                 | 0 < d <sub>meas</sub>       |                                      | •                               | d <sub>meas &lt;</sub> D <sub>meas</sub> |
| D <sub>meas</sub> | m                 | 0 < D <sub>meas</sub>       |                                      |                                 | None                                     |
| P <sub>1</sub>    | Ра                | 0 < P <sub>1</sub>          | 0 < P <sub>1</sub>                   | None                            | None                                     |
| P <sub>2</sub>    | Ра                | 0 < P <sub>2</sub>          | 0.75 P <sub>1</sub> < P <sub>2</sub> | P <sub>2</sub> < P <sub>1</sub> | None                                     |
| t                 | °C                | -273.15 < t                 | None                                 | None                            | None                                     |
| t <sub>meas</sub> | °C                | -273.15 < t <sub>meas</sub> | None                                 | None                            | None                                     |
| α1                | m/m/°C            | <b>0</b> < α <sub>1</sub>   | None                                 | None                            | None                                     |
| α2                | m/m/°C            | 0 < α <sub>2</sub>          | None                                 | None                            | None                                     |
| ρ1                | kg/m <sup>3</sup> | <b>0</b> < ρ <sub>1</sub>   | None                                 | None                            | None                                     |
| С                 | -                 | 0 < C                       | None                                 | C ≤ 1                           | None                                     |
| d                 | m                 | 0 < d                       | varies tap type                      |                                 | $d \leq D$                               |
| D                 | m                 | 0 < D                       |                                      |                                 | None                                     |
| ΔΡ                | Ра                | 0 < ∆P                      | None                                 | None                            | None                                     |
| β                 | -                 | 0 < β                       |                                      |                                 | β < 1                                    |
| Y                 | -                 | 0 < Y                       | None                                 | $Y \leq 1$                      | None                                     |
| q <sub>m</sub>    | kg/s              | 0 < q <sub>m</sub>          | None                                 | None                            | None                                     |

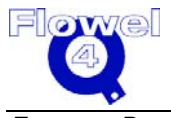

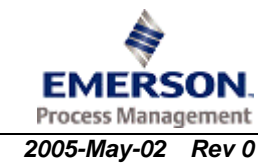

## C4.6.2 Calculations (§3.3)

The actual flow may be found by iteration, since  $\mathsf{R}_D$  and for some primary elements C depend on the flow, rate  $q_m$ 

$$d = \begin{bmatrix} 1 + \alpha_{PE} \left[ t - t_{meas} \right] \end{bmatrix} d_{mea}$$
$$D = \begin{bmatrix} 1 + \alpha_{P} \left[ t - t_{meas} \right] \end{bmatrix} D_{mea}$$
$$\beta = \frac{d}{D}$$
$$\Delta P = P_{1} - P_{2}$$
$$q_{m} = \frac{\pi}{4} CY d^{2} \sqrt{\frac{2\Delta P\rho}{1 - \beta^{4}}}$$

C4.7 Permanent Pressure Loss

## C4.7.1 Symbol Table

The symbol table for permanent pressure loss is shown below.

### Table C-4 Permanent Pressure Loss Symbol Table

| Symbol          | Units | Lower<br>Domain    | Lower Limit       | Upper Limit      | Upper<br>Domain |
|-----------------|-------|--------------------|-------------------|------------------|-----------------|
| С               | -     | 0 < C              | None              | $C \leq 1$       | None            |
| ΔP              | Ра    | 0 < ∆p             | None              | None             | None            |
| β               | -     | 0 < β              | varies with prima | ary element type | β < 1           |
| φ               | 0     | 0 < ¢              | varies with prima | ary element type | None            |
| $\Delta \varpi$ | Ра    | 0 < Δ <del>ω</del> | None              | None             | None            |

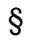

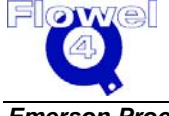

## C5 International Standard ISO 5167-1980 (E)

## C5.1 Flow Element Applicability

The ISO standard is defined for the following flow measurement elements:

- orifice plates with:
  - flange taps
  - D and D/2 (radius) taps
  - corner taps
- nozzles:
  - ISA 1932 nozzle
  - long radius nozzles, including:
    - high β ratio
    - low  $\beta$  ratio
- venturi tubes:
  - venturi-nozzle
  - classical venturi tubes, including:
    - as-cast convergent section
    - machined convergent section
    - fabricated (welded) convergent section

The standard applies to liquid, vapor, or gas flows which are homogenous (single phase), turbulent, subsonic and steady with time (a slow pulsation can be acceptable).

## C5.2 Calculation of Reynolds Numbers

## C5.2.1 Symbol Table

The symbol table for the calculation of Reynolds Numbers is shown below.

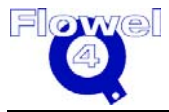

| Symbol         | Units | Lower<br>Domain    | Lower Limit        | Upper Limit    | Upper<br>Domain |
|----------------|-------|--------------------|--------------------|----------------|-----------------|
| d              | m     | 0 < d              | 0 < d              | None           | d < D           |
| D              | m     | 0 < D              | 0 < D              | None           | None            |
| U <sub>1</sub> | m/s   | $0 \leq U_1$       | $0 \leq U_1$       | None           | None            |
| v <sub>1</sub> | m²/s  | 0 < v <sub>1</sub> | 0 < <sub>V1</sub>  | None           | None            |
| R <sub>d</sub> | -     | 0 < R <sub>d</sub> | 0 < R <sub>d</sub> | None           | None            |
| R <sub>D</sub> | -     | 0 < R <sub>D</sub> | 0 < R <sub>D</sub> | None           | None            |
| β              | -     | 0 < β              | 0 < β              | $\beta \leq 1$ | $\beta \leq 1$  |

 Table C-1
 Calculation of Reynolds Numbers Symbol Table

## C5.2.2 Reynolds Number Based on the Upstream Condition of the Fluid and the Upstream Diameter of the Pipe (§2.4.2)

The equation for the Reynolds Number based on the upstream condition of the fluid and the upstream diameter of the pipe is:

$$R_D = \frac{U_1 D}{V_1}$$

# C5.2.3 Reynolds Number Based on the Orifice or Throat Diameter of the Primary Device (§2.4.2)

The equation for the Reynolds Number based on the orifice or throat diameter of the primary device is:

$$\beta = \frac{d}{D}$$
$$R_d = \frac{R_D}{\beta}$$

## C5.3 Orifice Plate Discharge Coefficients

## C5.3.1 Symbol Table

The symbol table for the orifice plate discharge coefficients is shown below.

 Table C-2
 Orifice Plate Discharge Coefficients Symbol Table

| Symbol | Units | Lower<br>Domain | Lower<br>Limit  | Upper Limit     | Upper<br>Domain | Ref   |
|--------|-------|-----------------|-----------------|-----------------|-----------------|-------|
| β      | -     | 0 < β           | varies with pre | essure tappings | β < 1           | 7.3.1 |

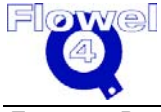

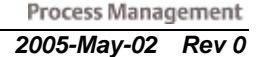

| Symbol         | Units | Lower<br>Domain    | Lower<br>Limit  | Upper Limit     | Upper<br>Domain | Ref   |
|----------------|-------|--------------------|-----------------|-----------------|-----------------|-------|
| R <sub>D</sub> | -     | 0 < R <sub>D</sub> | varies with pre | essure tappings | None            | 7.3.1 |
| k              | m     | 0 < k              | None            | None            | None            |       |
| D              | m     | 0 < D              | varies with pre | essure tappings | None            | 7.3.1 |
| С              | -     | 0 < C              | 0 < C           | C < 1           | none            |       |

## C5.3.2 Calculations

### C5.3.2.1 Base Discharge Coefficients (§7.3.2.1)

The base discharge coefficients calculation is:

$$C = 0.5959 + 0.0312 \beta^{2.1} - 0.1840 \beta^8 + 0.0029 \beta^{2.5} \left[ \frac{10^6}{R_D} \right]^{0.75} + 0.0900 L_1 \beta^4 (1 - \beta^4)^{-1} - 0.0337 L_2' \beta^3$$

Where:

$$L_1 = \frac{l_1}{D}$$
$$L_2 = \frac{l_2}{D}$$

$$\dot{L}_2 = \frac{l'_2}{D} = \frac{(l_2 - E)}{D}$$

*If*:  $L_1 \ge 0.4333$  *then*  $0.0900L_1 \equiv 0.0390$ 

- *I*<sub>1</sub> distance of upstream pressure tap from upstream face of orifice plate
- $I_2$  distance of downstream pressure tap from downstream face of orifice plate
- E thickness of orifice plate

The valid tap arrangements are defined in paragraphs 7.2.3.4, 7.2.3.5, or 7.2.4. It is not permitted to use  $I_1$  and  $I_2$  which do not match one of the three standardized tap arrangements.

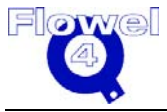

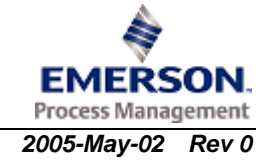

### C5.3.2.2 Corner Taps

### C5.3.2.2.1 Limits (§7.3.1)

The corner taps limits are:

- d ≥ 0.0125
- $0.050 \le D \le 1.000$
- $0.23 \le \beta \le 0.45$   $0.45 < \beta \le 0.77$   $0.77 < \beta \le 0.80$
- 5,000  $\leq R_D \leq 10^8$  10,000  $\leq R_D \leq 10^8$  20,000  $\leq R_D \leq 10^8$

The roughness upper limits for the corner taps are shown in the table below.

 Table C-3
 Corner Taps Roughness Upper Limits

| β                   | ≤0.3 | 0.32 | 0.34 | 0.36 | 0.38 | 0.4 | 0.45 | 0.5 | 0.6 | 0.7 | 0.8 |
|---------------------|------|------|------|------|------|-----|------|-----|-----|-----|-----|
| 10 <sup>4</sup> k/D | 25   | 18.1 | 12.9 | 10.0 | 8.3  | 7.1 | 5.6  | 4.9 | 4.2 | 4.0 | 3.9 |

### C5.3.2.2.2 Tap Spacing (§7.3.2.1)

The tap spacing calculation is:

 $L_1 = L'_2 = 0$ 

### C5.3.2.3 Flange Taps

### C5.3.2.3.1 Limits (§7.3.1)

The flange taps limits are:

- $d \ge 0.0125$
- $0.050 \le D \le 0.760$
- $0.2 \le \beta \le 0.75$
- 1,260  $\beta^2 D \ 10^3 \le R_D \le 10^8$

The roughness upper limits for flange taps are shown in the table below.

### Table C-4 Flange Taps Roughness Upper Limits

| β                   | ≤0.3 | 0.32 | 0.34 | 0.36 | 0.38 | 0.4  | 0.45 | 0.5  | 0.6  | 0.7  | 0.8  |
|---------------------|------|------|------|------|------|------|------|------|------|------|------|
| 10 <sup>4</sup> k/D | 25   | 18.1 | 12.9 | 10.0 | 10.0 | 10.0 | 10.0 | 10.0 | 10.0 | 10.0 | 10.0 |

### C5.3.2.3.2 Tap Spacing, D > 58.62mm (§7.3.2.1)

The tap spacing calculation is:

$$L_1 = L_2' = 0.0254 D^{-1}$$

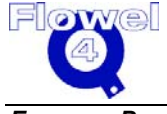

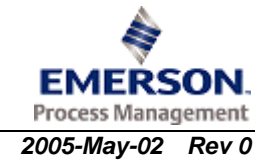

#### C5.3.2.3.3 *Tap Spacing, 50.8..* ≤ *D* ≤ 58.62, (§7.3.2.1)

The tap spacing calculation is:

 $L_1 = 0.4333, L_2' = 0.0254 D^{-1}$ 

#### C5.3.2.4 Radius Taps (D and D/2)

#### C5.3.2.4.1 Limits (§7.3.1)

The radius taps limits are:

- $d \geq 0.0125$ •
- $0.050 \le D \le 0.760$ •
- $0.2 \le \beta \le 0.75$
- 1,260  $\beta^2$  D  $10^3 \le R_D \le 10^8$ •

The radius taps roughness upper limits are shown below.

#### Table C-5 **Radius Taps Roughness Upper Limits**

| β                   | ≤0.3 | 0.32 | 0.34 | 0.36 | 0.38 | 0.4 | 0.45 | 0.5 | 0.6 | 0.7 | 0.8 |
|---------------------|------|------|------|------|------|-----|------|-----|-----|-----|-----|
| 10 <sup>4</sup> k/D | 25   | 18.1 | 12.9 | 10   | 10   | 10  | 10   | 10  | 10  | 10  | 10  |

#### C5.3.2.4.2 Tap Spacing, (§7.3.2.1)

Since  $L_1 \ge 0.4333$ ,  $0.0090L_1 \equiv 0.0390$ 

 $L_2 = 0.47$ 

#### **Nozzles** C5.4

#### C5.4.1 Symbol Table

Flowel 4 Development and Marketing

The symbol table for nozzles is shown below.

#### Table C-6 **Nozzles Symbol Table**

| Symbol         | Units | Lower<br>Domain    | Lower Limit        | Upper<br>Limit | Upper<br>Domain |
|----------------|-------|--------------------|--------------------|----------------|-----------------|
| β              | -     | 0 < β              | varies with design | β < 1          |                 |
| R <sub>D</sub> | -     | 0 < R <sub>D</sub> | varies with design | None           |                 |
| k              | m     | 0 < <i>k</i>       | None               | None           | None            |
| D              | m     | 0 < D              | varies with design | None           |                 |
| С              | -     | 0 < C              | None               | C < 1          | None            |

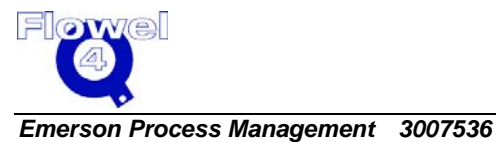

2005-May-02 Rev 0

## C5.4.2 Calculations

### C5.4.2.1 ISA 1932 Nozzle

### C5.4.2.1.1 Limits (§8.1.6.1)

The ISA 1932 nozzle limits are:

- $0.050 \le D \le 0.500$
- $\bullet \quad 0.3 \leq \beta < 0.44 \qquad \qquad 0.44 \leq \beta \leq 0.80$
- 70,000  $\le$  Re<sub>D</sub>  $\le$  10<sup>7</sup> 20,000  $\le$  Re<sub>D</sub>  $\le$  10<sup>7</sup>

The roughness upper limits are listed in the table below.

### Table C-7 ISA 1932 Nozzle Roughness Upper Limits

| β                       | ≤0.3<br>5 | 0.36 | 0.38 | 0.40 | 0.42 | 0.44 | 0.46 | 0.48 | 0.50 | 0.60 | 0.70 | 0.77 | 0.80 |
|-------------------------|-----------|------|------|------|------|------|------|------|------|------|------|------|------|
| 10 <sup>4</sup> k<br>/D | 25        | 18.6 | 13.5 | 10.6 | 8.7  | 7.5  | 6.7  | 6.1  | 5.6  | 4.5  | 4.0  | 3.9  | 3.9  |

### C5.4.2.1.2 Discharge Coefficients (§8.1.6.2)

The discharge coefficients calculation is:

$$C = 0.9900 - 0.2262 \,\beta^{4.1} + \left[0.000215 - 0.001125 \,\beta + 0.002490 \,\beta^{4.7}\right] \left[\frac{10^6}{R_D}\right]^{1.15}$$

### C5.4.2.2 Long-Radius Nozzles (§8.2)

### C5.4.2.2.1 Limits (§8.2.5.1)

The long radius nozzle limits are:

- $0.050 \le D \le 0.630$
- $0.2 \le \beta \le 0.8$
- $\cdot \quad 10^4 \le R_D \le 10^7$
- $k/D \le 10 \times 10^{-4}$ 
  - high ratio nozzles,  $0.25 \le \beta \le 0.8$  and, (§8.2)
  - low ratio nozzles, 0.20  $\leq \beta \leq$  0.5 (§8.2)

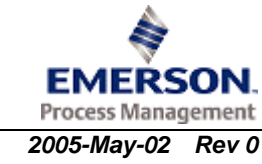

## C5.4.2.2.2 Discharge Coefficients (§8.2.5.2)

The discharge coefficients calculation is:

$$C = 0.9965 - 0.00653\beta^{0.5} \left[ \frac{10^6}{R_D} \right]^{0.5}$$

## C5.5 Classical Venturi Tubes and Venturi Nozzles

## C5.5.1 Symbol Table

The symbol table for classical Venturi tubes and Venturi nozzles is shown below.

| Symbol         | Units | Lower              | Lower              | Upper      | Upper  |
|----------------|-------|--------------------|--------------------|------------|--------|
|                |       | Domain             | Limit              | Limit      | Domain |
| β              | -     | 0 < β              | varies with desig  | ŋn         | β < 1  |
| R <sub>D</sub> | -     | 0 < R <sub>D</sub> | varies with design |            | None   |
| D              | m     | 0 < D              | varies with desig  | ŋn         | None   |
| С              | -     | 0 < C              |                    | $C \leq 1$ |        |

 Table C-8
 Classical Venturi Tubes and Venturi Nozzles Symbol Table

The standard applies to 3 types of venturi tubes (§9.1) and Venturi nozzle (§9.2):

- 1. Classical Venturi with an as-cast convergent
- 2. Classical Venturi with a machined convergent
- 3. Classical Venturi with a fabricated (welded) convergent

## C5.5.2 Calculations

## C5.5.2.1 Classical Venturi Tube With an As-Cast or Fabricated Convergent (§9.1.5.2)

### C5.5.2.1.1 Limits

The limits for the classical venturi tube with an as-cast or fabricated convergent are:

- $0.100 \le D \le 0.800$
- $0.3 \le \beta \le 0.75$
- $2 \times 10^5 \le R_D \le 2 \times 10^6$

## C5.5.2.1.2 Discharge Coefficient

The discharge coefficient is:

C = 0.984

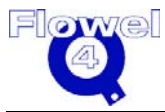

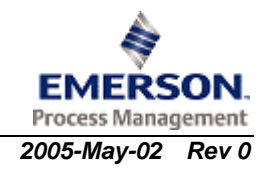

### C5.5.2.2 Classical Venturi Tubes With a Machined Convergent (§9.1.5.3)

### C5.5.2.2.1 Limits

The limits for the classical venturi tubes with a machined convergent are:

- $0.050 \le D \le 0.250$
- $0.4 \le \beta \le 0.75$
- $2 \times 10^5 \le R_D \le 1 \times 10^6$

### C5.5.2.2.2 Discharge Coefficient

The discharge coefficient is:

C = 0.995

### C5.5.2.3 Classical Venturi Tubes with a Fabricated (welded) Convergent (§9.1.5.4)

### C5.5.2.3.1 Limits

The limits for the classical venturi tubes with a fabricated (welded) convergent are:

- $\bullet \quad 0.200 \le D \le 1.200$
- $0.4 \le \beta \le 0.7$
- $2 \times 10^5 \le R_D \le 2 \times 10^6$

### C5.5.2.3.2 Discharge Coefficient

The discharge coefficient is:

C = 0.985

C5.5.2.4 Classical Venturi Nozzles

### C5.5.2.4.1 Limits (§9.2.4.1)

The limits for the classical venturi nozzle are:

- $\bullet \quad 0.065 \le D \le 0.500$
- $d \ge 0.050$
- $0.316 \le \beta \le 0.775$
- 1.5 x  $10^5 \le R_D \le 2 x 10^6$

### C5.5.2.4.2 Discharge Coefficient (§9.2.4.2)

The discharge coefficient is:

 $C = 0.9858 - 0.196\beta^{4.5}$ 

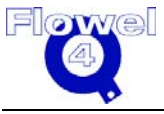

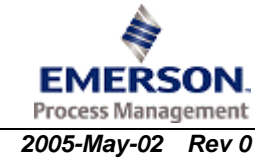
## C5.6 Orifice Plates Expansion Factors

## C5.6.1 Symbol Table

The symbol table for orifice plates expansion factors is shown below.

 Table C-9
 Orifice Plates Expansion Factors Symbol Table

| Symbol         | Units | Lower<br>Domain    | Lower<br>Limit                       | Upper Limit                     | Upper<br>Domain | Ref.   |
|----------------|-------|--------------------|--------------------------------------|---------------------------------|-----------------|--------|
| β              | -     | 0 < β              | varies with pro                      | essure tapping                  | β <b>&lt; 1</b> | §7.3.1 |
| κ              | -     | 0 < κ              | None                                 | None                            | None            |        |
| P <sub>1</sub> | Pa    | 0 < P <sub>1</sub> | 0 < P <sub>1</sub>                   | None                            | None            |        |
| P <sub>2</sub> | Pa    | 0 < P <sub>2</sub> | 0.75 P <sub>1</sub> < P <sub>2</sub> | P <sub>2</sub> < P <sub>1</sub> | None            | §5.3.3 |
| ΔP             | Pa    | $0 \leq \Delta P$  | $0 \leq \Delta P$                    | None                            | None            |        |
| Y              | -     | 0 < Y              | None                                 | $Y \leq 1$                      | None            |        |

## C5.6.2 Calculations

#### C5.6.2.1 Gas Expansion Factor (§7.3.2.2)

The gas expansion factor calculations are:

$$\frac{P_2}{P_1} \ge 0.75$$

 $\Delta P = P_1 - P_2$ 

$$Y_1 = 1 - (0.41 + 0.35\beta^4) \frac{\Delta P}{\kappa P_1}$$

# C5.6.3 Gas Expansion Factor based on Downstream Conditions (ISO 5167 (1991) p.23)

The calculation for the gas expansion factor based on downstream conditions is:

$$Y_2 = Y_1 \sqrt{1 + \frac{\Delta p}{p_2}}$$

Gas expansion factors based on downstream conditions are not specified in ISO 5167 (1980). However, ISO 5167 (1991) does support downstream conditions and will be implemented in ISO 5167 (1980).

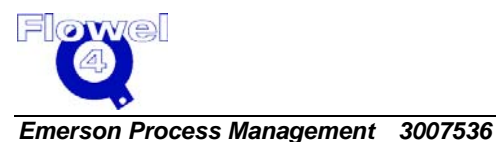

Flowel 4 Development and Marketing

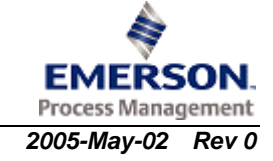

#### C5.6.3.1 Liquid Expansion Factor (§2.4.7)

The liquid expansion factor is:

Y = 1

## C5.7 Nozzles Expansion Factors

## C5.7.1 Symbol Table

The symbol table for the nozzle expansion factors is shown below.

 Table C-10
 Nozzles Expansion Factors Symbol Table

| Symbol         | Units | Lower<br>Domain    | Lower<br>Limit                       | Upper<br>Limit                  | Upper<br>Domain | Ref    |
|----------------|-------|--------------------|--------------------------------------|---------------------------------|-----------------|--------|
| β              | -     | 0 < β              | varies with de                       | sign                            | β < 1           |        |
| κ              | -     | 0 < κ              | None                                 | None                            | None            |        |
| P <sub>1</sub> | Pa    | 0 < P <sub>1</sub> | 0 < P <sub>1</sub>                   | None                            | None            |        |
| P <sub>2</sub> | Pa    | 0 < P <sub>2</sub> | 0.75 P <sub>1</sub> < P <sub>2</sub> | P <sub>2</sub> < P <sub>1</sub> | None            | §5.3.3 |
| ΔP             | Pa    | $0 \le \Delta P$   | $0 \le \Delta P$                     | None                            | None            |        |
| τ              |       | 0 < τ              | $0.75 \le \tau$                      | None                            | τ < 1           |        |
| Y              | -     | 0 < Y              | None                                 | $Y \leq 1$                      | None            | §2.4.7 |

## C5.7.2 Calculations

- C5.7.2.1 ISA 1932 Nozzle
- C5.7.2.1.1 Gas Expansion Factor (§8.1.6.3)

The calculations for the gas expansion factors are:

$$\tau = \frac{p_2}{p_1}, \quad \tau \ge 0.75$$

$$Y = \left[ \left[ \frac{\kappa \tau^{\frac{2}{\kappa}}}{\kappa - 1} \right] \frac{1 - \beta^4}{1 - \beta^4 \tau^{\frac{2}{\kappa}}} \left[ \frac{1 - \tau^{\frac{\kappa - 1}{\kappa}}}{1 - \tau} \right] \right]^{\frac{1}{2}}$$

#### C5.7.2.1.2 Liquid Expansion Factor (§2.4.7)

The liquid expansion factor is:

Y = 1

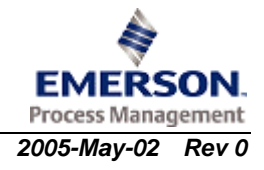

#### C5.7.2.2 Long Radius Nozzles

#### C5.7.2.2.1 Gas Expansion Factor (§8.2.5.3)

The long radium nozzles gas expansion factor calculations are:

$$\tau = \frac{p_2}{p_1}, \quad \tau \ge 0.75$$

$$Y = \left[ \left[ \frac{\kappa \tau^{\frac{2}{\kappa}}}{\kappa - 1} \right] \frac{1 - \beta^4}{1 - \beta^4 \tau^{\frac{2}{\kappa}}} \left[ \frac{1 - \tau^{\frac{\kappa - 1}{\kappa}}}{1 - \tau} \right] \right]^{\frac{1}{2}}$$

## C5.8 Classical Venturi Tubes and Venturi Nozzles Expansion Factor

#### C5.8.1 Symbol Table

The symbol table for the classical venturi tubes and venturi nozzles expansion factor is shown below.

| Symbol                | Units | Lower<br>Domain    | Lower<br>Limit                       | Upper<br>Limit                  | Upper<br>Domain | Ref.   |
|-----------------------|-------|--------------------|--------------------------------------|---------------------------------|-----------------|--------|
| β                     | -     | 0 < β              | varies with de                       | esign                           | β < 1           |        |
| κ                     | -     | 0 < κ              | None                                 | None                            | None            |        |
| <b>p</b> <sub>1</sub> | Pa    | 0 < p <sub>1</sub> | 0 < p <sub>1</sub>                   | None                            | None            |        |
| p <sub>2</sub>        | Ра    | 0 < p <sub>2</sub> | 0.75 p <sub>1</sub> < p <sub>2</sub> | p <sub>2</sub> < p <sub>1</sub> | None            | §5.3.3 |
| Δр                    | Ра    | $0 \le \Delta p$   | $0 \leq \Delta p$                    | None                            | None            |        |
| τ                     |       | 0 < τ              | None                                 | None                            | τ < 1           |        |
| Y                     | -     | 0 < Y              | None                                 | $Y \leq 1$                      | None            |        |

 Table C-11
 Classical Venturi Tubes/Nozzles Expansion Factor Symbol Table

### C5.8.2 Calculations

- C5.8.2.1 Classical Venturi Tube
- C5.8.2.1.1 Gas Expansion Factor (§9.1.6)

The gas expansion factor calculations are:

$$\tau = \frac{p_2}{p_1}, \quad \tau \ge 0.75$$

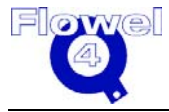

Emerson Process Management 3007536 Flowel 4 Development and Marketing

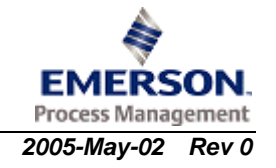

$$Y = \left[ \left[ \frac{\kappa \tau^{\frac{2}{\kappa}}}{\kappa - 1} \right] \frac{1 - \beta^4}{1 - \beta^4 \tau^{\frac{2}{\kappa}}} \left[ \frac{1 - \tau^{\frac{\kappa - 1}{\kappa}}}{1 - \tau} \right] \right]^{\frac{1}{2}}$$

#### C5.8.2.2 Venturi Nozzle

#### C5.8.2.2.1 Gas Expansion Factor (§9.1.6)

The gas expansion factor calculation is:

$$\tau = \frac{p_2}{p_1}, \quad \tau \ge 0.75$$

$$Y = \left[ \left[ \frac{\kappa \tau^{\frac{2}{\kappa}}}{\kappa - 1} \right] \frac{1 - \beta^4}{1 - \beta^4 \tau^{\frac{2}{\kappa}}} \left[ \frac{1 - \tau^{\frac{\kappa - 1}{\kappa}}}{1 - \tau} \right] \right]^{\frac{1}{2}}$$

## C5.9 Thermal Expansion Correction

ISO 5167 requires temperature compensation to be applied to d and D, but does not provide a method to do so, therefore, the correction stated in ASME MFC-3M-1989 will be applied.

## C5.9.1 Symbol Table

The symbol table for thermal expansion correction is shown below.

| Symbol            | Units  | Lower Domain                                             | Lower Limit                                     | Upper Limit | Upper<br>Domain          |
|-------------------|--------|----------------------------------------------------------|-------------------------------------------------|-------------|--------------------------|
| d <sub>meas</sub> | m      | 0< d <sub>meas</sub>                                     | None                                            | None        | $d_{meas} \leq D_{meas}$ |
| D <sub>meas</sub> | m      | 0< D <sub>meas</sub>                                     | None                                            | None        | None                     |
| α <sub>PE</sub>   | m/m/°C | 0 < α <sub>PE</sub>                                      | None                                            | None        | None                     |
| α <sub>P</sub>    | m/m/°C | 0 < α <sub>P</sub>                                       | None                                            | None        | None                     |
| t                 | °C     | -273.15 < t                                              | None                                            | None        | None                     |
| t <sub>meas</sub> | °C     | -273.15 < t <sub>meas</sub>                              | t <sub>meas</sub> is usually assumed to be 20°C |             |                          |
| d                 | m      | 0 <d< td=""><td>None</td><td>None</td><td>None</td></d<> | None                                            | None        | None                     |
| D                 | m      | 0 <d< td=""><td>None</td><td>None</td><td>None</td></d<> | None                                            | None        | None                     |

 Table C-12
 Thermal Expansion Correction Symbol Table

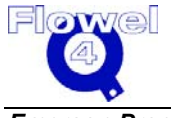

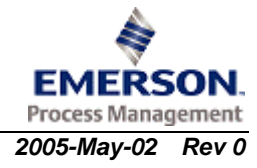

### C5.9.2 Calculations

#### C5.9.2.1 Bore Diameter, d, Temperature Correction

The bore diameter temperature correction calculation is:

 $d = \left[1 + \alpha_{PE} \left[t - t_{meas}\right]\right] d_{meas}$ 

(ASME MFC-3M-1989 eq. 19a, p. 12)

#### C5.9.2.2 Pipe Diameter, D, Temperature Correction

The pipe diameter temperature correction is:

 $D = \left[1 + \alpha_P \left[t - t_{meas}\right]\right] D_{meas}$ 

(ASME MFC-3M-1989 eq. 19b, p. 12)

## C5.10 Flow Rate Calculation

## C5.10.1 Symbol Table

The symbol table for the flow rate calculation is shown below.

#### Table C-13 Flow Rate Calculation Symbol Table

| Symbol            | Units             | Lower Domain                | Lower Limit                          | Upper Limit                     | Upper<br>Domain                          |
|-------------------|-------------------|-----------------------------|--------------------------------------|---------------------------------|------------------------------------------|
| d <sub>meas</sub> | m                 | 0 < d <sub>meas</sub>       | varies with prim                     | nary element type               | d <sub>meas &lt;</sub> D <sub>meas</sub> |
| D <sub>meas</sub> | m                 | 0 < D <sub>meas</sub>       | varies with prima                    | ary element type                | None                                     |
| P <sub>1</sub>    | Pa                | 0 < P <sub>1</sub>          | 0 < P <sub>1</sub>                   | None                            | None                                     |
| P <sub>2</sub>    | Pa                | 0 < P <sub>2</sub>          | 0.75 P <sub>1</sub> < P <sub>2</sub> | P <sub>2</sub> < P <sub>1</sub> | None                                     |
| t                 | °C                | -273.15 < t                 | None                                 | None                            | None                                     |
| t <sub>meas</sub> | °C                | -273.15 < t <sub>meas</sub> | None                                 | None                            | None                                     |
| α <sub>P</sub>    | m/m/°C            | 0 < α <sub>P</sub>          | None                                 | None                            | None                                     |
| αρε               | m/m/°C            | 0 < α <sub>PE</sub>         | None                                 | None                            | None                                     |
| ρ <sub>1</sub>    | kg/m <sup>3</sup> | <b>0</b> < ρ <sub>1</sub>   | None                                 | None                            | None                                     |
| С                 | -                 | 0 < C                       | None                                 | $C \leq 1$                      | None                                     |
| d                 | m                 | 0 < d                       | varies with prima                    | ary element type                | $d \leq D$                               |
| D                 | m                 | 0 < D                       | varies with prima                    | ary element type                | None                                     |
| ΔΡ                | Pa                | 0 < ∆P                      | None                                 | None                            | None                                     |
| β                 | -                 | 0 < β                       | varies with primary element type     |                                 | β < 1                                    |
| Y                 | -                 | 0 < Y                       | None                                 | $Y \leq 1$                      | None                                     |
| q <sub>m</sub>    | kg/s              | 0 < q <sub>m</sub>          | None                                 | None                            | None                                     |

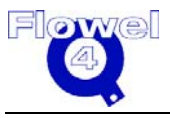

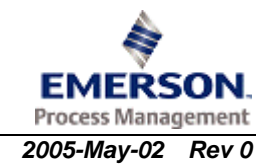

## C5.10.2 Calculations (§3.3)

The actual flow may be found by iteration, since  $\mathsf{R}_{\mathsf{D}}$  and for some primary elements C depend on the flow, rate qm.

$$d = \lfloor 1 + \alpha_{PE} \left[ t - t_{meas} \right] \rfloor d_{meas}$$
$$D = \left[ 1 + \alpha_{P} \left[ t - t_{meas} \right] \right] D_{meas}$$
$$\beta = \frac{d}{D}$$
$$\Delta P = P_{1} - P_{2}$$

(ASME MFC-3M-1989 eq. 19a, p. 12)

(ASME MFC-3M-1989 eq. 19b, p. 12)

The above values of d, D, and  $\beta$  should be used to calculate C and  $\tilde{Y}$ .

$$q_{m} = \frac{\pi}{4} C Y_{1} D^{2} \beta^{2} \sqrt{\frac{2 \Delta P \rho_{1}}{1 - \beta^{4}}} \text{ or } q_{m} = \frac{\pi}{4} C Y_{2} D^{2} \beta^{2} \sqrt{\frac{2 \Delta P \rho_{1}}{1 - \beta^{4}}}$$

## **C5.11** Permanent Pressure Loss

## C5.11.1 Symbol Table

The symbol table for permanent pressure loss is shown below.

| Table C-14 | Permanent | Pressure | Loss | Symbol | Table |
|------------|-----------|----------|------|--------|-------|
|            |           |          |      |        |       |

| Symbol | Units | Lower<br>Domain    | Lower Limit                      | Upper Limit | Upper<br>Domain |
|--------|-------|--------------------|----------------------------------|-------------|-----------------|
| С      | -     | 0 < C              | None                             | C ≤ 1       | None            |
| ΔΡ     | Ра    | 0 < ∆p             | None                             | None        | None            |
| β      | -     | 0 < β              | varies with primary element type |             | β < 1           |
| φ      | 0     | 0 <                | varies with primary element type |             | None            |
| Δω     | Ра    | 0 < Δ <del>ω</del> | None                             | None        | None            |

## C5.11.2 Calculations

#### C5.11.2.1 Orifice Plates (§7.4)

The orifice plate calculation is:

$$\Delta \boldsymbol{\varpi} \approx \Delta \mathbf{P} \left( \frac{\sqrt{1 - \beta^4} - C \beta^2}{\sqrt{1 - \beta^4} + C \beta^2} \right)$$

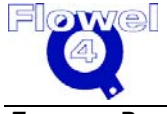

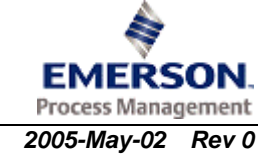

The above equation may generate negative permanent pressure loss. If the calculated  $\Delta \sigma$  is too low, the following equation will be used:

$$\Delta \boldsymbol{\varpi} \approx \Delta \mathbf{P} \left( 1 - \boldsymbol{\beta}^{1.9} \right)$$

#### C5.11.2.2 Nozzles

#### C5.11.2.2.1 ISA 1932 Nozzle (§8.1.8)

The ISA 1932 nozzle calculation is:

$$\Delta \, \boldsymbol{\varpi} \; \approx \; \Delta \mathbf{P} \left( \frac{\sqrt{1 - \beta^4} - \mathbf{C} \, \beta^2}{\sqrt{1 - \beta^4} + \mathbf{C} \, \beta^2} \right)$$

#### C5.11.2.2.2 Long Radius Nozzle (§8.2.7)

The long radius nozzle calculation is:

$$\Delta \boldsymbol{\varpi} \approx \Delta \mathbf{P} \left( \frac{\sqrt{1 - \beta^4} - C \beta^2}{\sqrt{1 - \beta^4} + C \beta^2} \right)$$

#### C5.11.2.3 Classical Venturi Tubes and Venturi Nozzles

#### C5.11.2.3.1 Classical Venturi Tubes (§9.1.9.2)

ISO 5167 provides graphs of pressure loss for guidance only. The ASME MFC-3M-1989 methods will be used to calculate the pressure loss.

| For the divergent angle, $\phi = 15^{\circ}$ :  |                          |
|-------------------------------------------------|--------------------------|
| $\zeta = 0.436 - 0.86 \ \beta + 0.59 \ \beta^2$ | (ASME MFC-3M-1989, p.42) |
| For the divergence of a set of 70.              |                          |

For the divergent angle,  $\phi = 7^{\circ}$ :  $\zeta = 0.218 - 0.42 \ \beta + 0.38 \ \beta^2$  (ASME MFC-3M-1989, p.42)

For a divergent angle,  $7^{\circ} \le \phi \le 15^{\circ}$ , assume that linear interpolation will provide an accurate pressure loss value.

$$\zeta_{\phi} = \zeta_{7} + (\zeta_{15} - \zeta_{7}) \left( \frac{\phi - 7^{\circ}}{15^{\circ} - 7^{\circ}} \right)$$

 $\Delta \varpi = \zeta \Delta p$ 

(ASME MFC-3M-1989, p.42)

#### C5.11.2.3.2 Venturi Nozzles (§9.2.6)

Although §9.2.1.3 allows the divergent angle to be as large as 30°, the permanent pressure loss calculation will use a maximum of 15° as limited in §9.2.6.

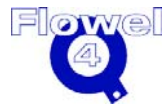

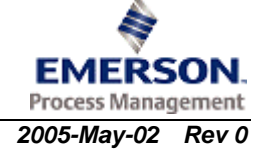

ISO 5167 provides graphs of pressure loss for guidance only. The ASME MFC-3M-1989 methods will be used to calculate the pressure loss.

| For the divergent angle, $\phi = 15^{\circ}$ :<br>$\zeta = 0.436 - 0.86 \beta + 0.59 \beta^2$ | (ASME MFC-3M-1989, p.42) |
|-----------------------------------------------------------------------------------------------|--------------------------|
| For the divergent angle, $\phi = 7^{\circ}$ :<br>$\zeta = 0.218 - 0.42 \beta + 0.38 \beta^2$  | (ASME MFC-3M-1989, p.42) |

For a divergent angle,  $7^{\circ} \le \phi \le 15^{\circ}$ , assume that linear interpolation will provide an accurate pressure loss value.

$$\zeta_{\phi} = \zeta_{7} + (\zeta_{15} - \zeta_{7}) \left( \frac{\phi - 7^{\circ}}{15^{\circ} - 7^{\circ}} \right)$$
$$\Delta \varpi = \zeta \Delta p$$

(ASME MFC-3M-1989, p.42)

## C5.12 Uncertainties

This section intentionally left blank.

§

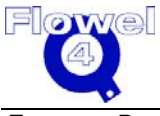

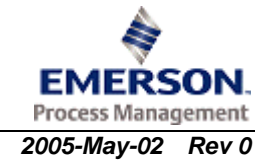

## C6 International Standard ISO 5167-1-1991 (E)

## C6.1 Flow Element Applicability

The ISO standard is defined for the following flow measurement elements:

- orifice plates with:
  - flange taps
  - D and D/2 (radius) taps
  - corner taps
- nozzles:
  - ISA 1932 nozzle
  - long radius nozzles, including:
    - high  $\beta$  ratio nozzles
    - low  $\beta$  ratio nozzles
- venturi tubes:
  - venturi-nozzle
  - classical venturi tubes, including:
    - as-cast convergent section
    - machined convergent section
    - fabricated (welded) convergent section

The standard applies to liquid, vapor, or gas flows which are homogenous (single phase), turbulent, subsonic and steady with time (a slow pulsation can be acceptable).

## C6.2 Calculation of Reynolds Numbers

#### C6.2.1 Symbol Table

The symbol table for the calculation of Reynolds Numbers is shown below.

#### Table C-1 Calculation of Reynolds Numbers Symbol Table

| Symbol | Units | Lower<br>Domain | Lower Limit | Upper Limit | Upper<br>Domain |
|--------|-------|-----------------|-------------|-------------|-----------------|
| d      | m     | 0 < d           | 0 < d       | None        | d < D           |
| D      | m     | 0 < D           | 0 < D       | None        | None            |

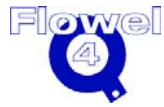

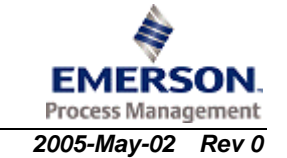

| Symbol         | Units    | Lower<br>Domain    | Lower Limit        | Upper Limit    | Upper<br>Domain |
|----------------|----------|--------------------|--------------------|----------------|-----------------|
| U <sub>1</sub> | m/s      | $0 \leq U_1$       | $0 \leq U_1$       | None           | None            |
| ν <sub>1</sub> | m²/s     | 0 < v <sub>1</sub> | 0 < v <sub>1</sub> | None           | None            |
| R <sub>d</sub> | -        | 0 < R <sub>d</sub> | 0 < R <sub>d</sub> | None           | None            |
| R <sub>D</sub> | -        | 0 < R <sub>D</sub> | 0 < R <sub>D</sub> | None           | None            |
| β              | -        | 0 < β              | 0 < β              | $\beta \leq 1$ | $\beta \leq 1$  |
| μ <sub>1</sub> | kg/m-sec | 0 < μ              | 0 < μ              | None           | None            |

# C6.2.2 Reynolds Number Based on the Upstream Condition of the Fluid and the Upstream Diameter of the Pipe (§3.3.2)

The calculation for the Reynolds Number based on the upstream condition of the fluid and the upstream diameter of the pipe is:

$$\operatorname{Re}_{D} = \frac{U_{1}D}{V_{1}} = \frac{4q_{m}}{\pi\mu_{1}D}$$

# C6.2.3 Reynolds Number Based on the Orifice or Throat Diameter of the Primary Device (§3.3.2)

The calculation for the Reynolds Number based on the orifice or throat diameter of the primary device is:

$$\beta = \frac{d}{D}$$
$$R_d = \frac{R_D}{\beta}$$

## C6.3 Orifice Plate Discharge Coefficients

### C6.3.1 Symbol Table

The symbol table for the orifice plate discharge coefficients is shown below.

#### Table C-2 Orifice Plate Discharge Coefficients Symbol Table

| Symbol         | Units | Lower<br>Domain    | Lower Limit                   | Upper Limit | Upper<br>Domain | Ref    |
|----------------|-------|--------------------|-------------------------------|-------------|-----------------|--------|
| β              | -     | 0 < β              | varies with pressure tappings |             | β < 1           | §8.3.1 |
| R <sub>D</sub> | -     | 0 < R <sub>D</sub> | varies with pressure tappings |             | None            | §8.3.1 |
| k              | m     | 0 < k              | None                          | None        | None            |        |

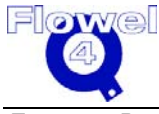

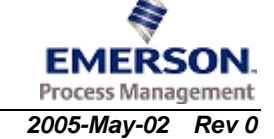

| Symbol | Units | Lower<br>Domain | Lower Limit      | Upper Limit    | Upper<br>Domain | Ref    |
|--------|-------|-----------------|------------------|----------------|-----------------|--------|
| D      | m     | 0 < D           | varies with pres | ssure tappings | None            | §8.3.1 |
| С      | -     | 0 < C           | 0 < C            | C < 1          | None            |        |

#### C6.3.2 Calculations

#### C6.3.2.1 Base Discharge Coefficients (§8.3.2.1)

The calculation for base discharge coefficients is:

$$C = 0.5959 + 0.0312\beta^{2.1} - 0.1840\beta^8 + 0.0029\beta^{2.5} \left[\frac{10^6}{\text{Re}_D}\right]^{0.75} + 0.0900L_1\beta^4(1-\beta^4)^{-1} - 0.0337L_2^{\prime}\beta^3$$

Where:

$$L_1 = \frac{l_1}{D}$$
$$L_2' = \frac{l_2'}{D}$$

*If*:  $L_1 \ge 0.4333$  then  $0.0900L_1 \equiv 0.0390$ 

- $l_1$  distance of upstream pressure tap from upstream face of orifice plate
- *l*<sub>2</sub> distance of downstream pressure tap from downstream face of orifice plate
- E thickness of orifice plate

The valid tap arrangements are defined in paragraphs 8.2. It is not permitted to enter into equation pairs of values  $L_1$  and  $L'_2$  which do not match one of the three standardized tap arrangements.

#### C6.3.2.2 Corner Taps

#### C6.3.2.2.1 Limits (§8.3.1)

The corner taps limits are:

- $d \ge 0.0125$
- $0.050 \le D \le 1.0$
- $\bullet \quad 0.2 \leq \beta \leq 0.45 \qquad \beta > 0.45$
- $R_D \ge 5000$   $R_D \ge 10,000$

The roughness upper limits for the corner taps are shown below.

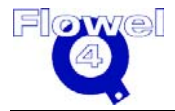

#### Table C-3 Corner Tap Roughness Upper Limits

| β                   | ≤0.3 | 0.32 | 0.34 | 0.36 | 0.38 | 0.4 | 0.45 | 0.5 | 0.6 | 0.75 |
|---------------------|------|------|------|------|------|-----|------|-----|-----|------|
| 10 <sup>4</sup> k/D | 25   | 18.1 | 12.9 | 10.0 | 8.3  | 7.1 | 5.6  | 4.9 | 4.2 | 4.0  |

#### C6.3.2.2.2 Tap Spacing (§8.3.2.1)

The tap spacing calculation is:

 $L_1 = L_2 = 0$ 

#### C6.3.2.3 Flange Taps

#### C6.3.2.3.1 Limits (§8.3.1)

The flange tap limits are:

- $d \ge 0.0125$
- $0.050 \le D \le 1.000$
- $0.2 \le \beta \le 0.75$
- $R_p \ge 1260 \beta^2 D x 10^3$

The roughness upper limits for the flange taps are shown below.

#### Table C-4 Flange Taps Roughness Upper Limits

| β                   | ≤0.3 | 0.32 | 0.34 | 0.36 | 0.38 | 0.4 | 0.45 | 0.5 | 0.6 | 0.75 |
|---------------------|------|------|------|------|------|-----|------|-----|-----|------|
| 10 <sup>4</sup> k/D | 25   | 18.1 | 12.9 | 10.0 | 8.3  | 7.1 | 5.6  | 4.9 | 4.2 | 4.0  |

#### C6.3.2.3.2 Tap Spacing, D > 58.62mm (§8.3.2.1)

The tap spacing calculation is:

 $L_1 = L'_2 = 0.0254D-1$ 

#### C6.3.2.3.3 Tap Spacing, $50.8mm \le D \le 58.62mm$ (§8.3.2.1)

The tap spacing calculations are:

 $L_1 = 0.4333$ 

L<sup>'</sup><sub>2</sub> = 0.0254D-1

- C6.3.2.4 Radius Taps (D and D/2)
- C6.3.2.4.1 Limits (§8.3.1)

The radius taps limits are:

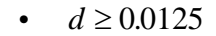

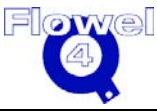

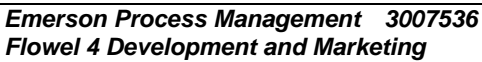

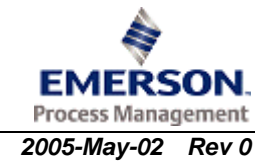

- $\bullet \quad 0.050 \le D \le 1.000$
- $0.2 \le \beta \le 0.75$
- $R_D \geq 1260 \beta^2 D$

Note: D is in mm.

The roughness upper limits for the radius taps are shown below.

#### Table C-5 Radius Taps Roughness Upper Limits

| β                   | ≤0.3 | 0.32 | 0.34 | 0.36 | 0.38 | 0.4 | 0.45 | 0.5 | 0.6 | 0.75 |
|---------------------|------|------|------|------|------|-----|------|-----|-----|------|
| 10 <sup>4</sup> k/D | 25   | 18.1 | 12.9 | 10.0 | 8.3  | 7.1 | 5.6  | 4.9 | 4.2 | 4.0  |

#### C6.3.2.4.2 Tap Spacing (§8.3.2.1)

The tap spacing is:

Since  $L_1 \geq 0.4333, \, 0.0090 L_1 \equiv 0.0390$ 

 $L'_2 = 0.47$ 

## C6.4 Nozzles

### C6.4.1 Symbol Table

The symbol table for nozzles is shown below.

#### Table C-6 Nozzles Symbol Table

| Symbol          | Units | Lower<br>Domain    | Lower Limit        | Upper Limit | Upper<br>Domain |
|-----------------|-------|--------------------|--------------------|-------------|-----------------|
| β               | -     | 0 < β              | varies with design |             | β < 1           |
| Re <sub>D</sub> | -     | 0 < R <sub>D</sub> | varies with design |             | None            |
| k               | m     | 0 < <i>k</i>       | None               | None        | None            |
| D               | m     | 0 < D              | varies with design |             | None            |
| С               | -     | 0 < C              | None               | C <1        | None            |

## C6.4.2 Calculations

- C6.4.2.1 ISA 1932 Nozzle
- C6.4.2.1.1 Limits (§9.1.6.1)

The ISA 1932 nozzle limits are:

 $\bullet \quad 0.050 \le D \le 0.500$ 

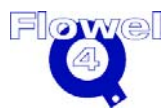

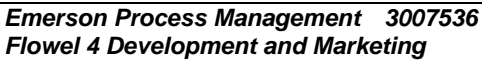

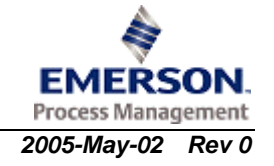

- $0.3 \le \beta < 0.44$   $0.44 \le \beta \le 0.80$
- 70,000  $\leq R_D \leq 10^7$  20,000  $\leq R_D \leq 10^7$

The roughness upper limits for the ISA 1932 nozzle are shown in the table below.

Table C-7 ISA 1932 Nozzle Roughness Upper Limits

| β                      | ≤0.3<br>5 | 0.36 | 0.38 | 0.40 | 0.42 | 0.44 | 0.46 | 0.48 | 0.50 | 0.60 | 0.70 | 0.77 | 0.80 |
|------------------------|-----------|------|------|------|------|------|------|------|------|------|------|------|------|
| 10 <sup>4</sup><br>k/D | 25        | 18.6 | 13.5 | 10.6 | 8.7  | 7.5  | 6.7  | 6.1  | 5.6  | 4.5  | 4.0  | 3.9  | 3.9  |

#### C6.4.2.1.2 Discharge Coefficients (§9.1.6.2)

The discharge coefficient calculation is:

$$C = 0.9900 - 0.2262 \,\beta^{4.1} - \left[0.00175 \,\beta^2 - 0.0033 \,\beta^{4.15}\right] \left[\frac{10^6}{\text{Re}_D}\right]^{1.15}$$

#### C6.4.2.1.3 Expansibility (§9.1.6.3)

The expansibility calculation is:

$$\varepsilon_1 = \left[ \left( \frac{\kappa \tau^{2/\kappa}}{\kappa - 1} \right) \left( \frac{1 - \beta^4}{1 - \beta^4 \tau^{2/\kappa}} \right) \left( \frac{1 - \tau^{(\kappa - 1)/\kappa}}{1 - \tau} \right) \right]^{1/2}$$

(for  $p_2/p_1 \ge 0.75$ )

#### C6.4.2.2 Long-Radius Nozzles

The long radius nozzles include:

- high ratio nozzles,  $0.25 \le \beta \le 0.8$ , and (§9.2.1)
- low ratio nozzles,  $0.20 \le \beta \le 0.5$  (§9.2.1)

#### C6.4.2.2.1 Limits (§9.2.6.1)

The long radium nozzle limits are:

- $\bullet \quad 0.050 \le D \le 0.630$
- $0.2 \le \beta \le 0.8$
- $\bullet \quad 10^4 \leq R_D \leq 10^7$
- $k/D \le 10 \times 10^{-4}$

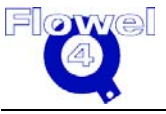

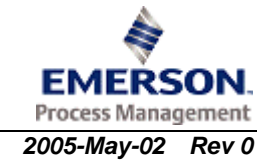

#### C6.4.2.2.2 Discharge Coefficients (§9.2.6.2)

The discharge coefficients calculation is:

$$C = 0.9965 - 0.00653 \beta^{0.5} \left[ \frac{10^6}{R_D} \right]^{0.5}$$
  
or  
$$C = 0.9965 - 0.00653 \left[ \frac{10^6}{R_d} \right]^{0.5}$$

(for upstream Reynolds Number)

(for throat R<sub>d)</sub>

## C6.5 Venturi Tubes and Venturi Nozzles

## C6.5.1 Symbol Table

The symbol table for venturi tubes and venturi nozzles is shown below.

 Table C-8
 Venturi Tubes/Nozzles Symbol Table

| Symbol          | Units | Lower<br>Domain     | Lower Limit Upper Limit |       | Upper<br>Domain |
|-----------------|-------|---------------------|-------------------------|-------|-----------------|
| β               | -     | 0 < β               | varies with design      |       | β < 1           |
| Re <sub>D</sub> | -     | 0 < Re <sub>D</sub> | varies with desig       | None  |                 |
| D               | m     | 0 < D               | varies with desig       | None  |                 |
| С               | -     | C > 0               | None                    | C ≤ 1 | None            |

The standard applies to 3 types of venturi tubes (§10.1) and Venturi Nozzle (§10.2):

- 1. Venturi with an as-cast convergent,
- 2. Venturi with a machined convergent, and
- 3. Venturi with a fabricated (welded) sheet-iron convergent.

## C6.5.2 Calculations

#### C6.5.2.1 Classical Venturi Tube With an As-Cast Convergent (§10.1.5.2)

#### C6.5.2.1.1 Limits

The limits for the classical venturi tube with an as-cast convergent are:

- $0.100 \le D \le 0.800$
- $0.3 \le \beta \le 0.75$
- $2 \times 10^5 \le R_D \le 2 \times 10^6$

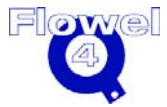

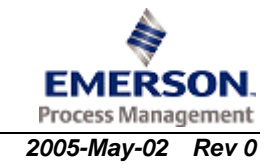

#### C6.5.2.1.2 Discharge Coefficient

The discharge coefficient is:

C = 0.984

#### C6.5.2.2 Classical Venturi Tubes With a Machined Convergent (§10.1.5.3)

#### C6.5.2.2.1 Limits

The limits for the classical venturi tube with a machined convergent are:

- $0.050 \le D \le 0.250$
- $0.4 \le \beta \le 0.75$
- $2 \times 10^5 \le R_D \le 1 \times 10^6$

| Co.5.2.2.2 Discharge Coefficient | C6.5.2.2.2 | Discharge Coefficient |
|----------------------------------|------------|-----------------------|
|----------------------------------|------------|-----------------------|

The discharge coefficient is:

C = 0.995

#### C6.5.2.3 Classical Venturi Tubes With a Rough Welded Convergent (§10.1.5.4)

#### C6.5.2.3.1 Limits

The limits for the classical venturi tube with a rough welded convergent are:

- $0.200 \le D \le 1.200$
- $0.4 \le \beta \le 0.7$
- $2 \times 10^5 \le \text{Re}_D \le 2 \times 10^6$

#### C6.5.2.3.2 Discharge Coefficient

The discharge coefficient is:

C = 0.985

C6.5.2.4 Venturi Nozzle

#### C6.5.2.4.1 Limits (§10.2.4.1)

The limits for the venturi nozzle are:

- $\bullet \quad 0.065 \le D \le 0.500$
- $d \le 0.050$
- $0.316 \le \beta \le 0.775$
- $1.5 \times 10^5 \le R_D \le 2 \times 10^6$

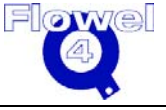

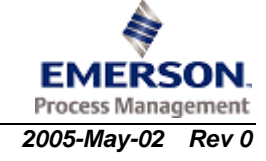

#### C6.5.2.4.2 Discharge Coefficient (§10.2.4.2)

The discharge coefficient is:

 $C = 0.9858 - 0.196\beta^{4.5}$ 

## C6.6 Orifice Plate Expansion Factors

### C6.6.1 Symbol Table

The symbol table for orifice plate expansion factors is shown below.

| Table C-9 | <b>Orifice Plate Ex</b> | pansion Factors S | vmbol Table |
|-----------|-------------------------|-------------------|-------------|
|           | •••••••••••••••         |                   | ,           |

| Symbol         | Units | Lower<br>Domain    | Lower<br>Limit                       | Upper<br>Limit                  | Upper<br>Domain | Ref.   |
|----------------|-------|--------------------|--------------------------------------|---------------------------------|-----------------|--------|
| β              | -     | 0 < β              | varies with de                       | esign                           | β < 1           | §7.3.1 |
| κ              | -     | 0 < κ              | None                                 | None                            | None            |        |
| p <sub>1</sub> | Pa    | 0 < p <sub>1</sub> | 0 < p <sub>1</sub>                   | None                            | None            | §5.3.3 |
| p <sub>2</sub> | Ра    | 0 < p <sub>2</sub> | 0.75 p <sub>1</sub> < p <sub>2</sub> | p <sub>2</sub> < p <sub>1</sub> | None            | §5.3.3 |
| Δρ             | Ра    | $0 \le \Delta p$   | $0 \le \Delta p$                     | None                            | None            |        |
| Y              | -     | 0 < Y              | None                                 | $Y \leq 1$                      | None            | §2.4.7 |

# C6.6.2 Gas Expansion Factor based on Upstream Conditions (§8.3.2.2)

The calculation for gas expansion factors based on upstream conditions is:

$$Y_1 = 1 - (0.41 + 0.35\beta^4) \frac{\Delta p}{\kappa p_1}$$

In addition to other limit conditions, the above equation is only applicable for  $p_2/p_1 \ge 0.75$ .

This formula is a result of testing on air, steam, and natural gas. There are no known objections to applying it to other gases.

# C6.6.3 Gas Expansion Factor based on Downstream Conditions (§8.3.2.2)

The calculation for gas expansion factors based on downstream conditions is:

$$Y_2 = Y_1 \sqrt{1 + \frac{\Delta P}{P_2}}$$

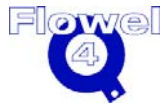

Emerson Process Management 3007536 Flowel 4 Development and Marketing

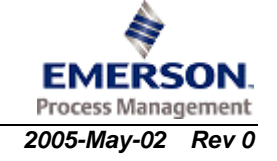

#### C6.6.4 Liquid Expansion Factor (§3.3.5)

The liquid expansion factor is:

Y = 1

#### **Nozzles Expansion Factors** C6.7

#### Symbol Table C6.7.1

The symbol table for nozzles expansion factors is shown below.

Table C-10 **Nozzles Expansion Factors Symbol Table** 

| Symbol         | Units | Lower<br>Domain    | Lower<br>Limit                       | Upper<br>Limit                  | Upper<br>Domain | Ref    |
|----------------|-------|--------------------|--------------------------------------|---------------------------------|-----------------|--------|
| β              | -     | 0 < β              | varies with                          | design                          | β < 1           |        |
| κ              | -     | 0 < κ              | None                                 | None                            | None            |        |
| P <sub>1</sub> | Pa    | 0 < P <sub>1</sub> | 0 < P <sub>1</sub>                   | None                            | None            |        |
| P <sub>2</sub> | Pa    | 0 < P <sub>2</sub> | 0.75 P <sub>1</sub> < P <sub>2</sub> | P <sub>2</sub> < P <sub>1</sub> | None            |        |
| ΔP             | Ра    | $0 \le \Delta P$   | $0 \le \Delta P$                     | None                            | None            |        |
| τ              |       | 0 < τ              | $0.75 \le \tau$                      | None                            | τ < 1           |        |
| Y              | -     | 0 < Y              | None                                 | $Y \leq 1$                      | None            | §2.4.7 |

#### C6.7.2 **Calculations**

- C6.7.2.1 ISA 1932 Nozzle
- C6.7.2.1.1 Gas Expansion Factor (§8.1.6.3)

The gas expansion factor calculations are:

$$\tau = \frac{p_2}{p_1}, \quad \tau \ge 0.75$$

$$Y = \left[ \left[ \frac{\kappa \tau^{\frac{2}{\kappa}}}{\kappa - 1} \right] \frac{1 - \beta^4}{1 - \beta^4 \tau^{\frac{2}{\kappa}}} \left[ \frac{1 - \tau^{\frac{\kappa - 1}{\kappa}}}{1 - \tau} \right] \right]^{\frac{1}{2}}$$

#### C6.7.2.1.2 Liquid Expansion Factor (§2.4.7)

The liquid expansion factor is:

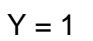

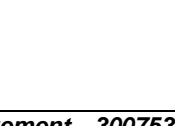

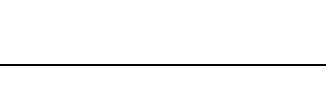

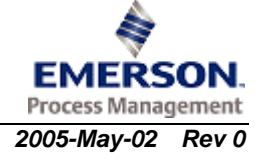

277

#### C6.7.2.2 Long Radius Nozzles

#### C6.7.2.2.1 Gas Expansion Factor (§8.2.5.3)

The gas expansion factor calculations are:

$$\tau = \frac{p_2}{p_1}, \quad \tau \ge 0.75$$

$$Y = \left[ \left[ \frac{\kappa \tau^{\frac{2}{\kappa}}}{\kappa - 1} \right] \frac{1 - \beta^4}{1 - \beta^4 \tau^{\frac{2}{\kappa}}} \left[ \frac{1 - \tau^{\frac{\kappa - 1}{\kappa}}}{1 - \tau} \right] \right]^{\frac{1}{2}}$$

#### C6.7.2.2.2 Liquid Expansion Factor (§2.4.7)

The liquid expansion factor is:

Y = 1

## C6.8 Classical Venturi Tubes and Venturi Nozzles Expansion Factor

### C6.8.1 Symbol Table

The symbol table for the classical venturi tubes and venturi nozzles expansion factor is shown below.

| Symbol         | Units | Lower<br>Domain    | Lower<br>Limit                       | Upper<br>Limit                  | Upper<br>Domain | Ref.   |
|----------------|-------|--------------------|--------------------------------------|---------------------------------|-----------------|--------|
| β              | -     | 0 < β              | varies with de                       | sign                            | β < 1           |        |
| к              | -     | 0 < κ              | None                                 | None                            | None            |        |
| p <sub>1</sub> | Ра    | 0 < p <sub>1</sub> | 0 < p <sub>1</sub>                   | None                            | None            |        |
| p <sub>2</sub> | Ра    | 0 < p <sub>2</sub> | 0.75 p <sub>1</sub> < p <sub>2</sub> | p <sub>2</sub> < p <sub>1</sub> | None            | §5.3.3 |
| Δр             | Ра    | $0 \leq \Delta p$  | $0 \leq \Delta p$                    | None                            | None            |        |
| τ              |       | 0 < τ              | None                                 | None                            | τ < 1           |        |
| Y              | -     | 0 < Y              | None                                 | Y ≤ 1                           | None            |        |

 Table C-11
 Classical Venturi Tubes/Nozzles Expansion Factor Symbol Table

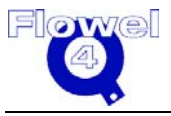

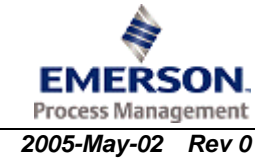

## C6.8.2 Calculations

#### C6.8.2.1 Classical Venturi Tube

#### C6.8.2.1.1 Gas Expansion Factor (§9.1.6)

The gas expansion factor calculations are:

$$\tau = \frac{p_2}{p_1}, \quad \tau \ge 0.75$$

$$Y = \left[ \left[ \frac{\kappa \tau^{\frac{2}{\kappa}}}{\kappa - 1} \right] \frac{1 - \beta^4}{1 - \beta^4 \tau^{\frac{2}{\kappa}}} \left[ \frac{1 - \tau^{\frac{\kappa - 1}{\kappa}}}{1 - \tau} \right] \right]^{\frac{1}{2}}$$

#### C6.8.2.1.2 Liquid Expansion Factor (§2.4.7)

The liquid expansion factor is:

Y = 1

#### C6.8.2.2 Venturi Nozzle

#### C6.8.2.2.1 Gas Expansion Factor (§9.1.6)

The venturi nozzle gas expansion factor calculations are:

$$\tau = \frac{p_2}{p_1}, \quad \tau \ge 0.75$$

$$Y = \left[ \left[ \frac{\kappa \tau^{\frac{2}{\kappa}}}{\kappa - 1} \right] \frac{1 - \beta^4}{1 - \beta^4 \tau^{\frac{2}{\kappa}}} \left[ \frac{1 - \tau^{\frac{\kappa - 1}{\kappa}}}{1 - \tau} \right] \right]^{\frac{1}{2}}$$

#### C6.8.2.2.2 Liquid Expansion Factor (§2.4.7)

The nozzle liquid expansion factor is:

Y = 1

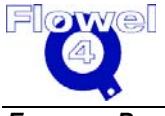

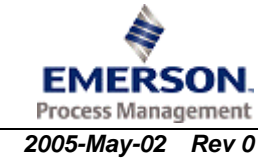

## C6.8.3 Uncertainties (§8.3.3)

For all three types of tappings, assume that  $\beta$ , D, C, R<sub>D</sub> and k/D are known without error, the relative uncertainty of the value of C is equal to:

0.6% for  $\beta \le 0.6$   $\beta$ % for  $0.6 < \beta \le 0.75$ uncertainty in Y<sub>1</sub>  $4 \frac{\Delta P}{P_1}$ 

## C6.9 Thermal Expansion Correction

ISO 5167 requires temperature compensation to be applied to d and D, but does not provide a method to do so. Therefore, the corrections stated in ASME MFC-3M-1989 will be applied.

## C6.9.1 Symbol Table

The symbol table for thermal expansion correction is shown below.

Table C-12Thermal Expansion Correction Symbol Table

| Symbol            | Units  | Lower<br>Domain                                          | Lower Limit                                     | Upper Limit | Upper<br>Domain          |
|-------------------|--------|----------------------------------------------------------|-------------------------------------------------|-------------|--------------------------|
| d <sub>meas</sub> | m      | 0< d <sub>meas</sub>                                     | None                                            | None        | $d_{meas} \leq D_{meas}$ |
| D <sub>meas</sub> | m      | 0< D <sub>meas</sub>                                     | None                                            | None        | None                     |
| α <sub>PE</sub>   | m/m/°C | 0 < α <sub>pE</sub>                                      | None                                            | None        | None                     |
| α <sub>p</sub>    | m/m/°C | 0 < αp                                                   | None                                            | None        | None                     |
| t                 | °C     | -273.15 < t                                              | None                                            | None        | None                     |
| t <sub>meas</sub> | °C     | -273.15 < t <sub>meas</sub>                              | t <sub>meas</sub> is usually assumed to be 20°C |             |                          |
| d                 | m      | 0 <d< td=""><td>None</td><td>None</td><td>None</td></d<> | None                                            | None        | None                     |
| D                 | m      | 0 <d< td=""><td>None</td><td>None</td><td>None</td></d<> | None                                            | None        | None                     |

## C6.9.2 Calculations

### C6.9.2.1 Bore Diameter, d, Temperature Correction

The bore diameter temperature correction calculation is:

$$d = \left[1 + \alpha_{PE} \left[t - t_{meas}\right]\right] d_{meas}$$

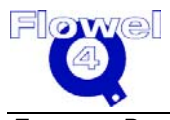

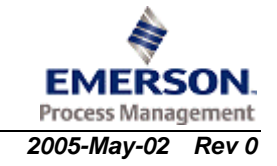

#### C6.9.2.2 Pipe Diameter, D, Temperature Correction

The pipe diameter temperature correction calculation is:

 $D = \left[1 + \alpha_p \left[t - t_{meas}\right]\right] D_{meas}$ (ASME MFC-3M-1989 eq. 19b, p. 12)

## C6.10 Flow Rate Calculation

## C6.10.1 Symbol Table

The symbol table for flow rate calculation is shown below.

| Table C-13 | Flow Rate | Calculation | Symbol ' | Table |
|------------|-----------|-------------|----------|-------|
|------------|-----------|-------------|----------|-------|

| Symbol            | Units             | Lower<br>Domain             | Lower Limit                          | Upper Limit                     | Upper Domain                          |
|-------------------|-------------------|-----------------------------|--------------------------------------|---------------------------------|---------------------------------------|
| d <sub>meas</sub> | m                 | 0 < d <sub>meas</sub>       | varies with prin                     | nary element type               | d <sub>meas</sub> < D <sub>meas</sub> |
| D <sub>meas</sub> | m                 | 0 < D <sub>meas</sub>       | varies with prin                     | nary element type               | None                                  |
| P <sub>1</sub>    | Pa                | 0 < P <sub>1</sub>          | 0 < P <sub>1</sub>                   | None                            | None                                  |
| P <sub>2</sub>    | Ра                | 0 < P <sub>2</sub>          | 0.75 P <sub>1</sub> < P <sub>2</sub> | P <sub>2</sub> < P <sub>1</sub> | None                                  |
| t                 | °C                | -273.15 < t                 | None                                 | None                            | None                                  |
| t <sub>meas</sub> | °C                | -273.15 < t <sub>meas</sub> | None                                 | None                            | None                                  |
| α <sub>P</sub>    | m/m/°C            | 0 < α <sub>P</sub>          | None                                 | None                            | None                                  |
| α <sub>PE</sub>   | m/m/°C            | 0 < α <sub>PE</sub>         | None                                 | None                            | None                                  |
| ρ <sub>1</sub>    | kg/m <sup>3</sup> | 0 < ρ <sub>1</sub>          | None                                 | None                            | None                                  |
| С                 | -                 | 0 < C                       | None                                 | $C \leq 1$                      | None                                  |
| d                 | m                 | 0 < d                       | varies with prin                     | nary element type               | None                                  |
| D                 | m                 | 0 < D                       | varies with prin                     | nary element type               | None                                  |
| ΔΡ                | Ра                | 0 < ΔP                      | None                                 | None                            | None                                  |
| β                 | -                 | 0 < β                       | varies with primary element          |                                 | β < 1                                 |
| Y                 | -                 | 0 < Y                       | None                                 | Y ≤ 1                           | None                                  |
| q <sub>m</sub>    | kg/s              | 0 < q <sub>m</sub>          | None                                 | None                            | None                                  |

## C6.10.2 Calculations (§5.3)

The actual flow is found by iteration, since  $R_D$  and for some primary elements C are dependent on the flow rate  $q_m$ .

$$q_{m} = \frac{\pi}{4} C Y_{1} d^{2} \sqrt{\frac{2 \Delta P \rho_{1}}{1 - \beta^{4}}} \text{ or } q_{m} = \frac{\pi}{4} C Y_{2} d^{2} \sqrt{\frac{2 \Delta P \rho_{2}}{1 - \beta^{4}}}$$

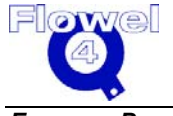

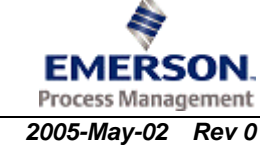

Where  $Y_2$  and  $\rho_2$  are referred to the downstream conditions; d and D should use the working condition value or with correction terms.

## C6.11 Permanent Pressure Loss

## C6.11.1 Symbol Table

The symbol table for permanent pressure loss is shown below.

 Table C-14
 Permanent Pressure Loss Symbol Table

| Symbol | Units | Lower Domain        | Lower Limit        | Upper Limit                      | Upper<br>Domain |  |
|--------|-------|---------------------|--------------------|----------------------------------|-----------------|--|
| С      | -     | 0 < C               | None               | $C \leq 1$                       | None            |  |
| ΔP     | Ра    | 0 < ΔP              | None               | None                             | None            |  |
| β      | -     | 0 < β               | varies with primar | varies with primary element type |                 |  |
| φ      | 0     | 0 < φ               | varies with primar | None                             |                 |  |
| Δω     | Ра    | $0 < \Delta \omega$ | None               | None                             | None            |  |

#### C6.11.1.1 Calculations

## C6.11.2 Orifice Plate (§8.4.1)

The orifice plate calculation is:

$$\Delta \, \boldsymbol{\varpi} = \Delta \mathbf{P} \left( \frac{\sqrt{1 - \beta^4} - C \, \beta^2}{\sqrt{1 - \beta^4} + C \, \beta^2} \right)$$

#### C6.11.3 Nozzles

C6.11.3.1 ISA 1932 Nozzle (§9.1.8)

The ISA 1932 nozzle calculation is:

$$\Delta \, \overline{\varpi} = \Delta \mathbf{P} \left( \frac{\sqrt{1 - \beta^4} - C \, \beta^2}{\sqrt{1 - \beta^4} + C \, \beta^2} \right)$$

#### C6.11.3.2 Long Radius Nozzle (§9.2.8)

$$\Delta \, \overline{\varpi} = \Delta \mathbf{P} \left( \frac{\sqrt{1 - \beta^4} - C \,\beta^2}{\sqrt{1 - \beta^4} + C \,\beta^2} \right)$$

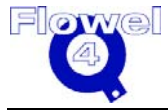

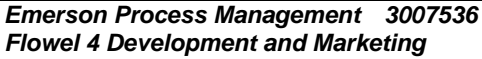

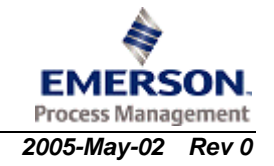

#### C6.11.4 Classical Venturi Tubes and Venturi Nozzles

#### C6.11.4.1 Classical Venturi Tubes (§10.1.9.2)

ISO 5167 provides graphs of pressure loss for guidance only. The ASME MFC-3M-1989 equations will be used to calculate the pressure loss.

For the divergent angle,  $\phi = 15^{\circ}$ :  $\zeta = 0.436 - 0.86 \ \beta + 0.59 \ \beta^2$  (ASME MFC-3M-1989, p.42) For the divergent angle,  $\phi = 7^{\circ}$ :  $\zeta = 0.218 - 0.42 \ \beta + 0.38 \ \beta^2$  (ASME MFC-3M-1989, p.42)

For a divergent angle,  $7^{\circ} \le \phi \le 15^{\circ}$ , assume that linear interpolation will provide an accurate pressure loss value.

$$\zeta_{\phi} = \zeta_{7} + (\zeta_{15} - \zeta_{7}) \left( \frac{\phi - 7^{\circ}}{15^{\circ} - 7^{\circ}} \right)$$
$$\Delta \varpi = \zeta \Delta P \qquad (ASME)$$

(ASME MFC-3M-1989, p.42)

#### C6.11.4.2 Venturi Nozzles (§10.2.6)\*

ISO 5167 provides graphs of pressure loss for guidance only. The ASME MFC-3M-1989 equations will be used to calculate the pressure loss.

\* Note: although §10.2.1.4 allows the divergent angle to be as large as 30°, the permanent pressure loss calculation will use a maximum of 15° since the equations of  $\zeta$  are not known to be valid outside this range.

For the divergent angle,  $\phi = 15^{\circ}$ :  $\zeta = 0.436 - 0.86 \beta + 0.59 \beta^2$ 

For the divergent angle,  $\phi = 7^{\circ}$ :  $\zeta = 0.218 - 0.42 \ \beta + 0.38 \ \beta^2$ 

For a divergent angle,  $7^{\circ} \le \phi \le 15^{\circ}$ , assume that linear interpolation will provide an accurate pressure loss value.

$$\zeta_{\phi} = \zeta_{7} + (\zeta_{15} - \zeta_{7}) \left( \frac{\phi - 7^{\circ}}{15^{\circ} - 7^{\circ}} \right)$$
$$\Delta \varpi = \zeta \Delta \mathbf{P}$$

(ASME MFC-3M-1989, p.42)

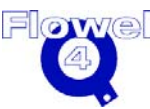

*Emerson Process Management* 3007536 Flowel 4 Development and Marketing §

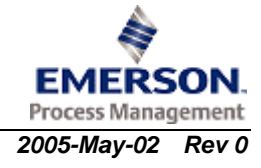

## C7 International Standard ISO 5167-1-2003 (E)

## C7.1 Flow Element Applicability

The ISO standard is defined for the following flow measurement elements:

- orifice plates with:
  - flange taps
  - D and D/2 (radius) taps
  - corner taps
- nozzles:
  - ISA 1932 nozzle
  - long radius nozzles, including:
    - high  $\beta$  ratio nozzles
    - low  $\beta$  ratio nozzles
- venturi tubes:
  - venturi-nozzle
  - classical venturi tubes, including:
    - as-cast convergent section
    - machined convergent section
    - fabricated (welded) convergent section

The standard applies to liquid, vapor, or gas flows which are homogenous (single phase), turbulent, subsonic and steady with time (a slow pulsation can be acceptable).

## C7.2 Calculation of Reynolds Numbers

### C7.2.1 Symbol Table

The symbol table for the calculation of Reynolds Numbers is shown below.

#### Table C-1 Calculation of Reynolds Numbers Symbol Table

| Symbol | Units | Lower<br>Domain | Lower Limit | Upper Limit | Upper<br>Domain |  |
|--------|-------|-----------------|-------------|-------------|-----------------|--|
| d      | m     | 0 < d           | 0 < d       | None        | d < D           |  |
| D      | m     | 0 < D           | 0 < D       | None        | None            |  |

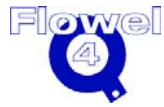

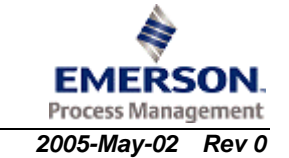

| Symbol         | Units    | Lower<br>Domain    | Lower Limit        | Upper Limit    | Upper<br>Domain |
|----------------|----------|--------------------|--------------------|----------------|-----------------|
| U <sub>1</sub> | m/s      | $0 \leq U_1$       | $0 \leq U_1$       | None           | None            |
| v <sub>1</sub> | m²/s     | 0 < v <sub>1</sub> | 0 < v <sub>1</sub> | None           | None            |
| R <sub>d</sub> | -        | 0 < R <sub>d</sub> | 0 < R <sub>d</sub> | None           | None            |
| R <sub>D</sub> | -        | 0 < R <sub>D</sub> | 0 < R <sub>D</sub> | None           | None            |
| β              | -        | 0 < β              | 0 < β              | $\beta \leq 1$ | $\beta \leq 1$  |
| μ <sub>1</sub> | kg/m-sec | 0 < μ              | 0 < μ              | None           | None            |

# C7.2.2 Reynolds Number Based on the Upstream Condition of the Fluid and the Upstream Diameter of the Pipe (§3.3.2)

The calculation for the Reynolds Number based on the upstream condition of the fluid and the upstream diameter of the pipe is:

$$\operatorname{Re}_{D} = \frac{U_{1}D}{V_{1}} = \frac{4q_{m}}{\pi\mu_{1}D}$$

## C7.2.3 Reynolds Number Based on the Orifice or Throat Diameter of the Primary Device (§3.3.2)

The calculation for the Reynolds Number based on the orifice or throat diameter of the primary device is:

$$\beta = \frac{d}{D}$$
$$R_d = \frac{R_D}{\beta}$$

## C7.3 Orifice Plate Discharge Coefficient

## C7.3.1 Symbol Table

The symbol table for the orifice plate discharge coefficients is shown below.

#### Table C-2 Orifice Plate Discharge Coefficients Symbol Table

| Symbol         | Units | Lower<br>Domain    | Lower Limit      | Upper Limit    | Upper<br>Domain | Ref    |
|----------------|-------|--------------------|------------------|----------------|-----------------|--------|
| β              | -     | 0 < β              | varies with pres | ssure tappings | β < 1           | §8.3.1 |
| R <sub>D</sub> | -     | 0 < R <sub>D</sub> | varies with pres | ssure tappings | None            | §8.3.1 |
| k              | m     | 0 < k              | None             | None           | None            |        |

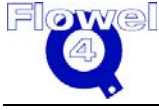

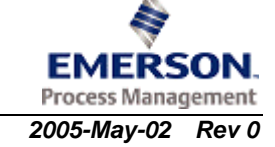

| Symbol | Units | Lower<br>Domain | Lower Limit      | Upper Limit    | Upper<br>Domain | Ref    |
|--------|-------|-----------------|------------------|----------------|-----------------|--------|
| D      | m     | 0 < D           | varies with pres | ssure tappings | None            | §8.3.1 |
| С      | -     | 0 < C           | 0 < C            | C < 1          | None            |        |

#### C7.3.2 Calculations

#### C7.3.2.1 Base Discharge Coefficients (§8.3.2.1)

The calculation for base discharge coefficients is:

$$C = 0.5961 + 0.0261\beta^{2} - 0.216\beta^{8} + 0.000521 \left[ \frac{10^{6}\beta}{\text{Re}_{D}} \right]^{0.7} + (0.0188 + 0.0063A)\beta^{3.5} \left( \frac{10^{6}}{\text{Re}_{D}} \right)^{0.3} + (0.043 + 0.080e^{-10L_{1}} - 0.123e^{-7L_{1}})(1 - 0.11A)\frac{\beta^{4}}{1 - \beta^{4}} - 0.031(M_{2}^{2} - 0.8M_{2}^{2})\beta^{1.3}$$

Where D<71.12 mm (2.8 in.) the following term is added:

$$+0.011(0.075 - \beta)\left(2.8 - \frac{D}{25.4}\right)$$

Where:

$$L_{1} = \frac{l_{1}}{D}$$
$$L_{2}' = \frac{l_{2}'}{D}$$
$$M_{2}' = \frac{2L_{2}'}{1-\beta}$$

$$A = \left(\frac{19,000\beta}{\text{Re}_D}\right)^{0.8}$$

Where:

- $I_1$  distance of upstream pressure tap from upstream face of orifice plate
- $l_2$  distance of downstream pressure tap from downstream face of orifice plate

For corner taps:

$$L_1 = L_2 = 0$$

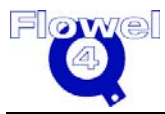

Emerson Process Management 3007536 Flowel 4 Development and Marketing

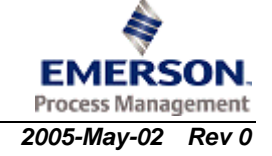

For D and D/2 taps (radius taps):

 $L_{1} = 1$  $\dot{L_2} = 0.47$ 

For flange taps:

$$L_1 = L_2 = \frac{25.4}{D}$$

The valid tap arrangements are defined above. It is not permitted to enter into equation pairs of values  $L_1$  and  $L'_2$  which do not match one of the three standardized tap arrangements.

#### C7.4 **Orifice Plate Expansion Factor**

The expansion factor is valid where  $p_2/p_1 \ge 0.75$ .

$$Y = 1 - \left(0.351 + 0.256\beta^4 + 0.93\beta^8\right) \left[1 - \left(\frac{p_2}{p_1}\right)^{\frac{1}{\kappa}}\right]$$

C7.5 Nozzles

#### C7.5.1 Symbol Table

The symbol table for nozzles is shown below.

Table C-3 **Nozzles Symbol Table** 

| Symbol          | Units | Lower<br>Domain    | Lower Limit Upper Limit |      | Upper<br>Domain |
|-----------------|-------|--------------------|-------------------------|------|-----------------|
| β               | -     | 0 < β              | varies with design      |      | β < 1           |
| Re <sub>D</sub> | -     | 0 < R <sub>D</sub> | varies with design      |      | None            |
| k               | m     | 0 < <i>k</i>       | None None               |      | None            |
| D               | m     | 0 < D              | varies with design      |      | None            |
| С               | -     | 0 < C              | None                    | C <1 | None            |

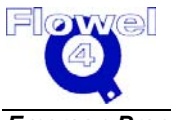

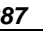

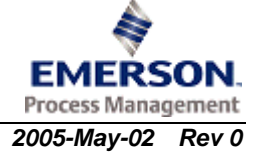

## C7.5.2 Calculations

C7.5.2.1 ISA 1932 Nozzle

#### C7.5.2.1.1 Limits (§9.1.6.1)

The ISA 1932 nozzle limits are:

- $\bullet \quad 0.050 \le D \le 0.500$
- $\bullet \quad 0.3 \leq \beta < 0.44 \qquad \qquad 0.44 \leq \beta \leq 0.80$
- $\bullet \quad 70,000 \leq \ R_D \leq 10^7 \qquad 20,000 \leq \ R_D \leq 10^7$

The roughness upper limits for the ISA 1932 nozzle are shown in the table below.

#### Table C-4 ISA 1932 Nozzle Roughness Upper Limits

| β                       | ≤0.3<br>5 | 0.36 | 0.38 | 0.40 | 0.42 | 0.44 | 0.46 | 0.48 | 0.50 | 0.60 | 0.70 | 0.77 | 0.80 |
|-------------------------|-----------|------|------|------|------|------|------|------|------|------|------|------|------|
| 10 <sup>4</sup> k<br>/D | 25        | 18.6 | 13.5 | 10.6 | 8.7  | 7.5  | 6.7  | 6.1  | 5.6  | 4.5  | 4.0  | 3.9  | 3.9  |

#### C7.5.2.1.2 Discharge Coefficients (§9.1.6.2)

The discharge coefficient calculation is:

$$C = 0.9900 - 0.2262 \,\beta^{4.1} - \left[0.00175 \,\beta^2 - 0.0033 \,\beta^{4.15}\right] \left[\frac{10^6}{\text{Re}_D}\right]^{1.15}$$

#### C7.5.2.1.3 Expansibility (§9.1.6.3)

The expansibility calculation is:

$$\mathcal{E}_{1} = \left[ \left( \frac{\kappa \tau^{2/\kappa}}{\kappa - 1} \right) \left( \frac{1 - \beta^{4}}{1 - \beta^{4} \tau^{2/\kappa}} \right) \left( \frac{1 - \tau^{(\kappa - 1)/\kappa}}{1 - \tau} \right) \right]^{1/2}$$

(for  $p_2/p_1 \ge 0.75$ )

#### C7.5.2.2 Long-Radius Nozzles

The long radius nozzles include:

- high ratio nozzles,  $0.25 \le \beta \le 0.8$ , and (§9.2.1)
- low ratio nozzles,  $0.20 \le \beta \le 0.5$  (§9.2.1)

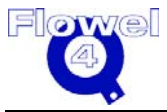

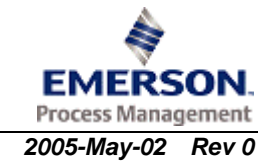

#### C7.5.2.2.1 Limits (§9.2.6.1)

The long radius nozzle limits are:

- $0.050 \le D \le 0.630$
- $0.2 \le \beta \le 0.8$
- $10^4 \le R_D \le 10^7$
- $k/D \le 10 \times 10^{-4}$

#### C7.5.2.2.2 Discharge Coefficients (§9.2.6.2)

The discharge coefficients calculation is:

$$C = 0.9965 - 0.00653\beta^{0.5} \left[ \frac{10^6}{R_D} \right]^{0.5}$$
  
or

 $C = 0.9965 - 0.00653 \left| \frac{10^6}{R} \right|^{0.5}$ 

(for upstream Reynolds Number)

(for throat R<sub>d</sub>)

## C7.6 Venturi Tubes and Venturi Nozzles

## C7.6.1 Symbol Table

The symbol table for venturi tubes and venturi nozzles is shown below.

#### Table C-5 Venturi Tubes/Nozzles Symbol Table

| Symbol          | Units | Lower               | Lower             | Upper | Upper  |
|-----------------|-------|---------------------|-------------------|-------|--------|
|                 |       | Domain              | Limit             | Limit | Domain |
| β               | -     | 0 < β               | varies with desig | ŋn    | β < 1  |
| Re <sub>D</sub> | -     | 0 < Re <sub>D</sub> | varies with desig | jn    | None   |
| D               | m     | 0 < D               | varies with desig | ŋn    | None   |
| С               | -     | C > 0               | None              | C ≤ 1 | None   |

The standard applies to 3 types of venturi tubes (§10.1) and Venturi Nozzle (§10.2):

- 1. Venturi with an as-cast convergent
- 2. Venturi with a machined convergent
- 3. Venturi with a fabricated (welded) sheet-iron convergent

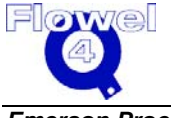

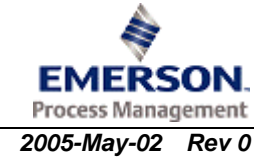

### C7.6.2 Calculations

#### C7.6.2.1 Classical Venturi Tube With an As-Cast Convergent (§10.1.5.2)

#### C7.6.2.1.1 Limits

The limits for the classical venturi tube with an as-cast convergent are:

- $\bullet \quad 0.100 \le D \le 0.800$
- $0.3 \le \beta \le 0.75$
- $\bullet \quad 2 \; x \; 10^5 \leq \; R_D \leq \; 2 \; x \; 10^6$

#### C7.6.2.1.2 Discharge Coefficient

The discharge coefficient is:

C = 0.984

#### C7.6.2.2 Classical Venturi Tubes With a Machined Convergent (§10.1.5.3)

#### C7.6.2.2.1 Limits

The limits for the classical venturi tube with a machined convergent are:

- $\bullet \quad 0.050 \le D \le 0.250$
- $\bullet \quad 0.4 \le \beta \le 0.75$
- $\bullet \quad 2 \ x \ 10^5 \le \ R_D \le \ 1 \ x \ 10^6$

#### C7.6.2.2.2 Discharge Coefficient

The discharge coefficient is:

C = 0.995

#### C7.6.2.3 Classical Venturi Tubes With a Rough Welded Convergent (§10.1.5.4)

#### C7.6.2.3.1 Limits

The limits for the classical venturi tube with a rough welded convergent are:

- $\bullet \quad 0.200 \le D \le 1.200$
- $0.4 \le \beta \le 0.7$
- $2 \times 10^5 \le Re_D \le 2 \times 10^6$

#### C7.6.2.3.2 Discharge Coefficient

The discharge coefficient is:

C = 0.985

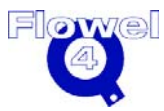

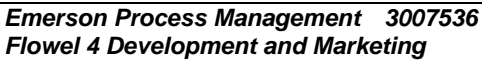

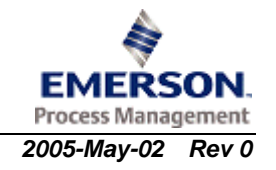

#### C7.6.2.4 Venturi Nozzle

#### C7.6.2.4.1 Limits (§10.2.4.1)

The limits for the venturi nozzle are:

- $0.065 \le D \le 0.500$
- $d \le 0.050$
- $0.316 \le \beta \le 0.775$
- $\bullet \quad \ \ 1.5 \; x \; 10^5 \leq \; R_D \leq \; 2 \; x \; 10^6$

#### C7.6.2.4.2 Discharge Coefficient (§10.2.4.2)

The discharge coefficient is:

 $C = 0.9858 - 0.196\beta^{4.5}$ 

## C7.7 Orifice Plate Expansion Factors

## C7.7.1 Symbol Table

The symbol table for orifice plate expansion factors is shown below.

#### Table C-6 Orifice Plate Expansion Factors Symbol Table

| Symbol         | Units | Lower<br>Domain    | Lower<br>Limit                       | Upper<br>Limit                  | Upper<br>Domain | Ref.   |
|----------------|-------|--------------------|--------------------------------------|---------------------------------|-----------------|--------|
| β              | -     | 0 < β              | varies with de                       | esign                           | β < 1           | §7.3.1 |
| κ              | -     | 0 < κ              | None                                 | None                            | None            |        |
| p <sub>1</sub> | Pa    | 0 < p <sub>1</sub> | 0 < p <sub>1</sub>                   | None                            | None            | §5.3.3 |
| p <sub>2</sub> | Ра    | 0 < p <sub>2</sub> | 0.75 p <sub>1</sub> < p <sub>2</sub> | p <sub>2</sub> < p <sub>1</sub> | None            | §5.3.3 |
| Δр             | Ра    | $0 \le \Delta p$   | $0 \le \Delta p$                     | None                            | None            |        |
| Y              | -     | 0 < Y              | None                                 | $Y \leq 1$                      | None            | §2.4.7 |

# C7.7.2 Gas Expansion Factor based on Upstream Conditions (§8.3.2.2)

The calculation for gas expansion factors based on upstream conditions is:

$$Y_1 = 1 - (0.41 + 0.35\beta^4) \frac{\Delta p}{\kappa p_1}$$

In addition to other limit conditions, the above equation is only applicable for  $p_2 \! / p_1 \! \ge \! 0.75.$ 

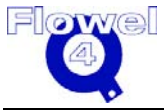

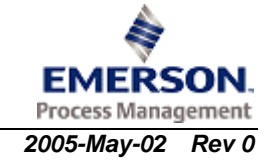

This formula is a result of testing on air, steam and natural gas. There are no known objections to applying it to other gases.

# C7.7.3 Gas Expansion Factor based on Downstream Conditions (§8.3.2.2)

The calculation for gas expansion factors based on downstream conditions is:

$$Y_2 = Y_1 \sqrt{1 + \frac{\Delta P}{P_2}}$$

## C7.7.4 Liquid Expansion Factor (§3.3.5)

The liquid expansion factor is:

Y = 1

## C7.8 Nozzles Expansion Factors

## C7.8.1 Symbol Table

The symbol table for nozzles expansion factors is shown below.

| Symbol         | Units | Lower<br>Domain    | Lower<br>Limit                       | Upper<br>Limit                  | Upper<br>Domain | Ref    |
|----------------|-------|--------------------|--------------------------------------|---------------------------------|-----------------|--------|
| β              | -     | 0 < β              | varies with                          | design                          | β < 1           |        |
| κ              | -     | 0<κ                | None                                 | None                            | None            |        |
| P <sub>1</sub> | Pa    | 0 < P <sub>1</sub> | 0 < P <sub>1</sub>                   | None                            | None            |        |
| P <sub>2</sub> | Pa    | 0 < P <sub>2</sub> | 0.75 P <sub>1</sub> < P <sub>2</sub> | P <sub>2</sub> < P <sub>1</sub> | None            |        |
| ΔP             | Ра    | $0 \leq \Delta P$  | $0 \leq \Delta P$                    | None                            | None            |        |
| τ              |       | 0 < τ              | $0.75 \le \tau$                      | None                            | τ < 1           |        |
| Υ              | -     | 0 < Y              | None                                 | $Y \leq 1$                      | None            | §2.4.7 |

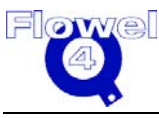

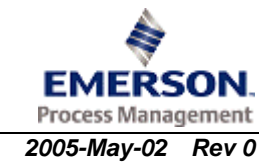

## C7.8.2 Calculations

#### C7.8.2.1 ISA 1932 Nozzle

C7.8.2.1.1 Gas Expansion Factor (§8.1.6.3)

The gas expansion factor calculations are:

$$\tau = \frac{p_2}{p_1}, \quad \tau \ge 0.75$$

$$Y = \left[ \left[ \frac{\kappa \tau^{\frac{2}{\kappa}}}{\kappa - 1} \right] \frac{1 - \beta^4}{1 - \beta^4 \tau^{\frac{2}{\kappa}}} \left[ \frac{1 - \tau^{\frac{\kappa - 1}{\kappa}}}{1 - \tau} \right] \right]^{\frac{1}{2}}$$

#### C7.8.2.1.2 Liquid Expansion Factor (§2.4.7)

The liquid expansion factor is:

Y = 1

#### C7.8.2.2 Long Radius Nozzles

#### C7.8.2.2.1 Gas Expansion Factor (§8.2.5.3)

The gas expansion factor calculations are:

$$\tau = \frac{p_2}{p_1}, \quad \tau \ge 0.75$$

$$Y = \left[ \left[ \frac{\kappa \tau^{\frac{2}{\kappa}}}{\kappa - 1} \right] \frac{1 - \beta^4}{1 - \beta^4 \tau^{\frac{2}{\kappa}}} \left[ \frac{1 - \tau^{\frac{\kappa - 1}{\kappa}}}{1 - \tau} \right] \right]^{\frac{1}{2}}$$

## C7.9 Classical Venturi Tubes and Venturi Nozzles Expansion Factor

## C7.9.1 Symbol Table

The symbol table for the classical venturi tubes and venturi nozzles expansion factor is shown below.

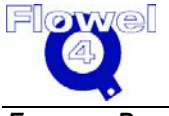

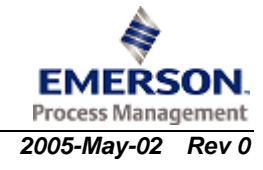

| Symbol                | Units | Lower<br>Domain    | Lower<br>Limit                       | Upper<br>Limit                  | Upper<br>Domain | Ref.   |
|-----------------------|-------|--------------------|--------------------------------------|---------------------------------|-----------------|--------|
| β                     | -     | 0 < β              | varies with de                       | sign                            | β <b>&lt; 1</b> |        |
| κ                     | -     | 0 < κ              | None                                 | None                            | None            |        |
| <b>p</b> <sub>1</sub> | Pa    | 0 < p <sub>1</sub> | 0 < p <sub>1</sub>                   | None                            | None            |        |
| p <sub>2</sub>        | Ра    | 0 < p <sub>2</sub> | 0.75 p <sub>1</sub> < p <sub>2</sub> | p <sub>2</sub> < p <sub>1</sub> | None            | §5.3.3 |
| Δр                    | Ра    | $0 \leq \Delta p$  | $0 \leq \Delta p$                    | None                            | None            |        |
| τ                     |       | 0 < τ              | None                                 | None                            | τ < 1           |        |
| Y                     | -     | 0 < Y              | None                                 | $Y \leq 1$                      | None            |        |

#### Table C-8 Classical Venturi Tubes/Nozzles Expansion Factor Symbol Table

#### C7.9.2 Calculations

#### C7.9.2.1 Classical Venturi Tube

#### C7.9.2.1.1 Gas Expansion Factor (§9.1.6)

The gas expansion factor calculations are:

$$\tau = \frac{p_2}{p_1}, \quad \tau \ge 0.75$$

$$Y = \left[ \left[ \frac{\kappa \tau^{\frac{2}{\kappa}}}{\kappa - 1} \right] \frac{1 - \beta^4}{1 - \beta^4 \tau^{\frac{2}{\kappa}}} \left[ \frac{1 - \tau^{\frac{\kappa - 1}{\kappa}}}{1 - \tau} \right] \right]^{\frac{1}{2}}$$

C7.9.2.1.2 Liquid Expansion Factor (§2.4.7)

The liquid expansion factor is:

Y = 1

C7.9.2.2 Venturi Nozzle

#### C7.9.2.2.1 Gas Expansion Factor (§9.1.6)

The venturi nozzle gas expansion factor calculations are:

$$\tau = \frac{p_2}{p_1}, \quad \tau \ge 0.75$$

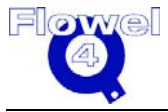

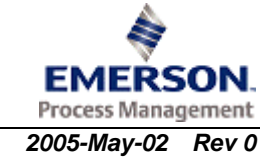

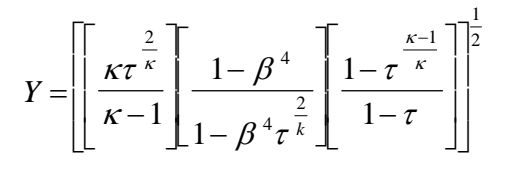

#### C7.9.2.2.2 Liquid Expansion Factor (§2.4.7)

The nozzle liquid expansion factor is:

Y = 1

## C7.9.3 Uncertainties (§8.3.3)

For all three types of tappings, assume that  $\beta$ , D, C, R<sub>D</sub> and k/D are known without error, the relative uncertainty of the value of C is equal to:

| for | $0.6 < \beta \le 0.75$ |
|-----|------------------------|
| for | $\beta \le 0.6$        |
|     | for<br>for             |

uncertainty in Y1

 $4\frac{\Delta P}{P_1}$ 

## C7.10 Thermal Expansion Correction

ISO 5167 requires temperature compensation to be applied to d and D, but does not provide a method to do so. Therefore, the corrections stated in ASME MFC-3M-1989 will be applied.

## C7.10.1 Symbol Table

The symbol table for thermal expansion correction is shown below.

#### Table C-9 Thermal Expansion Correction Symbol Table

| Symbol            | Units  | Lower Domain                                             | Lower Limit                                     | Upper Limit | Upper<br>Domain          |
|-------------------|--------|----------------------------------------------------------|-------------------------------------------------|-------------|--------------------------|
| d <sub>meas</sub> | m      | 0< d <sub>meas</sub>                                     | None                                            | None        | $d_{meas} \leq D_{meas}$ |
| D <sub>meas</sub> | m      | 0< D <sub>meas</sub>                                     | None                                            | None        | None                     |
| α <sub>PE</sub>   | m/m/°C | 0 < α <sub>PE</sub>                                      | None                                            | None        | None                     |
| α <sub>p</sub>    | m/m/°C | 0 < α <sub>p</sub>                                       | None                                            | None        | None                     |
| t                 | °C     | -273.15 < t                                              | None                                            | None        | None                     |
| t <sub>meas</sub> | °C     | -273.15 < t <sub>meas</sub>                              | $t_{\text{meas}}$ is usually assumed to be 20°C |             |                          |
| d                 | m      | 0 <d< td=""><td>None</td><td>None</td><td>None</td></d<> | None                                            | None        | None                     |
| D                 | m      | 0 <d< td=""><td>None</td><td>None</td><td>None</td></d<> | None                                            | None        | None                     |

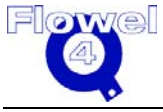

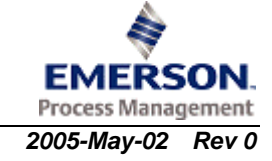
### C7.10.2 Calculations

#### C7.10.2.1 Bore Diameter, d, Temperature Correction

The bore diameter temperature correction calculation is:

 $d = \left[1 + \alpha_{PE} \left[t - t_{meas}\right]\right] d_{meas}$ 

(ASME MFC-3M-1989 eq. 19a, p. 12)

#### C7.10.2.2 Pipe Diameter, D, Temperature Correction

The pipe diameter temperature correction calculation is:

 $D = \left[1 + \alpha_p \left[t - t_{meas}\right]\right] D_{meas}$ (ASME MFC-3M-1989 eq. 19b, p. 12)

### C7.11 Flow Rate Calculation

### C7.11.1 Symbol Table

The symbol table for flow rate calculation is shown below.

#### Table C-10 Flow Rate Calculation Symbol Table

| Symbol            | Units             | Lower<br>Domain             | Lower<br>Limit                       | Upper Limit                     | Upper Domain             |
|-------------------|-------------------|-----------------------------|--------------------------------------|---------------------------------|--------------------------|
| d <sub>meas</sub> | m                 | 0 < d <sub>meas</sub>       | varies with pri                      | imary element type              | $d_{meas} \leq D_{meas}$ |
| D <sub>meas</sub> | m                 | 0 < D <sub>meas</sub>       | varies with pri                      | imary element type              | None                     |
| P <sub>1</sub>    | Ра                | 0 < P <sub>1</sub>          | 0 < P <sub>1</sub>                   | None                            | None                     |
| P <sub>2</sub>    | Pa                | 0 < P <sub>2</sub>          | 0.75 P <sub>1</sub> < P <sub>2</sub> | P <sub>2</sub> < P <sub>1</sub> | None                     |
| t                 | °C                | -273.15 < t                 | None                                 | None                            | None                     |
| t <sub>meas</sub> | °C                | -273.15 < t <sub>meas</sub> | None                                 | None                            | None                     |
| α <sub>P</sub>    | m/m/°C            | 0 < α <sub>P</sub>          | None                                 | None                            | None                     |
| α <sub>PE</sub>   | m/m/°C            | 0 < α <sub>PE</sub>         | None                                 | None                            | None                     |
| ρ <sub>1</sub>    | kg/m <sup>3</sup> | 0 < ρ <sub>1</sub>          | None                                 | None                            | None                     |
| С                 | -                 | 0 < C                       | None                                 | C ≤ 1                           | None                     |
| d                 | m                 | 0 < d                       | varies with pr                       | imary element type              | None                     |
| D                 | m                 | 0 < D                       | varies with pri                      | imary element type              | None                     |
| ΔP                | Pa                | 0 < ∆P                      | None                                 | None                            | None                     |
| β                 | -                 | 0 < β                       | varies with pri                      | imary element                   | β < 1                    |
| Y                 | -                 | 0 < Y                       | None                                 | Y ≤ 1                           | None                     |
| q <sub>m</sub>    | kg/s              | 0 < q <sub>m</sub>          | None                                 | None                            | None                     |

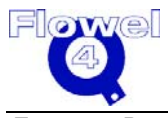

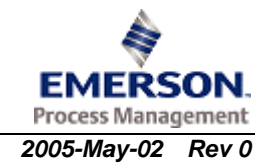

### C7.11.2 Calculations (§5.3)

The actual flow is found by iteration, since  $R_{\text{D}}$  and for some primary elements C are dependent on the flow rate  $q_{\text{m}}.$ 

$$q_{\rm m} = \frac{\pi}{4} C Y_1 d^2 \sqrt{\frac{2 \Delta P \rho_1}{1 - \beta^4}}$$

or

$$q_{\rm m} = \frac{\pi}{4} C Y_2 d^2 \sqrt{\frac{2 \Delta P \rho_2}{1 - \beta^4}}$$

Where  $Y_2$  and  $\rho_2$  are referred to the downstream conditions; d and D should use the working condition value or with correction terms.

### C7.12 Permanent Pressure Loss

### C7.12.1 Symbol Table

The symbol table for permanent pressure loss is shown below.

| Symbol | Units | Lower Domain | Lower Limit        | Upper Limit    | Upper<br>Domain |
|--------|-------|--------------|--------------------|----------------|-----------------|
| С      | -     | 0 < C        | None               | C ≤ 1          | None            |
| ΔP     | Ра    | 0 < ∆P       | None               | None           | None            |
| β      | -     | 0 < β        | varies with primar | y element type | β < 1           |
| φ      | 0     | 0 < ¢        | varies with primar | y element type | None            |
| Δω     | Ра    | 0 < Δω       | None               | None           | None            |

 Table C-11
 Permanent Pressure Loss Symbol Table

### C7.12.1.1 Calculations

### C7.12.2 Orifice Plate (§8.4.1)

The orifice plate calculation is:

$$\Delta \boldsymbol{\varpi} = \Delta \mathbf{P} \left( \frac{\sqrt{1 - \beta^4} - \mathbf{C} \beta^2}{\sqrt{1 - \beta^4} + \mathbf{C} \beta^2} \right)$$

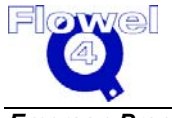

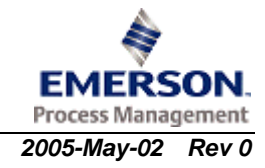

### C7.12.3 Nozzles

#### C7.12.3.1 ISA 1932 Nozzle (§9.1.8)

The ISA 1932 nozzle calculation is:

$$\Delta \boldsymbol{\varpi} = \Delta \mathbf{P} \left( \frac{\sqrt{1 - \beta^4} - C \beta^2}{\sqrt{1 - \beta^4} + C \beta^2} \right)$$

C7.12.3.2 Long Radius Nozzle (§9.2.8)

$$\Delta \boldsymbol{\varpi} = \Delta \mathbf{P} \left( \frac{\sqrt{1 - \beta^4} - C \beta^2}{\sqrt{1 - \beta^4} + C \beta^2} \right)$$

### C7.12.4 Classical Venturi Tubes and Venturi Nozzles

#### C7.12.4.1 Classical Venturi Tubes (§10.1.9.2)

ISO 5167 provides graphs of pressure loss for guidance only. The ASME MFC-3M-1989 equations will be used to calculate the pressure loss.

| For | the divergent angle, $\phi$ =             | 15°: |
|-----|-------------------------------------------|------|
| ζ   | $= 0.436 - 0.86 \ \beta + 0.59 \ \beta^2$ |      |

(ASME MFC-3M-1989, p.42)

For the divergent angle,  $\phi = 7^{\circ}$ :  $\zeta = 0.218 - 0.42 \beta + 0.38 \beta^{2}$ 

(ASME MFC-3M-1989, p.42)

For a divergent angle,  $7^{\circ} \le \phi \le 15^{\circ}$ , assume that linear interpolation will provide an accurate pressure loss value.

$$\zeta_{\phi} = \zeta_{7} + (\zeta_{15} - \zeta_{7}) \left( \frac{\phi - 7^{\circ}}{15^{\circ} - 7^{\circ}} \right)$$
$$\Delta \varpi = \zeta \Delta \mathbf{P}$$

(ASME MFC-3M-1989, p.42)

#### C7.12.4.2 Venturi Nozzles (§10.2.6)

ISO 5167 provides graphs of pressure loss for guidance only. The ASME MFC-3M-1989 equations will be used to calculate the pressure loss.

**Note:** Although §10.2.1.4 allows the divergent angle to be as large as 30°, the permanent pressure loss calculation will use a maximum of 15° since the equations of  $\zeta$  are not known to be valid outside this range.

For the divergent angle,  $\phi = 15^{\circ}$ :  $\zeta = 0.436 - 0.86 \beta + 0.59 \beta^2$ 

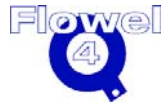

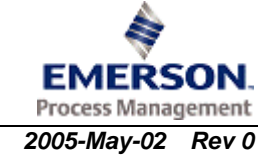

For the divergent angle,  $\phi = 7^{\circ}$ :  $\zeta = 0.218 - 0.42 \beta + 0.38 \beta^2$ 

For a divergent angle,  $7^{\circ} \le \phi \le 15^{\circ}$ , assume that linear interpolation will provide an accurate pressure loss value.

$$\zeta_{\phi} = \zeta_{7} + (\zeta_{15} - \zeta_{7}) \left( \frac{\phi - 7^{\circ}}{15^{\circ} - 7^{\circ}} \right)$$
$$\Delta \varpi = \zeta \Delta P$$

(ASME MFC-3M-1989, p.42)

§

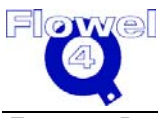

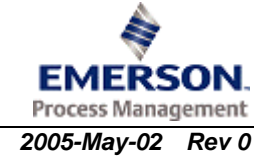

## C8 American Gas Association Report No.3, Part1, 3rd Ed., 1990

### C8.1 Flow Element Applicability

2. American Petroleum Institute

At the time of initial publication, three standards organizations have approved AGA-3 Part 1 (1990) for orifice metering:

- 1. American Gas Processors Association
- Report No. 3, Third Edition API 14.3

GPA 8185-90

3. Gas Processors Association

In May, 1991, Part 1 was approved by the American National Institute ANSI/API 2350; Part 1.

AGA-3 Part 1 (1990) applies to steady-state mass flow. The flowing fluid has the following properties:

- clean
- single phase
- Newtonian

The standard provides the design, construction, and installation specifications for orifice meters having the following characteristics:

- flange tapped
- concentric
- square-edged

The orifice meters must be nominal 2-inch schedule 160 or larger pipe diameters.

### C8.2 Calculation of Reynolds Numbers

### C8.2.1 Symbol Table

The symbol table for the calculation of Reynolds Numbers is shown below.

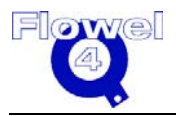

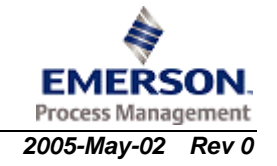

| Symbol         | Units | Lower<br>Domain     | Lower Limit         | Upper Limit | Upper<br>Domain |
|----------------|-------|---------------------|---------------------|-------------|-----------------|
| D              | m     | 0 < D               | 0 < D               | None        | None            |
| q <sub>m</sub> | kg/s  | $0 \leq q_{m}$      | $0 \leq q_{m}$      | None        | None            |
| μ              | Pa-s  | 0 < μ               | 0 < μ               | None        | None            |
| R <sub>D</sub> | -     | 0 < Re <sub>D</sub> | 0 < Re <sub>D</sub> | None        | None            |

#### Table C-1 Calculation of Reynolds Numbers

### **C8.2.2** *Reynolds Number (§1.7.3)*

The Reynolds Number calculation is:

 $R_D = \frac{4q_m}{\pi\mu D}$  (eq. 1-20, p. 14)

### C8.3 Orifice Plate Discharge Coefficients

### C8.3.1 Symbol Table

The symbol table for orifice plate discharge coefficients is shown below.

#### Table C-2 Orifice Plate Discharge Coefficients Symbol Table

| Symbol              | Units | Lower<br>Domain    | Lower<br>Limit        | Upper Limit             | Upper<br>Domain | Ref   |
|---------------------|-------|--------------------|-----------------------|-------------------------|-----------------|-------|
| β                   | -     | 0 < β              | 0.1 < β               | β < 0.75                | β < 1           | p.13  |
| R <sub>D</sub>      | -     | 0 < R <sub>D</sub> | 4000 < R <sub>D</sub> | $R_D < 3.6 \times 10^7$ | None            | p. 12 |
| d                   | m     | 0 < d              | 0.0114 < d            | d < 0.675               | d < D           | p.13  |
| D                   | m     | 0 < D              | 0.0429 < D            | D < 0.9000              | None            | p.13  |
| C <sub>d</sub> (FT) | -     | $C_d(FT) > 0$      | None                  | $C_d(FT) \le 1$         | None            |       |

### C8.3.2 Calculations

Flowel 4 Development and Marketing

### C8.3.2.1 Base Discharge Coefficient (§1.7.2)

The base discharge coefficient calculations are:

$$\beta = \frac{d}{D}$$

$$C_{d}(FT) = C_{i}(FT) + 0.000511 \left( \frac{10^{6} \beta}{R_{D}} \right)^{0.7} + (0.0210 + 0.0049A) \beta^{4} C \qquad (eq. 1-9, p.13)$$

$$C_{i}(FT) = C_{i}(CT) + UPSTRM + DNSTRM \qquad (eq. 1-10, p.13)$$

$$C_{i}(CT) = 0.5961 + 0.0291 \beta^{2} - 0.2290 \beta^{8} + 0.003 (1 - \beta) M_{1} \qquad (eq. 1-11, p.13)$$

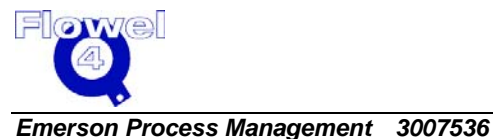

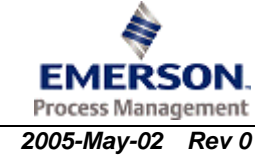

$$UPSTRM = (0.0433 + 0.0712 e^{-8.5L_1} - 0.1145 e^{-6.0L_1})(1 - 0.23A)B \quad (eq. 1-13, p.13)$$
  
DNSTRM = 0.0116(M = 0.52 M <sup>1.3</sup>)  $\beta^{1.1}(1 = 0.14 A)$  (eq. 1-14, p.13)

$$DNSTRM = -0.0116 (M_2 - 0.52 M_2) \beta (1 - 0.14 A)$$
(eq. 1-15, p.13)  
$$B = \frac{\beta^4}{1 - \beta^4}$$

$$M_{1} = \max(2.8 - \frac{D}{0.0254}, 0.0)$$
 (eq. 1-16, p.13)

$$M_{2} = \frac{2 L_{2}}{1 - \beta}$$
 (eq. 1-17, p.13)  
(19000 \beta)^{0.8} (eq. 1-18, p.13)

$$A = \left(\frac{13000 \, \mu}{R_{\rm D}}\right)$$

$$C = \left(\frac{10^6}{R_{\rm D}}\right)^{0.35}$$
(eq. 1-19, p.13)
$$L_1 = L_2 = \frac{0.0254}{R_{\rm D}}$$

D

#### C8.4.1 Symbol Table

The symbol table for orifice plate expansion factors is shown below.

| Table C-3 | Orifice Plate Expansion Factors Symbol Table |
|-----------|----------------------------------------------|
|-----------|----------------------------------------------|

| Symbol          | Units | Lower<br>Domain     | Lower Limit                | Upper Limit                       | Upper<br>Domain |
|-----------------|-------|---------------------|----------------------------|-----------------------------------|-----------------|
| β               | -     | 0 < β               | varies with fluid          | state                             | β < 1           |
| к               | -     | 0 < κ               | None                       | None                              | None            |
| P <sub>f1</sub> | Pa    | 0 < P <sub>f1</sub> | 0 < P <sub>f1</sub>        | None                              | None            |
| P <sub>f2</sub> | Ра    | 0 < P <sub>f2</sub> | varies with<br>fluid state | P <sub>f2</sub> < P <sub>f1</sub> | None            |
| ΔΡ              | Ра    | 0 < ∆P              | 0 < ΔP                     | varies with fluid state           | None            |
| Y <sub>1</sub>  | -     | 0 < Y <sub>1</sub>  | None                       | None                              | None            |

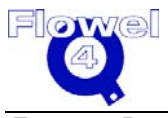

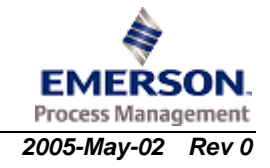

### C8.4.2 Calculations

#### C8.4.2.1 Upstream Gas Expansion Factor (§1.8.1)

The upstream gas expansion factor calculations are:

$$\beta = \frac{d}{D}$$

$$0.1 \le \beta \le 0.75$$

$$0.8P_{f1} < P_{f2}$$

$$\Delta P < 0.20P_{f1}$$

$$Y_{1} = 1 - (0.41 + 0.35\beta^{4}) \frac{x_{1}}{\kappa}$$
(p.17)
(p.17)
(eq. 1-24, p. 18)

When the upstream static pressure is measured:

$$x_1 = \frac{\Delta P}{P_{f_1}}$$
 (eq. 1-25, p. 18)

When the downstream static pressure is measured:

$$x_1 = \frac{\Delta P}{P_{f_2} + \Delta P}$$
 (eq. 1-26, p. 18)

#### C8.4.2.2 Downstream Gas Expansion Factor (§1.8.2)

The downstream gas expansion factor calculation is:

$$Y_2 = Y_1 \sqrt{\frac{P_{f_1} Z_{f_2}}{P_{f_2} Z_{f_1}}} = \left[1 - (0.41 + .35\beta^4) \frac{x_1}{k}\right] \sqrt{\frac{P_{f_1} Z_{f_2}}{P_{f_2} Z_{f_1}}}$$

where,

$$x_1 = \frac{\Delta P}{P_{f_2} + \Delta P}$$

 $Z_{f1}$ ,  $Z_{f2}$  are fluid compressibility factors at upstream and downstream pressure taps, respectively.

Note: If the user defined the gas mixture and selected a density method, Flowel automatically calculates  $Z_{f1}$  and  $Z_{f2}$ . These two values are presented on the AGA 3 factors report. If there is no mixture defined for the tag, or no density method defined, Flowel will ask the user to input  $Z_{f1}$  and  $Z_{f2}$ .

### C8.4.2.3 Liquid Expansion Factor (§1.6)

 $Y_1 = 1.000$ 

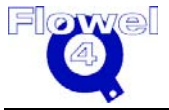

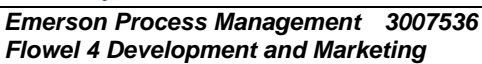

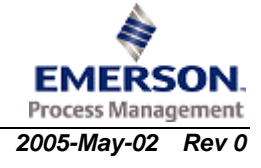

## C8.5 Thermal Expansion Correction

AGA 3 provides the following temperature correction factors for the pipe diameter and orifice bore.

### C8.5.1 Symbol Table

The symbol table for thermal expansion correction is shown below.

Table C-4Thermal Expansion Correction Symbol Table

| Symbol         | Units  | Lower<br>Domain                                          | Lower Limit                    | Upper Limit     | Upper<br>Domain |
|----------------|--------|----------------------------------------------------------|--------------------------------|-----------------|-----------------|
| d <sub>r</sub> | m      | 0< d <sub>r</sub>                                        | None                           | None            | None            |
| Dr             | m      | 0< D <sub>r</sub>                                        | None                           | None            | None            |
| αρε            | m/m/°C | 0 < α <sub>PE</sub>                                      | None                           | None            | None            |
| α <sub>P</sub> | m/m/°C | 0 < α <sub>P</sub>                                       | None                           | None            | None            |
| t              | °C     | -273.15 < t                                              | None                           | None            | None            |
| tr             | °C     | -273.15 < t <sub>r</sub>                                 | t <sub>r</sub> is usually assu | imed to be 20°C |                 |
| d              | m      | 0 <d< td=""><td>None</td><td>None</td><td>None</td></d<> | None                           | None            | None            |
| D              | m      | 0 <d< td=""><td>None</td><td>None</td><td>None</td></d<> | None                           | None            | None            |

### C8.5.2 Calculations

### C8.5.2.1 Bore Diameter, d, Temperature Correction

The bore diameter temperature correction calculation is:  $d = \left[1 + \alpha_{PE} \left[t - t_r\right]\right] d_r$ (eq. 1-7, p. 11)

### C8.5.2.2 Pipe Diameter, D, Temperature Correction

The pipe diameter temperature correction calculation is:  $D = \left[1 + \alpha_{p} \left[t - t_{r}\right]\right] D_{r} \qquad (eq. 1-8, p. 11)$ 

## C8.6 Flow Rate Calculation

### C8.6.1 Symbol Table

The symbol table for flow rate calculation is shown below.

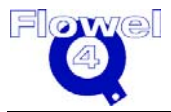

| Symbol         | Units             | Lower<br>Domain           | Lower Limit                         | Upper Limit                     | Upper<br>Domain                 |
|----------------|-------------------|---------------------------|-------------------------------------|---------------------------------|---------------------------------|
| d <sub>r</sub> | m                 | 0 < d <sub>r</sub>        | None                                | None                            | d <sub>r</sub> < D <sub>r</sub> |
| Dr             | m                 | 0 < D <sub>r</sub>        | None                                | None                            | None                            |
| P <sub>1</sub> | Pa                | 0 < P <sub>1</sub>        | 0 < P <sub>1</sub>                  | None                            | None                            |
| P <sub>2</sub> | Pa                | 0 < P <sub>2</sub>        | 0.8 P <sub>1</sub> < P <sub>2</sub> | P <sub>2</sub> < P <sub>1</sub> | None                            |
| t              | °C                | -273.15 < t               | None                                | None                            | None                            |
| tr             | °C                | -273.15 < t <sub>r</sub>  | None                                | None                            | None                            |
| α <sub>P</sub> | m/m/°C            | 0 < α <sub>P</sub>        | None                                | None                            | None                            |
| αρε            | m/m/°C            | 0 < α <sub>PE</sub>       | None                                | None                            | None                            |
| ρ <sub>1</sub> | kg/m <sup>3</sup> | <b>0</b> < ρ <sub>1</sub> | None                                | None                            | None                            |
| С              | -                 | 0 < C                     | None                                | $C \leq 1$                      | None                            |
| d              | m                 | 0 < d                     | 0.0114 < d                          | None                            | None                            |
| D              | m                 | 0 < D                     | 0.0429 < D                          |                                 | None                            |
| ΔΡ             | Ра                | 0 < ΔP                    | None                                | ΔP < 0.20 P <sub>1</sub>        | None                            |
| β              | -                 | 0 < β                     | 0.1 < β                             | β < 0.75                        | β < 1                           |
| Υ              | -                 | 0 < Y                     | None                                | None                            | None                            |
| q <sub>m</sub> | kg/s              | 0 < q <sub>m</sub>        | None                                | None                            | None                            |

 Table C-5
 Flow Rate Calculation Symbol Table

### C8.6.2 Calculations (§1.6)

The actual flow is found by iteration, since C and  $\mathsf{R}_D$  are dependent on the flow rate  $q_m.$ 

(eq. 1-1, p. 10)

$$d = [1 + \alpha_{PE}[t - t_r]]d_r \qquad (eq. 1-7, p. 11)$$

$$D = [1 + \alpha_{PE}[t - t_r]]D_r \qquad (eq. 1-8, p. 11)$$

$$\beta = \frac{d}{D}$$

$$\Delta P = P_1 - P_2$$

The above values of d, D, and  $\beta$  should be used to calculate C and Y.

$$q_{m} = \frac{\pi}{4} C Y_{1} d^{2} \sqrt{\frac{2 \Delta P \rho_{1}}{1 - \beta^{4}}}$$
  
or  
$$q_{m} = \frac{\pi}{4} C Y_{2} d^{2} \sqrt{\frac{2 \Delta P \rho_{2}}{1 - \beta^{4}}}$$

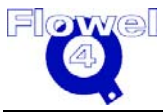

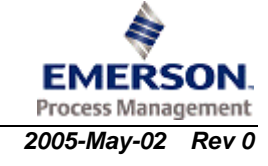

### C8.7 Permanent Pressure Loss

### C8.7.1 Symbol Table

The symbol table for permanent pressure loss is shown below.

 Table C-6
 Permanent Pressure Loss Symbol Table

| Symbol | Units | Lower<br>Domain     | Lower Limit | Upper Limit | Upper<br>Domain |
|--------|-------|---------------------|-------------|-------------|-----------------|
| С      | -     | 0 < C               | None        | None        | None            |
| ΔP     | Ра    | 0 < ΔP              | None        | None        | None            |
| β      | -     | 0 < β               | None        | None        | β < 1           |
| Δω     | Ра    | $0 < \Delta \varpi$ | None        | None        | None            |

### C8.7.2 Calculations

AGA 3 does not provide a method to estimate the permanent pressure loss. Therefore, the equation provided by ISO 5167 (1991) is applied.

### C8.7.2.1 Orifice Plate (ISO 5167 - 1- 1991 (E) §8.4.1)

The orifice plate calculation is:

$$\Delta \, \varpi \, \approx \, \Delta \mathbf{P} \left( \frac{\sqrt{1 - \beta^4} - \mathbf{C} \, \beta^2}{\sqrt{1 - \beta^4} + \mathbf{C} \, \beta^2} \right)$$

## C8.8 AGA 3 - 1992 (Part 3) Factors

Volume flow rate:

$$Qv = Fn(Fc + Fse)YF_{pb}F_{tb}F_{tf}F_{gr}F_{pv}\sqrt{P_fhw} = C'\sqrt{P_fhw}$$

Where:

| = | numeric conversion factor                       |
|---|-------------------------------------------------|
| = | discharge coefficient                           |
| = | gas expansion factor                            |
| = | base pressure factor                            |
| = | flowing temperature factor                      |
| = | real gas relative density factor                |
| = | supercompressibility factor                     |
| = | absolute flowing pressure                       |
| = | volume flow rate at base condition of Tb and Pb |
|   |                                                 |

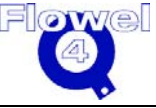

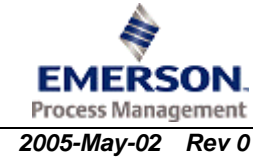

$$Fn = N T_v D^2$$
$$T_v = \frac{1}{\sqrt{1 - \beta^4}}$$

Where:

Fc + Fse = discharge coefficient Y = gas expansion factor

$$F_{pb} = \frac{14.73}{P_b}$$
$$F_{tb} = \frac{T_b}{518.67}$$

$$F_{tf} = \sqrt{\frac{518.67}{T_f}}$$

$$F_{gr} = \sqrt{\frac{1}{Gr}}$$

$$F_{pv} = \sqrt{\frac{Z_b}{Z_f}}$$

Where:

| Tb | = | base temperature in degrees Rankine °R                      |
|----|---|-------------------------------------------------------------|
| Tf | = | flowing temperature in degrees Rankine °R                   |
| Pb | = | base pressure, in pounds force per square inch              |
| Gr | = | real gas relative density at base conditions                |
| Zb | = | compressibility factor at base condition                    |
| Zf | = | compressibility at flowing conditions (upstream/downstream) |
| Ν  | = | unit conversion factor                                      |
|    |   |                                                             |

### Notes:

- 1. AGA 3 defined the factors approach based upon English (Imperial) unit system. Flowel extended those definitions to any combination of units except mass flow rate units.
- 2. AGA 3 factors are only applicable for gas (vapor) systems with a volumetric flow rate.

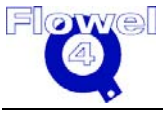

307

§

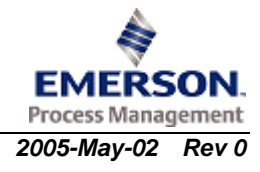

## C9 British Standard BS 1042 – Measurement of Fluid Flow in Closed Conduits: Part 1, Section 1.2

### **C9.1** Flow Element Applicability

This standard will be applied to liquid, vapor, or gas flows in the following types of orifice plates:

- conical entrance
- quadrant
- eccentric

### C9.2 Calculation of Reynolds Numbers

### C9.2.1 Symbol Table

The symbol table for the calculation of Reynolds Numbers is shown below.

| Symbol         | Units | Lower<br>Domain    | Lower Limit        | Upper Limit | Upper<br>Domain |
|----------------|-------|--------------------|--------------------|-------------|-----------------|
| D              | m     | 0 < D              | varies with device |             | None            |
| q <sub>m</sub> | kg/s  | 0 < q <sub>m</sub> | 0 < q <sub>m</sub> | None        | None            |
| μ              | Pa-s  | 0 < µ              | 0 < µ              | None        | None            |
| R <sub>D</sub> | -     | 0 < R <sub>D</sub> | varies with device |             | None            |

### Table C-1Calculation of Reynolds Numbers Symbol Table

### C9.2.2 Reynolds Number (§BS 1042, Section 1.1)

The Reynolds Number calculation is:

$$R_D = \frac{4q_m}{\pi\mu D}$$

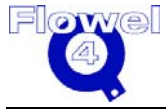

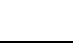

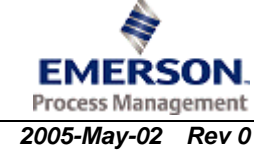

### **C9.3** Orifice Plate Limits and Discharge Coefficients

### C9.3.1 Symbol Table

The symbol table for orifice plate limits and discharge coefficients is shown below.

| Symbol         | Units | Lower<br>Domain    | Lower Limit        | Upper Limit | Upper<br>Domain |
|----------------|-------|--------------------|--------------------|-------------|-----------------|
| β              | -     | 0 < β              | varies with device |             | β < 1           |
| R <sub>D</sub> | -     | 0 < R <sub>D</sub> | varies with device |             | None            |
| D              | m     | 0 < D              | varies with device |             | None            |
| С              | -     | 0 < C              | varies with device |             | C < 1           |

 Table C-2
 Orifice Plate Limits and Discharge Coefficients Symbol Table

### C9.3.2 Calculations

- C9.3.2.1 Conical Entrance with Corner Taps (§7)
- C9.3.2.1.1 Limits (§7.2)

The limits are:

- d > 0.006
- D ≤ .500
- $0.1 \le \beta \le 0.316$
- $80 \le R_D \le 2x10^5\beta$
- C9.3.2.1.2 Discharge Coefficient (§7.5.1)

The discharge coefficient is:

C = 0.734

### C9.3.2.2 Quadrant Edge with Corner Taps or Flange Taps (§8)

### C9.3.2.2.1 Limits (§8.2)

The limits are:

- $d \ge 0.015$
- $D \le 0.500$
- $0.245 \le \beta \le 0.6$
- $R_D \leq 10^5 \beta$
- $0.046 \le C\beta^2 (1 \beta^4)^{-0.5} \le 0.326$
- $R_D$  (min) = 1000 $\beta$  + 9.4 x 10<sup>6</sup> ( $\beta$  0.24)<sup>8</sup>

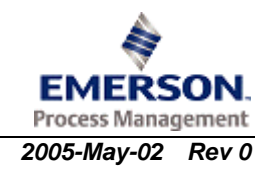

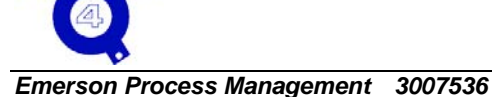

Flowel 4 Development and Marketing

#### C9.3.2.2.2 Discharge Coefficients (§8.5.1)

The discharge coefficient is:

 $C = 0.73823 + 0.3309\beta - 1.1615\beta^2 + 1.5084\beta^3$ 

#### C9.3.2.3 Eccentric with Corner Taps (§9)

#### C9.3.2.3.1 Limits (§9.2)

The limits are:

- $d \ge 0.050$
- $0.1 \le D \le 1.000$
- $0.46 \le \beta \le 0.84$
- $2 \times 10^5 \beta^2 \le R_D \le 10^6 \beta$

#### C9.3.2.3.2 Discharge Coefficients (§9.4.1)

The discharge coefficient is:

 $C = 0.9355 - 1.6889\beta + 3.0428\beta^2 - 1.7989\beta^3$ 

### C9.4 Orifice Plates Expansion Factors

### C9.4.1 Symbol Table

The symbol table for orifice plates expansion factors is shown below.

 Table C-3
 Orifice Plates Expansion Factors Symbol Table

| Symbol          | Units | Lower<br>Domain    | Lower Limit                          | Upper Limit                     | Upper<br>Domain |
|-----------------|-------|--------------------|--------------------------------------|---------------------------------|-----------------|
| κ               | -     | 0 < κ              | None                                 | None                            | None            |
| P <sub>f1</sub> | Ра    | 0 < P <sub>1</sub> | 0 < P <sub>1</sub>                   | None                            | None            |
| P <sub>f2</sub> | Ра    | 0 < P <sub>2</sub> | 0.75 P <sub>1</sub> < P <sub>2</sub> | P <sub>2</sub> < P <sub>1</sub> | None            |
| ΔP              | Ра    | $0 \le \Delta P$   | $0 \le \Delta P$                     | None                            | None            |
| Y <sub>1</sub>  | -     | 0 < Y <sub>1</sub> | None                                 | None                            | None            |
| Y <sub>2</sub>  | -     | 0 < Y <sub>2</sub> | None                                 | None                            | $Y \leq 1$      |
| τ               | -     | 0 < τ              | None                                 | None                            | τ < 1           |

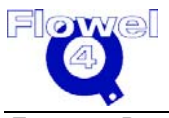

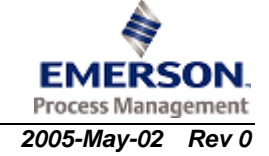

### C9.4.2 Calculations

C9.4.2.1 Conical Entrance (§7.5.2)

#### C9.4.2.1.1 Upstream Gas Expansion

The upstream gas expansion calculation is:

$$\tau = \frac{P_1}{P_2} \\ \left\{ 1 - \left( 0.41 + 0.35\beta^4 \right) \frac{\Delta P}{\kappa P_1} + \left[ \left( \frac{\kappa \tau^{\frac{2}{\kappa}}}{\kappa - 1} \right) \frac{1 - \beta^4}{1 - \beta^4 \tau^{\frac{2}{\kappa}}} \left( \frac{1 - \tau^{\frac{(\kappa - 1)}{\kappa}}}{1 - \tau} \right) \right]^{\frac{1}{2}} \right\} \\ Y_1 = \frac{2}{\kappa \tau^{\frac{2}{\kappa}}} \left( \frac{1 - \tau^{\frac{(\kappa - 1)}{\kappa}}}{1 - \tau} \right)^{\frac{1}{2}} \right\}$$

#### C9.4.2.1.2 Downstream Gas Expansion

The downstream gas expansion calculation is:

$$Y_2 = Y_1 \sqrt{1 + \frac{\Delta P}{P_2}}$$

C9.4.2.1.3 Liquid

The liquid calculation is:

 $Y_1 = Y_2 = 1$ 

C9.4.2.2 Quadrant with Corner Taps or Flange Taps (§8.5.2) and Eccentric with Corner Taps (§9.4.3)

### C9.4.2.2.1 Upstream Gas Expansion

The upstream gas expansion calculation is:

$$Y_1 = 1 - (0.41 + 0.35\beta^4) \frac{\Delta P}{\kappa P_1}$$

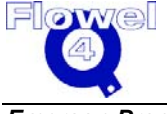

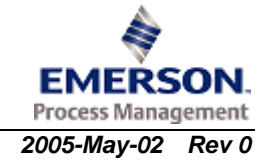

#### C9.4.2.2.2 Downstream Gas Expansion

The downstream gas expansion calculation is:

$$Y_2 = Y_1 \sqrt{1 + \frac{\Delta P}{P_2}}$$

C9.4.2.2.3 Liquid

 $Y_1 = Y_2 = 1$ 

### C9.5 Thermal Expansion Correction

### C9.5.1 Symbol Table

The symbol table for thermal expansion correction is shown below.

| Table C-4 | Thermal Expansion | <b>Correction Symbol Table</b> |
|-----------|-------------------|--------------------------------|
|-----------|-------------------|--------------------------------|

| Symbol         | Units  | Lower<br>Domain                                          | Lower Limit                                  | Upper Limit | Upper<br>Domain |
|----------------|--------|----------------------------------------------------------|----------------------------------------------|-------------|-----------------|
| dr             | m      | 0< d <sub>r</sub>                                        | None                                         | None        | None            |
| Dr             | m      | 0< D <sub>r</sub>                                        | None                                         | None        | None            |
| αρε            | m/m/°C | 0 < α <sub>PE</sub>                                      | None                                         | None        | None            |
| α <sub>P</sub> | m/m/°C | 0 < α <sub>P</sub>                                       | None                                         | None        | None            |
| t              | °C     | -273.15 < t                                              | None                                         | None        | None            |
| tr             | °C     | -273.15 < t <sub>r</sub>                                 | t <sub>r</sub> is usually assumed to be 20°C |             |                 |
| d              | m      | 0 <d< td=""><td>None</td><td>None</td><td>None</td></d<> | None                                         | None        | None            |
| D              | m      | 0 <d< td=""><td>None</td><td>None</td><td>None</td></d<> | None                                         | None        | None            |

### C9.5.2 Calculations

### C9.5.2.1 Bore Diameter, d, Temperature Correction

The bore diameter temperature correction calculation is:

 $\boldsymbol{d} = \begin{bmatrix} 1 + \boldsymbol{\alpha}_{\mathrm{PE}} \begin{bmatrix} \boldsymbol{t} - \boldsymbol{t}_{\mathrm{r}} \end{bmatrix} \end{bmatrix} \boldsymbol{d}_{\mathrm{r}}$ 

### C9.5.2.2 Pipe Diameter, D, Temperature Correction

The pipe diameter temperature correction is:

$$\mathbf{D} = \left[1 + \alpha_{\mathrm{p}} \left[t - t_{\mathrm{r}}\right]\right] \mathbf{D}_{\mathrm{r}}$$

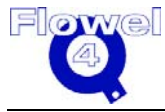

### C9.6 Flow Rate Calculation

### C9.6.1 Symbol Table

The symbol table for flow rate calculation is shown below.

| Symbol          | Units             | Lower<br>Domain           | Lower Limit                 | Upper Limit                     | Upper<br>Domain                 |
|-----------------|-------------------|---------------------------|-----------------------------|---------------------------------|---------------------------------|
| d <sub>r</sub>  | m                 | 0 < d <sub>meas</sub>     | varies with primar          | y element type                  | d <sub>r</sub> < D <sub>r</sub> |
| Dr              | m                 | 0 < D <sub>meas</sub>     | varies with primar          | y element type                  | None                            |
| P <sub>1</sub>  | Pa                | 0 < P <sub>1</sub>        | 0 < P <sub>1</sub>          | None                            | None                            |
| P <sub>2</sub>  | Pa                | 0 < P <sub>2</sub>        | varies with fluid state     | P <sub>2</sub> < P <sub>1</sub> | None                            |
| t               | °C                | -273.15 < t               | None                        | None                            | None                            |
| t <sub>r</sub>  | °C                | -273.15 < t <sub>r</sub>  | None                        | None                            | None                            |
| αρ              | m/m/°C            | 0 < α <sub>P</sub>        | None                        | None                            | None                            |
| α <sub>PE</sub> | m/m/°C            | 0 < α <sub>PE</sub>       | None                        | None                            | None                            |
| ρ <sub>1</sub>  | kg/m <sup>3</sup> | <b>0</b> < ρ <sub>1</sub> | None                        | None                            | None                            |
| С               | -                 | 0 < C                     | None                        | None                            | None                            |
| d               | m                 | 0 < d                     | varies with primar          | y element type                  | None                            |
| D               | m                 | 0 < D                     | varies with primar          | y element type                  | None                            |
| ΔΡ              | Ра                | 0 < ΔP                    | None                        | None                            | None                            |
| β               | -                 | 0 < β                     | varies with primary element |                                 | β < 1                           |
| Y               | -                 | 0 < Y                     | None                        | None                            | Y ≤ 1                           |
| q <sub>m</sub>  | kg/s              | 0 < q <sub>m</sub>        | None                        | None                            | None                            |

 Table C-5
 Flow Rate Calculation Symbol Table

### C9.6.2 Calculations

The actual flow may be found by iteration, since C and  $R_{\text{D}}$  may depend on the flow rate  $q_{\text{m}}.$ 

$$d = [1 + \alpha_{PE}[t - t_r]]d_r$$
$$D = [1 + \alpha_p[t - t_r]]D_r$$
$$\beta = \frac{d}{D}$$
$$\Delta P = P_1 - P_2$$

The above values of d, D, and  $\beta$  should be used to calculate C and Y.

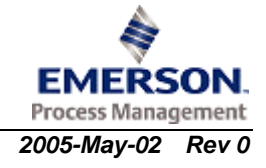

$$q_{\rm m} = \frac{\pi}{4} C Y_1 d^2 \beta^2 \sqrt{\frac{2 \Delta P \rho_1}{1 - \beta^4}}$$

### **C9.7** *Permanent Pressure Loss*

### C9.7.1 Symbol Table

The symbol table for permanent pressure loss is shown below.

#### Table C-6 Permanent Pressure Loss Symbol Table

| Symbol | Units | Lower<br>Domain              | Lower Limit                 | Upper Limit | Upper<br>Domain |
|--------|-------|------------------------------|-----------------------------|-------------|-----------------|
| С      | -     | 0 < C                        | None                        | None        | None            |
| ΔP     | Ра    | 0 < ΔP                       | None                        | None        | None            |
| β      | -     | 0 < β                        | Varies with primary element |             | β < 1           |
| Δϖ     | Pa    | <b>0 &lt;</b> Δ <del>ω</del> | None                        | None        | None            |

### C9.7.2 Calculations

BS 1042 Section 1.2 does not provide a method to estimate the permanent pressure loss. Therefore the equation provided by ISO 5167 (1991) is applied.

#### C9.7.2.1 Orifice Plate (§7.4)

The orifice plate calculation is:

$$\Delta \boldsymbol{\varpi} \approx \Delta \mathbf{P} \left( \frac{\sqrt{1 - \beta^4} - \mathbf{C} \beta^2}{\sqrt{1 - \beta^4} + \mathbf{C} \beta^2} \right)$$

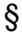

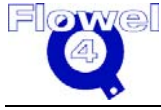

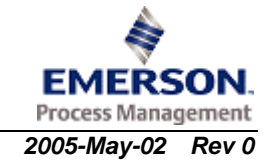

## C10 ISO TR 15377

## C10.1 Flow Element Applicability

The title of this report is "Measurement of fluid flow by means of pressure differential devices – Guidelines for the specification of nozzles and orifice plates beyond the scope of ISO 5167-1." It contains an update to BS1042, where the devices are not included in ISO 5167-1. Implemented equations from this standard are for the following types of orifice plates:

- conical entrance
- quadrant
- eccentric

### C10.2 Calculation of Reynolds Numbers

### C10.2.1 Symbol Table

The symbol table for the calculation of Reynolds Numbers is shown below.

| Symbol         | Units | Lower<br>Domain    | Lower Limit        | Upper Limit | Upper<br>Domain |
|----------------|-------|--------------------|--------------------|-------------|-----------------|
| D              | m     | 0 < D              | varies with device |             | None            |
| q <sub>m</sub> | kg/s  | 0 < q <sub>m</sub> | 0 < q <sub>m</sub> | None        | None            |
| μ              | Pa-s  | 0 < μ              | 0 < μ              | None        | None            |
| R <sub>D</sub> | -     | 0 < R <sub>D</sub> | varies with device |             | None            |

 Table C-1
 Calculation of Reynolds Numbers Symbol Table

### C10.2.2 Reynolds Number (§BS 1042, Section 1.1)

The Reynolds Number calculation is:

$$R_D = \frac{4q_m}{\pi\mu D}$$

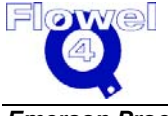

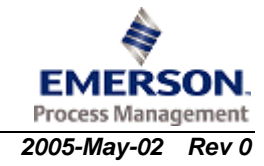

### C10.3 Orifice Plate Limits and Discharge Coefficients

### C10.3.1 Symbol Table

The symbol table for orifice plate limits and discharge coefficients is shown below.

 Table C-2
 Orifice Plate Limits and Discharge Coefficients Symbol Table

| Symbol         | Units | Lower<br>Domain    | Lower Limit        | Upper Limit | Upper<br>Domain |
|----------------|-------|--------------------|--------------------|-------------|-----------------|
| β              | -     | 0 < β              | varies with device |             | β < 1           |
| R <sub>D</sub> | -     | 0 < R <sub>D</sub> | varies with device |             | None            |
| D              | m     | 0 < D              | varies with device |             | None            |
| С              | -     | 0 < C              | varies with device |             | C < 1           |

### C10.3.2 Calculations

- C10.3.2.1 Conical Entrance with Corner Taps (§7)
- C10.3.2.1.1 Limits (§7.2)

The limits are:

- d > 0.006
- $D \le .500$
- $0.1 \le \beta \le 0.316$
- $\bullet \quad 80 \leq R_D \leq 2x10^5\beta$
- C10.3.2.1.2 Discharge Coefficient (§7.5.1)

The discharge coefficient is:

C = 0.734

### C10.3.2.2 Quadrant Edge with Corner Taps or Flange Taps (§8)

#### C10.3.2.2.1 Limits (§8.2)

The limits are:

- $d \ge 0.015$
- $D \le 0.500$
- $0.245 \le \beta \le 0.6$
- $R_D \le 10^5 \beta$
- $0.046 \le C\beta^2 (1 \beta^4)^{-0.5} \le 0.326$
- $R_D$  (min) = 1000 $\beta$  + 9.4 x 10<sup>6</sup> ( $\beta$  0.24)<sup>8</sup>

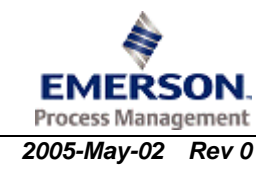

#### C10.3.2.2.2 Discharge Coefficients (§8.5.1)

The discharge coefficient is:

 $C = 0.73823 + 0.3309\beta - 1.1615\beta^2 + 1.5084\beta^3$ 

#### Eccentric with Corner Taps (§9) C10.3.2.3

#### C10.3.2.3.1 Limits (§9.2)

The limits are:

- d ≥ 0.050
- $0.1 \le D \le 1.000$ ٠
- $0.46 \le \beta \le 0.84$
- $2 \times 10^5 \beta^2 \le R_D \le 10^6 \beta$ •

#### C10.3.2.3.2 Discharge Coefficients (§9.4.1)

The discharge coefficient is:

 $C = 0.9355 - 1.6889\beta + 3.0428\beta^2 - 1.7989\beta^3$ 

#### **Orifice Plates Expansion Factors** C10.4

#### Symbol Table C10.4.1

The symbol table for orifice plates expansion factors is shown below.

Table C-3 **Orifice Plates Expansion Factors Symbol Table** 

| Symbol          | Units | Lower<br>Domain    | Lower Limit                         | Upper Limit                     | Upper<br>Domain |
|-----------------|-------|--------------------|-------------------------------------|---------------------------------|-----------------|
| κ               | -     | 0 < κ              | None                                | None                            | None            |
| P <sub>f1</sub> | Ра    | 0 < P <sub>1</sub> | 0 < P <sub>1</sub>                  | None                            | None            |
| P <sub>f2</sub> | Ра    | 0 < P <sub>2</sub> | 0.75P <sub>1</sub> < P <sub>2</sub> | P <sub>2</sub> < P <sub>1</sub> | None            |
| ΔP              | Ра    | $0 \le \Delta P$   | $0 \le \Delta P$                    | None                            | None            |
| Y <sub>1</sub>  | -     | 0 < Y <sub>1</sub> | None                                | None                            | None            |
| Y <sub>2</sub>  | -     | 0 < Y <sub>2</sub> | None                                | None                            | $Y \leq 1$      |
| τ               | -     | 0 < τ              | None                                | None                            | τ < 1           |

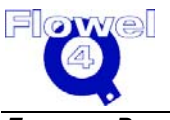

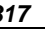

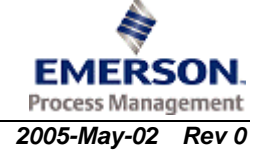

### C10.4.2 Calculations

C10.4.2.1 Conical Entrance (§7.5.2)

#### C10.4.2.1.1 Upstream Gas Expansion

The upstream gas expansion calculation is:

$$\tau = \frac{P_1}{P_2} \\ \left\{ 1 - \left( 0.41 + 0.35\beta^4 \right) \frac{\Delta P}{\kappa P_1} + \left[ \left( \frac{\kappa \tau^{\frac{2}{\kappa}}}{\kappa - 1} \right) \frac{1 - \beta^4}{1 - \beta^4 \tau^{\frac{2}{\kappa}}} \left( \frac{1 - \tau^{\frac{(\kappa - 1)}{\kappa}}}{1 - \tau} \right) \right]^{\frac{1}{2}} \right\} \\ Y_1 = \frac{2}{2}$$

#### C10.4.2.1.2 Downstream Gas Expansion

The downstream gas expansion calculation is:

$$Y_2 = Y_1 \sqrt{1 + \frac{\Delta P}{P_2}}$$

C10.4.2.1.3 Liquid

The liquid calculation is:

 $Y_1 = Y_2 = 1$ 

C10.4.2.2 Quadrant with Corner Taps or Flange Taps (§8.5.2) and Eccentric with Corner Taps (§9.4.3)

#### C10.4.2.2.1 Upstream Gas Expansion

The upstream gas expansion calculation is:

$$Y_1 = 1 - (0.41 + 0.35\beta^4) \frac{\Delta P}{\kappa P_1}$$

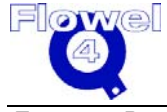

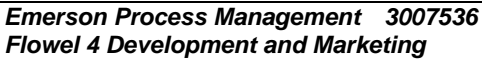

#### C10.4.2.2.2 Downstream Gas Expansion

The downstream gas expansion calculation is:

$$Y_2 = Y_1 \sqrt{1 + \frac{\Delta P}{P_2}}$$

C10.4.2.2.3 Liquid

 $Y_1 = Y_2 = 1$ 

### C10.5 Thermal Expansion Correction

### C10.5.1 Symbol Table

The symbol table for thermal expansion correction is shown below.

| Table C-4 | Thermal | Expansion | Correction | Symbol | Table |
|-----------|---------|-----------|------------|--------|-------|
|           |         | -         |            | -      |       |

| Symbol         | Units  | Lower<br>Domain                                            | Lower Limit                                  | Upper Limit | Upper<br>Domain |
|----------------|--------|------------------------------------------------------------|----------------------------------------------|-------------|-----------------|
| d <sub>r</sub> | m      | 0 <dr< td=""><td>None</td><td>None</td><td>None</td></dr<> | None                                         | None        | None            |
| Dr             | m      | 0 <dr< td=""><td>None</td><td>None</td><td>None</td></dr<> | None                                         | None        | None            |
| αρε            | m/m/°C | 0 < α <sub>PE</sub>                                        | None                                         | None        | None            |
| αρ             | m/m/°C | 0 < α <sub>P</sub>                                         | None                                         | None        | None            |
| t              | °C     | -273.15 < t                                                | None                                         | None        | None            |
| tr             | °C     | -273.15 < t <sub>r</sub>                                   | t <sub>r</sub> is usually assumed to be 20°C |             |                 |
| d              | m      | 0 <d< td=""><td>None</td><td>None</td><td>None</td></d<>   | None                                         | None        | None            |
| D              | m      | 0 <d< td=""><td>None</td><td>None</td><td>None</td></d<>   | None                                         | None        | None            |

### C10.5.2 Calculations

### C10.5.2.1 Bore Diameter, d, Temperature Correction

The bore diameter temperature correction calculation is:

$$d = \left[1 + \alpha_{\rm PE} \left[t - t_{\rm r}\right]\right] d_{\rm r}$$

### C10.5.2.2 Pipe Diameter, D, Temperature Correction

The pipe diameter temperature correction is:

$$\mathbf{D} = \left[1 + \alpha_{p} \left[t - t_{r}\right]\right] \mathbf{D}_{r}$$

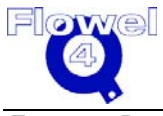

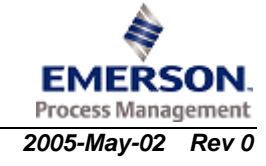

## C10.6 Flow Rate Calculation

### C10.6.1 Symbol Table

The symbol table for flow rate calculation is shown below.

| Symbol         | Units             | Lower<br>Domain           | Lower<br>Limit              | Upper<br>Limit                  | Upper<br>Domain                 |
|----------------|-------------------|---------------------------|-----------------------------|---------------------------------|---------------------------------|
| dr             | m                 | 0 < d <sub>meas</sub>     | varies with primar          | y element type                  | d <sub>r</sub> < D <sub>r</sub> |
| Dr             | m                 | 0 < D <sub>meas</sub>     | varies with primar          | y element type                  | None                            |
| P <sub>1</sub> | Pa                | 0 < P <sub>1</sub>        | 0 < P <sub>1</sub>          | None                            | None                            |
| P <sub>2</sub> | Pa                | 0 < P <sub>2</sub>        | varies with fluid state     | P <sub>2</sub> < P <sub>1</sub> | None                            |
| t              | °C                | -273.15 < t               | None                        | None                            | None                            |
| t <sub>r</sub> | °C                | -273.15 < <sub>tr</sub>   | None                        | None                            | None                            |
| α <sub>P</sub> | m/m/°C            | 0 < α <sub>P</sub>        | None                        | None                            | None                            |
| αρε            | m/m/°C            | 0 < α <sub>PE</sub>       | None                        | None                            | None                            |
| ρ <sub>1</sub> | kg/m <sup>3</sup> | <b>0</b> < ρ <sub>1</sub> | None                        | None                            | None                            |
| С              | -                 | 0 < C                     | None                        | None                            | None                            |
| d              | m                 | 0 < d                     | varies with primar          | y element type                  | None                            |
| D              | m                 | 0 < D                     | varies with primar          | y element type                  | None                            |
| ΔΡ             | Ра                | 0 < ΔP                    | None                        | None                            | None                            |
| β              | -                 | 0 < β                     | varies with primary element |                                 | β < 1                           |
| Y              | -                 | 0 < Y                     | None                        | None                            | Y ≤ 1                           |
| q <sub>m</sub> | kg/s              | 0 < q <sub>m</sub>        | None                        | None                            | None                            |

 Table C-5
 Flow Rate Calculation Symbol Table

### C10.6.2 Calculations

The actual flow may be found by iteration, since C and  $\mathsf{R}_{D}$  may depend on the flow rate  $q_m.$ 

 $d = \left[1 + \alpha_{PE} \left[t - t_{r}\right]\right] d_{r}$  $D = \left[1 + \alpha_{p} \left[t - t_{r}\right]\right] D_{r}$  $\beta = \frac{d}{D}$  $\Delta P = P_{1} - P_{2}$ 

The above values of d, D, and  $\beta$  should be used to calculate C and Y.

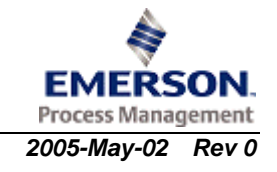

$$q_{\rm m} = \frac{\pi}{4} C Y_1 d^2 \beta^2 \sqrt{\frac{2 \Delta P \rho_1}{1 - \beta^4}}$$

### C10.7 Permanent Pressure Loss

### C10.7.1 Symbol Table

The symbol table for permanent pressure loss is shown below.

#### Table C-6 Permanent Pressure Loss Symbol Table

| Symbol | Units | Lower<br>Domain     | Lower Limit                 | Upper Limit | Upper<br>Domain |
|--------|-------|---------------------|-----------------------------|-------------|-----------------|
| С      | -     | 0 < C               | None                        | None        | None            |
| ΔP     | Ра    | 0 < ΔP              | None                        | None        | None            |
| β      | -     | 0 < β               | Varies with primary element |             | β < 1           |
| Δω     | Ра    | $0 < \Delta \varpi$ | None                        | None        | None            |

### C10.7.2 Calculations

BS 1042 Section 1.2 does not provide a method to estimate the permanent pressure loss. Therefore the equation provided by ISO 5167 (1991) is applied.

#### C10.7.2.1 Orifice Plate (§7.4)

The orifice plate calculation is:

$$\Delta \, \overline{\omega} \, \approx \, \Delta \mathbf{P} \left( \frac{\sqrt{1 - \beta^4} - \mathbf{C} \, \beta^2}{\sqrt{1 - \beta^4} + \mathbf{C} \, \beta^2} \right)$$

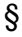

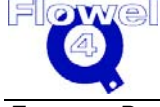

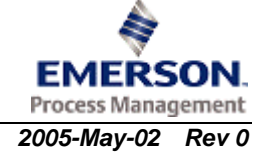

## C11 American Gas Association Report No.3, Second Ed., 1985

### C11.1 Flow Element Applicability

Four standards organizations approved this standard for the orifice metering of natural gas in 1985, these are:

Report No. 3, Second Edition,

- 1. American National Standards Institute ANSI/API 2530,
- 2. American Gas Association
- 3. American Petroleum Institute API 2530
- 4. Gas Processors Association GPA 8185-85

The third edition of this standard, issued in 1990, supersedes this edition.

This standard applies to steady-state mass flow. The flowing fluid has the following properties:

- clean
- single phase
- Newtonian

The standard provides the design, construction, and installation specifications for orifice meters having the following characteristics:

- flange tapped or pipe tapped
- concentric
- square-edged

The orifice meters must be nominal 1.6 inch inside diameter or larger.

## C11.2 Calculation of Reynolds Numbers

### C11.2.1 Symbol Table

The symbol table for the calculation of Reynolds Numbers is shown below.

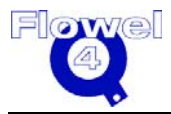

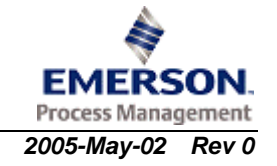

| Symbol         | Units                        | Lower<br>Domain    | Lower Limit        | Upper Limit | Upper<br>Domain |
|----------------|------------------------------|--------------------|--------------------|-------------|-----------------|
| d              | m                            | 0 < d              | 0 < d              | None        | None            |
| V              | m/sec                        | 0 < q <sub>m</sub> | 0 < q <sub>m</sub> | None        | None            |
| μ              | P <sub>q</sub> <sup>-s</sup> | 0 < μ              | 0 < μ              | None        | None            |
| ρ <sub>f</sub> | kg/m <sup>3</sup>            | 0 < ρ <sub>f</sub> | 0 < ρ <sub>f</sub> | None        | None            |
| R <sub>d</sub> | -                            | 0 < R <sub>d</sub> | 0 < R <sub>d</sub> | None        | None            |

(eq. 16, p. 27)

#### Table C-1 Calculation of Reynolds Numbers Symbol Table

### C11.2.2 Bore Reynolds Number (§5.2.2)

The bore Reynolds Number calculation is:

 $R_d = \frac{Vd\rho}{\mu}$ 

### C11.3 Flow Coefficients

### C11.3.1 Symbol Table

The symbol table for the flow coefficients is shown below.

| Table C-2 | Flow Coefficients Symbol Tab | ble |
|-----------|------------------------------|-----|
|-----------|------------------------------|-----|

| Symbol         | Units | Lower<br>Domain    | Lower Limit                 | Upper Limit                  | Upper<br>Domain |
|----------------|-------|--------------------|-----------------------------|------------------------------|-----------------|
| d              | m     | 0 < d              | None                        | None                         | d < D           |
| D              | m     | 0 < D              | $0.0406 \leq D$             | $D \le 0.762$ <sup>(1)</sup> | None            |
| R <sub>d</sub> | -     | 0 < R <sub>d</sub> | $4000 < R_d$ <sup>(2)</sup> | None                         | None            |
| β              | -     | 0 < β              | 0.10 < β                    | β < 0.75                     | β < 1           |

### Notes:

- 1. Although the standard does not specify an upper limit for pipe diameter, a pipe diameter of 0.762 will generate a warning message. A pipe diameter of 0.762 was selected since the largest pipe diameter used to calculate factors in the appendix was 0.762 nom. (30 inches).
- 2. Although the standard does not specify a lower limit for Reynolds number, a Reynolds number below 4,000 will generate a warning message. A Reynolds number of 4,000 was selected since this value is generally accepted as the value required for turbulent flow.

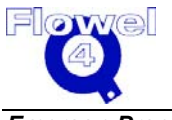

### C11.3.2 Calculations

### C11.3.2.1 Flange Tap Flow Coefficient, $K_e$ , 0.10 < $\beta$ < 0.75 (§5.2.1)

The flange tap flow coefficient calculations are:

$$\beta = \frac{d_{meas}}{D_{meas}}$$

$$K_{e} = 0.5993 + \frac{0.007}{\left(\frac{D}{0.0254}\right)} + \left[0.364 + \frac{0.076}{\left(\frac{D}{0.0254}\right)^{0.5}}\right]\beta^{4}$$

$$+ 0.4 \left[1.6 - \frac{1}{\left(\frac{D}{0.0254}\right)}\right] \left[\left[0.07 + \frac{0.5}{\left(\frac{D}{0.0254}\right)}\right] - \beta\right]^{\frac{5}{2}}$$

$$\left[0.009 + \frac{0.034}{\left(\frac{D}{0.0254}\right)}\right] \left[0.5 - \beta\right]^{\frac{3}{2}} + \left[\frac{65}{\left(\frac{D}{0.0254}\right)^{2}} + 3\right] \left[\beta - 0.7\right]^{\frac{5}{2}}$$

### C11.3.2.2 Pipe Tap Flow Coefficient, $K_e$ , 0.10 < $\beta$ < 0.75 (§5.2.1)

The pipe tap flow coefficient calculation is:

$$K_{e} = 0.5925 + \frac{0.0182}{\left(\frac{D}{0.0254}\right)} + \left[0.440 - \frac{0.06}{\left(\frac{D}{0.0254}\right)}\right]\beta^{2} + \left[0.935 - \frac{0.225}{\left(\frac{D}{0.0254}\right)}\right]\beta^{5} + 1.35\beta^{14} + \frac{1.43}{\left(\frac{D}{0.0254}\right)^{0.5}}\left[0.25 - \beta\right]^{\frac{5}{2}}$$

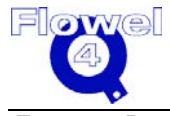

#### C11.3.2.3 Flow Coefficient at Infinite Reynolds Number, K<sub>0</sub> (§5.2.1)

The flow coefficient at infinite Reynolds Number calculations are:

$$K_o = \frac{K_e}{1 + \frac{15E}{d_{\text{meas}}(10^6)}}$$

Where:

$$E = d \left[ 830 - 5000\beta + 9000\beta^2 - 4200\beta^3 + B \right] \quad \text{(eq. 12, p. 27)}$$

Where:

$$B = \frac{530}{\left(\frac{D}{0.0254}\right)^{0.5}} \text{ (for flange taps)} \qquad (eq. 13, p. 27)$$
$$B = \frac{875}{\left(\frac{D}{0.0254}\right)} + 75 \text{ (for pipe taps)} \qquad (eq. 14, p. 27)$$

### C11.3.2.4 Flow Coefficient at Specified Reynolds Number, K (§5.2.1)

The flow coefficient at specified Reynolds Number calculation is:

$$K = K_{o} \left[ 1 + \frac{E}{R_{d}} \right]$$

(eq. 15, p. 27)

(eq. 11, p. 27)

### C11.4 Orifice Plates Gas Expansion Factors

### C11.4.1 Symbol Table

The symbol table for orifice plate gas expansion factors is shown below.

#### Table C-3 Orifice Plates Gas Expansion Factors Symbol Table

| Symbol                | Units | Lower<br>Domain    | Lower Limit        | Upper Limit                     | Upper<br>Domain |
|-----------------------|-------|--------------------|--------------------|---------------------------------|-----------------|
| β                     | -     | 0 < β              | varies with press  | sure taps                       | β < 1           |
| κ                     | -     | 0 < κ              | None               | None None                       |                 |
| P <sub>1</sub>        | psia  | 0 < P <sub>1</sub> | 0 < P <sub>1</sub> | None                            | None            |
| P <sub>2</sub>        | psia  | 0 < P <sub>2</sub> | 0 < P <sub>2</sub> | P <sub>2</sub> < P <sub>1</sub> | None            |
| <i>x</i> <sub>1</sub> | -     | $0 < x_1$          | None               | None                            | None            |
| <i>x</i> <sub>2</sub> | -     | $0 < x_2$          | None None          |                                 | None            |
| Y <sub>1</sub>        | -     | 0 < Y <sub>1</sub> | None $Y_1 \le 1$   |                                 |                 |
| Y <sub>2</sub>        | -     | 0 < Y <sub>2</sub> | None               | $Y_2 \leq 1$                    | None            |

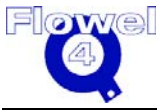

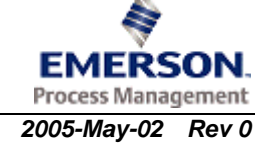

#### C11.4.2 **Calculations**

#### C11.4.2.1 Upstream Expansion Factor for Flange Taps, $0.1 < \beta < 0.80$ (§5.2.6.1)

The upstream expansion factor for flange taps calculation is:

$$Y_1 = 1 - \left(0.41 + 0.35\beta^4\right) \frac{x_1}{\kappa}$$
 (eq. 17, p. 28)

Where:

$$x_1 = \frac{P_1 - P_2}{P_1}$$
 (eq. 18, p. 28)

#### C11.4.2.2 Upstream Expansion Factor for Pipe Taps, $0.1 < \beta < 0.70$ (§5.2.6.1)

The upstream expansion factor for pipe taps calculation is:

$$Y_1 = 1 - \left(0.333 + 1.145 \left(\beta^2 + 0.7\beta^5 + 12\beta^{13}\right)\right) \frac{x_1}{\kappa}$$
 (eq. 18, p. 28)

Where:

$$x_1 = \frac{P_1 - P_2}{P_1}$$
 (eq. 18, p. 28)

#### C11.4.2.3 Downstream Expansion Factor for Flange Taps, $0.1 < \beta < 0.80$ (§5.2.6.2)

The downstream expansion factor for flange taps calculation is:

$$Y_{2} = Y_{1} \left[ \frac{1}{1 - x_{2}} \right]^{0.5}$$
(eq. 20, p. 29)  
$$Y_{2} = \left[ \left[ 1 + x_{2} \right]^{0.5} - \left( 0.41 + 0.35\beta^{4} \right) \frac{x_{2}}{\kappa (1 + x_{2})^{0.5}} \right]$$
(eq. 21, p. 29)

Where:

$$x_2 = \frac{P_1 - P_2}{P_2}$$
 (eq. 23, p. 29)

C11.4.2.4

### Downstream Expansion Factor for Pipe Taps, $0.2 < \beta < 0.67$ (§5.2.6.2)

The downstream expansion factor for pipe taps calculation is:

$$Y_{2} = Y_{1} \left[ \frac{1}{1 - x_{2}} \right]^{0.5}$$
(eq. 20, p. 29)  
$$Y_{2} = \left[ 1 + x_{2} \right]^{0.5} - \left( 0.333 + 1.145 \left( \beta^{2} + 0.7 \beta^{5} + 12 \beta^{13} \right) \right) \frac{x_{2}}{\kappa (1 + x_{2})^{0.5}}$$
(eq. 22, p. 29)

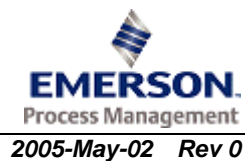

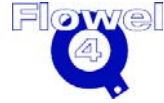

Emerson Process Management 3007536 Flowel 4 Development and Marketing

Where:

$$x_2 = \frac{P_1 - P_2}{P_1}$$

(eq. 23, p. 29)

### C11.4.2.5 Liquid Expansion Factor (§5.2)

The liquid expansion factor is:

 $Y_1 = Y_2 = 1.000$ 

## C11.5 Thermal Expansion Correction

### C11.5.1 Symbol Table

The symbol table for thermal expansion correction is shown below.

| Symbol         | Units  | Lower<br>Domain                                            | Lower Limit                                  | Upper Limit | Upper<br>Domain |  |
|----------------|--------|------------------------------------------------------------|----------------------------------------------|-------------|-----------------|--|
| d <sub>r</sub> | m      | 0< d <sub>r</sub>                                          | None                                         | None        | None            |  |
| Dr             | m      | 0 <dr< td=""><td>None</td><td>None</td><td>None</td></dr<> | None                                         | None        | None            |  |
| αρε            | m/m/°C | 0 < α <sub>PE</sub>                                        | None                                         | None        | None            |  |
| αρ             | m/m/°C | 0 < α <sub>P</sub>                                         | None                                         | None        | None            |  |
| t              | °C     | -273.15 < t                                                | None                                         | None        | None            |  |
| t <sub>r</sub> | °C     | -273.15 < t <sub>r</sub>                                   | t <sub>r</sub> is usually assumed to be 20°C |             |                 |  |
| d              | m      | 0 <d< td=""><td>None</td><td>None</td><td>None</td></d<>   | None                                         | None        | None            |  |
| D              | m      | 0 <d< td=""><td>None</td><td>None</td><td>None</td></d<>   | None                                         | None        | None            |  |

 Table C-4
 Thermal Expansion Correction Symbol Table

### C11.5.2 Calculations

### C11.5.2.1 Bore Diameter, d, Temperature Correction

The bore diameter temperature correction calculation is:

 $\boldsymbol{d} = \! \left[ 1 \! + \! \boldsymbol{\alpha}_{_{PE}} \! \left[ \boldsymbol{t} - \boldsymbol{t}_{_{r}} \right] \right] \! \boldsymbol{d}_{_{r}}$ 

## C11.6 Flow Rate Calculation

### C11.6.1 Symbol Table

The symbol table for flow rate calculation is shown below.

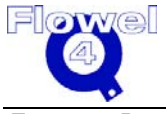

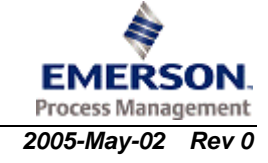

| Symbol         | Units             | Lower<br>Domain           | Lower Limit                        | Upper Limit                     | Upper<br>Domain                 |
|----------------|-------------------|---------------------------|------------------------------------|---------------------------------|---------------------------------|
| d <sub>r</sub> | m                 | 0 < d <sub>r</sub>        |                                    |                                 | d <sub>r</sub> < D <sub>r</sub> |
| Dr             | m                 | 0 < D <sub>r</sub>        |                                    |                                 | None                            |
| P <sub>1</sub> | Ра                | 0 < P <sub>1</sub>        | 0 < P <sub>1</sub>                 | None                            | None                            |
| P <sub>2</sub> | Ра                | 0 < P <sub>2</sub>        | 0.8P <sub>1</sub> < P <sub>2</sub> | P <sub>2</sub> < P <sub>1</sub> | None                            |
| t              | °C                | -273.15 < t               | None                               | None                            | None                            |
| tr             | °C                | -273.15 < t <sub>r</sub>  | None                               | None                            | None                            |
| αρ             | m/m/°C            | 0 < α <sub>P</sub>        | None                               | None                            | None                            |
| αρε            | m/m/°C            | 0 < α <sub>PE</sub>       | None                               | None                            | None                            |
| ρ1             | kg/m <sup>3</sup> | <b>0</b> < ρ <sub>1</sub> | None                               | None                            | None                            |
| С              | -                 | 0 < C                     | None                               | $C \leq 1$                      | None                            |
| d              | m                 | 0 < d                     | 0.0114 < d                         | None                            | None                            |
| D              | m                 | 0 < D                     | $0.0406 \leq D$                    | $D \leq 0.762$                  | None                            |
| ΔΡ             | Ра                | 0 < ΔP                    | None                               | None                            | None                            |
| β              | -                 | 0 < β                     | 0.1 < β                            | β < 0.75                        | β < 1                           |
| Y              | -                 | 0 < Y                     | None                               | None                            | None                            |
| q <sub>m</sub> | kg/s              | 0 < q <sub>m</sub>        | None                               | None                            | None                            |

 Table C-5
 Flow Rate Calculation Symbol Table

### C11.6.2 Calculations (§1.6)

The actual flow is found by iteration, since C and  $\mathsf{R}_{\mathsf{D}}$  are dependent on the flow rate  $q_{\mathsf{m}}.$ 

$$\mathbf{d} = \left[1 + \alpha_{\mathrm{PE}} \left[t - t_{\mathrm{r}}\right]\right] \mathbf{d}_{\mathrm{r}}$$

$$\beta = \frac{\mathrm{d}}{\mathrm{D}}$$

$$\Delta P = P_1 - P_2$$

The above values of d, D, and  $\beta$  should be used to calculate C and Y.

$$q_{\rm m} = \frac{\pi}{4} C Y_1 d^2 \sqrt{\frac{2 \Delta P \rho_1}{1 - \beta^4}}$$

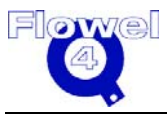

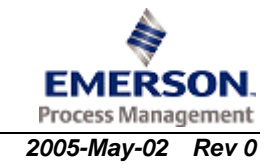

## C11.7 Permanent Pressure Loss

### C11.7.1 Symbol Table

The symbol table for permanent pressure loss is shown below.

 Table C-6
 Permanent Pressure Loss Symbol Table

| Symbol | Units | Lower<br>Domain     | Lower Limit                 | Upper Limit | Upper<br>Domain |
|--------|-------|---------------------|-----------------------------|-------------|-----------------|
| С      | -     | 0 < C               | None                        | None None   |                 |
| ΔΡ     | Ра    | 0 < ΔP              | None                        | None        | None            |
| β      | -     | 0 < β               | varies with primary element |             | β < 1           |
| Δω     | Ра    | $0 < \Delta \varpi$ | None                        | None        | None            |

### C11.7.2 Calculations

AGA 3 does not provide a method to estimate the permanent pressure loss. The equation provided by ISO 5167 (1991) is applied.

### C11.7.2.1 Orifice Plate (§8.4)

$$\Delta \boldsymbol{\varpi} = \Delta \mathbf{P} \left( \frac{\sqrt{1 - \beta^4} - \mathbf{C} \beta^2}{\sqrt{1 - \beta^4} + \mathbf{C} \beta^2} \right)$$

The above equation may generate negative permanent pressure loss under certain conditions (normally with a higher  $\beta$  value or discharge coefficient). If this occurs, the following equation, which is also part of ISO 5167 (1991), standard is used.

$$\Delta \boldsymbol{\varpi} = \Delta \mathbf{P} \left( 1 - \boldsymbol{\beta}^{1.9} \right)$$

## C11.8 AGA 3 Factors

Volume flow rate:

$$Q_v = C' \Big[ hw \, P_f \Big]^{0.5}$$

Where:

| Qv             | = | volume flow rate at base conditions                                |
|----------------|---|--------------------------------------------------------------------|
| hw             | = | differential pressure                                              |
| P <sub>f</sub> | = | absolute static pressure; could be measured downstream or upstream |
|                |   |                                                                    |

And:  $C' = F_b F_r Y F_{pb} F_{tb} F_{tf} F_{gr} F_{pv}$ 

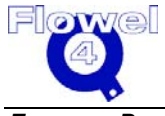

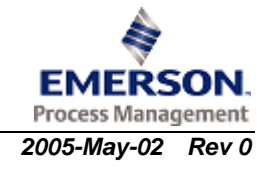

| Where:   |   |                                  |
|----------|---|----------------------------------|
| C'       | = | orifice flow constant            |
| Fb       | = | basic orifice factor             |
| Fr       | = | Reynolds Number factor           |
| Υ        | = | gas expansion factor             |
| $F_{pb}$ | = | pressure base factor             |
| $F_{tb}$ | = | temperature base factor          |
| $F_{tf}$ | = | flowing temperature factor       |
| $F_{gr}$ | = | real gas relative density factor |
| $F_{pv}$ | = | supercompressibility factor      |
|          |   |                                  |

$$F_b = Nd^2 K_o$$

Where:

$$K_{o} = \frac{K_{e}}{1 + \frac{15E}{d(10^{6})}}$$

$$F_r = 1 + \frac{E}{R_d}$$

Where:

$$\begin{array}{rcl}
Y & = & upstream Y_1 \\
& = & downstream Y_2
\end{array}$$

$$F_{pb} = \frac{14.73}{P_b} \qquad F_{tb} = \frac{T_b}{519.67} \qquad F_{tf} = \sqrt{\frac{519.67}{T_f}}$$
$$F_{gr} = \sqrt{\frac{1}{G_r}} \qquad F_{pv} = \sqrt{\frac{Z_b}{Z_f}}$$

Where:

N = unit conversion factor

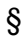

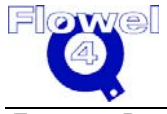

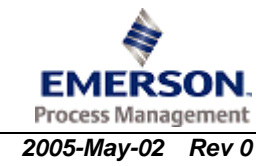

## C12 General Application

### C12.1 Orifice Plate Discharge Coefficients

# C12.1.1 Concentric Orifice Plate With Corner Taps, Flange Taps, or Radius Taps

Discharge coefficients for orifice plates using corner taps, flange taps, or radius pressure taps are given in Section C12.5 of this appendix, and are based on ISO 5167 (1991).

### C12.1.2 Concentric Orifice Plate With Pipe Taps

#### C12.1.2.1 Symbol Table

The symbol table for concentric orifice plate with pipe taps is shown below.

| Symbol         | Units | Lower<br>Domain    | Lower<br>Limit  | Upper<br>Limit  | Upper<br>Domain | Ref            |
|----------------|-------|--------------------|-----------------|-----------------|-----------------|----------------|
| D              | m     | 0 < D              | $0.0428 \leq D$ | $D \leq 0.9$    | None            | Miller, p.9-54 |
| d              | m     | 0 < d              | 0 < d           | d < 0.45        | d < D           |                |
| q <sub>m</sub> | kg/s  | $0 \leq q_m$       | $0 \leq q_{m}$  | None            | None            |                |
| μ              | Pa-s  | 0 < μ              | 0 < μ           | None            | None            |                |
| С              | -     | 0 < C              | 0 < C           | $C \leq 1.0$    | None            |                |
| R <sub>D</sub> | -     | 0 < R <sub>D</sub> | $10^4 \le R_D$  | $R_D \le 10^7$  | None            | Miller, p.9-54 |
| β              | -     | 0 < β              | $0.2 \le \beta$ | $\beta \le 0.5$ | β < 1           | Miller, p.9-54 |

#### Table C-1 Concentric Orifice Plate with Pipe Taps Symbol Table

#### C12.1.2.2 Calculations (Miller, p. 9-15)

The concentric orifice plate with pipe taps calculations are:

$$\beta = \frac{d}{D}$$

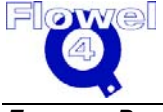

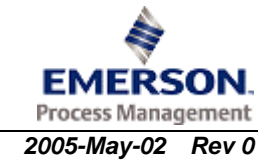
$$R_{\rm D} = \frac{4q_{\rm m}}{\pi\mu D}$$

$$C = 0.5959 + 0.461 \,\beta^{2.1} + 0.48 \,\beta^{8} + 0.039 \left(\frac{\beta^{4}}{1 - \beta^{4}}\right) + \frac{91.71 \,\beta^{2.5}}{R_{\rm D}^{0.75}}$$

## C12.1.3 Concentric Orifice Plate With Vena Contracta Taps

#### C12.1.3.1 Symbol Table

The symbol table for concentric orifice plate with vena contracta taps is shown below.

| Symbol         | Units | Lower<br>Domain    | Lower<br>Limit        | Upper<br>Limit | Upper<br>Domain | Ref |
|----------------|-------|--------------------|-----------------------|----------------|-----------------|-----|
| D              | m     | 0 < D              | $0.0429 \leq D$       | None           | None            | *   |
| d              | m     | 0 < d              | 0 < d                 | None           | d < D           |     |
| q <sub>m</sub> | kg/s  | 0 < q <sub>m</sub> | 0 < q <sub>m</sub>    | None           | None            |     |
| μ              | Pa-s  | 0 < μ              | 0 < μ                 | None           | None            |     |
| С              | -     | 0 < C              | 0 < C                 | $C \leq 1$     | None            |     |
| R <sub>D</sub> | -     | 0 < R <sub>D</sub> | $10^{4}\beta < R_{D}$ | None           | None            | *   |
| β              | -     | 0 < β              | 0.2 < β               | β < 0.75       | β < 1           | *   |

 Table C-2
 Concentric Orifice Plate with Vena Contracta Taps Symbol Table

## C12.1.3.2 Calculations (Fluid Meters Their Theory and Application, ASME p. 65)\*

The calculations for the concentric orifice plate with vena contracta taps are:

$$\begin{split} \beta &= \frac{d}{D} \\ R_{\rm D} &= \frac{4q_{\rm m}}{\pi\mu D} \\ C &= K \sqrt{1 - \beta^4} \\ K &= K_{\rm o} + b\lambda \\ \lambda &= 1000 / \sqrt{R_D} \end{split} \tag{§1-5-37} \\ (\$1-5-39) \\ \lambda &= 1000 / \sqrt{R_D} \\ (\$1-5-39) \\ (\$1-5-39) \\ (\$1-5$$

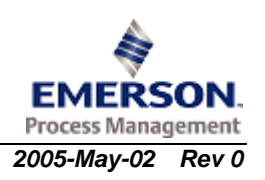

## C12.1.4 Eccentric Orifice Plate With Flange Taps

#### C12.1.4.1 Symbol Table

The symbol table for the eccentric orifice plate with flange taps is shown below.

 Table C-3
 Eccentric Orifice Plate with Flange Taps Symbol Table

| Symbol         | Units | Lower<br>Domain    | Lower<br>Limit    | Upper<br>Limit   | Upper<br>Domain | Ref             |
|----------------|-------|--------------------|-------------------|------------------|-----------------|-----------------|
| D              | m     | 0 < D              | 0.1 < D           | D < 0.35         | None            | Miller, p.9-137 |
| d              | m     | 0 < d              | 0.03 < d          | d < 0.26         | d < D           | d < D           |
| q <sub>m</sub> | kg/s  | $0 \leq q_{m}$     | $0 \leq q_{m}$    | None             | None            |                 |
| μ              | Pa-s  | 0 < μ              | 0 < μ             | None             | None            |                 |
| С              | -     | 0 < C              | None              | C < 1            | None            |                 |
| R <sub>D</sub> | -     | 0 < R <sub>D</sub> | $10^4 < R_D$      | $R_{D} < 10^{6}$ | None            | Miller, p.9-137 |
| β              | -     | 0 < β              | <b>0.3 &lt;</b> β | β < 0.75         | β < 1           | Miller, p.9-137 |

#### C12.1.4.2 Calculations (Miller, p. 9-15)

The calculations for the eccentric orifice plate with flange taps are:

$$\beta = \frac{d}{D}$$
$$R_{\rm D} = \frac{4q_{\rm m}}{\pi\mu D}$$

#### C12.1.4.2.1 180° Taps (Diametrically Opposed)

The calculation for 180° taps is:

 $D\,\leq\,0.1$ 

$$C = 0.5875 + 0.3813 \beta^{2.1} + 0.6898 \beta^{8} - 0.1963 \left(\frac{\beta^{4}}{1 - \beta^{4}}\right) - 0.3366 \beta^{3} + \left[\frac{7.3 - 15.7 \beta + 170.8 \beta^{2} - 399.7 \beta^{3} + 332.2 \beta^{4}}{R_{D}^{0.75}}\right]$$

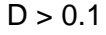

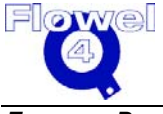

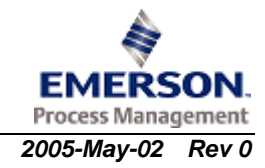

$$C = 0.5949 + 0.4078 \beta^{2.1} + 0.0547 \beta^{8} + 0.0955 \left(\frac{\beta^{4}}{1 - \beta^{4}}\right) - 0.5608 \beta^{3} + \left[\frac{-139.7 + 1328.8 \beta - 4228.2 \beta^{2} + 5691.9 \beta^{3} - 2710.4 \beta^{4}}{R_{D}^{0.75}}\right]$$

#### C12.1.4.2.2 90° Taps

The calculation for 90° taps is:

$$D \le 0.1$$

$$C = 0.6284 + 0.1462 \beta^{2.1} - 0.8464 \beta^{8} + 0.2603 \left(\frac{\beta^{4}}{1 - \beta^{4}}\right) - 0.2886 \beta^{3}$$

$$+ \left[\frac{69.1 - 469.4 \beta + 1245.6 \beta^{2} - 1287.5 \beta^{3} + 486.2 \beta^{4}}{R_{D}^{0.75}}\right]$$

D > 0.1

$$C = 0.6276 + 0.0828 \beta^{2.1} + 0.2739 \beta^{8} - 0.0934 \left(\frac{\beta^{4}}{1 - \beta^{4}}\right) - 0.1132 \beta^{3} + \left[\frac{-103.2 + 898.3 \beta - 2557.3 \beta^{2} + 2977 \beta^{3} - 1131.3 \beta^{4}}{R_{D}^{0.75}}\right]$$

## C12.1.5 Eccentric Orifice Plate With Vena Contracta Taps

#### C12.1.5.1 Symbol Table

The symbol table for eccentric orifice plate with vena contracta taps is shown below.

| Table C-4 Eccentric Orifice F | late with Vena Contracta | Taps Symbol Table |
|-------------------------------|--------------------------|-------------------|
|-------------------------------|--------------------------|-------------------|

| Symbol         | Units | Lower<br>Domain    | Lower<br>Limit    | Upper<br>Limit   | Upper<br>Domain | Ref             |
|----------------|-------|--------------------|-------------------|------------------|-----------------|-----------------|
| D              | m     | 0 < D              | 0.1 < D           | D < 0.35         | None            | Miller, p.9-137 |
| d              | m     | 0 < d              | 0.03 < d          | d < 0.26         | d < D           | d < D           |
| q <sub>m</sub> | kg/s  | $0 \leq q_{m}$     | $0 \leq q_{m}$    | None             | None            |                 |
| μ              | Pa-s  | 0 < μ              | 0 < μ             | None             | None            |                 |
| С              | -     | 0 < C              | None              | C < 1            | None            |                 |
| R <sub>D</sub> | -     | 0 < R <sub>D</sub> | $10^4 < R_D$      | $R_{D} < 10^{6}$ | None            | Miller, p.9-137 |
| β              | -     | 0 < β              | <b>0.3 &lt;</b> β | β < 0.75         | β < 1           | Miller, p.9-137 |

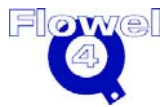

#### C12.1.5.2 Calculations (Miller, p. 9-15)

The calculations for the eccentric orifice plate with vena contracta taps are:

$$\beta = \frac{d}{D}$$

$$\mathbf{R}_{\mathrm{D}} = \frac{4\mathbf{q}_{\mathrm{m}}}{\pi\mu\mathbf{D}}$$

#### C12.1.5.2.1 180° Taps (Diametrically Opposed)

The calculations for the 180° taps are:

 $D \le 0.1$ 

$$C = 0.6261 + 0.1851 \beta^{2.1} - 0.2879 \beta^{8} + 0.1170 \left(\frac{\beta^{4}}{1 - \beta^{4}}\right) - 0.2845 \beta^{3} + \left[\frac{23.3 - 207 \beta + 821.5 \beta^{2} - 1388.6 \beta^{3} + 900.3 \beta^{4}}{R_{D}^{0.75}}\right]$$

D > 0.1

$$C = 0.6276 + 0.0828 \beta^{2.1} + 0.2739 \beta^{8} - 0.0934 \left(\frac{\beta^{4}}{1 - \beta^{4}}\right) - 0.1132 \beta^{3} + \left[\frac{55.7 - 471.4 \beta + 1721.8 \beta^{2} - 2722.6 \beta^{3} + 1569.4 \beta^{4}}{R_{D}^{0.75}}\right]$$

#### C12.1.5.2.2 90° Taps

The calculations for the 90° taps are:

 $D \le 0.1$ 

$$C = 0.5917 + 0.3061 \beta^{2.1} + 0.3406 \beta^{8} - 0.1019 \left(\frac{\beta^{4}}{1 - \beta^{4}}\right) - 0.2715 \beta^{3} + \left[\frac{-69.3 + 556.9 \beta - 1332.2 \beta^{2} + 1303.7 \beta^{3} - 394.8 \beta^{4}}{R_{D}^{0.75}}\right]$$

D > 0.1

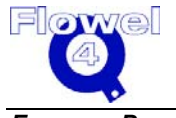

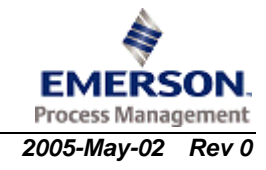

Note: Miller, p. 9-16, states the Reynold's number term should be:

$$C = 0.6016 + 0.3312 \,\beta^{2.1} - 1.5581 \,\beta^8 + 0.6510 \left(\frac{\beta^4}{1 - \beta^4}\right) - 0.7308 \,\beta^3 + \left[\frac{52.8 - 434.2 \,\beta + 1571.2 \,\beta^2 - 2460.9 \,\beta^3 + 1420.2 \,\beta^8}{R_D^{0.75}}\right]$$

The previous seven discharge coefficient equations have  $\beta^8$  as  $\beta^4$ . Therefore, the following equation will be used:

$$C = 0.6016 + 0.3312 \,\beta^{2.1} - 1.5581 \,\beta^8 + 0.6510 \left(\frac{\beta^4}{1 - \beta^4}\right) - 0.7308 \,\beta^3 + \left[\frac{52.8 - 434.2 \,\beta + 1571.2 \,\beta^2 - 2460.9 \,\beta^3 + 1420.2 \,\beta^4}{R_D^{0.75}}\right]$$

## C12.1.6 Segmental Orifice Plate With Flange Taps

#### C12.1.6.1 Symbol Table

The symbol table for the segmental orifice plate with flange taps is shown below.

| Symbol         | Units | Lower<br>Domain    | Lower<br>Limit     | Upper<br>Limit   | Upper<br>Domain    | Ref            |
|----------------|-------|--------------------|--------------------|------------------|--------------------|----------------|
| D              | m     | 0 < D              | 0.15 < D           | D < 0.35         | None               | Miller, p.9-36 |
| d              | m     | 0 < d              | 0 < d              | None             | d < D              |                |
| q <sub>m</sub> | kg/s  | $0 \leq q_{m}$     | $0 \leq q_{m}$     | None None        |                    |                |
| μ              | Pa-s  | 0 < μ              | 0 < μ              | None             | None               |                |
| С              | -     | 0 < C              | 0 < C              | C < 1            | None               |                |
| D <sub>C</sub> | m     | 0 < D <sub>C</sub> | None               | None             | $D_C < D$          |                |
| Hs             | m     | 0 < H <sub>S</sub> | None               | None             | H <sub>S</sub> < D |                |
| R <sub>D</sub> | -     | 0 < R <sub>D</sub> | $10^4 < R_D$       | $R_{D} < 10^{6}$ | None               |                |
| β              | -     | 0 < β              | <b>0.35 &lt;</b> β | β < 0.75         | None               |                |

 Table C-5
 Segmental Orifice Plate with Flange Taps Symbol Table

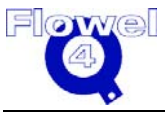

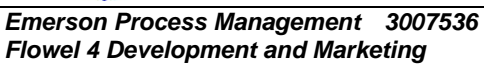

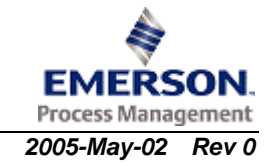

#### C12.1.6.2 Calculations

#### C12.1.6.2.1 Segment Height (Miller, p. 10-40)

The calculations for segment height are:

$$D = \frac{D_C}{0.98}$$

$$\beta_{c} = \frac{d}{D_{c}} = \frac{\beta}{0.98} = \left[\frac{1}{\pi} \left[\arccos\left(1 - \frac{2H_{s}}{D_{c}}\right) - 2\left(1 - \frac{2H_{s}}{D_{c}}\right)\left(\frac{H_{s}}{D_{c}} - \left(\frac{H_{s}}{D_{c}}\right)^{2}\right)^{\frac{1}{2}}\right]^{\frac{1}{2}}$$

#### C12.1.6.2.2 Discharge Coefficient (Miller, p. 9-16)

The calculations for discharge coefficient are:

 $D \le 0.1$ 

C = 0.5866 + 0.3917 
$$\beta^{2.1}$$
 + 0.7586  $\beta^{8}$  - 0.2273  $\left(\frac{\beta^{4}}{1-\beta^{4}}\right)$  - 0.3343  $\beta^{3}$ 

D > 0.1

$$C = 0.6037 + 0.1598 \,\beta^{2.1} - 0.2918 \,\beta^8 + 0.0244 \left(\frac{\beta^4}{1 - \beta^4}\right) - 0.0790 \,\beta^3$$

## C12.1.7 Segmental Orifice Plate With Vena Contracta Taps

#### C12.1.7.1 Symbol Table

The symbol table for segmental orifice plate with vena contracta taps is shown below.

#### Table C-6 Segmental Orifice Plate with Vena Contracta Taps

| Symbol         | Units | Lower<br>Domain    | Lower<br>Limit | Upper<br>Limit | Upper<br>Domain    | Ref            |
|----------------|-------|--------------------|----------------|----------------|--------------------|----------------|
| D              | m     | 0 < D              | 0.15 < D       | D < 0.35       | None               | Miller, p.9-36 |
| d              | m     | 0 < d              | 0 < d          | None           | d < D              |                |
| q <sub>m</sub> | kg/s  | $0 \leq q_{m}$     | $0 \leq q_{m}$ | None           | None               |                |
| μ              | Pa-s  | 0 < μ              | 0 < μ          | None           | None               |                |
| С              | -     | 0 < C              | 0 < C          | C < 1          | None               |                |
| D <sub>c</sub> | m     | 0 < D <sub>C</sub> | None           | None           | D <sub>C</sub> < D |                |

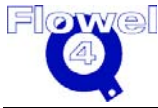

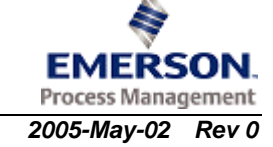

| Symbol         | Units | Lower<br>Domain    | Lower<br>Limit     | Upper<br>Limit       | Upper<br>Domain    | Ref |
|----------------|-------|--------------------|--------------------|----------------------|--------------------|-----|
| Hs             | m     | 0 < H <sub>S</sub> | None               | None                 | H <sub>S</sub> < D |     |
| R <sub>D</sub> | -     | 0 < R <sub>D</sub> | $10^4 < R_D$       | $R_{\rm D} < 10^{6}$ | None               |     |
| β              | -     | 0 < β              | <b>0.35 &lt;</b> β | β < 0.75             | None               |     |

#### C12.1.7.2 Calculations

#### C12.1.7.2.1 Segment Height (Miller, p. 10-40)

The calculations for segment height are:

$$D = \frac{D_C}{0.98}$$

$$\beta_{c} = \frac{d}{D_{c}} = \frac{\beta}{0.98} = \left[\frac{1}{\pi} \left[\arccos\left(1 - \frac{2H_{s}}{D_{c}}\right) - 2\left(1 - \frac{2H_{s}}{D_{c}}\right)\left(\frac{H_{s}}{D_{c}} - \left(\frac{H_{s}}{D_{c}}\right)^{2}\right)^{\frac{1}{2}}\right]\right]^{\frac{1}{2}}$$

#### C12.1.7.2.2 Discharge Coefficient (Miller, p. 9-16)

The calculations for discharge coefficient are:

D ≤ 0.1

$$\mathbf{C} = 0.5925 + 0.3380 \,\beta^{2.1} + 0.4016 \,\beta^8 - 0.1046 \left(\frac{\beta^4}{1 - \beta^4}\right) - 0.3212 \,\beta^3$$

D > 0.1

$$C = 0.5922 + 0.3932 \beta^{2.1} + 0.3412 \beta^{8} - 0.0569 \left(\frac{\beta^{4}}{1 - \beta^{4}}\right) - 0.4628 \beta^{3}$$

## C12.1.8 Quadrant Orifice Plate With Corner Taps or Flange Taps

#### C12.1.8.1 Symbol Table

The symbol table for quadrant orifice plate with corner taps or flange taps is shown below.

 Table C-7
 Quadrant Orifice Plate with Corner/Flange Taps Symbol Table

| Symbol | Units | Lower<br>Domain | Lower Limit | Upper<br>Limit | Upper<br>Domain | Ref             |
|--------|-------|-----------------|-------------|----------------|-----------------|-----------------|
| D      | m     | 0 < D           | 0.025 < D   | D < 0.75       | None            | Miller, p.9-136 |

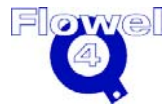

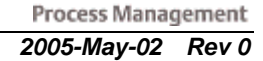

EMERSON.

| Symbol         | Units | Lower<br>Domain    | Lower Limit      | Upper<br>Limit     | Upper<br>Domain | Ref         |
|----------------|-------|--------------------|------------------|--------------------|-----------------|-------------|
| d              | m     | 0 < d              | 0 < d            | None               | d < D           |             |
| q <sub>m</sub> | kg/s  | $0 \leq q_m $      | $0 \leq q_{m}$   | None               | None            |             |
| μ              | Pa-s  | 0 < μ              | 0 < μ            | None               | None            |             |
| С              | -     | 0 < C              | 0 < C            | C < 1              | None            |             |
| R <sub>D</sub> | -     | 0 < R <sub>D</sub> | $R_D(min) < R_D$ | $R_D < 10^5 \beta$ | None            | Shell, p.68 |
| β              | -     | 0 < β              | 0.24 < β         | β < 0.6            | $\beta \leq 1$  |             |

 $R_D(min) = 1000\beta + 9.4 \times 10^6 (\beta - 0.24)^8$ 

#### C12.1.8.2 Discharge Coefficient (Miller, p. 9-17)

The calculations for discharge coefficient are:

$$D \ge 0.04$$
$$\beta = \frac{d}{D}$$

C = 0.7746 - 0.1334 
$$\beta^{2.1}$$
 + 1.4098  $\beta^{8}$  + 0.0675  $\left(\frac{\beta^{4}}{1-\beta^{4}}\right)$  + 0.3865  $\beta^{3}$ 

## C12.1.9 Conical Orifice with Corner Taps

#### C12.1.9.1 Symbol Table

The symbol table for the conical orifice with corner taps is shown below.

#### Table C-8 Conical Orifice with Corner Taps Symbol Table

| Symbol         | Units | Lower<br>Domain    | Lower<br>Limit | Upper<br>Limit | Upper<br>Domain | Ref             |
|----------------|-------|--------------------|----------------|----------------|-----------------|-----------------|
| D              | m     | 0 < D              | 0.025 < D      | None           | None            | Miller, p.9-136 |
| d              | m     | 0 < d              | 0 < d          | d < D          | None            |                 |
| q <sub>m</sub> | kg/s  | $0 \leq q_m$       | $0 \leq q_m$   | None           | None            |                 |
| μ              | Pa-s  | 0 < μ              | 0 < μ          | None           | None            |                 |
| С              | -     | 0 < C              | 0 < C          | C < 1          | None            |                 |
| R <sub>D</sub> | -     | 0 < R <sub>D</sub> | None           | None           | None            | Miller, p.9-136 |
| β              | -     | 0 < β              | 0.1 < β        | β < 0.316      | β < 1           | Miller, p.9-136 |

#### C12.1.9.2 Discharge Coefficient (Miller, p. 9-17)

The calculations for discharge coefficient are:

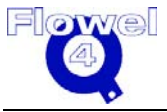

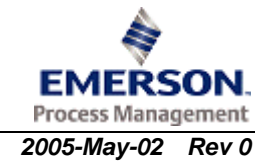

 $D \ge 0.025 \text{ mm}$  $\beta = \frac{d}{D}$  $R_{D} = \frac{4q_{m}}{\pi\mu D}$ 

 $250 \beta \leq R_{D} \leq 5000 \beta \implies C = 0.734$ 

 $5000 \beta \le R_{\rm D} \le 200000 \beta \implies C = 0.730$ 

#### C12.1.10 Small Bore Orifice (Small Diameter Orifice) Meter Runs With Flange Taps

#### C12.1.10.1 Symbol Table

The symbol table for the small bore orifice meter runs with flange taps is shown below.

| Symbol         | Units | Lower<br>Domain    | Lower<br>Limit         | Upper<br>Limit  | Upper<br>Domain | Ref                 |
|----------------|-------|--------------------|------------------------|-----------------|-----------------|---------------------|
| D              | m     | 0 < D              | $0.0254 \leq D$        | $D \leq 0.0381$ | None            | Fluid Meters, P.214 |
| d              | m     | 0 < d              | 0 < d                  | d < D           | None            |                     |
| q <sub>m</sub> | kg/s  | $0 \leq q_{m}$     | $0 \leq q_{m}$         | None            | None            |                     |
| μ              | Pa-s  | 0 < μ              | 0 < μ                  | None            | None            |                     |
| С              | -     | 0 < C              | 0 < C                  | C < 1           | None            |                     |
| R <sub>D</sub> | -     | 0 < R <sub>D</sub> | 1,000 < R <sub>D</sub> | None            | None            | Fluid Meters, P.214 |
| β              | -     | 0 < β              | 0.1 < β                | β < 0.8         | β < 1           | Fluid Meters, P.214 |

 Table C-9
 Small Bore Orifice Meter Runs with Flange Taps Symbol Table

#### C12.1.10.2 Discharge Coefficient (Fluid Meters, P.214)

The calculations for the discharge coefficient are:

$$\beta = \frac{d}{D}$$
$$R_{\rm p} = \frac{4q}{D}$$

$$R_{\rm D} = \frac{\eta q_{\rm m}}{\pi \mu D}$$

$$C = \left[0.5980 + 0.468(\beta^{4} + 10\beta^{12})\right] \left(1 - \beta^{4}\right)^{0.5} + \frac{\left(0.87 + 8.1\beta^{4}\right)\left(1 - \beta^{4}\right)^{0.5}}{R_{D}^{0.5}}$$

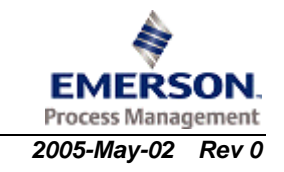

## C12.1.11 Small Bore Orifice (Small Diameter Orifice) Meter Runs With Corner Taps

#### C12.1.11.1 Symbol Table

The symbol table for small bore orifice meter runs with corner taps is shown below.

| Symbol         | Units | Lower<br>Domain    | Lower<br>Limit         | Upper<br>Limit  | Upper<br>Domain | Ref                 |
|----------------|-------|--------------------|------------------------|-----------------|-----------------|---------------------|
| D              | m     | 0 < D              | $0.0254 \leq D$        | $D \leq 0.0381$ | None            | Fluid Meters, P.214 |
| d              | m     | 0 < d              | 0 < d                  | d < D           | None            |                     |
| q <sub>m</sub> | kg/s  | $0 \leq q_{m}$     | $0 \leq q_m$           | None            | None            |                     |
| μ              | Pa-s  | 0 < μ              | 0 < μ                  | None            | None            |                     |
| С              | -     | 0 < C              | 0 < C                  | C < 1           | None            |                     |
| R <sub>D</sub> | -     | 0 < R <sub>D</sub> | 1,000 < R <sub>D</sub> | None            | None            | Fluid Meters, P.214 |
| β              | -     | 0 < β              | 0.1 < β                | β < 0.8         | β < 1           | Fluid Meters, P.214 |

 Table C-10
 Small Bore Orifice Meter Runs with Corner Taps

#### C12.1.11.2 Discharge Coefficient (Fluid Meters, P.214)

The calculations for the discharge coefficient are:

$$\beta = \frac{d}{D}$$

$$\mathbf{R}_{\mathrm{D}} = \frac{4\mathbf{q}_{\mathrm{m}}}{\pi\mu\mathbf{D}}$$

$$C = \left[ 0.5991 + \frac{0.11176}{D} + \left( 0.3155 + \frac{0.4445}{D} \right) \left( \beta^{4} + 2\beta^{16} \right) \right] \left( 1 - \beta^{4} \right)^{0.5} + \left[ \frac{13.2}{D} - 0.192 + \left( 16.48 - \frac{29.46}{D} \right) \left( \beta^{4} + 4\beta^{16} \right) \right] \frac{\left( 1 - \beta^{4} \right)^{0.5}}{R_{D}^{0.5}} \right]$$

Note: When calculating C, D is in mm.

## C12.1.12 Restriction Orifice Plates

The Discharge Coefficient for restriction orifice plates is based on ISO 5167 (1991) for orifice plates with flange taps. Refer to Appendix C6, Section C6.3.2.3.

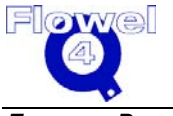

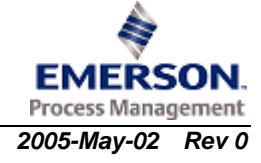

# C12.2 Nozzles

## C12.2.1 ISA 1932 Nozzle Discharge Coefficient

The Discharge Coefficient for ISA 1932 nozzles is calculated based on ISO 5167 (1991). Refer to §6.4.2.1 of the appendices.

#### C12.2.2 Long Radius Nozzle Discharge Coefficient

The Discharge Coefficients for both high-ratio and low-ratio nozzles are based on ISO 5167 (1991). Refer to §6.4.2.2 of the appendices.

## C12.3 Classical Venturi Tubes and Venturi Nozzles

#### C12.3.1 Classical Venturi Tube with as-Cast Convergent Discharge Coefficients

Discharge Coefficients for classical venturi tubes with as-cast convergent is based on ISO 5167 (1991). Refer to §6.5.2.1.1 of the appendices.

#### C12.3.2 Classical Venturi Tube With a Machined Convergent Discharge Coefficients

Discharge Coefficients for classical venturi tubes with a machined convergent is based on ISO 5167 (1991). Refer to §6.5.2.2.1 of the appendices.

## C12.3.3 Classical Venturi Tube With Rough Welded Convergent Discharge Coefficients

Discharge Coefficients for classical venturi tubes with a rough welded convergent is based on ISO 5167 (1991). Refer to §6.5.2.3.1 of the appendices.

## C12.3.4 Venturi Nozzle Discharge Coefficients

Discharge Coefficient for a venturi nozzle is based on ISO 5167 (1991). Refer to §6.5.2.4.2 of the appendices.

# C12.4 Orifice Plate Thickness Calculation

## C12.4.1 Symbol Table

The symbol table for the orifice plate thickness calculation is shown below.

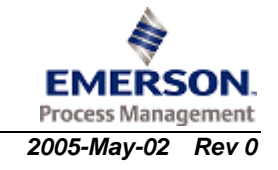

| Symbol           | Units | Lower<br>Domain      | Lower Limit              | Upper Limit | Upper<br>Domain |
|------------------|-------|----------------------|--------------------------|-------------|-----------------|
| D                | m     | 0 < D                | 0 < D                    | None        | None            |
| ΔP               | Ра    | 0 < ΔP               | 0 < ΔP                   | None        | None            |
| β                | -     | 0 < β                | 0 < β                    | None        | β < 1           |
| σ <sub>y</sub>   | Ра    | 0 < σ <sub>y</sub>   | 0 < σ <sub>y</sub>       | None        | None            |
| t <sub>min</sub> | m     | 0 < t <sub>min</sub> | 0.003 < t <sub>min</sub> | None        | None            |

| Table C-11 | <b>Orifice Plate</b> | Thickness | Calculation | Symbol Table | è |
|------------|----------------------|-----------|-------------|--------------|---|
|            |                      |           |             |              |   |

## C12.4.2 Plate Thickness Calculations

The plate thickness calculation is:

$$t_{\min} \ge \left[\frac{\left(0.681 - 0.651\beta\right)\Delta P}{\sigma_{y}}\right]^{\frac{1}{2}} D$$

(Miller, p. 10-4, eq. 10.2)

#### Notes:

- The calculated t<sub>min</sub> will be compared with the value in the following table and the larger of the two values will be adopted. This method is used for all standards.
- 2. The thickness calculation does not apply to cryogenic applications.

#### Table C-12 Minimum Recommended Thickness of Orifice Plates (mm)

|                                      |               | Internal Diameter of Pipe (mm) |      |      |      |  |  |
|--------------------------------------|---------------|--------------------------------|------|------|------|--|--|
| Differential<br>Pressure<br>(in kPa) | 76.2 and less | 150                            | 250  | 500  | 800  |  |  |
|                                      | β < 0.5       |                                |      |      |      |  |  |
| < 249                                | 3.18          | 3.18                           | 4.76 | 9.53 | 12.7 |  |  |
| < 49.8                               | 3.18          | 3.18                           | 3.18 | 6.35 | 9.53 |  |  |
| < 24.9                               | 3.18          | 3.18                           | 3.18 | 6.35 | 9.53 |  |  |
|                                      | β > 0.5       |                                |      |      |      |  |  |
| < 249                                | 3.18          | 3.18                           | 4.76 | 9.53 | 12.7 |  |  |
| < 49.8                               | 3.18          | 3.18                           | 3.18 | 4.76 | 9.53 |  |  |
| < 24.9                               | 3.18          | 3.18                           | 3.18 | 4.76 | 6.35 |  |  |

(Application: Part II of Fluid Meters, 6th ed. 1971, ASME p.198)

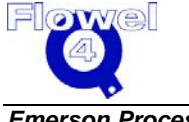

# C12.5 Gas Expansion Factors

## C12.5.1 Symbol Table

The symbol table for the gas expansion factors is shown below.

| Symbol                | Units | Lower<br>Domain    | Lower Limit        | Upper Limit                     | Upper<br>Domain |
|-----------------------|-------|--------------------|--------------------|---------------------------------|-----------------|
| β                     | -     | 0 < β              | Varies             | Varies                          | β < 1           |
| κ                     | -     | 0 < κ              | 1 < κ              | κ < 5                           | None            |
| P <sub>1</sub>        | Pq    | 0 < P <sub>1</sub> | 0 < P <sub>1</sub> | None                            | None            |
| P <sub>2</sub>        | Pq    | 0 < P <sub>2</sub> | 0 < P <sub>2</sub> | P <sub>2</sub> < P <sub>1</sub> | None            |
| <i>x</i> <sub>1</sub> | -     | $0 < x_1$          | None               | None                            | None            |
| <i>x</i> <sub>2</sub> | -     | $0 < x_2$          | None               | None                            | None            |
| Y <sub>1</sub>        | -     | 0 < Y <sub>1</sub> | None               | $Y_1 \leq 1$                    | None            |
| Y <sub>2</sub>        | -     | 0 < Y <sub>2</sub> | None               | $Y_2 \leq 1$                    | None            |

 Table C-13
 Gas Expansion Factors Symbol Table

## C12.5.2 Concentric Orifice Plate With Corner Taps, Flange Taps or Radius Taps

Gas expansion factors for orifice plates using corner taps, flange taps, or radius taps are given in §5.6 of the appendices, and are based on ISO 5167 (1991).

## C12.5.3 Concentric Orifice Plate With Vena Contracta Taps

(Application: Part II of Fluid Meters, 6th ed. 1971, ASME p.208)

The calculations for the concentric orifice plate with vena contracta taps are:

$$x_{1} = \frac{\Delta p}{P_{1}}$$

$$Y_{1} = 1 - (0.41 + 0.35\beta^{4}) \frac{x_{1}}{\kappa}$$

$$x_{2} = \frac{\Delta p}{P_{2}}$$

$$Y_{2} = \sqrt{1 + x_{2}} - (0.41 + 0.35\beta^{4}) \frac{x_{2}}{\kappa} \frac{1}{\sqrt{1 + x_{2}}}$$

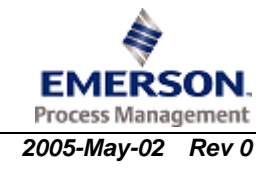

Flowel 4 Development and Marketing

## C12.5.4 Concentric Orifice Plate With Pipe Taps (Miller, p. 9-56)

The calculations for the concentric orifice plate with pipe taps are:

$$x_{1} = \frac{\Delta p}{P_{1}}$$

$$Y_{1} = 1 - (0.333 + 1.145 (\beta^{2} + 0.7 \beta^{5} + 12 \beta^{13})) \frac{x_{1}}{\kappa}$$

$$x_{2} = \frac{\Delta p}{P_{2}}$$

$$Y_{2} = \sqrt{1 + x_{2}} - [0.333 + 1.145 (\beta^{2} + 0.7 \beta^{5} + 12 \beta^{13})] \frac{x_{2}}{\kappa \sqrt{1 + x_{2}}}$$

## C12.5.5 Eccentric Orifice Plate with Corner Taps, Flange 180° Offset Taps, Flange 90° Offset Taps, Vena Contracta 180° Offset or Vena Contracta 90° Offset (Miller, p. 9-56)

The calculations are:

$$x_{1} = \frac{\Delta p}{P_{1}}$$

$$Y_{1} = 1 - (0.1926 + 0.574\beta + 0.9675\beta^{2} - 4.24\beta^{3} + 3.62\beta^{4}) \frac{x_{1}}{\kappa}$$

$$x_{2} = \frac{\Delta p}{P_{2}}$$

$$Y_{2} = \sqrt{1 + x_{2}} - (0.1926 + 0.574\beta + 0.9675\beta^{2} - 4.24\beta^{3} + 3.62\beta^{4}) \frac{x_{2}}{\kappa\sqrt{1 + x_{2}}}$$

## C12.5.6 Segmental Orifice Plate with Flange taps or Vena Contracta Taps

The gas expansion equation was determined by curve fitting the data in Application: Part II of Fluid Meters, 6th ed.1971, Figure II-III-12, ASME p.213.

$$x_1 = \frac{\Delta p}{P_1}$$

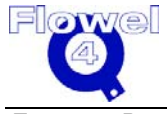

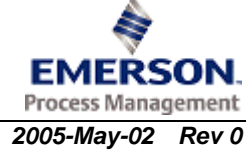

$$Y_{1} = 1 - (0.741 + 1.850\beta - 4.940\beta^{2} + 5.998\beta^{3} - 2.409\beta^{4}) \frac{x_{1}}{\kappa}$$

$$x_2 = \frac{\Delta p}{P_2}$$

 $Y_2 \ = \ Y_1 \ \sqrt{1+x_2}$ 

Note: Y<sub>2</sub> uses the form given in ISO 5167 (1991).

## C12.5.7 Quadrant Edged Orifice Plate with Corner Taps or Flange Taps

Gas expansion factors for orifice plates using corner taps or flange taps are given in §6.4 of the appendices, and are based on ISO 5167 (1991).

## C12.5.8 Conical Orifice Plate with Corner Taps

Gas expansion factors for orifice plates using corner taps are given in §6.4 of the appendices, and are based on ISO 5167 (1991).

## C12.5.9 Small Bore Orifice (Small Diameter) Meter Runs With Flange Taps

Miller (p. 10-35) recommends that the gas expansion factor for a square-edged orifice with pipe taps be used. Refer to §9.5.4. of the appendices.

## C12.5.10 Small Bore Orifice (Small Diameter) Meter Runs With Corner Taps

Miller (p. 10-35) recommends that the gas expansion factor for a square-edged orifice with flange, corner or radius taps be used. Refer to §5.6 of the appendices.

## C12.5.11 ISA 1932 Nozzle with Corner Taps

Gas expansion factors for the ISA 1932 nozzle are calculated based on ISO 5167 (1991). Refer to §3.8.2.1 of the appendices.

# C12.5.12 Long Radius Nozzle with Radius Taps, Wall Taps or Throat Taps

Gas expansion factors for the long radius nozzle are calculated based on ISO 5167 (1991). Refer to §6.5 of this document.

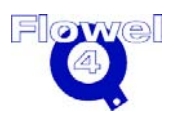

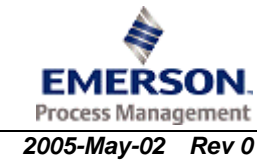

## C12.5.13 Classical Venturi Tube with Throat Taps

Gas expansion factors for the classical venturi tube are calculated based on ISO 5167 (1991). Refer to §6.6 of this document.

#### C12.5.14 Venturi Nozzle with Throat Taps

Gas expansion factors for the venturi nozzle are calculated based on ISO 5167 (1991). Refer to §6.6 of this document.

## C12.5.15 Restriction Flow Devices: Concentric Orifice with Pipe Taps

Gas expansion factors for restriction orifice plates are given in §9.5.3 of this document.

## C12.6 Correction Factor for Steam Quality (Gas-Liquid) Flows

## C12.6.1 Symbol Table

The symbol table for the correction factor for steam quality flows is shown below.

| Symbol          | Units             | Lower<br>Domain     | Lower Limit              | Upper Limit      | Upper<br>Domain |
|-----------------|-------------------|---------------------|--------------------------|------------------|-----------------|
| ρ <sub>g1</sub> | kg/m <sup>3</sup> | 0 < ρ <sub>g1</sub> | None                     | None             | None            |
| ρ <sub>iq</sub> | kg/m <sup>3</sup> | 0 < ρ <sub>l</sub>  | None                     | None             | None            |
| ΔΡ              | Pq                | 0 < ΔP              | None                     | None             | None            |
| F <sub>x</sub>  | -                 | None                | None                     | None             | None            |
| $\Delta P_{g}$  | Pq                | 0 < ΔP              | None                     | None             | None            |
| Y <sub>1</sub>  |                   | $0 \leq Y_1$        | $0.98 \leq Y$            | varies w/device  | $Y \leq 0$      |
| β               | -                 | 0 < β               | $0.25 \le \beta$         | $\beta \leq 0.5$ | $\beta \leq 1$  |
| R <sub>D</sub>  | -                 | 0                   | 100,000 < R <sub>D</sub> | None             | None            |
| Cg              | -                 | 0 < C               | varies with device       | None             |                 |
| x               | -                 | 0 < x               | 0.95 < x                 | None             | None            |

 Table C-14
 Correction Factor for Steam Quality Flows Symbol Table

## C12.6.2 Calculations (Miller, p. 9-76)

The two phase correction factor is based on the work of Murdock. The mass flow equation is:

$$q_{\rm M,TC} = \frac{\pi}{4} \frac{Cg}{\sqrt{1-\beta^4}} F_x Y_1 \sqrt{\rho_{g1} \Delta P}$$

(Miller, p. 9-77, eq. 9.89)

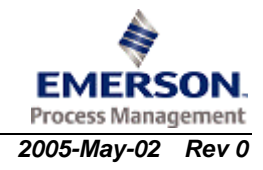

Flowel

The quality of a gas/liquid mixture is defined as:

 $X = \frac{\text{Mass of Gas}}{\text{Total Mass of Mixture}}$ 

The quality correction factor is defined as:

$$F_{x} = \frac{1}{X + 1.26 (1 - X) \sqrt{\frac{\rho_{g1}}{\rho_{liq}}}}$$
(Miller, p. 9-77, eq. 9.87)

The discharge coefficient is calculated at the Reynolds number defined by the dry gas flow rate. The dry gas flow rate is given as:

$$(q_M)_g = X(q_M)_{TC}$$
 (Miller, p. 9-77, eq. 9.86)

The gas expansion factor,  $Y_1$ , is calculated based on the dry gas differential pressure.

$$\Delta P_{\rm g} = \frac{\Delta P}{\left[1 + \left[1.26 \left(1 - X\right) / X\right] \sqrt{\frac{\rho_{\rm g1}}{\rho_{\rm hiq}}}\right]^2}$$

(Miller, p. 9-78, eq. 9.91)

(Miller, p. 9-79, eq. 9.99)

# C12.7 Drain Hole Correction Factor

## C12.7.1 Symbol Table

The symbol table for the drain hole correction factor is shown below.

 Table C-15
 Drain Hole Correction Factor Symbol Table

| Symbol          | Units | Lower<br>Domain     | Lower Limit | Upper Limit             | Upper<br>Domain |
|-----------------|-------|---------------------|-------------|-------------------------|-----------------|
| d               | m     | 0 < d               | None        | None                    | d < D           |
| d <sub>DH</sub> | m     | 0 < d <sub>DH</sub> | None        | d <sub>DH</sub> < 0.1 d | None            |
| β               | -     | 0 < β               | None        | None                    | β < 1           |
| F <sub>DH</sub> | -     | 0 < F <sub>DH</sub> | None        | None                    | None            |

## C12.7.2 Calculations

## C12.7.2.1 Square Edged Drain Hole in Orifice Plates

The calculation for the square edged drain hole in the orifice plates is:

$$\mathbf{F}_{\mathrm{DH}} = 1 + \sqrt{1 - \beta^4} \left(\frac{\mathbf{d}_{\mathrm{DH}}}{\mathbf{d}}\right)^2$$

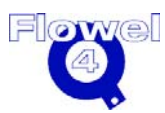

Emerson Process Management 3007536 Flowel 4 Development and Marketing

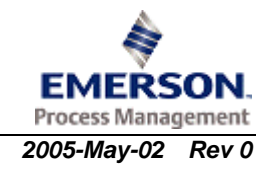

#### C12.7.2.2 Square Edged Drain Hole in Nozzles and Venturis

The calculation for the square edged drain hole in nozzles and venturis is:

$$F_{DH} = 1 + 0.6\sqrt{1 - \beta^4} \left(\frac{d_{DH}}{d}\right)^2$$

(Miller, p. 9-79, eq. 9.100)

#### C12.7.2.3 Round Edged Drain Hole in Orifice Plates

The calculation for the round edged drain hole in orifice plates is:

$$F_{\rm DH} = 1 + 1.66\sqrt{1 - \beta^4} \left(\frac{d_{\rm DH}}{d}\right)^2$$

(Miller, p. 9-79, eq. 9.101)

#### C12.7.2.4 Round Edged Drain Hole in Nozzles and Venturis

The calculation for the round edged drain hole in nozzles and venturis is:

$$F_{\rm DH} = 1 + \sqrt{1 - \beta^4} \left(\frac{d_{\rm DH}}{d}\right)^2$$

(Miller, p. 9-80, eq. 9.102)

# C12.8 Permanent Pressure Loss

## C12.8.1 Symbol Table

The symbol table for permanent pressure loss is shown below.

| Table C-16 | Permanent | Pressure | Loss | Symbol | Table |
|------------|-----------|----------|------|--------|-------|
|            |           |          |      | -,     |       |

| Symbol | Units | Lower<br>Domain  | Lower<br>Limit     | Upper<br>Limit | Upper<br>Domain     |
|--------|-------|------------------|--------------------|----------------|---------------------|
| С      | -     | 0 < C            | None               | C < 1          | None                |
| β      | -     | 0 < β            | varies with device |                | β < 1               |
| ΔΡ     | Ра    | 0 < ΔP           | varies with device |                | None                |
| ω      | Ра    | 0 < <del>0</del> | None               | None           | $\varpi < \Delta P$ |

# C12.8.2 Calculations

## C12.8.2.1 Square Edged Orifice Plates with Flange Taps, Radius Taps and Corner Taps

Permanent pressure loss is calculated following ISO 5167. Refer to §4.11.2.1 of the appendices.

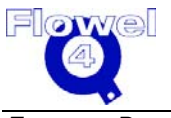

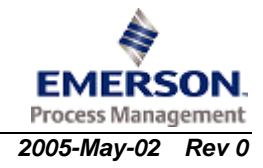

#### C12.8.2.2 Square Edged Orifice Plates with Pipe Taps and Quadrant Edged Orifice Plates

Miller recommends the following for square-edged and quadrant-edged orifice plates.  $\varpi = (1 - 0.24\beta - 0.52\beta^2 - 0.16\beta^3)\Delta P$  (Miller, p. 6-38)

# C12.8.2.3 ISA 1932 Nozzles and Long Radius Nozzles (High and Low Ratios) with Radius Taps

Permanent pressure loss is calculated following ISO 5167 (1991). Refer to Section C2.11.2.3 of the appendices.

#### C12.8.2.4 Long Radius Low Ratio nozzles with Throat Taps

Permanent pressure loss is calculated following ASME MFC-3M-1989. Refer to Section C2.11.2.2 of the appendices.

#### C12.8.2.5 Venturi Tubes and Venturi Nozzles

Permanent pressure loss is calculated following ASME Standard MFC-3M-1989. Refer to Section C2.11.2.3 of the appendices.

## C12.9 Vena Contracta Location

**Note:** Currently this calculation is not implemented.

## C12.9.1 Symbol Table

The symbol table for vena contracta location is shown below.

#### Table C-17Vena Contracta Location Symbol Table

| Symbol | Units | Lower Domain | Lower Limit | Upper Limit | Upper Domain |
|--------|-------|--------------|-------------|-------------|--------------|
| β      | -     | 0 < β        |             |             | β < 1        |
| D      | m     | 0 < D        |             |             |              |
| x      | m     | 0 < x        |             |             |              |

## C12.9.2 Vena Contracta Location Calculations

Vena contracta locations for square edged, segmental, and eccentric orifice plates were determined by curve fitting to figure II-III-3 and figure II-III-8, Application Part II of Fluid Meters, AMSE, 6th. ed, 1971.

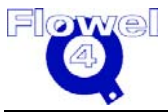

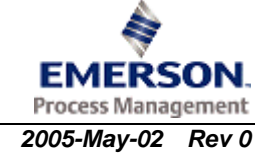

#### C12.9.2.1 Concentric Orifice Plates

The concentric orifice plates calculation is:

$$x/D = 1.1265 + \beta (-0.7118 + \beta (0.9644 - 1.571\beta))$$

#### C12.9.2.2 Eccentric Orifice Plates

The eccentric orifice plates calculation is:

$$x/D = 1.0699 + \beta (-1.2443 + \beta (3.6310 - 3.651\beta))$$

#### C12.9.2.3 Segmental Orifice Plates

The segmental orifice plates calculation is:

$$x/D = 1.643 + \beta (-6.1431 + \beta (18.639 + \beta (-24.04 + 10.494\beta)))$$

# C12.10 Critical Flow Calculations

## C12.10.1 Symbol Table

The symbol table for critical flow calculations is shown below.

| Symbol         | Units | Lower Domain       | Lower Limit                     | Upper Limit                                                                                                    | Upper<br>Domain    |
|----------------|-------|--------------------|---------------------------------|----------------------------------------------------------------------------------------------------|--------------------|
| d              | m     | 0 < d              | None                            | None                                                                                                    | d < D              |
| D              | m     | 0 < D              | None                            | None                                                                                                    | None               |
| t <sub>p</sub> | m     | 0 < t <sub>p</sub> | None                            | None                                                                                                    | t <sub>p</sub> < D |
| β              | -     | 0 < β              | varies with device              | ce in the second second second second second second second second second second second second second second se | β < 1              |
| R <sub>d</sub> | -     | 0 < R <sub>d</sub> | None                            | None                                                                                                    | None               |
| P <sub>1</sub> | Pa    | 0 < P <sub>1</sub> | P <sub>2</sub> < P <sub>1</sub> | None                                                                                                    | None               |
| P <sub>2</sub> | Pa    | 0 < P <sub>2</sub> | None                            | P <sub>2</sub> < P <sub>1</sub>                                                                                | None               |
| Pv             | Ра    | 0 < P <sub>v</sub> | None                            | None                                                                                                    | None               |
| κ              | -     | 0 < κ              | None                            | None                                                                                                    | None               |
| ρ              | 0     | 0 < ρ              | None                            | None                                                                                                    | None               |
| Z              | -     | 0 < Z              | None                            | None                                                                                                    | None               |
| С              | -     | 0 < C              | None                            | C < 1                                                                                                    | None               |
| Qm             | kg/s  | 0 < Q              | None                            | None                                                                                                    | None               |

 Table C-18
 Critical Flow Calculations Symbol Table

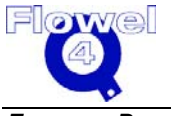

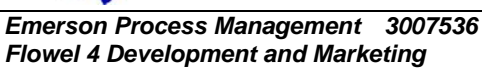

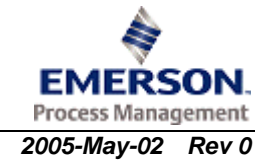

## C12.10.2 Discharge Coefficients

#### C12.10.2.1 Orifice Plate 1d to 6d Thick

The discharge coefficient for the orifice plate, 1d to 6d thick is:  $d \le t_p \le 6d$  C = 0.83932 (Miller, p. 13-23, eq. 13.23)

#### C12.10.2.2 Orifice Plate 6d to 20d Thick

The discharge coefficient for the orifice plate, 6d to 20d thick is:  $6d \le t_p \le 20d$  C = 0.899 (Miller, p. 13-30)

## C12.10.3 Liquid Calculations

Liquid choked flow only occurs when a cavitation barrier exists in the flow device. The design pressure drop is given by Miller as:

 $\Delta P = P_1 - P_{\nu}$  (Miller, p. 13-29, eq. 13.26)

## C12.10.4 Critical Flow Function

The critical flow function calculation is:

$$\mathbf{Y}_{\rm cr} = \sqrt{\frac{\kappa}{Z}} \left(\frac{2}{\kappa+1}\right)^{\left(\frac{\kappa+1}{\kappa-1}\right)}$$

(Miller, p. 13-5, eq. 13.14)

## C12.10.5 Flow Rate Calculation

**Note:** C could be a function of Re and/or  $\beta$  therefore iteration would be required.

$$Qm = C \frac{d^2}{4\pi} Y_{cr} \sqrt{Z \rho P}$$

(ASME/ANSI standard MFC-7M-1987, p. 5)

# C12.11 Gas Sonic Flow Rate Check

## C12.11.1 Symbol Table

The symbol table for gas sonic flow rate check is shown below.

#### Table C-19 Gas Sonic Flow Rate Check Symbol Table

| Symbol         | Units | Lower Domain       | Lower Limit | Upper Limit                     | Upper Domain |
|----------------|-------|--------------------|-------------|---------------------------------|--------------|
| k              | -     | 1 < k              | None        | None                            | None         |
| P <sub>1</sub> | Pq    | 0 < P <sub>1</sub> | None        | None                            | None         |
| Ps             | Pq    | 0 < P <sub>s</sub> | None        | P <sub>s</sub> < P <sub>1</sub> | None         |

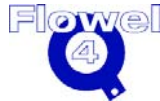

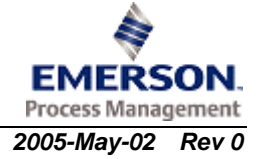

## C12.11.2 Calculation

Although the following equation applies strictly to ASME long-radius nozzles and a thick square-edged orifice (Miller, p.13-25), the equation has been extended to all the differential pressure devices as a means to provide a check for sonic flow rates.

$$P_{s} = \frac{P_{1} \left(\frac{2}{k+1}\right)^{\frac{k}{k-1}}}{\left[1 - \frac{k}{2} \left(\frac{2}{k+1}\right)^{\frac{k+1}{k-1}} \beta^{4}\right]}$$

(Miller, p. 13-24, eq. 13, 24)

At sonic flow rates and greater, the equations used in this program to calculate flow rate are no longer valid.

§

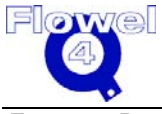

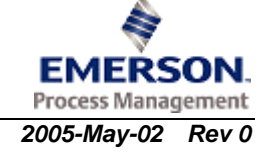

# C13 References

Each reference in the text has a name and page number or paragraph number with it. For example, "(Miller, P.49)" would indicate that the entry is referenced from the book by R.W. Miller, on page 49.

The following references are acknowledged as sources, and are directly quoted within this manual:

- AGA Report No.3, Orifice Metering of Natural Gas and Other Related Hydrocarbon Fluids, Part 1, General Equations and Uncertainty Guidelines, Third Edition, Oct. 1990, It's also called API Manual of Petroleum Measurement Standard, Chapter 14.3 and GPA 8185-90.
- AGA Report No.3, Orifice Metering of Natural Gas and Other Related Hydrocarbon Fluids, Part 2, Specifications and Installation Requirements, Fourth Edition, April 2000, It's also called API Manual of Petroleum Measurement Standard, Chapter 14.3 and GPA 8185-92, ANSI/API 2530-92.
- AGA Report No.3, Orifice Metering of Natural Gas and Other Related Hydrocarbon Fluids, Part 3, Natural Gas Applications, Third Edition, Aug. 1992, It's also called API Manual of Petroleum Measurement Standard, Chapter 14.3 and GPA 8185-92, ANSI/API 2530-92.
- AGA Report No.3, Orifice Metering of Natural Gas and Other Related Hydrocarbon Fluids, Second Edition, Aug. 1985, It's also called API Manual of Petroleum Measurement Standard, Chapter 14.3, GPA 8185-85 and ANSI/API 2530.
- AGA Report No. 8, Compressibility Factors of Natural Gas and Other Related Hydrocarbon Gasses, Second Edition Nov. 1992.
- AGA Report No. 10, Speed of Sound in Natural Gas and Other Related Hydrocarbon Gasses, 2003.
- ASME MFC-3M-1989, Measurement of Fluid Flow in Pipes Using Orifice, Nozzle and Venturi, New York, 1990.
- ASME Fluid Meter, 6th Edition, ASME, New York, 1971.
- ASME/ANSI MFC-7M-1987, Measurement of Gas Flow by Means of Critical Flow Venturi Nozzles, New York, 1987.
- ASME MFC 14M-2003, Measurement of Fluid Flow Using Small Bore Precision Orifice Meters, April 2003.
- ANSI/ASME PTC 6-1976, Steam Turbines, Yew York, 1982 (Reaffirmed in 1991).
- BS 1024: Section 1.2, 1989, Measurement of Fluid Flow in Closed Conduit, 1989.

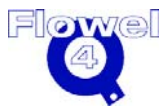

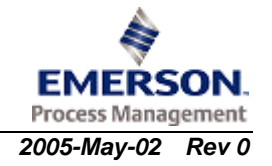

- ISO 5167-1, Measurement of Fluid Flow by Means of Pressure Differential Devices, Part 1: Orifice plates, nozzles and venturi tubes inserted in circular cross-section conduits running full, First Edition, Switzerland, 1991.
- ISO 5168, Measurement of Fluid Flow --Estimation of Uncertainty of Flow Rate Measurement, First Edition, Switzerland, 1978.
- ISO 5167-1, Measurement of Fluid Flow by Means of orifice plates, nozzles and venturi tubes inserted in circular cross-section conduits running full, First Edition, Switzerland, 1980.
- ISO/TR15377:1998, Measurement of Fluid Flow by means of pressuredifferential devices – Guidelines for the specification of nozzles and orifice plates beyond the scope of ISO 5167-1.
- R.W. Miller Flow Measurement Engineering Handbook, Second Edition, McGraw-Hill, New York, 1989.
- R.W. Miller Flow Measurement Engineering Handbook, Third Edition, McGraw-Hill, New York, 1996.

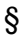

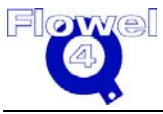

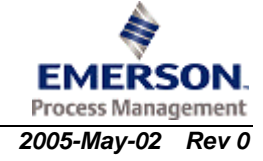

# **D** Other Formulas and Calculations

## D.1 Atmospheric Pressure Calculation

The atmospheric pressure is calculated by the following equation:

 $P = 1.01325 - 1.20155107 \times 10^{-4} y + 5.75887513 \times 10^{-9} y^2 - 1.27825937 \times 10^{-13} y^3$ 

Where: P = pressure (bar)y = altitude (m)

The equation is a curve fitting of the data presented in the CRC Handbook of Chemistry and Physics 64th Edition, 1983-1984, p.F-155 to F-157. In order to convert the pressure into the required unit given the selected units of altitude, appropriate conversion factors are applied.

The atmospheric pressure is used when a gauge flowing pressure unit is selected (designated by the suffix "-g", i.e., bar-g) to calculate an absolute pressure.

absolute pressure = flowing gauge pressure + atmospheric pressure

The absolute pressure can be required in other calculations.

# D.2 Definition of C<sup>´</sup>

C' is defined as:

$$C' = \frac{flowrate}{\sqrt{\Delta p}} \qquad \text{(for liquid)}$$
$$C' = \frac{flowrate}{\sqrt{\Delta P P_f}} \qquad \text{(for gas)}$$

Where: P<sub>f</sub> is in absolute units.

If you select a gauge pressure unit (i.e., psig) Flowel automatically converts to the corresponding absolute pressure unit (e.g. psia) before calculating C'.

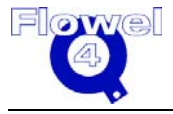

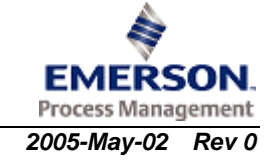

#### **D.3** Uncertainty

The uncertainty calculation uses the root of sum of squares method. The equation is as follows:

$$E_{q} = \left[E_{C}^{2} + E_{Y}^{2} + 4E_{d}^{2}\left(\frac{1}{1-\beta^{4}}\right)^{2} + \frac{1}{4}E_{\rho}^{2} + \frac{1}{4}E_{\Delta P}^{2} + 4E_{D}^{2}\left(\frac{\beta^{4}}{1-\beta^{4}}\right)^{2}\right]^{0.5}$$

(eq.15, ISO 5168, 1978, p.19)

Where: Е = percentage uncertainty in variable

- Q = flow rate
- С = discharge coefficient
- Υ = expansibility coefficient
- d bore diameter of orifice
- = density of fluid ρ
- = differential pressure ΛP
- D = inside pipe diameter
- ß = beta ratio

The value of  $E_c$  and  $E_Y$  are determined by the standard (e.g., AGA 3 (1985)). These values depend primarily on the element type selected and cannot be altered by the users.  $E_d$  and  $E_D$  are initially set to the value given in the standard selected, but they can be re-defined by the user (see Chapter 3, User Reference for details). By default,  $E_{\rho}$  and  $E_{\Lambda P}$  are initially set to zero; however, the user may assign other values.

#### Notes:

- 1. A flow calculation must precede an uncertainty calculation.
- 2. If the limiting variable range is exceeded, no uncertainty is calculated.
- 3. For critical flow applications, no uncertainty is calculated.

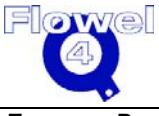

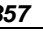

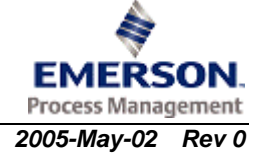

The uncertainty tables for each standard are listed in Table D-1 below.

Table D-1Uncertainty Tables

| Element                                      | Range of Limiting<br>Variable    | Variable                       | Uncertainty in Variable (+/- %)                                                                           |
|----------------------------------------------|----------------------------------|--------------------------------|----------------------------------------------------------------------------------------------------|
| AGA 3 (1992)                                 |                                  |                                | •                                                                                                    |
| Orifice Plate –<br>standard                  | β > 0.175                        | С                              | $\left(1+1\left(\frac{4000}{R_{\rm D}}\right)^{0.8}\right)\left(0.5600-0.255\beta+1.9316\beta^{8}\right)$ |
| Orifice Plate –<br>standard                  | $\beta \leq 0.175$               | С                              | $\left(1 + l \left(\frac{4000}{R_{\rm D}}\right)^{0.8}\right) \left(0.7000 - 1.0550\beta\right)$          |
| Orifice Plate –<br>standard                  | $\beta \leq 0.75$                | Y                              | $4\left(\frac{\Delta P}{P}\right)$                                                                        |
| Orifice Plate –<br>standard                  |                                  | D                              | 0.5                                                                                                    |
| Orifice Plate –<br>standard                  | $d \leq 0.00635 m$               | d                              | $\frac{0.00000762m}{d}$                                                                                   |
| Orifice Plate –<br>standard                  | $0.006375m \le d \le 0.009525m$  | d                              | <u>0.001016m</u><br>d                                                                                     |
| Orifice Plate –<br>standard                  | $0.009527m \le d \le 0.0254 \mu$ | d                              | $\frac{0.00127 \mathrm{m}}{\mathrm{d}}$                                                                   |
| Orifice Plate –<br>standard                  | 0.0254m < d                      | d                              | 0.05                                                                                                    |
| AGA 3 (1985)                                 |                                  |                                |                                                                                                    |
| Orifice Plate –<br>standard<br>(flange taps) | 0.15 < β < 0.70                  | $\frac{C}{\sqrt{1-\beta^{4}}}$ | 0.5                                                                                                    |
| Orifice Plate –<br>standard (pipe taps)      | 0.20 < β < 0.67                  | $\frac{C}{\sqrt{1-\beta^{4}}}$ | 0.75                                                                                                    |
| Orifice Plate –<br>standard<br>(flange taps) | 0.10 < β < 0.8                   | Y                              | 0.5                                                                                                    |
| Orifice Plate –<br>standard (pipe taps)      | 0.10 < β < 0.7                   | Y                              | 0.5                                                                                                    |
| Orifice Plate –<br>standard<br>(flange taps) | β = 0.75                         | D                              | 0.5                                                                                                    |
| Orifice Plate –<br>standard (pipe taps)      | β = 0.75                         | D                              | 0.2                                                                                                    |
| Orifice Plate –<br>standard                  | $d \leq 0.000635 m$              | d                              | <u>0.000762m</u><br>d                                                                                     |
| Orifice Plate –<br>standard                  | 0.0006357m ≤ d ≤<br>0.009523m    | d                              | <u>0.001016m</u><br>d                                                                                     |

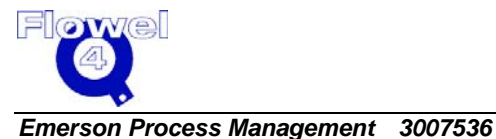

Flowel 4 Development and Marketing

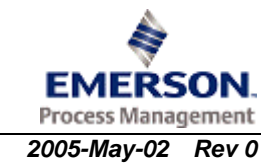

| Element                                        | Range of Limiting<br>Variable                  | Variable | Uncertainty in Variable (+/- %)      |
|------------------------------------------------|------------------------------------------------|----------|--------------------------------------|
| Orifice Plate –                                | 0.009527m ≤ d                                  | d        | 0.00127m                             |
| standard                                       | ≤0.0254µ                                       |          | d                                    |
| Orifice Plate –<br>standard                    | 0.0254µ <d< td=""><td>d</td><td>0.05</td></d<> | d        | 0.05                                 |
| ISO 5167 (1991)                                |                                                |          |                                      |
| Orifice plate –<br>standard (all taps)         | $\beta \le 0.6$                                | С        | 0.6                                  |
| Orifice plate –<br>standard (all taps)         | $0.6 < \beta \le 0.75$                         | С        | β                                    |
| Orifice plate –<br>standard (all taps)         |                                                | Y        | $4\left(\frac{\Delta P}{P}\right)$   |
| Orifice plate –<br>standard (all taps)         |                                                | D        | 0.3                                  |
| Orifice plate –<br>standard (all taps)         |                                                | d        | 0.05                                 |
| Nozzle – ISA 1932                              | $\beta \le 0.6$                                | С        | 0.8                                  |
| Nozzle – ISA 1932                              | 0.6 < β                                        | С        | 2β - 0.4                             |
| Nozzle – ISA 1932                              |                                                | Y        | $2\left(\frac{\Delta P}{P}\right)$   |
| Nozzle – ISA 1932                              |                                                | D        | 2                                    |
| Nozzle – ISA 1932                              |                                                | d        | 0.05                                 |
| Nozzle – Long<br>Radius<br>(high or low ratio) | 0.2 < β < 0.8                                  | С        | 2.0                                  |
| Nozzle – Long<br>Radius<br>(high or low ratio) |                                                | Y        | $2\left(\frac{\Delta P}{P}\right)$   |
| Nozzle – Long<br>Radius<br>(high or low ratio) |                                                | D        | 2                                    |
| Nozzle – Long<br>Radius<br>(high or low ratio) |                                                | d        | 0.05                                 |
| Venturi (cast)                                 |                                                | С        | 0.7                                  |
| Venturi (machined)                             |                                                | С        | 1.0                                  |
| Venturi (welded)                               |                                                | С        | 1.5                                  |
| Venturi (all types)                            |                                                | Y        | $(4+100\beta^{8})\frac{\Delta P}{P}$ |
| Venturi (all types)                            |                                                | D        | 2                                    |
| Venturi (all types)                            |                                                | d        | 0.1                                  |
| Venturi Nozzle                                 |                                                | С        | $1.2 + 1.5 \beta^4$                  |
| Venturi Nozzle                                 |                                                | Y        | $(4+100\beta^8)\frac{\Delta P}{P}$   |

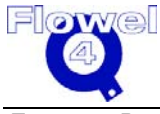

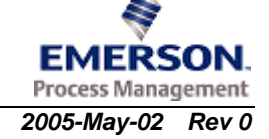

| Element                                                | Range of Limiting<br>Variable | Variable | Uncertainty in Variable (+/- %)    |
|--------------------------------------------------------|-------------------------------|----------|------------------------------------|
| Venturi Nozzle                                         |                               | D        | 2                                  |
| Venturi Nozzle                                         |                               | с        | 0.1                                |
| ISO 5167 (1980)                                        |                               |          |                                    |
| Orifice Plate –<br>Standard (all taps)                 | $eta \leq 0.6$                | С        | 0.6                                |
| Orifice Plate –<br>Standard<br>(corner taps)           | 0.6 < β < 0.8                 | С        | β                                  |
| Orifice Plate –<br>Standard (flange or<br>radius taps) | $0.6 < \beta \le 0.75$        | С        | β                                  |
| Orifice Plate –<br>Standard (all taps)                 | $\beta \le 0.6$               | Y        | $4\left(\frac{\Delta P}{P}\right)$ |
| Orifice Plate –<br>Standard<br>(corner taps)           | $0.75 < \beta \le 0.8$        | Y        | $8\left(\frac{\Delta P}{P}\right)$ |
| Orifice Plate –<br>Standard (all taps)                 |                               | D        | 0.3                                |
| Orifice Plate –<br>Standard (all taps)                 |                               | d        | 0.05                               |
| Nozzle – ISA 1932                                      | $\beta \le 0.6$               | С        | 0.8                                |
| Nozzle – ISA 1932                                      | 0.6 < β                       | С        | 2β - 0.4                           |
| Nozzle – ISA 1932                                      |                               | Y        | $2\left(\frac{\Delta P}{P}\right)$ |
| Nozzle – ISA 1932                                      |                               | D        | 0.3                                |
| Nozzle – ISA 1932                                      |                               | d        | 0.05                               |
| Nozzle – Long<br>Radius<br>(high or low ratio)         | 0.2 < β < 0.8                 | С        | 2.0                                |
| Nozzle – Long<br>Radius<br>(high or low ratio)         |                               | Y        | $2\left(\frac{\Delta P}{P}\right)$ |
| Nozzle – Long<br>Radius<br>(high or low ratio)         |                               | D        | 0.3                                |
| Nozzle – Long<br>Radius<br>(high or low ratio)         |                               | d        | 0.05                               |
| Venturi (cast)                                         |                               | С        | 0.7                                |
| Venturi (machined)                                     |                               | С        | 1.0                                |
| Venturi (welded)                                       |                               | С        | 1.5                                |
| Venturi (all types)                                    |                               | Y        | $(4+100\beta^8)\frac{\Delta P}{P}$ |
| Venturi (all types)                                    |                               | D        | 2                                  |

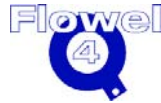

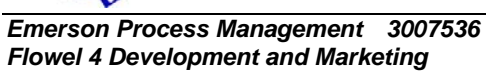

| Element                     | Range of Limiting<br>Variable             | Variable           | Uncertainty in Variable (+/- %)      |
|-----------------------------|-------------------------------------------|--------------------|--------------------------------------|
| Venturi (all types)         |                                           | d                  | 0.1                                  |
| Venturi Nozzle              | $0.065m \le D \le 0.500m$                 | C                  | $1.2 + 1.5\beta^4$                   |
|                             | $0.050m \leq d$                           | $\sqrt{1-\beta^4}$ |                                      |
|                             | $0.316 \le \beta \le 0.775$               |                    |                                      |
|                             | $1.5 \ x \ 10^5 \le R_D \le 2 \ x \ 10^6$ |                    |                                      |
| Venturi Nozzle              |                                           | Y                  | $(4+100\beta^{8})\frac{\Delta P}{P}$ |
| Venturi Nozzle              |                                           | D                  | 0.3                                  |
| Venturi Nozzle              |                                           | d                  | 0.05                                 |
| ASME MFC-3M                 |                                           |                    |                                      |
| Orifice plate               | $10000 < R_D \le 10^8$                    | С                  | 0.6                                  |
| (all taps)                  | $0.2 < \beta \le 0.6$                     |                    |                                      |
|                             | $0.0429m \le D \le 0.900m$                |                    |                                      |
| Orifice plate               | $10000 < R_D \le 10^8$                    | С                  | β                                    |
| (all taps)                  | $0.6 < \beta < 0.75$                      |                    |                                      |
|                             | $0.0429m \le D \le 0.900m$                |                    |                                      |
| Orifice plate               | $2000 < R_D \le 10000$                    | С                  | 0.6 + β                              |
| (all taps)                  | $0.2 < \beta < 0.75$                      |                    |                                      |
|                             | $0.0429m \le D \le 0.900m$                |                    |                                      |
| Orifice plate<br>(all taps) |                                           | Y                  | $4\left(\frac{\Delta P}{P}\right)$   |
| Orifice plate<br>(all taps) |                                           | D                  | 0.25                                 |
| Orifice plate<br>(all taps) | $0.025m \leq d$                           | d                  | 0.05                                 |
| Orifice plate               | $0.010m \leq d < 0.025m$                  | d                  | 0.01                                 |
| (all taps)                  |                                           |                    | d                                    |
| Nozzle – long radius        | $0.1m \le D \le 0.750m$                   | С                  | 2.0                                  |
| (high ratio - wall tap)     | $0.50 \leq \beta \leq 0.80$               |                    |                                      |
|                             | $10^4 \le R_D \le 6 x 10^6$               |                    |                                      |
|                             | $0.75 \leq P_2/P_1$                       |                    |                                      |
| Nozzle – long radius        | $0.1m \le D \le 0.750m$                   | С                  | 2.0                                  |
| (low ratio - wall tap)      | $0.20 \leq \beta \leq 0.50$               |                    |                                      |
|                             | $10^4 \le R_D \le 6 x 10^6$               |                    |                                      |
|                             | $0.75 \leq P_2/P_1$                       |                    |                                      |
| Nozzle – long radius        | $0.1m \le D \le 0.750m$                   | С                  | 0.25                                 |
| (throat tap)                | $0.25 \le \beta < 0.50$                   |                    |                                      |
|                             | $10^4 \le R_D \le 6 x 10^6$               |                    |                                      |
|                             | $0.75 \leq P_2/P_1$                       |                    |                                      |

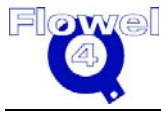

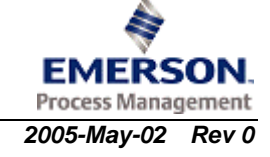

| Element                              | Range of Limiting<br>Variable | Variable | Uncertainty in Variable (+/- %)      |
|--------------------------------------|-------------------------------|----------|--------------------------------------|
| Nozzle – long radius<br>(all types)  |                               | Y        | $2\left(\frac{\Delta P}{P_1}\right)$ |
| Nozzle – long radius<br>(throat tap) |                               | D        | 0.25                                 |
| Nozzle – long radius<br>(throat tap) |                               | d        | 0.05                                 |
| Venturi (all types)                  |                               | С        | 1.0                                  |
| Venturi (all types)                  |                               | Y        | $(4+100 \beta^8) \frac{\Delta P}{P}$ |
| Venturi (all types)                  |                               | D        | 0.25                                 |
| Venturi (all types)                  |                               | d        | 0.1                                  |
| BS 1042                              |                               |          |                                      |
| Orifice plate<br>(conical entrance)  |                               | С        | 2                                    |
| Orifice plate<br>(conical entrance)  |                               | Y        | 33(1-Y)                              |
| Orifice plate<br>(conical entrance)  |                               | D        | 0.3                                  |
| Orifice plate<br>(conical entrance)  |                               | d        | 0.05                                 |
| Orifice plate<br>(quadrant edged)    | 0.316 < β                     | С        | 2                                    |
| Orifice plate<br>(quadrant edged)    | $\beta \leq 0.316$            | С        | 2.5                                  |
| Orifice plate<br>(quadrant edged)    | $\beta \le 0.6$               | Y        | $4\left(\frac{\Delta P}{P}\right)$   |
| Orifice plate<br>(quadrant edged)    |                               | D        | 0.3                                  |
| Orifice plate<br>(quadrant edged)    |                               | d        | 0.1                                  |
| Orifice plate (eccentric)            | $eta \leq 0.75$               | С        | 1                                    |
| Orifice plate<br>(eccentric)         | 0.75 < β                      | С        | 2                                    |
| Orifice plate<br>(eccentric)         |                               | Y        | $4\left(\frac{\Delta P}{P}\right)$   |
| Orifice plate<br>(eccentric)         |                               | D        | 0.3                                  |
| Orifice plate (eccentric)            |                               | d        | 0.05                                 |

**Note:** For all general methods, other than those referenced to a standard, the default uncertainty of d and D is zero.

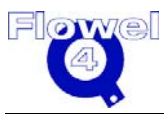

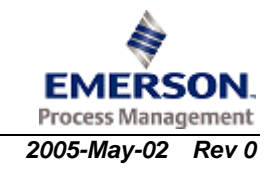

The discharge coefficients and expansion coefficients for general standards are shown in Table D-2 and Table D-3.

| Element                                                     | Range of Limiting<br>Variable | Variable    | Uncertainty in Variable<br>(+/- %) |
|-------------------------------------------------------------|-------------------------------|-------------|------------------------------------|
| Orifice plate – Standard<br>(corner, flange or radius taps) | See                           | ISO 5167 (1 | 991)                               |
| Orifice plate – Standard                                    | $0.0429m \le D \le 0.900m$    | С           | 0.8                                |
| (pipe taps)                                                 | $0.2 \le \beta \le 0.5$       |             |                                    |
|                                                             | $10^4 \le R_D \le 10^7$       |             |                                    |
| Orifice plate – Standard                                    | $0.0429m \le D \le 0.900m$    | С           | 1.6                                |
| (pipe taps)                                                 | $0.51 \le \beta \le 0.7$      |             |                                    |
|                                                             | $10^4 \le R_D \le 10^7$       |             |                                    |
| Orifice plate – Standard                                    | $0.0429m \le D \le 0.900m$    | С           | 0.6                                |
| (vena contracta taps)                                       | $0.2 \le \beta \le 0.6$       |             |                                    |
|                                                             | $10^4 \le R_D \le 10^7$       |             |                                    |
| Orifice plate – Standard                                    | $0.0429m \le D \le 0.900m$    | С           | β                                  |
| (vena contracta taps)                                       | $0.6 \le \beta \le 0.75$      |             |                                    |
|                                                             | $10^4 \le R_D \le 10^7$       |             |                                    |
| Orifice plate – Standard                                    | $0.0429m \le D \le 0.900m$    | С           | 0.6 + β                            |
| (vena contracta taps)                                       | $0.2 < \beta \le 0.75$        |             |                                    |
|                                                             | $2x10^3 \le R_D \le 10^4$     |             |                                    |
| Orifice plate – Eccentric                                   | $0.100m \le D \le 0.150m$     | С           | 2                                  |
| (flange or vena contracta taps)                             | $0.35 \le \beta \le 0.75$     |             |                                    |
|                                                             | $10^4 \le R_D \le 10^6$       |             |                                    |
| Orifice plate – Eccentric                                   | $0.150m \le D \le 0.350m$     | С           | 1.5                                |
| (flange or vena contracta taps)                             | $0.35 \le \beta \le 0.75$     |             |                                    |
|                                                             | $10^4 \le R_D \le 10^6$       |             |                                    |
| Orifice plate – Segmental                                   | $0.150m \le D \le 0.350m$     | С           | 2                                  |
| (flange or vena contracta taps)                             | $0.35 \le \beta \le 0.75$     |             |                                    |
|                                                             | $10^4 \le R_D \le 10^6$       |             |                                    |
| Orifice plate – Quadrant Edged                              | $0.025m \le D \le 0.750m$     |             | 2                                  |
| (corner or flange taps)                                     | $0.24 \le \beta \le 0.6$      |             |                                    |
| Orifice Plate – conical entrance                            | 0.025m < D                    | С           | 2                                  |
|                                                             | $0.1 \leq \beta \leq 0.316$   |             |                                    |
| Honed Orifice Meter Run                                     | $0.012m \le D \le 0.040m$     | С           | 0.75                               |
|                                                             | $0.1 \le \beta \le 0.8$       |             |                                    |
|                                                             | 1000 < R <sub>D</sub>         |             |                                    |
| All nozzles and Venturis                                    | See                           | ISO 5167 (1 | 991)                               |

 Table D-2
 Discharge Coefficients – General Standard

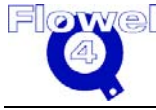

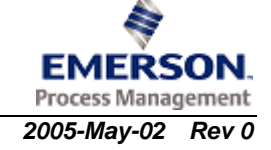

#### Table D-3 Expansion Coefficients

| Element                                                                             | Variable | Uncertainty in Variable (+/- %)    |
|-------------------------------------------------------------------------------------|----------|------------------------------------|
| Orifice plate – Conical entrance, quadrant edged or honed meter run (all tap types) | Y        | $4\left(\frac{\Delta P}{P}\right)$ |
| Orifice plate – Standard (pipe taps)                                                | Y        | $8\left(\frac{\Delta P}{P}\right)$ |
| Orifice plate – Standard (vena contracta taps)                                      | Y        | $4\left(\frac{\Delta P}{P}\right)$ |
| Orifice plate – Eccentric or Segmental (all tap types)                              | Y        | $8\left(\frac{\Delta P}{P}\right)$ |

# D.4 Conversion Factors

The conversion factors for various volumetric flow rate, mass flow rate, density, temperature, absolute pressure, length, viscosity, gross heating value, and thermal expansion conversions are listed in Table D-4 to Table D-12.

# Table D-4 Volumetric Flow Rate Conversions

| To Convert From | То    | Multiply or Divide <sup>1</sup> By |
|-----------------|-------|------------------------------------|
| USGPS           | L/sec | 3.785412*                          |
| NUSGPS          | L/sec | 3.785412*                          |
| SUSGPS          | L/sec | 3.785412*                          |
| USGPM           | L/sec | 3.785412*60/                       |
| NUSGPM          | L/sec | 3.785412*60/                       |
| SUSGPM          | L/sec | 3.785412*60/                       |
| USGPH           | L/sec | 3.785412*3600/                     |
| NUSGPH          | L/sec | 3.785412*3600/                     |
| SUSGPH          | L/sec | 3.785412*3600/                     |
| USGPD           | L/sec | 3.785412*24/3600/                  |
| NUSGPD          | L/sec | 3.785412*24/3600/                  |
| SUSGPD          | L/sec | 3.785412*24/3600/                  |
| USBPH           | L/sec | 42*3.785412*3600/                  |
| NUSBPH          | L/sec | 42*3.785412*3600/                  |
| SUSBPH          | L/sec | 42*3.785412*3600/                  |
| USBPD           | L/sec | 42*3.785412*24/3600/               |
| NUSBPD          | L/sec | 42*3.785412*24/3600/               |
| SUSBPD          | L/sec | 42*3.785412*24/3600/               |
| IMPGPS          | L/sec | 4.546087*                          |
| NIMPGPS         | L/sec | 4.546087*                          |
| SIMPGPS         | L/sec | 4.546087*                          |

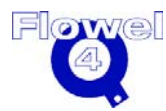

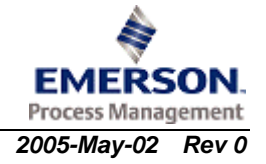

| To Convert From | То    | Multiply or Divide <sup>1</sup> By |
|-----------------|-------|------------------------------------|
| IMPGPM          | L/sec | 4.546087*60/                       |
| NIMPGPM         | L/sec | 4.546087*60/                       |
| SIMPGPM         | L/sec | 4.546087*60/                       |
| IMPGPH          | L/sec | 4.546087*3600/                     |
| NIMPGPH         | L/sec | 4.546087*3600/                     |
| SIMPGPH         | L/sec | 4.546087*3600/                     |
| IMPGPD          | L/sec | 4.546087*24/3600/                  |
| NIMPGPD         | L/sec | 4.546087*24/3600/                  |
| SIMPGPD         | L/sec | 4.546087*24/3600/                  |
| IMPBPH          | L/sec | 36*4.546087*3600/                  |
| NIMPBPH         | L/sec | 36*4.546087*3600/                  |
| SIMPBPH         | L/sec | 36*4.546087*3600/                  |
| IMPBPD          | L/sec | 36*4.546087*24/3600/               |
| NIMPBPD         | L/sec | 36*4.546087*24/3600/               |
| SIMPBPD         | L/sec | 36*4.546087*24/3600/               |
| CFS             | L/sec | .03531467/                         |
| SCFS            | L/sec | .03531467/                         |
| NCFS            | L/sec | .03531467/                         |
| CFM             | L/sec | .03531467/60/                      |
| SCFM            | L/sec | .03531467/60/                      |
| NCFM            | L/sec | .03531467/60/                      |
| CFH             | L/sec | .03531467/3600/                    |
| SCFH            | L/sec | .03531467/3600/                    |
| NCFH            | L/sec | .03531467/3600/                    |
| CFD             | L/sec | .03531467/24/3600/                 |
| SCFD            | L/sec | .03531467/24/3600/                 |
| NCFD            | L/sec | .03531467/24/3600/                 |
| L/sec           | L/sec | 1*                                 |
| NL/sec          | L/sec | 1*                                 |
| SL/sec          | L/sec | 1*                                 |
| L/min           | L/sec | 60/                                |
| NL/min          | L/sec | 60/                                |
| SL/min          | L/sec | 60/                                |
| L/hr            | L/sec | 3600/                              |
| NL/hr           | L/sec | 3600/                              |
| SL/hr           | L/sec | 3600/                              |
| L/day           | L/sec | 24/3600/                           |
| NL/day          | L/sec | 24/3600/                           |
| SL/day          | L/sec | 24/3600/                           |

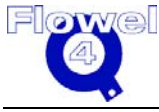

| To Convert From                                                                                                    | То    | Multiply or Divide <sup>1</sup> By |  |
|----------------------------------------------------------------------------------------------------|-------|------------------------------------|--|
| m3/sec                                                                                                    | L/sec | 1000*                              |  |
| Sm3/sec                                                                                                    | L/sec | 1000*                              |  |
| Nm3/sec                                                                                                    | L/sec | 1000*                              |  |
| m3/min                                                                                                    | L/sec | 1000*60/                           |  |
| Sm3/min                                                                                                    | L/sec | 1000*60/                           |  |
| Nm3/min                                                                                                    | L/sec | 1000*60/                           |  |
| m3/hr                                                                                                    | L/sec | 1000*3600/                         |  |
| Sm3/hr                                                                                                    | L/sec | 1000*3600/                         |  |
| Nm3/hr                                                                                                    | L/sec | 1000*3600/                         |  |
| m3/day                                                                                                    | L/sec | 1000*24/3600/                      |  |
| Sm3/day                                                                                                    | L/sec | 1000*24/3600/                      |  |
| Nm3/day                                                                                                    | L/sec | 1000*24/3600/                      |  |
| hL/hr                                                                                                    | L/sec | 100*3600/                          |  |
| NhL/hr                                                                                                    | L/sec | 100*3600/                          |  |
| ShL/hr                                                                                                    | L/sec | 100*3600/                          |  |
| hL/day                                                                                                    | L/sec | 100*24/3600/                       |  |
| NhL/day                                                                                                    | L/sec | 100*24/3600/                       |  |
| ShL/day                                                                                                    | L/sec | 100*24/3600/                       |  |
| <sup>1</sup> To determine whether to multiply or divide, identify the last character in this column. If the character is *, multiply; if the character is /, divide. |       |                                    |  |

Mass flow rate conversions are listed below.

#### Table D-5Mass Flow Rate Conversions

| To Convert From | То     | Multiply or Divide <sup>1</sup> By |
|-----------------|--------|------------------------------------|
| lb/sec          | kg/sec | 2.204623/                          |
| lb/min          | kg/sec | 2.204623/60/                       |
| lb/hr           | kg/sec | 2.204623/3600/                     |
| lb/day          | kg/sec | 2.204623/24/3600/                  |
| ton/sec         | kg/sec | 2000*2.204623/                     |
| ton/min         | kg/sec | 2000*2.204623/60/                  |
| ton/hr          | kg/sec | 2000*2.204623/3600/                |
| ton/day         | kg/sec | 2000*2.204623/24/3600/             |
| kg/sec          | kg/sec | 1*                                 |
| kg/min          | kg/sec | 60/                                |
| kg/hr           | kg/sec | 3600/                              |
| kg/day          | kg/sec | 3600/24/                           |
| tonne/sec       | kg/sec | 1000*                              |
| tonne/min       | kg/sec | 1000*60/                           |
| tonne/hr        | kg/sec | 1000*3600/                         |

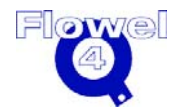

| To Convert From                                                                                                    | То     | Multiply or Divide <sup>1</sup> By |  |
|----------------------------------------------------------------------------------------------------|--------|------------------------------------|--|
| tonne/day                                                                                                    | kg/sec | 1000*3600/24/                      |  |
| <sup>1</sup> To determine whether to multiply or divide, identify the last character in this column. If the character is *, multiply; if the character is /, divide. |        |                                    |  |

Density conversions are listed in the table below.

#### Table D-6 Density Conversions

| To Convert From                                                                         | То    | Multiply or Divide <sup>1</sup> By |  |
|-----------------------------------------------------------------------------------------|-------|------------------------------------|--|
| kg/m3                                                                                   | kg/m3 | 1*                                 |  |
| kg/dm3                                                                                  | kg/m3 | 1000*                              |  |
| g/cm3                                                                                   | kg/m3 | 1000*                              |  |
| lb/ft3                                                                                  | kg/m3 | .06242797/                         |  |
| <sup>1</sup> To determine whether to multiply or divide, identify the last character in |       |                                    |  |

<sup>'</sup> To determine whether to multiply or divide, identify the last character in this column. If the character is \*, multiply; if the character is /, divide.

Temperature conversions are listed below.

#### Table D-7 Temperature Conversions

| To Convert From | То    | Formula            |
|-----------------|-------|--------------------|
| DEG F           | DEG C | (DEG F-32)/1.8     |
| DEG R           | DEG C | (DEG R-459.67)/1.8 |
| DEG C           | DEG C | 1                  |
| DEG K           | DEG C | DEG K -273.15      |

Absolute pressure conversions are listed in the table below.

#### Table D-8 Absolute Pressure Conversions

| To Convert From   | То  | Multiply By        |
|-------------------|-----|--------------------|
| mm-H2O (60 Deg F) | kPa | 0.00980315*        |
| atm               | kPa | 101.325*           |
| kPa               | kPa | 1*                 |
| MPa               | kPa | 1000*              |
| kg/cm2            | kPa | 6.894757*14.22334* |
| psia              | kPa | 6.894757*          |
| in-H2O (60 Deg F) | kPa | 0.249*             |
| Bar               | kPa | 100*               |

Length conversions are listed in the table below.

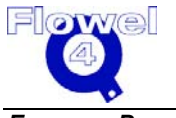

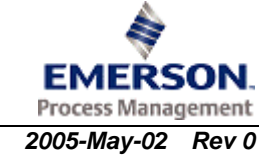
| To Convert From | То | Multiply By |
|-----------------|----|-------------|
| mm              | mm | 1*          |
| cm              | mm | 10*         |
| m               | mm | 1000*       |
| micron          | mm | 0.001*      |
| in              | mm | 25.4*       |
| ft              | mm | 304.8*      |
| yd              | mm | 914.4*      |

#### Table D-9Length Conversions

Viscosity conversions are listed in the following table.

| Table D-10 | Viscosity ( | Conversions |
|------------|-------------|-------------|
|------------|-------------|-------------|

| To Convert From                                                                                                    | То | Multiply or Divide <sup>1</sup> By |
|----------------------------------------------------------------------------------------------------|----|------------------------------------|
| Pa.sec                                                                                                    | сP | 1000*                              |
| mPa.sec                                                                                                    | сP | 1*                                 |
| gm/cm.sec                                                                                                    | сP | 100*                               |
| Р                                                                                                    | сР | 100*                               |
| сP                                                                                                    | сP | 1*                                 |
| kg/m.hr                                                                                                    | сP | 3.60/                              |
| lb/ft.sec                                                                                                    | сP | 0.000672/                          |
| lb/ft.hr                                                                                                    | сP | 2.419/                             |
| lb/in.sec                                                                                                    | сP | 0.000056/                          |
| gmf.sec/cm2                                                                                                    | сP | 0.0000102/                         |
| lbf.sec/in2                                                                                                    | сР | 0.000000145/                       |
| N.sec/m2                                                                                                    | сP | 1000*                              |
| <sup>1</sup> To determine whether to multiply or divide, identify the last character in this column. If the character is *, multiply; if the character is /, divide. |    |                                    |

Gross heating value conversions are listed in the table below.

#### Table D-11 Gross Heating Value Conversions

| To Convert From                                                                         | То    | Multiply or Divide <sup>1</sup> By |
|-----------------------------------------------------------------------------------------|-------|------------------------------------|
| kJ/dm3                                                                                  | MJ/m3 | 1*                                 |
| kJ/m3                                                                                   | MJ/m3 | 1000/                              |
| MJ/m3                                                                                   | MJ/m3 | 1*                                 |
| Btu/ft3                                                                                 | MJ/m3 | 28.316846592/1.055056*             |
| Btu/in3                                                                                 | MJ/m3 | 0.016387064/1.055056*              |
| kcal/m3                                                                                 | MJ/m3 | 1000/4.1841*                       |
| <sup>1</sup> To determine whether to multiply or divide, identify the last character in |       |                                    |

<sup>+</sup> To determine whether to multiply or divide, identify the last character in this column. If the character is \*, multiply; if the character is /, divide.

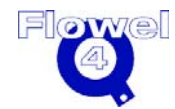

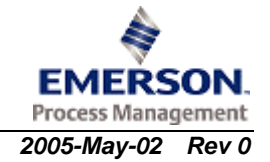

Thermal expansion conversions are listed in the table below.

 Table D-12
 Thermal Expansion Conversions

| To Convert From                                                                                                    | То        | Multiply or Divide <sup>1</sup> By |
|----------------------------------------------------------------------------------------------------|-----------|------------------------------------|
| mm/(mm C)                                                                                                    | mm/(mm C) | 1*                                 |
| in/(in F)                                                                                                    | mm/(mm C) | 1.8/                               |
| <sup>1</sup> To determine whether to multiply or divide, identify the last character in this column. If the character is *, multiply; if the character is /, divide. |           |                                    |

§

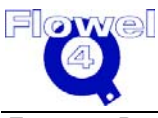

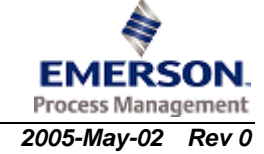

User Manual

# E Index

#### Α

About, 67 Activation Warning Message, 31 Add Materials, 108 Adding Your Logo to the Datasheet, 76, 104 AGA 3 Factors, 325 Report, 67 AGA 8 1985 Compressibility, 163 1992 Compressibility, 172 Gas Mixture Characterization, 170 AGA 8 (1985) Detailed, 83 HV, CO<sub>2</sub>, N<sub>2</sub>, 86 SG, CH<sub>4</sub>, CO<sub>2</sub>, N<sub>2</sub>, 86 SG, CO2, N2, 86 SG, HV, CO<sub>2</sub>, 86 AGA 8 (1992) Detailed, 83 SG, CO<sub>2</sub>, N<sub>2</sub>, 87 SG, HV, CO<sub>2</sub>, 87 American Gas Association, See AGA Report No.3, 2nd Ed., 1985, 226, 318 Report No.3, Part 1, 3rd Ed., 1990, 296 Report No.3, Part 1, 3rd Ed., 1990, 224 Ammonia, 204 Argon, 198 ASME Long Radius Nozzles Gas Expansion Factors, 234 MFC-3M-1989, 220 Standard MFC-14M-2003, 244 Standard MFC-3M-1989, 227 ASME/ANSI Standard MFC-7M-1987, 222, 241 Atmospheric Pressure, 33, 68 Calculation, 352 Authorization, See Site Authorization

#### В

Basic Installation, 5 British Standard 1042, 224 British Standard BS 1042 - Measurement of Fluid Flow in Closed Conduits, 304

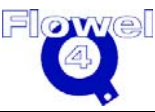

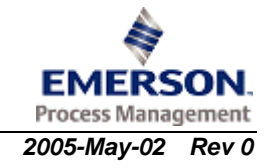

Bubblepoint, 137, 146 Pressure, 214 Calculation Algorithm, 215

### С

C', Definition of, 352 Calculate, 41, 69 Options, 72 Solve For, 71 Using, 72 Calculate Data, 74 Entering Data, 75, 94 Print, 76, 95, 104 Calculation of Reynolds Numbers, 227 Calculation Standards, See Standards and Calculations Carbon Dioxide, 206 Changing Licensing, 8 Classical Venturi Tube Gas Expansion Factor, See Gas Expansion Factor **Classical Venturi Tubes** and Venturi Nozzles, 254 and Venturi Nozzles Gas Expansion Factor, 258, 274, 289 Discharge Coefficients, 232 Gas Expansion Factor, 235 Color, 76, See Setting RGB Colors Concentric Orifice Plate Gas Expansion Factor, See Gas Expansion Factor Contact Information, 1 Conversion Factors, 360 Process, 65 Copy a Fluid, 98 Copy Protection - Crypkey, 31 Create New Job, 33 New Tag, 34 Critical Flow Calculations, 347 Coefficient, 242 CrypKey Copy Protection, 31 Tips and Tricks, 33 Troubleshooting, 29 Customer Service, 1 Customizing the Program, 51

#### D

Default Base Conditions, 34, 78 Element, 79 Settings for the Job, 33 Units, 79 Setting, 33 Define Mixture, 98, 113 New Job, 115

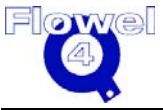

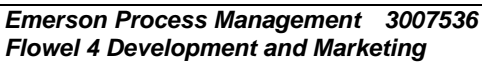

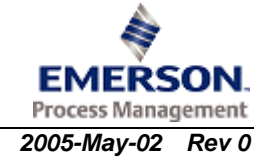

New Tag Dialog Box. 36 Definition of C', 352 Delete Fluid, 98 Job, 115 Materials, 109 Density Calculations, 159 Calculator, 44, 72, 81 of Air, 208 Design Philosophy, 3 **Dialog Box** Define New Tag, 36 Flow Calculation, 42 Fluid Maintenance, 53 Graph, 47 Main Flowel Screen, 31 Material Maintenance, 52 Meter Run, 39 Pipe Maintenance, 51 Difference between ISO 5167-1980(E) and ISO 5167-1-1991(E), 223 **Discharge Coefficient Calculation**, 242 **Discharge Coefficients** ASME/ANSI Standard MFC-7M-1987, 242 Classical Venturi Tubes ASME Standard MFC-3M-1989, 232 ASME Venturi Tubes With a Machined Convergent ASME Standard MFC-3M-1989, 233 ASME Venturi Tubes With an As-Cast or Fabricated Convergent ASME Standard MFC-3M-1989, 232 Cylindrical Throat ASME/ANSI Standard MFC-7M-1987, 242 Long Radius ASME Nozzles ASME Standard MFC-3M-1989, 230 Throat Tap ASME Standard MFC-3M-1989, 231 Wall Tap ASME Standard MFC-3M-1989, 231 Nozzles General Application, 338 International Standard ISO 5167-1-1991(E), 268 International Standard ISO 5167-1-2003(E), 283 ISA 1932 Nozzle General Application, 338 International Standard ISO 5167-1-1991(E), 269 International Standard ISO 5167-1-2003(E), 284 International Standard ISO 5167-1980(E), 253 Long Radius Nozzle General Application, 338 International Standard ISO 5167-1-1991(E), 270 International Standard ISO 5167-1-2003(E), 285 International Standard ISO 5167-1980(E), 254 **Orifice Plates** American Gas Association Report No.3, Part 1, 3rd Ed., 1990, 297 ASME Standard MFC-3M-1989, 228 **Base Discharge Coefficient** American Gas Association Report No.3, Part 1, 3rd Ed., 1990, 297 ASME Standard MFC-3M-1989, 229 International Standard ISO 5167-1-1991(E), 266

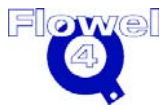

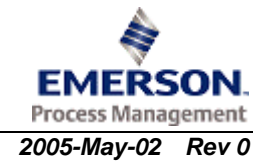

International Standard ISO 5167-1-2003(E), 282 International Standard ISO 5167-1980(E), 250 **Concentric Orifice Plate** With Corner Taps, Flange Taps, or Radius Taps General Application, 327 With Pipe Taps General Application, 327 With Vena Contracta Taps General Application, 328 Conical Entrance with Corner Taps British Standard BS 1042, 305, 312 Conical Orifice With Corner Taps General Application, 335 Corner Taps ASME Standard MFC-3M-1989, 229 International Standard ISO 5167-1-1991(E), 266 International Standard ISO 5167-1980(E), 251 Eccentric Orifice Plate With Flange Taps General Application, 329 Eccentric Orifice Plate With Vena Contracta Taps General Application, 330 Eccentric with Corner Taps British Standard BS 1042, 306, 313 Flange Taps ASME Standard MFC-3M-1989, 230 International Standard ISO 5167-1-1991(E), 267 International Standard ISO 5167-1980(E), 251 General Application, 327 International Standard ISO 5167-1-1991(E), 265 International Standard ISO 5167-1-2003(E), 281 International Standard ISO 5167-1980(E), 249 Quadrant Edge with Corner Taps or Flange Taps British Standard BS 1042, 306, 313 Quadrant Orifice Plate With Corner Taps or Flange Taps General Application, 334 Radius Taps ASME Standard MFC-3M-1989, 230 International Standard ISO 5167-1-1991(E), 267 International Standard ISO 5167-1980(E), 252 Segmental Orifice Plate With Flange Taps General Application, 332 With Vena Contracta Taps General Application, 333 Small Bore Orifice (Small Diameter Orifice) Meter Runs With Corner Taps General Application, 337 With Flange Taps General Application, 336 **Toroidal Throat** ASME/ANSI Standard MFC-7M-1987, 242 Venturi **Classical Venturi Nozzles** International Standard ISO 5167-1980(E), 255 **Classical Venturi Tube** With a Fabricated (welded) Convergent International Standard ISO 5167-1980(E), 255 With a Machined Convergent International Standard ISO 5167-1-1991(E), 271

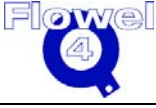

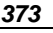

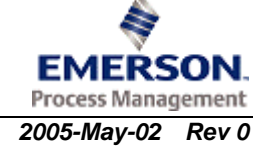

International Standard ISO 5167-1-2003(E), 286 International Standard ISO 5167-1980(E), 255 With a Machined Convergent Discharge Coefficients General Application, 338 With a Rough Welded Convergent International Standard ISO 5167-1-1991(E), 271 International Standard ISO 5167-1-2003(E), 286 With an As-Cast Convergent International Standard ISO 5167-1-1991(E), 271 International Standard ISO 5167-1-2003(E), 286 With an As-Cast or Fabricated Convergent International Standard ISO 5167-1980(E), 254 With As-Cast Convergent Discharge Coefficients General Application, 338 With Rough Welded Convergent Discharge Coefficients General Application, 338 General Application, 338 Venturi Nozzle **Discharge Coefficients-General Application**, 338 International Standard ISO 5167-1-1991(E), 272 International Standard ISO 5167-1-2003(E), 287

#### Ε

Edit Materials, 108 Element Type, 39 Emerson Process Management Contact Information, 1 Entering Data, 103 Error Message, 24, 28, 29, 30, 31 Ethane, 198 Ethylene, 198 Exact Bore Size, 88 Calculate, 71 Differential Pressure, 90 Calculate, 71 Flow Rate, 90 Calculate, 71 Example 1 – How to Determine the New Size for an Orifice Plate, 54 2 - How to Determine Volumetric Flow Rate at Standard Conditions, 60 Exit, 91 Export Fluid, 91 Job, 92 Tag, 92

#### F

Features, 2 Convenience, 3 Optional, 3 File Menu, 93 Flow Calculation Dialog Box, 42 Methods, 220

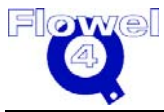

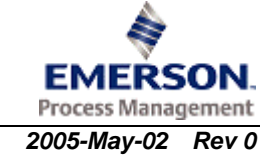

Flow Rate Calculation, 237 Flowel Data Sheet, 94 Flowel Database, 33 Backup, 33 Move, 33 Flowel Error Message, 24, 28, 29 Fluid, 95 Maintenance, 52, 98 Dialog Box, 53 Property Calculation Methods, 142 Report, 99 Settings, 36 State, 37, 96 Type, 38, 96 All, 96 Common Fluids, 96 General Mixture, 97 Natural Gas, 97 Other, 98 Formulas and Calculations, 352

## G

Gas Expansion Factor ASME Long Radius Nozzles ASME Standard MFC-3M-1989, 235 **Classical Venturi Tubes** ASME Standard MFC-3M-1989, 236 General Application, 340 Classical Venturi Tube with Throat Taps, 343 Concentric Orifice Plate With Corner Taps, Flange Taps or Radius Taps, 340 With Pipe Taps, 341 With Vena Contracta Taps, 340 Conical Orifice Plate with Corner Taps, 342 Eccentric Orifice Plate with Corner Taps, Flange 180° Offset Taps, Flange 90° Offset Taps, Vena Contracta 180° Offset or Vena Contracta 90° Offset, 341 ISA 1932 Nozzle with Corner Taps, 342 Long Radius Nozzle with Radius Taps, Wall Taps or Throat Taps, 342 Quadrant Edged Orifice Plate with Corner Taps or Flange Taps, 342 **Restriction Flow Devices** Concentric Orifice with Pipe Taps, 343 Segmental Orifice Plate with Flange taps or Vena Contracta Taps, 341 Small Bore Orifice (Small Diameter) Meter Runs With Corner Taps, 342 With Flange Taps, 342 Venturi Nozzle with Throat Taps, 343 Nozzles ISA 1932 International Standard ISO 5167-1-1991(E), 273 International Standard ISO 5167-1-2003(E), 289 International Standard ISO 5167-1980(E), 257 Long Radius International Standard ISO 5167-1-1991(E), 274 International Standard ISO 5167-1-2003(E), 289 International Standard ISO 5167-1980(E), 258 **Orifice Plates** 

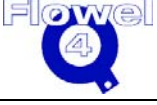

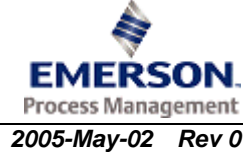

American Gas Association Report No.3, Part 1, 3rd Ed., 1990, 299 ASME Standard MFC-3M-1989, 233, 234 **Conical Entrance** British Standard BS 1042 - Measurement of Fluid Flow in Closed Conduits, 307, 314 Flange Taps American Gas Association Report No.3, 2nd Ed., 1985, 322 International Standard ISO 5167-1-1991(E), 272 International Standard ISO 5167-1-2003(E), 287, 288 International Standard ISO 5167-1980(E), 256 Pipe Taps American Gas Association Report No.3, 2nd Ed., 1985, 322 Quadrant w/Corner or Flange Taps British Standard BS 1042 - Measurement of Fluid Flow in Closed Conduits, 307, 308, 314, 315 Venturi **Classical Venturi** International Standard ISO 5167-1-1991(E), 275 International Standard ISO 5167-1-2003(E), 290 International Standard ISO 5167-1980(E), 258 Venturi Nozzle International Standard ISO 5167-1-1991(E), 275 International Standard ISO 5167-1-2003 (E), 290 International Standard ISO 5167-1980(E), 259 Glossary of Terms, 139 Graph, 99 Dialog Box, 47

## Η

Help Content, 101 Desk, 1 Index, 101 Menu, 101 How to Contact Emerson, 1 Use Help, 101 Hydrogen, 198

## I

i-Butane, 198 Ideal Gas Method, SGi, Zf, 87 Ideal Gas Specific Heat Capacity, 218 Import Fluid, 102 Job, 102 Tag, 102 Installing Basic Procedure, 5 Network, 2 Network Server, 10 International Standard ISO 5167-1-1991(E), 223, 264 International Standard ISO 5167-1-2003(E), 280 International Standard ISO 5167-1980(E), 222, 248 International Standard ISO 5167-2003, 224 Introduction, 1

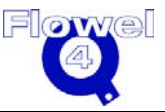

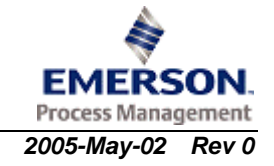

IP Address, 17 ISA S-20 Data Sheet, 48, 103 Isentropic Exponent, 73, 105, 147, 217 ISO Technical Report, 224 IUPAC Carbon Dioxide, 85

#### J

Jobs Summary, 106

#### L

Lee-Kesler BWR Equation, 153, 218 Liquid Method, SG, Density H2O, 88 Logo Add to the Datasheet, 76, 104 Long Radius ASME Nozzles Discharge Coefficients, 230

#### М

Main Menu, 107 Material, 39 Maintenance, 52, 107 Dialog Box, 52 Menu, See Main Menu Meter Run, 109 Dialog Box, 39 Element, 110 Pipe, 111 Pressure Taps, 111 Settings, 39 Methane, 198 Mixture Definition, 112 Modified Peng-Robinson Equation of State, 151 Modified Rackett Equation, 158 Molecular Weight Method, MW, Zf, 88 MySQL Database, 33

## Ν

NBS Ammonia, 85 Argon, 85 Ethane, 85 Ethylene, 85 Hydrogen, 85 i-Butane, 85 Methane, 85 Nitrogen, 85 Oxygen, 85 Propane, 85 NBS/NRC Steam Equation, 84 n-Butane, 198

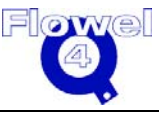

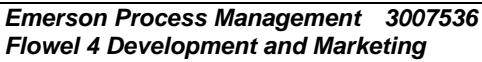

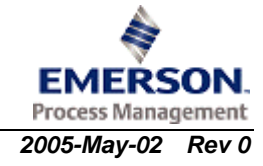

Network Installation, 2 Server Installation, 10 New Job, 114 Creating a, 33 Define New Job, 115 Delete Job, 115 New Tag, 115 New Tag, 115 Copy, 117 Create a, 34 Define New Tag, 116 Delete, 117 Flowel's method, 118 Next Button, 32, See also Previous Button Nitrogen, 198 Nomenclature, See Glossary of Terms Nozzle Discharge Coefficients, See Discharge Coefficients Nozzle Gas Expansion Factor, 257, 273, 288, See Gas Expansion Factor NX-19, 188 Detailed, 84

## 0

Open Job, 118 Tag, 119 Option Ordering, 120 Optional Package, 3 Options Density Calculator, 72 Menu, 121 Viscosity, 72 Orifice Plate 1d to 6d Thick, 348 6d to 20d Thick, 348 Discharge Coefficients, 228 Gas Expansion Factor, 233, 256 Orifice Plate Gas Expansion Factor, See Gas Expansion Factor Other Formulas and Calculations, 352 Oxygen, 198

#### Ρ

Permanent Pressure Loss, 239 Classical Venturi Tubes International Standard ISO 5167-1-1991(E), 279 International Standard ISO 5167-1-2003 (E), 294 International Standard ISO 5167-1980(E), 262 General Application ISA 1932 Nozzles and Long Radius Nozzles (High and Low Ratios) with Radius Taps, 346 Long Radius Low Ratio Nozzles with Throat Taps, 346 Square Edged Orifice Plates with Flange Taps, Radius Taps and Corner Taps, 345 Square Edged Orifice Plates with Pipe Taps and Quadrant Edged Orifice Plates, 346 Venturi Tubes and Venturi Nozzles, 346 ISA 1932 Nozzle

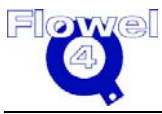

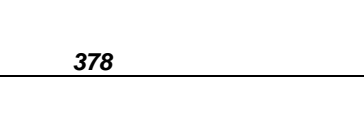

EMERSON. Process Management 2005-May-02 Rev 0

International Standard ISO 5167-1-1991(E), 278 International Standard ISO 5167-1-2003 (E), 294 International Standard ISO 5167-1980(E), 262 Long Radius Nozzle International Standard ISO 5167-1-1991(E), 278 International Standard ISO 5167-1-2003 (E), 294 International Standard ISO 5167-1980(E), 262 **Orifice Plates** American Gas Association Report No.3, Part 1, 3rd Ed., 1990, 302 ASME Standard MFC-3M-1989, 239 International Standard ISO 5167-1-1991(E), 278 International Standard ISO 5167-1-2003 (E), 293 International Standard ISO 5167-1980(E), 261 Pipe Taps American Gas Association Report No.3, 2nd Ed., 1985, 325 Quadrant w/Corner or Flange Taps British Standard BS 1042 - Measurement of Fluid Flow in Closed Conduits, 310, 317 Venturi Nozzle International Standard ISO 5167-1-1991(E), 279 International Standard ISO 5167-1-2003 (E), 294 International Standard ISO 5167-1980(E), 262 Pipe Maintenance, 51, 121 Add a Nominal, 122 Add a Schedule, 122 Delete a Nominal, 123 Delete a Schedule, 124 Dialog Box, 51 Edit a Schedule, 123 Pipe Selection, 40 Plate Thickness, 338 Pressure Taps, 39 Previous Button, 32, See also Next Button Print All, 124 Current Tag Specification Sheet, 49 Fluid, 99 Options, 49 Paper Format, 126 Preview, 50, 126 Printer Setup, 126 Setup, 50 Spec., 127 Tag, 127 Propane, 198 PVT Properties, 142 Property-Generalized Methods, 147 Property-Specialized Methods, 162

## R

Real Gas Method, SGr, Zair, 88 Recommended Hardware/Software Requirements, 4 Redlich-Kwong Equation of State, 147 Equation with Wichert-Aziz Correction for Sour Natural Gases, 162 Redlich-Kwong (Wichert-Aziz), 84

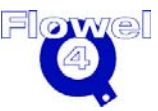

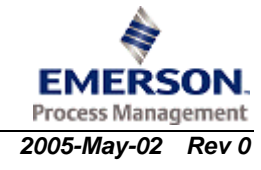

E Index

Reference, 67 Requirements Hardware, 4 Software, 4 Restriction Orifice Plates, 337 RK Equation, 219 Rounded Bore Size, 129 Calculate, 72

## S

Select Pipe, 40 Selection Lists, 114 Setting Atmospheric Pressure, 33 Default Base Conditions, 34 Default Units, 33 Default Values, 33 Fluids, 36 Meter Run, 39 RGB Colors, 77 Significant Digits, 34 Significant Digits, 34, 130 Site Authorization, 7 Site Key, 32 Spec. Sheet, 131 Specific Gravity Calculations, 161 Specification Sheets and Reports, 47 Standards and Calculations, 2 Starting Flowel, 33 Steam Properties, 193

## T

Thickness, 39 Plate, 338 Thomson-Brobst-Hankinson Equations, 155 Toolbar, 132 Use, 31, 132 Training Services, See Tutorial, Chapter 2 Transfer Authorization, 134 Troubleshooting, 24 Crypkey, 29 Flowel, 24 Windows Error Messages, 29 Tutorial, 30 About. 30 One Time Through, 30 Start Tutorial, 30 Typographic Conventions, 1

#### U

Uncertainty, 135, 353

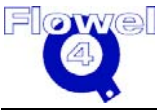

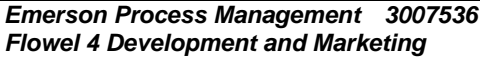

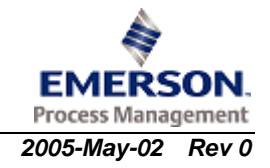

Upgrade From Earlier Version, 9 Used Resources, 136 User Data Menu, 137 User Group Define, 20 Manage, 21 User Management, 19, 21 Utility, 19 User Manual, 1 User Reference, 67

## V

Vapor Pressure, 45, 137, 215 Vapor Pressure/Bubblepoint, 73 Venturi Discharge Coefficients, *See* Discharge Coefficients Viscosity, 45, 72, 138, 147, 209 Gas, 210 of Water and/or Steam, 213 Restrictions and Uncertainties, 213

#### W

Windows Error Message, 30, 31 Windows Menu, 138 Windows Registry Error, 29 Worksheet Menu, 138

## Ζ

Zoom, 75, 95, 104

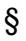

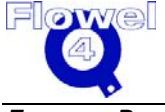